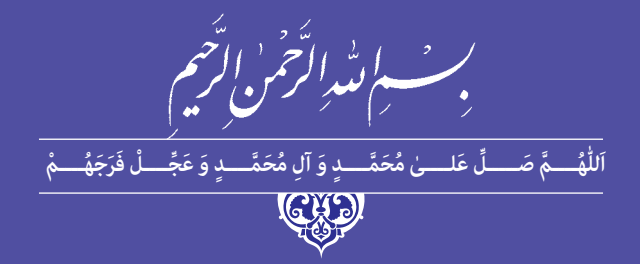

# تولیدکننده چندرسانهای دوبعدی (جلد دوم)

(Adobe Animate – Adobe Audition - EDIUS)

رشته تولیدکننده چندرسانهای گروه برق و رایانه شاخه کار دانش پایهٔ یازدهم دورهٔ دوم متوسطه

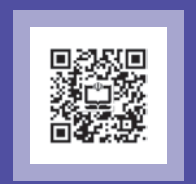

# وزارت آموزش و پرورش سازمان پژوهش و برنامهریزی آموزشی

|                                 | تولیدکننده چندرسانهای دوبعدی (جلد دوم) ـ ۳۱۱۲۵۶              | نام کتاب:                        |
|---------------------------------|--------------------------------------------------------------|----------------------------------|
|                                 | سازمان پژوهش و برنامهریزی آموزشی                             | پديدآورنده:                      |
| ELC:30%/942                     | دفتر تألیف کتابهای درسی فنی و حرفهای و کاردانش               | مدیریت برنامهریزی درسی و تألیف:  |
| یلا سعید و بیتا رهنمای زربیجاری | مجتبی انصاری پور، افشار بهمنی، محمدرضا شکرریز، حسن جعفریه، ل | شناسه افزوده برنامهریزی و تألیف: |
|                                 | (اعضای شورای برنامهریزی)                                     |                                  |
| سا (اعضای گروہ تألیف) ـ آزادہ   | محمدرضا محمدی، عفت قاسمی، جلالالدین زارعی و حبیب را          |                                  |
|                                 | حقروستا (برنامهریزی و هماهنگی تألیف)                         |                                  |
|                                 | ادارهٔ کلّ نظارت بر نشر و توزیع مواد آموزشی                  | مدیریت آمادهسازی هنری:           |
| ) ـ مريم كيوان (طراح جلد)       | جواد صفری(مدیر هنری) _ مهلا مرتضوی و رضوان جهانی(صفحهآرا     | شناسه افزوده آمادهسازی:          |
| ش (شهید موسوی)                  | تهران: خیابان ایرانشهر شمالی ـ ساختمان شمارهٔ ۴ آموزش و پرور | نشانی سازمان:                    |
| 10164                           | تلفن: ۹_۸۸۸۳۱۱۶۱، دورنگار: ۸۸۳۰۹۲۶۶، کدپستی: ۴۷۳۵۹           |                                  |
|                                 | وبسايت: www.chap.sch.ir و www.irtextbook.ir                  |                                  |
| وص کرج_خیابان۶۱ (داروپخش)       | شرکتچاپونشر کتابهای درسی ایران: تهران _کیلومتر ۱۷جادهٔ مخص   | ناشر:                            |
| TV010_1                         | تلفن: ۵_۴۴۹۸۵۱۶۱، دورنگار: ۴۴۹۸۵۱۶۰، صندوق پستی: ۳۹          |                                  |
|                                 | شرکت چاپونشر کتابهای درسی ایران «سهامی خاص»                  | چاپخانه:                         |
|                                 | چاپ اول ۱۴۰۱                                                 | سال انتشار و نوبت چاپ:           |
|                                 |                                                              |                                  |

کلیه حقوق مادی و معنوی این کتاب متعلق به سازمان پژوهش و برنامهریزی آموزشی وزارت آموزش و پرورش است و هرگونه استفاده از کتاب و اجزای آن بهصورت چاپی و الکترونیکی و ارائه در پایگاههای مجازی، نمایش، اقتباس، تلخیص، تبدیل، ترجمه، عکسبرداری، نقاشی، تهیه فیلم و تکثیر به هر شکل و نوع بدون کسب مجوز از این سازمان ممنوع است و متخلفان تحت پیگرد قانونی قرار می گیرند.

شابک ۹- ۳۵۲۱ – ۵ - ۹۶۴ – ۹۷۸ – ۹۶۴ – ۵۵ – ۳۵۲۱ – ISBN 978

اگر یک ملتی نخواهد آسیب ببیند باید این ملت اوّلاً با هم متحد باشد، و ثانیاً در هر کاری که اشتغال دارد آن را خوب انجام بدهد. امروز کشور محتاج به کار است. باید کار کنیم تا خودکفا باشیم. بلکه ان شاءالله صادرات هم داشته باشیم. شما برادرها الان عبادت تان این است که کار بکنید. این عبادت است. امام خمینی «قُدِّسَ سِرَّه»

| واحدکار یکم: توانایی نصب و کار با محیط Animate                                           |     |
|------------------------------------------------------------------------------------------|-----|
| ۱_۱ آشنایی با نرمافزار Animate و کاربرد آن                                               | ·   |
| ۲_۱_ حداقل امکانات مورد نیاز جهت نصب نرمافزار۲_ حداقل امکانات مورد نیاز جهت نصب نرمافزار | ,   |
| ۲-۱-۵ مراحل نصب نرمافزار Animate CC                                                      |     |
| ۴ـ۱ـ۴ قابلیتهای جدید نرمافزار Animate 2020 میسیسیسیسیسیسیسیسیسیسی                        | ;   |
| ۵_۱_ شروع کار با Animate                                                                 | ۱   |
| ۲_۱_ آشنایی با محیط برنامه و اجزای آن                                                    |     |
| ۲_۱_جابجایی پانلها و گروه بندی آنها۲                                                     | ۱   |
| ۸_۱_جریان کاری ساخت یک پروژه در Animate                                                  | ۰   |
| ۱_۹_ محیطهای کاری مختلف(Workspace) و کاربرد آنها                                         | ۰   |
| خودآزمايى                                                                                | ۱   |
| کارگاه Animate                                                                           | ۱   |
| ېرىىشھاي چھار گزينەاي                                                                    | . 1 |

| 11 | واحقاقار فوم. تواقيتي فارب الزارهاي ترشيشي   |
|----|----------------------------------------------|
| ۱۵ | ۱_۲_ شناسایی اصول کار با جعبه ابزار برنامه   |
| ١۶ | ۲_۲_ أشنايي با Timeline و كاربرد أن          |
| ١۶ | ۲-۲- آشنایی با ابزارهای ترسیمی و رنگآمیزی    |
| ١٧ | ۲-۴_ گرافیک برداری(Vector) و پیکسلی (Bitmap) |
| ١٨ | ۵_۲_ ابزارهای ترسیمی در Animate              |
| ١٨ | ۲_۵_۱ ابزار Pencil (مداد)                    |
| ١٨ | ۲_۵_۲ ابزار Brush                            |
| ۲۰ | ۲_۵_۳ (پاککن)                                |
| ۲۰ | ۲_۶_ابزار Pen (ترسیم مسیر)                   |
| ۲۲ | ۲_۲_ نحوه ترسیم مسیر توسط ابزار Pen          |
| ٢٣ | ۸_۲_ویرایش مسیرها در Animate                 |
| ٢٣ | ۹_۲_ابزار تغییر اندازه (Free Transform)      |
| ٢۴ | ۰ ۱_۲_ آشنایی با ابزار Width 🏄               |
| ۲۵ | ۱۱_۲_ابزارهای کمکی در ترسیمات                |
| ٢٨ | خودآزمايي                                    |
| ۲۸ | کارگاہ Animate                               |
| ۲۹ | پرسشهای چهار گزینهای                         |

| ۳١. | واحدکار سوم: توانایی کار با رنگها               |
|-----|-------------------------------------------------|
| ۳۳  | ۱_۳ مبانی رنگ در Animate                        |
| ۳۳  | ۲-۳ آشنایی با مدل رنگی RGB (قرمز، سبز، آبی)     |
| ۳۳. | ۳-۳_مدل رنگ HSB                                 |
| ۳۴. | ۴-۳ـ آشنایی با پانل Color و نحوهٔ ساخت رنگ      |
| ۳۵. | ۵_۳_ آشنایی با رنگ آمیزی طیفی (Gradient)        |
| ۳۷. | ۶_۳_رنگآمیزی نوع Bitmap                         |
| ۳۸. | ۲-۲ أشنايي با پانل Swatches و نحوهٔ ساخت رنگ    |
| ۳٩. | ۸_۳_ نحوه وارد کردن و ایجاد پانلهای رنگ         |
| 40  | ۹_۳ آشنایی با ابزارهای رنگآمیزی ویژه در Animate |
| 40  | ۹_۹_۱ آشنایی با ابزار Paint Brush               |
| ۴١. | ۲_۹_۳_ آشنایی با قابلیت Gradient                |
| 47. | خودآزمايي                                       |
| 47. | کارگاه Animate                                  |
| ۴٣. | پرىشھاى چھار گزينەاى                            |
| ۴۵. | واحدکار چهارم: توانایی انتخاب و گروهبندی اشیا   |

| 41 | ۱_۴-۱ اصول انتخاب موضوعات             |
|----|---------------------------------------|
| 41 | ۲_۴_ آشنایی با ابزار Selection        |
| ۴۸ | ۳_۴_ جابهجایی و تغییر شکل عناصر       |
| ۴۸ | ۴_۴_ آشنایی با ابزار انتخاب Lasso     |
| 49 | ۵_۴_ ابزار Polygon Tool               |
| 49 | ۴_۴_ ابزار Magic Wand                 |
| ٥٥ | ۲_۲ انواع روش های طراحی در Animate    |
| ٥٥ |                                       |
| ٥٥ | Object Drawing _4_Y_Y                 |
| ۵١ | ۸_۴_ نحوه ویرایش عناصر Object Drawing |
| ۵١ | ۹_۴_ گروهبندی اشیا                    |
| ۵١ | ۲_۹_۱ دستور Group                     |
| ۵٢ | ۲_۹_۲                                 |
| ۵٢ | ۲_۹_۳ دستور Punch                     |
| ۵٢ | ۴_۹_۴ دستور Crop                      |

| ۱۰–۱۰ مرىبسازى و ىرازېندى عناصر                                                                                        |  |
|----------------------------------------------------------------------------------------------------|--|
| ۱۱_۴_ ذخیره فایل ها در Animate                                                                                         |  |
| خودآزمايى                                                                                                    |  |
| کارگاه Animate                                                                                                    |  |
| پرسشهای چهار گزینهای                                                                                                   |  |
| واحدكار پنجم: توانايي كار با متن                                                                                       |  |
| ۱_۵_نحوه درج و ویرایش متون هنری در Animate                                                                             |  |
| ۱_۱_۵ نکات مهم در مورد متن ها در Animate                                                                               |  |
| ۲_۵_ آشنایی با متون پاراگرافی Animate                                                                                  |  |
| ۲۵-۴ آشنایی با انواع کادرهای متنی در Animate                                                                           |  |
| ۱_۳_۵_ کادر متنی ایستا(Static Text)                                                                                    |  |
| ۲_۵_۳_۲ کادر متنی پویا (Dynamic Text)                                                                                  |  |
| ۳_۵_۲ کادر متنی ورودی (Input Text)                                                                                     |  |
| ۴ـ۵ـنحوهٔ ایجاد یک فراپیوند از یک کادر متنی ایستا                                                                      |  |
| خودآزمایی                                                                                                    |  |
| کارگاه Animate                                                                                                    |  |
| ېرسش های چهار گزينهای                                                                                                  |  |
| واحدكار ششم: توانايي كار با لايهها                                                                                     |  |
| 1_4_ مفهوم لايه و کاربرد آن در Animate                                                                                 |  |
| ۲_۹_ نحوة ايجاد لايه                                                                                                   |  |
| ٦_٩_ مخفى كردن و قفل كردن لايهها                                                                                       |  |
| ۴_۶_ اصول انتخاب و مرتب کردن لایهها                                                                                    |  |
| ۵_۶_ نحوهٔ تبدیل متن به لایه                                                                                           |  |
| خودآزمایی                                                                                                    |  |
| کارگاه Animate                                                                                                    |  |
|                                                                                                    |  |
| پرسشهای چهار گزینهای                                                                                                   |  |
| برسشهای چهار گزینهای<br>واحدکار هفتم: توانایی کار با سمبلها و کتابخانه                                                 |  |
| پرسشهای چهار گزینهای<br><b>واحدکار هفتم: توانایی کار با سمبلها و کتابخانه</b>                                          |  |
| برسشهای چهار گزینهای<br><b>واحدکار هفتم: توانایی کار با سمبلها و کتابخانه</b><br>۱-۷- آشنایی با مفهوم سمبل و کاربرد آن |  |

٨۴.....

۴\_۷\_ ویرایش سمبلها .....

| ٨۵    | ۵-۷ آشنایی با Library و کاربردهای آن                 |
|-------|------------------------------------------------------|
| ٨۶    | ۲_۲ نحوهٔ کار با اعضاء و عناصر موجود در Library      |
| ٨۶    |                                                      |
| ٨٧    | ۲_۶_۲_ تغییر نام، ویرایش و کپی عناصر در کتابخانه     |
| ٨٨    | ۲_۶_۳_ سازماندهی و مدیریت عناصر در Library           |
| ۹۰    | خودآزمايي                                            |
| ۹۰    | کار گاه Animate                                      |
| ۹۱    | پرسشهای چهار گزینهای                                 |
| ۹۳    | واحدکار هشتم: توانایی متحرک سازی (Motion Tween)      |
| ۹۵    | ۱_۸_ آشنایی با مفهوم و کاربرد انیمیشن                |
| ٩۶    | ۲_۸_ نرمافزار Animate و قابلیتهای ویژه آن در انیمیشن |
| ۹۷    | ۳ـ۸ـ آشنایی با مفاهیم پایه در ساخت انیمیشن           |
| ۹۷    | ۸_۳_۱ انواع فریمها در Animate                        |
| ۹۸    | ۲_۳_۲ نرخ کادر                                       |
| ۹۹    | ۴_۸_اصول ایجاد انیمیشن فریم به فریم۴                 |
| ۱۰۰.  | ۵_۸_ Motion Tween و کاربردهای ویژه آن                |
| ۱۰۰.  | ۸_۴ نکات مهم در مورد Motion Tween                    |
| ۱۰۱   | ۲_۸_ نحوهٔ ایجاد یک Motion Tween                     |
| ۱۰۳   | ۸_۸_ تغییر ویژگیهای یک Motion Tween                  |
| ۱۰۳   | ۹_۸_ تغییر شتاب حرکت و چرخش                          |
| ۱۰۴   | ۱۰_۸_ حرکت بر مسیر منحنی                             |
| ۱۰۶   | ۲۱_۸_ آشنایی با انیمیشن نوع Classic Tween            |
| ۱۰۷   | ۸-۱۲_مفهوم مسیر حرکت و Motion Guide                  |
| ۱۰۹   | خودآزمایی                                            |
| ۱۰۹   | کار گاه Animate                                      |
| ۱ • ۹ | پرسشهای چهار گزینهای                                 |
| 111   | واحدكار نهم: انيميشن Shape Tween                     |
| ۱۱۳   | ۱_۹_ آشنایی با انیمیشن Shape Tween و کاربردهای آن    |
| 114   | ۲۹ـ Shape Tweening بر روی تصاویر گرافیکی             |

| 119 | کارگاه Animate                                                                                                    |
|-----|----------------------------------------------------------------------------------------------------|
| 119 | پرسشهای چهار گزینهای                                                                                                    |
| 171 | واحدكار دهم: انيميشن نوع Inverse Kinematics                                                                                                    |
| ١٢٣ | ۱-۱۰ آشنایی با انیمیشن (IK) Inverse Kinematics)                                                                                                    |
| 174 | ۲_۱۰_۰ نحوهٔ مفصل بندی اشکال                                                                                                    |
| 175 | ۳_۱۰_ آشنایی با ابزار Bind و ویرایش نقاط اثر گذار مفصل ها                                                                                                    |
| 175 | ۱۰–۳-۱ دنکات مهم در مورد نقاط کنترلی اثر گذار در حرکت مفصل                                                                                                    |
| ١٢٧ | ۴_۱۰_۵ مفصل بندی نمونه ها                                                                                                    |
| ١٢٨ | ۵_ ۱۰ د تنظیم ویژگیهای یک Bone                                                                                                    |
| 179 | ۲۰۱۶ نحوهٔ ساخت انیمیشنهای نوع Ik                                                                                                    |
| ۱۳۰ | ۷_۱۰_۷ نکات مهم در مورد انیمیشن نوع Ik                                                                                                    |
| ۱۳۱ | ۸_ ۱۰_ نحوهٔ ساخت انیمیشن تعاملی Ik                                                                                                    |
| ۱۳۲ | خودآزمايي                                                                                                    |
| ۱۳۲ | کارگاه Animate                                                                                                    |
| ۱۳۲ | ۔<br>پرسشهای چهار گزینهای                                                                                                    |
| ۱۳۵ | واحدكار بازدهم: توانابي كار با لايه Mask                                                                                                    |
| ۱۳۷ | ر ا ا ا ا صول ا بحاد ماسک در Animate                                                                                                    |
| ١٣٨ | ۲_۱۱_ایجاد ماسک متنی بر روی لایه                                                                                                    |
| ١۴٠ | ۳۰۰ ۱۱_۳<br>۱۹_۱۱_ نحوه ساخت ماسکهای متحرک                                                                                                    |
| 141 | خودآزمایی                                                                                                    |
| 141 | کار گاه Animate                                                                                                    |
| 147 | ر<br>پرسشهای چهار گزینهای                                                                                                    |
| ١۴٣ | واحدکار دوازدهم: توانایی کار با دکمهها                                                                                                    |
| 140 | د.<br>۱۲ - ۲۰ توریس موردی کرد و محمد مع مسلمی مراجع محمد مع مسلمی مراجع محمد می مارد و آن                                                                                                    |
| ١٤٨ | ۲۰۰۱ اصدا ساخت دکوهها در Animate                                                                                                    |
| 147 |                                                                                                    |
| 147 | المحاف الحت بحكم عن المراجع المراجع الم |
| ١۴٨ | ۱۲۴ نصوف مناخب کا محمدی مالوریی                                                                                                    |
| 101 | ادا با دونون شخص یک د عنه معار ک                                                                                                    |
| 10) | کونارندینی<br>کا گاه Animate                                                                                                    |
| ۱۵۱ | در که عنیند.<br>پرسش های چهار گزینهای                                                                                                    |

| ۱۵۳  | واحد کار سیزدهم: توانایی وارد کردن و بهینه سازی فایل های نرمافزار های دیگر |
|------|----------------------------------------------------------------------------|
| ۱۵۵  | ۱–۱۳ نحوهٔ وارد کردن تصاویر پیکسلی به برنامه                               |
| ۱۵۶  | ۲_۱۳ نحوهٔ وارد کردن فایل از سایر برنامهها به Animate                      |
| ۱۵۷  | ۲-۱۳ اصول وارد کردن فایلهای ویدیویی                                        |
| 181  | خودآزمايي                                                                  |
| 181  | کارگاه Animate                                                             |
| ۱۶۱  | پرسشهای چهار گزینهای                                                       |
| ۱۶۳  | واحدکار چهاردهم: توانایی کار با صدا در پروژه                               |
| ١۶۵  | ۱-۱۴ شناخت اصول وارد کردن صدا                                              |
| 188  | ۲_۱۴_ آشنایی با کتابخانه صداها                                             |
| ١۶٧  | ۳_۱۴_ آشنایی با خصوصیات صداها                                              |
| ١۶٨  | ۴_۱۴_ انواع جلوههای صوتی                                                   |
| ١۶٨  | ۵_۱۴ تنظیمات هماهنگ سازی صدا در Sync Settings) Animate)                    |
| ١۶٩  | ۲-۶۹ـ تكرار صدا Repeat                                                     |
| ١۶٩  | ۲_۱۴_۲ آشنایی با Edit Envelope                                             |
| ١۶٩  | ۱۹-۷-۱۱ کاهش یا افزایش کلی صدا در کانال چپ یا راست                         |
| ١٧٠  | ۸_۱۴ شناخت اصول اضافه کردن صدا به دکمه بر اساس رخداد                       |
| ١٧ • | ۱۴_۹ دستور پخش و توقف صدا                                                  |
| ١٧٢  | ﺧﻮﺩﺁﺯﻣﺎﯾﯽ                                                                  |
| ١٧٢  | كارگاه Animate                                                             |
| ١٧٢  | پرسشهای چهار گزینهای                                                       |
| ۱۷۵  | واحدکار پانزدهم: توانایی به کارگیری Action Script                          |
| ١ ٧٧ | ۱۵-۱۱- آشنایی با مفهوم اسکریپت و کاربرد اسکریپت نویسی                      |
| ١ ٧٧ | ۲_۱۵_ پانل اسکریپت نویسی در Adobe Animate 2020                             |
| ١٧٨  | ۲۵-۳ کنترل Time Line با استفاده از اکشن اسکریپت                            |
| ۱۸۲  | مطالعه آزاد                                                                |
| ۱۸۳  | ۴_۱۵ شناخت اصول وارد کردن کد در پانل Actions                               |
| ۱۸۵  | ﺧﻮﺩﺁﺯﻣﺎﯾﯽ                                                                  |
| ۱۸۵  | کارگاه Animate                                                             |
| ۱۸۵  | پرسشهای چهار گزینهای                                                       |

| سناخت محيط ۱۸۷ | واحدکار شانزدهم: توانایی شناخت مفاهیم صوت و نصب نرمافزار Adobe Audition و ث |
|----------------|-----------------------------------------------------------------------------|
| ١٨٩            | ۱-۱۶_ مفهوم صدا و فرايند توليد آن                                           |
| ۱۹۰            | ۲_۱۶_ موج و ویژگی های آن                                                    |
| ۱۹۰            | A) دامنه (A) دامنه (A) دامنه (A)                                            |
| ۱۹۰            | ۲_۲_۴ دورهٔ تناوب(T)                                                        |
| ۱۹۰            | ۲_۲_4ول موج(λ)                                                              |
| ۱۹۰            | ۴_۲_۴_ فرکانس(F)                                                            |
| 191            | ۵_۲_۵ سرعت موج(V)                                                           |
| ۱۹۱            | Q) _1۶_۲_۶                                                                  |
| ۱۹۱            | ۳_۱۶_ تأثير امواج بر يكديگر                                                 |
| ۱۹۲            | ۴_۱۶ صوت                                                                    |
| ۱۹۳            | ۵_۱۶_ مشخصات صوت                                                            |
| ۱۹۴            | ۶_۱۶_ مفاهیم پایه در ضبط و پخش صدای دیجیتال                                 |
| ۱۹۵            | ۲_۱۶ ابزارهای صوتی و نحوهٔ ضبط و پخش صدا                                    |
| ۱۹۶            | ۱_۷_۱ ضبط و پخش مونو (Mono)                                                 |
| ۱۹۶            | ۲_۷_۲ ضبط و پخش استریو (Stereo)                                             |
| ۱۹۶            | ۲_۷_۴_ فبط و پخش چند کاناله (Multichannel)                                  |
| ۱۹۶            | ۲-۲-۴ ضبط و پخش دالبی (Dolby Surround)                                      |
| ١٩٧            | ۸_۱۶ صدا در رایانه و قالبهای مختلف آن                                       |
| ۱۹۸            | ۹_۱۶ فرمتهای مختلف صوتی و ویژگی آنها                                        |
| ۱۹۹            | ه ۱_۱۶ نرمافزارهای ضبط و ویرایش صدا                                         |
| ۱۹۹            | ۱۱_۱۹_امکانات لازم برای نصب نرمافزار                                        |
| ۲۰۰            | ۱۲_۱۴_ مراحل نصب نرمافزار Adobe Audition                                    |
| ۲۰۰            | ۱۳_۱۶ محیط برنامه Audition                                                  |
| ۲۰۲            | ۱۴_۱۴_ آشنایی با پانلهای پرکاربرد Audition                                  |
| ۲۰۲            | خودآزمايي                                                                   |
| ۲۰۳            | کارگاه صدا                                                                  |
| ۲۰۳            | پرسشهای چهار گزینهای                                                        |
| ۲۰۳            | تحقيق و پژوهش                                                               |
| ۲۰۵            | واحدکار هفدهم: توانایی کار با فایلهای صوتی                                  |
| ۲۰۷            | ۱۷-۱۱ نحوهٔ وارد کردن فایل ها                                               |
| ۲۰۷            | ۲_۱۷_ نحوهٔ باز کردن فایلها                                                 |
| ۲ • ۸          | ۲-۱۷-۲ نحوهٔ استخراج صدا از CD                                              |
|                |                                                                             |

| ۴_۱۷_ روشهای انتخاب و کاربرد خط کشها در برنامه      | ۲۰۹   |
|-----------------------------------------------------|-------|
| ۵–۱۷ شیوههای نمایش امواج در برنامه                  | 711   |
| ۲۷-۶ آشنایی با فایلهای Session در Audition          | ۲۱۲   |
| ۲_۱۲_ ذخیره فایل های صوتی                           | 716   |
| ﺧﻮﺩﺁﺯﻣﺎﯾﯽ                                           | ۲۱۵   |
| کارگاه صدا                                          | ۲۱۵   |
| پرسشهای چهار گزینهای                                | ۲۱۵   |
| واحدکار هجدهم: توانایی ضبط و پخش فایلهای صوتی       | ۲۱۷   |
| ۱ـ۱۸ شناخت اصول نظارت بر شدت صدای ضبط و پخش         | ۲۱۹   |
| ۲_۱۸ تنظیمات کارت صوتی در نرمافزار Audition         | ۲۲ ۰  |
| ۳_۱۸ ضبط صدا در Adobe Audition                      | ۲۲۱   |
| ۱۵_۳۱ نحوهٔ ضبط صدا در نمای ویرایشی Multitrack      | ۲۲۱   |
| ۲_۳_۲ نحوهٔ ضبط صدا در نمای ویرایشی Waveform        | 771   |
| ۳_۳_۱۸ ضبط صدا در محدوده زمانی مشخص                 | 777   |
| ۴_۱۸ شناخت اصول پخش صدا                             | 777   |
| ۵ــ۱۸ـ پخش صدا توسط Scrubbing                       | 774   |
| ۶_۱۸_ پخش صدا از خط فرمان                           | 774   |
| خودآزمايي                                           | ۲۲۵   |
| کار گاه صداً                                        | ۲۲۵   |
| پرسشهای چهار گزینهای                                | ۲۲۶   |
| واحدکار نوزدهم: توانایی ویرایش فایلهای صوتی         | ۲۲۷   |
| ۱۹–۱۱ توليد صدا                                     | 779   |
| ۱۹_۱_۱ دستور Noise                                  | 779   |
| ۱۹_۱۲_ دستور Speech                                 | ۲۳۱   |
| ۱۹_۱۹_۱۱ ایجاد صدای Tone                            | ۲۳۱   |
| ۲_۹۹ ـ تبديل انواع Sample                           | ۲۳۲   |
| ۳_۱۹ آشنایی با روشهای ویرایشی Adobe Audition        | ۲۳۳   |
| ۔<br>۱۹_۳۱ ـ روش تخریبی (Destructive)               | ۲۳۳   |
| ۲-۲-۱۹_۲ روش غیرتخریبی (Nondestructive)             | ۲۳۳   |
| ۴۰ - ۱۹-۴۰ مورایش های ساده در نمای ویرایشی Waveform | ۲۳۳   |
| · · · · · · · · · · · · · · · · · · ·               | 4 m c |
| ۵_۱۹_ ترکیب کردن(Mix)صدا درنمای ویرایشی Waveform    | 111   |

| ۲۳۵ | شناخت اصول نمایش صوت در نمای ویرایشی Waveform     |
|-----|---------------------------------------------------|
| ۲۳۷ | ابزارهای انتخاب در نمایش طیفی امواج               |
| ۲۴۰ | خودآزمايى                                         |
| ۲۴۰ | کارگاه صدا                                        |
| ۲۴۱ | پرسشهای چهار گزینهای                              |
| ۲۴۳ | واحدکار بیستم: توانایی به کارگیری جلوهها          |
| ۲۴۵ | ۱_۲۰_۰ روش های جلوه گذاری                         |
| ۲۴۵ | ۱_۱_۲۰] اعمال جلوه روی یک شیار                    |
| 749 | ۲-۱-۵۲ اعمال جلوه روی بخشی از یک کلیپ صوتی        |
| 749 | ۲-۲۰ اعمال جلودها بر صوت                          |
| ۲۴۷ | ۲۰۲۱ جلوه Invert (معکوس)                          |
| 747 | ۲۵۲۲ جلوه Reverse (برگرداندن)                     |
| ۲۴۷ | Silence (سکوت)                                    |
| ۲۴۷ | ۲۵۲۲۰۴ کروه جلوهای Amplitude And Compression      |
| ۲۴۷ | ۲_۴_۱_۲ جلوه Amplify (تقویت)                      |
| ۲۴۸ | ۲_۲_۲_۲ و Gain Envelope                           |
| ۲۴۹ | ۵_۲_۲۵ گروه جلوهای Delay And Echoes               |
| ۲۴۹ | ۲۰_۲۵_۱ جلوه Delay                                |
| ۲۴۹ | ۲۰_۲_۲ جلوهٔ Echo                                 |
| ۲۵۰ | ۲۵_۲_۲ نکات مهم در مورد جلوه Echo                 |
| ۲۵۰ | ۲۵-۲۶ جلوههای گروه Modulation                     |
| ۲۵۰ | ۲_۶_۲_۴ Flanger                                   |
| ۲۵۱ | ۲_2_1_۲_ Chorus (هم سرایی)                        |
| ۲۵۲ | ۲_۲_۷ جلوههای گروه Reverb                         |
| ۲۵۲ | ۲_۲_۱ جلوه Reverb (انعکاس)                        |
| ۲۵۳ | ۸_۲_۲۵ جلوههای گروه Noise Reduction / Restoration |
| ۲۵۳ | ۲۰_۲۰_۲ جلوه Noise Reduction                      |
| ۲۵۴ | ۹_۲_۰ جلوههای گروه Special                        |
| ۲۵۴ | ۲_۹_۱_۰ کی Distortion                             |
| ۲۵۵ | ۰ ۲_۱ - ۲_ جلوههای گروه Stereo Imagery            |
| ۲۵۵ | ۲۰_۲۰_۲۰ جلوههای گروه Time & Pitch                |
| ۲۵۵ | ۲۰_۲_۲۰ حذف کردن صدای خواننده (Remove Vocals)     |
| ۲۵۶ | خەدآ: ماد.                                        |

| ۲۵۶  | کارگاه صدا                                               |
|------|----------------------------------------------------------|
| ۲۵۷  | پرسشهای چهارگزینهای                                      |
| ۲۵۹  | واحدکار بیست و یکم: توانایی میکس کردن صدا                |
| 781  | ۲۵-۱ ۲ تلفيق صدا و Multi Track View                      |
| 781  | ۲_۲۱_۲ اصول ویرایش Session در پانلهای Editor و Mixer     |
| 754  | ۳_۲۱_ آشنایی با کنترلهای شیار صوتی                       |
| ۲۶۵  | ۲۱_۴ درج و حذف زمان در یک پروژه                          |
| 799  | ۵_۲۱_ آشنایی با انواع شیارها در MultiTrack               |
| ۲۶۷  | مطالعه آزاد                                              |
| ۲۶۸  | ۲۱_۶ اضافه کردن، درج و حذف شیارها                        |
| 789  | ۲۱_۷_ شناخت اصول کنترلهای اولیه Track                    |
| 759  | ۲۱_۷_۱۱_ کنترلهای Input / Output                         |
| ۲۷ ۰ | ۲۱_۷_۲ کنترل های Effects                                 |
|      | مطالعه آزاد                                              |
|      | مطالعه آزاد                                              |
| ٢٧٦  | مسيريابی(Routing) شيارها                                 |
| ٢٧٣  | ۲۱_۸_ آشنایی با کلیپها و نحوهٔ مدیریت آنها در Multitrack |
| ٢٧٣  | ۱_۸_۲۱ انتخاب و جابجایی کلیپها                           |
| ٢٧٣  | ۲_۸_۲۱ گروهبندی کلیپها و جداکردن از گروه                 |
| ٢٧٣  | ۲۱_۹_ روش های مختلف کپی کردن کلیپ ها                     |
| ٢٧۴  | ۲۱۵۰ ویرایش کلیپها در Multitrack                         |
| ٢٧۴  | ۱_۱۰_۱۲ تقسیم کردن (Split) و ادغام کلیپهای صوتی (Merge)  |
| Δ٧٧  | ۲_۲۰_۱۰ ایجاد یک کلیپ صوتی از چند کلیپ                   |
| ۲۷۶  | ۳_ه۱۰_۲۱ و Crossfade کلیپها در یک Track                  |
| ٧٧٧  | ۴_۱۰_۲۰ تغییر طول کلیپ و محتویات آن بدون جابجایی لبهها   |
| λ٧٢  | ۵_۱۰_۲۱_ تغییر Pan و Volume کلیپهای صوتی                 |
|      | ۶_۱۰_۲۰ تغییر زمان کلیپهای صوتی                          |
| ۲۸ ۰ | ۷_۱۰_۲۰ تنظیم خصوصیات کلیپهای صوتی                       |
| ۲۸ ۰ | ۲۱_۲۱_ گرفتن خروجی از یک Session                         |
| ۲۸۲  | ۲۱_۱۲ افزودن اطلاعات توصيفي به فايل خروجي                |
| ۲۸۳  | خودآزمايى                                                |
| ۲۸۳  | کارگاه صدا                                               |
| ۲۸۴  | پرسش های چهارگزینهای                                     |

| ۲۸۵   | واحدکار بیست و دوم: توانایی صدور فایلهای صوتی           |
|-------|---------------------------------------------------------|
| ۲۸۷   | ۲-۲۲ کاربرد نمای ویرایشی CD Editor در ساخت CD صوتی      |
| ۲۹۰   | ۲-۲۲ صدور یک Session به یک فایل ویدیویی                 |
| ۲۹۲   | ۳-۲۲ ذخیرهٔ فایلها و گرفتن خروجی                        |
| ۲۹۳   | خودآزمايي                                               |
| ۲۹۳   | کارگاه صدا                                              |
| 794   | پرسشهای چهارگزینهای                                     |
| ۲۹۵   | واحدکار بیست و سوم: توانایی شناخت مفاهیم ویدیوی دیجیتال |
| ۲۹۷   | ۱_۲۳_ مفاهیم اولیه در ویدیوی دیجیتال                    |
| ۲۹۷   | ۲-۲۳ روش های فشرده سازی ویدیوی دیجیتال                  |
| ۲۹۸   | ۲۳_۲_۱ کدک ویدیو (Video Codec)                          |
| ۲۹۸   | ۲_۲_۲_۲ کدک زمانی (Timecode)                            |
| ۲۹۸   | ۳_۲۳ نسبت تصویری (Aspect Ratio)                         |
| ۳۰۰.  | ۲۳_۴_ فرایند Cinerama                                   |
| ۳ ۰ ۱ | ۵_۲۳_ انواع استانداردهای رنگ در پخش ویدیویی و تلویزیونی |
| ۳ ۰ ۲ | ۶_۲۳_ ویژگیهای سیستم تلویزیونیHDTV                      |
| ۳ ۰ ۳ | ۷_۲۳ اصول کاربردی و مفاهیم پایه تدوین                   |
| ۳ ۰ ۳ | ۱_۷_۲۳ تدوین و مونتاژ                                   |
| ۳ ۰ ۳ | ۲_۷_۲_ تدوین خطی و غیرخطی                               |
| ۳۰۴   | ۲۳_۷_۳_ تدوینگر (Editor)                                |
| ۳ • ۵ | ۴_۷_۳۴ پلان و سکانس                                     |
| ۳ • ۵ | ۱_۲_۷_۲ آشنایی با انواع نماها                           |
| ۳ ۰ ۶ | ۸_۲۳_ آشنایی با مراحل تدوین فیلم                        |
| ΨοΥ   | خودآزمايى                                               |
| ΨοΥ   | کارگاه تدوین                                            |
| ΨοΥ   | پرىىشھاى چھار گزينەاى                                   |
| ۳ • ۸ | تحقيق و پژوهش                                           |
| ٣. ٩  |                                                         |

| ٩  | ۶۹ EDIUS | واحدگار بیست و چهارم شروع کار با نرمافزار 8 |
|----|----------|---------------------------------------------|
| ۳١ | 1        | ۲۴_۱ معرفی نرمافزار EDIUS و کاربردهای آن    |
| ۳١ | 1        | ۲۴_۲ امکانات نرمافزار EDIUS                 |
| ۳١ | 1        | ۲۴_۳_ شروع کار با نرمافزار EDIUS            |
| ۳١ | ۴        | ۲۴_۴ آشنایی با پنجره اصلی برنامه            |

| ۳۱۴ | (B) Bin ينجره ۲۴_۴_۱                                        |
|-----|-------------------------------------------------------------|
| ٣١۵ | ۲۴_۴_۲ پنجره Monitor اینجره ۲۴_۴                            |
| ۳۱۶ | ۲۴_۴_۳_ ینجره Timeline                                      |
| ٣١٨ | خودآزمايى                                                   |
| ۳۱۸ | پرىىشھاى چند گزينەاى                                        |
| ۳۱۸ | كارگاه تدوين                                                |
| ۳۱۹ | واحدكار بيست و پنجم: ويرايش اوليه با نرمافزار EDIUS         |
| ۳۲۱ | ٢٥-١- مراحل تدوين                                           |
| ۳۲۱ | ۲۵۵۲ نحوهٔ وارد کردن فایل ها به پنجره Bin                   |
| ۳۲۲ | ۲۵-۳- نحوهٔ سازماندهی فایلها در پنجره Bin                   |
| ۳۲۳ | ۲۵_۴ ـ برش کلیپها و انتقال آن به خط تدوین                   |
| ۳۲۵ | ۵_۲۵ انتقال مستقیم کلیپها از Bin به خط تدوین                |
| ۳۲۵ | ۲۵-۶ اضافه کردن شیار به Timeline                            |
| ۳۲۶ | ۲۵-۲ حذف شیارها از Timeline                                 |
| ٣٢٧ | ۸ـ۲۵_ جابجایی شیارها در Timeline                            |
| ٣٢٧ | ۹-۲۵ قفل کردن شیارها در Timeline                            |
| ۳۲۸ | ۱۰_۲۵ پالت Information                                      |
| ۳۲۸ | خودآزمايي                                                   |
| ۳۲۸ | پرسشهای چند گزینهای                                         |
| ٣٢٩ | كارگاه تدوين                                                |
| ۳۳۱ | واحدکار بیست و ششم: انجام عملیات در Timeline نرمافزار EDIUS |
| ۳۳۳ | -۲۶_۱ نحوهٔ ایجاد Sequence و کاربرد آن در تدوین             |
| ٣٣۴ | ۲-۲۶ برش کلیپها در Timeline                                 |
| ۳۳۴ | ۲۶-۲۲ برش کلیپها در Timeline از نقاط ورودی و خروجی          |
| ۳۳۵ | ۴-۲۶ نحوهٔ ایجاد یک برش پرشی (Jump Cut) در تدوین            |
| ۳۳۸ | خودآزمايي                                                   |
| ۳۳۸ | پرىىشھاى چند گزينەاى                                        |
| ٣٣٩ | كارگاه تدوين                                                |
| ٣۴١ | واحدكار بيست و هفتم: توانايي افزودن جلوهها                  |
| ٣۴٣ | Transition _۲۷_۱ و کاربرد آن در یک تدوین ویدیویی            |

-۲۰۷۲ نحوهٔ اضافه کردن جلوه انتقالی به کلیپها ......

| ٣۴۵  | ٣-٢٧_ نحوهٔ اضافه کردن جلوهها بر روی کلیپها                    |
|------|----------------------------------------------------------------|
| ٣٤٧  | ۴-۲۷ نحوهٔ اثر گذاری متغیر جلوهها بر روی کلیپها                |
| ٣٤٧  | ۵-۲۷ جلوه ماسک و کاربرد آن در تدوین                            |
| ٣۴٩  | ۲۹_۲۷ نحوهٔ استفاده از پلاگینهای After Effects در EDIUS        |
| ۳۵۴  | خودآزمايي                                                      |
| ۳۵۴  | پرىىشھاى چند گزينەاى                                           |
| ۳۵۵  | كارگاه تدوين                                                   |
| ۳۵۷  | واحدکار بیست و هشتم: توانایی استفاده از جلوههای کلیدی (Keyers) |
| ۳۵۹  | ۱_۲۸ کروماکی و کاربرد آن در سینما و تلویزیون                   |
| ۳۵۹  | ۲_۲۲_ کار با جلوه Chromakey                                    |
| ٣۶٣  | خودآزمايي                                                      |
| ٣۶۴  | پرسشهای چند گزینهای                                            |
| ۳۶۴  | کارگاه تدوین                                                   |
| ۳۶۵  | واحدکار بیست و نهم: تغییر سرعت کلیپها در نرمافزار EDIUS        |
| ٣۶٧  | ۱_۲۹ تغییر سرعت کلیپها                                         |
| ٣۶٧  | ۲_۲۹ نحوهٔ تغییر سرعت ثابت یک کلیپ                             |
| ۳۶۸  | ۲۹_۳ تغییر سرعت متغیر کلیپ (Time Remap)                        |
| ۳۶۹  | ۲۹_۳۱ نکات مهم                                                 |
| ٣٧ • | ۲۹_۴_ایجاد فریم ثابت در یک کلیپ (Freeze Frame)                 |
| ۳۷۱  | خودآزمايى                                                      |
| ۳۷۱  | پرسشهای چند گزینهای                                            |
| ۳۷۲  | کارگاه تدوین                                                   |
| ۳۷۴  | واحدکار سیام: مارکرها در نرمافزار EDIUS                        |
| ٣٧۵  | ۱-۳۰ مارکرها و کاربرد آنها در تدوین                            |
| ٣٧۵  | ۲_۰۰۵ انواع روش های مارکر گذاری                                |
| ۳۷۶  | ۳_۰۰۵ نحوهٔ مارکرگذاری یک سکانس                                |
| ۳۷۷  | ۴-۳۰ نحوهٔ Export و Import ازمار کرهای یک سکانس                |
| ٣٧٩  | خودآزمایی                                                      |
| ۳۷۹  | پرسشهای چند گزینهای                                            |
| ۳۸۰  | كارگاه تدوين                                                   |

| ۳۸۱   | واحدکار سی و یکم: توانایی افزودن عنوان (Title) و کار با متن |
|-------|-------------------------------------------------------------|
| ۳۸۳   | ۲-۱۱_ آشنایی با مفهوم عنوان (Title) و کاربرد آن             |
| ۳۸۳   | ۲-۲۱ روشهای ایجاد Title در EDIUS                            |
| ۳۸۳   | ۳۱_۳ نحوة ايجاد Title در EDIUS                              |
| ۳۸۶   | ۲۰۱۴ نحوهٔ ساخت عنوان های فارسی در نرمافزار EDIUS           |
| ۳۸۷   | خودآزمايي                                                   |
| ۳۸۷   | ۔<br>پرسشھای چھارگزینہای                                    |
| ۳۸۸   | كارگاه تدوين                                                |
| ۳۸۸   | تحقيق و پژوهش                                               |
| ۳۸۹   | واحدکار سی و دوم: ویرایش صدا در نرمافزار EDIUS              |
| ٣٩١   | ۱_۳۲_ صدا و کاربرد آن در تدوین پروژه                        |
| ٣٩١   | ۲-۳۲ جدا کردن ارتباط صدا و تصویر در پنجره خط تدوین          |
| ٣٩٢   | ۳-۳۲_ تنظیم میزان بلندی (Volume) و توازن کانالهای صدا (Pan) |
| ۳۹۳   | ۲_۳۲_اضافه کردن گفتار (Narration) و جلوههای صوتی            |
| ٣٩۶   | خودآزمايي                                                   |
| ٣٩۶   | پرسشهای چند گزینهای                                         |
| ۳۹۶   | كارگاه تدوين                                                |
| ۳۹۷   | واحد کار سی و سوم: توانایی ایجاد و صدور یک پروژه            |
| ٣٩٩   | ۱_۳۳_ مفهوم Render و کاربرد آن در تدوین                     |
| ٣٩٩   | ۲_۳۳_ نحوهٔ گرفتن Render از پروژه در EDIUS                  |
| ۴۰۲   | EDIUS _۳۳_۳ و انواع خروجیها                                 |
| ۴۰۲   | ۲-۳۳ ارسال خروجی به فایل در EDIUS                           |
| ۴۰۵   | ۵_۳۳_ ارسال خروجی روی DVD                                   |
| ۴۰۷   | خود آزمایی                                                  |
| ۴۰۷   | پرسش،های چهارگزینهای                                        |
| ۴۰۸   | كارگاه تدوين                                                |
| ۴۰۸   | تحقيق و پژوهش                                               |
| ۴ ۰ ۹ | منابع                                                       |

#### مقدمه

علمی که در کار جلوه کند بهترین نوع دانش است. حضرت علی (ع)

خدایا تو را سپاس می گوییم که به ما فرصت تحقیق، تجربه و نگارش این اثر را در جهت اعتلای فرهنگ و دانش فرزندان این مرز و بوم عطا فرمودی.

کتابی که هماکنون در اختیار شما عزیزان قرار دارد حاصل سالها تجربه و کار تعدادی از هنرآموزان رشته رایانه استان خراسان جنوبی است که تلفیقی از تجربیات کلاس درس و نیاز حرفهای بازار کار را به نگارش درآوردهاند.

کتاب حال حاضر براساس استاندارد «تولیدکننده چندرسانهای دوبعدی» وزارت کار در دو جلد، جهت هنرجویان شاخه کاردانش و تمامی دانش پژوهان رشته رایانه به تحریر در آمده است.

از آنجایی که هدف اصلی شاخه کاردانش و به طور کلی نیاز کشور عزیزمان در جهت توسعه پایدار، اشتغال فعال و کارآمد، تأکید بر مهارتآموزی است. ما نگارش محتویات فصلهای کتاب را بر این اصل و هدف متمرکز کرده به طوری که علاوه بر نگارش مهارت محور مطالب کتاب در بستر نرمافزار، و تمرینات عملی پایان فصلها، ساختار اصلی کتاب بر پایه پروژه محور بودن مطالب قرار داده شده است. بنابراین از هنرآموزان محترمی که زحمت تدریس این کتاب را برعهده دارند خواهشمندیم علاوه بر مفاهیم نظری و تئوری کتاب، توجه ویژه ای بر مباحث عملی و حل تمرینات و پروژههای کتاب داشته باشند. و از روش تدریس پروژه محور در ارائه مطالب کتاب به هنرجویان استفاده کنند، امید است این سبک از آموزش بتواند قدرت ابتکار، خلاقیت و در عین حال مهارت آموزی حرفه ای هنرجویان رشته رایانه را بیش از پیش تقویت نماید.

در پایان ضمن تقدیر و تشکر فراوان از زحمات و حمایتهای بی دریغ دفتر تألیف کتب درسی شاخه فنی و حرفه ای و کاردانش و کارشناسان محترمشان و تیم بررسی کننده ایشان در کمیسیون تألیفات شاخه کاردانش از شما هنر آموزان و هنر جویان و دانش پژوهان محترم تقاضا داریم با نظرات و پیشنهادات خود ما را در جهت رفع معایب این اثر راهنمایی فرمایید.

مۇلفان

# واحد کار یکم

# توانایی نصب و کار با محیط Animate

# واحدكار يكم

### توانایی نصب و کار با محیط Animate

اهداف رفتاري ،

در پایان این واحد کار از هنرجو انتظار میرود: ا کاربردهای ویژه نرمافزار Animate را نام ببرد. ا امکانات مورد نیاز نصب برنامه Animate را نام ببرد. ا قابلیتهای جدید نسخه CC را توضیح دهد. ا کاربرد گزینههای موجود در پنجره شروع برنامه را شرح دهد. ا جریان کاری ساخت یک پروژه Animate را بهطور کامل بیان کند. ا کاربرد هر یک از محیطهای کاری Animate را توضیح دهد.

### **۱-۱- آشنایی با نرمافزار Animate و کاربرد آن**

نرمافزار Animate یک ابزار قدرتمند در ساخت انیمیشنهای دوبعدی و سهبعدی و استفاده از آنها در طراحی صفحات وب و تولید چندرسانه ای می باشد. این نرمافزار به دلیل خروجی های SWF و کم حجم خود، مناسب ترین فرمت فایل برای قرار گرفتن بر روی صفحات وب است در ضمن یکی از مهم ترین کاربردهای خروجی Animate در ساخت Webisode یا انیمیشنه ای اینترنتی است، که می توانند به صورت فیلم، انیمیشن های تبلیغاتی و آموزشی تولید گردند. ایده فایل های کم حجم و در عین حال با کیفیت مناسب، اولین بار توسط شرکت Macromedia با تولید تکنولوژی Shokwave Animate یا فایل SWF ابداع اینمیشن های تبلیغاتی و آموزشی تولید گردند. ایده فایل های کم حجم و در عین حال با کیفیت مناسب، گردید. در حقیقت دلیل اصلی حجم کم و کیفیت بسیار بالای خروجی های Animate را می توان در برداری بودن این نرمافزار دانست. امروزه با افزایش پهنای باند اینترنتی (Broadband یا می قاضای طراحی صفحات وب عماسته ای نرمافزار دانست. امروزه با افزایش پهنای باند اینترنتی جذاب باشند، افزوده می شود. البته قابلیت های نرمافزار وانست. امروزه با افزایش پهنای باند اینترنتی جذاب باشند، افزوده می شود. البته قابلیت های نرمافزار وانست. ماموره با وای دو بر خلاصه نمی شود. این نرمافزار علاوه بر قابلیت های انیمیشنی وب مدان این در مافزار وانست. موری می می دو و خلاصه نمی شود. این نرمافزار علاوه بر قابلیت های انیمیشنی ور مانه ای در اشکال مختلف و به خصوص تولید چند رسانه ای های محاوره ای بسیار مورد توجه برنامه نویسان قرار گرفته است.

۲\_۱\_ حداقل امکانات مورد نیاز جهت نصب نرمافزار ،

برای نصب نرمافزار Adobe Animate 2020 لازم است سیستم شما دارای حداقل امکانات زیر باشد:

- 🔳 پردازنده چند هستهای ۶۴ بیتی
  - Microsoft Windows10
    - دو گیگابایت RAM
- ۴ گیگابایت فضای خالی بر روی هارددیسک برای نصب نرمافزار Animate و سایر نرمافزارهای جانبی
- صفحه نمایش ۷۶۸×۱۰۲۴(پیشنهادی ۹۰۰×۱۰۲۴و ۱۰۲۴×۱۲۸) و کارت گرافیک ۱۶بیت با حداقل ۶۴ مگابایت حافظه
  - DVD ROM Drive
  - OpenGL 3.3 ∎ يا DirectX 12 يا
  - نرمافزار Quick Time 10.x برای نرمافزارهای چند رسانهای
    - Isine اینترنت برای استفاده از سرویسهای Online

## **4-1-1** مراحل نصب نرمافزار Animate CC

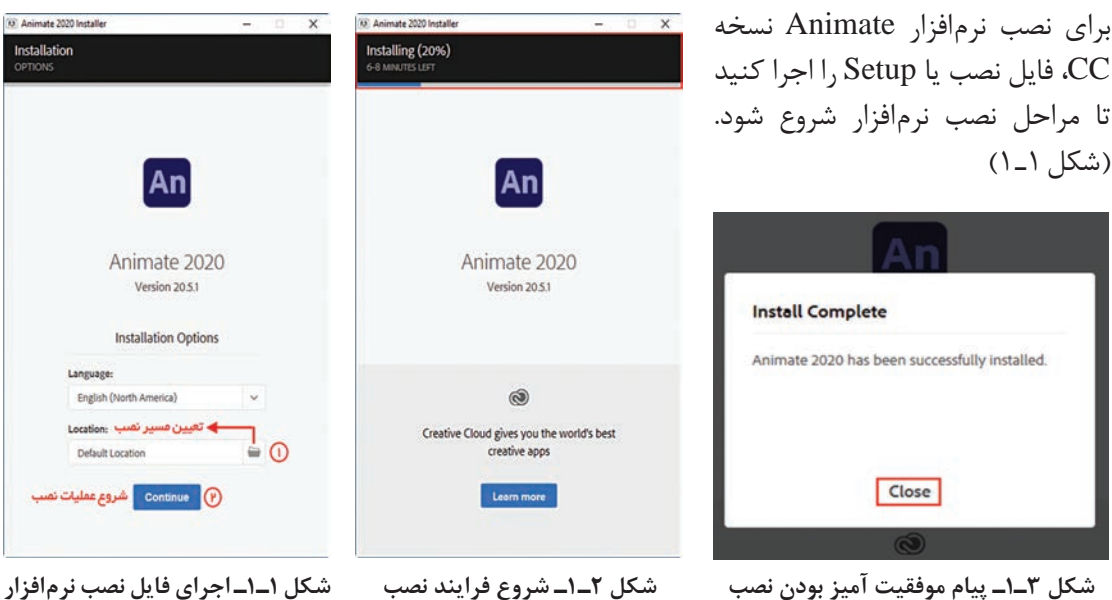

شکل ۳\_۱\_ پیام موفقیت آمیز بودن نصب

#### 4\_1\_ قابلیتهای جدید نرمافزار Animate 2020

در این کتاب به آموزش نرمافزار Animate 2020 محصول شرکت نرمافزاری Adobe و قابلیتهای جدید این نرمافزار می پردازیم. قبل از معرفی این ویژگی ها لازم است بدانید به دلیل اینکه بخشی از این امکانات در Action Script 3.0 قابل دسترسی و اجرا هستند نیاز است در شروع کار با نرمافزار و برای ایجاد یک فایل جدید، برای استفاده از امکانات اضافه شده و جدید آن، گزینه Action Script 3.0 در بخش Platform Type را انتخاب كنىد.

با این توضیح و با توجه به نکته فوق امکانات و قابلیتهای جدید نرمافزار Animate 2020 را نسبت به نسخههای قبلی آن می توان در عناوین زیر خلاصه کرد:

🚺 قابلیت Motion Tween بسیار ساده تر و سریع تر با امکان Keyframeسازی هم زمان و امکان ایجاد انىمىشنھاي سەبعدى؛

ĭ قابلیت چرخش سه بعدی اجسام و عناصر در جهت محورهای X , Y , Z با ابزار 3D Rotation؛

- 🍸 قابلیت انتقال و جابهجایی سهبعدی با ابزار 3D Translation؛
- 🖺 قابلیت مفصل سازی و ایجاد حرکات مفصلی بر روی عناصر با ابزار Bone؛
- 🛆 ایجاد نوع جدیدی از انیمیشن تحت عنوان IK) Inverse Kinematics) برای به حرکت در آوردن مفصل ها.

واحد کار یکم: توانایی نصب و کار با محیط Animate

**1-4** شروع کار با Animate ،

فایل های آموزشی File Edit View Insert Modify Text Commands Control Debug Window Help An Hide suggestions Create new 🔶 ایجاد سند جدید Start a new file fast Open 🔶 🗕 باز کردن پروژه های ذخیره شده 🔶 استاد با تنظیمات ন্দি  $\square$ († °°) Ē از پیش تعیین شده Here you'll find info... Recent + پروژه های اخیراً استفاده شده LAST MODIFIED FLA Animate Main.fla

پس از اجرای نرمافزار Animate، صفحه شروع نمایش داده می شود. (شکل ۴-۱)

شکل ۴\_1\_ پنجره شروع نرمافزار

- Recent: با استفاده از گزینه های این بخش می توان پروژه هایی که اخیراً مورد استفاده قرار گرفته است را باز کرد. بدین ترتیب پروژه های نیمه تمام گذشته در اسرع وقت جهت ادامه فعالیت های مورد نظر در اختیار کاربر قرار می گیرد.
- Blank توسط گزینههای این قسمت می توان پروژههای جدیدی را از ابتدا و به صورت Blank باز کرد. همان طور که در نسخه Animate CC مشاهده می کنید فایل جدید می تواند برای نسخههای Adobe Air مشاهده می کنید فایل جدید می تواند برای نسخههای Adobe Air و یا حتی برای یک نرمافزار موبایل ایجاد گردد که شما می توانید با انتخاب هر یک از گزینهها، فایل مورد نظر خود را ایجاد کنید. به این نکته توجه داشته شما می توانید با انتخاب هر یک از گزینهها، فایل مورد نظر خود را ایجاد کنید. به این نکته توجه داشته باشید که چون نرمافزار Create New و یا حتی برای یک نرمافزار موبایل ایجاد گردد که و اسما می توانید با انتخاب هر یک از گزینهها، فایل مورد نظر خود را ایجاد کنید. به این نکته توجه داشته و انتقال های حرکتی سه بعدی نیز دارد، بنابراین برای استفاده از این قابلیتهای جدید در موضوع ابزارهای سه بعدی لازم است از Action Script 2.0 استفاده از این قابلیتهای جدید در موضوع ابزارهای مه بعدی لازم است از Action Script 3.0 استفاده از این قابلیتهای نیز استفاده از سایر قابلیتهای فریمی می توان از پروژههایی با نسخه مود. در حالی که برای استفاده از استفاده از سایر قابلیتهای خرد.

در مورد نرمافزار Adobe Air و قابلیتهای آن اطلاعات به دست آورید.

پژوهش

- Start a new file fast: شامل فایلهای از پیش تنظیم شده و خالی میباشد که با اندازههای مختلف برای ایجاد پروژههای متفاوت با کاربردهای مختلف ساخته شده است. برای این منظور با انتخاب گزینه Advertising پنجرهای باز خواهد شد که اعلانهای مختلف و متفاوتی را با اندازههای از پیش تنظیم شده و استاندارد برای ایجاد پروژه در اختیار کاربر قرار میدهد.
- Extend: این گزینه در بهدست آوردن برنامههای کاربردی، اضافی و اطلاعات مرتبط با موضوعات مختلف در سایتهای مرتبط به شما کمک خواهد کرد.

حال برای ایجاد یک پروژه جدید، گزینه Create New را انتخاب کرده یا از منوی File دستور New را اجرا کرده تا پنجره New Document باز شود سپس با توجه به نوع پروژه مورد نظر، تنظیمات Animate File دلخواه خود را وارد و در پایان با زدن Create آن را ایجاد کنید.

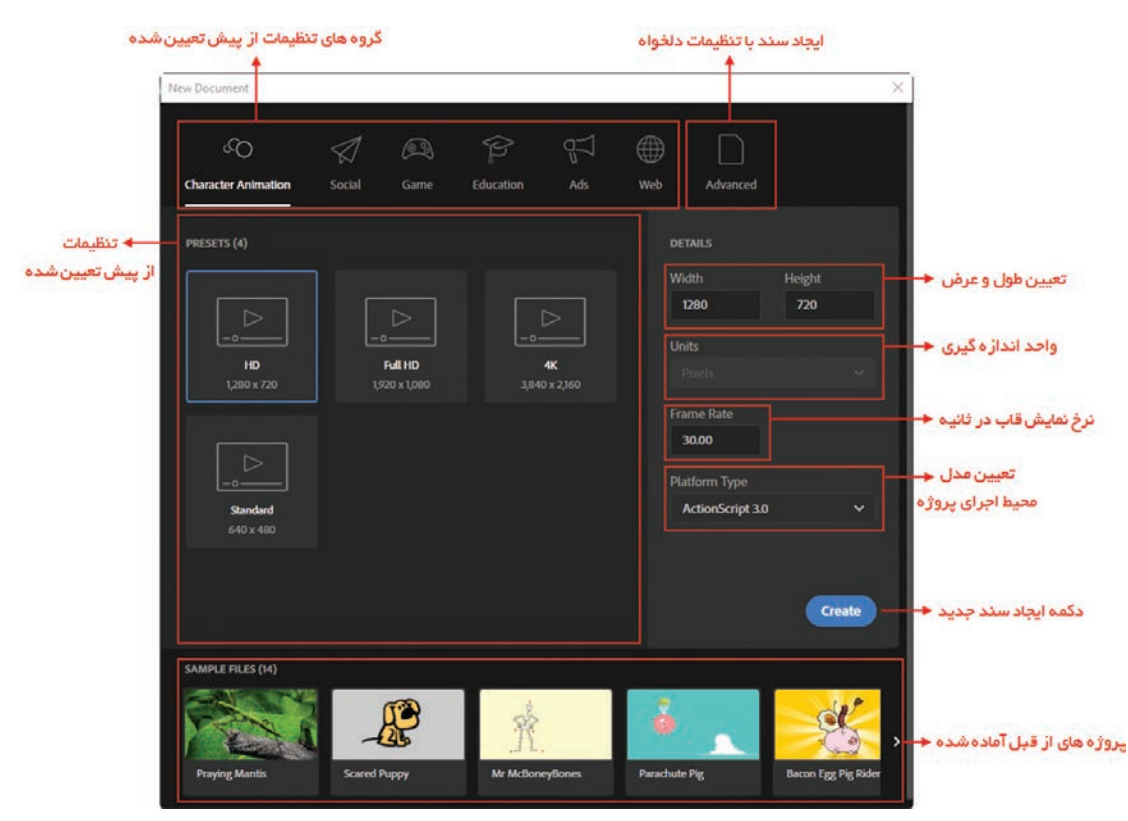

شکل ۵\_۱\_ پنجره New Document

از آنجایی که ما در کتاب قصد داریم شما را با قابلیتهای جدید نسخه ۲۰۲۰ و ابزارهای سه بعدی آن آشنا کنیم برای این منظور شما می توانید برای ایجاد یک پروژه جدید با تنظیمات از پیش تعیین شده یا وارد کردن اطلاعات دلخواه، در بخش Advanced با تعیین Action Script3.0 برای بخش Platform Type (مناسب برای اجرا در محیط Action Script3.0) استفاده نمایید. بعد از ایجاد Animate File، پنجره اصلی برنامه باز خواهد شد.

#### **6-1-5 آشنایی با محیط برنامه و اجزای آن**

در پنجره اصلی برنامه اگر چه مانند سایر نرمافزارهای شرکت Adobe منوی دستورات، جعبه ابزار و تعدادی پانل برای انجام عملیات مختلف قرار داده شده است نرمافزار Animate یک نرمافزار ساخت انیمیشن (پویانمایی) محسوب می شود، بنابراین دارای بخش های اختصاصی دیگری نیز می باشد که در ادامه به آن می پردازیم. برای شروع کار، بهتر است محیط کاری را از منوی Window و بخش Workspaces، از حالت Basic به حالت Essentials تغییر دهیم. (شکل ۹-۱)

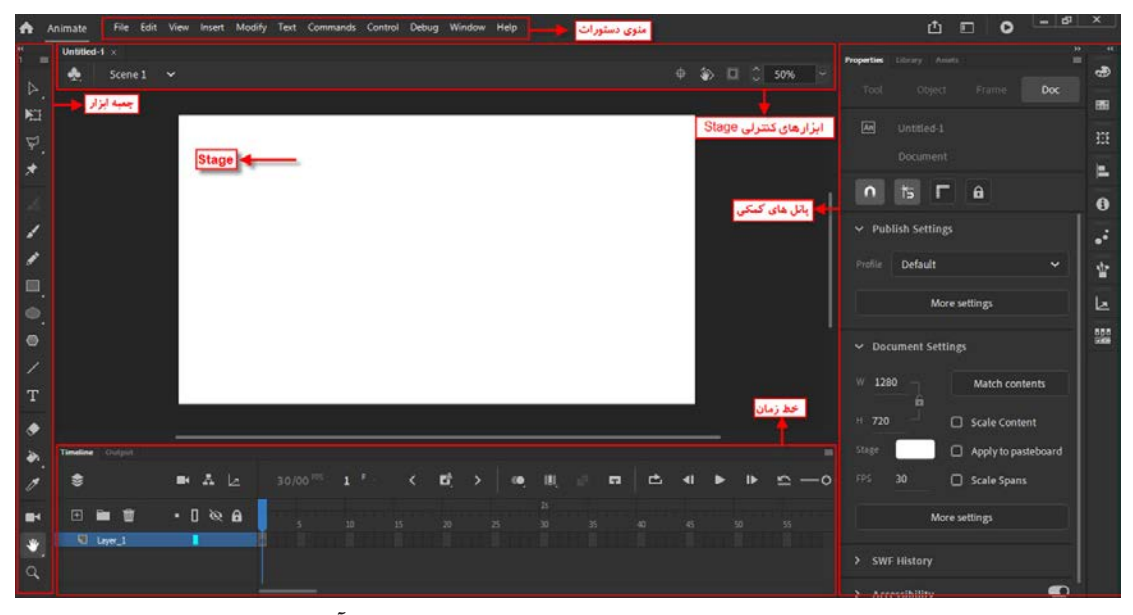

شکل ۶\_۱\_ پنجره اصلی برنامه و قسمتهای مختلف آن

- Stage: صفحه سفید رنگی است که به طور پیش فرض بخش گسترده و وسیعی از پنجره اصلی برنامه را در بر می گیرد و به عنوان یک کادر برای انجام طراحی های مختلف در اختیار کاربر بوده و آنچه در کادر Stage مشاهده می کنید در خروجی نهایی برنامه نیز نمایش داده خواهد شد.
- Timeline(خط زمان): Animate یک نرمافزار مبتنی بر خط زمان است به طوری که با قرار دادن کادرهای تصویری مختلف و سپس نمایش آنها در زمان مشخص، خروجی نهایی شکل می گیرد. بدین لحاظ برای مدیریت هر چه بهتر کادرها یا فریمها از Timeline استفاده می شود.

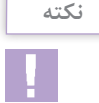

همیشه نمایش عناصر در Timeline به صورت خطی (Linear) نیست بلکه گاهی اوقات برنامهنویس با کدنویسی میتواند روند اجرای برنامه را بهصورت غیر خطی (Non Linear) نیز تبدیل کند بهطوریکه در این حالت کاربر روند اجرای یک موضوع را تعیین میکند. از نمونههای بسیار بارز این گونه پروژهها میتوان به صفحات وب و چندرسانهایهای تعاملی اشاره کرد. جعبه ابزار (Tools): یکی از اصلی ترین بخشها در انجام طراحیهای مختلف جعبه ابزار است که می تواند با در اختیار قرار دادن ابزارهای متفاوت و بسیار کاربردی خود کاربر را در طراحی و تولید یک پروژه یاری نماید. در واحد کارهای بعدی به طور اختصاصی به بررسی هر یک از این ابزارها خواهیم پرداخت. (شکل ۷–۱)

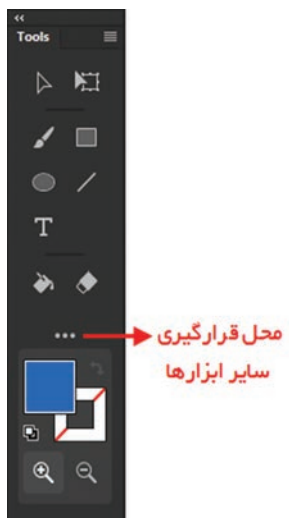

شکل ۷\_۱\_ جعبه ابزار برنامه

پانلها: پنجرههایی هستند که در هنگام کار با عناصر ترسیمی مختلف از آنها استفاده می شود. عموماً پانلها دارای اطلاعاتی در مورد عناصر انتخابی و همچنین گزینه هایی برای تنظیم هر یک از آنها می باشند. همچنین تعدادی از پانلها نیز به عنوان پنجره های کمکی در مدیریت و نظارت هرچه بهتر عناصر یک پروژه مورد استفاده قرار می گیرند.

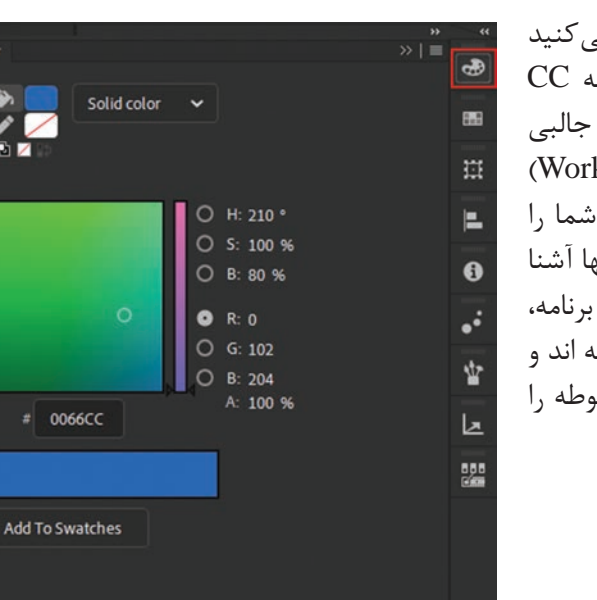

### ۲-۱- جابجایی پانلها و گروهبندی آنها

همان طور که در پنجره اصلی برنامه مشاهده می کنید نحوهٔ قرارگیری پانلها و جعبه ابزار در نسخه CC کمی متفاوت بوده ضمن اینکه امکانات بسیار جالبی برای مدیریت پانلها و فضاهای کاری (Workspace) در این نسخه فراهم شده است که در ادامه شما را با این محیطهای کاری و کاربرد هر یک از آنها آشنا خواهیم کرد. در حالت پیش فرض و معمول برنامه، پانلها در سمت راست پنجره اصلی قرار گرفته اند و با کلیک بر روی آیکون آنها می توان پانل مربوطه را فعال کرد. (شکل ۸–۱)

شکل ۸\_۱\_ نحوهٔ باز کردن پانل ها

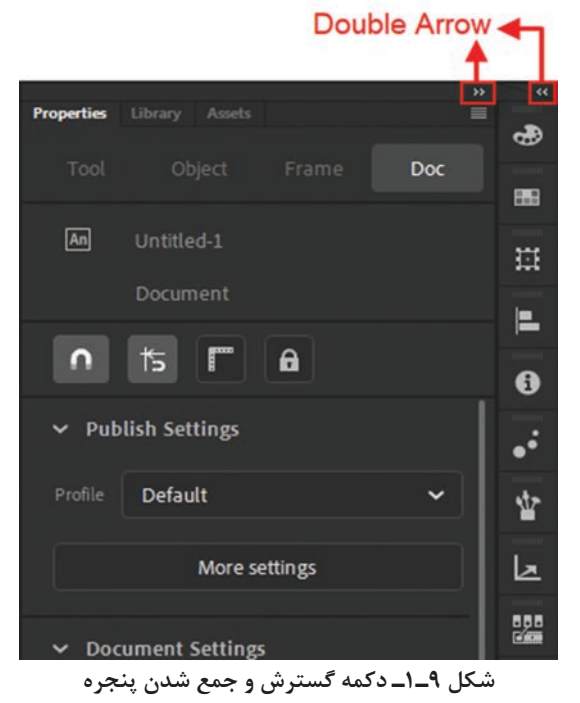

در قسمت بالای پانلها یک دکمه کوچک به نام Expand وجود دارد که از آن برای Expand و Souble Arrow (گسترش و جمع کردن) پانلها استفاده میشود. همچنین با کلیک بر روی عنوان پانل نیز میتوان آن را بر روی صفحه گسترش داد. (شکل ۹–۱) اگر در حالی که پانل باز است بر روی عنوان آن کلیک کرده و آن را درگ کنید پانل مربوطه در مقصد قرار می گیرد.

یکی از امکانات نسخه CC سازماندهی پانلها در گروههای مستقل است. برای این منظور در حالی که پانلهای مورد نظر به صورت Collapse در زیر هم قرار گرفتهاند می توان با درگ کردن پانل دیگری به قسمت پایینی پانلهای گروه بندی شده، آن پانل را نیز به گروه مربوطه اضافه کرد. به عنوان مثال شما می توانید جعبه ابزار برنامه را که در حالت Expand قرار دارد با درگ به قسمت پایینی پانلهایی که به صورت گروه شده و Collapse قرار دارند به مجموعه سایر پانلها اضافه کنید. (شکل ۱۰–۱)

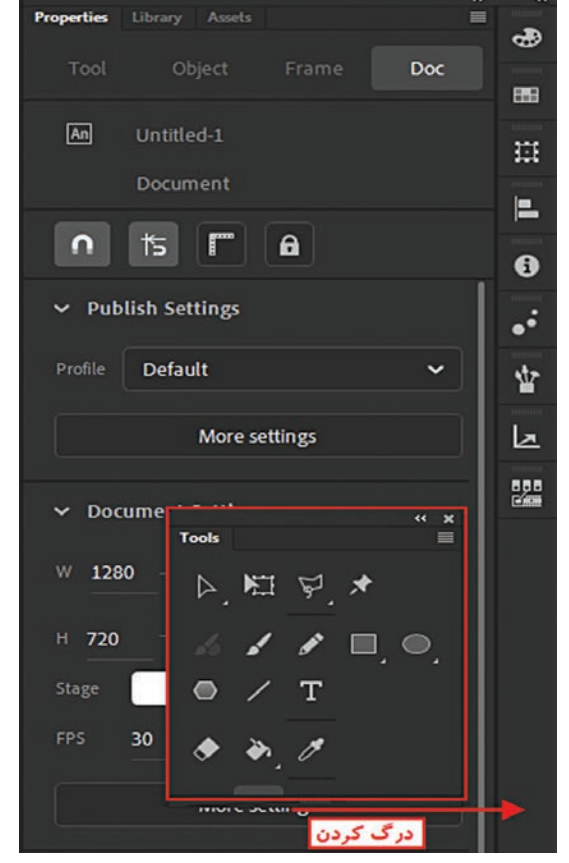

نكته

با استفاده از کلید F4 می توان پانل ها را مخفی کرده یا نمایش داد.

شكل ١٥-١- نحوة اضافه كردن يانلها

## **Animate ا\_جریان کاری ساخت یک پروژه در**

قبل از اینکه به بررسی اجزاء مختلف نرمافزار Animate و کاربرد آنها در ساخت یک پروژه بپردازیم لازم است بدانید برای ساخت یک برنامه کاربردی توسط این برنامه شما معمولاً مراحل زیر را انجام میدهید:

- Plan The Application اطراحی و تصمیم گیری در مورد وظایف اصلی که برنامه مورد نظر انجام خواهد داد؛
  Add Media Element طراحی، ایجاد و یا وارد کردن عناصر رسانه ای مانند تصویر، فیلم، صدا و متن به یروژه مورد نظر؛
- ۲ Arrange The Element: مرتب سازی عناصر رسانهای مختلف بر روی Stage و سپس مدیریت آنها در Timeline و نحوهٔ ظاهر شدن آنها در برنامه؛
- Apply Special Effect I : اعمال جلوههای گرافیکی مختلف اعم از ثابت و متحرک به عناصر رسانهای مورد نظر؛
- ای Use Action Script Control Behavior د کدنویسی عناصر رسانه ای برنامه شامل چگونگی پاسخ عناصر ای برنامه شامل چگونگی پاسخ عناصر ای رفتارهای مختلف کاربر؛
- Test And Publish Your Application ازمایش و پخش خروجی برای رفع مشکلات و اشکالات موجود در برنامه .

البته به این نکته نیز توجه داشته باشید که اگر چه مراحل فوق معمولاً در یک پروژه انجام می شود ولی گاهی اوقات با توجه به نوع برنامه ممکن است تعدادی از مراحل گفته شده از Workflow یا جریان کاری برنامه شما حذف شود.

**۱\_۹ محیطهای کاری مختلف (Workspace) و کاربرد آنها** 

از آنجایی که در هنگام ساخت پروژههای مختلف ابزارها و پانلهای متفاوتی متناسب با نوع پروژه توسط کاربر مورد استفاده قرار می گیرد در نسخه CC نیز محیطهای کاری مختلفی فراهم شده است که هر یک از این محیطها به صورت اختصاصی پانلها و امکانات مورد نیاز را در اختیار کاربران خود قرار می دهند. کاربر نیز می تواند در پروژههای مختلف به صورت دلخواه اقدام به ذخیره سازی فضای کاری مورد علاقه خود نماید. که برای این منظور می توانید از منوی Window وزیر منوی Workspaces اقدام به باز کردن این محیطهای کاری اختصاصی نمایید.

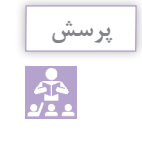

کاربرد دستور Reset در مسیر Window/Workspaces چیست؟

# خود آزمایی

کاربردهای ویژه نرمافزار Animate را نام ببرید؟
 قابلیتهای جدید نسخه CC را توضیح دهید؟
 گزینه Extend در پنجره شروع برنامه چه کاربردی دارد؟
 جریان کاری ساخت یک پروژه Animate را توضیح دهید؟
 از دکمه Double Arrow در یک پانل چه استفادهای می شود؟

کارگاہ Animate 🛛

◙ نرمافزار Animate CC را بر روی سیستم خود نصب کرده و آن را فعالسازی کنید. ∑ پنجرهها و پانلهای Animate را به دلخواه تغییر داده و یک Workspace سفارشی ایجاد کنید.

#### پرسشهای چهار گزینهای

🚺 در Animate محلی که ابزارهای ترسیمی در آن قرار دارد، چه نامیده می شود؟ Library(7 د) Panel ت) Stage الف) Tools 🗹 در Animate محلی که کار هنری خود را در آن می کشید، چه نامیده می شود؟ ت) Stage Library(7 د) Panel الف) Toolbox 🍸 کدام یک از نواحی زیر برای سازماندهی و کنترل فیلم در زمان نمایش مناسب است و هر فریم را می توانیم در این محیط سامان دهی کنیم؟ د) Library Timeline (7 ت) Layers الف) Panel 🖬 حداقل حافظه RAM مناسب برای اجرای نرمافزار Animate CC چه میزان می باشد؟ د) ۲۵۶ مگایایت الف)یک گیگابایت ب) دو گیگابایت ج)۵۱۲ مگابایت 🔬 با کدامیک از کلیدهای زیر میتوان پانلها را مخفی کرده یا نمایش داد؟ د) F2 F3 (7 ت F4 ( الف) F5

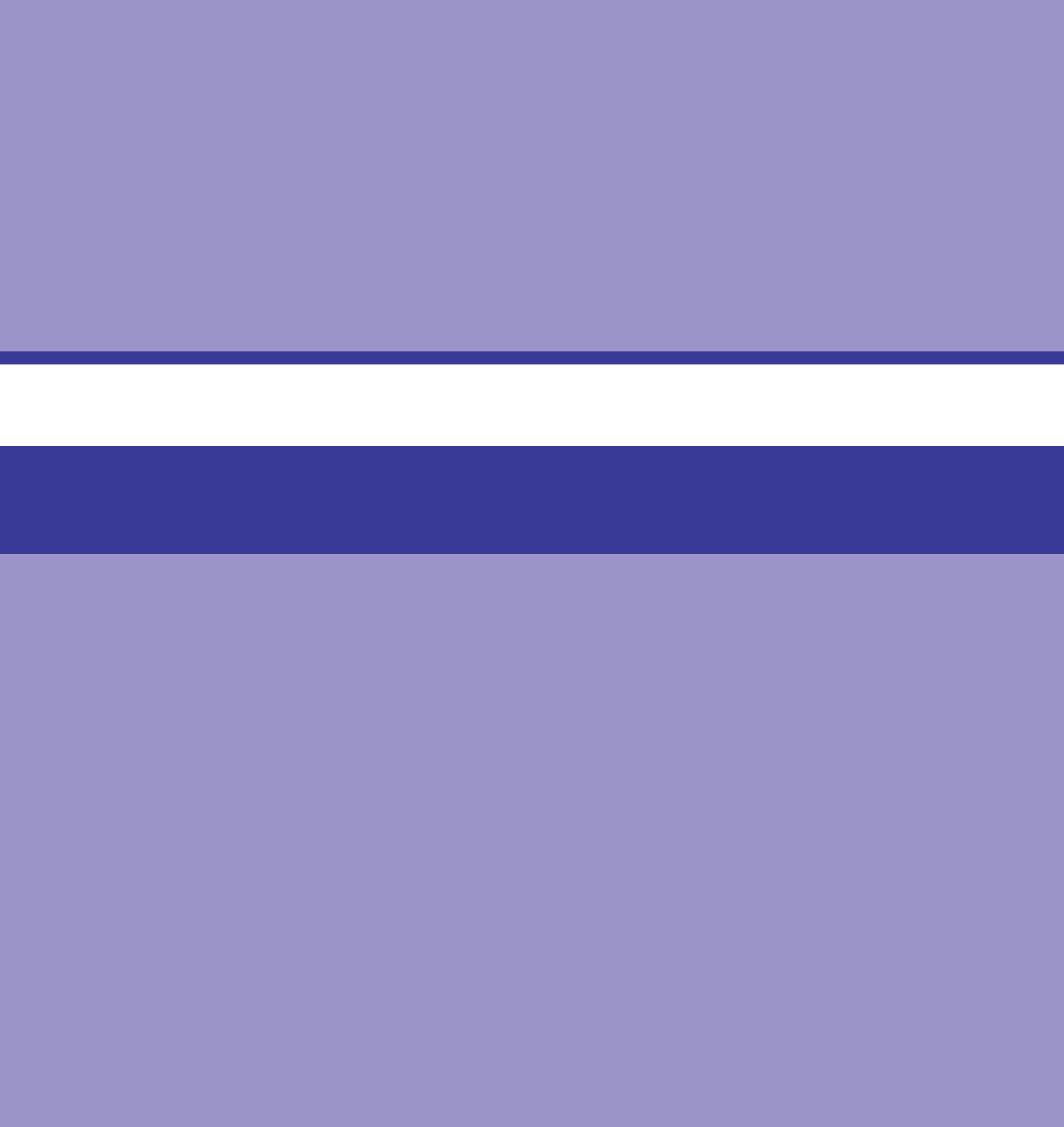

# واحد کار دوم

# توانایی کار با ابزارهای ترسیمی

# واحد کار دوم

#### توانایی کار با ابزارهای ترسیمی

اهداف رفتاري ،

در پایان این واحدکار از هنرجو انتظار میرود: ا نحوهٔ کار با ابزارهای ترسیمی و نقاشی را فرا گرفته و با آنها کار کند. ا نحوهٔ ایجاد، ویرایش و تغییر مسیر را با ابزارهای ترسیمی را بیان کند. ا تفاوت گرافیک برداری و پیکسلی را توضیح دهد. ا نحوهٔ استفاده از ابزارهای Pencil، Pencil و Praser را در محیط نرمافزار بیان کند. ا تغییر اندازه، چرخش و تغییر شکل اشیاء را در محیط نرمافزار انجام دهد. ا کاربرد ابزارهای کمکی Grid و Guide را در هنگام ترسیمات توضیح دهد. در فصل قبل با نحوهٔ نصب برنامه، امکانات جدید نرمافزار Animate CC، اجزاء اصلی پنجره برنامه و همچنین با روند کلی ساخت یک پروژه (Workflow) در نرمافزار Animate آشنا شدید.در این واحدکار با جعبه ابزار برنامه و ابزارهای کاربردی آن جهت انجام عملیات ترسیمی که نقش مهمی را در ساخت یک پروژه Animate ایفا می کنند، آشنا خواهید شد.

#### ۱-۲- شناسایی اصول کار با جعبه ابزار برنامه

جعبه ابزار برنامه حاوی ابزارهایی برای انتخاب و ویرایش عناصر، طراحی و رنگ آمیزی آنها و علاوه بر این بزرگ نمایی، کوچکنمایی و جابجایی Stage می باشد. این پانل به طور پیش فرض در نسخه CC در سمت راست پنجره اصلی و به صورت تک ستونی قرار دارد که با درگ گوشه راست و یا پایینی جعبه ابزار می توانید ابعاد جعبه ابزار برنامه را تغییر داده و نحوه نمایش ابزارها در آن را به صورت یک، دو و یا چند ستونی در آورید. همان طور که در جعبه ابزار (Tools) برنامه مشاهده می کنید ابزارهای موجود در آن را می توان به چهار گروه ابزارهای انتخاب، ابزارهای طراحی، ابزارهای نقاشی و بالاخره ابزارهای مرور و جابجایی تقسیم بندی کرد. علاوه بر چهار گروه ابزارها، دو ناحیه دیگر نیز در زیر این چهار ناحیه قرار دارد که به ترتیب ناحیه تنظیم رنگ stroke و IFT مربوط به عناصر و آخرین ناحیه نیز بخش Option در جعبه ابزار برنامه می باشد که با انتخاب هر ابزار قسمتهای مختلفی در Option Area به نمایش در خواهد آمد. به طوری که این قسمتها می توان

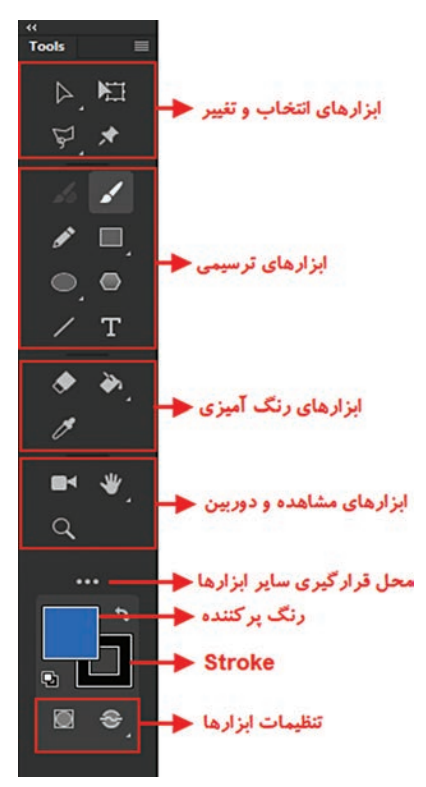

شکل ۱\_۲\_ جعبه ابزار برنامه

تنظیمات و اختیارات جدیدی را به ابزار انتخابی اضافه نمایند. علاوه بر قسمتهای گفته شده در جعبه ابزار دکمهای با نام Edit Toolbar درنظر گرفته شده که با انتخاب آن پنجره Drag and Drop Tools ابزارها باز شده که تمام ابزارهای جعبه ابزار را نشان میدهد. بعضی از ابزارها در جعبه ابزار قرار ندارند که با درگ کردن آن به جعبه ابزار می توانید ابزار را در جعبه ابزار قرار داده و یا برعکس ابزاری را با درگ کردن از جعبه ابزار حذف کنید. (شکل ۱–۲)

نکته قابل توجه در مورد ابزارهای موجود در جعبه ابزار این است که با رفتن اشاره گر بر روی هر ابزار، یک Tooltip به همراه کلید سریع مربوط به ابزار نمایش داده می شود. کاربر می تواند در هنگام کار با ابزارها به جای کلیک بر روی ابزار مربوطه با استفاده از کلید سریع مربوط به آن، ابزار مورد نظر خود را فعال نماید. همچنین در بعضی از ابزارها نیز در گوشه سمت راست و پایین آنها مثلث کوچکی قرار گرفته که با کلیک راست بر روی این مثلث، ابزارهای مربوط به آن گروه ابزار نمایش داده شده و امکان استفاده از آنها فراهم می شود. در ادامه به طور کامل در مورد هر یک از ابزارها، عملکرد آنها و کاربردهای ویژه آنها توضیح داده خواهد شد.

#### **۲-۲\_ آشنایی با Timeline و کاربرد آن**

نرمافزار Animate به عنوان یک برنامه طراحی و ساخت انیمیشن، تولید چند رسانهای و ساخت صفحات وب، در گروه نرمافزارهایی به حساب میآید که عملکرد آنها مبتنی بر خط زمان یا Timeline برنامهریزی می گردد. Timelineبهعنوان اصلی ترین بخش در مدیریت فریمها و لایهها می تواند نقش بسیار عمدهای را در تولید و ساخت یک پروژه ایفا نماید.

در نسخه CC، نرمافزار Animate به طور پیش فرض Timeline در پایین پنجره اصلی و زیر Stage قرار گرفته ولی همان طور که قبلاً نیز گفته شد شما می توانید به راحتی با کلیک بر روی عنوان پانل و سپس درگ، آن را به ناحیه دلخواه در پنجره اصلی انتقال دهید.

همان طور که مشاهده می کنید در سمت چپ Timeline اسم لایه و درصورت وجود چند لایه، اسامی آنها به صورت زیرهم و ستونی قرار گرفته و در سمت راست نیز فریمهای موجود در هر لایه قرار دارد که به صورت سطری و پشت سر هم چیده شدهاند. به طوری که عناصر موجود در Stage به طور مستقل در لایه ها و فریمهای مشخصی قرار گرفته و محتویات هر یک از آنها می تواند مستقل از دیگری و یا مکمل دیگری باشد. یک بخش بسیار مهم در Timeline وجود یک Playhead یا خط قرمز رنگی است که می تواند محتویات فریم جاری را به نمایش در آورد. از آنجایی که فریمهای موجود در Timeline مبتنی بر زمان می باشند در سمت راست پانل Timeline در قدمت بالای آن نواری وجود دارد که اعداد را بر حسب ثانیه نمایش می دهد. Playhead با عبور از روی فریم در مدت زمان مشخص در نهایت منجر به پخش عناصر موجود در Stage با سرعت مشخصی می گردد. در قسمت بالای Timeline نواری قرار دارد که اعداد را بر حسب ثانیه نمایش می دهد. سرعت مشخصی می گردد. در قسمت بالای آن نواری وجود دارد که اعداد را بر حسب ثانیه نمایش می دهد. سرعت مشخصی می گردد. در قسمت بالای مشخص در نهایت منجر به پخش عناصر موجود در Stage با امرای فایل (Frame Rate) و همچنین دکمههای کنترلی نمایش داده می شود. ( شکل ۲–۲)

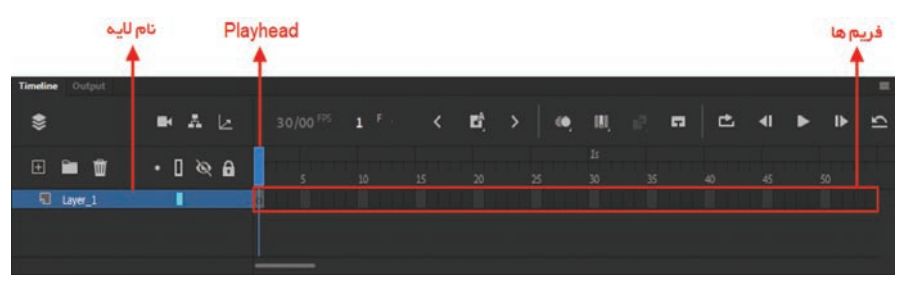

شکل ۲\_۲\_ خط زمان یا Timeline

۲-۲\_ آشنایی با ابزارهای ترسیمی و رنگ آمیزی

از آنجایی که در ساخت یک انیمیشن و طراحی عناصر موجود در آن نیاز به ابزارهای ترسیمی و رنگ آمیزی قدرتمندی میباشد Animate ابزارهایی را در اختیار کاربران و انیماتورهای خود قرار میدهد که بهراحتی بتوانند اقدام به ترسیم و طراحی کاراکترهای موجود در یک انیمیشن کرده و بدون نیاز به نرمافزارهای گرافیکی دیگر ترسیمات مورد نظر خود را انجام دهند.ما در ادامه شما را با تعدادی از این ابزارها و کاربردهای ویژه آنها آشنا خواهیم کرد.

## ۲-۴ گرافیک برداری (Vector) و پیکسلی (Bitmap)

رایانه می تواند عناصر گرافیکی مختلف را هم به صورت Vector و هم به صورت Bitmap نمایش دهد. همان طور که می دانید گرافیکهای برداری، تصاویر را به صورت خطوط و منحنی ها نمایش می دهند که اصطلاحاً به آنها Vector گفته می شود. به عنوان مثال به تصویر برگ در شکل روبه رو توجه کنید: همان طور که در این شکل مشاهده می کنید برگ از نقاطی تشکیل شده که توسط خطوط به یکدیگر متصل شده اند. هنگامی که شما یک عنصر گرافیکی برداری را ویرایش می کنید. در حقیقت شما ویژگی تغییر اندازه، تغییر شکل و حتی تغییر رنگ یک عنصر گرافیکی برداری هیچ گونه تأثیری در کیفیت آن ندارد. همچنین گرافیکهای برداری دارای notice یا دقت تصویری مستقل بوده بدین معنی که آنها می توانند در دستگاه های خروجی مختلف دقتهای تصویری

در مقابل گرافیکهای برداری که مناسب کارهای ترسیمی میباشند گرافیکهای پیکسلی، تصاویر مختلف را با نقاط رنگی به نام پیکسل نمایش میدهند که در شبکهای از نقاط به صورت مرتب شده کنار هم قرار گرفتهاند. به عنوان مثال به تصویر برگ در شکل زیر دقت کنید. همان طور که مشاهده می کنید نقاط و مقادیر رنگی در شبکهای از پیکسلها، تصویر مورد نظر را تشکیل داده است.

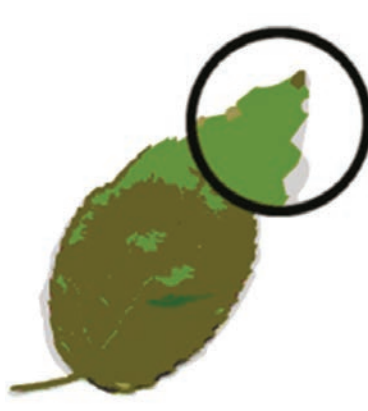

شکل ۳\_۲\_ تصویر برداری

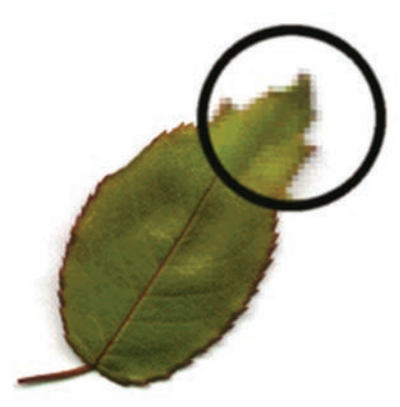

شکل ۴\_۲\_ تصویر پیکسلی

هنگامی که شما یک تصویر گرافیکی پیکسلی را ویرایش می کنید، از آنجایی که دقت تصویر به تعداد پیکسل های ثابت موجود در تصویر وابسته است هر گونه تغییری در تصویر می تواند به تغییرات کیفیتی در تصویر مربوطه منجر شود.

حال که با ساختار فایل در گرافیک برداری و پیکسلی آشنا شدید لازم است بدانید گرافیکهای برداری، مناسب کارهای ترسیمی بوده ضمن این که درجات رنگی (تنالیته) موجود در تصاویر را به درستی نمایش نمی دهد. در حالی که گرافیک پیکسلی اگر چه کیفیت آنها وابسته به Resolution و تعداد پیکسل های آنها است ولی برای نمایش درجات مختلف رنگی بسیار مناسب تر از فایل های برداری هستند. به همین دلیل این نرمافزارها مناسب کارهای تصویری می باشند.

در این میان Animate یک نرمافزار برداری بوده هر چند که میتوان تصاویر پیکسلی را نیز در محیط برنامه مورد استفاده قرار داد. بهطوری که این نرمافزار قادر است کارهای هنری(Artworks) ساخته شده در سایر نرمافزارها را نیز وارد محیط برنامه نماید.

#### **Animate ابزارهای ترسیمی در**

**۱–۵–۲–ابزار Pencil** (مداد): یکی از ابزارهای ترسیم خط در Animate میباشد که توسط آن می توان خطوط آزاد با شکلهای مختلف مانند خطوط شکسته و منحنی را ترسیم کرد. البته به این نکته توجه داشته باشید که ابزار Pencil تنها از Stroke وقتی یا رنگ دور خط برای ترسیمات خود استفاده می کند. کار با ابزار مداد به همین جا ختم نمی شود بلکه وقتی از ابزار مداد استفاده می کنید در پایین جعبه ابزار برنامه در بخش Pencil Mode سه حالت مختلف برای ترسیم با ابزار مداد در اختیار کاربر قرار می گیرد که عبارتاند از:

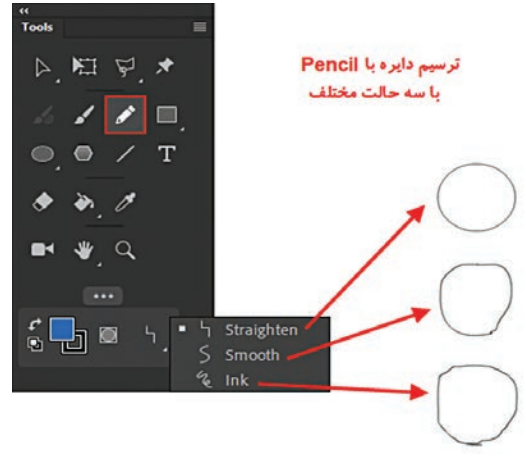

شکل ۵\_۲\_ حالتهای ترسیم ابزار Pencil

- Straighten : با استفاده از این حالت خطوط ترسیمی توسط ابزار Pencil به صورت هوشمند به خطوط مستقیم یا منحنیهای نرم تبدیل می شوند. (شکل۵-۲) به عنوان مثال وقتی از ابزار Pencil برای ترسیم شکلی مانند دایره استفاده می کنید ترسیم این شکل به درستی با درگ کردن انجام نمی شود. ولی اگر در هنگام استفاده از ابزار مداد گزینه Straighten را انتخاب کرده باشید شکل ترسیمی اصلاح شده و دایره مورد نظر ایجاد می گردد.
- Smooth : در این حالت ابزار Pencil ناهمواری های موجود در خطوط را از بین برده و آنها را به منحنی های هموار و نرم تبدیل می کند. ضمن اینکه گوشه های اضلاع نیز گرد و خمیده تر می شوند. (شکل ۵-۲)
- Ink: با انتخاب این گزینه و ترسیم خطوط توسط ابزار Pencil، همان طور که مشاهده می کنید (شکل۵-۲) خطوط به همان شکلی که ترسیم می شوند در پایان عملیات ترسیم باقی می مانند و هیچ گونه اصلاح و تغییری در شکل و یا ناهمواری های موجود در خطوط انجام نمی شود.

میانبر صفحه کلید برای فعال کردن این ابزار کلید Y میباشد.

**۲–۵–۲–ابزار Brush**: این ابزار تا حدود بسیار زیادی شبیه ابزار Pencil عمل می کند با این تفاوت که برای ترسیمات خود از رنگهای نوع Fill یا پرکننده استفاده می کند. در هنگام کار با این ابزار علاوه بر تغییر شکل قلم مو و اندازه آن می توان حالتهای ترسیمی ابزار Brush را نیز با توجه به نوع استفاده در هنگام ترسیم تغییر داد. (شکل ۶–۲)

نكته
| «<br>Tools           | Untitled-1* ×                                 |                                              | Properties Library Accels    | **  |
|----------------------|-----------------------------------------------|----------------------------------------------|------------------------------|-----|
|                      | 📥 Scene 1 🐱                                   | 🖶 🎲 🖾 🗘 50% 🗸                                |                              | -   |
|                      |                                               |                                              | Tool Object Frame Doc        | 888 |
| 14 I I 💷 .           |                                               |                                              | 🖌 Classic Brush              |     |
| ● ● / T              |                                               |                                              |                              | 111 |
| * * 0                |                                               | Ĭ.                                           | 🛛 😌 🖬                        | =   |
| ■ ¥ Q                |                                               |                                              | ✓ Color and Style            | 6   |
|                      |                                               | <u> -                                   </u> | 🔲 Fill 🔀 100 %               | ••  |
| { <mark>.</mark> ∎ ⊛ | تعییر خانت نقاشی 🔶 🔸                          | 1                                            | ✓ Classic Brush Options      | 晳   |
|                      | ❷ Paint Fills                                 | تغيير شكار قامهم                             |                              | Þ   |
|                      | Paint Behind     Paint Selection              |                                              |                              | 858 |
|                      | Paint Inside                                  |                                              |                              | C.  |
|                      |                                               | 📥 تغییر اندازه قلم مو                        | -0                           |     |
|                      |                                               |                                              | Save as preset Remove preset |     |
|                      |                                               | میزان هموار کردن                             | Smoothing 100                |     |
|                      | Timeline Output                               | 🔳 🗖 شکستگی خطوط                              | 0                            |     |
|                      | 📚 🖪 🗸 🛃 30/00 <sup>FPS</sup> 1 <sup>F .</sup> | < 🗳 > 🔍                                      | Zoom size with stage         |     |
|                      |                                               |                                              | Sync settings with eraser    |     |

شكل 8-7- تنظيمات ابزار قلممو

یکی از قسمتهایی که در هنگام کار با ابزار قلممو بسیار مورد استفاده قرار می گیرد انتخاب شیوهٔ نقاشی با این ابزار است. به طوری که کاربر می تواند با توجه به نوع استفاده از این ابزار یکی از روشهای زیر را از بخش Brush Mode انتخاب کرده و اقدام به ترسیم نماید: (شکل۷\_۲)

- Fill و Stroke : حالت پیش فرض ابزار است و بر روی اجسام فعال و بخش های Stroke و Fill در اشکال ترسیمی می تواند اقدام به نقاشی کند.
- **Paint Fills** : انتخاب این حالت باعث خواهد شد ابزار قلم مو فقط بر روی بخش پرکننده عنصر تأثیر کرده و نقاشی کند.
- **Paint Behind :** در این حالت عمل نقاشی در پشت عنصر ترسیمی یا به عبارتی در بخشهای خالی لایه مورد نظر انجام می گیرد.
- **Paint Selection** : برای استفاده از این حالت ابتدا با ابزارهای انتخاب، بخشی از شکل ترسیمی را انتخاب کرده سپس با ابزار قلم مو بر روی شکل مورد نظر اقدام به ترسیم کنید. مشاهده خواهید کرد که فقط بخش انتخابی رنگ شده است.
- **Paint Inside** : با استفاده از این حالت اگر در بخش Fills از این ابزار استفاده کنید از نقطه شروع

تا نقطه پایان فقط بر بخش پرکننده شکل، اثر قلم مو ایجاد می شود. در مقابل اگر در بیرون شکل ترسیمی نقطه شروع را انتخاب کرده و اثر قلم مو را از روی شکل عبور دهید مشاهده خواهید کرد که در ناحیه خالی لایه یا در پشت عنصر ترسیمی اثر آن باقی مانده است.

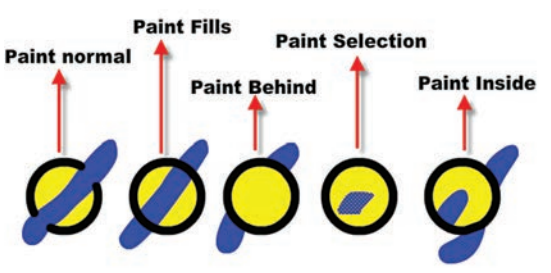

شکل ۲\_۲\_ شیوههای مختلف نقاشی با ابزار Brush

#### میانبر صفحه کلید برای فعال کردن ابزار قلممو کلید B میباشد.

**۳–۵–۲– ابزار Eraser (پاک کن**): با استفاده از این ابزار در Animate می توان رنگ خطوط دور یا پرکننده عناصر ترسیمی را به شکلهای مختلف پاک کرد. این ابزار نیز مانند ابزار قلم مو دارای بخشی برای تغییر شکل و تغییر روش پاک کردن (Eraser Mode) می باشد که به دلیل شباهت بسیار زیاد گزینه های آن با ابزار Brush و برای جلوگیری از تکرار مطالب، به بررسی این قسمت نمی پردازیم. اما در این قسمت گزینه ای به نام Faucet وجود دارد که با انتخاب این گزینه حالتهای گزینه Eraser Mode غیر فعال شده و می توان رنگ های بخش پرکننده و یا دور خط عنصر ترسیمی را، تنها با کلیک بر روی ناحیه مربوطه پاک کرد. (شکل ۸–۲)

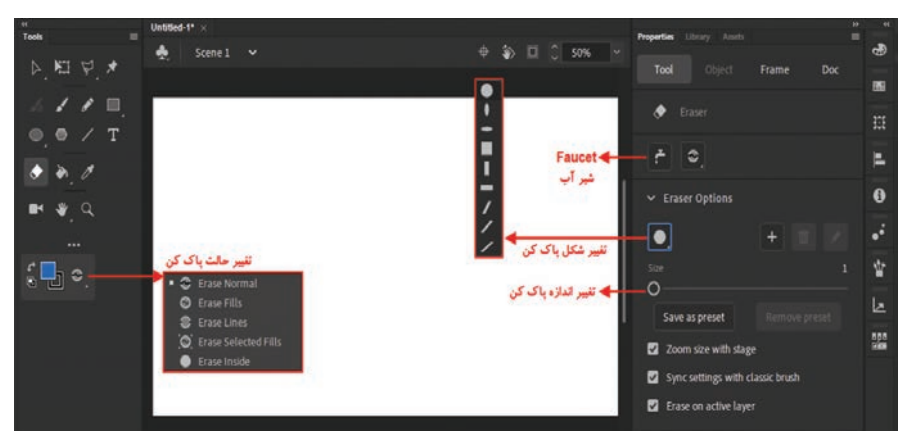

شکل ۸\_۲\_ تنظیمات ابزار پاککن

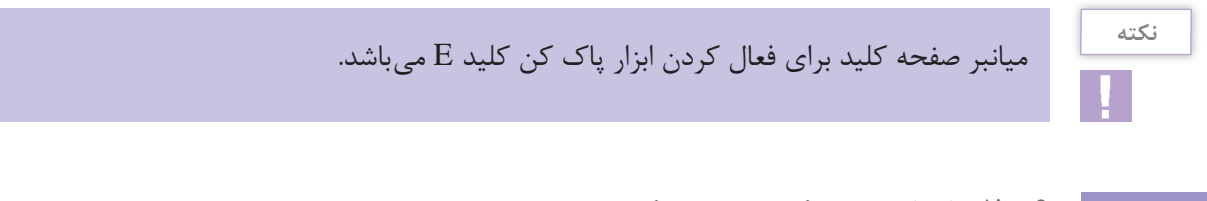

## **۶-۲-۱**بزار Pen (ترسیم مسیر)

ابزار Pen یکی از ابزارهای برداری نرمافزار Animate میباشد که مهمترین کاربرد این ابزار، ترسیم اشکال توسط مسیرها است. همان طور که میدانید مسیرها (Paths) به مجموعه ای از نقاط مرتبط به هم گفته می شود که هر یک از این نقاط قابلیت ویرایش و تغییر داشته بنابراین قابلیت انعطاف بسیار زیادی را در هنگام ترسیم اشکال به کاربران و طراحان میدهند. ضمن اینکه نقاط موجود در مسیرها میتوانند سبب ارتباط بین خطوط مستقیم یا منحنی شوند. (شکل ۹-۲ مسیرها و نقاط اتصال دهنده آنها نكته

نقاطی که در یک مسیر سبب ارتباط خطوط به یکدیگر می شوند شامل دو گروه زیر می باشند:

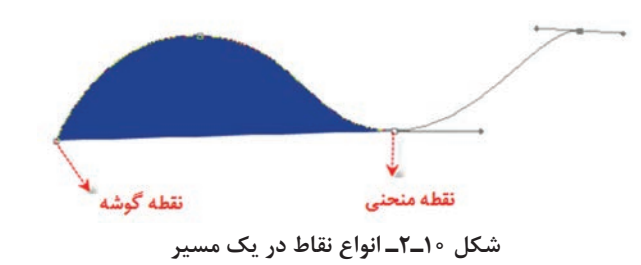

- نقطه گوشه (Corner Point): نقاطی هستند که سبب اتصال مسیرها به یکدیگر تحت زوایای مشخص می شوند. این نقاط می توانند علاوه بر ارتباط دو خط مستقیم، خطوط منحنی به مستقیم را نیز به یکدیگر متصل نمایند.
- نقطه منحنی (Smooth Point): این نقاط بر خلاف نوع قبلی سبب ارتباط دو مسیر به یکدیگر به صورت نرم می شوند. به طور کلی در هنگام ایجاد مسیرها در اکثر نرمافزارهای گرافیکی از جمله Animate سه نوع نقطه می تواند ایجاد شود که عبارت اند از:
- ان نقاط متقارن الاكلنگی (Symmetrical): نقاطی هستند كه دستگیره های آنها حالت الاكلنگی داشته یعنی با بالارفتن یك دستگیره، دستگیره، دستگیره با بالارفتن یك دستگیره، دستگیره مقابل پایین می ود ضمن اینكه با كشیدن یك دستگیره، دستگیره مقابل نیز برابر با آن كشیده می شود. ( شكل ۱۱–۲)

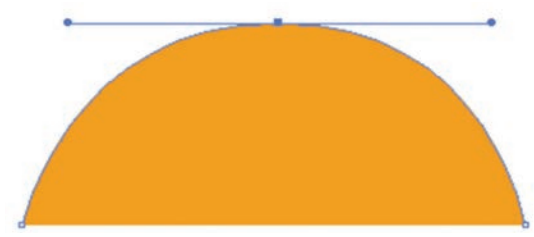

شکل ۲۱\_۲\_نقاط Symmetrical

✓ انقاط نامتقارن الاکلنگی (Smooth): نقاطی هستند که دستگیره های آنها حالت الاکلنگی داشته یعنی با بالا رفتن یک دستگیره، دستگیره مقابل پایین میرود اما با کشیدن یک دستگیره، دستگیره مقابل هیچ گونه تغییری نمی کند. (شکل ۱۲\_۲)

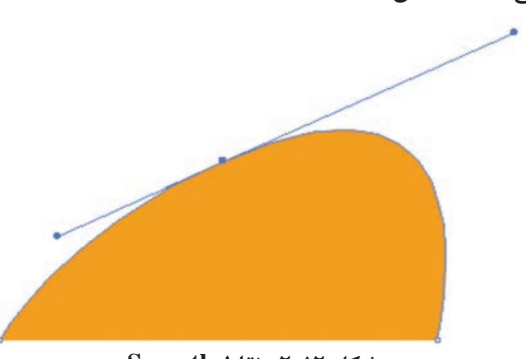

شکل ۲۲\_۲\_ نقاط Smooth

*لا نقاط نامتقارن غير الاكلنگی (Cusp)*: نقاطی هستند كه دستگيرههای آنها حالت الاكلنگی نداشته و با 🗹 کشیدن یک دستگیره، هیچ گونه تغییری دستگیره مقابل آنها پیدا نمی کند. به این نقاط منقاری نیز گفته می شود. (شکل ۲۱–۲)

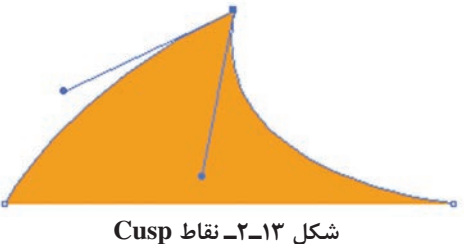

## **Y\_Y نحوة ترسيم مسير توسط ابزار Pen**

حال که با انواع نقاط در یک مسیر آشنا شدید می خواهیم شما را با نحوهٔ ترسیم مسیر و ایجاد نقاط مختلف توسط ابزار Pen آشنا کنیم. برای افزودن Pen به جعبه ابزار دکمه Edit Toolbar در جعبه ابزار را کلیک و در صفحه ظاهر شده ابزار مورد نظر را به داخل جعبه ابزار درگ کنید و پس از انتخاب این ابزار (کلید میانبرP) در نقطه مورد نظر بر روی صفحه کلیک کنید. همان طور که مشاهده می کنید یک نقطه گوشه

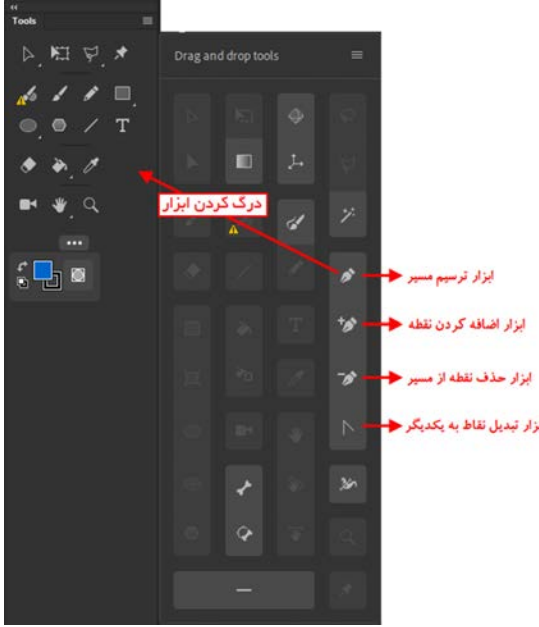

شکل ۱۴\_۲\_ مجموعه ابزارهای زیر گروه Pen

در ابتدای مسیر ایجاد می شود. حال اگر در ادامه در نقطه دوم نیز کلیک کنید. در این حالت نرمافزار نقاط اول و دوم را توسط یک یاره خط به یکدیگر متصل می کند. توجه داشته باشید که اگر به جای کلیک، از کلیک و درگ استفاده کنید به جای نقطه گوشه، این بار دستگیرههایی ظاهر می شوند که باعث ایجاد یک نقطه منحنی خواهند شد. از آنجایی که در هنگام ترسیم مسیرها باید امکان اضافه کردن، حذف و یا تغییر نقاط به یکدیگر وجود داشته باشد. شما می توانید سایر ابزارهای مرتبط با Pen را از پنجره بر مدن الا به معروف م Drag and Drop Tools به جعبه ابزار (روی ابزار Pen درگ کنید) اضافه نمایید. حال با کلیک راست بر روی ابزار Pen باعث باز شدن زیر ابزارهای آن شوید. این زیر ابزارها می توانند عملیات مورد نظر را بر روی نقاط انجام دهند.

نكته

برای حذف نقاط از مسیر ابزار Delete Anchor Point را انتخاب کرده و بر روی نقطه مورد نظر کلیک کنید. در مقابل برای اضافه کردن نقطه نیز می توانید بر روی Stroke یا مسیر مورد نظر کلیک کنید البته در صورتی که از ابزار Add Anchor Point استفاده کرده باشید.

۲۲

نکته

در هنگام استفاده از ابزار Pen با پایین نگه داشتن دکمه Alt این ابزار به ابزار Convert Anchor Point در هنگام استفاده از ابزار عمی شود. تبدیل شده و سبب تبدیل نقاط به یکدیگر می شود.

#### **۸\_۲\_ ویرایش مسیرها در Animate →**

در Animate برای این که بتوان نقاط موجود در مسیر ها را مشاهده یا ویرایش کرد می توانید از ابزار Subselection

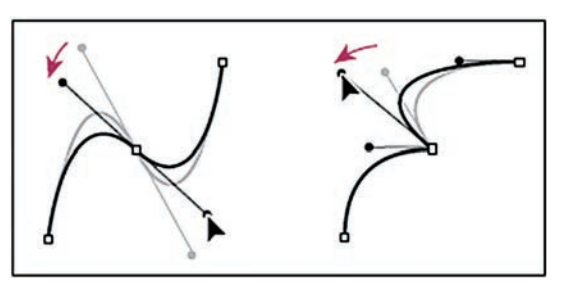

شکل ۱۵\_۲\_ دستگیرههای تغییر در یک مسیر

در Ammat برای این که بنوان نفاط موجود در مسیرهار استفاده کنید با فعال کردن این ابزار (کلید میانبر A) کافی است بر روی خطوط محیطی اشکال یا همان Stroke کلیک کنید، در این حالت نقاط موجود در آنها یک مسیر قابل مشاهده و دستگیرههای موجود در آنها در اختیار کاربر قرار می گیرد که می توان با درگ کردن دستگیرههای نقاط، اقدام به ویرایش و تغییر شکل آنها کرد. (شکل ۱۵–۲)

نكته

در هنگام استفاده از ابزار Subselection و درگ کردن دستگیرههای نقطه منحنی مورد نظر، نقاط Symmetrical به نقاط Smooth تبدیل شده ضمن اینکه با پایین نگه داشتن کلید Alt نیز می توان نقطه منحنی مورد نظر را به یک نقطه Cusp تبدیل کرد.

در مثال قبل با توجه به اینکه ممکن است نقاط ترسیمی مورد نظر دقیقاً منطبق بر مسیر نشده و شکل دلخواه شما را ایجاد نکرده باشند، با استفاده از ابزار Subselection نقاط مورد نظر را مورد ویرایش قرار دهید.

#### (Free Transform) ابزار تغییر اندازه

یکی از ابزارهای بسیار کاربردی در Animate برای تغییر اندازه، چرخش و تغییر شکل اشکال ترسیمی است و برای استفاده از آن کافی است پس از انتخاب CO) بر روی شکل مورد نظر کلیک کنید. در این حالت فقط بخش انتخابی به حالت Transform در خواهد آمد. برای اینکه عملیات Transform بر روی کل شکل انجام گیرد کافی است پس از انتخاب این ابزار بر روی شکل مورد نظر درگ کنید. همان طور که مشاهده می کنید با انتقال مکان نما به خطوط محیطی اشکال، اشاره گر ماوس تغییر شکل داده و در جهت مورد نظر می توان با تکلیک و درگ شکل مورد نظر را تغییر اندازه یا تغییر شکل داد (شکل ۱۶–۲).

شکل ۱۶\_۲\_شکل اشاره گر ماوس در هنگام تغییر شکل

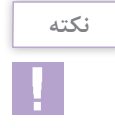

با پایین نگه داشتن کلید Ctrl در هنگام استفاده از ابزار Free Transform عملیات Distort (به هم ریختن) بر روی شکل انجام خواهد شد.

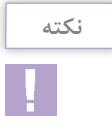

با پایین نگه داشتن کلید Ctrl و Shift در هنگام استفاده از ابزار Free Transform عملیات Distort (به هم ریختن) بر روی شکل به صورت قرینه ای انجام خواهد شد. از این روش می توان برای عمق دادن به اشکال استفاده کرد.

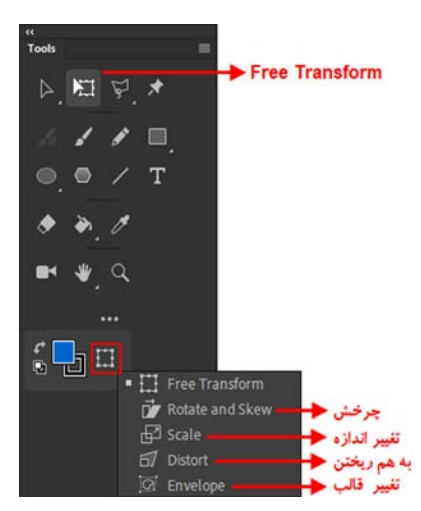

علاوه بر مواردی که در بالا گفته شد با انتخاب ابزار Free Transform از پایین جعبه ابزار می توان عملیات مربوط به تغییر شکل، اندازه و چرخش را بر روی اشکال مورد نظر انجام داد. برای این منظور یکی از زیر ابزارهای موجود در این بخش را انتخاب کرده سپس بر روی شکل مورد نظر به انجام عملیات بپردازید. (شکل ۱۷–۲)

شکل ۱۷\_۲\_زیر ابزارهای Free Transform

۱۰-۲-۲ آشنایی با ابزار 🏄 Width

عموماً در هنگام ترسیم مسیرها با اشکالی مواجه می شویم که دارای دور خطها یا خطوط ترسیمی می باشند که دارای پهنای متغیری در طول مسیر است یکی از ابزارهای پر کاربرد در هنگام ترسیم مسیرها که توسط آن می توان ضخامت های مختلف و متغیری به یک قطعه مسیر یا Stroke اعمال کرد، ابزار می توانید از بخش Edit است که با کلید U نیز در جعبه ابزار برنامه فعال می شود (برای افزودن ابزار به جعبه ابزار می توانید از بخش Toolbar استفاده کنید.)

ضخامت ایجاد شده به صورت یکسان کاهش می یابد.ضمن اینکه با پایین نگه داشتن کلید Alt در هنگام استفاده از این ابزار می توان دستگیره های مورد نظر را در یک جهت تغییر داده و به صورت غیر یکسان موجب تغییر ضخامت مسیر شد.

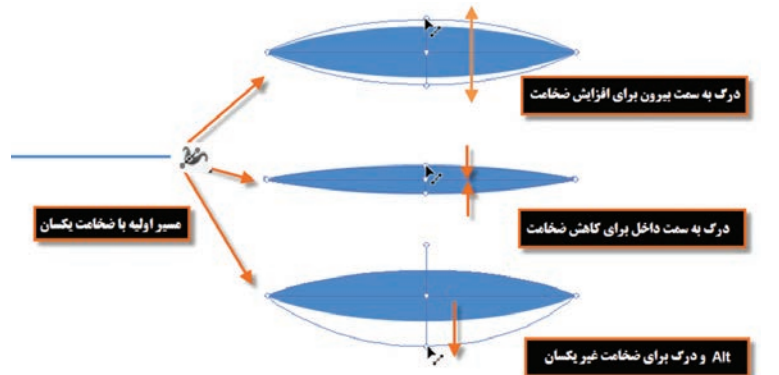

شکل ۱۸\_۲\_ نحوه انجام عملیات با ابزار Width

توجه داشته باشید که توسط ابزار Width tool امکان اضافه کردن بیش از یک نقطه به یک مسیر برای ایجاد ضخامتهای متفاوت نیز وجود دارد .

## ۲-۱۱-۲ ابزارهای کمکی در ترسیمات

در نرمافزار Animate به دلیل اینکه بخش عمدهای از زمان یک پروژه به طراحی عناصر و محیط گرافیکی آن اختصاص می یابد استفاده از ابزارهای کمکی مانند خط کش ها (Rulers)، شبکه خطوط راهنما (Grid) و خطوط راهنما (Guides) می تواند در انجام ترسیمات و طراحی های دقیق تر و راحت تر کمک فراوانی نماید. ما در این قسمت قصد داریم شما را با نحوهٔ عملکرد این ابزارها آشنا کنیم.

یکی از ابزارهای بسیار کاربردی که بیشتر اوقات در هنگام طراحیها از آن استفاده میکنیم ابزار خطکش یا Ruler میباشد. برای فعال کردن این ابزار کافی است از منوی View دستور Rulers را اجرا کرده یا از

کلیدهای ترکیبی Ctrl+Alt+Shift+R استفاده کنید. × با اجرای این دستور خط کشهای افقی و عمودی در اطراف صفحه نمایان میشوند. به صورت پیش فرض واحد اندازه گیری خط کش پیکسل میباشد اما شما میتوانید از منوی Modify با اجرای دستور Document در پنجره باز شده از بخش Units، واحد اندازه گیری خط کش را تغییر دهید. البته از این پنجره برای تنظیم اندازه پروژه نیز استفاده میشود که شما میتوانید در بخش Stage size پهنا و ارتفاع مورد نظر خود در پروژه را تعیین نمایید. (شکل ۱۹–۲)

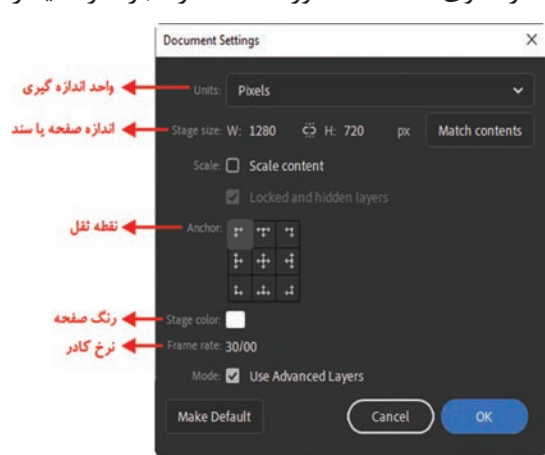

شکل ۱۹\_۲\_ تعیین واحد اندازه گیری پروژه

ابزار مکمل دیگری که معمولاً در هنگام کار با خط کش، کاربر را در انجام طراحی های مختلف یاری می رساند، خطوط راهنما یا Guides می باشند. برای استفاده از این خطوط بر روی خط کش افقی یا عمودی کلیک کرده سپس با درگ، خط راهنمای مورد نظر را به داخل Stage انتقال دهید. عموماً از خطوط راهنما برای قرار گرفتن دقیق عناصر در صفحه استفاده می شود. یکی از قابلیت های مهمی که طراح را در استقرار دقیق عناصر در نقطه یا محل مورد نظر کمک می کند ویژگی Snapping یا چسباندن می باشد.

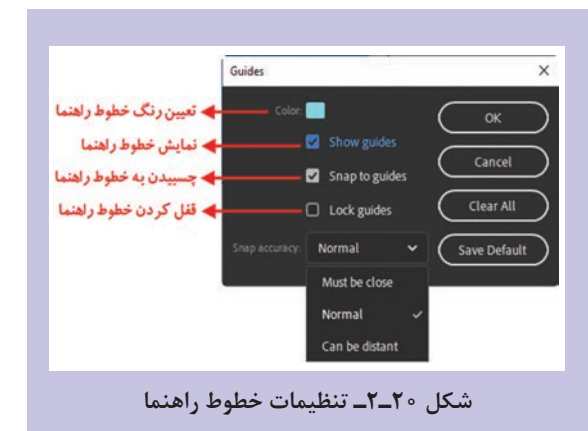

در حالت فعال بودن گزینه Snap to Guides از مسیر View/Snapping و نزدیک کردن اشاره گر موس به خط راهنما مانند یک آهنربا اشاره گر به خط چسبیده و عمل ترسیم را راحت تر و دقیق تر انجام میدهد. فاصله Snap یا چسبیدن به اشکال در Animate از منوی View و زیر منوی Guides و با اجرای دستور Suide قابل تغییر است. در شکل ۲۰–۲ تصویر این پنجره را می بینید.

همان طور که در پنجره فوق مشاهده می کنید برای تعیین فاصله پرش و چسبیدن به اشکال از بخش Snap Accurancy یکی از گزینه های زیر را فعال می کنیم:

- Must Be Close: فاصله پرش كم شده و اشكال ترسيمي از فاصله نزديك تر به خطوط راهنما مي چسبند.
- Normal: گزینه پیش فرض نرمافزار است که اشکال از فاصله معمولی قابلیت چسبیدن به خطوط راهنما را پیدا خواهند کرد.
- Can Be Distant: انتخاب این گزینه سبب می شود اشکال مورد نظر از فاصله دور نیز به خطوط راهنما Snap شده یا بچسبند.

یکی دیگر از ابزارهای کمکی که می تواند در هنگام طراحیها مورد استفاده قرار گیرد شبکه نقاط راهنما است. برای فعال کردن این نقاط کافی است از منوی View گزینه Grid و سپس Show نقاط Grid را فعال کنید. با اجرای این دستور همان طور که مشاهده می شود Stage با شبکه ای از نقاط راهنما پر خواهد شد. برای اینکه خاصیت چسبیدن به شبکه نقاط راهنما را نیز فعال کنیم از منوی خاصیت چسبیدن به شبکه نقاط راهنما را نیز فعال کنیم از منوی View و زیر منوی Snapping گزینه Snap To Grid را انتخاب می کنیم. در این حالت نیز اگر یک شکل گرافیکی را ترسیم کنید شکل مورد نظر به راحتی به این خطوط چسبیده و محل استقرار عنصر در صفحه به صورت دقیق تعیین می گردد. (شکل ۲۰\_۲)

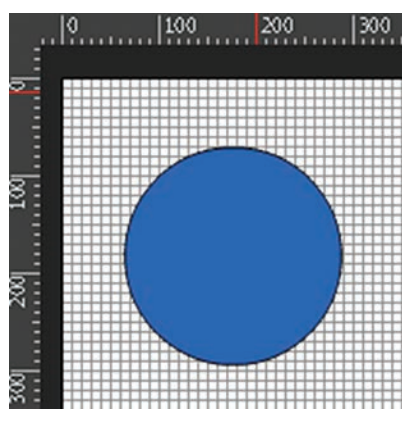

شکل ۲۱\_۲\_ شبکه نقاط راهنما

#### نكته

واحد کار دوم: توانایی کار با ابزارهای ترسیمی

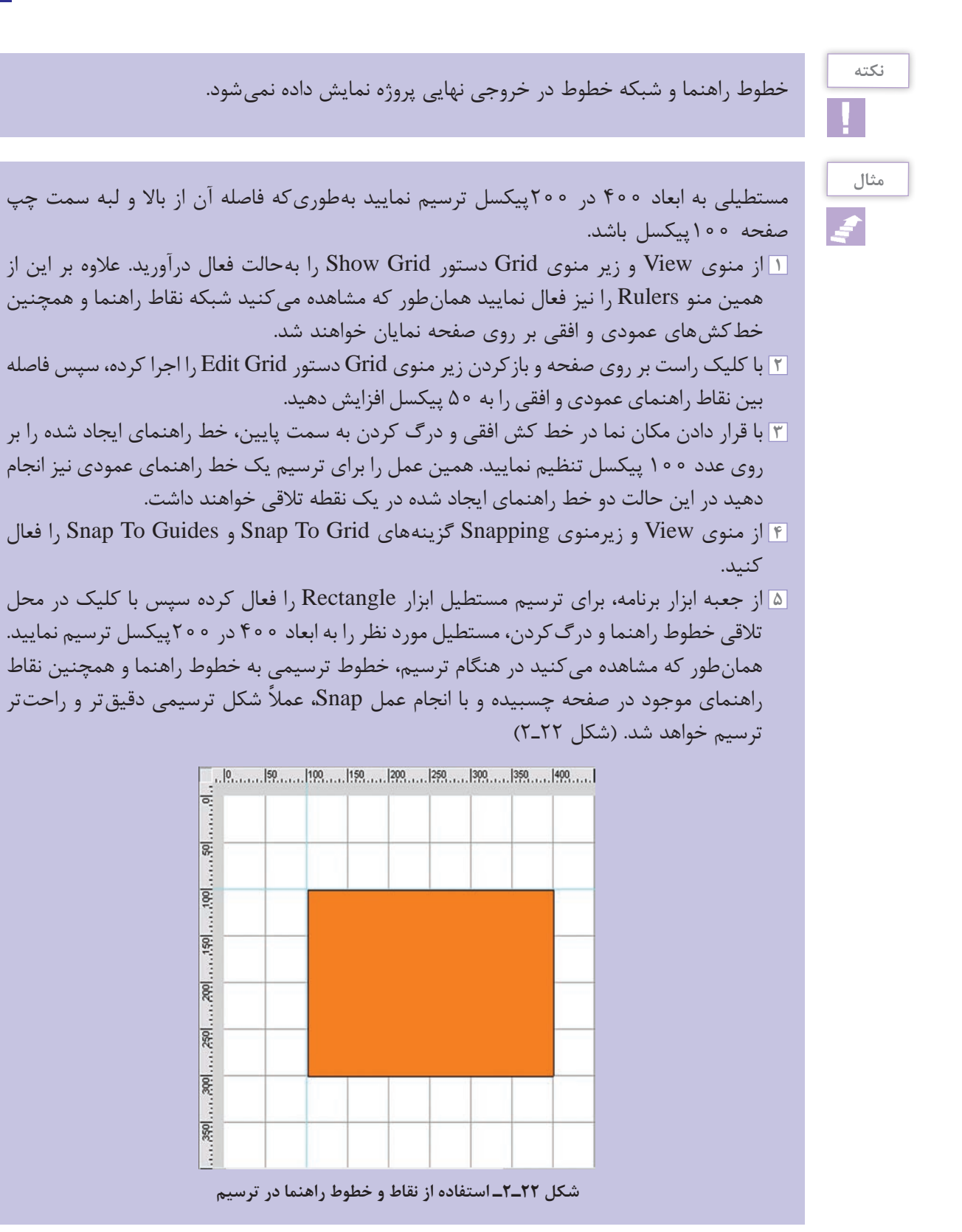

# **خود آزمایی**

آ تفاوت گرافیک برداری و پیکسلی چیست؟
 آ انواع نقطه در یک مسیر را نام برده و کاربرد آنها را توضیح دهید؟
 آ بخشهای مختلف Tools و Timeline را نام ببرید.
 آ ویژگی Paint Inside در ابزار قلم مو چه حالتی را در رنگ آمیزی ایجاد می کند؟
 آ از ابزار Tree Transform در Paint چه استفاده ای می شود؟
 آ کاربردهای ابزار Ruler در اعزار توضیح دهید؟

#### کارگاہ Animate

۱ با استفاده از ابزار Pen یک لوگو از کلمه Animate CC طراحی کنید.
 ۲ با استفاده از ابزارهای ترسیم مسیر، یک دایره را به شکل زیر تبدیل کنید.

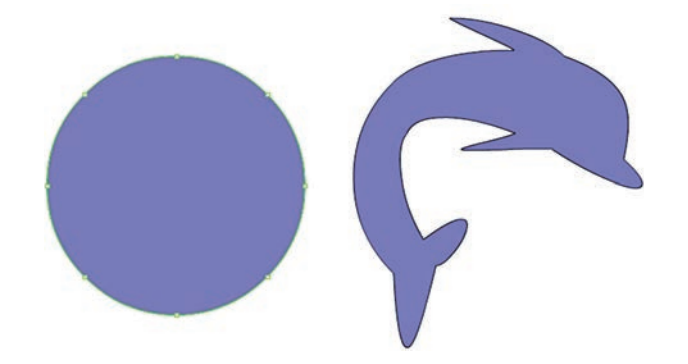

اشکال زیر را با استفاده از ابزارهای ترسیم مسیر طراحی کنید. خورشید\_ ماه \_ درخت \_ چرخ دنده
ا استفاده از ابزارهای ترسیمی Animate کاراکتر زیر را ترسیم نمایید.

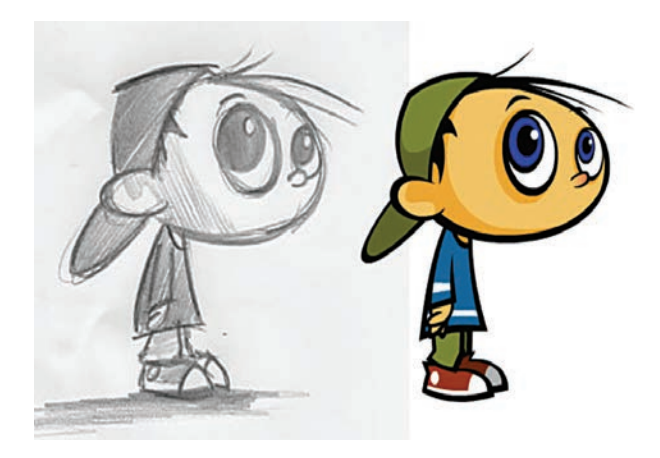

**یرسشهای چهار گزینهای** 

🚺 با کدام یک از ابزارهای زیر می توان اشکال ترسیمی را تغییر اندازه داد؟ ت) Fill Object الف) Stage د) Free Transform Edit Gradient (? 🔟 با کدام ابزار زیر می توان محتویات توپر یا Fill یک عنصر را با رنگ پر کرد؟ ت) Brush الف) Pencel د) Pen ج Paint Bucket ( 🔳 از كدام گزینه برای تنظیم واحد اندازه گیری صفحه استفاده می كنیم؟ ت) File / New الف) Insert / Document د) Modify / Convert To Symbol (د Modify / Document (7 👔 ابعاد یک سند را با کدام یک از گزینه های زیر در پنجره Document Settings تنظیم می کنیم؟ ت) Frame Rate الف) Match د) Ruler Units Stage Size (? 🛆 نام لایهها در کدام یک از پانلهای زیر مشاهده میشوند؟ ت) Timeline الف) Work Area د) Background Stage (7 💈 تمام تصاویر گرافیکی که در Animate ایجاد می شود اساس ........ دارد. الف) نقطهای یا پیکسلی ب) برداري د) نقش بیتی ج) خطی 🛽 با کدام یک از کلیدهای ترکیبی زیر می توان خط کش را فعال کرد؟ الف) Alt+Shift+R ت) Ctrl +Shift+R ج) Ctrl + Alt + Shift + R د) Ctrl+R 🛽 در Animate برای فعال کردن ابزار Subselection از کدام کلید میانبر زیر استفاده می شود؟ t (১ <del>ج</del>) R ت) B الف) A

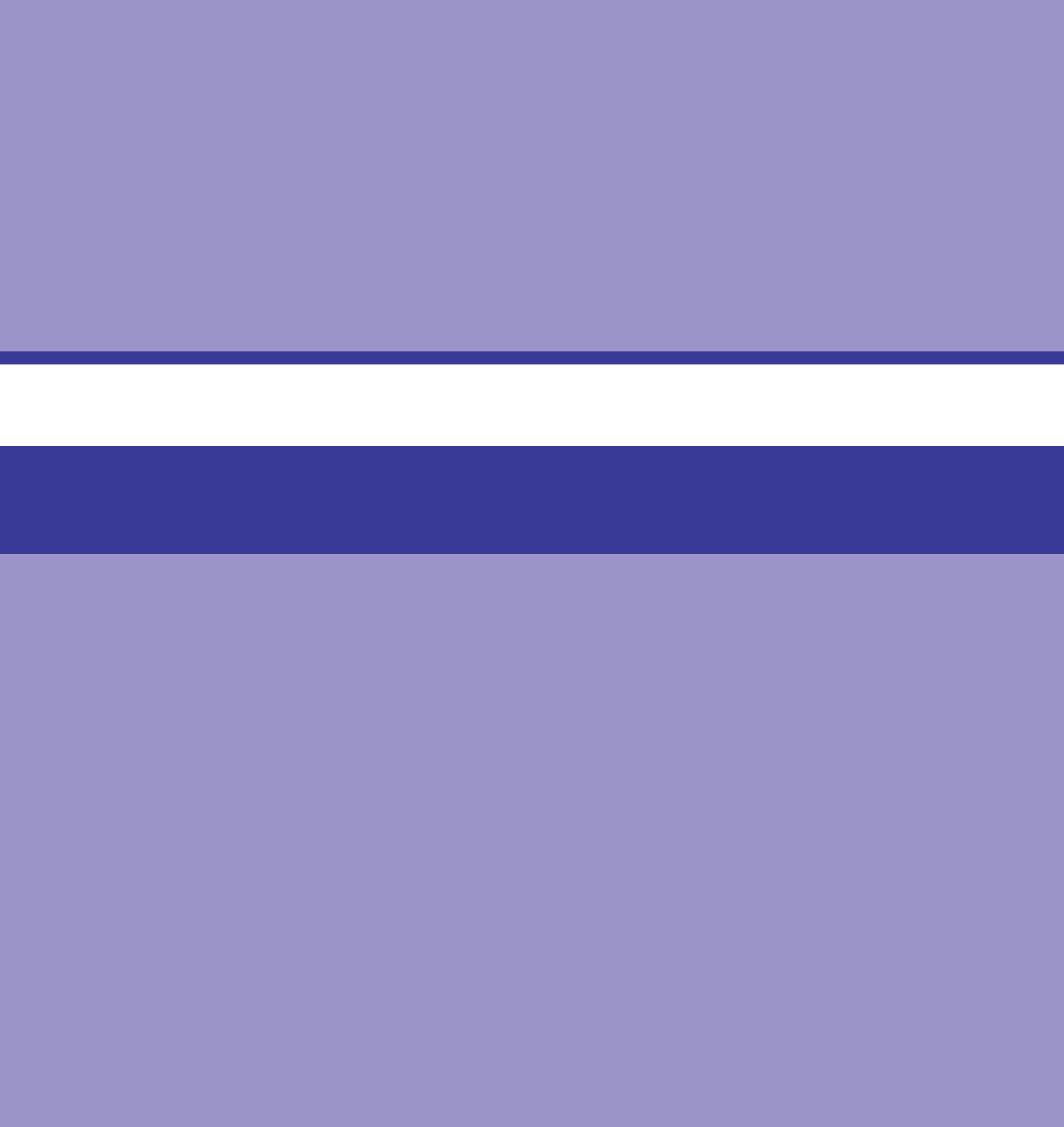

# واحد کار سوم

# توانایی کار با رنگ ها

# واحد کار سوم

# توانایی کار با رنگها

اهداف رفتاری

در پایان این واحدکار از هنرجو انتظار میرود: انواع مدلهای رنگی مورد استفاده در Animate را توضیح دهد. قسمتهای مختلف پانل Color و Swatches را نام ببرد. انحوهٔ ساخت پانلهای رنگی مختلف در Animate را عملاً انجام دهد. انواع روشهای رنگ آمیزی Gradient را با یکدیگر مقایسه کند. کربرد ابزار Cradient Transform را توضیح دهد. در واحد کارهای قبل علاوه بر آشنایی با قسمتهای مختلف پنجره اصلی برنامه و تعدادی از ابزارهای کاربردی Animate در زمینه ترسیم و طراحی اشکال مختلف، با ابزارهای ترسیم مسیر و کاربردهای ویژه آنها در ویرایش و تغییر مسیرها آشنا شدید. در این واحدکار در ادامه مباحث مربوط به جعبه ابزار برنامه، و انجام عملیات ترسیمی، با مبانی رنگ و روشهای مختلف رنگ آمیزی در Animate آشنا خواهید شد.

**Animate مبانی رنگ در** 

قبل از اینکه به نحوهٔ رنگ آمیزی در Animate بپردازیم ابتدا لازم است با انواع مدل های رنگی مورد استفاده در Animate آشنا شوید. مدل به طور کلی به روش تعریف رنگ در یک نرم افزار گفته می شود که کاربر با استفاده از آن می تواند با توجه به نوع پروژه نهایی خود از رنگ های مختلفی متناسب با دستگاه خروجی مورد نظر استفاده نماید. نرم افزار Animate به عنوان یک نرم افزار اختصاصی برای تولید خروجی های موردنیاز صفحات وب، دارای دو مدل رنگی RGB و HSB می باشد که در ادامه در مورد این مدل ها و روش تعریف رنگ در آنها صحبت خواهیم کرد.

# **۲-۳ آشنایی با مدل رنگی RGB (قرمز - سبز - آبی)**

در این مدل رنگی همان طور که می دانید از سه نور اصلی قرمز(Red)، سبز(Green) و آبی(Blue) استفاده شده است که در حقیقت همان مدل رنگی استفاده شده در صفحه نمایش رایانه ها و پیکسل های رنگی صفحه

> میباشد، ضمن اینکه این رنگها میتوانند مقادیر بین • تا ۲۵۵ را داشته باشند. (شکل ۱–۳) همان طور که میدانید اگر در این مدل رنگی مقادیر هر سه رنگ برابر با صفر قرارداده شود رنگ سیاه خالص بهوجود میآید (شکل ۱–۳) و در سفید خالص نیز مقدار هر سه رنگ برابر ۲۵۵ میباشد. این مدل مناسب ترین مدل برای خروجیهای مانیتوری و تلویزیونی است، بنابراین مناسب ترین مدل برای پروژههای مورد استفاده در وب و چند رسانهای نیز میباشد.

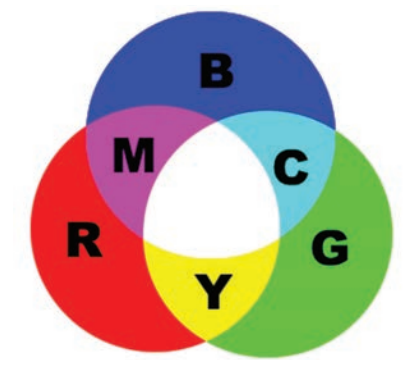

شکل ۱-۳-مدل رنگی RGB و ترکیبات رنگی

**HSB\_01\_00 مدل رنگ** 

در این مدل رنگی حرف H به معنای فام بوده و از کلمه Hue گرفته شده است. برای ایجاد یک رنگ در این مدل رنگی از یک چرخه رنگ استفاده می شود که دارای مقادیر  $\circ$  تا  $\circ$  ۳۶ درجه می باشد. این مقادیر درجه رنگ مورد نظر را تعیین می کند در حقیقت فامها درجات مختلفی از رنگها می باشند که در قسمتهای مختلف مختلف و رنگ قرار گرفته اند و کاراکتر S از کلمه Saturation به معنای اشباع یا سیری رنگ گرفته شده است. همان طور که می دانیم در حقیقت مدن مقدار خاکستری از تخری از رنگها می باشند که در قسمتهای مختلف مختلف مورد نظر را تعیین می کند در حقیقت فامها درجات مختلفی از رنگها می باشند که در قسمتهای مختلف مختلف مورد نظر را تعیین می کند در حقیقت فامها درجات مختلفی از رنگها می باشند که در قسمتهای مختلف مختلف می می می از گرفته شده است. چرخه رنگ قرار گرفته اند و کاراکتر S از کلمه می از قدرت یک رنگ را نشان می دهد. به عبارت ساده تر همان طور که می دانیم در حقیقت می شدن مقدار خاکستری آن باقی مانده و نمایش داده می شود. اگر

یک رنگ فاقد خاکستری باشد درصد اشباع آن صددرصد خواهد بود. در نهایت حرف B در مدل رنگی HSB بهمعنای روشنی یک رنگ است که از کلمه Brightness گرفته شده است. از این مدل رنگی بیشتر برای تغییر ویژگیهای مربوط به رنگها شامل درصد خلوص رنگ و میزان روشنی و تیرگی رنگها استفاده می شود.

**2-3-1** آشنایی با پانل Color و نحوهٔ ساخت رنگ

حال که با انواع مدلهای رنگی موجود در Animate آشنا شدید لازم است بدانید برای ساخت رنگهای مورد استفاده دریک پروژه روشهای متفاوتی وجود دارد که مهم ترین آنها استفاده از پانلهای Color و Swatches می باشد.

برای شروع کار با رنگها ابتدا از منوی Window پانل Color را انتخاب کرده یا از کلیدهای ترکیبی Ctrl+Shift+F9 استفاده کنید. در این حالت پانل Color باز خواهد شد، برای کار با این پانل ابتدا مدل رنگی مورد نظر را انتخاب کرده سپس با انتخاب یکی از رنگهای دور خط (Stroke) یا پرکننده (Fill) اقدام به تنظیم رنگ مورد نظر نمایید. نکته قابل توجه درمورد پانل Color آن است که از گزینه Alpha برای تعیین میزان شفافیت یک رنگ استفاده می شود. (شکل ۲–۳) به طوری که اگر میزان Alpha یک رنگ را کاهش دهید باعث افزایش میزان شفافیت رنگ مورد نظر شده، در نتیجه اجسام زیر شکل مورد نظر نمایان خواهند شد.

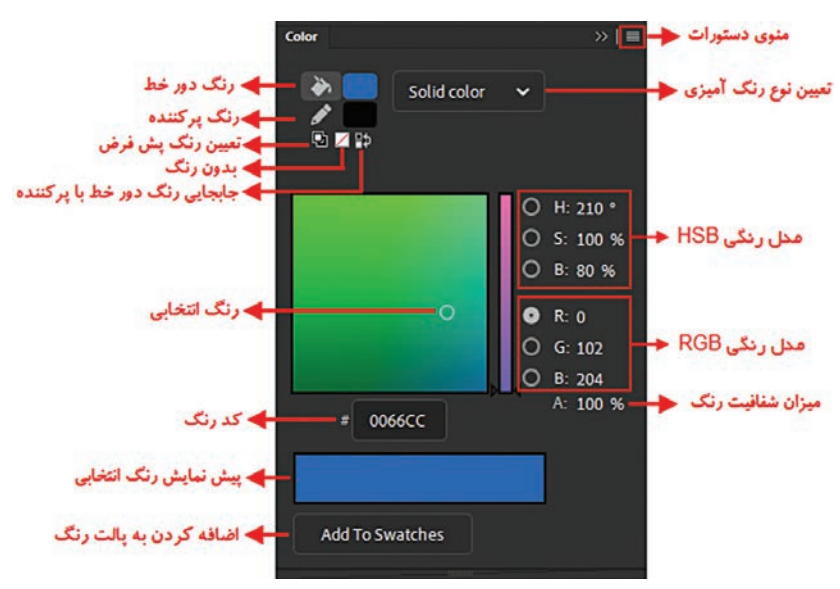

شکل ۲\_۳\_قسمتهای مختلف پانل Color

همان طور که در پانل Color مشاهده می کنید با استفاده از گزینه Type در این پانل چهار نوع رنگ آمیزی Radial ،Linear ،Solid در اختیار کاربر قرار می گیرد که در این میان رنگ Solid رنگهای یکنواخت و یک دستی هستند که از آنها می توان در رنگ آمیزی دور خط ها و رنگ های پر کننده عنصر انتخابی استفاده کرد. در مورد رنگ های Linear و Radial که به آنها رنگ Gradient نیز گفته می شود، محتویات پر کننده عنصر را با یک رنگ طیفی پر می کند و بالاخره نوع Bitmap نیز باعث می شود محتویات عنصر انتخابی به جای رنگ با یک تصویر پیکسلی جایگزین شود. **6-3-1** آشنایی با رنگ آمیزی طیفی (Gradient)

نوع رنگ آمیزی Gradient حداقل از دو رنگ تشکیل شده است که با انتخاب این دو رنگ، طیف رنگ های موجود بین آنها نیز تشکیل می شود. در Animate دو نوع رنگ طیفی Linear(خطی) و Radial(شعاعی) وجود دارد که پس از انتخاب مدل رنگی از منوی پانل، هر یک از این دو نوع رنگ از بخش Type پانل Color قابل

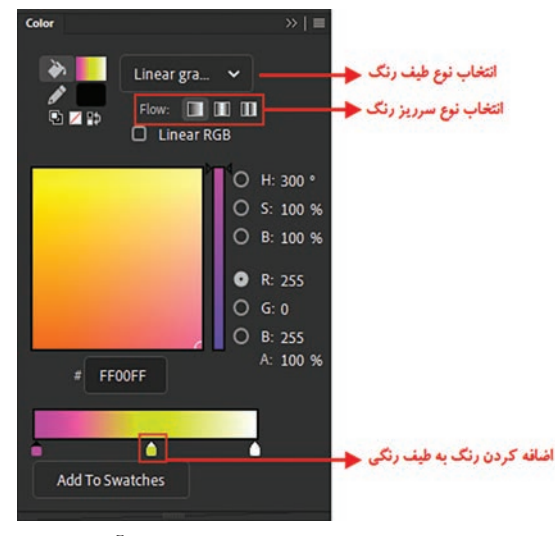

شکل ۳-۳- رنگهای طیفی و تنظیمات آنها

دسترس خواهد بود بهطوری که متناسب با انتخاب نوع رنگ، گزینههای خاصی به یانل مربوطه اضافه می گردد. (شکل۳\_۳) همانطور که در هنگام کار با رنگهای گرادیان یا طيفی مشاهده کرديد، در يايين يانل Color يک نوار رنگی ایجاد می شود که در حالت معمول دارای دو دستگیره تعیین رنگ می باشد. با دابل کلیک بر روی هر یک از این دستگیرهها، یانل رنگی باز خواهد شد که امکان تعیین رنگ مورد نظر را برای آن قسمت فراهم می کند. ضمن اینکه برای اضافه کردن رنگ به طیف موجود می توانید با کلیک در فضای خالی بین دو رنگ موجود اقدام به اضافه کردن دستگیرههای اضافی و تعیین رنگ برای آنها نمایید.

برای حذف هر یک از دستگیره ها کافی است دستگیره مورد نظر را به فضای بیرون پانل Color درگ نمایید.

نكته

برای استفاده از رنگهای Gradient کافی است از بخش Type پانل Color گزینه Linear (طیف خطی) را انتخاب کرده سپس از بخش Flow یکی از انواع طیفهای خطی موجود را انتخاب کنید. البته در هنگام تنظیم گزینه Flow و نحوه اعمال آن بر روی یک شکل می توانید از ابزار Gradient نیز برای مشاهده بهتر نحوه Flow یا

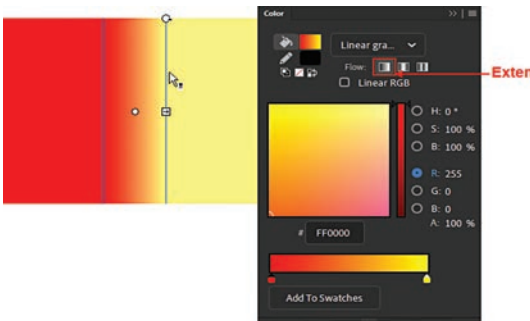

رینه ۲۱۵۳ و فخوه اعمال آی بر روی یک شکل می توانید از آبرار Flow سرریز رنگ طیفی در یک شکل استفاده کنید. Flow نحوه کنترل رنگهای طیفی را در محدودههای رنگی ایجاد شده به یکی از روشهای زیر فراهم می کند: Extend یجاد شده به یکی از روشهای زیر فراهم می کند: Gradient است به طوری که در این حالت، رنگ طیفی از یک رنگ شروع و به رنگ دوم خاتمه می یابد.(شکل ۴–۳)

شکل ۴\_۳\_ Extend

Reflect : به این روش که روش انعکاسی نیز گفته می شود باعث ایجاد بافتی می گردد که در آن طیف رنگ تکرار می شود. در این حالت طیف رنگ تکرار شده قرینه طیف رنگ قبلی است. (شکل ۵-۳)

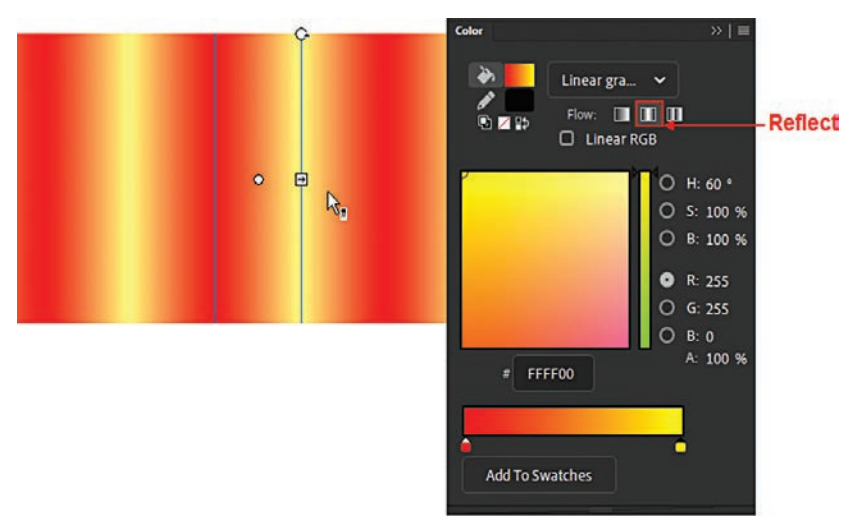

شکل Reflect \_\_\_\_

■ Repeat: در این روش اگر شکل مورد نظر با طیف رنگی پرنشود باعث خواهد شد که طیف رنگی با تکرار خود شکل را پر نماید. (شکل ۶\_۳)

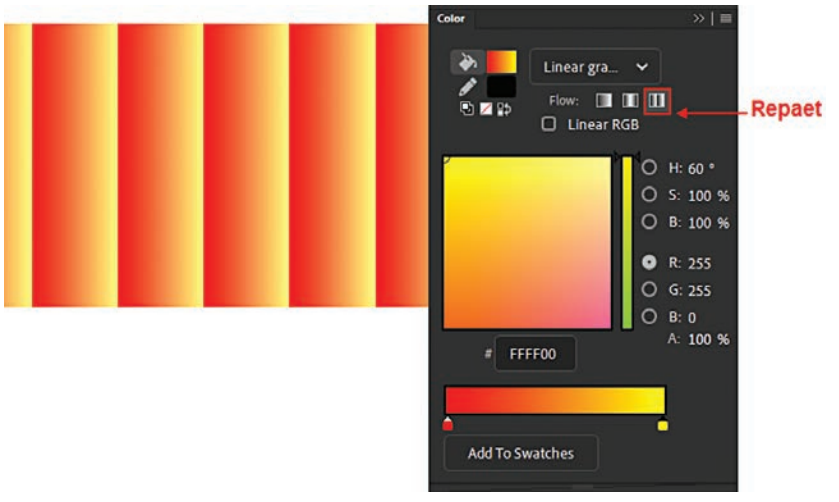

شکل Repeat \_۳\_۶

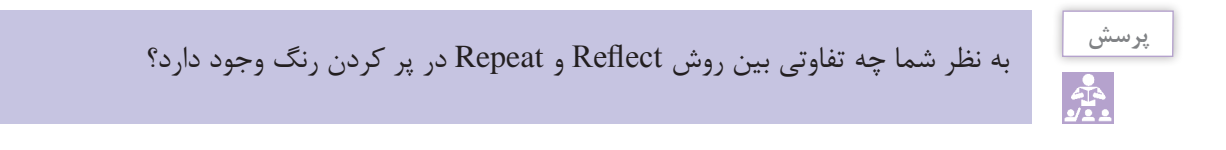

در هنگام کار با رنگهای طیفی یا گرادیان همان طور که مشاهده کردید در حالت معمول اشکال ترسیمی به صورت مستقل با یک رنگ طیفی قابل پرشدن بودند به طوری که توسط ابزارهای رنگ آمیزی شما می توانستید هر یک از این اشکال را با رنگهای Gradient انتخابی پر کنید. اما علاوه بر این موارد، نکته قابل توجه در مورد رنگهای گرادیان آن است که در هنگام کار با ابزارهای رنگ آمیزی مانند قلم مو و سطل رنگ در بخش Properties، گزینه ای تحت عنوان Lock Fill وجود دارد که با انتخابی را توزیع کرد. از ابزارهای فوق جهت رنگ آمیزی، می توان در میان چند شکل مختلف، طیف رنگی انتخابی را توزیع کرد. (شکل ۷–۳) به طوری که وقتی با ابزاری مانند سطل رنگ بر روی هر یک از این اشکال کلیک می کنید تا با رنگ گرادیان پر شود، در پایان مشاهده خواهید کرد به جای اینکه هر یک از این اشکال به صورت مستقل با رنگ مورد نظر پر شوند، تمامی آنها با یک رنگ گرادیان پر شده اند.

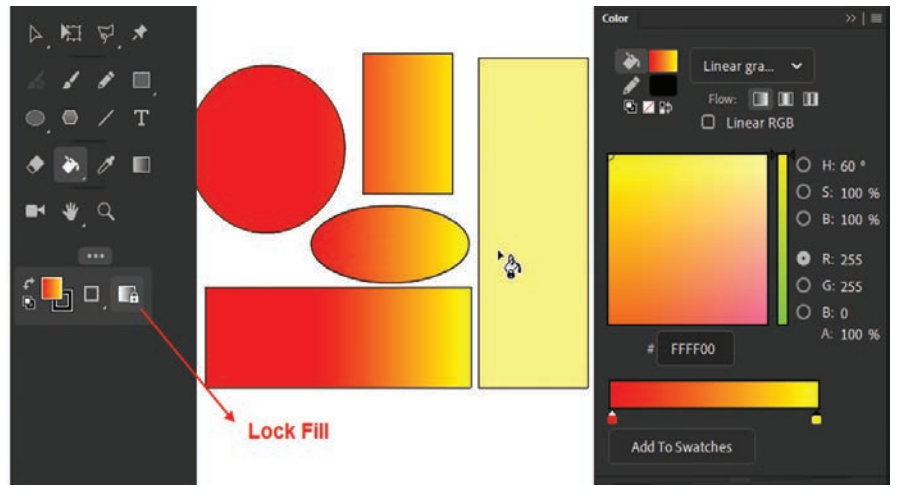

شکل ۷\_۳\_ کاربرد گزینه Lock Fill

# **8-3-0 رنگ آمیزی نوع Bitmap**

همان طور که در بالا نیز گفته شد علاوه بر رنگ آمیزی نوع Solid که محتویات عنصر را با رنگ های یکنواخت پرمی کرد و رنگ آمیزی نوع گرادیان که باعث پرشدن عنصر با رنگ های طیفی می شد نوع دیگری از رنگ آمیزی به نام Bitmap از بخش Type پانل Color در دسترس می باشد که توسط آن می توان فضای پر کننده عنصر انتخابی را با استفاده از یک عنصر یا یک تصویر Bitmap پر کرد. برای این منظور شکل مورد نظر در Stage را انتخابی را با استفاده از یک عنصر یا یک تصویر Bitmap پر کرد. برای این منظور شکل مورد نظر در Stage را انتخابی را با استفاده از یک عنصر یا یک تصویر Bitmap پر کرد. برای این منظور شکل مورد نظر در Stage را انتخاب کرده سپس در پانل Color پس از انتخاب رنگ Sill یا پر کننده، از بخش Type پانل Color نیز گزینه Bitmap را انتخاب نمایید. با انتخاب این گزینه پنجره Import To Library باز شده که می توان با انتخاب تصویر مورد نظر آن را به عنوان یک عنصر پر کننده، در شکل ترسیمی مورد نظر قرار داد. (شکل ۸\_۳) ضمن اینکه یک نسخه از آن نیز در کتابخانه نرمافزار Animate ذخیره خواهد شد. در مورد کتابخانه و عناصر

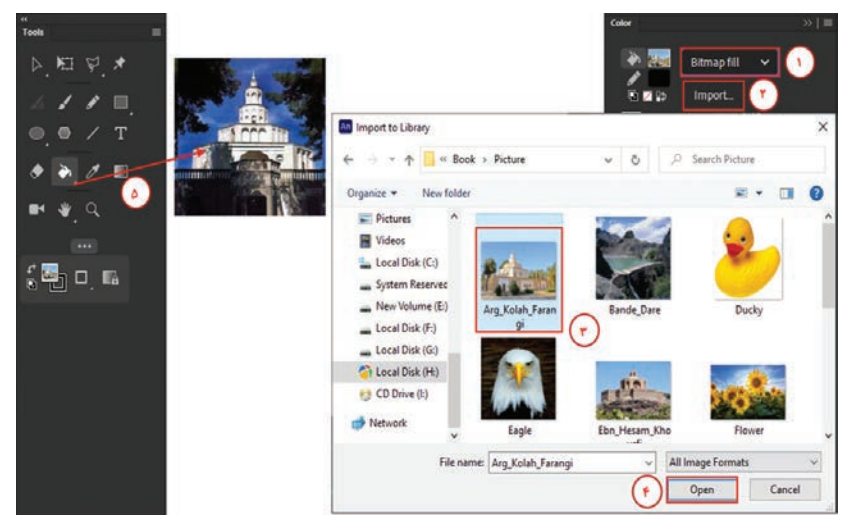

شکل ۸\_۳\_ انتخاب تصویر برای محتویات پر کننده عنصر

توجه داشته باشید که برای تغییر تصویر مورد نظر پس از انتخاب آن و زدن دکمه Open لازم است با ابزار سطل رنگ، تصویر جدید جایگزین تصویر قبلی گردد.

۲**−۲ آشنایی با پانل Swatches و نحوهٔ ساخت رنگ** ۔

در قسمت قبل با نحوهٔ تعیین رنگ با استفاده از پانل Color و انواع رنگهای مورد استفاده در Animate اشنا شدیم. در این قسمت می خواهیم شما را با یکی دیگر از پانلهای کاربردی Animate در انجام عمل رنگ آمیزی یعنی پانل Swatches آشنا کنیم.

در حالی که پانل Color باز می باشد مجدداً به منوی Window رفته و گزینه Swatches را به حالت فعال در آورید یا از کلیدهای ترکیبی Ctrl+F۹ استفاده کنید. با این عمل پانل مربوطه باز شده و کاربر می تواند از

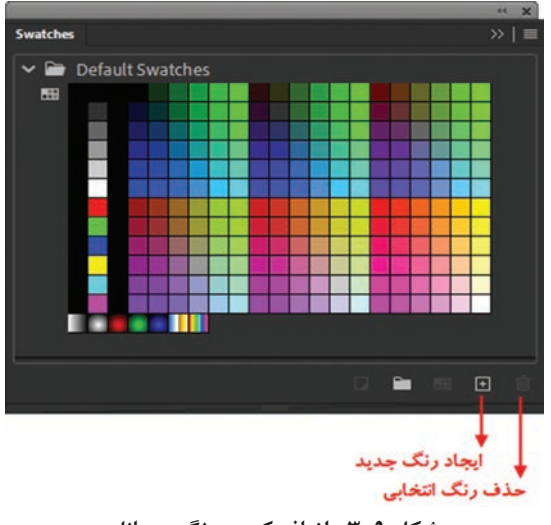

شکل ۹\_۳\_اضافه کردن رنگ به پانل

رنگهای تعریف شده در این پانل برای انجام عمل رنگآمیزی استفاده کند. همان طور که در این پانل مشاهده می کنید بر خلاف پانل Color رنگهای موجود در این پانل به صورت یک جعبه رنگ کنار یکدیگر قرار گرفتهاند. در قسمت بالای پانل مجموعه رنگهای Solid و در قسمت پایین نیز رنگهای طیفی یا Solid و در قسمت پایین این رنگهای طیفی یا Gradient و در قسمت پایین کرده یا رنگ به پانل Swatches کافی است در پانل Color بر روی دکمه Add to Swatches کلیک کرده یا روی دکمه Add to Swatches بر روی دکمه Create از پایین پانل Rew Swatches بر روی دکمه Swatches پس از انتخاب آن در پانل Swatches بر روی دکمه پس از انتخاب آن در پانل Swatches بر روی دکمه Delete ۸\_3\_ نحوهٔ وارد کردن و ایجاد پانلهای رنگ

همان طور که می دانید در Animate می توان از پانل های رنگی با فرمت ACT و CLR استفاده کرد. ضمن این که این نرم افزار می تواند از رنگ های موجود در یک تصویر GIF نیز برای پانل رنگی موجود در برنامه استفاده کند. در این میان پانل رنگ ACT برای رنگ های یکنواخت و یکدست و در مقابل فرمت CLR نیز برای ذخیره رنگ های طیفی یا گرادیان استفاده می شود. برای باز کردن یک پانل رنگ ACT کافی است از منوی پانل Swatches دستور Replace Colors را اجرا کرده سپس فایل با پسوند ACT را به برنامه Open کنید. در این حالت مشاهده خواهید کرد که پانل جاری با پانل ساخته شده در برنامه های گرافیکی دیگر مانند Photoshop جایگزین شده است.

برای ساخت یک پانل رنگی در فتوشاپ کافی است در هنگام ذخیره فایل از دستور Save For Web استفاده کرده سپس در پنجره باز شده از بخش Color Table و از منوی این بخش دستور Save Color را اجراکنید سپس در مسیر دلخواه، پانل رنگی را با فرمت ACT ذخیره نمایید.

در مورد فرمت CLR چون تنها فرمتی هستند که قادر به ذخیره فایلهای گرادیان میباشند کافی است در Stage یک شکل دلخواه ترسیم کرده سپس آن را با یک رنگ طیفی یا گرادیان پر کنید. برای ذخیره این رنگ در یک پانل CLR از منوی پانل Swatches گزینه Save Colors را انتخاب کرده تا پنجره Export را تخاب کرده تا پنجره کنید. (شکل color Swatch باز شده سپس نام فایل پانل خود را تایپ کرده و آن را با پسوند CLR ذخیره کنید. (شکل ۰۱-۳) با باز کردن این پانل با استفاده از دستور Replace Color مشاهده خواهید کرد که رنگ طیفی ایجاد شده در پایین این پانل قرار دارد.

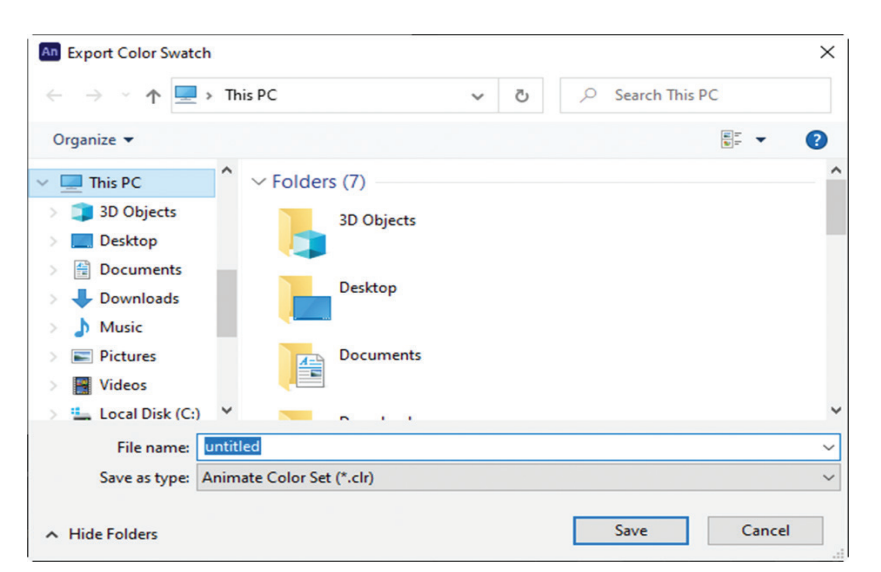

شکل ۱۰\_۳\_ذخیرہ یک پانل رنگ

نكته

ساخت پانلهای رنگی می تواند در هنگام انجام گروهی پروژه و استفاده از یک پانل مشخص رنگی در طراحی آن و همچنین نقل و انتقال آن بین اعضای گروه، کمک بسیار زیادی را به طراحی یک فایل Animate منسجم و هماهنگ نماید. حال که با نحوه ساخت پانلهای رنگی و استفاده از آنها در یک پروژه آشنا شدید به این نکته نیز توجه داشته باشید که از منوی پانل و از دستور Replace Color می توان برای وارد کردن یک تصویر Gif نیز استفاده کرد. به طوری که در این حالت تمامی رنگهای موجود در این فرمت (Web Safe Colors) به پانل Swatches اضافه شده و جایگزین رنگهای موجود در پانل می گردد.

# **Animate آشنایی با ابزارهای رنگ آمیزی ویژه در**

برای انجام عملیات رنگ آمیزی در Animate نسخه CC علاوه بر ابزارهای معمول قبلی مانند سطل رنگ (Paint Brush و قلم مو (Paint Bucket) و قلم مو (Classic Brush) ابزار جدیدی به نام Paint Brush نیز اضافه شده است که در ادامه به بررسی نحوه کار با این ابزار و کاربرد آن می پردازیم.

**۱ـ۹ـ۳ـ آشنایی با ابزار Paint Brush** : یکی از قلم موهایی است که در نسخه CC اضافه شده و توسط آن می توان با استفاده از کتابخانه موجود، انواع مختلفی از شکل قلم موها را بر روی صفحه در هنگام نقاشی مورد استفاده قرار داد. برای استفاده از این ابزار کافی است مراحل زیر را انجام دهید:

🚺 از جعبه ابزار برنامه، ابزار Paint Brush را انتخاب کنید.

🖬 به پانل Properties رفته و تنظيمات مربوط به Paint Brush را انجام دهيد.

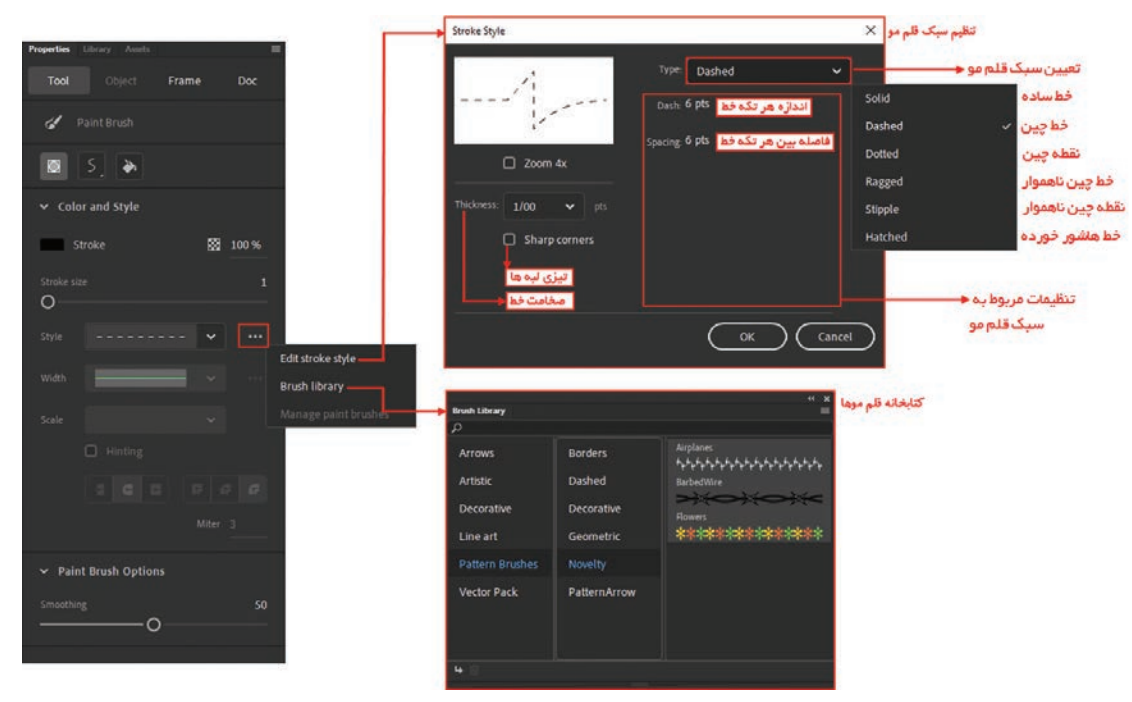

شکل ۹۱\_۳\_ تنظیمات Paint Brush

همان طور که در شکل ۱۱\_۳ مشاهده می کنید از کتابخانه قلمموها با دابل کلیک بر روی قلمموی مورد نظر، امکان انتخاب قلممو وجود دارد، ضمن اینکه با انتخاب Edit Stroke Style نیز میتوان تنظیمات مورد نظر را روی قلممو انجام داد.

**۲–۹–۳–** آشنایی با قابلیت Gradient: یکی از کاربردی ترین ابزارهای تغییر محتویات پر کردنی عناصر ترسیمی است که بر روی عناصری که با رنگهای گرادیان یا طیفی یا با تصاویر پرشده اند کار می کند و توسط آن می توان بر روی رنگ گرادیان اقدام به عملیاتی چون جابه جایی، تغییر اندازه، چرخش و تغییر شعاع رنگ مورد نظر کرد. برای این که بیشتر با این ابزار و کاربردهای آن آشنا شوید مراحل زیر را دنبال کنید: ا با استفاده از ابزارهای ترسیمی جعبه ابزار اقدام به ترسیم یک دایره کنید و کنید و توسط می توان بر این می این که می می این اقدام به ترسیم محملیاتی که با از کنید و توسا می تغییر اندازه، چرخش و تغییر معاع رنگ می می دان می توان بر این که بیشتر با این ابزار و کاربردهای آن آشنا شوید مراحل زیر را دنبال کنید:

- را در جعبه ابزار بر روی یکی از رنگهای طیفی پایین پانل رنگها تنظیم کرده سپس با ابزار سطل رنگ، این طیف رنگی را بر روی شکل اعمال کنید.
- ابزار Gradient را انتخاب کرده یا از کلید F برای فعال شدن آن استفاده نمایید سپس بر روی شکلی که با رنگ طیفی پرشده کلیک کنید تا دستگیرههای تغییر، نمایش داده شوند.

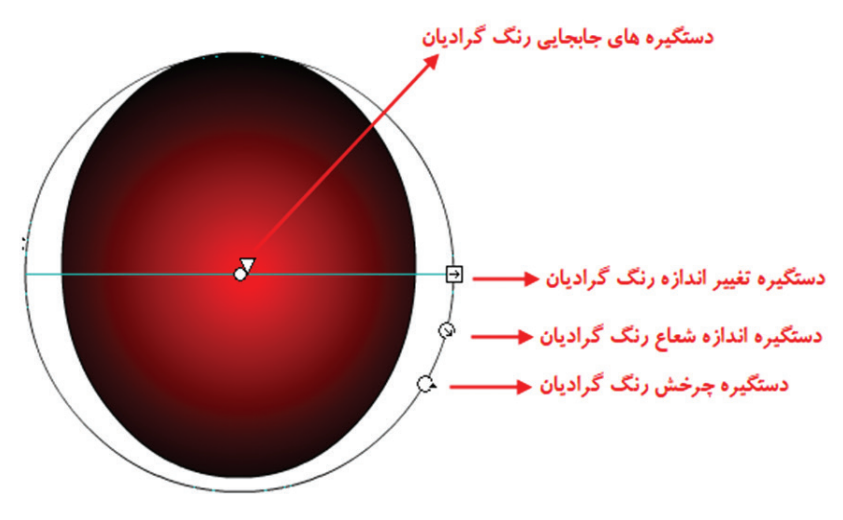

شکل ۱۲\_۳\_ تغییر محتویات پر کردنی

ا قرار دادن اشاره گر ماوس بر روی هر یک از این دستگیرهها و درگ کردن آنها، تغییرات مورد نظر را بر روی رنگ را بر روی را بر روی رنگ پرکننده عنصر اعمال کنید.

# **خود آزمایی**

آ تفاوت مدل RGB و HSB را در Animate توضیح دهید؟
 آ انواع روشهای Overflow در رنگ آمیزی گرادیان را با یکدیگر مقایسه کنید.
 آ به چند روش می توان یک تصویر Bitmap را جایگزین محتویات پرکننده یک عنصر کرد توضیح دهید؟
 آ تفاوت پانلهای رنگی ACT و CLR چیست؟
 آ تفاوت ابزارهای ACT او CLR و Paint Brush در چیست؟
 آ کاربردهای ویژه ابزار Gradient را توضیح دهید؟

#### کارگاه Animate

- ا استفاده از رنگ آمیزی نوع گرادیان اشکال سه بعدی استوانه، مکعب و کره را ترسیم کرده به طوری که از این اشکال دارای یک سایه نیز باشند.
- Imap یک از تصویر Bitmap یک پانل رنگی ACT و با استفاده از رنگ های گرادیان یک پانل رنگی CLR و با استفاده از رنگ های گرادیان یک پانل رنگی CLR ایجاد کنید
  - 🝸 چند شکل دلخواه را در Stage ترسیم کرده سپس هر یک از آنها را با یک تصویر Bitmap پر کنید.
    - 🐒 اشکال زیر را پس از ترسیم توسط ابزارهای ترسیمی، رنگآمیزی نمایید.

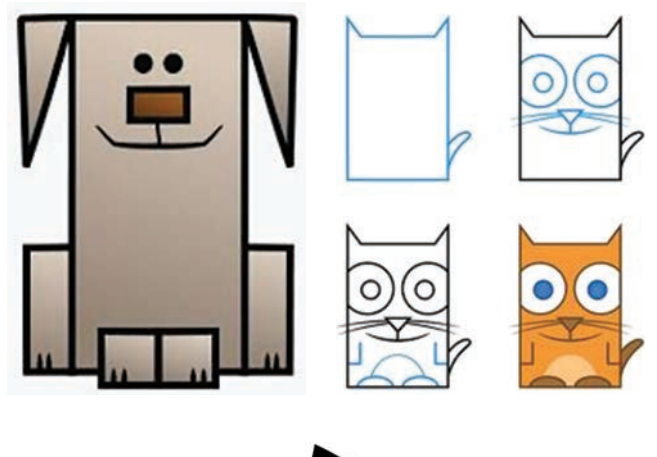

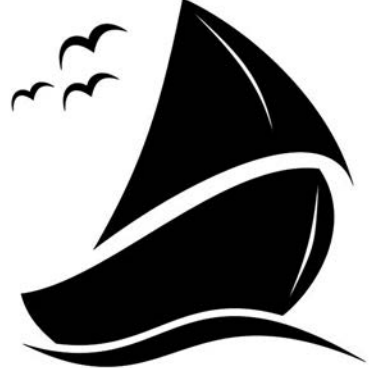

پرسشهای چهار گزینهای

🚺 با کدام یک از ابزارهای زیر می توان اندازه، جهت و مرکز گرادیان یا Bitmap داخلی اشکال را تنظیم کرد؟ الف) Edit Gradient (ج Fill Object ( Gradient د) Free Transform 🔟 در Color با کادر Alpha چه خاصیتی را می توانیم برای گرادیان تنظیم کنیم؟ الف) شماره رنگ با مشکی بودن ج) شفافیت و وضوح رنگ د) سفید بودن 🔟 Animate CC تا چند رنگ را می تواند در یک گرادیان داشته باشد؟ الف) ۶٫نگ ب٫نگ د) ۱۵ (نگ ج) ۱۲ رنگ 🖍 برای اعمال رنگ و طرح دلخواه به یک ترسیم از ابزار ............ استفاده می کنیم. الف) Paint Bucket ب) د) Ink Bottle Storke Color (7 🛽 كداميك از گزينههاي زير براي ايجاد يک گراديان خطي به كار ميرود؟ الف) Radial ب د) Linear Bitmap (7 💈 کدام یک از فرمت های فایلی زیر برای ذخیره پانل رنگ گرادیان مورد استفاده قرار می گیرد؟ الف) ACT CLR (১ CLR (7 ى ACT 🛽 به این روش که روش ...... ین گفته می شود در هنگام سرریز یک بافت گرادیان باعث ایجاد بافتی می گردد که در آن از تکرار طیف رنگ از شروع به انتها استفاده شده است. د) Overflow ت) Extend Reflect (7 الف) Repeat

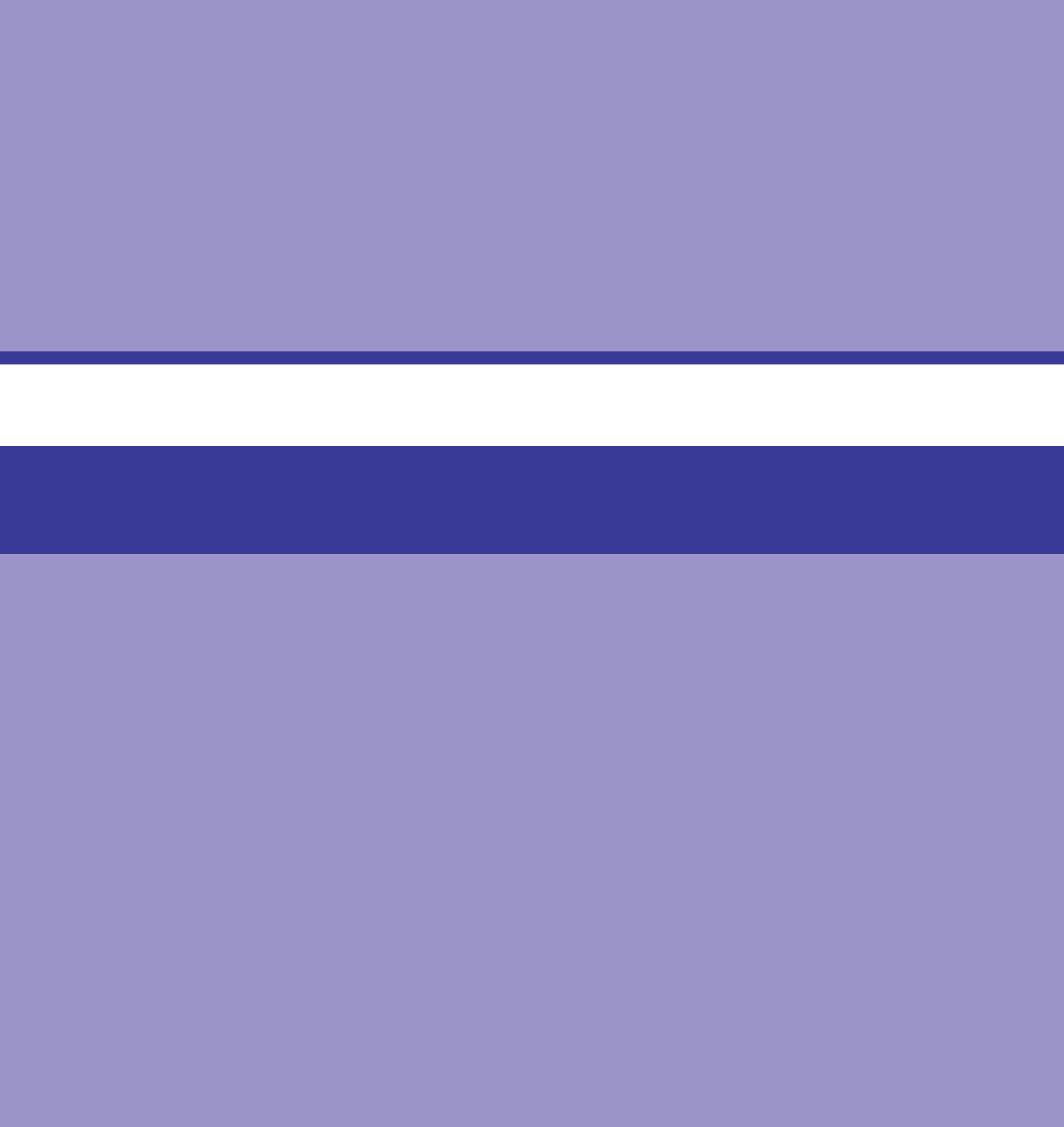

# واحد کار چهارم

توانایی انتخاب و گروهبندی اشیا

# واحدكار چهارم

# توانایی انتخاب و گروهبندی اشیا

اهداف رفتاری 二

در پایان این واحدکار از هنرجو انتظار میرود: ا نحوهٔ کار با ابزارهای انتخاب را فرا گرفته و با آنها به انجام عملیات بپردازد. ا روشهای مختلف ترسیم در محیط Animate را فرا گرفته و در موقعیتهای مختلف آنها را به کار گیرد. ا روشهای مختلف ترکیب عناصر ترسیمی را بر روی عناصر انجام دهد. ا با کمک پانل Align بتواند عناصر موجود در صفحه را ترازبندی کند.

#### 1-4-اصول انتخاب موضوعات

در قسمتهای قبل با روشهای مختلف ترسیم اشکال و رنگ آمیزی آنها آشنا شدید. در این قسمت می خواهیم شما را با ابزارهای انتخاب یا Selection در Animate آشنا کنیم. همان طور که می دانید اولین گام برای انجام عملیات ویرایشی بر روی عناصر مختلف، انتخاب عنصر یا عناصر قابل ویرایش می باشد. ابزارهای انتخاب موجود در Animate را می توان شامل دو ابزار اصلی Selection و Lasso دانست که در ادامه به بررسی این ابزارها و کاربرد آنها می پردازیم. برای شروع کار از جعبه ابزار برنامه اقدام به ترسیم یک شکل

دلخواه مانند دایره کنید که با انتخاب ابزار Oval قابل ترسیم می باشد. همان طور که قبلاً گفتیم اکثر اشکال ترسیمی در Fill از دو بخش Stroke (دور خط) و Fill (پرکننده) تشکیل می شوند. بنابراین برای انتخاب این موضوعات نیز می توان به طور جداگانه یا به طور کامل اجزاء آنها را انتخاب کرد. (شکل ۱-۴)

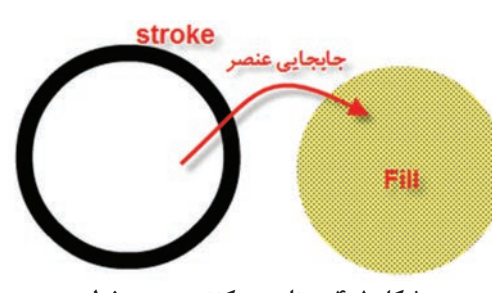

شکل ۱\_۴\_ عناصر پرکننده و دور خط

# Selection آشنایی با ابزار Selection

از این ابزار اصولاً برای انتخاب، تغییر شکل و جابه جایی عناصر موجود در Stage استفاده می شود. برای شروع کار ابزار Selection را انتخاب کرده یا از کلید سریع V استفاده کنید. با نزدیک کردن اشاره گر به خطوط دور اشکال

> (Stroke) در کنار مکاننما یک شکل منحنی(Darn) (Curved) ظاهر می شود که در این حالت با کلیک برروی دور خط شکل مورد نظر مشاهده می کنید که به حالت انتخاب در آمده است. اگر بار دیگر مکاننما را به داخل شکل و قسمت اFill آن انتقال دهید به همراه مکان نما یک پیکان چهار سر ظاهر می شود که با کلیک در این قسمت نیز عمل انتخاب محتویات پرکننده شکل انجام خواهد گرفت. (شکل ۲-۴)

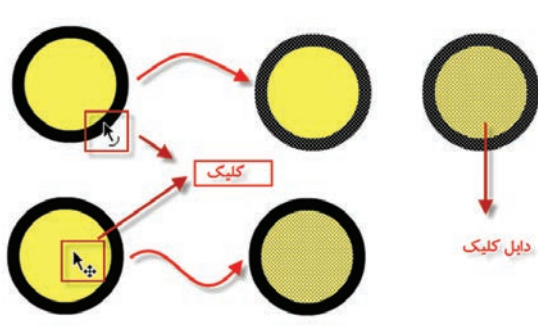

شکل ۲\_۴\_ روش های انتخاب بخش های مختلف عنصر

#### نكته

 ۲ برای انتخاب کل شکل اعم از Stroke یا Fill بر روی آن دابل کلیک کنید.
 ۲ در مورد اشکال چند ضلعی مانند مستطیل یا مربع و… نیز با کلیک بر روی Stroke یا دور خط شکل، هر یک از اضلاع به صورت مجزا انتخاب خواهند شد.
 ۳ اگر از ابزار دیگری در محیط Animate استفاده می کنید می توانید با پایین نگهداشتن کلید Ctrl موقتاً ابزار osel را انتخاب کرده و پس از اتمام عملیات مجدداً به انجام کار با ابزار قبلی بیردازید.

۴ با درگ در اطراف یک شکل نیز می توان بخشی یا کل عنصر مورد نظر را انتخاب کرد.

# 3-4- جابهجایی و تغییر شکل عناصر

علاوه بر مواردی که گفته شد با استفاده از ابزار Selection می توان عنصر انتخابی را جابه جا کرده یا تغییر شکل داد. برای این منظور مکان نما را به داخل شکل برده و پس از ظاهر شدن پیکان چهارسر در داخل شکل

کلیک کنید و درگ نمایید. همان طور که مشاهده می کنید اگر چه محتویات عنصر جابه جا شده ولی محدوده Stroke عنصر باقی می ماند. برای اینکه کل عنصر انتخابی را بتوانید جابه جا کنید همان طور که گفتیم بر روی شکل دابل کلیک کرده و سپس اقدام به جابه جایی آن نمایید. (شکل ۳\_۴)

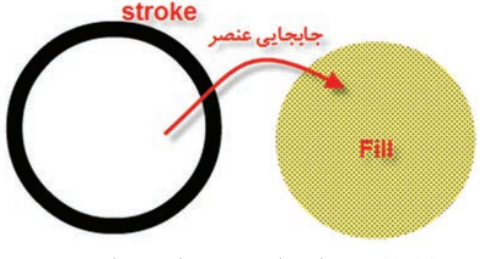

شکل ۳\_۴\_ جابه جایی بخش های مختلف عنصر

برای تغییر شکل عناصر نیز ابتدا با ابزار Selection مکان نما را به نزدیکی دور خط شکل انتقال داده تا خط منحنی در کنار آن ظاهر شود سپس با درگ کردن در هر جهت خواهید توانست آن را تغییر شکل دهید. البته توجه داشته باشید که برای اشکال چند ضلعی کافی است از گوشه ها با ابزار Selection عمل تغییر شکل را انجام دهید. (شکل ۴-۴)

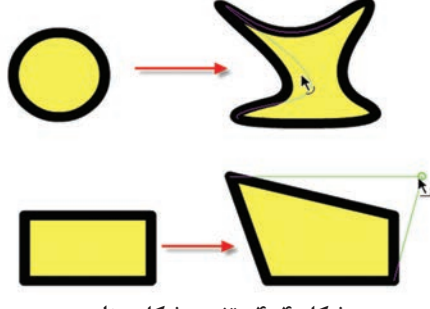

شکل ۴\_۴\_ تغییر شکل عناصر

# **4-4- آشنایی با ابزار انتخاب Lasso**

یکی دیگر از ابزارهای انتخابی است که عملکرد آن کمی با ابزار Selection متفاوت است. این ابزار همان طور که از نام آن پیدا است(کمند) می تواند با درگ کردن در یک محدوده مشخص عناصر یا عنصر موجود در این محدوده را به حالت انتخاب در آورد. برای استفاده از این ابزار می توان مانند یک ابزار Freehand هر محدوده دلخواهی را ایجاد کرد. (شکل ۵–۴)

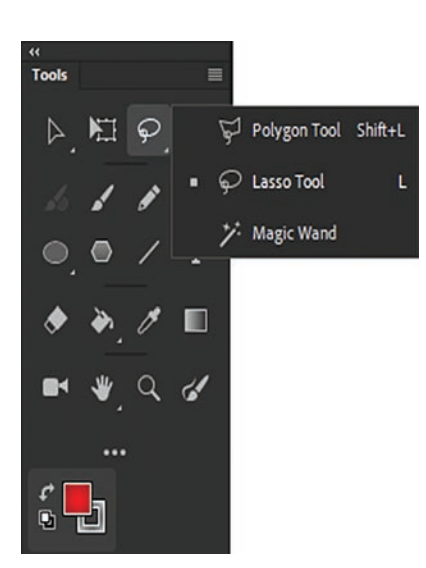

شکل ۵\_۴\_ گزینههای ابزار Lasso

نکته

گاهی اوقات ابزار Magic Wand در بخش Edit Toolbar قرار دارد و همانطور که در واحدکارهای گذشته گفته شد با انجام درگ می توان آن را به بخش جعبه ابزار اضافه کرد.

#### Polygon Tool ابزار ۴۵۵

این ابزار که جزء ابزارهای انتخاب میباشد با کلیک کردن بر روی صفحه، محدودهای چندضلعی را ایجاد خواهد کرد که در پایان عملیات انتخاب، شما میتوانید با اتصال نقطه انتهایی به ابتدایی یا با دابل کلیک در نزدیکی نقطه ابتدایی محدوده انتخاب را کامل کرده یا ببندید.

# Magic Wand ابزار ۴\_۴

این ابزار که به آن عصای جادویی گفته میشود در اشکال پیکسلی یا Bitmap کاربرد دارد. وقتی شما یک فایل تصویری را از خارج محیط Animate به داخل Stage برنامه Import می کنید اولین اتفاقی که خواهد افتاد به دلیل پیکسلی بودن تصویر، زمینه آن نیز به همراه آن در قالب یک تصویر وارد Stage میشود که معمولاً از ابزار Magic Wand برای انتخاب زمینه یا بخشی از تصاویر پیکسلی و سپس حذف زمینه انتخابی استفاده میشود. برای اینکه بیشتر با این ابزار و کاربردهای آن آشنا شوید مراحل زیر را انجام دهید.

- از منوی File و با استفاده از دستور Import/Import To Stage یا کلید ترکیبی Ctrl+R یک تصویر دلخواه را با زمینه تکرنگ وارد Stage نمایید.
- ا بر روی تصویر کلیکراست کرده و سپس دستور Break Apart را اجرا کنید. همان طور که مشاهده می کنید این دستور می تواند زمینه را از تصویر اصلی جدا کند.
- ™ با ابزار انتخاب Lasso و در ادامه با زیر ابزار Magic Wand بر روی زمینه تصویر کلیک کنید تا به حالت انتخاب در آید.
  - 🗈 با زدن کلید Delete مشاهده خواهید کرد که زمینه انتخابی حذف خواهد شد. (شکل ۴-۴)

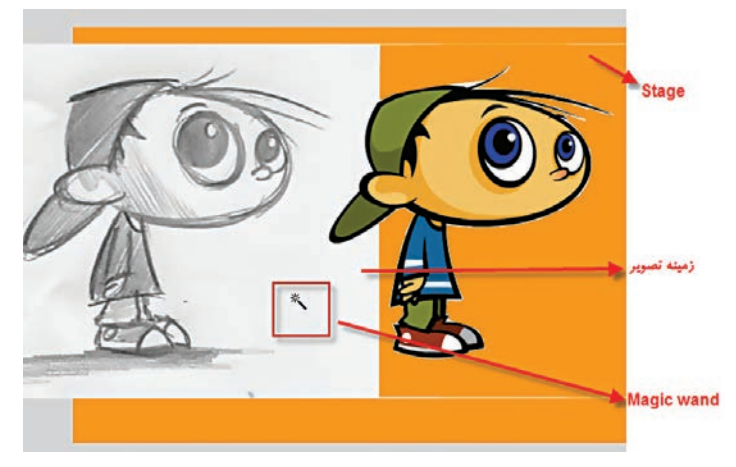

شکل ۶\_۴\_جدا کردن زمینه تصاویر

برای انتخاب کلیه عناصر در داخل صفحه می توانید از منوی Edit دستور Ctrl+A) Select All) را اجرا کنید. همچنین برای انتخاب محتویات کل یک فریم نیز بر روی فریم مورد نظر کلیک کنید تا تمامی عناصر موجود در آن انتخاب شود.

#### **4-4- انواع روشهای طراحی در Animate**

در قسمتهای قبل با انواع ابزارهای ترسیمی، رنگ آمیزی و تغییر شکل عناصر آشنا شدیم. در این قسمت می خواهیم شما را با دو روش متفاوت ترسیم در محیط Animate آشنا کنیم که هر یک از این روشها در موقعیتهای خاصی کاربرد خواهند داشت. (۱–۷–۴–۹۲ منطقیتهای خاصی کاربرد خواهند داشت. محیط Animate تنظیم شده است به طور خودکار عناصر و اشکالی را که بر روی یکدیگر قرار می گیرند با یکدیگر ترکیب می کند. از این روش می توان برای ساخت اشکال ترکیبی و پیچیده استفاده کرد. (شکل ۷–۴)

همان طور که در شکل فوق مشاهده می کنید با جابه جایی شکل بالایی به دلیل اینکه عناصر با یکدیگر ترکیب شده اند بخشی از ترسیم که با شکل دیگر همپوشانی داشته است از آن جدا خواهد شد. البته توجه داشته باشید از روش Merge Drawing برای ساخت تصاویر برش خورده یا Cutout و ایجاد ماسک ها استفاده می شود. (شکل ۸-۴)

**۷–۷–۴– Object Drawing**: در این روش هر یک از عناصر ترسیمی ماهیتی مستقل داشته و لذا قرار دادن آنها بر روی یکدیگر منجر به تشکیل یک عنصر ترسیمی نخواهد شد. برای استفاده از این روش پس از انتخاب ابزار ترسیمی مورد نظردر پایین جعبه ابزار گزینه Object Drawing را انتخاب کنید بهطوری که در این حالت مشاهده خواهید کرد که با ترسیم هرشکل در اطراف آن چهارضلعی نمایان میشود که اگرچه در خروجی نهایی دیده نخواهد شد ولی بهعنصر مورد نظر ماهیت مستقل و مجزایی میدهد. (شکل ۹–۴)

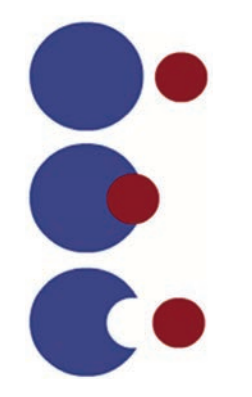

شكل ٧-۴\_روش Merge Drawing

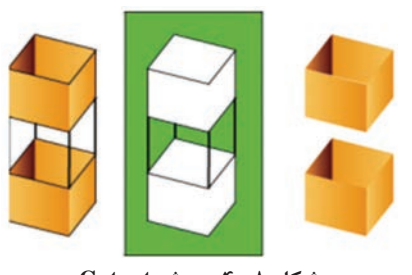

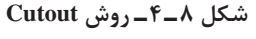

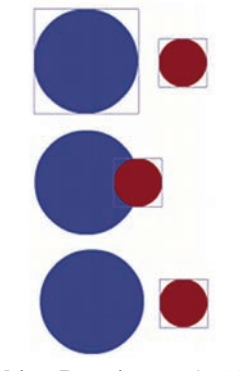

شکل Object Drawing \_۴\_۹

نكته

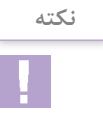

برای تبدیل عناصر ترسیم شده در روش Merge Drawing ابتدا عناصر مورد نظر را انتخاب کرده سپس دستور میرد نظر را انتخاب کرده سپس دستور Union را اجرا کنید.

با این عمل شکل مورد نظر مانند یک عنصر Object Drawing عمل کرده و نمی توان آن را در حالت معمول تغییر داد.

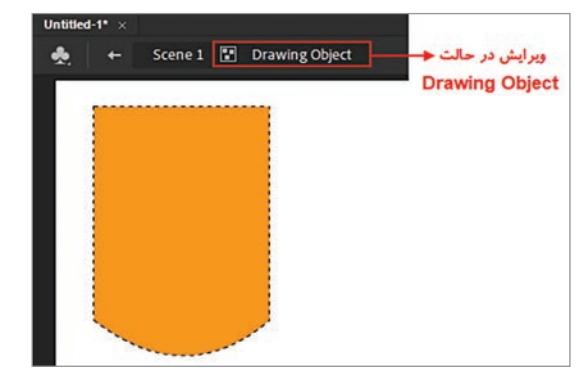

# **∧\_4\_ نحوة ويرايش عناصر Object Drawing**

همان طور که در قسمت قبل گفتیم عناصر ترسیمی در روش Object Drawing دارای ماهیتی مستقل بوده و قابلیت ویرایش در Scene اصلی را ندارند. برای این منظور شما میتوانید با دابل کلیک برروی عنصر به نمای اختصاصی Drawing Object رفته سپس با ابزارهای ویرایشی، تغییرات مورد نظر را اعمال کنید و مجدداً با کلیک بر روی نام Scene اصلی به پنجره اصلی برگردید. (شکل ۱۰–۴)

شکل ۱۰\_۴\_ویرایش در حالت Drawing Object

برای حذف خاصیت Object Drawing و تبدیل آنها به حالت Merge Drawing کافی است به منوی Modify رفته و دستور در Break Apart را اجرا کنید. به یاد دارید که این دستور در مورد اشکال Bitmap نیز باعث جدا کردن تصویر از زمینه می شد.

#### 9-4- گروهبندی اشیا

در قسمت قبل شما را با دو روش ترسیم در محیط Animate یعنی Object Drawing و Merge Drawing را در آشنا کردیم. همچنین گفتیم که چگونه با استفاده از دستور Union می توان یک یا چند عنصر انتخابی را در قالب یک عنصر واحد تبدیل کرد که دارای خاصیت Object Drawing می باشند. در ادامه می خواهیم شما را با تعداد دیگری از دستورات زیر منوی Combine Objects و منوی Modify آشنا کنیم.

**۱ـ۹ـ۴ـدستور Group**: یکی دیگر از روشهایی که میتوان عناصر را به یک گروه یا عنصر تبدیل کرد برای این منظور کافی است از دستور Group در منوی Modify استفاده کنید. برای اینکه بیشتر با این دستور و قابلیتهای آن آشنا شوید مراحل زیر را انجام دهید: **۱** دو عنصر دلخواه را درحالت Object Drawing ترسیم کرده به طوری که با یکدیگر همپوشانی داشته باشند. از منوی Modify دستور Group را اجرا کرده یا از کلیدهای ترکیبی Ctrl+G استفاده کنید.
 از منوی عناصر گروه شده را ویرایش کنید بر روی آن دابل کلیک کنید تا به نمای Group بروید.
 در نمای Group یکی از عناصر را انتخاب کرده و جابه جا کنید. سپس هر یک از عناصر را به طور جداگانه ویرایش کنید.

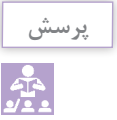

اگر مراحل فوق را با دستور Union انجام دهید در نمای Object Drawing چه تفاوتی با حالت Group مشاهده می کنید؟

Intersect

شکل Intersect \_۴\_۱۱

Punch

شکل Punch \_4\_17

**Thersect : با استفاده از این دستور** می توان عناصری را که در حالت Drawing نیاصری را که در حالت Object Drawing ترسیم شده و با یکدیگر همپوشانی دارند را پس از انتخاب و اجرای دستور Intersect از زیر منوی Combine Object تبدیل به شکلی کرد که وجه مشترک عناصر همپوشانی شده است. (شکل ۲۱–۴)

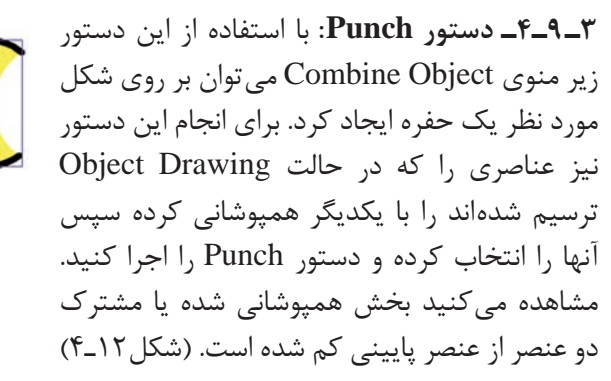

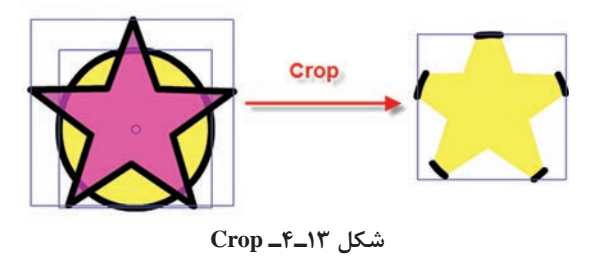

**۴–۹–۴ دستور Crop**: یکی دیگر از دستورات کاربردی زیر منوی Combine Objects است که توسط آن میتوان شکل زیرین را به شکل عنصر بالایی برش زد. برای این منظور دو عنصر را که با هم وجه مشترک دارند انتخاب کرده و این دستور را اجرا کنید. مشاهده می کنید که عنصر بالایی شکل خود را از عنصر پایینی برش زده است. (شکل ۱۳–۴) **۱۰\_42 مرتب سازی و ترازبندی عناصر** 

یکی از موارد بسیار مهمی که در نرمافزارهای ترسیمی به آن توجه زیاد شده است ابزارهای مرتبسازی و ترازبندی عناصر در صفحه میباشد. بههمین دلیل در Animate یک پانل مجزا تحت عنوان Align طراحی شده است که از آن برای ترازبندی عناصر استفاده میشود. قبل از اینکه به بررسی ترازبندی عناصر در صفحه بپردازیم میخواهیم شما را ابتدا با نحوه مرتبسازی و تغییر ترتیب قرارگیری عناصر بر روی یکدیگر آشنا کنیم. برای این منظور کافی است عنصر مورد نظر را انتخاب کرده و با کلیک راست از زیر منوی Arrange یکی از دستورات زیر را انتخاب کنید:

■ Bring To Front: اجرای این دستور باعث می شود عنصر انتخابی بر روی سایر عناصر قرار گیرد. (شکل ۱۴-۴)

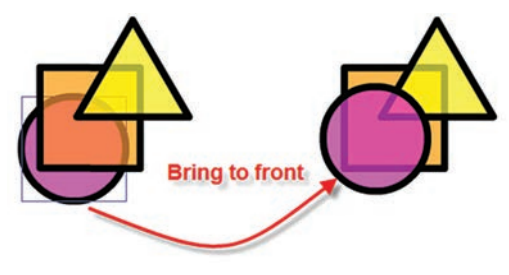

شکل ۱۴–۴- تغییر ترتیب قرارگیری عناصر

■ Send To Back: اجرای این دستور سبب انتقال عنصر به زیر سایر عناصر خواهد شد. (شکل ۱۵-۴)

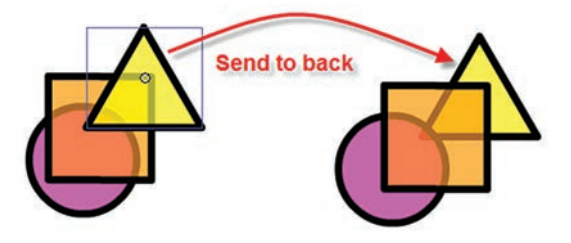

شکل ۱۵\_۴\_ تغییر ترتیب قرارگیری عناصر

نكته

با استفاده از دستور Bring Forward عنصر انتخابی تنها یک لایه به جلو و با دستور Send Backward این عنصر تنها یک لایه به زیر انتقال داده می شود.

حال که با نحوه مرتبسازی عناصر در پنجره Stage آشنا شدید شما را با نحوهٔ ترازبندی یا Align موضوعات در محیط برنامه آشنا می کنیم. توجه داشته باشید که نرمافزار Animate براساس دو پارامتر، عناصر را در صفحه Stage ترازبندی می کند. این پارامترها عبارتاند از ترازبندی نسبت به صفحه Stage و ترازبندی نسبت به خود. برای اینکه بیشتر با این دستور و روشهای مختلف آن آشنا شوید از زیر منوی Window دستور Align را اجرا

صفحه ترسیم کرده سپس با استفاده از پانل Align به انجام عملیات با این عناصر و روش های مختلف ترازبندی آنها در صفحه بپردازید. (شکل ۱۷\_۴)

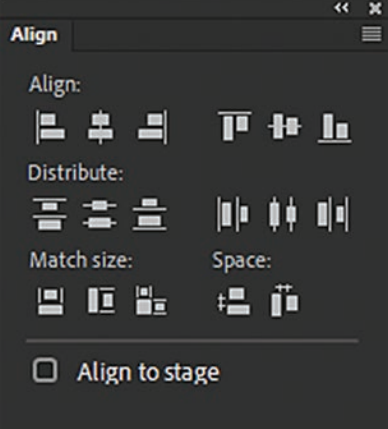

شکل ۱۶\_۴\_ پانل Align

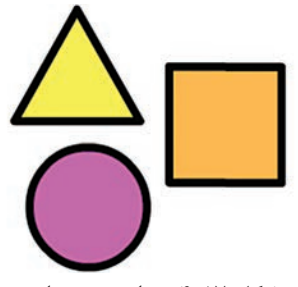

شکل ۱۷\_۴\_ ترازبندی عناصر

# Animate ذخیره فایل ها در ۴-۱۱

حال که تا حدودی با بخشهای مختلف برنامه، ابزارهای ترسیمی و رنگ آمیزی در Animate آشنا شدید نوبت به آن است که برای ذخیره و نگهداری نتایج کار نیز شما را با نحوهٔ مدیریت فایلها در Animate آشنا کنیم. بهطور کلی Animate برای ذخیره فایلهای خود از دو فرمت اصلی FLA و SWF استفاده می کند. که در این میان فرمت FLA فرمت پیش فرض نرمافزار بوده بهطوری که وقتی بر روی یک سند در Animate کار می کنید با اجرای دستور Save یا Save As امکان ذخیره فایل با فرمت AL فراهم می گردد. البته زمانی که می خواهید از امکانات جدید نرمافزار Save As امکان ذخیره فایل با فرمت AL فراهم می گردد. البته زمانی که می خواهید دیسک ذخیره گردد. نکته قابل توجه در مورد فرمت AL آن است که این فرمت فقط توسط نرمافزار Animate تابل باز شدن بوده و امکان ویرایش عناصر ذخیره شده فقط در این فرمت وجود دارد. Swape یا Save Save و امکان ویرایش عناصر ذخیره شده فقط در این فرمت وجود دارد. Swape یا تولید می باشند. این فرمت به AL آن است که این فرمت و فقط توسط نرمافزار Save Save Save یا Save و امکان ویرایش عناصر ذخیره شده فقط در این فرمت وجود دارد. Swape یا تولید می باشند. این فرمت به می که با استفاده از دستورات Save و دارد. در منوی Save تولید می با ای در می می این می می تود دارد. Swape یا تولید می با تولید می با این این می می قط در این فرمت و مود دارد. در مین فرمت و دو دارد این فرمت به دلیل حجم پایینی که در نتیجه فشرده مازی آنها ایجاد می شود یکی از مناسب ترین فرمتها برای صفحات و به درسانه ای هاست . البته این فایل ها بر خلاف فرمت AL قابل ویرایش و تغییردر محیط Animate نود.
واحد کار چهارم: توانایی انتخاب و گروهبندی اشیا

با توجه به اینکه از ماه دسامبر سال ۲۰۲۰ میلادی شرکت Adobe پشتیبانی از Flash Player را متوقف کرده، پیشنهاد این شرکت در نرمافزارها و وبسایتها و به طور کلی وب مدرن به سمت HTML5 میباشد. برای استفاده از این قابلیت ابتدا پروژهای را به صورت Canvas HTML5 (با تنظیم این گزینه در بخش Platform Type در پنجره New Document) ایجاد کنید و پس از تکمیل پروژه برای ذخیره آن مسیر File/Publish Settings را دنبال کنید تا پنجره زیر باز شود. (شکل ۲۰۱۸)

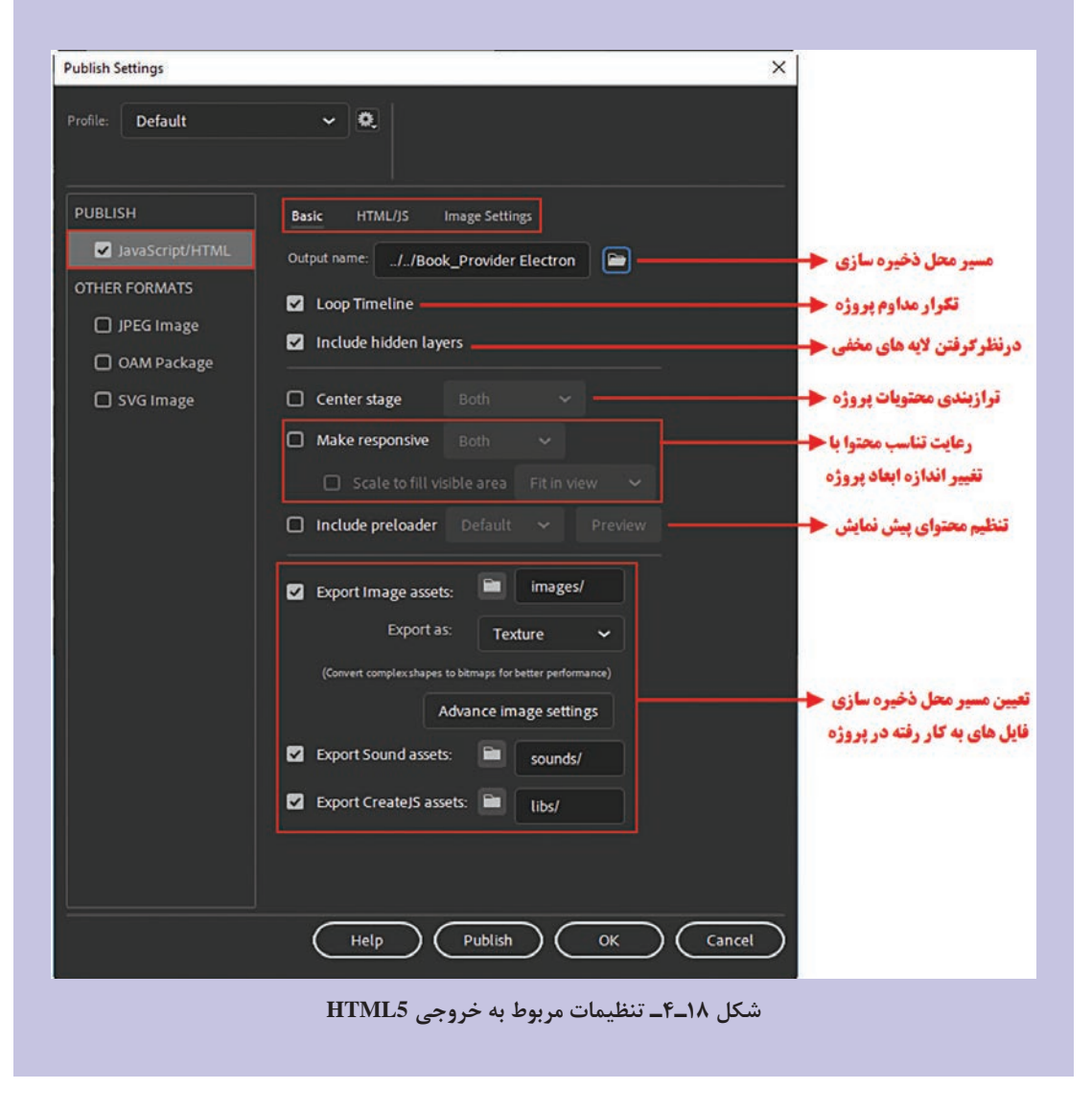

حال بعد از انجام تنظیمات مورد نظر باز زدن دکمه Puplish پروژه در مسیر مورد نظر ذخیره می شود.

#### نكته

#### خود آزمایی

👔 تفاوت دستورات Group و Union را بنویسید.

#### کار گاہ Animate

- 🚺 تصویری را به محیط Animate وارد کرده سپس تصویر را از زمینه جدا نموده و زمینه آن را حذف کنید.
- از ترکیب سه شکل پایه، اشکال ترکیبی جدیدی را ایجاد Merge Drawing Object از ترکیب سه شکل پایه، اشکال ترکیبی جدیدی را ایجاد کنید.
- T با استفاده از تکنیک Cutout در Animate در یک زمینه مشکی ماه و ستارگان را بر فراز ساختمانهای یک شهر نمایش دهید.

#### پرسشهای چهار گزینهای

💈 با اجرای کدام دستور زیر می توان عنصر انتخابی را تنها به یک لایه زیر آن انتقال داد؟ ت) Bring Forward Send Backward (الف) Bring To Front (? د) Send To Back 🛽 با کدامیک از دستورات زیر میتوان در میان دو عنصر که با یکدیگر هم پوشانی دارند، شکل عنصر پایینی را به شکل عنصر بالایی برش زد؟ الف) Intersect ب) د) Crop ج) Group ( 🛽 با کدامیک از دستورات زیر می توان در میان دو عنصر که با یکدیگر هم پوشانی دارند، وجه مشترک دو عنصر را ایجاد کرد؟ ج) Group ب) Punch الف) Intersect د) Crop 🚺 در پانل Align از کدام گزینه برای تطبیق فواصل بین عناصر استفاده می شود؟ الف) Distribute (ب Distribute د) To Stage

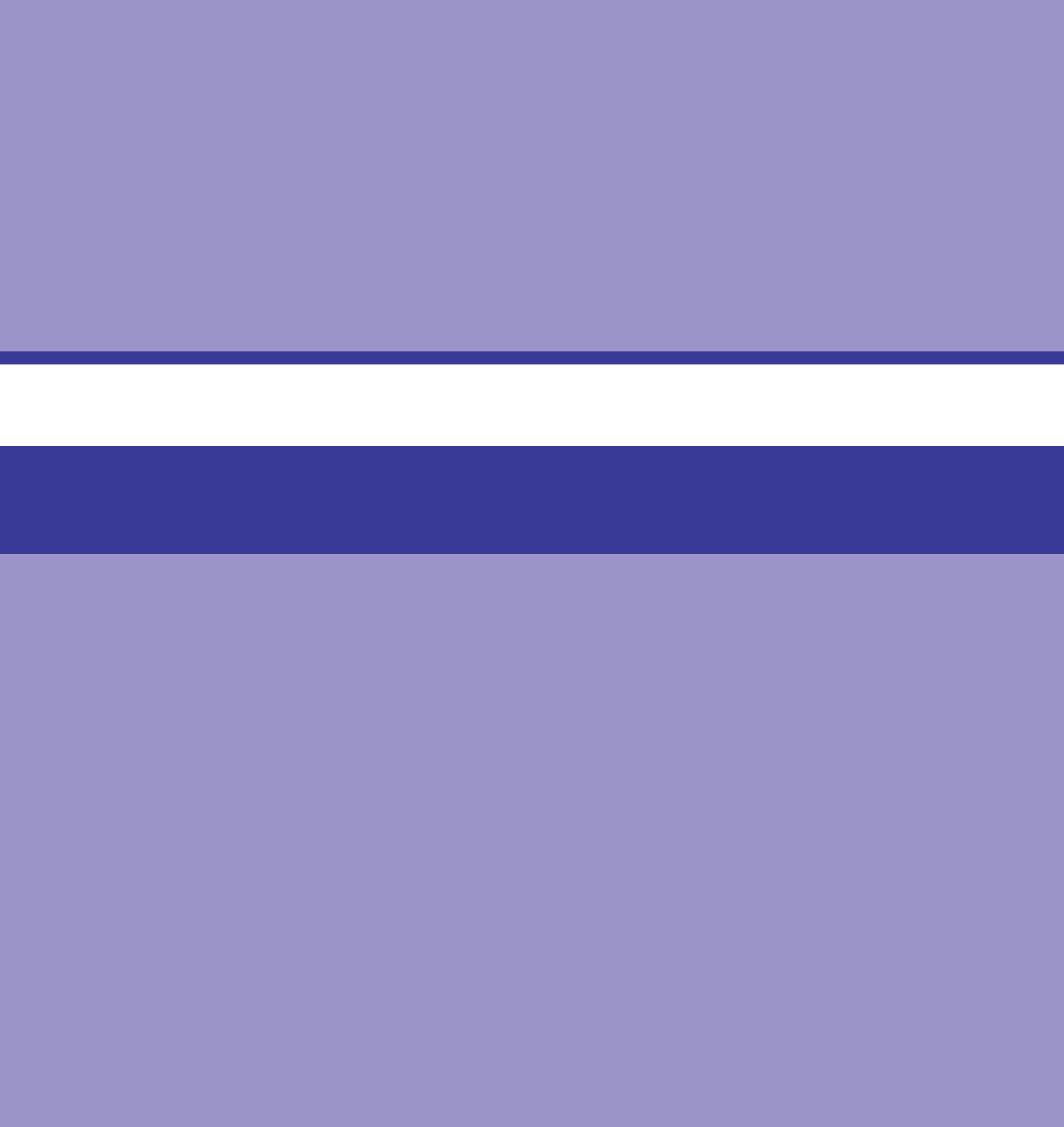

# **واحد کار پنجم** توانایی کار با متن

#### واحدكار پنجم

#### توانایی کار با متن

اهداف رفتاری ،

در پایان این واحدکار از هنرجو انتظار میرود: تفاوت متون هنری و پاراگرافی را بیان کند. انواع کادر متنی را نام برده و در مورد آنها توضیح دهد. کاربردهای ویژه متون ورودی و پویا را در Animate بیان کند. نحوهٔ ساخت یک فراپیوند متنی در محیط نرمافزار را عملاً انجام دهد. متن را می توان یکی از عناصر بسیار کاربردی در صفحات وب و چندرسانه ای دانست به طوری که از آنها می توان به عنوان یک رسانه پرنفوذ در انتقال مفاهیم و توضیحات موجود در یک صفحه به مخاطب استفاده کرد. به لحاظ ساختاری متون موجود در Animate را می توان شامل دو دسته اصلی متون هنری (Artistic Text) و متون پاراگرافی (Paragraph Text) دانست به طوری که متون هنری بیشتر برای متون کوتاه تر، عناوین موجود در صفحات، طراحی لوگوهای موجود در یک سایت یا صفحات چندرسانه ای مورد استفاده قرار می گیرند. در حالی که متون پاراگرافی همان طور که از نام آنها پیداست کاربرد اصلی آنها در ایجاد عبارتها و متون طولانی تر و توضیحات موجود در صفحات مورد استفاده قرار می گیرد. برای این که با هر یک از انواع متون فوق و نحوه ایجاد آنها در Animate آشنا شوید در ادامه به بررسی هر یک از آنها می پردازیم.

**1-2- نحوهٔ درج و ویرایش متون هنری در Animate** 

در قسمت قبل با مفهوم متن هنری و کاربرد آن در وب و چندرسانهای آشنا شدید، در این قسمت میخواهیم شما را با نحوه درج این متون و تغییر ویژگیهای آنها بیشتر آشنا کنیم. بهطورکلی برای درج متون هنری در Stage کافی است ابزار Text را از جعبه ابزار برنامه انتخاب کرده سپس بر روی صفحه کلیک کنید در این حالت

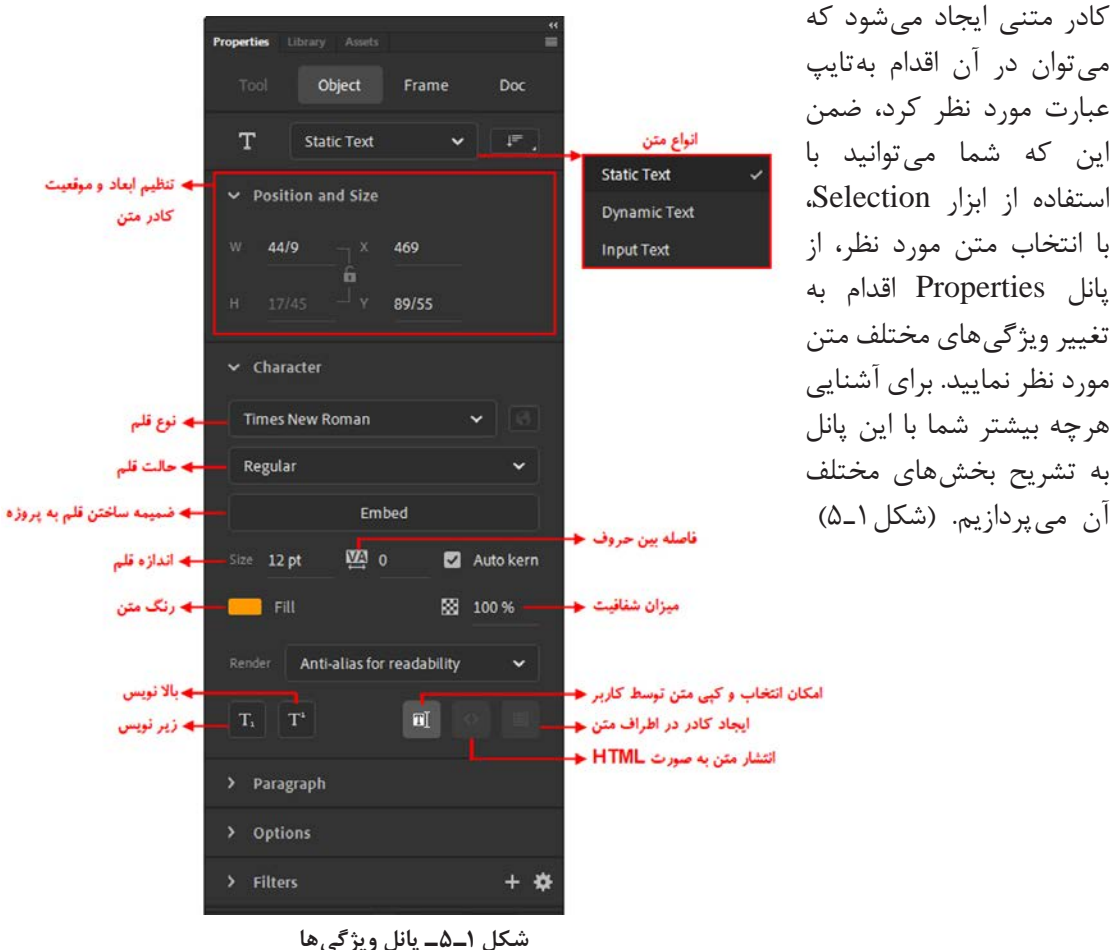

- ۱–۱–۵– نکات مهم در مورد متن ها در Animate:
- برای ویرایش متون در Animate می توانید با انتخاب ابزار متن و سپس درگ بر روی متن تایپ شده، کل متن یا بخشی از آن را برای ویرایش به حالت انتخاب درآورید.
- همان طور که در پانل Properties و بخش Text Type مشاهده کردید کادرهای متنی موجود در Animate را می توان شامل سه نوع متن Static(متن های ایستا)، Dynamic(متون پویا) و Input(متن ورودی) دانست که در ادامه در مورد این متون و کاربرد آنها صحبت خواهیم کرد.
  - با انتخاب گزینه Selectable امکان انتخاب و کپی متن توسط کاربر در صفحه وجود خواهد داشت.
- با انتخاب گزینه Render Text As HTML متون موجود در صفحه در قالب کدهای HTML نیز مورد پردازش قرار می گیرند.
- با انتخاب بخش Show Border Around Text می توان در اطراف متن تایپ شده یک کادر قرار داد.
- ا فعال بودن گزینه Autokern امکان تنظیم فواصل کاراکترهای پشت سرهم یک عبارت متنی در بعضی از قلمها با توجه به شکل کاراکتر توسط نرمافزار فراهم می شود.
- اگرچه متنها عناصر برداری Animate میباشند، اما با کلیکراست بر روی متن مورد نظر یا با استفاده از منوی Modify و اجرای دستور Break Apart میتوان عبارت متنی را به کاراکترهای مجزا و مستقل پیکسلی(Bitmap) تبدیل کرد.

#### Animate آشنایی با متون پاراگرافی Animate

همان طور که در قسمت قبل گفتیم متون پاراگرافی به متونی گفته می شود که برای توضیحات و متن های طولانی مورد استفاده در صفحات از آنها استفاده می شود به طوری که برای درج این متون در یک صفحه کافی است پس از انتخاب ابزار Text با کلیک و درگ بر روی صفحه، کادر متنی را ایجاد کنید تا قابلیت درج متون مورد نظر شما را

 Properties
 Literary
 Ausdit

 Tool
 Object
 Frame
 Doc

 T
 Static Text
 Image: Character
 >

 >
 Paragraph
 Image: Character
 >

 >
 Paragraph
 Image: Character
 >

 >
 Paragraph
 Image: Character
 >

 >
 Paragraph
 Image: Character
 >

 >
 Image: Character
 >
 >

 >
 Image: Character
 >
 >

 >
 Image: Character
 >
 >

 >
 Image: Character
 >
 >

 >
 Image: Character
 >
 >

 >
 Image: Character
 >
 >

 Image: Character
 >
 >

 Image: Character
 >
 >

 Image: Character
 >
 >

 Image: Character
 >
 >

 Image: Character
 >
 >

 Image: Character
 >
 >

 Image: Character
 ></

شکل ۲\_۵\_ تنظیم ویژگیهای پاراگرافی

داشته باشد. در این نوع از متنها که اصولاً برای تایپ متون طولانی مورد استفاده قرار می گیرند، امکان ترازبندی متن، تنظیم فواصل خالی بین آنها و همچنین تنظیم حاشیههای چپ و راست متن از صفحه و جهت آنها نیز وجود دارد. آن است که در هنگام تایپ این متنها برخلاف متون هنری که برای رفتن به خط

بعد از کلید Enter استفاده می شود، متون پاراگرافی به صورت خودکار با رسیدن به انتهای کادر اشاره گر را به خط بعدی منتقل می کنند. برای این که بیشتر با این متون و تنظیم ویژگیهای آنها آشنا شوید به گزینه های مختلف بخش Paragraph در یانل Properties توجه کنید. (شکل ۲-۵)

#### **Animate آشنایی با انواع کادرهای متنی در**

در قسمتهای قبل شما را با نحوهٔ تنظیمات متون و کاربرد آنها در Animate آشنا کردیم. اما همان طور که در قسمتهای قبل شما را با نحوهٔ تنظیمات متون و کاربرد آنها در نرمافزار Animate مورد استفاده قرار داد، شامل کادرهای متنی ایستا، پویا و ورودی می باشند که در این قسمت قصد داریم شما را به صورت اختصاصی با این کادرها و کاربرد آنها در صفحات وب و چندرسانهای آشنا کنیم.

**۱–۳–۵–کادر متنی ایستا (Static Text):** زمانی که در یک صفحه میخواهیم یک برچسب، عنوان یا عبارت غیرقابل تغییر که فقط جنبه نمایشی دارد را مورد استفاده قرار دهیم از متون ایستا یا Static Text استفاده خواهیم کرد. خواهیم کرد. متونی که در این قسمت به بررسی آنها پرداختیم همه از نوع متون معمولی یا ایستا بودند.

در هنگام انتخاب متون ایستا کدام یک از گزینه های بخش Character از پانل Properties غیر فعال می باشند؟

**۲–۵–۵ کادر متنی پویا (Dynamic Text):** یکی از قابلیتهای ویژه نرمافزار Animate در ساخت متونی است که در یک صفحه می توانند در هر لحظه تغییر کرده و به هنگام شوند. به عنوان مثال کادر محاسباتی را تصور کنید که با دریافت متن ورودی مرتباً اطلاعات آن تغییر می کند. یا به Preloader یا پیش بارگذار یک فیلم در پروژه های وب و چندرسانه ای توجه کنید که مقدار درصد بارگذاری آن می تواند با فیلم های متفاوت متناسب با حجم فایل تغییر کرده و به هنگام شود. بنای یوژه و به هنگام شوند. به عنوان مثال بیش بارگذاری یک فیلم در پروژه های وب و چندرسانه ای توجه کنید که مقدار درصد بارگذاری آن می تواند با فیلم های متفاوت متناسب با حجم فایل تغییر کرده و به هنگام شود. بنابراین ما به متونی که در یک صفحه قابلیت تغییر و به هنگام سازی دارند اصطلاحاً متن پویا (Dynamic Text) می گوییم.

#### ۳\_۵\_۳ کادر متنی ورودی (Input Text): همان طور

پرسش

که میدانید یکی از ویژگیهای تعاملی نرمافزار Animate امکان دریافت متن توسط کاربر است. حتماً در بسیاری از صفحات وب مشاهده کردهاید که کادرهای متنی وجود دارد که برای تکمیل یک فرم، کاربر آنها را تکمیل کرده و در نهایت ثبت (Submit) مینماید. نمونه بسیار بارز این گونه فرمها، صفحه اطلاعاتی است که در هنگام ساخت یک Email توسط کاربر مربوطه پر میشود. به این سری از متون که اطلاعات آنها توسط کاربر دریافت میشود، اصطلاحاً Input Text یا متن ورودی گفته میشود.

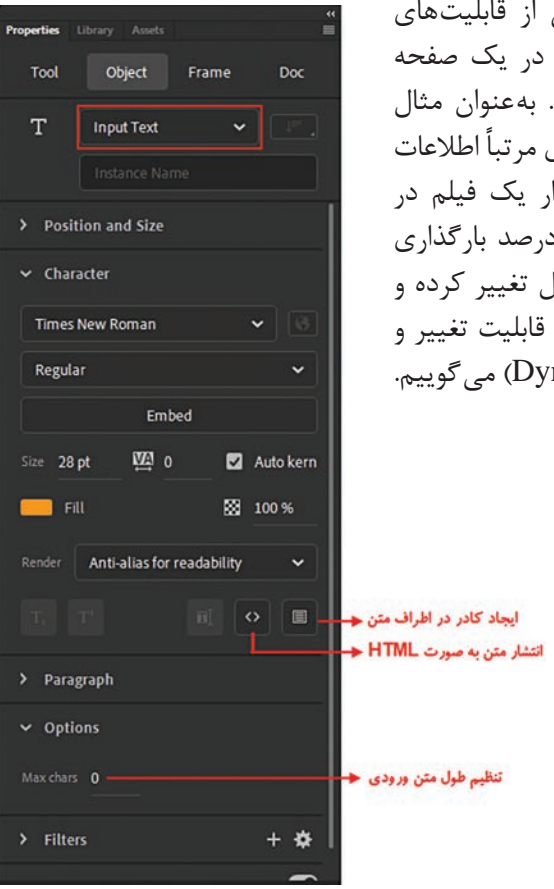

شکل ۳\_۵\_ویژگی متون ورودی

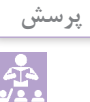

#### به نظر شما چه تفاوتهایی در پانل Properties در هنگام تعیین متون ایستا،پویا و ورودی ایجاد می شود؟

یکی از بخش هایی که در هنگام استفاده از متون ورودی (Input) و متون پویا (Dynamic) در پانل Properties و قسمت Paragraph معمولاً فعال است (شکل ۴-۵) نوع رفتار متن ورودی (Behavior) است که شامل گزینه های زیر می باشد:

- Single line: با انتخاب این گزینه امکان دریافت متن توسط کاربر به صورت تک خطی وجود دارد.
- Multi line: با انتخاب این گزینه امکان دریافت متن توسط کاربر به صورت چند خطی وجود خواهد داشت.
- Multiline no wrap: در این حالت اگرچه امکان تایپ چند خطی متن وجود دارد ولی برای انتقال مکان نما به خط بعد لازم است از کلید Enter استفاده شود. درحالی که با فعال بودن گزینه Wrap در متون چند خطی امکان انتقال خودکار مکان نما به خط بعد فراهم می شود.
- Password با انتخاب این گزینه همان طور که از نام آن پیداست به متن ورودی خاصیت کلمه عبور داده به طوری که در این حالت متن دریافتی با یک کاراکتر جایگزین از دید سایر کاربران محافظت می شود.

| Properties Li | brary Assets            | I       |     |
|---------------|-------------------------|---------|-----|
| Tool          | Object                  | Frame   | Doc |
| т             | Input Text              |         | -   |
|               |                         |         |     |
| > Positio     | on and Size             |         |     |
| > Charac      | ter                     |         |     |
| ✓ Paragr E Ξ  | aph                     |         |     |
| *≣ 0 px       | . ↓≣ 2                  | pt .    |     |
| +≣ 0 px       | . ≣ + o                 | px .    |     |
|               | Multiline               |         | ~   |
| > Optio       | Single lin<br>Multiline | e       | ~   |
| > Filters     | Multiline               | no wrap |     |
| > Acces       | Password                |         |     |
|               |                         |         |     |

شکل ۴\_۵\_نوع رفتار ورودی

|   | ش | پرس |
|---|---|-----|
| ļ |   |     |

گزینه Behavior در پانل Properties و بخش Paragraph در متون ورودی و پویا چه تغییری می کند؟ (شکل ۴\_۵)

حال که با مفهوم کادرهای متنی ایستا، پویا و ورودی آشنا شدید، ما در بخش Action Script و کدنویسی Animate بیشتر در مورد این متون و نحوه کنترل آنها در یک صفحه وب و چندرسانهای صحبت خواهیم کرد. 4-4- نحوهٔ ایجاد یک فراپیوند از یک کادر متنی ایستا

در هنگام قرار گرفتن در یک صفحه وب یا باز کردن یک صفحه چند رسانهای اصولاً یکی از گزینههایی که معمولاً طراحان این صفحات به آن توجه ویژهای دارند قرار دادن آدرس سایتهایی است که بهصورت Hyperlink میتوانند در شرایط Online کاربر را درصورت نیاز به وبسایتهای مربوطه اتصال دهند. در نرمافزار Animate برای ایجاد این گونه فراپیوندها با استفاده از متون ایستا کافی است مراحل زیر را انجام دهید:

- ا بر روی صفحه یک متن ایستا شامل آدرس سایت مربوطه ایجاد کنید یا این که متن ایجاد شده قبلی را Selection با ابزار
- ∑ در پانل Properties و از بخش Options در قسمت Link آدرس کامل سایت مربوطه را تایپ کنید. (شکل ۵\_۵)
  - ĭ از بخش Target نیز یکی از گزینههای موجود را بهعنوان محل باز شدن صفحه مربوطه انتخاب کنید.

نكته

با استفاده از گزینه های بخش Target می توان محل باز شدن صفحه وب مورد نظر را به یکی از روش های زیر تعیین کرد: Balnk: صفحه وب مورد نظر را در یک صفحه جدید باز می کند Parent: در پنجره والد یا اصلی فریم جاری باز می شود. Self: صفحه وب مورد نظر در پنجره جاری باز خواهد شد. Top: در بالاترین سطح فریم جاری باز خواهد شد.

> ابا انجام تنظیمات فوق یک زیر خط در عبارت متنی موردنظر ظاهر می شود که با زدن کلیدهای ترکیبی Ctrl+Enter مشاهده خواهید کرد که با کلیک بر روی فراپیوند مربوطه می توان درصورت وجود شرایط Online به سایت مورد نظر وصل شد.

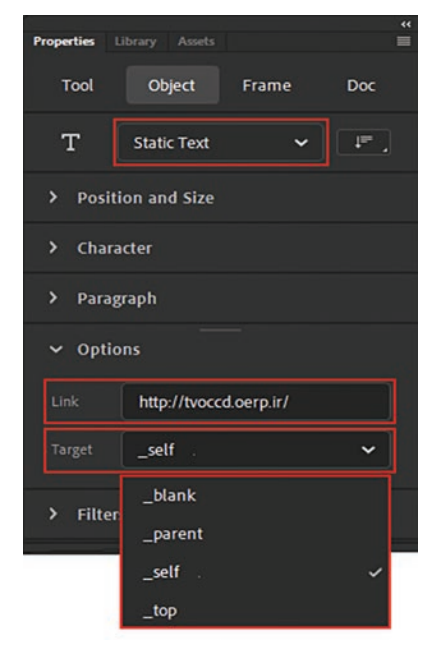

شكل ۵\_۵\_ايجاد فراپيوند

#### **خود آزمایی**

فعال بودن گزینه Autokern چه ویژگی را بهعبارت متنی میدهد؟
 کاربرد متون هنری و پاراگرافی را نام برده و نحوهٔ ایجاد آنها در Animate را توضیح دهید.
 با یک مثال مفهوم متون ورودی و پویا را توضیح دهید.
 در هنگام ساخت یک فراپیوند متنی چه تفاوتی بین گزینههای Parent و Top در بخش Target وجود دارد؟

#### کارگاہ Animate

- فرمهای زیر را در محیط Animate ایجاد کنید: ■ فرم دریافت اطلاعات شخصی شامل نام و نام خانوادگی، شماره شناسنامه، کد ملی، شماره دانش آموزی، رشته تحصیلی، نام هنرستان، نام منطقه، نام شهرستان و نام استان، آدرس منزل، شماره تلفن ثابت، شماره تلفن همراه، آدرس پست الکترونیکی
- ■فرم اطلاعات کتاب شامل نام کتاب، نام مؤلف، نام انتشارات، کدشابک، تیراژ کتاب، تاریخ انتشار، نام صفحهآرا، نام ویراستار، موضوع کتاب

#### پرسشهای چهار گزینهای

💈 برای تعیین متن پویا در پانل Properties از کدام گزینه استفاده می شود؟ ب) Edit Text الف) Dynamic Text د) Input Text ج Static Text ( 🛽 با کدام یک از گزینههای زیر می توانیم فاصله بین خطوط را تنظیم کنیم؟ ت) Line Spacing الف) Indent د) Right Margin ج Left Margin ( Δ با کدام یک از دستورات زیر می توانیم کاراکترهای یک متن را از هم جدا کرده و برروی هر کاراکتر عمل دلخواهي را انجام دهيم؟ الف) Modify / Text Edit ب) Modify / Text Select د) Modify / Text Change (د Modify / Break Apart (7

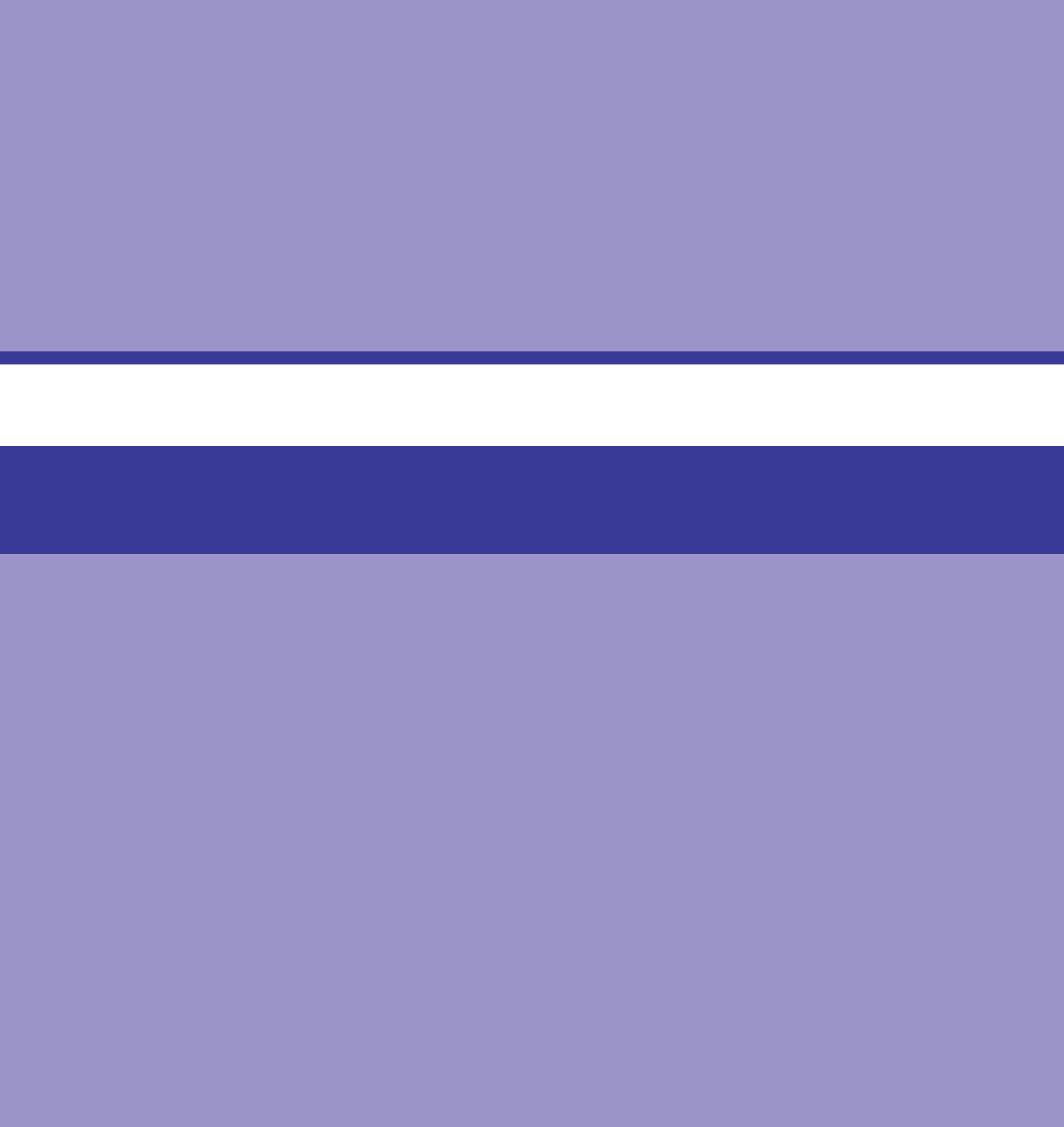

## واحد کار ششم

# توانايي كار با لايهها

#### واحد کار ششم

#### توانایی کار با لایهها

اهداف رفتاري ،

در پایان این واحدکار از هنرجو انتظار میرود: ه مفهوم لایه را توضیح داده و کاربردهای آن را نام ببرد. لایه جدید ایجاد کرده و آنها را نام گذاری کند. لایه های موجود را مخفی کرده یا قفل نماید. لایه های ایجاد شده در پوشه ها را سازماندهی کند. لایه های موجود در یک پروژه را مرتب سازی کند. کاراکترهای تشکیل دهنده یک عبارت متنی را در لایه های مستقل توزیع کند.

#### **Animate مفهوم لایه و کاربرد آن در**

در هنگام کار با Animate، وقتی که یک پروژه جدید را ایجاد میکنید بهطور پیش فرض در Timeline در هنگام کار با Animate برنامه یک لایه به نام Layer1 وجود خواهد داشت. لایه ها در Animate در حقیقت مشابه صفحات شفافی

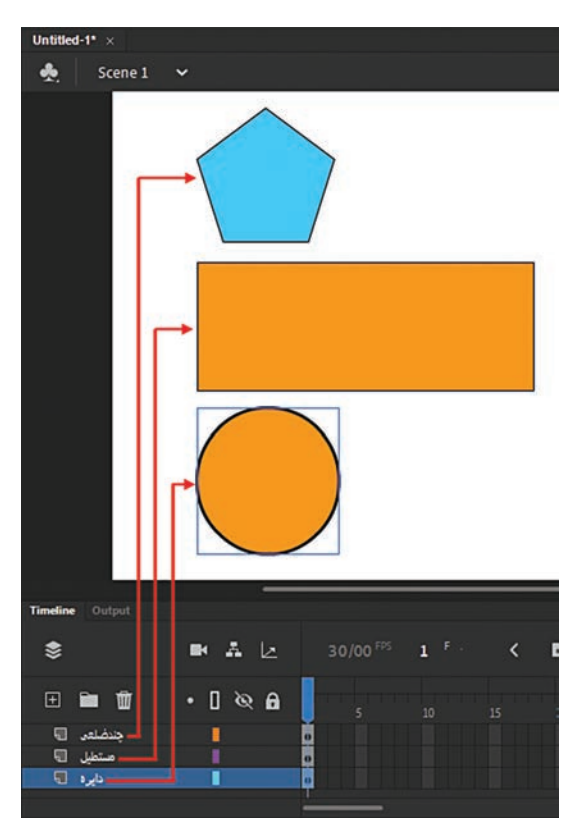

شکل ۱\_۶\_ لایه ها در Animate

برنامه یک لایه به نام Layerl وجود خواهد داشت. لا هستند که عناصر قرار گرفته بر روی هر یک از آنها مستقل از دیگری بوده و به کاربر این امکان را میدهند که در هنگام ویرایش محتویات یک لایه بدون تغییر و هرگونه دستکاری در سایر لایهها به کار خود ادامه دهند. ضمن اینکه از کاربردهای مهم و اساسی لایهها آن است که توسط آنها میتوان مدیریت عناصر موجود در یک پروژه را با نظم و سازماندهی بهتری انجام داد. (شکل ۱–۶)

همان طور که در پانل Timeline مشاهده می کنید در بخش سمت چپ این پانل لایه ها قرار دارند. ضمن اینکه شما می توانید با کلیک بر روی آیکون New Layer اقدام به ایجاد لایه های جدید نمایید. با این عمل لایه های جدید تر بر روی لایه های قبلی قرار می گیرند.

همان طور که در سمت راست پانل Timeline مشاهده می کنید هر لایه با مجموعه ای از فریمها در ارتباط است که به صورت پشت سرهم و سطری در کنار هم قرار گرفته اند و کاربر می تواند با کلیک بر روی نام لایه مورد نظر آن را فعال (Highlight) نماید.

#### **2-9-1 نحوة ايجاد لايه**

در قسمت قبل یکی از روشهای ایجاد لایه یعنی کلیک بر روی آیکون New Layer در پایین پانل Timeline آموختید. علاوه بر این روش در Animate میتوان در هنگام کار با لایهها برای اینکه مدیریت عناصر موجود در پروژه به صورتی راحت تر و مناسب تر صورت گیرد، آنها را نام گذاری کرده به طوری که اسامی لایه ها مرتبط با محتویات و موضوعات موجود در لایه باشد. همان طور که در هنگام ایجاد لایه ها مشاهده کردید Animate نام لایه را به صورت پیش فرض با نام Layer و شماره آن را به تر تیب ایجاد آنها به نام مورد نظر اضافه می کند. اما برای تغییر نام پیش فرض با نام Layer و شماره آن را به تر تیب ایجاد آنها به ام ویرایش نام آن را فراهم کرده سپس نام جدید را تایپ کنید. البته برای تغییر نام لایه می توان از کلیک راست بر روی نام لایه و اجرای گزینه Properties نیز استفاده کرد. سپس در پنجره باز شده در بخش Name نام جدید آن را تایپ کرده و برروی دکمه OK کلیک نمایید. (شکل ۲\_7)

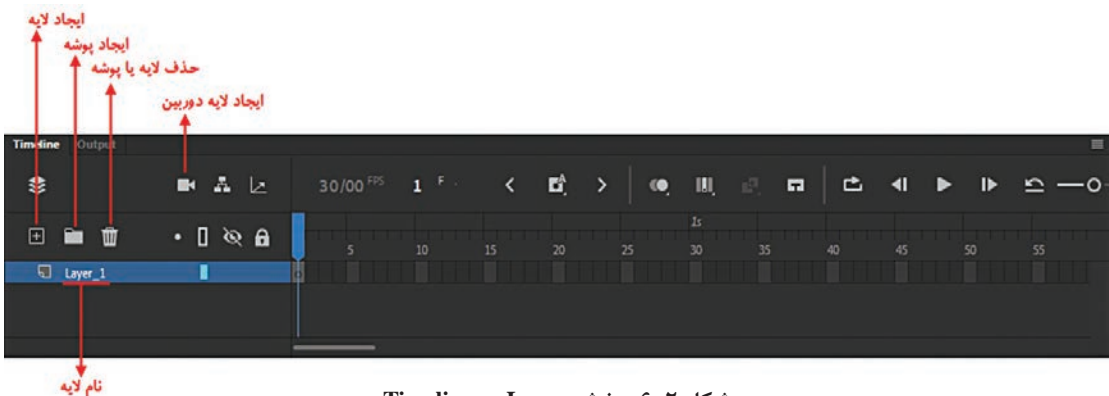

شکل ۲\_۶\_ بخش Layer در Timeline

در قسمت قبل با یکی از روشهای ایجاد لایه یعنی کلیک بر روی آیکون New Layer در پایین پانل TimeLine آشنا شدید. در این قسمت سعی داریم شما را با سایر روشها و نحوه سازماندهی عناصر موجود در یک پروژه آشنا کنیم.

برای ایجاد لایه یا لایههای جدید در Animate علاوه بر روش فوق شما می توانید با کلیک راست بر روی نام لایه و اجرای دستور Insert Layer نیز یک لایه جدید ایجاد کنید. همچنین از منوی Insert و زیر منوی Timeline نیز با اجرای دستور Layer امکان ساخت یک لایه جدید فراهم می گردد.

علاوه بر لایه های معمولی که در بالا به آنها اشاره کردیم سه نوع لایه دیگر به نامهای لایه پوشهای (Folder Layer)، لایه راهنما (Guide Layer) و لایه ماسک (Mask Layer) وجود دارند.

لایه پوشهای همان طور که از نام آن پیدا است حاوی پوشهای (Folder) است که از آن برای سازماندهی مجموعهای از لایه ها استفاده می شود. در پروژه های سنگین که تعداد لایه های آنها زیاد است، برای سازماندهی و مدیریت هرچه بهتر لایه ها می توان پوشه هایی را ایجاد کرده سپس لایه های مرتبط به هم را در پوشه مربوطه قرار داد. برای این منظور بر روی آیکون New Folder در پایین پانل Timeline کلیک کرده سپس با دابل کلیک بر روی نام پوشه، برای آن یک نام دلخواه قرار دهید. سپس با انتخاب لایه یا لایه های مورد نظر و درگ کردن آنها بر روی نام پوشه، مشاهده خواهید کرد لایه های مورد نظر علاوه بر قرار گرفتن در پوشه، نام آنها نیز کمی جلوتر از نام پوشه قرار گرفته است. ضمن اینکه با کلیک بر روی مثلث کنار نام پوشه می توانید پوشه مورد نظر را بسته یا اصطلاحاً Collapse نمایند. در این حالت اسامی لایه های زیر مجموعه آن پوشه نمایش داده نمی شوند که با کلیک مجدد بر روی مثلث مربوطه مجدداً پوشه مورد نظر باز شده یا اصطلاحاً دمایش داده نمی شوند که با کلیک مجدد بر روی مثلث مربوطه مجدداً پوشه مورد نظر باز شده یا اصطلاحاً

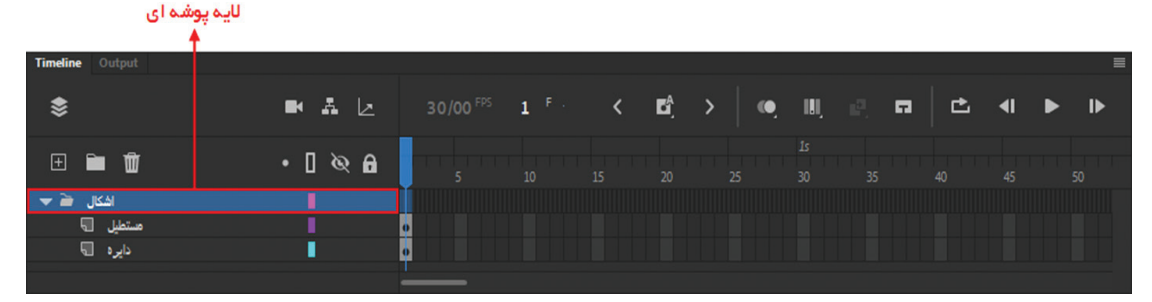

شكل ٣-٦- پوشهها و مديريت لايهها

واحد كار ششم: توانايي كار با لايهها

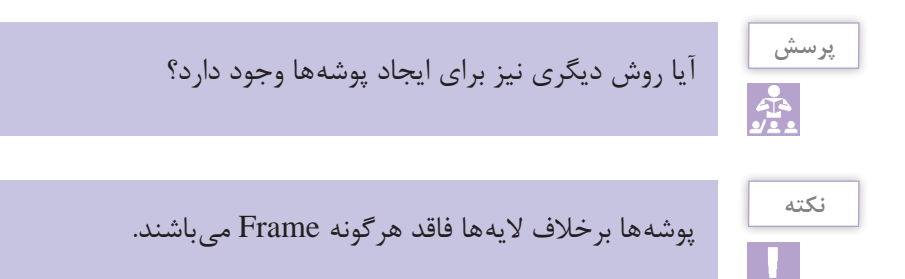

در مورد سایر انواع لایهها یعنی لایههای راهنما و لایههای ماسک و کاربرد آنها در ادامه بهطور مفصل صحبت خواهیم کرد. حال که با نحوهٔ ایجاد لایهها در Animate و کاربرد آنها آشنا شدید به این نکته نیز توجه داشته باشید که برای حذف لایهها، شما میتوانید از آیکون Delete در پایین پانل Timeline یا با کلیک راست بر روی نام لایه و اجرای دستور Delete Layers لایه مورد نظر را حذف کنید.

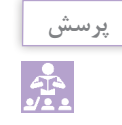

بهنظر شما برای حذف پوشهها چه روشهایی وجود دارد و در هنگام حذف چه اتفاقی بر روی لایههای زیر مجموعه آن میافتد؟

در نرمافزار Animate یک نوع جدید از لایهها به نام لایه دوربین نیز اضافه شده است که از آن برای کنترل حرکت دوربین بر روی انیمیشن مورد نظر استفاده می شود که در ادامه به بررسی کامل آن خواهیم پرداخت.

#### 3-6-2 مخفى كردن و قفل كردن لايهها

در هنگام کار با لایه و در پروژههای بزرگ، تعداد زیادی لایه و پوشههای لایهای ایجاد می شود. گاهی اوقات برای جلوگیری از پیچیدگی و شلوغ شدن Stage، به طور موقت لایه یا لایه های مورد نظر را در بخش لایه ها مخفی می کنند. (شکل ۴\_۶)

|                 | طي محتويات لايه                | نمایش خ                                    |          |       |      | ى ١-٧  | د. (سد   | ى تىت    | محقى م |
|-----------------|--------------------------------|--------------------------------------------|----------|-------|------|--------|----------|----------|--------|
|                 | محتويات لايه<br>۷ لايه ها<br>♦ | مایش یا عدم نمایش ه<br>یا باز کردن محتویات | ن<br>قفل |       |      |        |          |          |        |
| Timeline Output |                                |                                            |          |       |      |        |          |          | =      |
| \$              | ■ A L                          | 30/00 <sup>FPS</sup> 1                     | F        | Ľå, → | , II | . e. e | <b>_</b> | <b>∢</b> | ▶  ▶   |
| ± 🖿 🛍           | • • •                          | 5 10                                       |          |       |      |        |          |          |        |
| اشکال 🗃 🔻       |                                |                                            |          |       |      |        |          |          |        |
| مستطيل 🖫        |                                | <u>Þ</u>                                   |          |       |      |        |          |          |        |
| دایره 🗟         |                                |                                            |          |       |      |        |          |          |        |
|                 |                                |                                            |          |       |      |        |          |          |        |

شکل ۴\_۶\_انجام عملیات بر روی لایهها

اگر به قسمت سمت راست و بالای بخش لایه ها توجه کنید سه آیکون مختلف وجود دارد که در میان آنها آیکون چشم برای نمایش یا عدم نمایش محتویات لایه، مورد استفاده قرار می گیرد. برای اینکه بخواهید یک لایه و محتویات آن را در Stage مخفی کنید، کافی است در ستون زیر آیکون چشم کلیک نمایید. در این حالت یک علامت ضربدر در جلوی نام لایه ظاهر می شود. برای نمایش مجدد محتویات لایه کافی است بر روی این علامت ضربدر کلیک کنید.

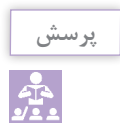

آیا لایههای پوشهای Folder Layer نیز مخفی میشوند؟

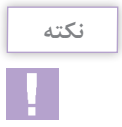

برای مخفی کردن تمام لایههای موجود در یک پروژه کافی است بر روی آیکون چشم در بالای پانل Timeline کلیک کنید.

علاوه بر موضوع مخفی کردن لایه، گاهی اوقات در هنگام کار با پروژه برای جلوگیری از هرگونه تغییری در محتویات سایر لایه ها اعم از جابه جایی یا ویرایش لازم است محتویات آنها را از هرگونه تغییرات محافظت کرد. به عنوان مثال در هنگام ساخت یک انیمیشن، یکی از لایه هایی که معمولاً لازم است همیشه نمایش داده شده اما بدون تغییر و هرگونه ویرایشی باقی بماند لایه Background یا پس زمینه است. انیماتور در هنگام ساخت یک انیمیشن معمولاً این لایه را همیشه نمایش می دهد تا بتواند عناصر و کاراکترهای موجود در یک پروژه را نسبت به آن تنظیم نماید. اما از طرفی برای جلوگیری از جابه جایی و هرگونه تغییری در آن لازم است آن را قفل کند. برای انجام این عمل در Animate کافی است در ستون مربوط به قفل لایه در جلوی نام لایه کلیک کنید تا آیکون قفل ظاهر شود. برای غیرفعال کردن آن نیز مجدداً بر روی آیکون قفل کلیک نمایید.

پرسش

آیا امکان حذف لایه در هنگامی که قفل میباشد وجود دارد؟

علاوه بر مقداری که در بالا گفته شد در قسمت بالای پانل Timeline در کنار آیکون Lock آیکون دیگری به نام Outlines قرار دارد که با کلیک بر روی مربع رنگی زیر ستون Outline در جلوی نام لایه مشاهده خواهید کرد که محتویات لایههای مورد نظر به صورت خطی نمایش داده می شود. این موضوع می تواند در پروژههای سنگین، عمل جابه جایی عناصر را سریع تر انجام داده و مشکلات ناشی از کمبود حافظه را نیز جبران نماید. (شکل ۵–۶)

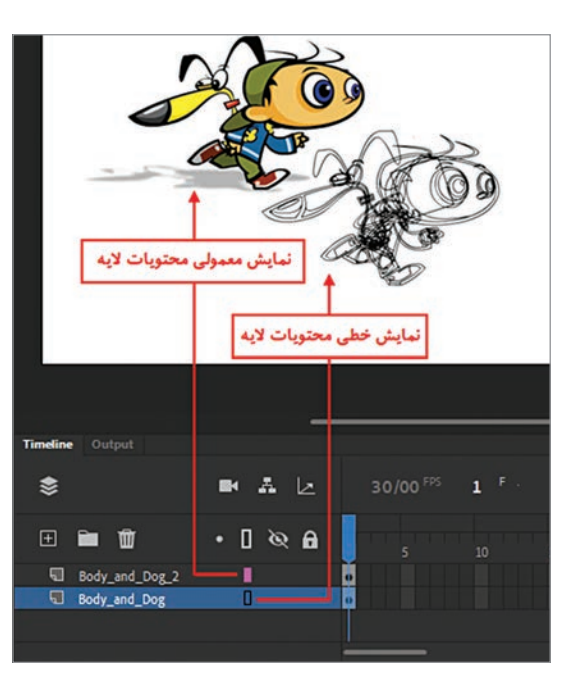

شكل ۵\_۶\_ نمايش خطى محتويات لايه

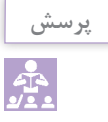

#### با کلیک بر روی آیکون Show All Layer As Outline چه اتفاقی برای نمایش لایه میافتد؟

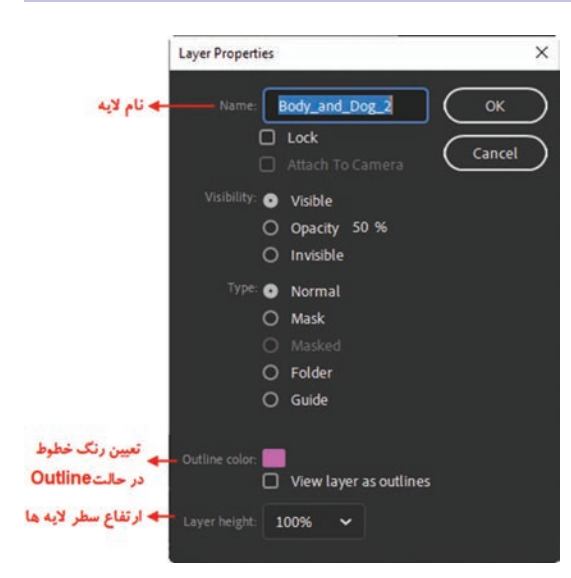

شكل 6\_6\_ پنجره ويژگى لايهها

همان طور که در پانل Timeline در بخش لایه ها مشاهده می کنید یک مربع رنگی به صورت پیش فرض هر لایه را از لایه دیگر مجزا کرده به طوری که در هنگام نمایش خطی محتویات لایه ها (Outlines)، عناصر موجود در لایه به صورت خطی نمایش می دهد. با دابل کلیک بر روی مربع رنگی جلوی نام لایه در پنجره باز شده (شکل ۶–۶) می توان از بخش لایه در پنجره باز شده (شکل ۶–۶) می توان از بخش این که با استفاده از گزینه Layer Height نیز ارتفاع سطری هر یک از لایه ها و فریم های مربوط به لایه تغییر خواهد کرد.

#### ۴\_6\_اصول انتخاب و مرتب کردن لایهها

یکی از مواردی که در هنگام کار با لایه ها با آن مواجه می شویم انتخاب لایه ها و انجام عملیات بر روی گروهی از آنها می باشد. در نرم افزار Animate برای انتخاب گروهی از لایه ها به صورت پیوسته کافی است بر روی لایه مورد نظر کلیک کرده سپس با پایین نگه داشتن کلید Shift و کلیک بر روی لایه انتهایی تمامی لایه های بین لایه اول و لایه آخر به حالت انتخاب شده در می آیند. همچنین برای انتخاب گروهی، ولی ناپیوسته لایه ها نیز می توانید از کلید Ctrl در هنگام کلیک برروی نام لایه ها استفاده کنید. از موارد بسیار مهم دیگری که در هنگام کلیک برروی نام لایه ها استفاده کنید. قبلاً گفتیم در هنگام ایجاد لایه عماس با یه با آن مواجه می شویم مرتب سازی آنها است. همان طور که لایه های قبلی قرار داده و در نتیجه محتویات این لایه ها نیز بر روی محتویات سایر لایه ها قرار خواهند گرفت. اما برای تغییر دستی ترتیب لایه ها نیز شما می توانید با کلیک بر روی نام لایه و سپس درگ کردن آن در بخش لایه ها، لایه مربوطه را به محل دلخواه در زیر یا بر روی لایه های مورد نظر قرار دهید.

#### ۵\_6\_ نحوة تبديل متن به لايه

همان طور که می دانید برای قرار دادن متن در Stage از ابزار Text در نوار ابزار استفاده می شود به طوری که پس از انتخاب این ابزار و کلیک بر روی Stage می توان متن مورد نظر را تایپ کرد. اما از آنجایی که در پروژه های Animate و بخصوص به هنگام جلوه گذاری و یا ساخت انیمیشن لازم است هر یک از کاراکترهای موجود در یک عبارت متنی در یک لایه مجزا قرار گیرند. برای این منظور کافی است مراحل زیر را انجام دهید: ا با استفاده از ابزار Text متن مورد نظر را بر روی Stage تایپ کنید؛ ۲ بر روی متن مورد نظر کلیک راست کرده و دستور Break Apart یا Ctrl+B را اجرا کنید؛ ۲ مجدداً بر روی متن Break Apart شده قبلی کلیک راست کرده و این بار دستور Distribute To دیو این بار دستور این بار کنید.

با اجرای دستور فوق هر یک از کاراکترهای متن موردنظر در یک لایه مجزا قرار گرفته که امکان جلوه گذاری و تغییرات بر روی آنها در لایه های مستقل وجود خواهد داشت. (شکل ۷\_۶)

|                   | Create Motion Tween     |              |
|-------------------|-------------------------|--------------|
|                   | Cut                     | Ctrl+X       |
|                   | Сору                    | Ctrl+C       |
|                   | Paste in Center         | Ctrl+V       |
|                   | Copy Motion             |              |
| Adaba Anin        | Paste Motion Special    |              |
| Adobe Ann.        | Save as Motion Preset   |              |
|                   | Select All              | Ctrl+A       |
|                   | Deselect All            | Ctrl+Shift+A |
| Timeline Output   | Invert Selection        |              |
| \$ ■ 4            | Transform               | >            |
|                   | Arrange                 | >            |
| ø <b>]• m≣≡</b> ⊞ | Align                   | >            |
| 🖫 Adobe_Text      | Break Apart             | Ctrl+B       |
| ¶.e.              | Distribute to Layers    | Ctrl+Shift+D |
| T t               | Distribute to Keyframes | Ctrl+Shift+K |
| 12 a 1            | Scrollable              |              |
|                   | Motion Path             | >            |
|                   | Convert to Symbol       | F8           |
|                   | Convert to Bitmap       |              |

شکل ۷\_9\_ توزیع کاراکترهای متنی در لایههای مجزا

#### خودآزمایی ۔

لایه چیست و انواع آن را نام ببرید؟
 کاربردهای ویژه لایه در یک پروژه Animate چیست؟
 کاربرد دستور Break Apart چیست؟
 کاربرد دستور می توان آن را انجام داد؟

#### کارگاہ Animate

- احجام مکعب، هرم و مکعب مستطیل را ترسیم کنید به طوری که هر یک از بخش های تشکیل دهنده آن در یک لایه مجزا باشند
- ا اشکال زیر را با استفاده از عناصر ترسیمی و رنگآمیزی در لایههای مجزا ترسیم نمایید سپس آنها را در فایلهای مستقل ذخیره کنید.

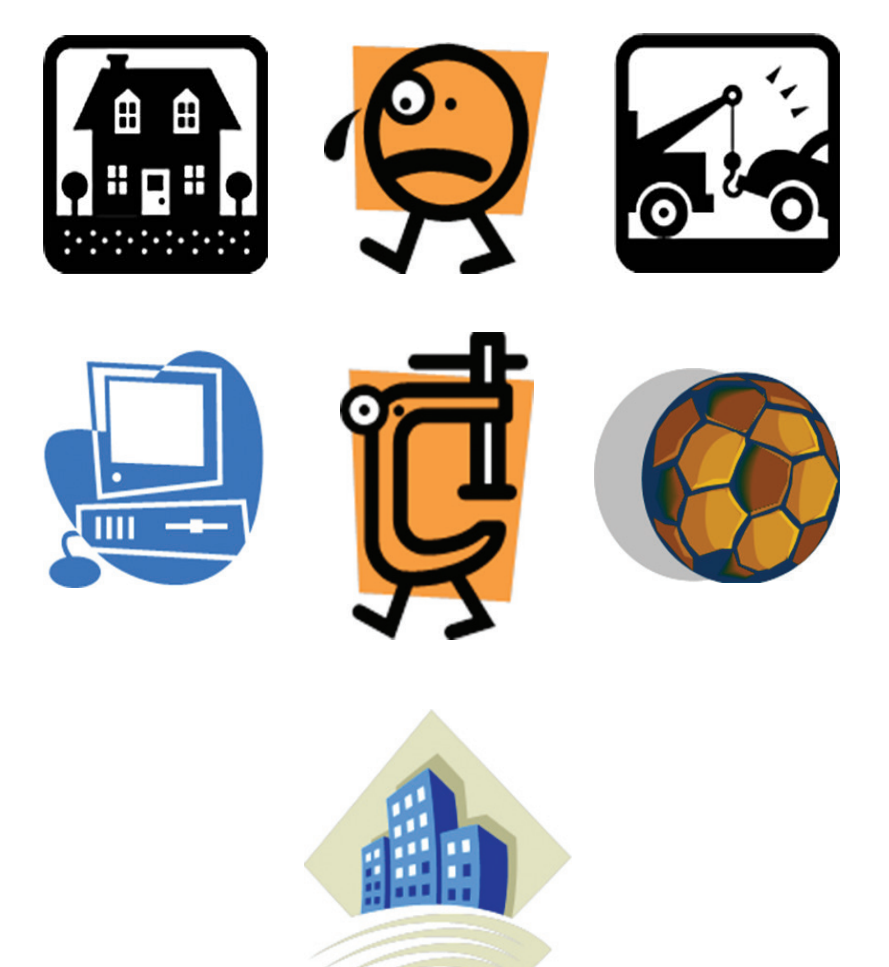

#### پرسشهای چهار گزینهای

🚺 کدامیک از تعاریف زیر مفهوم کار با لایهها را در Animate بیان می کند؟ الف) لايه شبيه صفحاتي است كه نمادها در آنها قرار مي گيرد. ب) لایه ها شبیه صفحات ترنسپارانسی(شفافی) هستند که روی همدیگر قرار گرفتهاند. ج) لایه ها مشخصات و خصوصیات نماد را نمایش می دهد. د) همه موارد <u>ا</u> با کدام یک از گزینه های زیر می توانیم کاراکترهای یک متن را از هم جدا کرده و بر روی هر کاراکتر عمل دلخواهي را انجام دهيم؟ ب) Modify / TEXT Select الف) Modify / Text Edit Modify / Break Apart (? د) Modify / Text Change (د 🍸 نام لایهها در کدام یک از پانلهای زیر مشاهده میشوند؟ ت) Timeline الف) Work Area د) Background Stage (7 🖺 برای توزیع هر یک از کاراکترهای یک عبارت متنی در یک لایه مجزا از چه دستوری استفاده می شود؟ ب) Distribute Duplicate الف) Distribute To Layers د) Breat Apart Distribute Symbol (7 🔬 برای مخفی کردن تمام لایه های موجود در یک پروژه کافی است بر روی آیکون .......... در بالای پانل Timeline کلیک کنید. ب) مداد الف) چشم ج) قفل د) چهارضلعی توخالی

### واحد كار هفتم

## توانایی کار با سمبلها و کتابخانه

#### واحدكار هفتم

#### توانایی کار با سمبلها و کتابخانه

اهداف رفتاری در پایان این واحدکار از هنرجو انتظار می ود: ا مفهوم سمبل و نمونه را توضیح دهد و انواع آن را نام ببرد. ا نحوهٔ ایجاد و تعیین نوع سمبل ها را در محیط برنامه انجام دهد. ا تفاوت انواع سمبل های گرافیکی با یکدیگر را توضیح دهد. ا نحوهٔ سازماندهی عناصر در پانل Library را بیان کند. ا روش های ویرایش سمبل ها را در Animate توضیح دهد. ا نحوهٔ ایجاد، حذف و ویرایش عناصر در پانل Library را شرح دهد.

#### ۱\_۷\_ آشنایی با مفهوم سمبل و کاربرد آن

همان طور که قبلاً گفتیم یکی از کاربردهای خروجیهای Animate، استفاده از آنها در صفحات وب می باشد. از آنجایی که در وب یکی از فاکتورهای بسیار مهم در دستیابی سریعتر به عناصر صفحه، حجم کم آنها می باشد طراحان نرمافزار Animate به این اصل مهم توجه ویژه ای داشته اند. به طوری که برای ساخت انیمیشن های مختلف که دارای حجم بسیار پایینی باشند از روش ها و تکنیکهای متعددی در هنگام تولید فایل استفاده می شود. یکی از این روش های ویژه، ساخت سمبل ها در فیلم های معیدی در هنگام تولید سمبل ها عناصر گرافیکی، دکمه یا انیمیشن هایی هستند که به صورت تکراری می توان از آنها در فیلم های Animate استفاده کرد بدون اینکه حجم نهایی فایل افزایش یابد. هر سمبل گرافیکی پس از ایجاد در بخشی تحت عنوان yratic یا کتابخانه ذخیره شده و کاربر می تواند به دفعات مختلفی از این سمبل ها در پروژه نمود استفاده کرد بدون اینکه حجم نهایی فایل افزایش یابد. هر سمبل گرافیکی پس از ایجاد در بخشی خود استفاده کند. ما به سمبل های گرافیکی که از کتابخانه بر روی Stage قرار گرفته و در قسمتهای مختلف پروژه مورد استفاده قرار می گیرند اصطلاحاً نمونه یا Anitace می گوییم. اگرچه نمونهها یک کپی از سمبل های گرافیکی موجود در کتابخانه می باشند اما برخلاف کپیهای معمولی که هر عنصر به میزان مختلف پروژه مورد استفاده قرار می گیرند اصطلاحاً نمونه یا Instance می گوییم. اگرچه نمونه ها یک کپی حجم خود بر حجم نهایی فایل می افزاید، نمونه ها به دلیل اینکه ارجاعی به سمبل اصلی در کتابخانه می باشند استفاده متعدد از آنها حجم فایل را افزایش نخواهد داد.

#### ۲-۷- نحوة ايجاد انواع سمبلهاي گرافيکي

در قسمت قبل با مفهوم سمبل و نمونه و کاربرد آنها در فیلمهای Animate تا حدودی آشنا شدید در این قسمت میخواهیم شما را با نحوهٔ ایجاد سمبلها و انواع آنها بیشتر آشنا کنیم. برای این منظور و برای ساخت یک سمبل خالی کافی است مراحل زیر را دنبال کنید:

#### مراحل انجام کار

■ Insert دستور New Symbol را اجرا کرده یا از کلید میان را Ctrl+F8 استفاده کنید.
■ در ینجره Create New Symbol نام و نوع سمبل گرافیکی مورد نظر را انتخاب کنید. (شکل ۱\_۷)

|                                     | Create New Symbol    | ×      |
|-------------------------------------|----------------------|--------|
| + نام سمبل گرافیکی                  | Name: Symbol 1       | ОК     |
| نوع سمبل گرافیکی<br>محمد Movie Clip | Type: Movie Clip 🗸   | Cancel |
| Button                              | Folder: Library root |        |
| Graphic                             | > Advanced           |        |

شکل ۱\_۷\_ تعیین نوع سمبل گرافیکی

همان طور که مشاهده می کنید در بخش Type سه نوع سمبل مختلف وجود دارد که عبارتاند از: Graphic Symbol : سمبلهایی هستند که بیشتر برای تصاویر ثابت و قطعه انیمیشنهایی که قرار است در یک پروژه چندین بار مورد استفاده قرار گیرند از آنها استفاده می شود.

- Button Symbol این نوع از سمبلها همان طور که از نام آنها پیداست برای ساخت دکمههای معمولی یا دکمههای تعاملی که نسبت به رویدادهای مختلف ماوس و صفحه کلید از خود عکس العمل نشان میدهند استفاده می شود. در حقیقت دکمهها، یکی از سمبلهایی هستند که قابلیت کدنویسی داشته و از آنها در پروژههای تعاملی استفاده فراوانی می شود.
- Movie Clip Symbol: نوع خاصی از سمبلها میباشند که اختصاصاً از آنها برای ساخت سمبلهای متحرک و انیمیشنهایی که قرار است در یک پروژه به صورت تکراری مورد استفاده قرار گیرند استفاده می شود. نکته قابل توجه در مورد سمبلهای از نوع Movie Clip آن است که شما می توانید آنها را در دکمهها برای ساخت دکمههای متحرک مورد استفاده قرار داده ضمن اینکه سمبلهای نوع Movie Clip قابلیت کدنویسی و اسکریپتنویسی نیز دارند.
- ت در این حالت مشاهده خواهید کرد که در یک Timeline دیگر قرار گرفته اید، در نتیجه برای ساخت سمبل گرافیکی مورد نظر از ابزارهای ترسیمی موجود در جعبه ابزار می توانید استفاده کنید. توجه داشته باشید که علامت به علاوه موجود در وسط صفحه نقطه ثقل عنصر محسوب شده بنابراین در هنگام ترسیم اشکال به محل قرارگیری این نقطه توجه داشته باشید. (شکل ۲-۷)

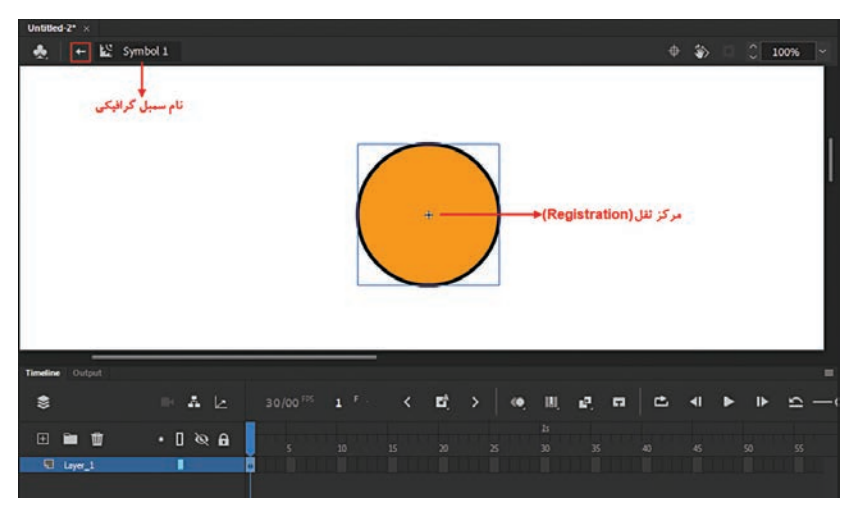

شکل ۲\_۷\_ ساخت سمبل گرافیکی در Timeline اختصاصی آن

آ در پایان برای برگشت به Timeline اصلی برنامه کافی است بر روی نام Scene در بالای پنجره و در کنار نام سمبل کلیک کرده تا به سکانس اصلی پروژه برگردید. ▲ پس از برگشت به Timeline اصلی پروژه اگر به پانل Library توجه کنید مشاهده خواهید کرد که حاوی سمبل گرافیکی است که در قسمت قبل آن را ایجاد کردید. بنابراین در این حالت می توان به هر تعدادی که لازم باشد از پانل Library نمونه یا Instance در بخشهای مختلف پروژه قرار داد که برای این منظور کافی است سمبل موجود در کتابخانه را به داخل صفحه درگ کرد. در صورت عدم نمایش پانل Library می توانید از کلیدهای ترکیبی Ctrl+L استفاده کنید یا از منوی Window پانل مربوطه را فعال کنید. (شکل ۳-۷)

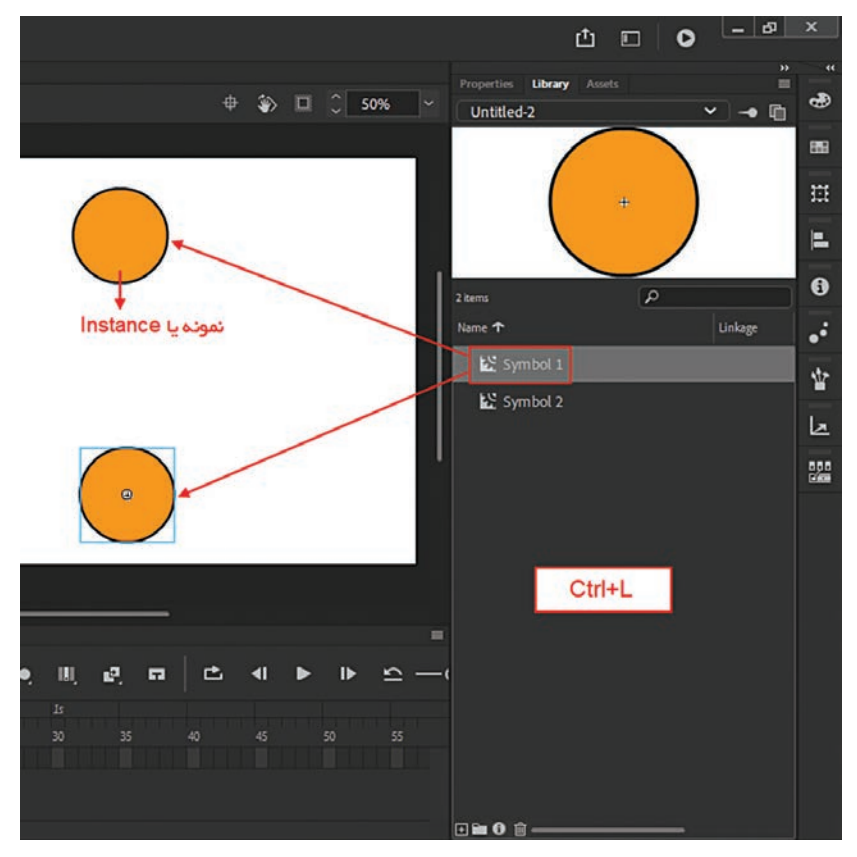

شکل ۳\_۷\_ایجاد نمونه از سمبل گرافیکی

|  | ٤ | نکت | i |
|--|---|-----|---|
|  |   |     |   |

بعد از قراردادن سمبلهای Graphic و Movie Clip در پروژه، متوجه خواهیم شد که Timeline سمبل Graphic وابسته به Timeline پروژه میباشد و این در حالی است که Movie Clip دارای Timeline مستقل از پروژه اصلی است. **2-7 نحوة تبديل عناصر گرافيکي به سمبل** 

حال که با نحوه ساخت یک سمبل خالی و نحوه قرار گیری آن در پانل Library آشنا شدید در این قسمت میخواهیم شما را با نحوهٔ تبدیل عناصر گرافیکی موجود در صفحه به سمبلهای گرافیکی نیز آشنا کنیم. از آنجایی که روشهای مختلفی در این زمینه وجود دارد در ادامه به بررسی تعدادی از آنها خواهیم پرداخت.

- مراحل انجام کار ا با فرض اینکه در Stage یک یا چند عنصر گرافیکی وجود دارد یکی از آنها را انتخاب کنید. ا ز منوی Modify دستور Convert To Symbol را اجرا کرده یا از کلید میانبر F8 استفاده کنید. ا در پنجره باز شده نام و نوع سمبل گرافیکی مورد نظر را انتخاب کنید. ا در پایان مشاهده خواهید کرد که سمبل گرافیکی ایجاد شده در کتابخانه یا پانل Library ذخیره شده است.
  - ۲\_۷\_ ویرایش سمبلها

یکی از ویژگیهای سمبلهای گرافیکی در یک پروژه امکان ویرایش ساده تر آنها میباشد بهطوری که با تغییر یک سمبل بهصورت گروهی تمامینمونههایی که از سمبل مورد نظر ایجاد شدهاند نیز تغییر خواهد کرد. برای ویرایش سمبلها در Animate بهطور کلی دو روش مختلف وجود دارد:

Edit In Place: در این روش پس از انتخاب نمونه در پنجره Stage با کلیک راست بر روی آن و اجرای دستور مورد نظر، امکان اعمال تغییرات در محل اصلی آن فراهم شده به طوری که کاربر می تواند با مشاهده همزمان سایر عناصر موجود در Stage اقدام به اعمال تغییرات مورد نظر نماید.

Edit Symbols در این روش برخلاف روش قبلی، نمونه انتخابی در Timeline اختصاصی خود مورد تغییر و و یرایش قرار می گیرد و امکان مشاهده سایر عناصر موجود در Timeline اصلی پروژه وجود نخواهد داشت. در هر صورت در مورد ویرایش سمبل ها به این نکته مهم توجه داشته باشید که هر گونه تغییرات در Timeline مربوط به سمبل گرافیکی مورد نظر موجب اعمال آن بر روی سایر نمونهها نیز خواهد شد. در مقابل اگر عمل ویرایشی را در Timeline اصلی یروژه وجود نخواهد داشت. مربوط به سمبل گرافیکی مورد نخواهد داشت. مربوط به سمبل گرافیکی مورد نظر موجب اعمال آن بر روی سایر نمونهها نیز خواهد شد. در مقابل اگر عمل ویرایشی را در Timeline اصلی بر روی نمونه انتخابی انجام دهید مشاهده می کنید که تغییرات انجام شده مستقل از سایر نمونه ها انجام شده و هیچ گونه تغییری بر روی آنها صورت نمی گیرد.

برای آشنایی هرچه بیشتر با مفهوم ویرایش سمبلها و تغییرات اعمال شده بر روی آنها مراحل زیر را انجام دهید: ۱۱ یک سمبل گرافیکی در Library را انتخاب کرده و چند نمونه از آن را در Stage قرار دهید؛

- اختصاصی آن، برای ویرایش قرار گیرد. در این Timeline اختصاصی آن، برای ویرایش قرار گیرد. در این Edit In Place حالت Edit In Place انجام گرفته و بهطور همزمان امکان مشاهده سایر نمونهها نیز وجود دارد؛
  - 🝸 رنگ نمونه مورد نظر و اندازه آن را تغییر دهید؛
- آ همان طور که مشاهده می کنید هر گونه تغییر در نمونه مورد نظر باعث خواهد شد سایر نمونهها نیز به طور همزمان دچار تغییر شوند؛
  - 🛽 با کلیک بر روی نام Scene به Timeline اصلی بر گردید؛
- ا در Timeline اصلی پروژه یکی از نمونهها را تغییر اندازه دهید. همان طور که در این حالت مشاهده می کنید هر گونه تغییر در نمونه مورد نظر مستقل از سایر نمونهها صورت خواهد گرفت.

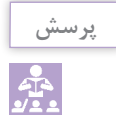

كاربرد دستورات Edit in New Window و Edit Selected را بررسی و نتیجه را دركلاس مطرح كنید.

#### **Library یا Library و کاربردهای آن**

حال که با نحوه ساخت سمبلها، نمونهها و نحوه ویرایش آنها در Animate آشنا شدید در این قسمت میخواهیم شما را بیشتر با کتابخانه (Library) و کاربردهای مختلف آن آشنا کنیم. برای این منظور از منوی Window گزینه Library را فعال کرده یا از کلیدهای ترکیبی L+ltrl استفاده کنید. همان طور که در قسمت قبل گفتیم یکی از عناصری که در کتابخانه Animate ذخیره میشود سمبلهای گرافیکی هستند. اما علاوه بر سمبلها عناصر دیگری نیز وجود دارند که میتوان آنها را در کتابخانه نگهداری کرده و در زمانهای مورد نیاز این عناصر را در پروژه مورد استفاده قرار داد. برای آشنایی هرچه بیشتر با این عناصر به منوی File رفته و از زیر منوی Import میتوان فرمت فایل مورد نیز با این عناصر به منوی File رفته و از زیر منوی Import To Stage میتوان فرمت فایل مورد نظر اعم از فرمت فایلهای حالت پنجرهای باز خواهد شد که از بخش Files of Type میتوان فرمت فایل مورد نظر اعم از فرمت فایل های معاصری، ترسیمی، صوتی، فیلم و بسیاری فرمتهای دیگر را نیز انتخاب کرده یا با انتخاب گزینه All Formats که حالت پیش فرض آن است تمامی فرمتهای دیگر را نیز انتخاب کرده یا با انتخاب گزینه All Formats سپس با انتخاب فایل یا فایلهای مورد نظر آنها را به محیط پروژه اضافه کنید. با این عمل فایل مورد نظر علاوه بر قرارگیری در Stage، یک نسخه از آن نیز در پانل Library قرار خواهد گرفت.

نكته

با اجرای دستور Import to Library فایل یا فایلهای انتخابی فقط در پانل Library قرار می گیرند.

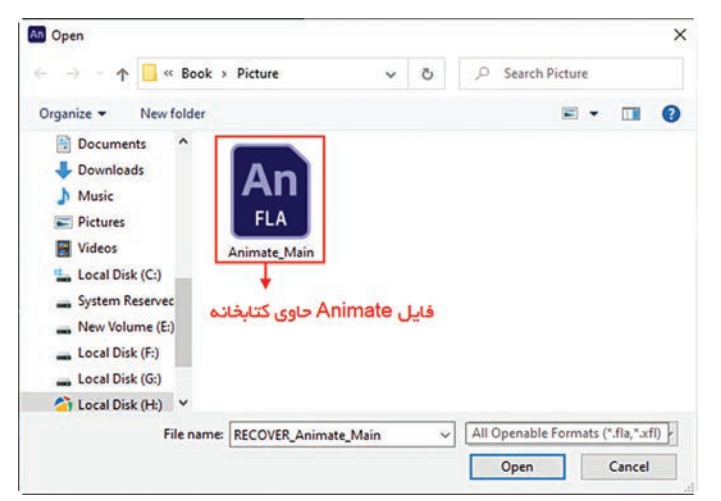

شکل ۴\_۷\_وارد کردن کتابخانه خارجی از سایر فایل ها به پروژه

در Animate علاوهبر کتابخانه داخلی فایل میتوان از کتابخانههای سایر فایلها نیز در یک پروژه استفاده کرد. برای این منظور از منوی File و زیر منوی Import گزینه Open (Ctrl+Shift+O) External Library (Ctrl+Shift+O) External Library فایل Animate حاوی کتابخانه و زدن فایل مقاهده خواهید کرد که کتابخانه فایل مورد نظر به پروژه اضافه شده است و شما میتوانید با درگ کردن عناصر موجود در این کتابخانه به داخل Stage آنها را مورد استفاه قرار دهید. (شکل ۴\_۷)

#### **/\_7\_ نحوة كار با اعضاء و عناصر موجود در Library**

در قسمتهای قبل با نحوهٔ وارد کردن سمبلها به کتابخانه و Stage آشنا شدید و دیدید چگونه می توان با قرار دادن سمبلها در Stage از آنها Instance یا نمونههایی ایجاد کرد که این نمونهها به میزان قابل توجهی در کاهش حجم فایل مؤثر بودند. ما در این قسمت می خواهیم شما را با نحوه سازمان دهی، حذف و یا تغییر سمبلها و تأثیر آنها بر نمونههای موجود در Stage بیشتر آشنا کنیم. بنابراین برای شروع کافی است پانل Library را باز کرده سپس به انجام عملیات زیر بر روی سمبلها در کتابخانه بپردازید:

**۱-۹-۷-مرتب سازی عناصر:** قبل از هر چیز عرض پانل Library را به میزانی بزرگ نمایید که تمامی گزینههای مربوط به مشخصات سمبلها نمایش داده شود. همان طور که در پانل Library مشاهده می کنید در قسمت بالای این پانل ستون هایی وجود دارد که شما می توانید با قرار دادن اشاره گر ماوس در خط میانی بین دو ستون و سپس درگ کردن آن، عرض ستون های مربوط به مشخصات سمبل را افزایش یا کاهش دهید. (شکل ۵-۷)

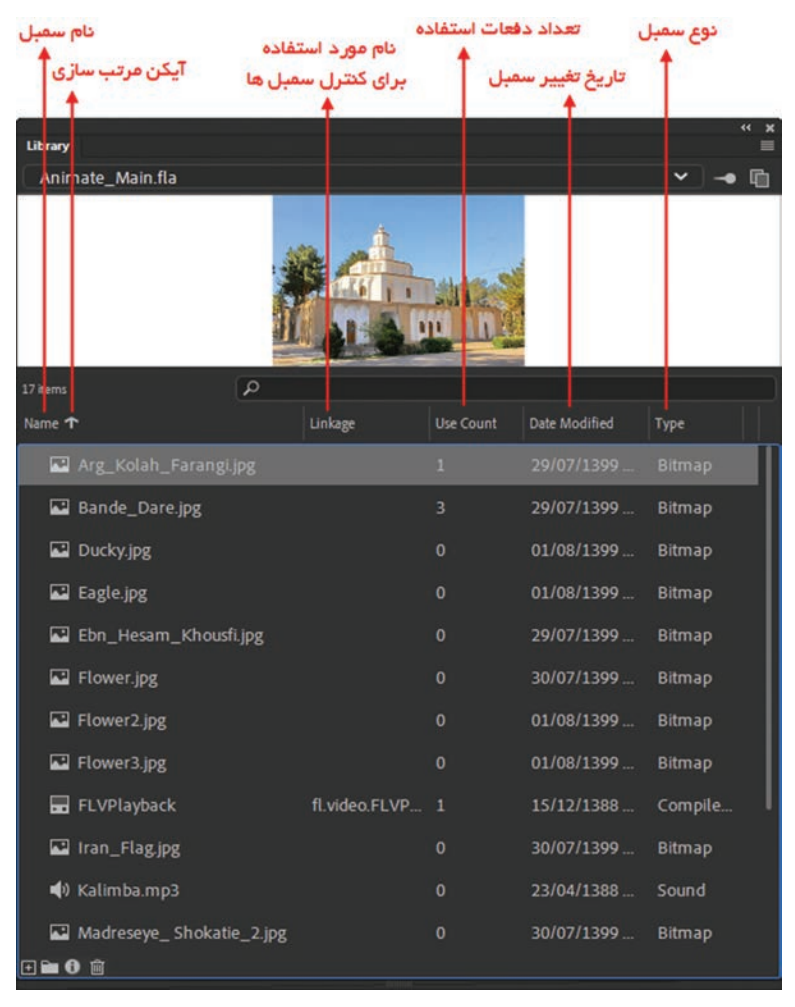

شکل ۵–۷ ستون های مشخصات سمبل ها و عناصر گرافیکی در کتابخانه

همان طور که در پانل Library مشاهده می کنید برای مرتب سازی سمبل ها شما می توانید بر روی ستون مربوطه از بالای پانل کلیک کرده سپس با کلیک بر روی مثلثی که در این ستون قرار دارد اقدام به مرتب سازی سمبل ها براساس ستون انتخابی نمایید.

نكته

از آنجایی که توسط زبان برنامهنویسی Animateیا Action Script می توان سمبلها را کنترل کرده و مورد استفاده قرار داد در Animate از یک نام دسترسی تحتعنوان Linkage استفاده می شود که در پانل Library این نام در ستون Linkage قابل مشاهده خواهد بود. در این مورد و در مورد کنترل سمبلها توسط Action Script در واحدکارهای بعد به طور کامل صحبت خواهیم کرد.

**۲-۶-۷- تغییر نام، ویرایش و کپی عناصر در کتابخانه**: برای تغییر نام سمبل در کتابخانه راههای مختلفی وجود دارد به طوری که شما می توانید با دابل کلیک بر روی نام سمبل و سپس تایپ نام جدید و زدن کلیک Enter نام جدید را به آن اعمال کنید یا اینکه نام سمبل مورد نظر را انتخاب کرده و با کلیک راست بر روی سمبل مورد نظر از گزینه Rename استفاده کنید.

در مورد ویرایش عناصر خارجی در کتابخانه مانند تصاویر یا فیلمهایی که از بیرون وارد محیط برنامه شدهاند، کافی است بر روی نام عنصر کلیکراست کرده سپس گزینه Edit with را اجرا کنید. (شکل ۶-۷)

| Library<br>Animate_Main | ı.fla                            |         |           |               | × -•   | " ×<br>= |
|-------------------------|----------------------------------|---------|-----------|---------------|--------|----------|
|                         |                                  |         | uni e     |               |        |          |
| 17 items                | ٩                                |         |           |               |        |          |
| Name 个                  |                                  | Linkage | Use Count | Date Modified | Туре   |          |
| 🛃 Arg_Kola              | h_Farangi.jpg                    |         | 1         | 29/07/1399    | Bitmap | Π        |
| 🗳 Bande                 | Cut<br>Copy                      |         | 3         | 29/07/1399    | Bitmap |          |
| 🔛 Ducky.                | Paste                            |         | 0         | 01/08/1399    | Bitmap |          |
| 🖬 Eagle.j               | Rename                           |         | 0         | 01/08/1399    | Bitmap |          |
| 🖬 Ebn_H                 | Move to                          |         | 0         | 29/07/1399    | Bitmap |          |
| Flower                  | Edit                             |         | 0         | 30/07/1399    | Bitmap |          |
|                         | Edit with                        |         |           |               |        |          |
|                         | Update                           |         |           |               |        |          |
|                         | Export Asset                     |         |           |               |        |          |
|                         | Properties<br>Generate Sprite Sh | neet    |           |               |        |          |

شکل ۶\_۷\_انتخاب ویرایشگر اختصاصی برای عنصر مورد نظر

با انتخاب گزینه Edit with شما می توانید در پنجره باز شده (Select External Editor) نام فایل اجرایی ویرایشگری که قرار است عنصر انتخابی در آن مورد ویرایش قرار گیرد را انتخاب کرده سپس بر روی دکمه Open کلیک نمایید. به عنوان مثال در این قسمت ما برای انتخاب ویرایشگر خارجی برای باز کردن تصویر مورد نظر از نرمافزار Photoshop استفاده کرده ایم. (شکل ۷-۷)

| An Select External Editor |        |                             |            |                                           | ×             |
|---------------------------|--------|-----------------------------|------------|-------------------------------------------|---------------|
|                           | ocal D | lisk (C:) > Program Files > | ڻ <i>،</i> | 🔎 Search Progra                           | m Files       |
| Organize 👻 New fol        | der    |                             |            | :==<br>:==                                | - 🔳 🕐         |
| This PC                   | N      | lame                        |            | Date modified                             | Туре ^        |
| 3D Objects                |        | Adobe                       |            | ۴:۴۳ ب.ظ ۱۳۹۹∕۰۸/۰۱                       | File folder   |
| Desktop                   |        | BlueStacks                  |            | ۷:۴۲∙ ب.ظ ۴•/۷۰/۱۳۹۹                      | File folder   |
|                           | 1      | Common Files                |            | ۷:۵۳∙ ب.ظ ۱۳۹۹/۰۷/۲۴                      | File folder   |
| Develoade                 |        | - CyberLink                 |            | ۷:۵۳∙ ب.ظ ۱۳۹۹/•۷/۲۴                      | File folder   |
| Downloads                 | [      | Edius Permanant Activation  |            | ۱۰:۲۱ ب.ظ ۱۳۹۹/۰۶/۱۹                      | File folder   |
| Music                     | [      | - Elantech                  |            | •۲:۲۰ ب.ظ ۱۳۹۹/۰۶/۱۹                      | File folder   |
| Pictures                  | [      | ESET .                      |            | ۷:۵۱ ب.ظ ۱۳۹۹/۰۶/۱۹                       | File folder   |
| Videos                    |        | Grass Valley                |            | •۹:۵۰ ب.ظ ۱۳۹۹/۰۶/۱۹                      | File folder   |
| 🏪 Local Disk (C:)         |        | Internet Explorer           |            | ۱:۵۶ ب.ظ ۱۳۹۹/۰۶/۱۹                       | File folder   |
| System Reserved           |        | Microsoft Analysis Services |            | ۹:۵۹ ب.ظ ۱۳۹۹/۰۷/۲۲                       | File folder 🗸 |
| NI 1/1 /F Y               | <      |                             |            |                                           | >             |
| File                      | name   | 1                           |            | <ul> <li>Executable Files (*.e</li> </ul> | exe) 🗸 🗸      |
|                           |        |                             |            | Open 🔽                                    | Cancel        |

شکل ۷-۷\_انتخاب ویرایشگر خارجی برای عنصر مورد نظر

تا اینجا با نحوهٔ تغییر نام و ویرایش اعضای موجود در کتابخانه Animate آشنا شدید یکی دیگر از دستوراتی که در پانل Library کاربرد بسیاری دارد دستور Duplicate می باشد. به طوری که توسط این دستور می توان از سمبل های موجود در کتابخانه کپی های تکراری تهیه کرد. مهم ترین کاربرد این گزینه برای زمانی است که شما می خواهید بر روی یک سمبل تغییری ایجاد کنید بدون اینکه کپی های دیگر سمبل دچار تغییر شوند. برای این منظور می توانید از Duplicate برای ایجاد کپی تکراری سمبل مورد نظر استفاده کنید. در مورد نحوهٔ اجرای این دستور نیز کافی است سمبل مورد نظر را انتخاب کرده سپس با کلیک راست بر روی آن دستور ace دستور نیز کافی است سمبل مورد نظر را انتخاب کرده سپس با کلیک راست بر روی آن

**Library معناصر موجود در Library:** در حالت معمول تمامی عناصر موجود در Library به مورت مختلط و یکجا در کنار یکدیگر قرار دارند اما حتماً به این نکته توجه دارید که در پروژههای سنگین این امر میتواند در دستیابی به عناصر، کاربر را دچار مشکل کرده و وقت زیادی را از او برای پیداکردن یک عنصر تلف نماید. برای جلوگیری از این امر و سازماندهی مناسب عناصر در پانل Library شما میتوانید از پایین این پانل بر روی آیکون New Folder کلیک کرده تا یک پوشه جدید ایجاد شود. سپس با انتخاب عناصر و اعضای انتخابی، آنها را به پوشه مورد نظر درگ نمایید. (شکل ۸\_۷)

| Library                                                      |     |                 |           |               |             | * ×<br>■ |
|--------------------------------------------------------------|-----|-----------------|-----------|---------------|-------------|----------|
| Animate_Main.fla                                             |     |                 |           |               | <b>~</b> -• | ¢        |
|                                                              | P   | review not avai | ilable    |               |             |          |
| 18 items                                                     | م   |                 |           |               |             |          |
| Name 🕇                                                       | Lin | kage            | Use Count | Date Modified | Туре        |          |
| A_Folder                                                     |     |                 |           |               |             |          |
| 🖬 Arg_Kolah_Farangi.j                                        | Pg  |                 | 1         | 29/07/1399    | Bitmap      |          |
| 👪 Bande_Dare.jpg                                             |     |                 |           | 29/07/1399    | Bitmap      |          |
| Ducky.jpg                                                    |     |                 |           | 01/08/1399    | Bitmap      |          |
| 🖬 Eagle.jpg                                                  |     |                 |           | 01/08/1399    | Bitmap      |          |
| 🖬 Ebn_Hesam_Khousfi<br>日 🖬 🕶 🏟                               | ipg |                 |           | 29/07/1399    | Bitmap      |          |
| حذف اعضاء<br>نمایش ویژگی ها<br>ایجاد پوشه<br>ایجاد سمبل جدید |     |                 |           |               |             |          |

شکل ۸\_۷\_ سازماندهی عناصر در کتابخانه

علاوه بر روش هایی که در مورد ایجاد یک سمبل در قسمت های قبل گفتیم شما می توانید از آیکون New Symbol نیز برای ایجاد یک سمبل جدید در کتابخانه استفاده کنید. ضمن اینکه گزینه Properties از همین قسمت نیز

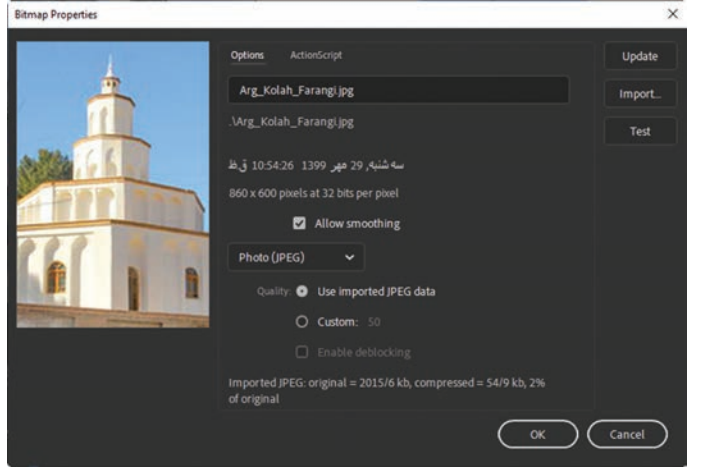

شکل ۹\_۷\_ویژگیهای یک عنصر گرافیکی درکتابخانه

برای نمایش یا تغییر ویژگیهای عنصر انتخابی مورد استفاده قرار میگیرد که درصورت انتخاب عنصر موردنظر و کلیک بر روی این آیکون، پنجره ویژگیها جهت نمایش مشخصات عنصر انتخابی و تنظیم تعدادی از پارامترهای آن باز خواهد شد. (شکل ۹-۷) آخرین آیکونی که در این قسمت قرار دارد Delete میباشد که از آن برای حذف عنصر یا عناصر انتخابی در کتابخانه استفاده میشود.

با حذف یک سمبل از کتابخانه تمامی نمونههای مرتبط به آن نیز از پروژه حذف خواهند شد.

نكته

#### خود آزمایی

🚺 مفهوم سمبل و نمونه را توضیح داده و کاربرد استفاده از سمبل را در Animate بیان کنید. 🔟 انواع سمبلهای گرافیکی را نام برده و کاربرد هر یک از آنها را توضیح دهید. 🗂 روش های ایجاد سمبل گرافیکی در Animate را توضیح دهید. <sup>11</sup> روشهای ویرایش سمبلهای گرافیکی در Animate را نام برده و آنها را با یکدیگر مقایسه کنید؟ اعناصر خارجی موجود در کتابخانه به چه روشی قابل ویرایش میباشند؟ 💈 کاربرد ویژه دستور Duplicate در کتابخانه Animate چیست؟

#### کارگاه Animate

کاراکتر زیر را به صورتی طراحی کنید که بدن، چشمها و بالهای زنبور از نوع سمبلهای گرافیکی طراحی شوند.

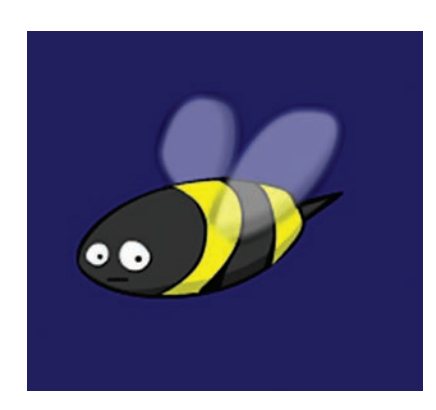

ا در شکل زیر بدن، سر و دست و پاهای کاراکتر زیر را از نوع Movieclip طراحی کنید.

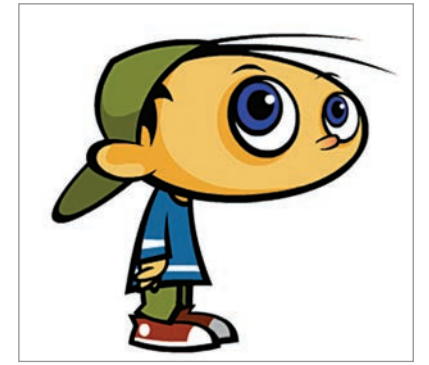
یر سش های چهار گزینهای 🚺 کدامیک از نواحی زیر می تواند یک نمونهای از عناصر را برای استفادههای بعدی در خود نگهداری کند؟ ت) Layers الف) Panel د) Library Timeline (7 🔟 برای ایجاد یک نماد جدید از کدام قابلیت Animate استفاده می شود؟ الف) از قابلیت Symbol ب) از قابلیت Stage Property ج) از قابلیت New Sembol د) از قابلیت Library 🝸 اگر بخواهیم چند نمونه ازنمادهایی که در Library قرار دارند را بر روی Stage بیاوریم اندازه فایل به چه اندازه بزرگ یا کوچک می شود. الف) برای هر بار استفاده، اندازه فایل دو برابر می شود. ب) برای هر بار استفاده، اندازه فایل تغییر نمی کند. ج) با هر تعداد اضافه کردن فایل به صورت تصاعدی افزایش می یابد. د) اندازه فایل در موقع استفاده از نمادها کوچک می شود. 🐒 در یانل کتابخانه (Library) کدام عنصر نمایش داده نمی شود؟ ب) صداها الف) سميل ها د) تصاویر Bitmap ج) فایل ها یا یسوند SWF 🛽 برای باز کردن کتابخانه یک فیلم دیگر از کدام گزینه منوی File استفاده می کنیم؟ ت) Import / Import To Library الف) Import / Import To Stage د) Import / Open External Library د Open (7 ا برای وارد کردن تصویر به محیط Animate کدام گزینه صحیح می باشد؟ ب) از طریق فرمان Import To Library الف) از طريق فرمان Open ج) از طريق Clipboard د) هر سه مورد

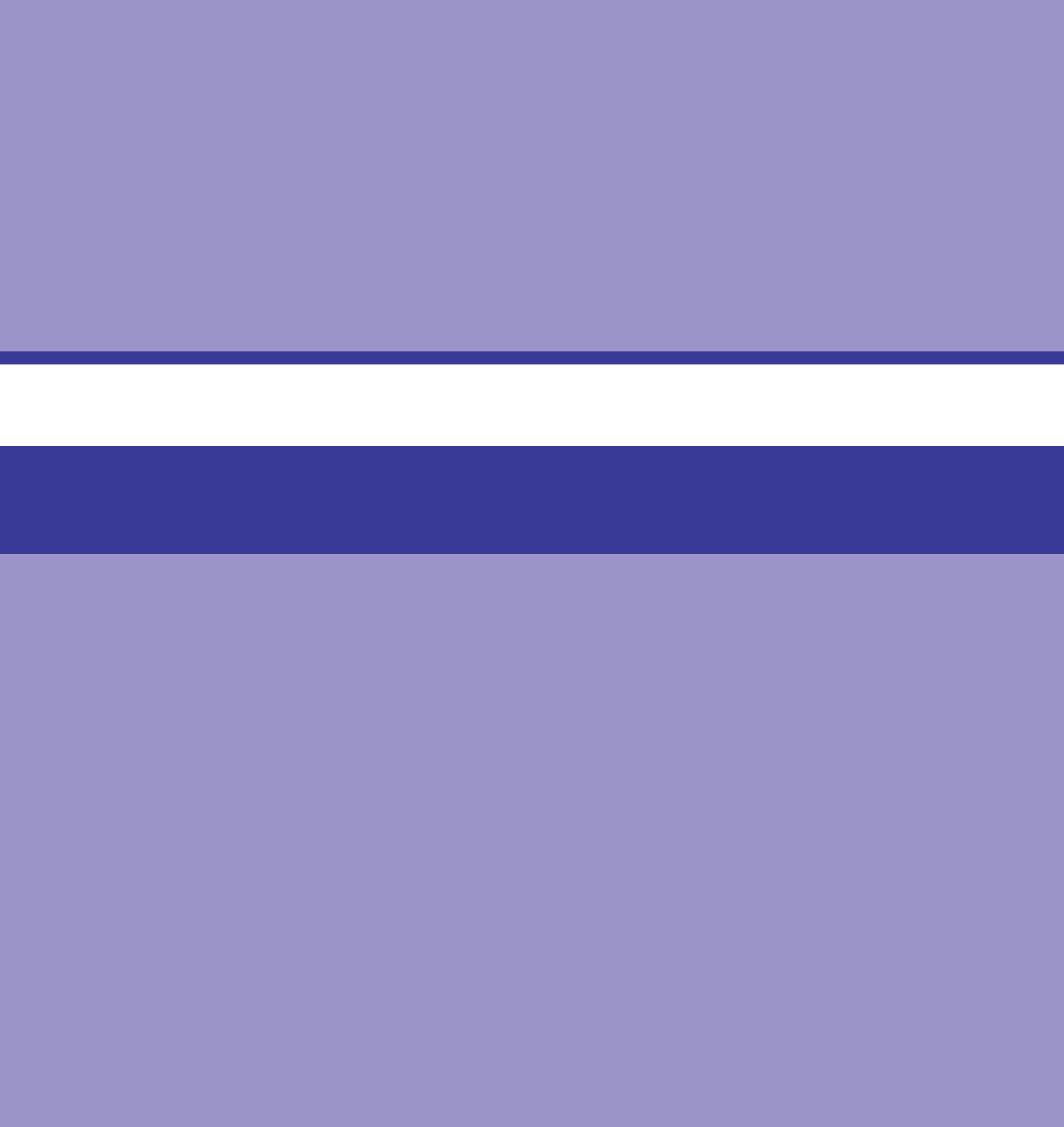

# واحد کار هشتم

# توانایی متحر کسازی (Motion Tween)

## واحدكار هشتم

### توانایی متحرکسازی (Motion Tween)

اهداف رفتاري

در پایان این واحدکار از هنرجو انتظار میرود: مفهوم انیمیشن و کاربرد آن را توضیح دهد.
انواع انیمیشن در Animate را نام برده وکاربرد آن را توضیح دهد.
نحوهٔ ساخت انیمیشن با روش Motion Tween را در برنامه انجام دهد.
نحوهٔ ساخت انیمیشن با روش Motion Tween را در برنامه انجام دهد.
تموهٔ ساخت انیمیشن با روش Motion Tween را در برنامه انجام دهد. ۱\_۸\_ آشنایی با مفهوم و کاربرد انیمیشن

در سال ۱۸۲۴ پیتر مارک راجت Peter Mark Roget اصول اساسی «توالی دید» را کشف کرد. این اصول براین پایه استوار بود که چشمان ما به طور موقتی، تصویر هر چیزی را که تازه دیده اند، در خود نگه می دارند. در غیر این صورت هیچگاه قادر نبودیم تصوری از یک ارتباط پیوسته مربوط به یک سری تصویر را داشته باشیم و همین طور تصور یک فیلم یا یک انیمیشن، غیرممکن به نظر می سید. البته هنوز هم بسیاری از مردم به این که فیلمها واقعاً حرکت ندارند و اینکه از تصاویر ثابتی تشکیل شده اند که وقتی به صورت پشت سر هم بر دیوار تابانده می شوند به نظر می می می از مردم به این توار می می از مردم به این توار یک وال این می می از مردم به این توار تصور یک فیلم یا یک انیمیشن، غیرممکن به نظر می سید. البته هنوز هم بسیاری از مردم به این که فیلمها واقعاً حرکت ندارند و اینکه از تصاویر ثابتی تشکیل شده اند که وقتی به صورت پشت سر هم بر دیوار تابانده می شوند به نظر متحرک می آیند را باور ندارند.

اصول توالی دید راحت، به سرعت باعث تولد اختراعات بصری گردید. ما برای آشنایی هرچه بیشتر شما با تعدادی از وسایلی که زمینه ساخت انیمیشن را فراهم آوردند؛ به ذکر نام تعدادی از آنها و کاربرد آنها می پردازیم.

تائوماتروپ': یک صفحه مقوایی است که بر روی یک پایه نصب شده و یا بین دو قطعه نخ نگه داشته می شد. تصویری از یک قفس پرنده در یک طرف و یک پرنده در طرف دیگر آن نقاشی شده بود. وقتی که پایه را می چرخانیم یا نخها کشیده می شدند، صفحه می چرخید، تصاویر در هم ادغام شده و به نظر می رسید که پرنده در قفس است.

**فناکیسوسکوپ**<sup>۲</sup>: از دو صفحه تشکیل شده که بر روی یک استوانه نصب شدهاند. صفحه جلویی دارای شکافهایی در اطراف لبهها است و صفحه عقبی از تصاویری که به صورت سری کشیده شدهاند تشکیل شده است. شکافها و تصاویر را در یک ردیف قرار داده و در حالی که صفحه می چرخد از درون شکافها به تصاویر نگاه می کنیم. تصور حرکت تصاویر به ما القاء می شود.

چرخ زندگی (یا زئوتروپ)<sup>۳</sup>: در سال ۱۸۶۷ اولین باردر آمریکا ظهور یافت و بهعنوان یک اسباببازی به فروش میرفت. نوارهای طویل کاغذ با یکسری تصاویری که بر روی آن کشیده شده بود در داخل استوانهای که شکافهایی داشت نصب می شد. با چرخاندن استوانه و نگاه کردن از درون شکافها به نظر می رسید که موجودی حرکت می کند.

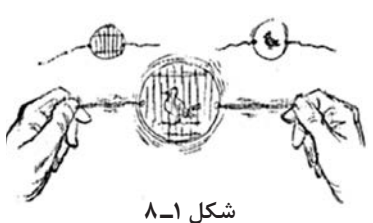

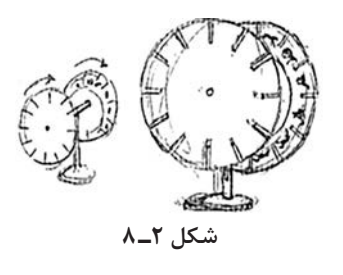

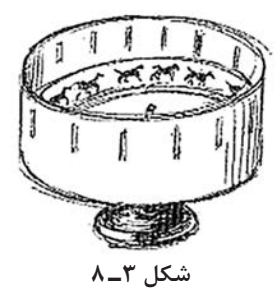

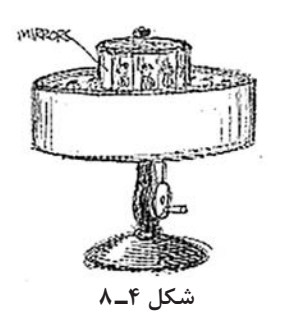

1. Thaumatrope

- ۲. Phenakistoscope
- ۳. Zoetrope

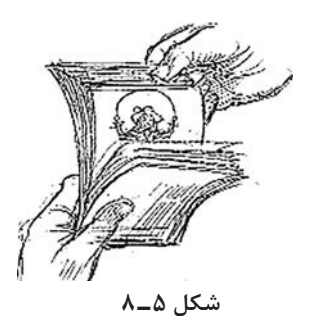

پراکسی نوسکوپ': توسط فردی فرانسوی به نام امیلی رینود Emile Reynaud در سال ۱۸۷۷ کشف شد. او اولین کسی بود که یک سکانس کوتاه دراماتیک را با نقاشی بر روی ۳۰فوت نوار شفاف که از مادهای بهنام «کریستالوید»<sup>۲</sup> ساخته شده بود، خلق کرد. این کار او راهی به سوی پیشرفتهای بیپایانی شد که در حال آمدن بودند.

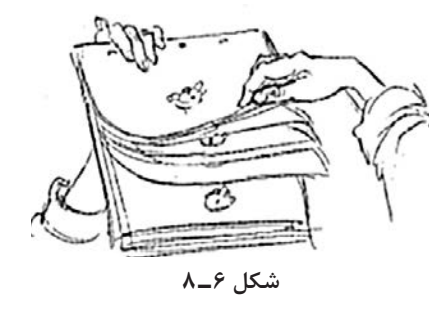

**ورق زدن کتاب**: در سال ۱۸۶۸ چیزی تازه به نام «کتابی که ورق می خورد» در سراسر دنیا پیدا شد و به عنوان ساده ترین و عمومی ترین وسیله باقی ماند. این وسیله چیزی نیست به جز لفافی از نقاشی هایی که مثل یک کتاب در امتداد یک لبه شیرازه شدهاند. کتاب را در یک دست تان نگه دارید و با دست دیگر تان صفحات را ورق بزنید و ببینید که آنها حرکت می کنند. تصور عملی ادامه دار، نتیجه انیمیشن است. این شبیه کاری است که بچه ها در مدرسه انجام می دهند: تصاویری را در گوشه های کتاب های شان ایجاد کرده و صفحات را ورق می زنند.

## **۲\_۸\_ نرمافزار Animate و قابلیتهای ویژه آن در انیمیشن −**

نرمافزار Animate همان طور که در قسمتهای قبل گفتیم یک نرمافزار کاربردی در طراحی و ساخت سایتهای وب است بهطوری که کم حجم بودن و خاصیت Intractivity صفحات طراحی شده توسط Animate آن را به یک نرمافزار قدرتمند در وب تبدیل کرده است. اگرچه تمام این خصوصیات جزء ویژگیهای منحصر به فرد آن است اما آنچه بیش از همه این نرمافزار را پرطرفدار و جذاب کرده است ساخت انیمیشن در محیط آن میباشد. بهطوری که هر کسی با شنیدن کلمه Animate بهطور ناخودآگاه، انیمیشن را در ذهن خود تداعی می کند. ما در این واحدکار قصد داریم شما را با این قابلیت ویژه و در عین حال کاربردی Animate آشنا کنیم. بهطور کلی در نرمافزار Animate امکان ساخت دو نوع انیمیشن بهطور خاص وجود دارد که عبارتاند از: آلین واحدکار قصد داریم شما را با این قابلیت ویژه و در عین حال کاربردی Animate آشنا کنیم. در انیمیشن فریم به فریم که به آن انیمیشن ساخت دو نوع انیمیشن بهطور خاص وجود دارد که عبارتاند از: در انیمیشن فریم به فریم که به آن انیمیشن سنتی نیز گفته می شود هر یک از فریمها یا کادرها نسبت به فریم قبلی دچار تغییر شده و در نتیجه پخش متوالی و پشت سرهم این فریمها و محتویات آنها یک تصویر متحرک را نمایش خواهد داد.

1. Praxinoscope

۲. Crystaloid

و اجرا خواهد کرد. در مورد روش Tween نیز نرمافزار Animate از دو روش متفاوت Motion Tween و اجرا خواهد کرد. در مورد روش Tween نیز نرمافزار Animate از دو روش متفاوت Motion Tween و Shape Tween استفاده می کند. در Motion Tween اساس کار متحرکسازی بر جابه جایی، چرخش و تغییر اندازه می باشد. در حالی که در Shape Tween اساس متحرکسازی بر تغییر شکل قرار داده شده به طوری که نرمافزار می تواند به راحتی عنصر ترسیمی را به عنصری دیگر تغییر شکل دهد. قابل توجه است بدانید نسخه های جدید Animate تغییرات و توسعه های بسیار زیادی در روش ساخت

انیمیشنهای Tween داده است که در ادامه به بررسی کامل هر یک از این روشها خواهیم پرداخت.

۳\_۸\_ آشنایی یا مفاهیم یایه در ساخت انیمیشن

**۱–۳–۸– انواع فریمها در Animate:** همان طور که گفتیم اساس کار نرمافزارهایی مانند Animate در ساخت انیمیشن بر پایهٔ کادر یا فریم قرار داده شده به طوری که فریمها را می توان صفحات خالی فرض کرد که در هنگام پر شدن با عناصر مختلف وقتی به صورت پشت سر هم پخش می شوند از تغییرات ایجاد شده در فریمهای پشت سرهم، حرکت را به وجود می آورند. بر این اساس چون ساختار یک انیمیشن بر پایه فریم قرار داده شده شده شده شده شده قریمها در عمی می شوند از می توان مفحات خالی فرض کرد که در هنگام پر شدن با عناصر مختلف وقتی به صورت پشت سر هم پخش می شوند از تغییرات ایجاد شده در فریمهای پشت سرهم، حرکت را به وجود می آورند. بر این اساس چون ساختار یک انیمیشن بر پایه فریم قرار داده شده شده قبل از انجام هر کاری لازم است با انواع مختلف فریمها در Animate

توجه داسته باسید وقتی که می خواهید محتویات Stage را نسبت به قریم قبلی دچار تعییرات عمده کنید. از Blank Keyframe یا فریمهای کلیدی خالی استفاده کنید.

فریم کلیدی Keyframe: فریمهایی هستند که تغییرات موجود در Stage را در خود ذخیره می کنند. در ساخت انیمیشن اصولاً وقتی می خواهیم تغییرات نسبت به فریم قبلی ایجاد کنیم از Keyframe استفاده می کنیم. برای ایجاد فریمهای کلیدی نیز علاوه بر کلید F6 می توان از منوی Insert و زیر منوی -Time Insert دستور انجا کرد.

نکته قابل توجه در مورد فریمهای کلیدی آن است که فریمهای معمولی همیشه تابع آخرین فریم کلیدی می باشند.

- *فریم معمولی یا Frame*: علاوه بردو نوع فریمی که در بالا به آنها اشاره کردیم نوع دیگری از فریمها نیز وجود دارند که عموماً تابع فریم کلیدی ما قبل خود بوده و محتویات فریم کلیدی را تکرار میکنند از این نوع فریمها بیشتر برای ایجاد تأخیر در هنگام پخش یک انیمیشن استفاده می شود. برای ایجاد این نوع فریم نیزعلاوه بر منوی Insert می توان از کلید F5 استفاده کرد.
- Property Keyframe: نوع جدیدی از فریمها هستند که درنسخههای جدید اضافه شدهاند. این فریمها تا حدود بسیار زیادی مانند فریمهای معمولی هستند با این تفاوت که از آنها برای تغییر مقدار ویژگیهای عنصر در بخشهای مختلف انیمیشن در Timeline استفاده می شود. این نوع خاص از فریمهای کلیدی فقط در Motion Tween کاربرد داشته که در ادامه به بررسی این روش می پردازیم.

**۲-۳-۸ نرخ کادر**: یکی از اصطلاحات بسیار کاربردی که در هنگام کار با انیمیشن معمولاً با آن مواجه هستیم، نرخ کادر یا Frame Rate می باشد. به تعداد کادرهایی که در یک ثانیه پخش انیمیشن نمایش داده می شود اصطلاحاً نرخ کادر گفته می شود. در فیلمهای سینمایی این نرخ کادر ۲۴فریم بر ثانیه و در انیمیشنهای ساخته شده در معاهد می معمولاً در صفحات وب و چندرسانه ای مورد استفاده قرار می گیرد این سرعت ۲۲فریم بر ثانیه می می در کادر انیمیشنهای سینمایی این نرخ کادر ۲فریم بر ثانیه و در انیمیشن های ساخته شده در عاه می مورد استفاده قرار می گیرد این سرعت ۲۲فریم بر ثانیه می معمولاً در صفحات وب و چندرسانه ای مورد استفاده قرار می گیرد این سرعت ۲ فریم بر ثانیه می باشد. برای تغییر نرخ کادر انیمیشنها راههای متعددی در Animate وجود دارد. یکی از این راهها، اجرای دستور Document از منوی Modify می باشد که می توان نرخ کادر یک دارد. یک دارد. یکی از این راهها، اجرای دستور Document از منوی Modify می باشد که می توان نرخ کادر یک دارد. یک دارد. یکی دارد که می مورد استفاده قرار می گیرد دارد. یکی از این راهها، اجرای دستور Document از منوی Modify می از حالا

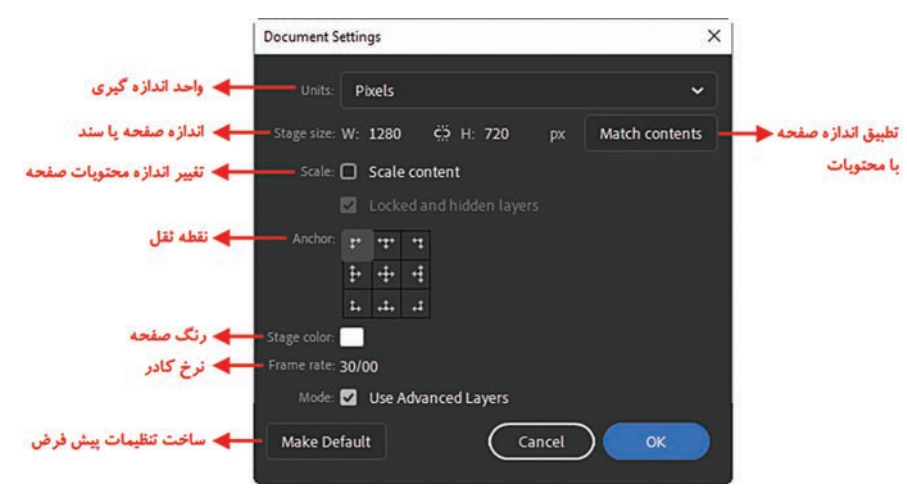

شکل ۷\_۸\_ تغییر تنظیمات صفحه

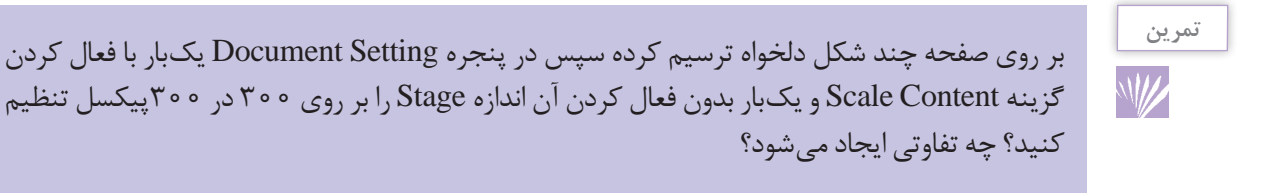

**).** Inverse Kinematics

۴\_۸\_اصول ایجاد انیمیشن فریم به فریم

انیمیشن فریم به فریم نوعی از انیمیشن میباشد که در آن انیماتور در هر کادر نسبت به کادر قبلی تغییراتی ایجاد کرده به طوری که نمایش متوالی کادرهای مورد نظر باعث ایجاد یک حرکت از کاراکتر ترسیمی خواهد شد. در Animate نیز بر این اساس مجموعه ای از فریم های کلیدی قرار دارند که محتویات هر یک از آنها نسبت به نوع قبلی دچار تغییرات می گردد. حرکت خط اجرا (Play Head) از روی این فریم ها موجب ایجاد یک انیمیشن یا حرکت در صفحه خواهد شد. برای اینکه بیشتر و بهتر با مفهوم انیمیشن فریم به فریم و نحوهٔ ساخت آن آشنا شوید به ذکر یک مثال و تشریح مراحل انجام آن می پردازیم.

با استفاده از روش انیمیشن فریم به فریم یک توپ رنگی ایجاد کنید به طوری که رنگ توپ به طور مرتب تغيير كند.

#### مراحل انجام کار

مثال

۱ با استفاده از ابزار Oval یک دایره ترسیم کنید.
۲ از بخش جعبه رنگ Fill، یک رنگ گرادیان قرمز را انتخاب کرده سپس با ابزار سطل رنگ یا Paint
۳ از بخش جعبه رنگ Fill، یک رنگ گرادیان قرمز را انتخاب کرده سپس با ابزار سطل رنگ یا Bucket
۳ همان طور که مشاهده می کنید توپ ترسیم شده در فریم یک Layer1 قرار گرفته است. در این حالت کلید F6 را زده تا در فریم دو نیز همین توپ قرار گیرد.
۹ برای اینکه فریم دو نیز همین توپ قرار گیرد.
۹ برای اینکه فریم دو نیز سبت به فریم یک تغییراتی داشته باشد کافی است مجدداً با ابزار سطل رنگ در قسمت دیگری از توپ ترسیمی کلیک کنید تا رنگ موجود در آن نسبت به فریم قبلی تغییر کند.
۸ عملیات انجام شده در مراحل ۳ و ۴ را چندین بار دیگر نیز انجام دهید.
۶ با زدن کلیدهای ترکیبی Ctrl+Enter انیمیشن ایجاد شده را مورد آزمایش قرار دهید.

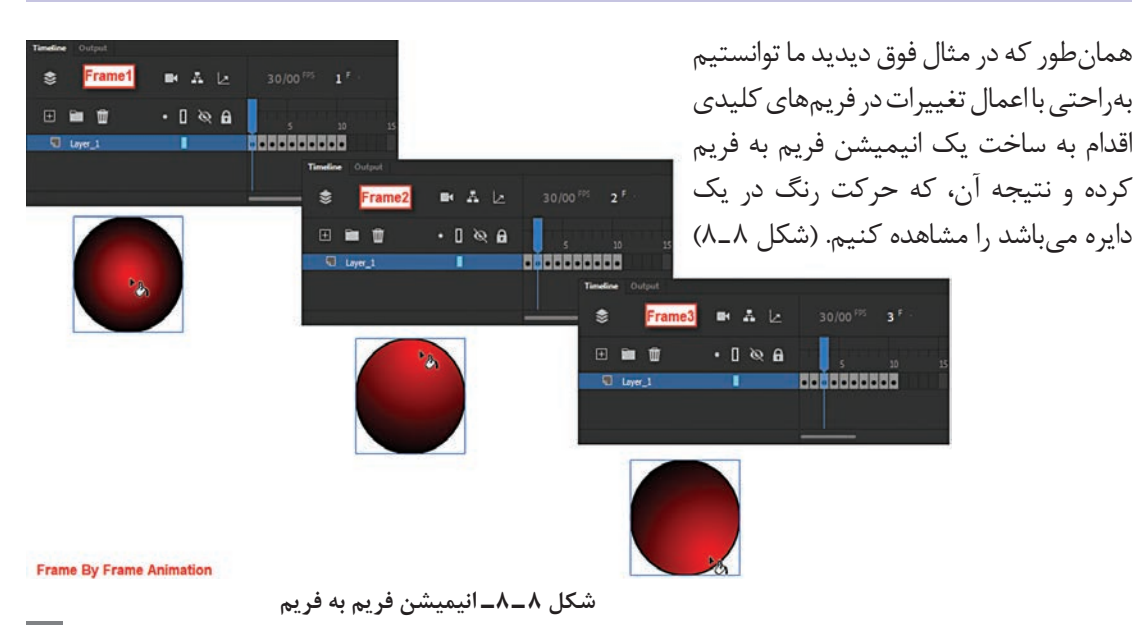

علاوه بر ساخت انیمیشن فریم به فریم در Animate، از این روش گاهی اوقات برای مورد آزمایش قرار دادن انیمیشنهای سنتی نیز استفاده می شود. به طوری که انیماتورها گاهی اوقات به عنوان Pencil Test ترسیمات مدادی خود را اسکن کرده و در قالب تصویر وارد Timeline نرمافزار Animate می نمایند به طوری که در این حالت Animate با روش انیمیشن فریم به فریم نتیجه کار را به آنها نشان داده و انیماتور می تواند بدین وسیله کمبود کادرهای احتمالی و نقائص موجود در روند ساخت انیمیشن خود را بر طرف نماید.

## ∆\_&\_Motion Tween و کاربردهای ویژه آن

در انیمیشنهای سنتی که با دست ترسیم میشد، انیماتور نقاط ابتدا و انتهای یک حرکت را که اصطلاحاً Key نام داشت ترسیم می کرد. سپس دستیاران او طرحهای وسط یا میانی دو Key را که اصطلاحاً به آنها Inbetween گفته می شد ترسیم می کردند. اصطلاح Tween نیز از کلمه Inbetween گرفته شده که در این میان Motion Tween نوعی انیمیشن می باشد که نقاط ابتدا و انتهای آنها دو فریم کلیدی قرار داشته و نرمافزار قادر است فریمهای بین این دو Keyframe را محاسبه کرده و ترسیم نماید. در نسخه 2020 Animate از دو روش برای ساخت انیمیشنهای بینابینی حرکتی استفاده می شود. در روش اول که به آن Motion Tween گفته می شود، مسیر حرکتی به صورت پیش فرض ساخته شده و کاربر می تواند با تغییر موقعیتها و ویژ گی عنصر مورد نظر حرکت را ایجاد کند. اما در روش دوم که به آن Classic Tween گفته می شود و روش به کار رفته در نسخههای قبلی Animate است حداقل از دو فریم کلیدی در ساخت آن استفاده شده و ساخت انیمیشن خواهیم پرداخت.

۸\_۶\_ نکات مهم در مورد Motion Tween

معمولاً انیمیشن Motion Tween میتواند بر روی Movie Clip، سمبل های گرافیکی، دکمهها و حتی متن ها انجام گیرند. به طوری که توسط Motion Tween میتوان انواع حرکات زیر را ایجاد کرد: تغییر مکان دوبعدی در جهت محور لاها و لاها و سه بعدی در جهت محور لاها چرخش دوبعدی و سه بعدی (فقط بر روی Movie Clip) تغییر زاویه یا Kew نسبت به محور لا ولا تغییر اندازه نسبت به محور لا ولا تغییر اندازه نسبت به محور لا ولا تغییر اندازه نسبت به محور لا ولا تغییر اندازه نسبت به محور لا ولا تغییر اندازه نسبت به محور لا ولا تغییر اندازه نسبت به محور لا ولا تغییر اندازه نسبت به محور لا ولا تغییر اندازه نسبت به محور لا ولا تغییر دنگی پیشرفته تغییر دان میشرفته امکان ذخیره المال تغییر میزان شفافیت، روشنایی و تغییر رنگی پیشرفته توع جدیدی از فریم ها تحت عنوان Property Keyframe وجود دارد که از آنها برای جدا کردن و متمایز کردن قسمت های مختلف انیمیشن استفاده می شود. امکان ذخیره محمد میشور ان می محور ان می محور اندازه می مورد دارد که از آنها برای جدا کردن و متمایز در انیمیشن Motion Tween به گروهی از فریم ها در Poperty که یک عنصر بر روی Stage می تواند یک یا بیش از یک ویژگی آن در طول زمان تغییر کند اصطلاحاً Tween Span گفته می شود.

#### **Motion Tween نحوهٔ ایجاد یک**∧\_

حال که در قسمت قبل با انیمیشن Motion Tween و ویژگیهای اختصاصی آن آشنا شدید ما در این قسمت ساخت انیمیشن حرکتی Animate را با روش جدید آن یعنی Motion Tween در نسخه CC آغاز میکنیم. برای این منظور به مثال زیر توجه کنید.

یک دایره ساده را از سمت چپ صفحه به سمت راست صفحه جابه جا کنید.

#### مراحل انجام کار

مثال

- ۱ در Stage در قسمت چپ صفحه یک دایره ترسیم کرده که دارای دو نقطه در بالا و پایین باشد.
   ۲ از آنجایی که میخواهیم این انیمیشن ۳۰ فریم به طول انجامد در پانل Timeline در فریم ۳۰ کلیک
   کرده و کلید F۵ را فشار دهید.
- ۲ در یکی از فریم های میانی کلیک راست کرده و گزینه Create Motion Tween را اجرا کنید. همان طور که مشاهده می کنید یک Span Tween به رنگ آبی ایجاد شده است.

نکته: به دلیل اینکه Motion بر روی سمبل های گرافیکی عمل می کند در هنگام انجام Motion Tween بر روی عناصر معمولی، پنجره ای باز می شود که در مورد تبدیل عنصر به یک سمبل از کاربر سؤال خواهد کرد. با کلیک بر روی دکمه OK عمل تبدیل و ایجاد Motion Tween صورت می گیرد. (شکل ۹-۸)

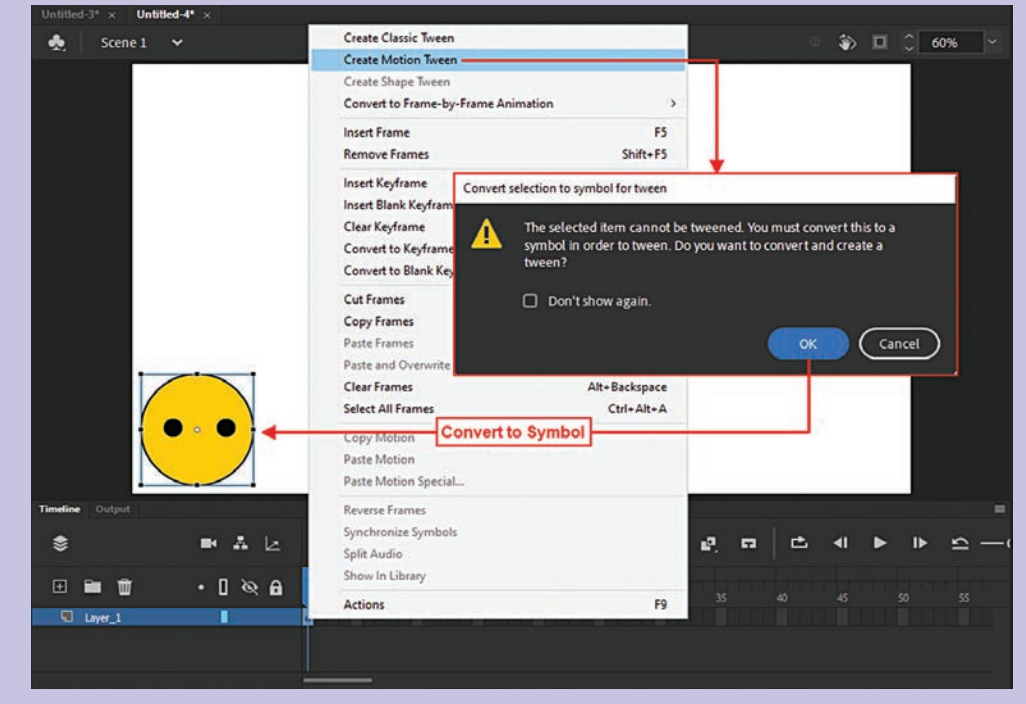

شکل ۹\_۸\_ تبدیل عنصر ترسیمیبه سمبل گرافیکی

**نکته**: در هنگام ساخت یک Motion Tween در کنار نام لایه یک نماد چهارضلعی دنبالهدار به معنای لایه Tween ظاهر شده است.

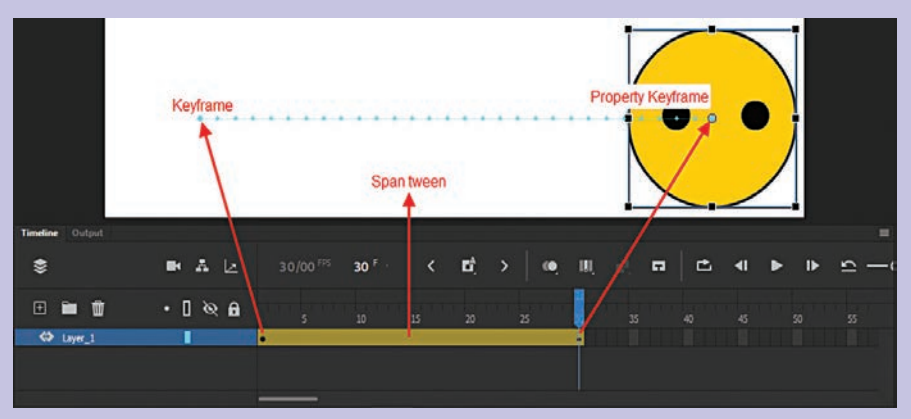

شکل ۱۰\_۸\_انیمیشن Motion Tween

توجه داشته باشید در مثال قبل تنها یک مسیر مستقیم از سمت چپ به راست ایجاد گردید اما اگر بخواهید در این مسیر ایجاد شده تغییراتی ایجاد کنید کافی است مکان نما را به نزدیکی مسیر حرکت برده تا شکل منحنی در کنار مکان نما اضافه شود سپس آنرا به سمت دلخواه درگ کنید. همان طور که مشاهده می کنید با اجرای انیمیشن حرکت مورد نظر در یک مسیر غیر خطی یا منحنی اجرا خواهد شد. (شکل ۱۱\_۸)

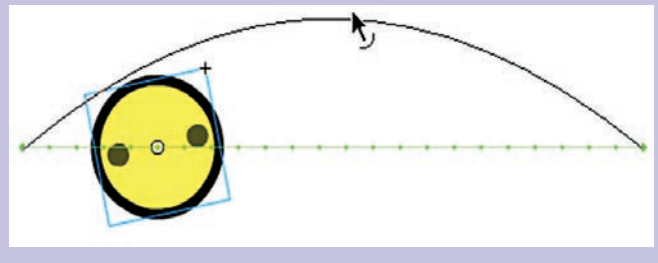

شکل ۱۱\_۸\_ تغییر مسیر حرکت

۶ فایل مورد نظر رابا نام Motion Tween در مسیر دلخواه ذخیره کنید.

#### Motion Tween تغییر ویژگیهای یک

همان طور که ملاحظه کردید Motion Tween در نسخهٔ CC نسبت به نسخههای قبلی بسیار ساده تر انجام می گیرد بهطوری که کاربر می تواند به راحتی مسیر عنصر را تغییر داده و در ادامه، ساختار اولیه انیمیشن را دچار تغییر نماید. برای اینکه باز هم بیشتر با Motion Tween و ویژگیهای آن آشنا شوید مثال قبل را در این

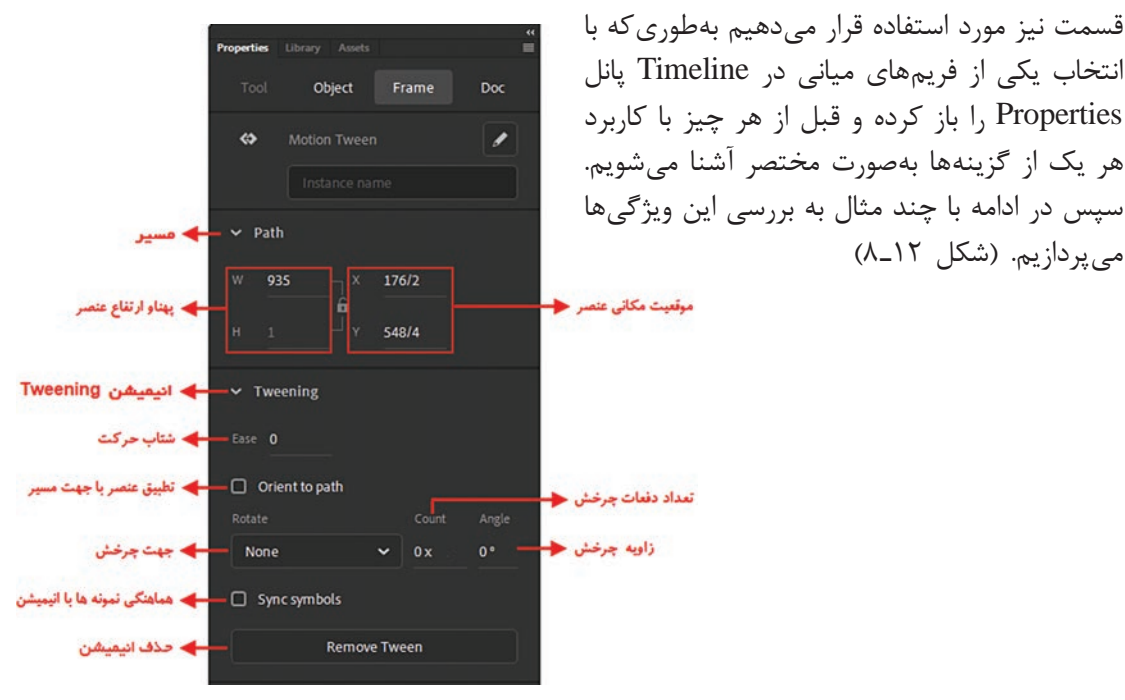

شکل ۱۲\_۸\_ تغییر ویژگیهای یک انیمیشن

۹\_۸\_ تغییر شتاب حرکت و چرخش

می پردازیم. (شکل ۱۲\_۸)

همان طور که می دانید یکی از مؤلفه هایی که می توانند در حرکت طبیعی یک انیمیشن تأثیر فراوانی داشته باشند ویژگی Ease یا شتاب حرکت است. به طوری که عناصر می توانند با تغییر این مؤلفه دارای سرعت تند به کند یا برعکس را در مسیر حرکت نمایش دهند. برای این منظور مثال قبلی (حرکت دایره) را با تغییراتی در گزینه Ease پی می گیریم:

🚺 بر روی انیمیشن Motion Tween در Timeline یا همان Tween Span کلیک کرده تا انتخاب شود. ∐ مؤلفه Ease را از یانل Properties یکبار بر روی عدد ۱۰۰ (Ease Out) و بار دیگر بر روی عدد ۱۰۰– (Ease In) تنظيم كنيد.

در Ease In وEase Out فواصل نقاط در مسیر حرکت چه تغییری میکند؟

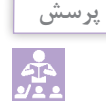

ت انیمیشن را اجرا کنید. همان طور که مشاهده می کنید در حالت Ease Out سرعت انیمیشن از تند به کند و در Ease In عکس این حالت اتفاق خواهد افتاد. (شکل ۱۳\_۸)

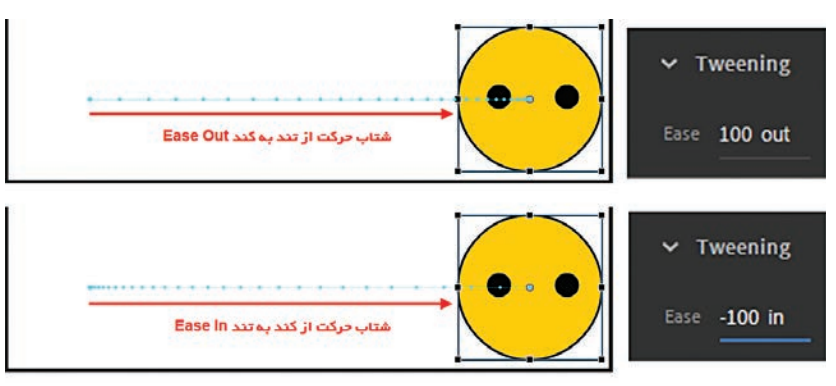

شکل ۱۳\_۸\_ تغییر شتاب حرکت

نکته

اگر در مثال فوق مجدداً Span Tween را انتخاب کرده و از بخش Rotation و قسمت Direction را گرینه CCW را انتخاب کنید چرخش در جهت عقربه های ساعت و با انتخاب گزینهٔ CCW نیز چرخش در خلاف جهت عقربه های ساعت انجام خواهد گرفت.

۱۱ زدن کلید Enter نتیجه کار را مشاهده کرده و تغییر شتاب و جهت چرخش را مورد بررسی قرار دهید.
۵ فایل مورد نظر را با نام Motion Tween در مسیر دلخواه ذخیره کنید.

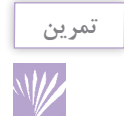

مثال قبلی را به صورتی تغییر دهید که دایره در طول ۳ دور و ۶۰ درجه چرخش نماید.

۱۰\_۸\_حرکت بر مسیر منحنی

حال که با نحوهٔ چرخش و تغییر شتاب حرکت آشنا شدید میخواهیم شما را با گزینهٔ بسیار مهم Orient ملک ما نحوهٔ چرخش و تغییر شتاب حرکت آشنا شدید میخواهیم شما را با گزینهٔ بسیار مهم To Patch در بخش Rotation آشنا کنیم. در هنگام ساخت To Patch به خصوص در مسیرهای غیر خطی گرچه عنصر مورد نظر بر روی مسیر حرکت می کند اما در هنگام تغییر جهت در حالت معمول عنصر جهت خود را تغییر نمی دهد. بنابراین برای اینکه حرکت عنصر در مسیر مورد نظر بر این گزینه و کاربرد آن به می کند اما در منگام تغییر جهت در حالت معمول منصر جهت خود را تغییر نمی دهد. بنابراین برای اینکه حرکت عنصر در مسیر مورد نظر طبیعی تر به نظر برسد از گزینه ای تحت عنوان Orient To Patch استفاده می کنیم. برای آشنایی بیشتر با این گزینه و کاربرد آن به مثال صفحهٔ بعد توجه کنید.

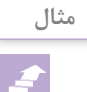

مراحل انجام کار

- در لایهٔ پایینی که با نام «زمینه» ایجاد شده زمینهٔ کار را طراحی می کنیم.
   ۲ در لایهٔ بالایی که با نام «زنبور» ساخته شده یک زنبور ترسیم کنید.
   ۳ به میزان ۱۵ فریم به آن Motion Tween داده به طوری که از سمت چپ به راست در یک مسیر منحنی حرکت کند.
- ۲ در نقاط A و B که تغییر جهت صورت می گیرد با قرار دادن خط اجرا در این نقاط با استفاده از ابزار Transform عنصر را در جهت مورد نظر به صورت دستی چرخش دهید. (شکل ۱۴–۸)

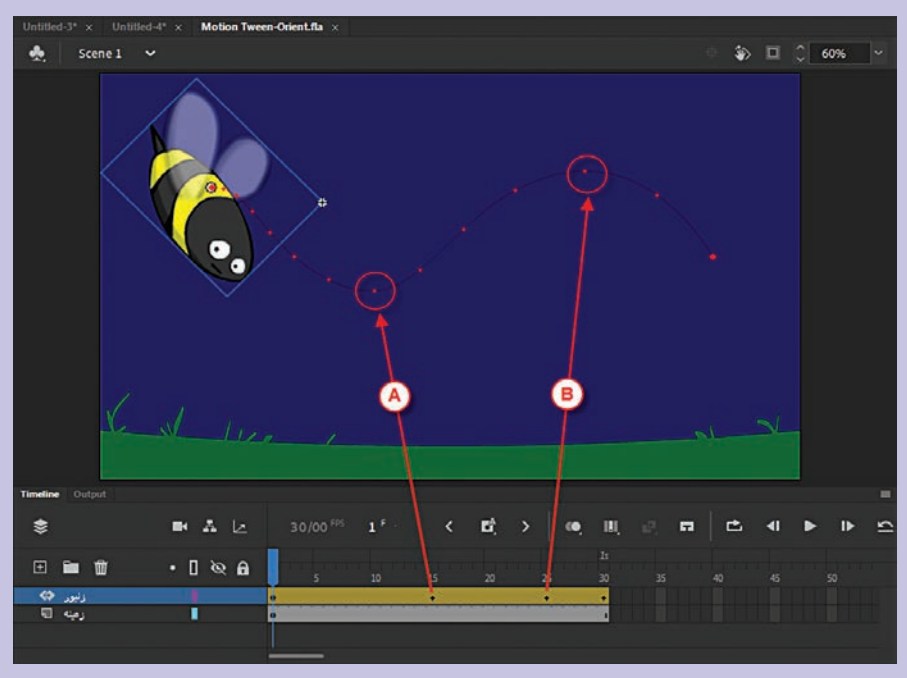

شکل ۱۴\_۸\_ حرکت در جهت مسیر

همان طور که مشاهده می کنید یک Property Keyframe ایجاد شده که تغییرات را در نقاط مورد
 نظر ذخیره کرده است با زدن کلید Enter حرکت عنصر در مسیر مورد نظر انجام خواهد گرفت.

نکته: با فعال کردن گزینه Orient To Patch از بخش Tweening پانل Properties، حرکت عنصر در جهت مسیر مورد نظر انجام می شود. به طوری که در این حالت مرکز ثقل عنصر بر مسیر منطبق شده و با تغییر جهت های مسیر، عنصر نیز در جهت مسیر تغییر جهت خواهد داد.

۶ فایل مورد نظر را با نام Motion Tween-Orient در مسیر دلخواه ذخیره کنید.

### Classic Tween آشنایی با انیمیشن نوع

در قسمت قبل با انیمیشن نوع Motion Tween که در نسخهٔ CC اضافه شده و ویژگیهای این روش آشنا شدیم. در این قسمت با نوع دیگری از انیمیشنهای نوع Tween یعنی Classic Tween آشنا میشویم. این روش انیمیشن همان طور که قبلاً نیز گفتیم در نسخههای قبلی نرمافزار از آن استفاده میشد و توسط آن می توان جابه جایی، چرخش، تغییر اندازه و تغییر رنگ را انجام داد. برای اینکه با این روش انیمیشن نیز آشنا شوید مثال «حرکت دایره» را که در قسمت Tween انجام هادیم در این قسمت مجدداً اجرا می کنیم تا مقایسه ای نیز بین امکانات این دو روش انجام شود.

#### مراحل انجام کار

مثال

۱ دایرهای در سمت چپ صفحه ترسیم کنید که دو نقطه در بالا و پایین آن قرار داشته باشد. ۲ از آنجایی که انیمیشن های Motion Tween Convert to Symbol

برروی سمبلها یا نمونهها انجام می شوند دایره و نقاط موجود بر روی آن را انتخاب کرده سپس از منوی Modify گزینه Convert سپس از منوی to Symbol OK اختصاص دهید. سپس بر روی دکمهٔ OK کلیک کنید. (شکل ۱۵–۸)

نکته: با فشار دادن کلید F8 نیز امکان ساخت سمبل گرافیکی وجود دارد. **نکته**: نقطهٔ ثقل عنصر ترسیمی را با استفاده از گزینه Registration در وسط آن تنظیم کنید.

۳ برای ایجاد یک انیمیشن ۴۰ فریمی در فریم مربوطه کلیک کرده سپس کلید F6 را فشار دهید تا یک فریم کلیدی ایجاد شود. (شکل ۱۶ ۸ ۸)

نكته: Classic Tween برخلاف Motion Tween در بين دو فريم كليدى انجام مي شود.

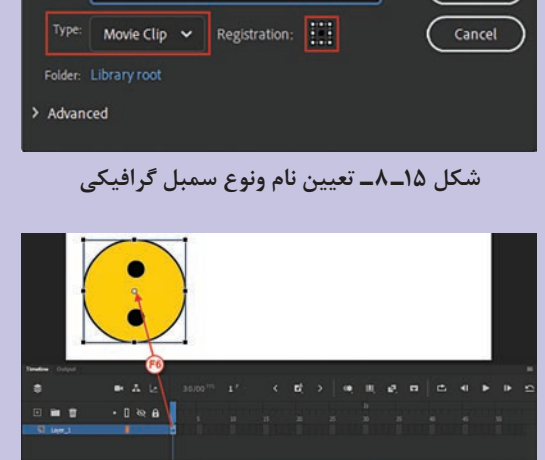

Name: Symbol 1

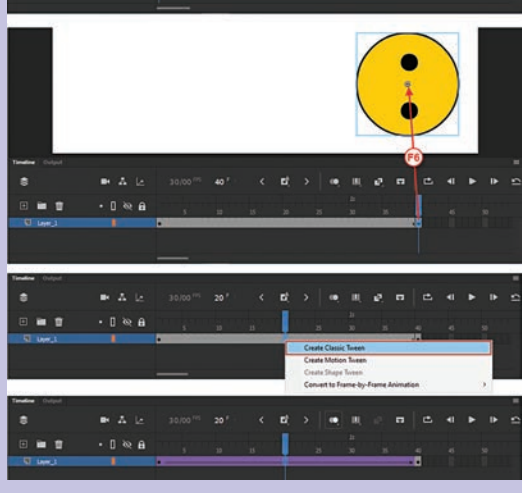

شکل Classic Tween \_۸\_۱۶

- ۴ دایره را به سمت راست صفحه برده سپس با ابزار Free Transfrom آن را تغییر اندازه داده ضمن اینکه می توانید از پانل Properties از بخش Color Effect رنگ و میزان شفافیت (Alpha) آن را نیز تغییر دهید.
- △ در یکی از فریمهای میانی در Timeline کلیکراست کرده و گزینه Create Classic Tween را انتخاب کنید.
- ۶ حال با زدن کلید Enter مشاهده می کنید که انیمیشن ساخته شده اجرا خواهد شد. توجه داشته باشید Ease
   که در پانل Properties امکان چرخش توسط گزینه Rotation و تغییر شتاب توسط گزینه Ease
   وجود دارد که چون در قسمت قبل به طور کامل این گزینه ها را توضیح دادیم از شما می خواهیم عملیات
   فوق را بر انیمیشن ایجاد شده نیز اعمال کرده و مجدداً آن را اجرا کنید.
   ۷ در پایان فایل مورد نظر را با نام Classic Tween ذخیره کنید.

#### Motion Guide \_ مفهوم مسیر حرکت و Motion Guide

یکی از امکانات کمکی که در Animate برای انجام دقیق تر و راحت تر انیمیشن در اختیار کاربران قرار می گیرد مسیرهای حرکت می باشند. برای این منظور شما می توانید در Animate یک لایهٔ راهنما (Layer Guide) ایجاد کرده سپس مسیر حرکتی مورد نظر خود را در آن ترسیم کنید. انیماتورها از لایهٔ راهنما علاوه بر مسیر حرکت، برای قرار دادن یادداشتها و توضیحات نیز استفاده می کنند. لایهٔ راهنما دارای یک ویژگی مهم می باشد و آن این است که محتویات آنها در خروجی مشاهده نخواهد شد. کار ساخت لایهٔ راهنما به همین جا ختم نمی شود در ادامه برای آنکه آن را به یک مسیر حرکتی تبدیل کنید لازم است لایهٔ انیمیشن را به سمت لایه راهنما(لایه بالایی) درگ کنید تا این لایه به یک Motion Guide تبدیل شود. برای اینکه بیشتر با این لایه و قابلیتهای کمکی آن در ساخت انیمیشن آشنا شوید به مثال زیر توجه کنید.

با استفاده از Classic Motion Guide حرکت یک توپ را در یک مسیر دایرهای نمایش دهید.

# مثال

#### مراحل انجام کار

- Movie در یک لایه جدید به نام Ball یک دایره ترسیم کرده سپس با زدن کلید F8 آن را به یک Clip تبدیل کنید.
  - ۲ با انتخاب فریم ۴۰ و سپس زدن کلید F6 یک فریم کلیدی ایجاد کنید.
- ۳ در فریمهای میانی بین فریم ۱ تا ۴۰ کلیک راست کرده و گزینه Create Classic Tween را اجرا کنید.
- ۲ یک لایهٔ جدید به نام Guide1 ایجاد کنید. سپس بر روی آن کلیک راست کرده و گزینهٔ Guide را
   ۲ انتخاب کنید. در این حالت یک علامت چکش در کنار نام لایه ظاهر می شود. (شکل ۱۷–۸)

🛆 در فریم اول این لایه کلیک کرده سیس یک دایره تو خالی ترسیم نمایید. از آنجایی که در مسیرهای حرکت باید یک نقطه ابتدا و یک نقطه انتها وجود داشته باشد با ابزار یاک کن یک بخش از مسیر دایره را یاک کنید تا این نقاط ایجاد شوند.

گزینه Snap To Guide فعال باشد.

۸ با زدن کلید Enter مشاهده

۹ فایل مورد نظر را با نام Motion Guide در مسیر دلخواه ذخیره

آمد. (شکل ۱۸\_۸)

کنید.

خواهید کرد که توپ در یک مسیر دایرهای شکل به حرکت درخواهد

| لايه اليميشن<br>لايه راهنما<br>لايه راهنما |              |                                     |                            |                | <ul> <li>۶ لایهٔ پایینی را که انیمیشن در آن</li> <li>۶ ما دا د به الا مهمی ۲۰۰۰ میلی</li> </ul> |
|--------------------------------------------|--------------|-------------------------------------|----------------------------|----------------|-------------------------------------------------------------------------------------------------|
| Timeline Output                            |              |                                     |                            |                | فرار دارد به بالا و به سمت لایه                                                                 |
| \$                                         | ■ A Ŀ        | 30/00 <sup>FPS</sup> 1 <sup>F</sup> | < 12 <sup>1</sup> , > (•), | u, e. e. 🗠     | Guide درگ کنید تا این لایه به                                                                   |
| • • •                                      | • 🛛 🖄 🔒      | 5 10                                | 15 20 25                   | 8<br>30 35 40  | یک لایهٔ Motion Guide تبدیل                                                                     |
| Cuide1                                     | i            | •<br>•<br>•                         |                            | ••             | شده و یک نماد دنبالهدار در کنار                                                                 |
| Timeline Output                            |              |                                     |                            |                | آن ظاهر شود. (شکل ۱۷_۸)                                                                         |
| *>                                         | ■ A Ŀ        | 30/00 <sup>785</sup> 1 <sup>F</sup> | < 12 <sup>1</sup> > (0)    | W, #2, #2   C  | ۲ بر روی فریم اول در لایه انیمیشن                                                               |
| •                                          | • [ @ A      | 5 10                                | 15 20 25                   | ls<br>30 35 40 | کلیک کردہ و توب یا یہ ابتدای                                                                    |
| Guide1                                     | ف جه ا       | •                                   |                            |                | عيف ترقه و توچ را بر ابتدای                                                                     |
|                                            |              | <u> </u>                            |                            |                | مسیر منطبق کنید. سپس همین                                                                       |
| Timeline Output                            |              |                                     |                            |                | عمل را در آخرین فریم برای                                                                       |
| \$                                         | ■ <u>*</u> Ŀ | 30/00 <sup>705</sup> 1 <sup>F</sup> | < 12 <sup>3</sup> , > (•)  | W, 42, 52   C  | انتهای مسبر انجام دهید.                                                                         |
| ⊡ <b>≡</b> 🗊                               | • [ @ A      | 5 10                                | 15 20 25                   | 10 35 40       |                                                                                                 |
| Guide1                                     | • • •        | •<br>•                              |                            |                |                                                                                                 |
|                                            |              |                                     |                            |                | <b>نکته:</b> توجه داشته باشید در منوی                                                           |
| اد لایه راهنمای حرکتی                      | leal         |                                     |                            |                | View و زير منوى Snapping                                                                        |

شکل ۱۷\_۸\_مراحل ایجاد لایه راهنمای حرکتی

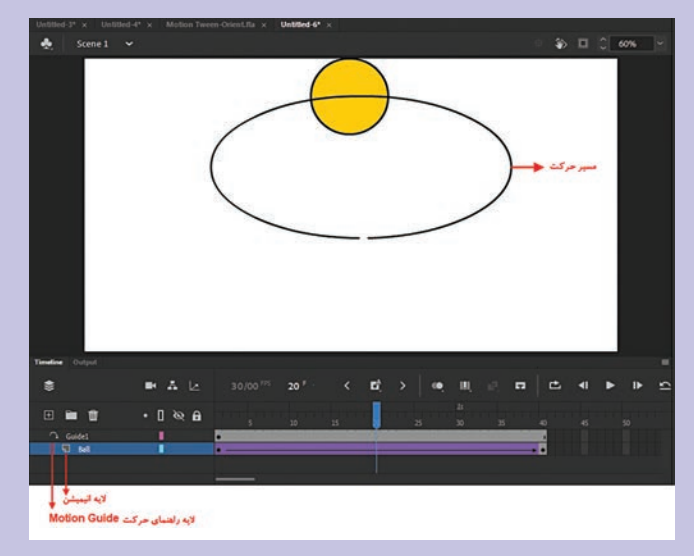

شکل ۱۸\_۸\_ حرکت بر روی Motion Guide

### خود آزمایی

۱ انیمیشن Motion Tween دارای چه کاربردهایی است؟
 ۲ چه تفاوتی بین Motion Tween و Motion Tween وجود دارد؟
 ۳ در مورد Target و Target توضیح دهید.
 ۶ ویژگیهای لایهٔ راهنما چیست و چه استفادههایی از آن می شود؟

#### کارگاه Animate

- دایرهای متحرک ایجاد کنید که از روی یک سطح شیب دار بالا رفته سپس از طرف دیگر آن به پایین حرکت کند. (تنظیمات شتاب حرکت را مدنظر قرار دهید.)
   حرکت افتادن سه توپ به داخل صفحه را شبیه سازی کنید به طوری که سایه برخورد به زمین نیز در این حرکت وجود داشته باشد و سه توپ در صفحه با تأخیر حرکت کنند.
   حرکت یریدن ماهی از حوضچه به بیرون و سپس مجدداً به داخل حوضچه آب را نمایش دهید.
- آ حرکت سه توپ را بر یک مسیر منحنی دارای دو نقطه اوج و یک نقطه فرود، نمایش دهید بهطوری که توپها با تأخیر بر روی مسیر حرکت کنند.

### **پرسشهای چهار گزینهای** .

🚺 اگر در پانل Properties روی مثلث سفید رنگی که در بخش Document Settings پانل کلیک کرده و در کادر (Frame Rate) PPS عدد ۱۰ را تایپ کنید چه عملی انجام می شود؟ الف) یک کادر ۱۰ در ۱۰سانتی باز می شود. ب) یک جدول ۱۰ ستونی باز می شود. ج) برنامه کاربردی ۱۰فریم را در هر ثانیه نمایش خواهد داد. د) در روی صفحه ۱۰فریم ظاهر می شود. 🗹 در Animate چند نوع انیمیشن میانی می توان ایجاد کرد؟ الف) یک نوع به نام Inbetween ب) دو نوع Shape Tween و Motion Tween ج) سه نوع Motion Tween ، Animate Tween و Between-Tween د) دو نوع Shape Tween و Shape Tween 🍸 با چه روشی میتوان شتاب برخی از انواع حرکتها را افزایش و برخی را کاهش داد تا انیمیشن به حالت طبيعي حركت كند؟ ب) با روش Motion In و Motion Out الف) با جلوههای Ease In و Ease Out ج) با روش Tweening که بین دو فریم قرار دارد. د) همه موارد

# واحد کار نهم

انیمیشن Shape Tween

## واحد کارنهم

انیمیشن Shape Tween

اهداف رفتاري

- در پایان این واحدکار از هنرجو انتظار میرود:
  - مفهوم انيميشن Morph را توضيح دهد.
- کاربرد دستور Break Apart را شرح دهد.
- نحوهٔ ساخت انیمیشن با روش Shape Tween را در برنامه انجام دهد.
- نحوهٔ استفاده از نقاط کنترلی یا Shape Hint را در انیمیشن توضیح دهد.
  - نحوهٔ ویرایش گروهی فریمها را در یک پروژه عملاً انجام دهد.

**۱-۹-۱** آشنایی با انیمیشن Shape Tween و کاربردهای آن

در قسمتهای قبل با نحوهٔ ساخت و تنظیم ویژگیها در Motion Tween با دو روش مختلف آشنا شدید. در این قسمت میخواهیم به بررسی و ایجاد نوع جدیدی از انیمیشنهای بینابینی تحت عنوان Shape Tween بپردازیم. در این سبک انیمیشن نیز دو فریم کلیدی وجود داشته با این تفاوت که در مسیر بین دو فریم عملیات Tween منجر به تغییر عنصر از یک شکل به شکل دیگر می شود. به این نوع انیمیشن اصطلاحاً Morph نیز گفته می شود. ضمن اینکه بر خلاف Motion Tween این سبک انیمیشن به جای نمونهها (Instance) بر روی اجسام اصلی به انجام عملیات می پردازد. برای اینکه بیشتر با این نوع انیمیشن و قابلیتهای آن آشنا شوید به مثال زیر توجه کنید.

با استفاده از Shape Tweening یک مربع را به شکل دایره تبدیل کنید.

#### مراحل انجام کار

 ۱ با استفاده از عناصر ترسیمی در فریم یک این انیمیشن یک عنصر مربع ترسیم نمایید.
 ۲ به دلیل اینکه در این نوع انیمیشن قرار است شکلی به شکل دیگر تبدیل شود در فریم ۴۰ با زدن Blank Keyframe یا کلید F7 یک فریم کلیدی خالی ایجاد کرده سپس یک شکل دایره ترسیم نمایید.

**نکته**: برای اینکه عنصر دایره دقیقا بر مربع منطبق شود از ابزار کمکی Onion Skin استفاده کرده و با نمایش کمرنگ فریم قبلی این عمل را انجام دهید. پس از انجام این کار ابزار Onion Skin را غیرفعال کنید.

- ۳ در یکی از فریمهای میانی این انیمیشن کلیکراست کرده سپس گزینه Create Shape Tween
- ۲ با زدن کلید Enter مشاهده خواهید کرد که عنصر مربع در طی ۴۰ فریم به شکل دایره تغییر شکل
   ۲ (Morph) می دهد. (شکل ۱\_۹)

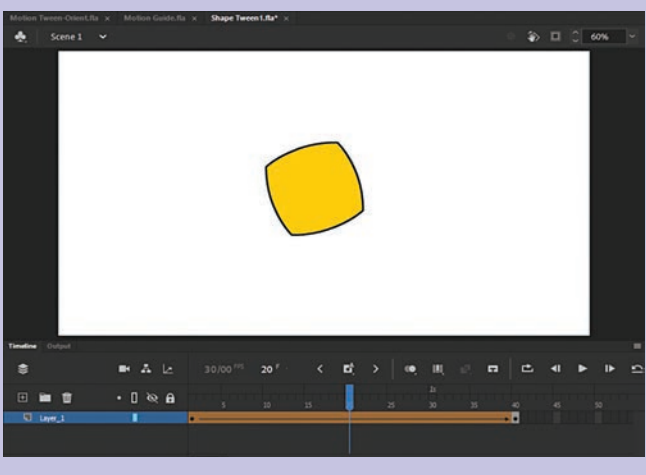

شکل ۱\_۹

△ فایل مورد نظر را با نام Shape Tween1 در مسیر دلخواه ذخیره کنید. البته توجه داشته باشید که این نوع انیمیشن علاوه بر عناصر ترسیمی بر روی حروف و تصاویر گرافیکی نیز میتواند انجام شود که در ادامه به بررسی آنها خواهیم پرداخت.

**نکته:** با انیمیشن Shape Tween علاوه بر عمل تغییر شکل و تغییر رنگ، امکان جابه جایی و تغییر اندازه نیز وجود دارد.

Shape Tweening ــ ۹ ـ ۲ روی تصاویر گرافیکی

یکی از امکانات بسیار جالب انیمیشن نوع Shape Tween، قابلیت تغییر شکل بر روی تصاویر Bitmap می باشد. برای اینکه بیشتر با این قابلیت ویژه و نحوهٔ تغییر شکل دو تصویر به یکدیگر آشنا شوید به مثال زیر توجه کنید.

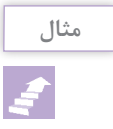

دو تصویر دلخواه را با زمینه شفاف و پسوند GIF در نرمافزارهایی مانند فتوشاپ ایجاد کنید سپس در نرمافزار Animate را انجام دهید.

مراحل انجام کار

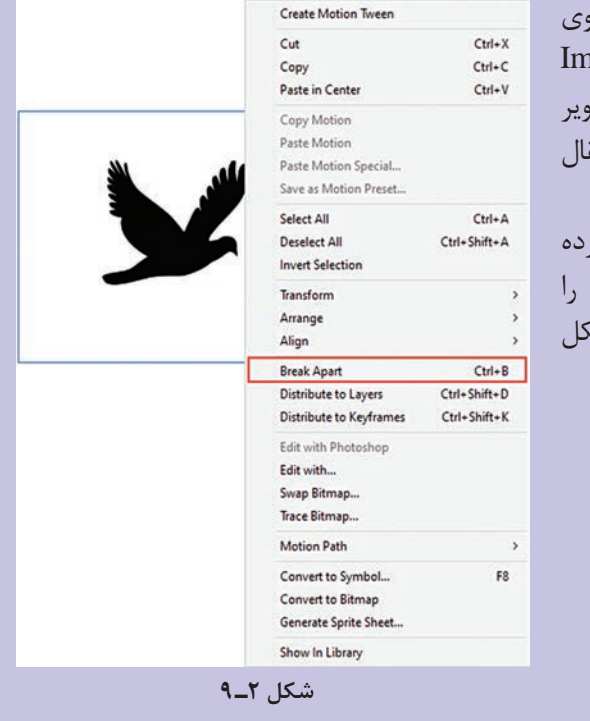

۱ در فریم یک انیمیشن کلیک کرده سیس از منوی File گزینه Import To Stage دستور File (Ctrl + R) را اجرا کنید و سپس نام فایل تصویر مورد نظر را انتخاب کرده و آنرا به Stage انتقال دهىد. ۲ بر روی تصویر مورد نظر کلیک راست کرده سپس دستور Ctrl + B) Break Apart) را اجرا کنید تا تصویر از زمینه جدا گردد. (شکل (9\_7

واحد كار نهم: انيميشن Shape Tween

 ۲ ابزار Magic Wand را انتخاب کرده و با کلیک بر روی زمینه تصویر آن را انتخاب کنید. برای این که کل زمینه به حالت انتخاب درآید با پایین نگه داشتن کلید Shift به عمل انتخاب زمینه ادامه دهید. در پایان با زدن دکمه Delete زمینه انتخاب شده را حذف کنید. (شکل ۳-۹)

نکته: در پنجره تنظیمات Magic Wand لازم است بخش Smoothing بر روی گزینه Pixel تنظیم شده باشد.تا بتوان بهراحتی زمینه تصویر را انتخاب کرد.

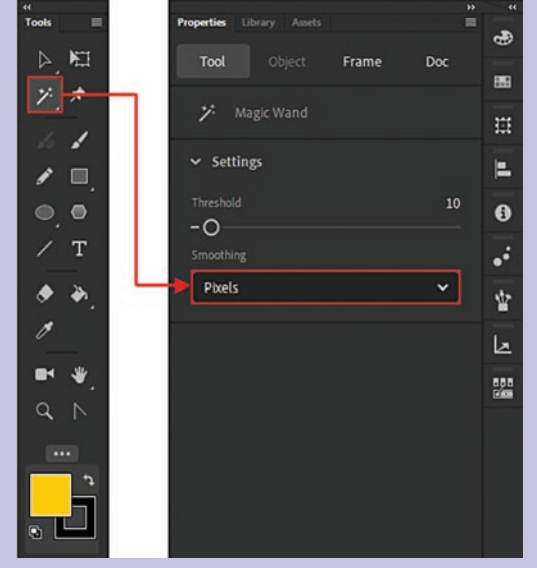

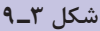

انتخاب رنگ پر کنندہ تصویر

پیش نمایش تصویر

شکل ۴\_۹

۴ فریم ۴۰ را در Timeline انتخاب کرده و با زدن کلید F7 یک Blank Keyframe ایجاد کنید.
 ۵ مجدداً از منوی File و گزینه Import یک فایل تصویری دیگر با پسوند GIF که دارای زمینه شفاف است به Stage وارد کنید و مانند مرحله ۳ زمینه تصویر را حذف نمایید.

نكته: با حذف كامل زمينه تصاوير عمل Morph يا تغيير شكل تصاوير بهتر صورت خواهد گرفت.

- ۶ در یکی از فریمهای میانی کلیک راست کرده و گزینه Create Shape Tween را اجرا کنید.
   ۷ با زدن کلید Enter همان طور که مشاهده می کنید عمل تبدیل یک تصویر به تصویر دیگر صورت می گیرد اما اگر دقت کنید این تغییر شکل به درستی صورت نگرفته و نیاز به یکسری تنظیمات بر روی تصاویر دارد.
  - ۸ فریم یک را انتخاب کرده سپس به بخش رنگهای پرکننده اگر توجه کنید یک پیشنمایش کوچک از تصویر در قسمت پایین پنجره مشاهده میشود. اگر در این حالت یک رنگ دلخواه را انتخاب کنید مشاهده خواهید انتخابی پر میشود. (شکل ۴\_۹)

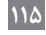

۹ فریم ۴۰ را انتخاب کرده و تصویر موجود در این فریم را نیز مانند مرحله قبل با یک رنگ دلخواه پر کنید. ۱۰ با زدن کلید Enter مشاهده خواهید کرد که عمل تغییر شکل (Morph) در این مرحله با دقت بهتری انجام گرفته است. (شکل ۵\_۹)

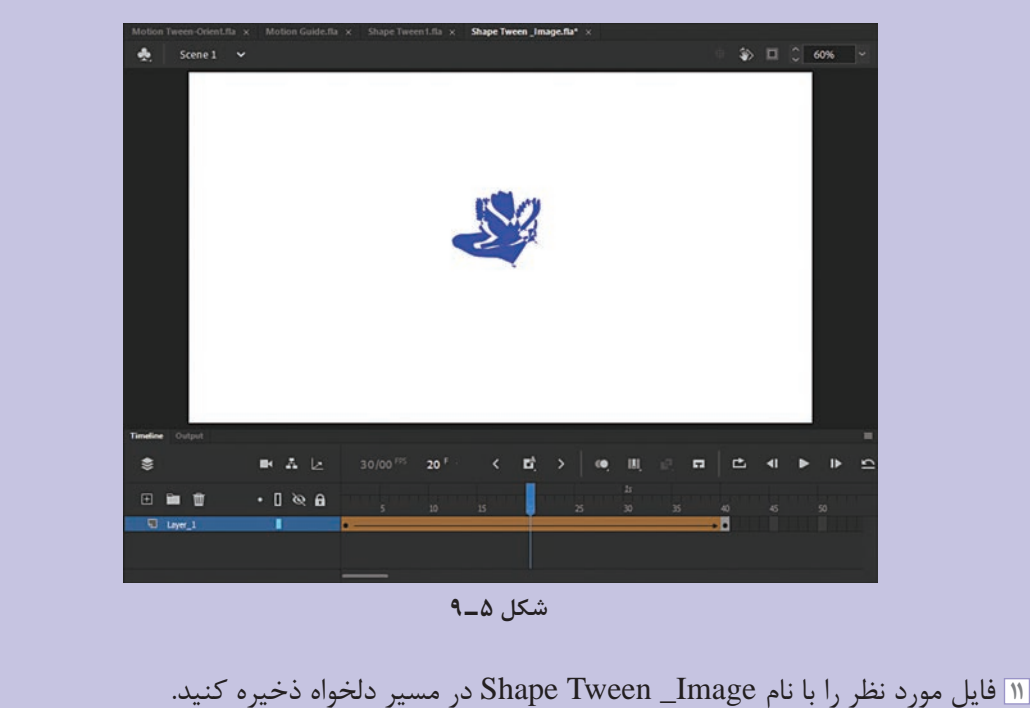

(Shape Hint) المال عناصر (Shape Hint)

در قسمتهای قبل با ساخت یک انیمیشن Morph یا Shape Tween که باعث تبدیل یک نقطه در شکل اول به نقطهای دیگر در شکل دوم می شود آشنا شدید. برای آشنایی هرچه بیشتر با این نقاط و کاربرد آنها در هنگام تبدیل اشکال به یکدیگر به مثال زیر توجه کنید.

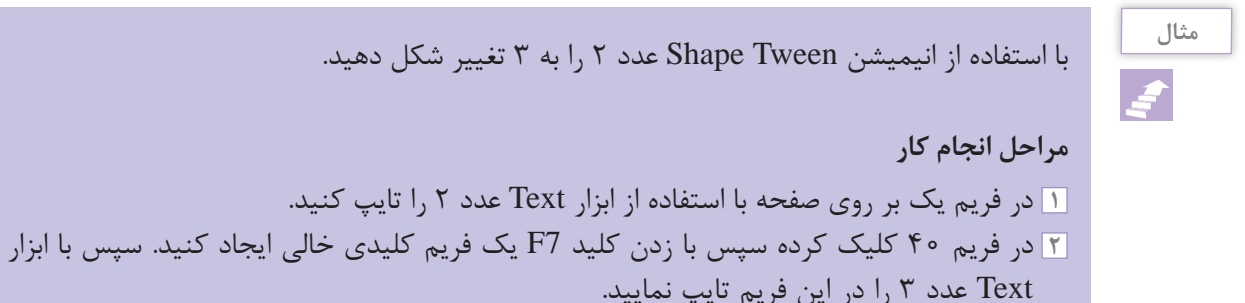

با استفاده از انیمیشن Shape Tween عدد ۲ را به ۳ تغییر شکل دهید.

Create Motion Tween Cut

Сору

CtrleX

Ctrl+C

- ۳ با توجه به این که Shape Tween بر روی اشکال گرافیکی صورت می گیرد و ما در این قسمت با متن مواجه هستیم بنابراین برای تبدیل متن به شکل گرافیکی در فریم ۱ و ۴۰ بر روی اعداد ۲ و ۳ کلیک راست کرده و دستور Break (۹\_۶) (Ctrl+B) Apart را اجرا کنید. (شکل ۶)
- ۴ حال که متن های مورد نظر به شکل تبدیل شدند کافی است در یکی از فریمهای بینابینی کلیکراست کرده و دستور , Create Shape Tween ااجرا كنيد.
- ۵ با زدن Enter عمل تغییر شکل صورت می گیرد اما توجه داشته باشید که این تغییر شکل به درستی انجام نگرفته است. برای این منظور لازم است از نقاط کنترلی برای این تغییر شکل استفاده كنيم.
  - ۶ با انتخاب فریم یک و سیس از منوی Modify و زیر منوی Shape دستور (Ctrl+Shift+H) Add Shape Hint را اجرا کنید تا یک نقطه کنترلی بر روی شکل ظاهر شود. (شکل ۷\_۹) این نقطه را به محل مورد نظر در شکل درگ کرده سیس به فریم ۴۰ رفته و مشاهده خواهید کرد در این فریم نیز یک نقطه کنترلی ظاهر شده است. این نقطه را نیز به محل مورد نظر بر روی شکل درگ کنید. همانطور که مشاهده می کنید با جابه جایی نقاط رنگ آنها تغییر شکل

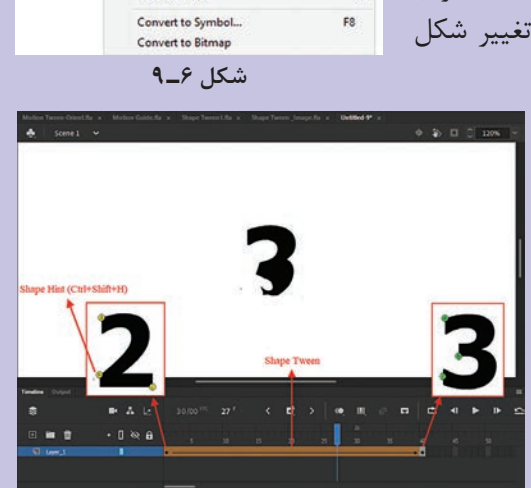

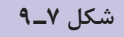

می دهد و در فریم یک به رنگ زرد و در فریم ۴۰ به رنگ سبز تبدیل شدهاند. اضافه کردن نقاط کنترلی را باز هم انجام داده تا نقاط مورد نیاز برای تغییر شکل بر روی آن ایجاد شود. همان طور که مشاهده کردید نقاط کنترلی توانستند با تبدیل نقاط متناظر به یکدیگر در دو فریم کلیدی متفاوت باعث ایجاد تغییر شکلهای مناسبی در عمل Shape Tweening گردند. حال با زدن کلید Enter در پیش نمایش انیمیشن ایجاد شده مشاهده می کنید عمل Morph نسبت به حالت قبل از استفاده از نقاط کنترلی بسیار مناسبتر و زیباتر صورت می گیرد.

نكته

۱ برای حذف یک نقطه کنترلی کافی است آن را انتخاب کرده و به بیرون صفحه (Stage) درگ کنید. ضمن اینکه از منوی Modify و زیر منوی Shape نیز می توان دستور Remove All Hints را برای حذف کلیه نقاط کنترلی مورد استفاده قرار داد.

🝸 در صورتی که نقاط کنترلی اضافه شده بر روی عنصر نمایش داده نمی شوند کافی است از منوی View دستور Show (Ctrl+Alt+H) Shape Hints را اجرا كنيد تا نقاط كنترلى بر روى صفحه نمايش داده شوند.

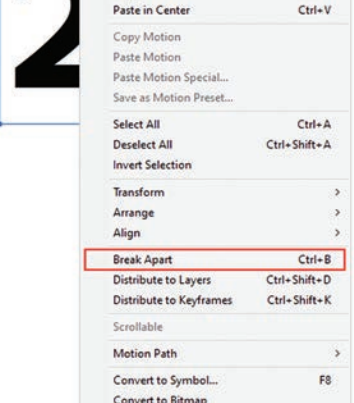

## 4\_9\_ویرایش گروهی فریمها

در هنگام کار با Animate به دلیل اینکه اساس کار نرمافزار مبتنی بر فریم ها است انجام عملیات ویرایشی بر روی گروهی از فریم ها اگر به صورت تک تک ومجزا صورت گیرد معمولاً این تغییرات می تواند با خطا و مشکلات فراوانی روبه رو شود. بدین لحاظ در نرمافزار Animate از یک ابزار کمکی تحت عنوان Multiple Frame برای انتخاب گروهی فریم ها استفاده شده سپس عملیات ویرایشی مورد نظر روی آنها صورت می گیرد. برای اینکه بیشتر با این ابزار و کاربردهای آن آشنا شوید به مثال زیر و مراحل آن دقت کنید.

# مثال

#### مراحل انجام کار

- ۱ با استفاده از ابزار Rectangle در فریم یک، شکل چهارضلعی را ترسیم کنید.
- ۲ در فریم ۴۰ کلیک کرده سپس با زدن کلید F6، یک Keyframe ایجاد کنید.
- ۳ فریمهای بین دو فریم کلیدی را انتخاب کرده و مجدداً کلید F6 را فشار دهید تا به فریم کلیدی. تبدیل شوند.
- ۴ از پایین پانل Timeline بر روی ابزار Edit Multiple Frames کلیک کرده سپس علائم ایجاد شده
   ۶ در بالای پانل Timeline را بین فریم یک تا ۶۰ تنظیم کنید.
- ۵ با زدن کلید Ctrl+A مشاهده خواهید کرد که تمام فریمهای موجود در بین دو علامت به حالت انتخاب در آمده است. (شکل ۸\_۹)

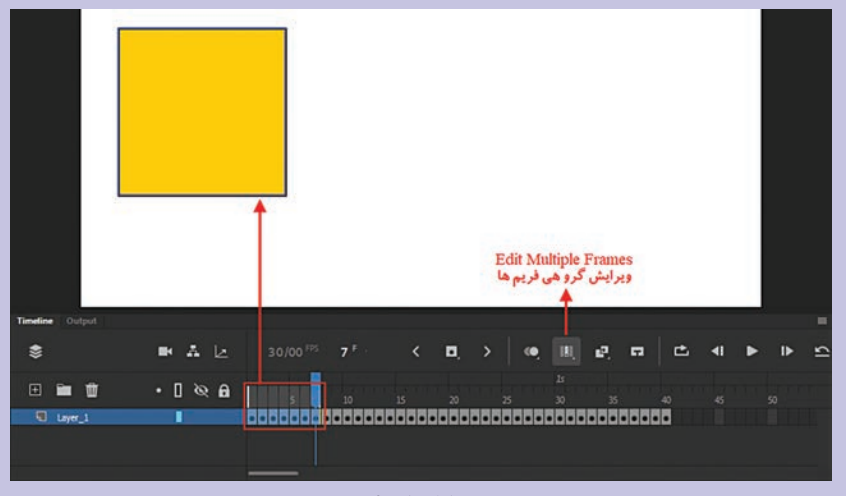

شکل ۸\_۹

۶ با ابزار Selection عنصر مورد نظر را انتخاب کرده و به محل دلخواه درگ کنید. البته توجه داشته باشید هر گونه عملیات ویرایشی دیگر نیز در این حالت بر روی تمامی فریم های انتخاب شده اجرا خواهد شد.

## خودآزمایی

I کاربرد اصلی انیمیشن Shape Tween چیست؟
 ۲ در هنگام عمل Shape Tween چگونه می توان تغییر شکل مناسبی داشت؟
 ۲ از دستور Break Apart در Animate چه استفاده ای می شود؟

#### کارگاہ Animate

- ا حروف انگلیسی I به T را با استفاده از انیمیشن Shapetween یکبار با نقاط کنترلی و با دیگر بدون نقاط کنترلی و با دیگر بدون نقاط کنترلی به یکدیگر تبدیل کنید. به طوری که هر دو مورد به طور همزمان در کنار یکدیگر قابل مشاهده باشند.
- ۲ با استفاده از انیمیشن نوع Shapetween تصویر دو پرنده را به یکدیگر تبدیل کنید. (برای ساخت تصاویر پرندگان می توانید از اشکال یا Custom Shape نرمافزار Photoshop استفاده کنید.)
- ا استفاده از انیمیشن نوع Shape Tween یک Intro یا صفحه ورود به یک وبسایت یا یک چندرسانهای را طراحی کنیدکه در آن از تغییر شکل اشکال مختلف استفاده شده باشد.

### پرسشهای چهار گزینهای

# واحد کار دهم

انیمیشن نوع Inverse Kinematics

# واحدكار دهم

# انیمیشن نوع Inverse Kinematics

**اهداف رفتاری** در پایان این واحدکار از هنرجو انتظار می ود: انیمیشن نوع IK و کاربردهای آن را توضیح دهد. انحوهٔ کار با ابزار Bond بر روی اشکال و نمونهها را عملاً در برنامه انجام دهد. کاربرد ابزار Bind را در مفصل بندی اشکال بیان کند. اووش های ساخت انیمیشن IK را در اعمیشن Animate توضیح دهد. و کاربرد آن را در انیمیشن IK را شرح دهد. و روش های مفصل بندی اشکال در Animate را نام ببرد.

#### (IK) Inverse Kinematics آشنایی با انیمیشن السنادی ا

یکی از ابزارهای جدیدی است که به نرمافزار Animate اضافه شده است، ابزاری بهنام Bones میباشد که دارای کاربردها و قابلیتهای فراوانی است و ما قصد داریم در این قسمت شما را با این ابزار و کاربردهای ویژه آن در انیمیشنسازی آشنا کنیم.

به طور کلی در Animate به مجموعه ای از استخوان های متصل به هم Armature یا همان آرماتور گفته می شود بنابراین می توان گفت کاربرد اصلی ابزار Bone در انیمیشن IK آرماتوربندی بخش های مختلف یک شکل به یکدیگر است.

نکته قابل توجه در مورد آرماتورها این است که آنها به دو دسته اصلی زیر تقسیم می شوند:

آرماتورهای خطی Linear Armature: در این روش شکل یا نمونهها توسط ابزار Bone به صورت پشت سر هم و خطی به یکدیگر متصل می شوند و هر استخوان به یک استخوان دیگر متصل می شود. به استخوان اصلی که سایر استخوانها تابع حرکت آن می باشند، استخوان Parent و به زیر مجموعه های آنها Child می گویند. (شکل ۱\_۱۰)

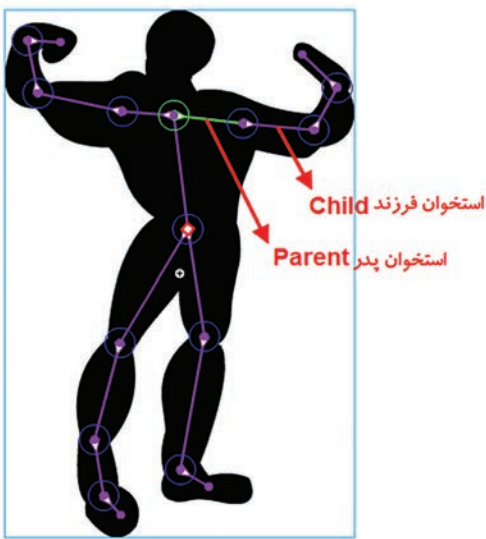

شکل ۱-۱۰ـ آرماتورهای خطی

■ آرماتورهای شاخهای Branch Armature: در این روش شکلها یا نمونهها توسط یک استخوان به چند استخوان دیگر متصل می شوند. به طوری که در این روش یک استخوان اصلی به چند استخوان فرعی منشعب یا شاخه شاخه می شود. به این استخوان اصلى اصطلاحاً Sibling گفته مى شود. (شکل ۲\_۱۰)

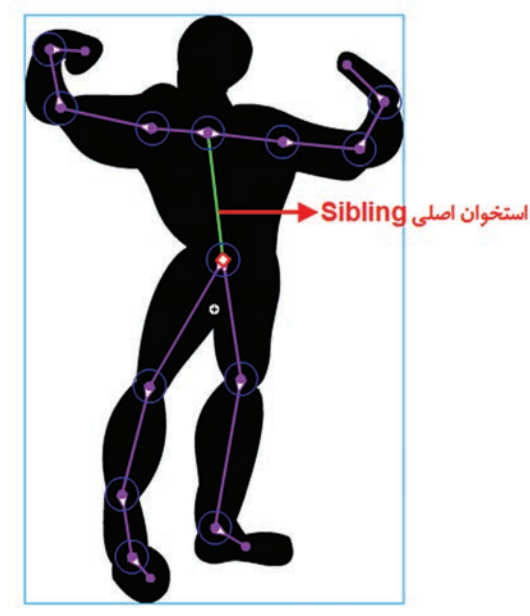

شکل ۲\_۱۰\_ آرماتورهای شاخهای

با اضافه کردن استخوانها به یک شکل، نرمافزار Animate عناصر و استخوانها را به یک لایه جدید بهنام Pose Layer که یک نماد آدمک در کنار آن است با نام Armature نام گذاری کرده، اضافه می کند. (شکل ۳\_۱۰)

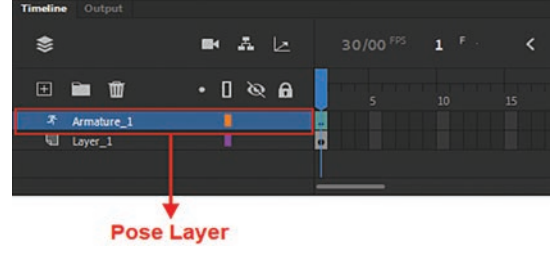

شکل ۳\_۱۰\_ Pose Layer

**۲\_۱۰\_ نحوة مفصل بندي اشكال** 

همان طور که گفتیم ابزار Bone (M) می تواند علاوه بر سمبل های گرافیکی یا نمونه ها بر روی اشکال نیز عمل کرده و آنها را مفصل بندی نماید. البته قبل از شروع کار به این نکته توجه داشته باشید که شکل ترسیمی لازم است یک شکل یک پارچه و یکدست باشد و نقاط مختلف آن به یکدیگر ارتباط داشته باشند. با این توضیح برای آشنایی هر چه بیشتر شما با این روش ما از یک شکل اندام انسان استفاده کرده و در ادامه شما را با نحوهٔ مفصل بندی آن آشنا خواهیم کرد.

مراحل انجام کار ابتدا شکل مورد نظر که کاملاً یک تکه میباشد را به حالت انتخاب در آورید سپس از جعبه ابزار برنامه ابزار Bone را انتخاب کرده یا از کلید میانبر M برای این منظور استفاده کنید. همان طور که مشاهده می کنید اشاره گر ماوس به شکل یک علامت + به همراه یک نماد استخوان تبدیل شده است.

- ۲ بر روی شکل ترسیمی کلیک کرده و سپس از نقطه اول به نقطه دوم درگ نمایید. همان طور که مشاهده می کنید یک مفصل اصلی ایجاد شده است که دارای نقاط ابتدا و انتها می باشد. (شکل ۴-۱۰)
- ۲ برای ادامه کار اشاره گر را به نقطه ابتدا یا انتهای استخوان مرکزی برده و سپس مفصل بعدی را به آن اتصال دهید. همین عمل را برای مفصل بندی سایر بخش های ترسیم نیز انجام دهید.
   ۲ برای تغییر اندازه، تغییر مکان و تغییر زاویه هر یک از مفصل ها کافی است از ابزار Subselection در جعبه ابزار استفاده کرده و با کلیک در یک مفصل و سپس درگ کردن، تغییرات مورد نظر را اعمال کنید.

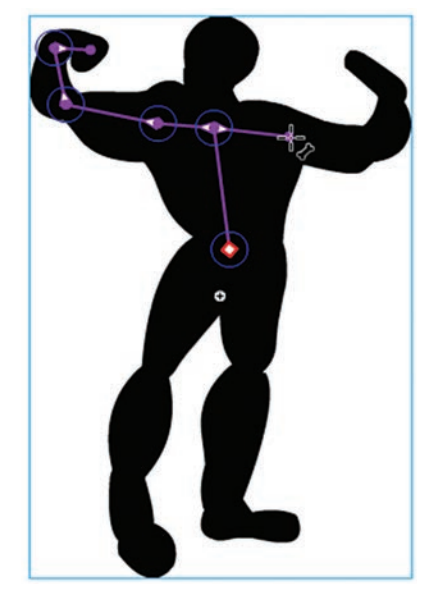

شکل ۴\_۱۰۰ مفصل بندی اشکال

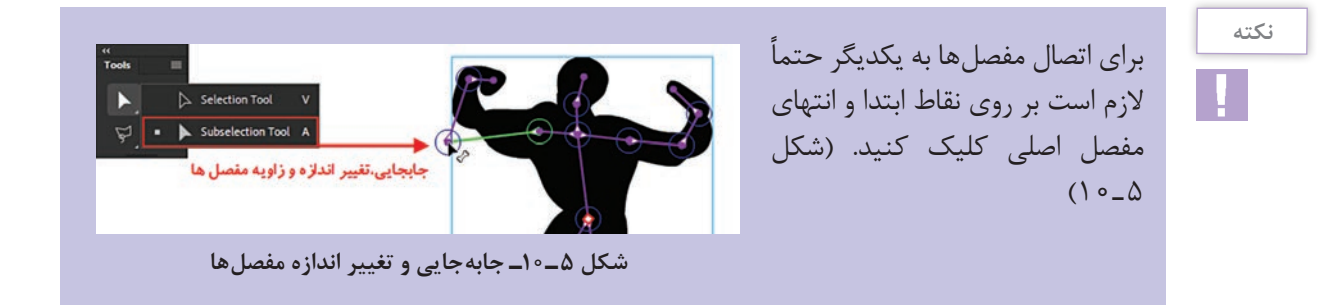

- ایجاد منه است که مفصلهای ایجاد Armature و با نام Pose Layer ایجاد شده است که مفصلهای ایجاد شده در آن قرار گرفتهاند.
- از مرحله پایانی می توانید با ابزار Selection از جعبه ابزار شکل و مفصل های آن را جابه جا کرده تا محدوده اثر گذاری آن بر روی شکل مشخص شود. ضمن اینکه توسط آن می توان هر استخوانی را انتخاب کرده و با زدن کلید Delete حذف کرد.

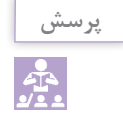

اگر به مفصل مورد نظر مفصل های دیگری به صورت زیرمجموعه متصل باشند حذف مفصل اصلی چه تأثیری بر روی آنها خواهد گذاشت. ما در این قسمت با نحوهٔ مفصل گذاری داخلی اشکال و نحوهٔ جابهجایی و حرکت آنها آشنا شدیم. در ادامه در مورد محدودههای اثر گذار مفصلها در اشکال، مفصل گذاری نمونهها یا سمبلها و نحوهٔ ویرایش آنها صحبت خواهیم کرد.

**۳-۱۰ آشنایی با ابزار Bind و ویرایش نقاط اثرگذار مفصل ها** 

در قسمت قبل با نحوهٔ مفصل گذاری یک شکل یک پارچه و یک دست و نحوهٔ جابه جایی و تغییر زاویه مفصل ها آشنا شدیم.اما نکته قابل توجهی که در هنگام جابه جایی مفصل ها و تغییر زاویه آنها وجود دارد آن است که در هنگام جابه جایی مفصل ها شکل نیز با توجه به حرکت مفصل دارای تغییراتی می شود در Animate علاوه بر ابزار Bone ابزار دیگری نیز به نام Bind نیز وجود دارد که می توان توسط آن نقاط کنترلی متصل شده با حرکت مفصل را ویرایش کرده یا تغییر داد.

برای این منظور با پایین نگهداشتن دکمه ماوس بر روی ابزار Bone در جعبه ابزار و باز شدن زیرمنوی

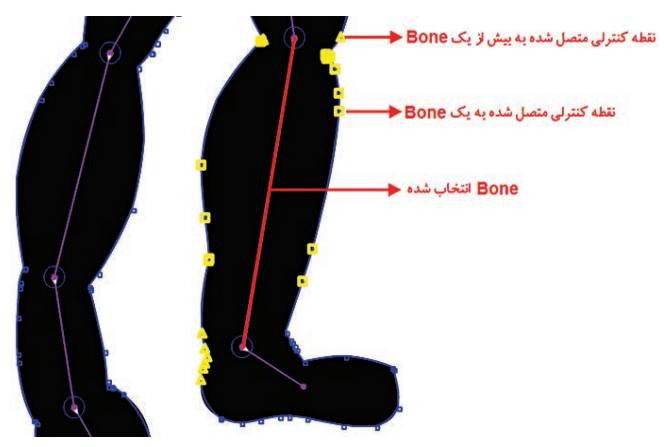

شکل ۶\_۱۰\_ کاربرد ابزار Bind

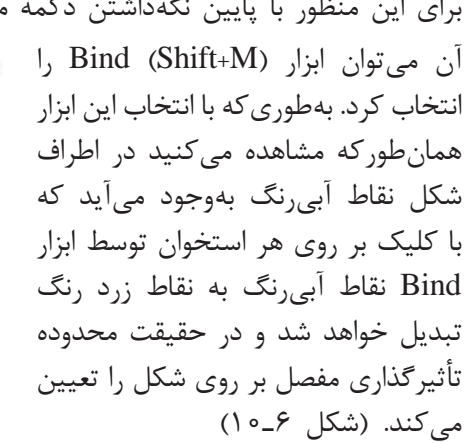
توجه داشته باشید که تعیین محدوده اثر گذاری مفصل ها به میزان قابل توجهی در طبیعی تر شدن حرکت استخوان ها، مفصل ها و بخش های مرتبط با آنها مؤثر است.

#### ۲\_۱۰\_ مفصل بندی نمونه ها

در قسمتهای قبل مشاهده کردید که چگونه ابزار Bone باعث مفصلبندی یک شکل یک پارچه گردید به طوری که در نتیجه آن به راحتی می توانستیم قسمتهای مختلف شکل را جابه جا کرده، چرخش داده یا تغییر زاویه دهیم. ما در این قسمت با روش جدیدی از مفصلبندی آشنا خواهیم شد که بر روی نمونه ها یا سمبلهای گرافیکی انجام شده و سبب ارتباط بین نمونه ها و در کنار آن جابه جایی و حرکت شکل مورد نظر می گردد. (شکل ۲–۱۰) برای شروع کار ابتدا یک شکل دلخواه که از تعدادی نمونه یا Instance این شکل نمایید.

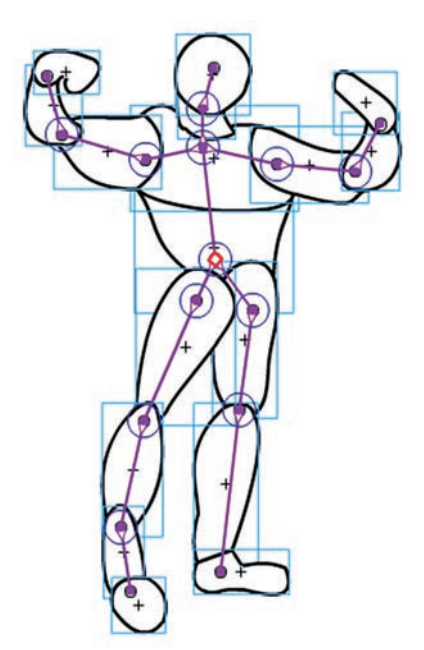

شکل ۷\_۱۰۰ مفصل بندی نمونه ها

در مفصل بندی نمونه ها توسط ابزار Bone از همان روشی استفاده می شود که در مفصل بندی اشکال استفاده کردیم با این تفاوت که در این قسمت به چند نکته زیر توجه کنید:

- هر نمونه یا Instance فقط می تواند یک مفصل را در خود جای دهد.
- برای ارتباط بین نمونه ها لازم است مفصل قرار گرفته در نمونه مورد نظر یا نمونه دوم نیز به میزان کمی وجه اشتراک داشته باشد
   از نقطه انتهایی مفصل ایجاد شده برای اتصال سایر مفصل ها به آن استفاده کنید. (شکل ۸\_۱۰)

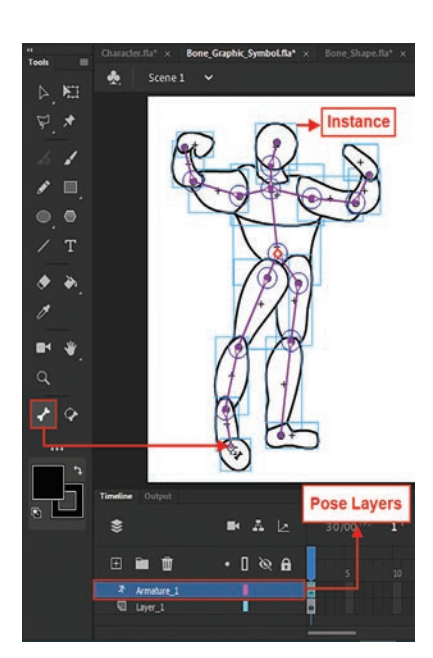

شکل ۸\_۱۰۰ اتصال مفصلها

#### **۵-۱۰ تنظیم ویژگیهای یک Bone**

پس از انجام مفصل گذاری بر روی نمونه ها و اشکال، نوبت آن است که با نحوهٔ تعیین و تغییر ویژگی های یک استخوان یا مفصل در Animate نیز آشنا شوید. به دلیل اینکه این ویژگی ها می توانند شما را در به کارگیری یک انیمیشن IK کمک بسیار بزرگی نمایند. برای این منظور با استفاده از ابزار Selection یکی از استخوان های موجود در یک شکل را انتخاب کرده سپس در پانل Properties اقدام به تعیین یا تنظیم گزینه های آن نمایید. در این پانل شما می توانید علاوه بر تغییر نام استخوان انتخابی، اقدام به تنظیم زاویه چرخش مفصل، محدوده جابه جایی استخوان در جهت محور لاها و لاها نمایید. (شکل ۹–۱۰)

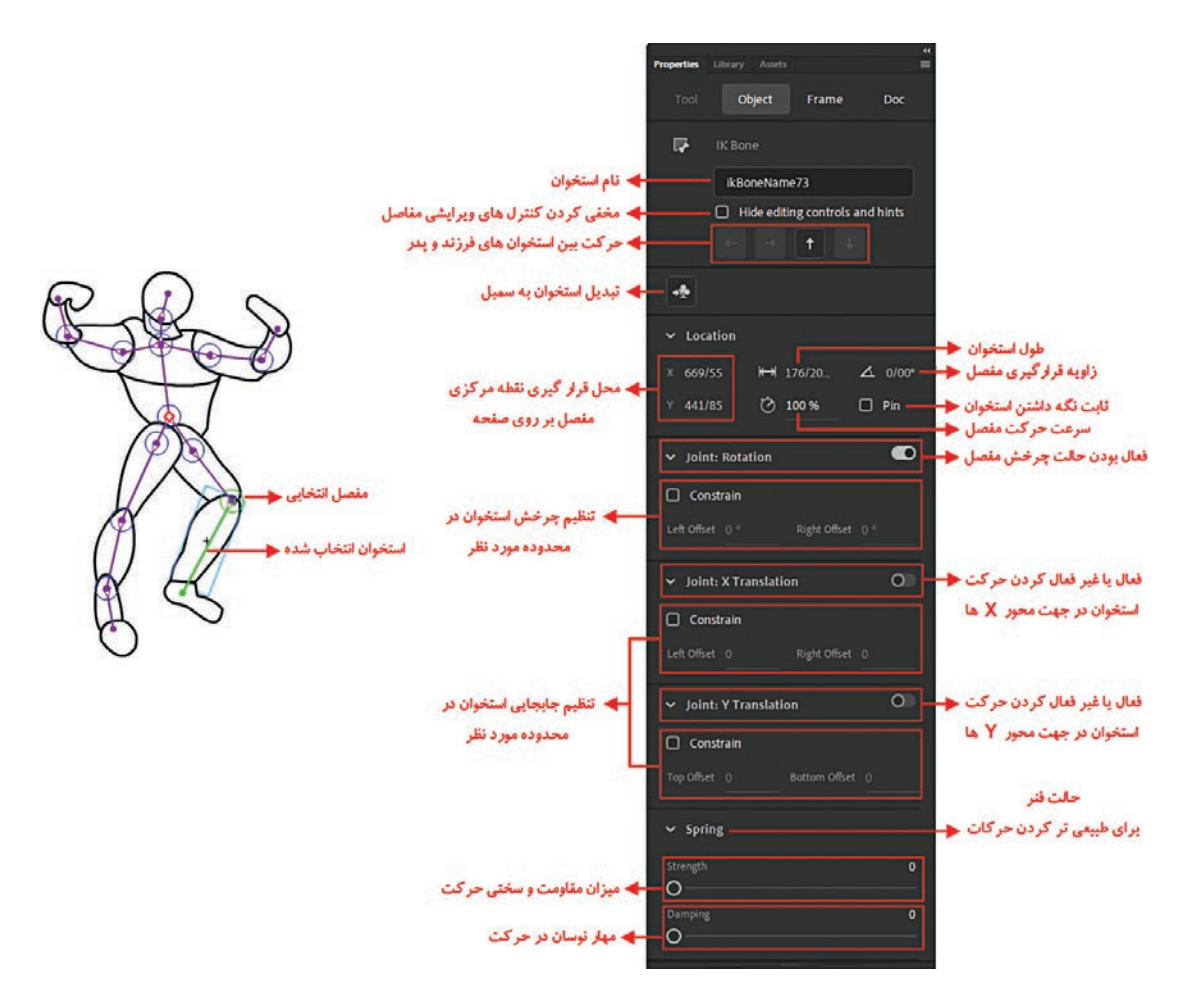

شکل ۹\_۱۰\_ تنظیم ویژگیها

#### **10-16 نحوة ساخت انيميشنهاي نوع Ik**

همان طور که گفتیم در نرمافزار Animate نوع جدیدی از انیمیشن به نام IK یا IK یا IK داین طراحی شده است که توسط آن می توان با مفصل بندی یک شکل یا نمونه، اقدام به متحر کسازی آن کرد. این نوع انیمیشن به میزان قابل توجهی مشکل انیماتورها را در ساخت حرکاتی مانند حرکت دست و پا، حرکات راه رفتن و به طور کلی حرکات اسکلتی بدن حل کرده است. انجام این حرکات نیز در نوع انیمیشن می تواند به دو روش Authortime و Runtime صورت گیرد. که در ادامه به بررسی هر دو روش فوق می پردازیم. در هنگام مفصل بندی یک شکل یا نمونه توسط ابزار Bone گفتیم که لایه یا لایه هایی به نام Posittion ایجاد می شود که حاوی فریم هایی به نام Pose می باشد. به طوری که این فریم ها می توانند موقعیت یا Posittion هر نوع IK کانی می تواند موقعیت یا ترام می باشد. به طوری که این فریم ها می توانند موقعیت یا IK می شو یک از استخوان ها را در هنگام حرکت در خود نگهداری کنند. برای این منظور و برای ساخت یک انیمیشن

- 🚺 فایل مربوط به یک شکل یا نمونه مفصل بندی شده را که قبلاً ایجاد کرده اید باز کنید
- ✓ از فریم یک تمامی لایههای Armature همان طور که مشاهده می کنید یک Pose Frame وجود دارد که محل قرارگیری استخوان ها را در این فریم ثبت کرده است. برای ایجاد حرکت در فریم ۲۰ یکی از لایههای Armature کلیک کرده و سپس با ابزار Selection موقعیت استخوان انتخابی را تغییر می دهیم. به عنوان مثال پای سمت راست کاراکتر مورد نظر را کمی به سمت بالا جابه جا می کنیم. در این حالت در فریم ۲۰ این لایه یک Pose Frame دیگر ایجاد می شود.
- ۲۰ در ادامه فریم ۴۰ لایه Armature فوق را انتخاب کرده و در ادامه ساخت انیمیشن، مجدداً پای سمت راست را به موقعیت اول آن بر می گردانیم. با این عمل و با زدن کلید Enter حرکت مورد نظر بر روی پای کاراکتر فوق ایجاد شده است. (شکل ۱۰–۱۰)

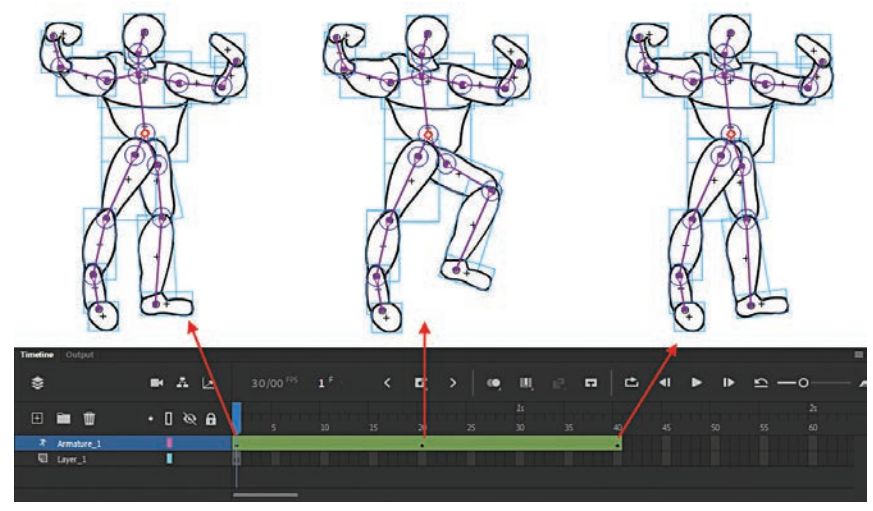

شکل ۱۰\_۱۰\_انیمیشن نوع Ik

ا عملیات انجام شده در مراحل ۳و۴ را در سایر لایه های Armature موجود متناسب با حرکتی که می خواهید ایجاد کنید نیز انجام دهید. اگر در این حالت لایه Aramture را انتخاب کنید در پانل Properties مشاهده خواهید کرد(شکل ۱۱\_۰۰). که در بخش Options و قسمت Type به طور پیش فرض گزینه Authortime

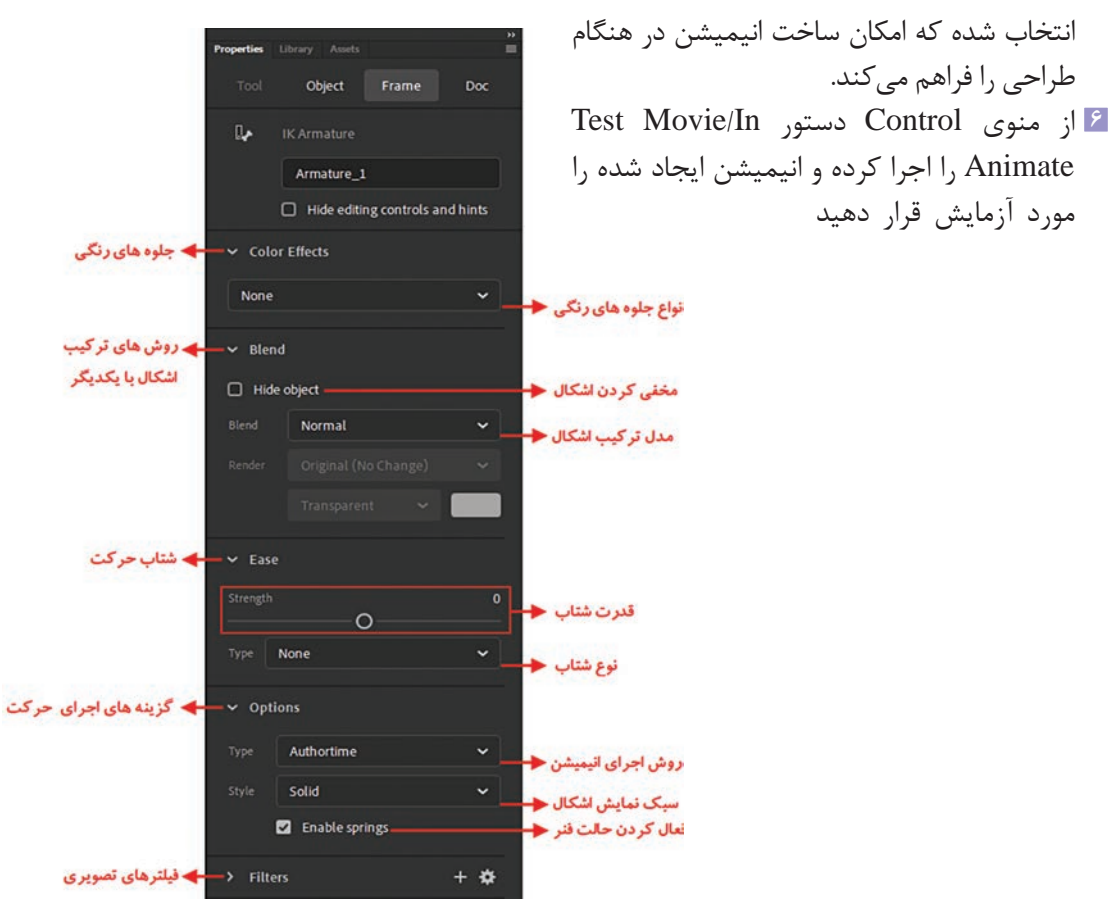

شكل ١١ــ١٥ـ تنظيم ويژگىها

#### **۱۰-۷ نکات مهم در مورد انیمیشن نوع IK**

- با انتخاب لایه Armature در پانل Properties امکان تغییرشتاب حرکت، تعیین روش اجرای انیمیشن و سبک نمایش اشکال در یک انیمیشن فراهم می شود.
- در بخش Ease امکان تنظیمات مربوط به شتاب حرکت انجام می شود که شما می توانید علاوه بر تعیین قدرت شتاب از بخش Strength، از بخش Type نیز نوع شتاب را تعیین کنید.
- در بخش Options پانل Properties نیز دو گزینه Type و Style وجود دارد که در بخش Type با استفاده از گزینه Authortime امکان ساخت انیمیشن در زمان طراحی و با انتخاب گزینه Runtime نیز امکان ساخت انیمیشن در زمان اجرا فراهم می شود. ضمن اینکه از بخش Style می توان سبک نمایش اشکال را در هنگام اجرای انیمیشن به یکی از روش های Wire (سیمی)، Solid (یکنواخت یا معمولی) و Line (خطوط صاف) نمایش داد.

#### **IK \_\_\_\_\_\_ نحوة ساخت انيميشن تعاملي**

یکی از امکانات بسیار کاربردی برنامه Animate امکان ساخت انیمیشنهای تعاملی است بهطوری که از این نوع انیمیشن می توان در طراحی و ساخت انیمیشنهای آموزشی مورد استفاده در چندرسانهایها کمک فراوانی گرفت. تصور کنید شما می خواهید اسکلت بدن انسان و هر جاندار دیگری را به لحاظ مفصل بندی و حرکت اندامهای بدن مورد بررسی و تجزیه و تحلیل قرار دهید. این نوع از انیمیشن می تواند به راحتی مشکل شما را حل کرده و شما را در ساخت این نوع حرکت کمک نماید. برای این که بیشتر با انیمیشن نوع IK و سبک تعاملی آن آشنا شوید مراحل زیر را انجام دهید:

- 🚺 فایلی را که حاوی یک شکل مفصل بندی شده می باشد باز کنید؛
- میباشد. در Mrmature میباشد. در الا مفصل بندی شده میبینید حاوی یک یا چند لایه با نام Armature میباشد. در هر یک از این لایهها بهطور جداگانه Pose Frame را انتخاب کنید؛
- ☑ از پانل Propeties از بخش Options و در قسمت Type گزینه Runtime را انتخاب کنید. این عمل را برای تمامی لایههای Pose و تمامیفریمهای نوع Pose انجام دهید؛
- ۲ از منوی Control گزینه Test را اجرا کرده یا از کلیدهای ترکیبی Ctrl+Enter برای مشاهده نتیجه کار استفاده کنید.

همان طور که در نتیجه نهایی مشاهده می کنید کاربر می تواند به صورت Runtime یا اجرای همزمان، اجزاء مفصل بندی شده را درگ کرده و جابه جا نماید.

## خود آزمایی

ال تفاوت انیمیشن نوع IK با سایر سبکهای انیمیشن در Animate را توضیح دهید.
 ۲ از ابزار Bone و Bind در Animate چه استفادهای می شود؟
 ۳ در یک شکل مفصل بندی شده ابزارهای Selection و Subselection چه کاربردی دارند؟
 ۲ تفاوت روش Authortime و Runtime در انیمیشن نوع IK چیست؟
 ۵ تماوت روش های مفصل بندی در انیمیشن نوع IK چه کاربردی دارد؟
 ۶ انواع روش های مفصل بندی در انیمیشن نوع IK چه کاربردی دارد؟
 ۶ انواع روش های مفصل بندی در انیمیشن نوع IK چه کاربردی دارد؟

#### کارگاہ Animate

- یک خرچنگ را طراحی کرده و آن را مفصلبندی کرده و آن را مفصلبندی کرده و آن را مفصلبندی کرده و متحرک سازی نمایید.
- ∑ با استفاده از ابزارهای ترسیمیAnimate یک مار را طراحی کرده سپس آن را مفصلبندی کرده و متحرکسازی نمایید بهطوریکه حرکت خزیدن یا Crawl را شبیهسازی کند.
  - 🝸 یک آدمک ساده را طراحی کنید و با استفاده از انیمیشن نوع IK راه رفتن را توسط آن انجام دهید.

## پرسشهای چهار گزینهای

| ں زیر می توان مفصل بندی یک شکل را انجام داد؟                            | 🚺 با کدام یک از ابزارهای |
|-------------------------------------------------------------------------|--------------------------|
| ب) Bone                                                                 | الف) Bind                |
| Subselection()                                                          | ج) Selection             |
| ن زیر می توان مفصل های ایجاد شده در یک شکل را تغییر اندازه و زاویه داد؟ | ۲ با کدام یک از ابزارهای |
| ب)Bone                                                                  | الف) Pen                 |
| د) Subselection                                                         | ج)Selection              |
| ترلی و اثرگذار یک شکل مفصلبندی شده از چه ابزاری استفاده می شود؟         | 🛽 برای تنظیم نقاط کنن    |
| ب) Subselection                                                         | الف) Bind                |
| د) Magic Wand                                                           | ج) Lasso                 |
| ط کنترلی متصل به یک استخوان از چه کلیدهای ترکیبی استفاده می شود؟        | 脂 برای اضافه کردن نقاه   |
| ب) Shift+Click                                                          | الف) Shift+Drag          |
| د) Double Click                                                         | ج) Ctrl+Click            |
| رلی متصل به یک استخوان از چه کلیدهای ترکیبی استفاده میشود؟              | ڡ برای حذف نقاط کنت      |
| ب) Shift+Click                                                          | الف) Delete              |
| Alt+ Click (۵                                                           | ج) Ctrl+Click            |

| ان انیمیشن تعاملی در زمان اجرا ایجاد کرد؟   | ساخت انیمیشن IK می تو  | 💈 با کدام یک از روش های د   |
|---------------------------------------------|------------------------|-----------------------------|
|                                             | ب) Normal              | الف) Authortime             |
|                                             | د) Runtime             | ج) Intractive               |
| اشکال را در هنگام اجرای انیمیشن بهصورت سیمی | زير مىتوان نحوهٔ نمايش | ⊻ با کدامیک از سبکهای       |
|                                             |                        | نمایش داد؟                  |
|                                             | ب) Normal              | الف) Wire                   |
|                                             | د) Line                | ج) Solid                    |
| بر در هنگام مفصل بندی ایجاد می شود؟         | B کدامیک از لایههای زی | 🔼 در هنگام کار با ابزار one |
|                                             | ب) Mask Layer          | الف) Guid Layer             |
| Aı                                          | د) rmature Layer       | ج) Pose Layer               |
| اير استخوانها از آن منشعب مى شوند استخوان   | به استخوان اصلی که س   | ٩ در مفصلبندی اشکال،        |
|                                             |                        | می گویند.                   |
|                                             | ب) Parent              | الف) Linear                 |
|                                             | د) Sibling             | ج) Child                    |
|                                             |                        |                             |

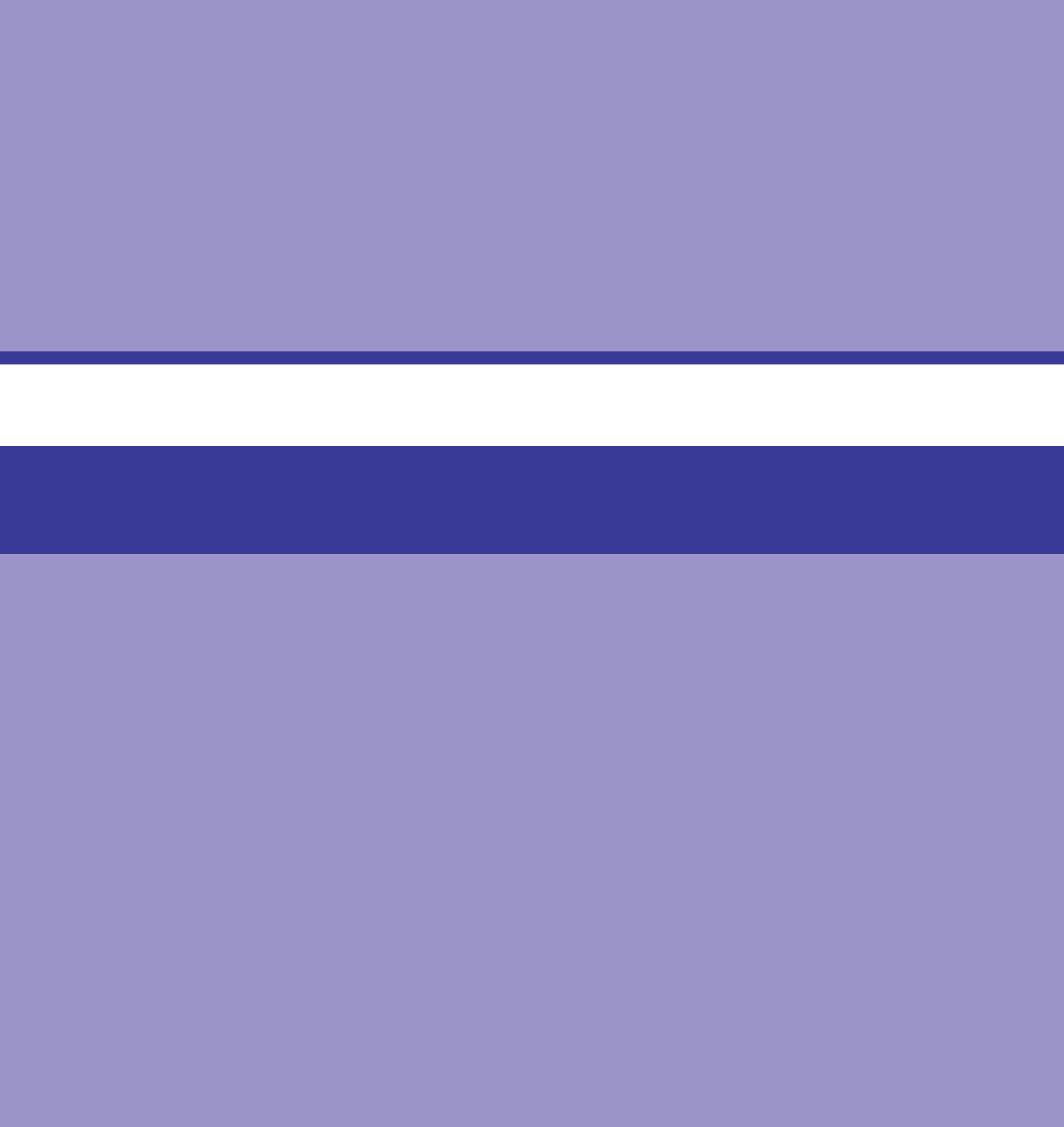

## واحد کار یازدهم

توانایی کار با لایه Mask

## واحدكار يازدهم

## توانایی کار با لایه Mask

اهداف رفتاري ،

در پایان این واحد کار از هنرجو انتظار میرود: • مفهوم ماسک و کاربردهای آن را توضیح دهد. • ویژگیهای لایه ماسک شده را نام ببرد. • نحوهٔ ایجاد ماسکهای ثابت و متحرک را در نرمافزار Animate عملاً انجام دهد. • نحوهٔ ویرایش یک لایه ماسک شده را بیان کند. در قسمتهای قبل با روشهای مختلف ساخت انیمیشن در Animate آشنا شدیم. در این فصل می خواهیم شما را با یک تکنیک ویژه تحت عنوان ماسک آشنا کنیم. ماسک در حقیقت پوششی است که بر روی صفحه قرار گرفته و باعث نمایش بخشی از عناصر موجود در صفحه و مخفی شدن عناصر دیگری از صفحه می گردد. یکی از ویژگیهای ماسکها در Animate آنست که می توان آنها را با روشهای مختلف انیمیشن ترکیب کرده و اقدام به ساخت ماسکهای متحرک کرد.

**Animate ا\_11\_1 اصول ایجاد ماسک در** 

همان طور که گفتیم ماسکها باعث ایجاد پوششی بر روی عناصر موجود در صفحه و محتویات لایهها می شوند. بنابراین برای ایجاد ماسکها همیشه لایه زیرین خود را تحت تأثیر قرار می دهند. برای اینکه بیشتر با ماسکها و کاربرد آنها در Animate آشنا شوید، از شما می خواهیم مراحل زیر را دنبال کنید.

- مراحل انجام کار
- در یک فایل جدید ابتدا Layer1 را انتخاب کرده و نام لایه را به Image تغییر دهید سپس از پایین پانل Timeline برروی گزینه New Layer کلیک کنید. نام این لایه را به Mask تغییر دهید.
  - ĭ یک تصویر دلخواه در Image یا لایهای که قرار است ماسک بر روی آن ایجاد شود قرار دهید.
    - ۲ در لایه Mask قرار گرفته و از جعبه ابزار برنامه با استفاده از ابزار Oval یک شکل دایره را ترسیم کنید. (شکل ۱\_۱۱)

ا بر روی لایه کلیکراست کرده سپس گزینه Mask را فعال کنید.

همان طور که مشاهده می کنید (شکل ۱۱۰۲) تمامی قسمتهای مختلف تصویر به جز محدوده ای که در داخل چندضلعی قرار داده شده را مخفی

و یوشانده است.

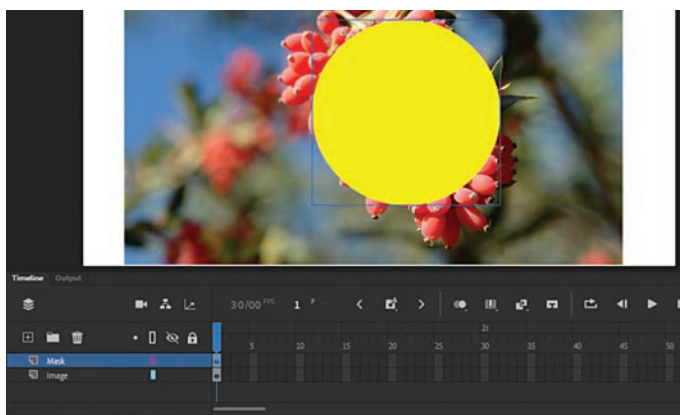

شکل ۱ـ ۱۱ـ لایه ماسک

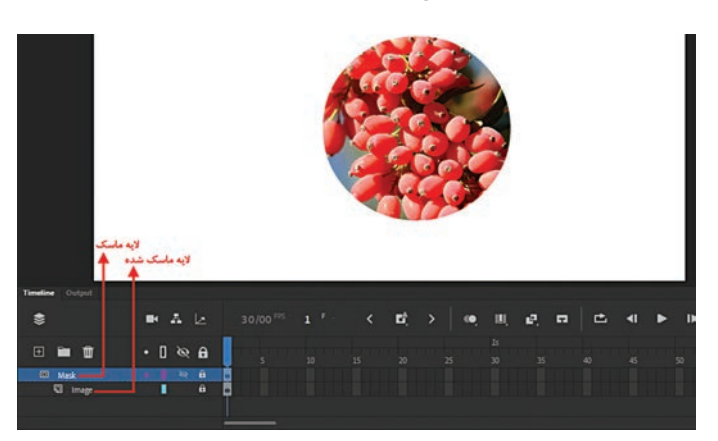

شکل ۲\_۱۱\_ایجاد لایه ماسک شده

نکته قابل توجه در مورد ماسک و لایه ماسک شده در این است که در هنگام اعمال ماسک، تغییرات زیر بر روی آنها ایجاد می شود:

- آیکون کنار نام لایه ها در لایه ماسک و لایه ماسک شده تغییر شکل میدهد.
- لایه ماسکشده به صورت زیر مجموعه لایه ماسک در آمده و این بدان معنی است که این لایه تحت تأثیر لایه بالایی قرار گرفته است.
  - لايه ماسک و لايه ماسکشده به حالت غيرقابل ويرايش يا قفل شده در ميآيند.
- برای اعمال تغییرات بر روی لایه ماسک، آن را از حالت قفل خارج کرده سپس تغییرات موردنظر را در این لایه اعمال کرده و مجدداً لایه ماسک و لایه ماسک شده را قفل کنید.
- اشکالی که به عنوان ماسک در این لایه قرار می گیرند رنگ دور خط و حتی طیف رنگ آنها هیچ تأثیری در ماسک ندارد.

**11\_11\_ایجاد ماسک متنی بر روی لایه** 

- در قسمت قبل شما را با نحوهٔ ساخت یک ماسک و ویژگیهای لایه ماسک آشنا کردیم. در این قسمت می خواهیم به جای استفاده از یک عنصر ترسیمی به عنوان شکل ماسک از یک عبارت متنی استفاده کرده و آن را بر روی یک تصویر اعمال کنیم. برای این منظور کافی است مراحل زیر را انجام دهید:
- Image-2 و Image-1 و Image-2 و Image-2 و Image-2 و Image-2 و Image-2 و Mask-3 و Mask-3 و Mask-3
  - 🖬 در لایههای Image-1 و Image-2 دو تصویر دلخواه قرار دهید.
- ĭ در لایه Mask قرار گرفته و با استفاده از ابزار متن، عبارت Animate CC را تایپ کنید. (شکل ۳-۱۱)

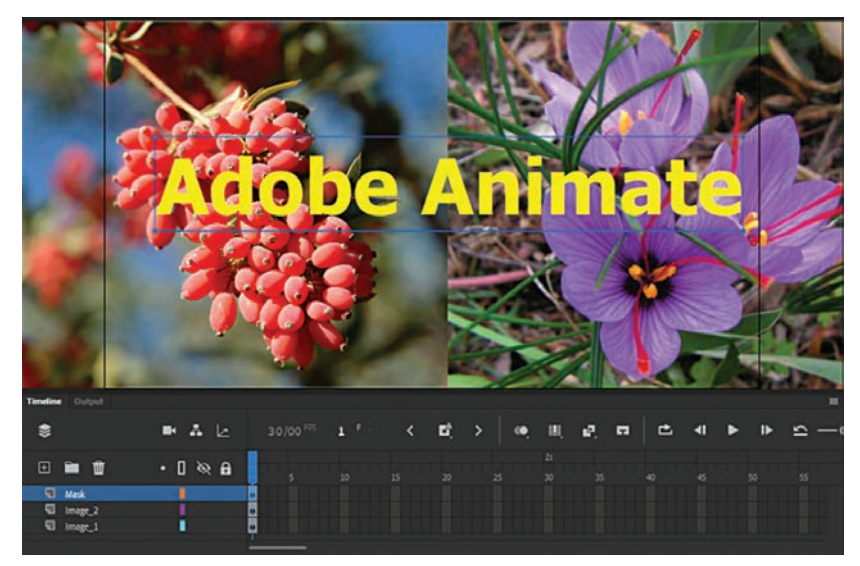

شکل ۳\_۱۱\_ ماسک متنی

واحد كار يازدهم: توانايي كار با لايه Mask

ĭ با کلیکراست بر روی لایه Mask و فعال کردن گزینه Mask مشاهده می کنید که لایه Image-2 به یک لایه Masked یا ماسک شده تبدیل شده و این تصویر تنها از داخل عبارت متنی قابل مشاهده است.

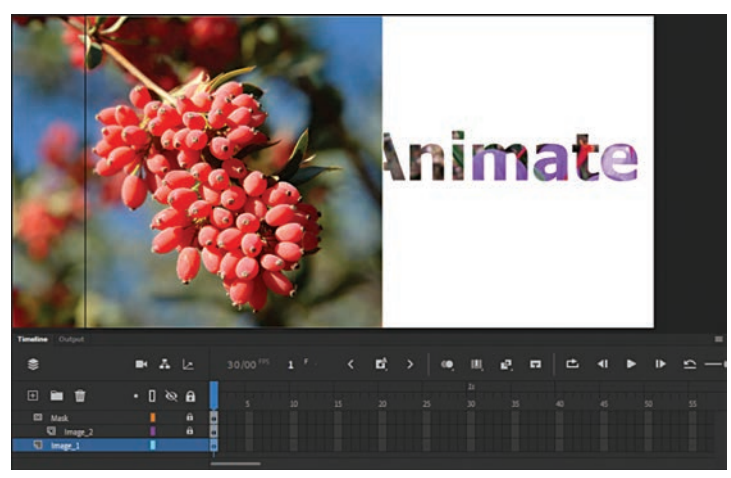

شکل۴\_۱۱\_ ماسک متنی

براي اينكه لايه Image-1 را نيز به زير مجموعه لايه ماسك اضافه كنيم كافي است آنرا به زير لايه Mask درگ نمایید. البته با کلیک راست بر روی اسم لایه و اجرای دستور Properties ینجره Layer Properties باز شده که شما می توانید از بخش Type گزینه Masked را انتخاب کنید. ضمن اینکه گزینه Lock را نیز فعال نمایید در این حالت لایه معمولی به یک لایه ماسک شده تبدیل می شود. پس از اینکه لایه مورد نظر به یک لایه ماسک شده تبدیل شد حتماً دقت کنید که به حالت قفل شده در آمده باشد.

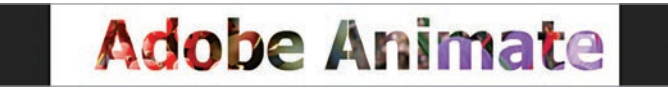

شکل ۵\_۱۱

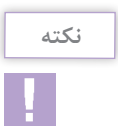

 $(1)_{-9}$ 

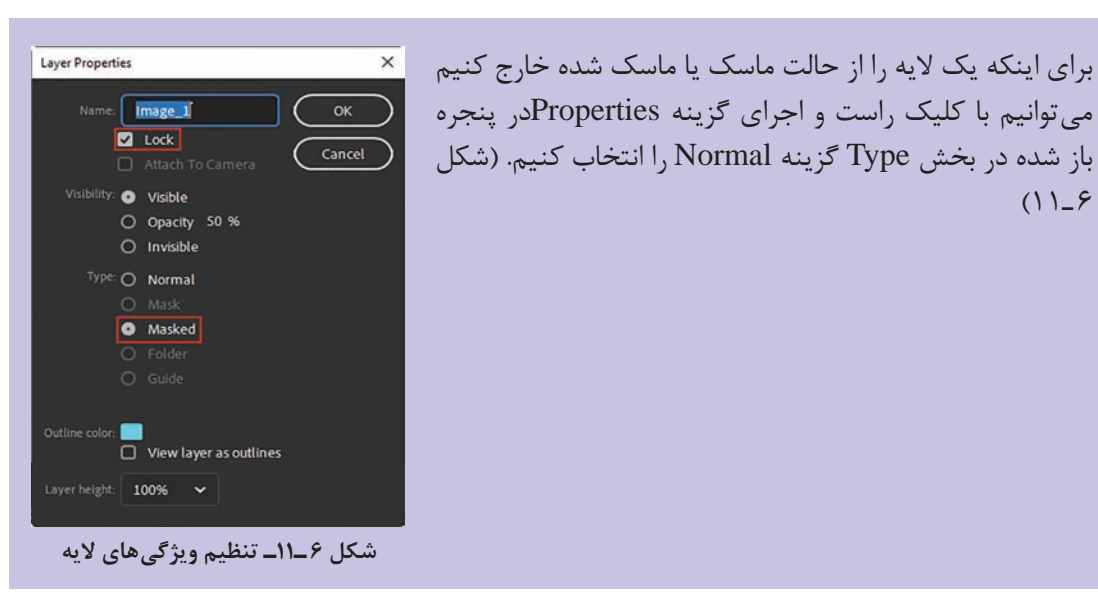

**11\_3** نحوة ساخت ماسكهاي متحرك

تا اینجا تمامی ماسکهایی را که ساختیم ماسک ثابت بودند. ما در این قسمت شما را با تلفیق ماسک و انیمیشن و نحوهٔ ساخت ماسکهای متحرک آشنا خواهیم کرد. برای این منظور مراحل زیر را دنبال کنید.

- مراحل انحام كار 🚺 در یک فایل جدید دو لایه ایجاد کرده سیس نام لایه پایینی را Text و نام لایه بالایی را Mask قرار دهید. 🚺 رنگ زمینه یا Stage را از پانل Properties به یک رنگ تیره تغییر دهید. 🍸 در لایه متن با رنگ روشن، عبارت "Adobe Animate" را به اندازهای که عرض Stage را بگیرد تایپ کنید. 👔 در فريم اول لايه Mask كليك كرده سيس از جعبه ابزار برنامه توسط ابزار Ellipse يك دايره به اندازه ارتفاع متن ترسیم کنید بهطوری که از سمت چپ کمی با متن همیوشانی داشته باشد. سیس بر روی این فریم کلیک است کرده و گزینه Motion Tween را اجرا کنید سیس فریمهای Span Tween ایجاد شده را تا فریم ۵۵ با درگ کردن امتداد دهید. dobe Animate سیس دایره را به سمت راست متن انتقال دهيد. 🛆 برای اینکه متن موجود در لایه Text تا فریم ۵۰ ادامه داشته باشد در این فریم کلیک کرده و از کلید B A La F5 استفاده کنید. 💈 برای مشاهده این حرکت می توانید شکل Motion Tween \_۱۱\_۷ از کلید Enter استفاده کنید. (شکل Ani ⊻ در لایه ماسک بر روی آن کلیک راست کرده و گزینه Mask را اجرا کنید تا این لایه به یک لایه ماسک تېدىل شود. 🚺 برای مشاهده ماسک متحرک ایجاد
  - شده از منوی Control گزینه Test را اجرا کردہ یا از کلیدھای ترکیبی Ctrl+Enter استفاده کنید.

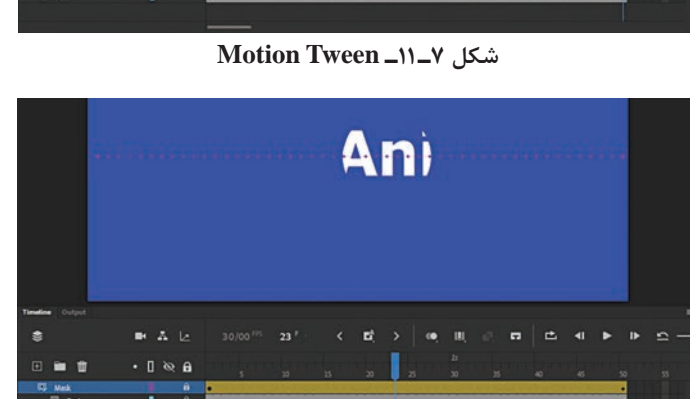

شکل ۸\_۱۱\_ ماسک متحرک

با اجرای انیمیشن فوق همان طور که مشاهده می کنید یک دایره از سمت چپ به راست حرکت کرده و باعث نمایان شدن متن در حین حرکت می شود. به این روش اصطلاحاً Spotlight یا حرکت نور بر روی صفحه گفته می شود.

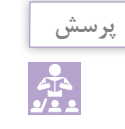

چنانچه بخواهیم نور از داخل متن مورد نظر عبور کند چه تغییری لازم است در انیمیشن بالا ایجاد شود؟

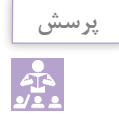

یک متن در صفحه قرار داده و عملیات های زیر را روی آن انجام دهید و نتیجه کار خود را گزارش دهید. الف) متن را ۱۸۰درجه در طول ۴۰فریم بچرخانید. ب) متن را به عنوان ماسک برای تصویری دلخواه قرار دهید.

**راهنمایی: بع**د از ایجاد فریمهای Tween ویژگی Render در پانل Properties را تغییر دهید و سپس نتیجه کار خود را مشاهده کنید.

خودآزمایی

ماسک چیست؟ کاربرد آن را توضیح دهید.
 ویژگیهای یک لایه ماسک(Mask) را نام ببرید.
 چگونه می توان یک لایه ماسک را ویرایش کرد؟

کارگاہ Animate -

۱ با استفاده از تکنیک Spotlight حرکت نور بر روی یک تصویر را نمایش دهید.
 ۲ با استفاده از ماسکها عبارت Animate CC را تغییر رنگ دهید به طوری که رنگ از داخل آن عبور کند.
 ۳ با استفاده از ماسکها حرکت یک ماشین را در شب با چراغ روشن نشان دهید.
 ۳ ماسک ثابتی ایجاد کنید که از داخل آن یک تصویر با لبههای محو شده نمایان باشد.
 ۵ ماسک متحرکی ایجاد کنید که در نتیجه آن یک شکل دلخواه به شکل دیگری تغییر شکل دهد به طوری که محو شده نمایان باشد.
 ۵ ماسک متحرکی ایجاد کنید که در نتیجه آن یک شکل دلخواه به شکل دیگری تغییر شکل دهد به طوری که یک تصویر نیز از داخل آن نمایان شود.
 ۶ عبارت Animate CC را با استفاده از ماسکها به صورتی نمایش دهید که به تدریج بر روی صفحه نمایان شود.

## **پرسشهای چهار گزینهای ----**

# واحد کار دوازدهم

توانایی کار با دکمهها

## واحد کار دوازدهم

## توانایی کار با دکمهها

اهداف رفتاري ،

در پایان این واحدکار از هنرجو انتظار میرود: کاربرد دکمه در صفحات وب و چند رسانهای را توضیح دهد.
روشهای ساخت دکمه در Animate را نام ببرد.
چهار حالت مختلف موجود در دکمهها را توضیح دهد.
نحوهٔ ساخت یک Rollover را در Animate بیان کند.
نحوهٔ ساخت دکمههای ثابت و متحرک را عملاً در محیط نرمافزار انجام دهد.

## ۱-۱۲ آشنایی با دکمه و کاربرد آن

اصولاً دکمهها را میتوان یکی از کاربردیترین عناصر Intractive (تعاملی) در ساخت چندرسانهایها و صفحات وب دانست. به طوری که توسط آنها میتوان رخدادهای مختلف در یک برنامه را با پاسخهای متفاوتی معرفی کرده و با دادن قابلیت غیرخطی به برنامه، به کاربر این امکان را داد تا با کلیک بر روی یک دکمه، کنترل برنامه را به موقعیتی دلخواه منتقل نماید. بر این اساس دکمهها را به لحاظ ساختارشان میتوان دارای سه حالت اصلی زیر دانست: **Up**: حالتی است که اشاره گر ماوس هنوز بر روی دکمه قرار نگرفته است. **Over**: به حالتی گفته میشود که اشاره گر ماوس بر روی دکمه قرار می گیرد. **Iowr**: به حالتی گفته میشود که اشاره گر ماوس بر روی دکمه قرار می گیرد. **Iowr**: به حالتی است که در نتیجهٔ کلیک یا فشار دادن دکمه سمت چپ ماوس ایجاد می شود. دکمه حالت فوق جزء حالات اصلی دکمه محسوب میشوند ولی در Animate برای تعیین محدوده قابل کلیک دکمه حالت چهارمی به نام Hit نیز وجود دارد که در ادامه در مورد این حالت و کاربردهای آن در ساخت

Animate اصول ساخت دکمهها در

در فصلهای قبل در مورد سمبلهای گرافیکی و انواع آنها صحبت کردیم. در این قسمت می خواهیم به طور اختصاصی به سمبلهای نوع Button یا دکمه بپردازیم. به طور کلی برای ساخت دکمه ها در Animate دو روش اصلی وجود دارد. الف) ایجاد یک سمبل گرافیکی خالی از نوع دکمه و سپس طراحی دکمه مورد نظر ب) تبدیل یک شکل یا عنصر گرافیکی به سمبلهای نوع دکمه برای شروع کار از روش اول استفاده کرده و در ادامه شما را با نحوهٔ ساخت یک دکمه از ابتدا آشنا خواهیم کرد. برای این منظور کافی است مراحل زیر را انجام دهید:

■ Insert گزینه New Symbol را اجرا کرده سپس در پنجره باز شده نام سمبل گرافیکی را Button1 و نوع آن را از بخش Type بر روی گزینه Button تنظیم کنید. (شکل ۱–۱۲)

| Create New | w Symbol     |   | ×      |
|------------|--------------|---|--------|
| Name:      | Button1      |   | ОК     |
| Туре:      | Button 🗸     | ] | Cancel |
| Folder:    | Library root |   |        |
| > Advan    | ced          |   |        |

شكل 1\_11\_ نحوهٔ ایجاد دكمه

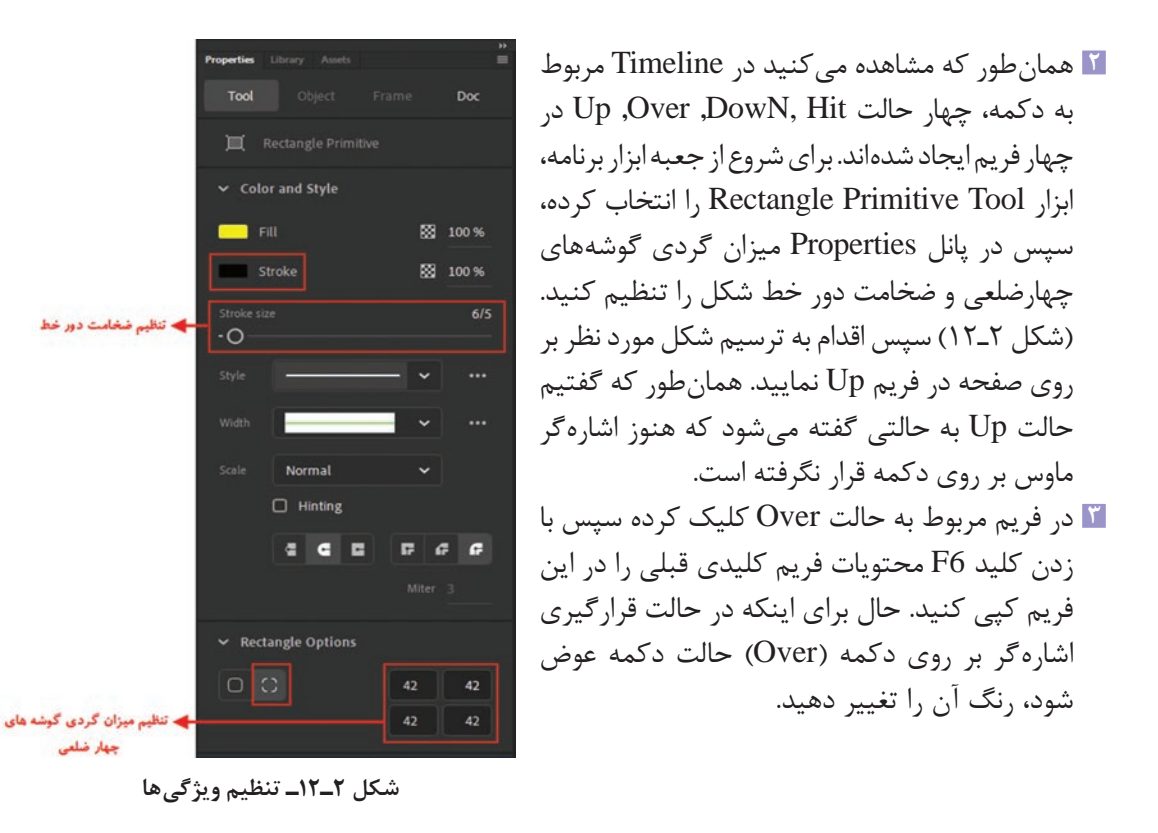

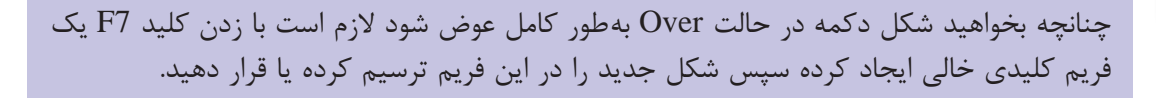

در فریم مربوط به حالت Down قرار گرفته و مجدداً با زدن کلید F6 محتویات فریم کلیدی قبلی را نیز در این حالت قرار دهید. اما برای اینکه در حالت کلیک یا فشردن دکمه، دکمه سمت چپ ماوس (Down) حالت دکمه عوض شود می توانید از روش های مختلفی استفاده کنید. ما در این قسمت، کمی دکمه مورد نظر را با ابزار Free Transform کوچک تر کرده و رنگ آن را نیز تغییر می دهیم. (شکل ۳-۱۲)

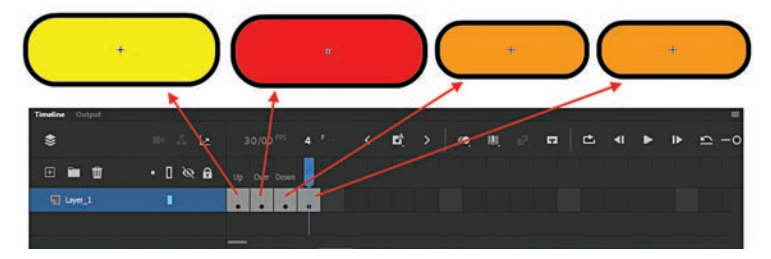

شکل ۳\_۱۲\_ حالتهای ایجاد دکمه

اگر چه Animate با ساخت سه حالت فوق، یک دکمه ایجاد کرده و به طور پیش فرض حالت Down را به عنوان محدوده فعال با محدوده کلیک دکمه در نظر می گیرد ولی برای اینکه این محدوده دقیق تر ایجاد نكته

گردد کافی است در فریم مربوط به حالت Hit قرار گرفته و با زدن کلید F6 محتویات فریم Down را در آن کپی کنید. البته در ساخت محدوده Hit به این نکته توجه داشته باشید که این شکل در خروجی نهایی مشاهده نمی شود بلکه از آن فقط برای ساخت محدوده فعال دکمه استفاده می گردد.

- ا انجام مراحل فوق کار ساخت دکمه به پایان رسیده و کافی است با کلیک بر روی دکمه Scene به پنجره اصلی برگردید. از آنجایی که دکمه مورد نظر از یک سمبل خالی ایجاد شده، میتوانید با زدن کلیدهای ترکیبی Ctrl+L، کتابخانه یا Library برنامه را فعال کرده سپس دکمه را از کتابخانه بر روی صفحه درگ کنید.
  - ⊻ با زدن کلیدهای ترکیبیCtrl+Enter دکمه ساخته شده را مورد آزمایش قرار دهید.

#### ۱ـــ۲ـــ۱۲ــ نکات مهم در مورد دکمه

- Simple Enable مشاهده حالتهای دکمه در پنجره Stage کافی است از منوی Control گزینه Button یا سال کنید. Button را فعال کنید.
- ĭ در هنگام ساخت دکمهها می توان برای حالتهای Up ,Down ,Over از چند لایه مختلف نیز استفاده کرد.
  - 🍸 دکمهها در حالتهای مختلف قابلیت صداگذاری نیز دارند.
- کا می توان در حالتهای مختلف دکمه، به جای اشیاء ترسیمی از سمبلهای گرافیکی از نوع Movie Clip نیز برای ساخت دکمههای متحرک و پیچیده استفاده کرد.
  - در ادامه بیشتر در مورد هر یک از کاربردهای دکمه صحبت خواهیم کرد.

#### 2-12 نحوة ساخت دكمههاي نامرئي

در قسمتهای قبل شما را با ساخت دکمه و حالتهای مختلف آن آشنا کردیم. در این قسمت می خواهیم با استفاده از روشهای ساخت دکمه، شما را با ساخت دکمههای نامرئی یا مخفی آشنا کنیم. این دکمهها دارای کاربردهای متعدد و مختلفی میباشند. اما یکی از کاربردهای ویژه این دکمهها در ساخت متنها و تصاویر راهنما یا Tooltip میباشد که در ساخت آنها از تکنیک Rollover استفاده میشود. به طوری که با قرار گرفتن اشاره گر ماوس بر روی دکمه، یک متن یا تصویر کمکی در اطراف آن ظاهر می شود. از این روش بلکه شما میتوانید از آنها برای قرار دادن بر روی متون و یا حتی تصاویری که نیاز به نمایش Tooltip دارند بلکه شما میتوانید از آنها برای قرار دادن بر روی متون و یا حتی تصاویری که نیاز به نمایش Tooltip دارند نیز استفاده کنید. همان طور که در بخش نحوهٔ ساخت دکمهها گفتیم هر دکمه از چهار حالت , Down را بلکه شما میتوانید از آنها برای قرار دادن بر روی متون و یا حتی تصاویری که نیاز به نمایش Tooltip دارند نیز استفاده کنید. همان طور که در بخش نحوهٔ ساخت دکمهها گفتیم هر دکمه از چهار حالت , Down را بلکه بیشتر با ساخت یکیل شده است. برای اینکه یک Tooltip ایجاد کنیم کافی است فریمهای Up و Dwn را خالی گذاشته و فریمهای Over آشنا شوید به مراحل زیر دقت کنیم. برای اینکه بیشتر با ساخت یک دکمه نامریی و کاربرد آن در ساخت آساز Tooltip آشنا شوید به مراحل زیر دقت کنید:

#### مراحل انجام کار

■ Insert دستور New Symbol را اجرا کرده سپس در پنجره باز شده نام دکمه Tooltip و نوع آن را از بخش Type بر روی گزینه Button تنظیم کرده و بر روی دکمه OK کلیک کنید.

- ۲ در Timeline مربوط به دکمه فریمهای Up و Down را خالی گذاشته و در فریم Hit با زدن کلید F7 یک فریم کلیدی خالی ایجاد کرده سپس با یک شکل دلخواه محدوده فعال دکمه را تعیین کنید. (شکل ۴ـ۱۲)
- در فریم مربوط به حالت Over کلیک کرده و با زدن کلید F7 یک فریم کلیدی خالی ایجاد کرده سپس متن راهنمای خود را با ابزار متن تایپ کنید. برای اینکه محل قرار گیری آن نسبت به محدوده فعال دکمه (Hit) مشخص شود از دکمه Onion Skin در پانل Timeline استفاده کنید.
- ◄ با کلیک بر روی دکمه Scene در بالای صفحه به Timeline اصلی برگشته سپس با زدن کلیدهای ترکیبی Ltrl+L از کتابخانه برنامه، دکمه نامریی ایجاد شده را بروی صفحه قرار دهید. همان طور که مشاهده می کنید یک محدوده آبی رنگ که نشان دهنده محدوده Hit دکمه می باشد بر روی صفحه ایجاد می شود شما می توانید این محدوده را بر روی کلمه، عبارت یا تصویر مورد نظر جهت نمایش متن راهنما یا Tooltip تنظیم کنید.
- از منوی Control گزینه (Ctrl+Enter) Test را اجرا کرده و نتیجه کار را مشاهده کنید. همان طور که می از منوی Tooltip مربوط به آن نمایش داده می شود.

|                 |         |           |    | Click | k For | Open | Page | ) |   |    |            |   |   |   |
|-----------------|---------|-----------|----|-------|-------|------|------|---|---|----|------------|---|---|---|
|                 |         | $\square$ | +  | Ć     | )     |      |      |   |   |    |            |   |   |   |
| Timeline Output |         | <u> </u>  | î. |       |       |      | i    |   |   |    |            |   |   | - |
| \$              | ⇒ ∴ La  |           |    | <     | Ľ,    | >    | ••   | щ | • | Ľ. | <b>4</b> I | • | ₽ | 2 |
| • • •           | • [ @ 8 | Over Down |    |       |       |      |      |   |   |    |            |   |   |   |
| 🗑 Layer_1       |         |           |    |       |       |      |      |   |   |    |            |   |   |   |
|                 |         |           |    |       |       |      |      |   |   |    |            |   |   |   |

شكل ۴\_۱۲\_ نحوهٔ ساخت Tooltip

#### ۲-۱۲ نحوة ساخت یک دکمه متحرک

حال که با نحوهٔ ساخت دکمه و تکنیک Rollover در قسمتهای قبل آشنا شدید، در این قسمت می خواهیم کمی جلوتر رفته و با استفاده از انیمیشن و دکمه اقدام به ساخت دکمههای پیچیدهتری نماییم که قابلیت متحرک سازی دارند و توسط آنها می توان جذابیتهای هرچه بیشتری را به پروژه وب یا چند رسانهای خود اعمال کنید.قبل از این که شروع به ساخت این دکمه نماییم لازم است بدانید نحوهٔ ساخت این دکمهها نیز مانند سایر دکمههایی می باشد که در قسمت قبل توضیح دادیم با این تفاوت که در فریمهای U ver، Up و یا ماست فوق دکمه، به جای یک شکل ثابت از یک انیمیشن استفاده می شود، اما از آنجایی که ما در هر یک از سه حالت فوق فقط یک فریم را در اختیار داریم لازم است ابتدا انیمیشن مربوطه در یک و Movie Clip ساخته شده سپس به فریم موردنظر در دکمه انتقال یابد.برای آشنایی هرچه بیشتر با این موضوع مراحل زیر را دنبال کنید:

#### مراحل انجام کار

در بخش Create New Symbol دستور New Symbol را اجرا کرده سپس در پنجره Insert دستور Insert در بخش Novie Clip از منوی عنام تحت عنوان "Animation\_Button " به آن داده سپس از بخش Type نیز Name

| Create New Sy | mbol            | ×      | را انتخاب کرده و بر روی دکمه OK کلیک کنید. |
|---------------|-----------------|--------|--------------------------------------------|
| Name: A       | nimation_Button | ОК     | (شکل ۵_۱۲)                                 |
| Type: N       | Novie Clip 🐱    | Cancel | -                                          |
| Folder: Libr  |                 |        |                                            |
| > Advanced    |                 |        |                                            |

شكل ۵\_۱۲\_ نحوهٔ ایجاد Movie Clip

۲ در Timeline مربوط به Movie Clip ودر پنجره Stage یک شکل بیضی طراحی کرده سپس در فریمهای Movie Clip و ۳۰ فریمهای ۲۰، ۲۰، ۲۰ و ۳۰ فریمهای کلیدی ایجاد کرده (با استفاده از کلیدF6) به طوری که در هر یک از این فریمهای کلیدی رنگ دکمه تغییر کند. (شکل ۶–۱۲) همان طور که در پانل Library مشاهده می کنید یک Movie Clip با نام فوق ایجاد شده که از آن می توان برای قرار دادن در یکی از فریمهای دکمه استفاده کرد.

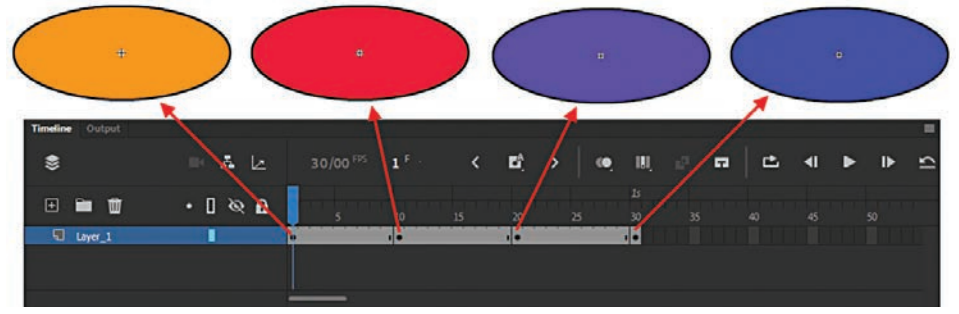

شکل Movie Clip ساخته شده

- ۲ به Timeline اصلی بر گشته سپس بار دیگر از منوی Insert گزینه New Symbol را برای ساخت یک Button یا دکمه اجرا کنید با انتخاب سمبل از نوع دکمه و زدن دکمه OK در پنجره Create New می باشد. Symbol وارد Timeline دکمه شده که دارای چهار فریم Down ،Over ،Up می باشد.
- در فریم مربوط به حالت Up قرار گرفته و با زدن کلید F6 در آن یک فریم کلیدی ایجاد کنید سپس یک بیم مشابه آنچه در قسمت Movie Clip ایجاد کردید در صفحه ترسیم نمایید.
- در فریم مربوط به حالت Over نیز با زدن کلید F7 یک فریم کلیدی خالی ایجاد کرده سپس از پانل Library یا کتابخانه Movie Clip ساخته شده در قسمت قبل را به داخل صفحه درگ کنید تا در فریم مربوط به حالت Over قرار گیرد.
- ☑ در حالت Down نیز مانند روشهای قبل یک فریم کلیدی خالی ایجادکرده سپس محتویات فریم Up را در آن کپی کرده و برای این که در آن تغییری ایجاد شود با ابزار Free Transform آن را تغییر اندازه دهید.
- ا در پایان با کلیک بر روی نام سکانس مربوطه به Timeline اصلی بر گشته سپس از پانل Library دکمه ا ساخته شده را به داخل Stage در محل مربوطه درگ کنید.
- ∆ با زدن Ctrl+Enter یا اجرای دستور Test از منوی Control پیش نمایش دکمه متحرک ساخته شده را مورد آزمایش قرار دهید.

اینکه این دکمه را ذخیره نمایید ابتدا دکمه ساخته شده را به گوشه سمت راست و بالای Stage منتقل کرده سپس با کلیک بر روی صفحه Stage به پانل Properties رفته و در بخش Match Contents با انتخاب دکمه Stage و در بخش (شکل ۷-۱۲) محتویات صفحه Stage با اندازه دکمه تطبیق داده به طوری که در این حالت اندازه Stage با اندازه دکمه تنظیم می شود.

| Properties |             | Assets   |             |           | » |
|------------|-------------|----------|-------------|-----------|---|
|            | Obje        |          |             | Doc       |   |
| An         | Untitled    | 18       |             |           |   |
|            | Docume      | nt       |             |           |   |
| Ω          | <b>t</b> 5  |          | 8           |           |   |
| Ƴ Pub      | lish Settii | ngs      |             |           |   |
| Profile    | Default     |          |             | ~         |   |
|            | N           | lore set | tings       |           |   |
| ✔ Doc      | ument Se    | ttings   |             |           |   |
| W 222      | _7          |          | Match cor   | ntents    |   |
| H 107      |             |          | Scale Con   | tent      |   |
| Stage      |             |          | Apply to pa | asteboard |   |
| FPS        | 30          | D        | Scale Spar  | 15        |   |
|            | N           | lore set | tings       |           |   |
| > swr      | History     |          |             |           |   |
| > Acce     | essibility  |          |             | C         | ) |
|            |             |          |             |           |   |
|            |             |          |             |           |   |

شكل ٧-١٢ تطبيق اندازه صفحه با دكمه

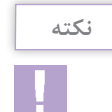

ویژگی Match Contents از مسیر Modify/Document نیز در دسترس میباشد.

№ حال شما می توانید از منوی File با اجرای دستور Save فایل مربوطه را با فرمت FLA ذخیره کنید و یا در صورت نیاز با استفاده از دستور Publish با فرمت SWF از آن خروجی بگیرید.

### خود آزمایی

کاربرد اصلی دکمه در ساخت یک پروژه وب و چند رسانهای چیست؟
 کاربرد اصلی دکمه در ساخت یک پروژه وب و چند رسانهای چیست؟
 هر یک از حالتهای Uown، Over، Up و Hit چه زمانی ایجاد می شوند؟
 برای نمایش حالتهای مختلف دکمه در Stage از چه دستوری استفاده می شود؟
 به چه روشهایی در Animate می توان دکمه ایجاد کرد؟
 کاربرد گزینه Match Contents در پنجره Animate آن را ایجاد کرد؟
 Toolting چیست و چگونه می توان در Animate آن را ایجاد کرد؟

#### کارگاہ Animate

- یا استفاده از اصول ساخت دکمه در یک صفحه با محتویات متنی، برای تعدادی از کلمات موجود در صفحه Tooltip ایجاد کنید.
- ایا استفاده از اصول ساخت دکمه در یک صفحه با محتویات متنی، برای تعدادی از کلمات موجود در صفحه عنود مربوط صفحه استفاده ایجاد کنید، به طوری که با رفتن اشاره گر ماوس برروی کلمه، تصویر مربوط به آن نمایش داده شود.
- ت دکمه متحرکی ایجاد کنید که در حالتهای Over ،Up و Down آن انیمیشن دلخواهی نمایش داده شود. دکمه با شکل دلخواه در کنار هم طراحی کنید بهطوری که با رفتن اشاره گر بر روی هر یک از دکمهها، دکمه کناری آن تغییر حالت دهد.

## پرسشهای چهار گزینهای

# واحد کار سیزدهم

توانایی وارد کردن و بهینه سازی فایلهای نرمافزارهای دیگر

## واحدكار سيزدهم

## توانایی وارد کردن و بهینه سازی فایلهای نرمافزارهای دیگر

اهداف رفتاری در پایان این واحد کار از هنرجو انتظار میرود: ا کاربرد دستور Import در نرمافزار Animate را توضیح دهد. ا نحوه وارد کردن تصاویر پیکسلی به Animate را با روش های مختلف بیان کند. ا نحوه وارد کردن فایل سایر برنامه ها به Animate را بتواند عملاً در محیط نرمافزار انجام دهد. ا نحوه وارد کردن فایل های ویدیویی به محیط برنامه و کنترل آن توسط نرمافزار Animate با استفاده از ا مکانات نرمافزار را عملاً در برنامه انجام دهد. همان طور که میدانید برای باز کردن فایل های سایر برنامه ها در نرمافزار Animate از دستوری تحت عنوان (Import To Stage) Stage وارد کردن فایل به Import To Stage) و استفاده می شود. ما در واحد کار های قبل شما را با نحوه وارد کردن فایل به کتابخانه برنامه (Import To Library) و حتی نحوه باز کردن فایل های کتابخانه ی خارجی وارد کردن فایل به Open External Library) و محتی نحوه باز کردن فایل مای کتابخانه و فیلم به مای در این قسمت به صورت اختصاصی تر به نحوه وارد کردن تصاویر و فیلم به می مای مای در این قسمت به صورت اختصاصی تر به نحوه وارد کردن تصاویر و فیلم به مای مای در این قسمت مای در این قسمت مای در این قسمت مای در این قسمت مای در مای در مای در مای در مای در مای در مای در مای در مای در مای در مای در مای در مای در مای محیط برنامه و نحوه استفاده از آنها خواهیم پرداخت.

## ۱-۱۳ نحوه وارد کردن تصاویر پیکسلی به برنامه

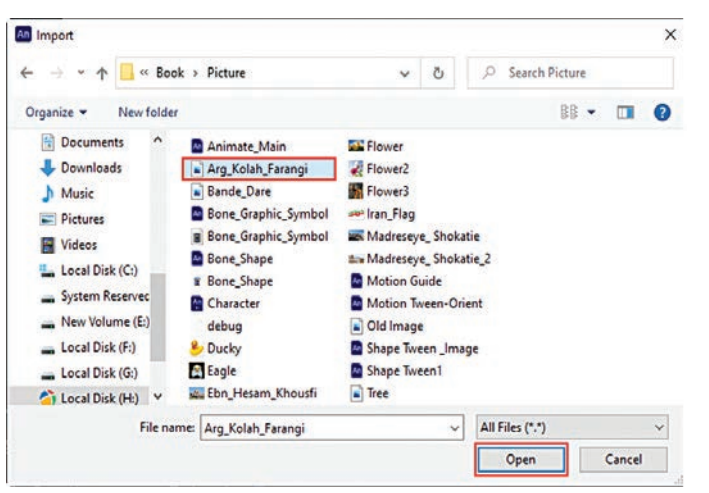

شکل ۱ـــ۱۳ــ پنجره Import

نرمافزار Animate گرچه یک نرمافزار برداری است اما قادر به استفاده از تصاویر پیکسلی نیز میباشد. برای اینکه بیشتر با این قابلیت و نحوه وارد کردن تصاویر به محیط برنامه آشنا شوید از مسیر File/Import، دستور شوید از مسیر Import To Stage در پنجرهٔ باز شده(Import) از مسیر مورد نظر فایل تصویری را انتخاب کرده و بر روی دکمه Open کلیک کنید. با اجرای این دستور تصویر انتخابی وارد Stage

اگرچه تصویر مورد نظر در Stage قرار دارد اما همان طور که مشاهده می کنید یک نسخه از فایل مورد نظر نیز در Library قرار گرفته است. برای اینکه بیشتر با ویژگیهای تصویر وارد شده و گزینههای تنظیمی آن آشنا شوید در پانل Library بر روی نام فایل کلیک راست کرده و گزینه Properties را اجرا کنید تا پنجره Bitmap Properties باز شود.

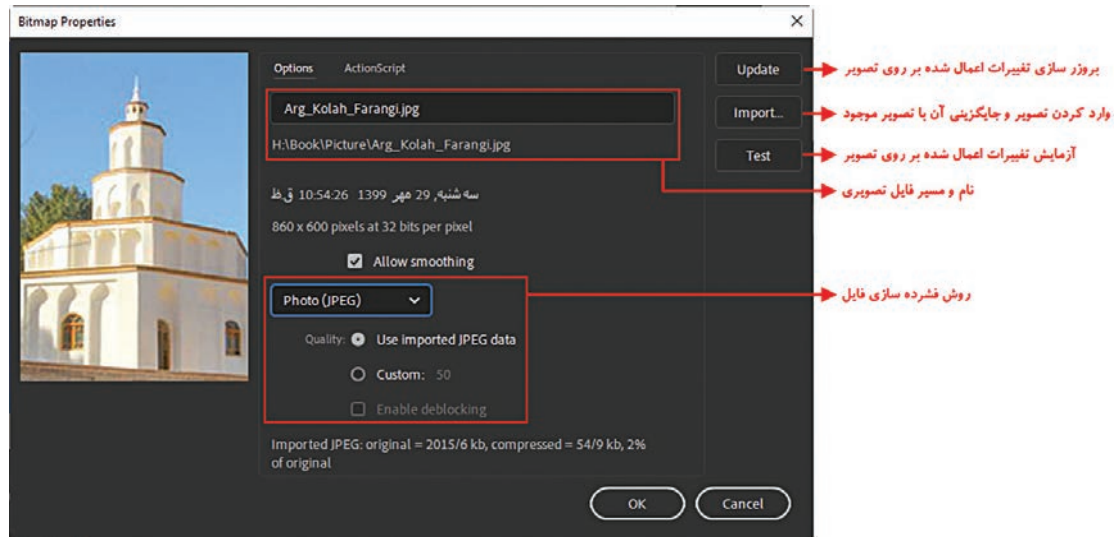

شکل ۲\_۱۳\_ تنظیم ویژگیها

همان طور که در این پنجره مشاهده می کنید، علاوه بر نام و مشخصات فایل تصویری مورد نظر امکان جایگزینی تصویر موجود با یک تصویر جدید، به هنگامسازی تغییرات اعمال شده بر روی تصویر و همچنین انتخاب روش فشردهسازی فایل مورد نظر وجود دارد.

Animate نحوه وارد کردن فایل از سایر برنامهها به

اگر در هنگام واردکردن فایل به فرمتهای مختلف موجود در پنجره Import دقت کنید مشاهده خواهید کرد که این نرمافزار قادر است از سایر نرمافزارها مانند Freehand , Photoshop , Illustorator و سایر نرمافزارهای گرافیکی دیگر فایل دریافت کند که ما به دلیل آشنایی کامل شما با نرمافزار Photoshop در این قسمت به نحوه وارد کردن فایلهای PSD فتوشاپ خواهیم پرداخت. برای شروع کار به نرمافزار فتوشاپ رفته و مراحل زیر را دنبال کنید.

- ا فایل جدیدی با اندازه ۳۰۰×۲۰۰۰ پیکسل باز کرده که دارای زمینه شفاف و دقت تصویر (Resolution) 72DPI باشد. 72DPI باشد.
  - ایک متن دلخواه به زبان فارسی در آن تایپ کنید.
    - 🝸 یک لایه Background نیز در آن ایجاد کنید.
      - 👔 فایل را با فرمت PSD ذخیره کنید.

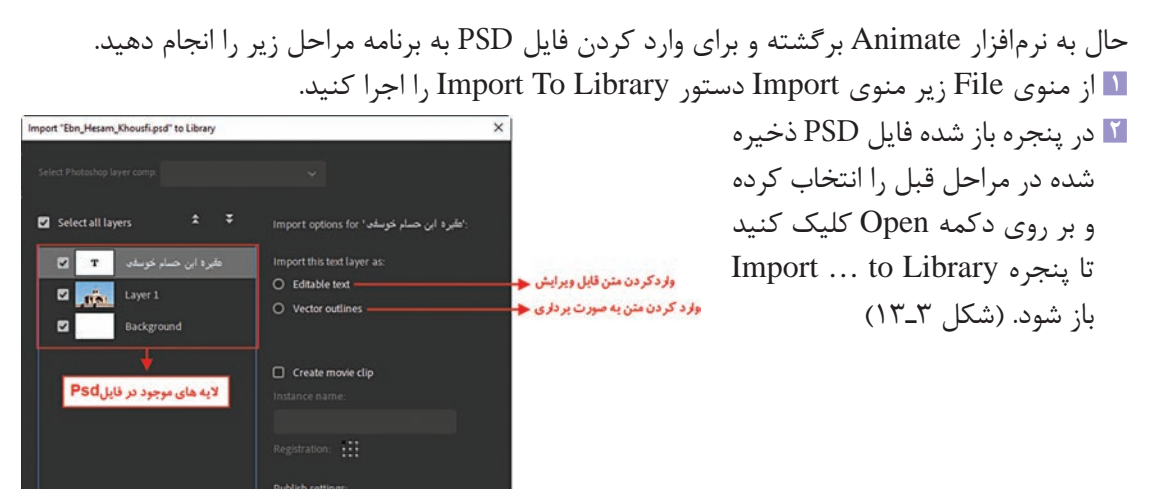

وار د کر دن متن به صورت تصویر 📥

Cancel Import

Compression: Lossy
Quality: 
Quality:

Calculate bitmap size

Convert layers to: Animate layers

واحد کار سیزدهم: توانایی وارد کردن و...

در پنجره باز شده لایه متنی را انتخاب کرده و سایر لایهها را ترجیحاً از انتخاب خارج کنید. سپس از بخش Import This Text Layers as دستور Vector Outlines را انتخاب کنید تا متن در قالب یک لایه برداری وارد Animate شود.

با روش فوق می توان متون مورد نیاز Animate را در نرمافزار فتوشاپ به صورت فارسی تایپ کرده سپس با دستور فوق وارد نرمافزار Animate کرد.این عمل یکی از روش هایی است که مشکل فارسی نویسی در نرمافزار Animate را حل خواهد کرد.

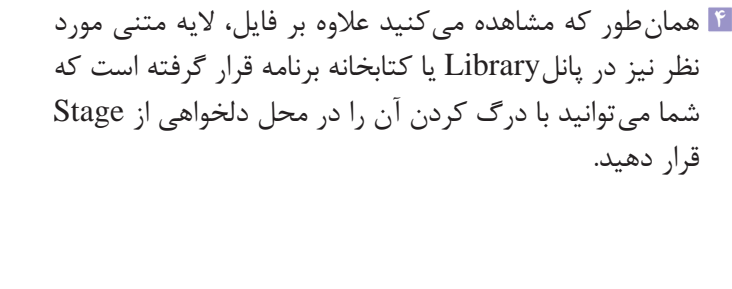

نكته

| Properties Library Assets | *         | متنى مورد                     |
|---------------------------|-----------|-------------------------------|
| Untitled-19               | ✓ -● lii  | ﻪ است که                      |
|                           |           | از Stage                      |
|                           |           |                               |
| 6 cems                    | 2 Juston  |                               |
| Name T                    | Linkage   |                               |
| 🖬 Arg_Kolah_Farangi       | jpg       |                               |
| 👌 Ebn_Hesam_Khous         | fi.psd    |                               |
| ✓ 🗃 Ebn_Hesam_Khous       | fi.psd As |                               |
| 🖬 Background              |           |                               |
| ابن حسام خوسف، 🕍          | مقبره     | لایه متنی موجود در کتابخانه 🗲 |
| Layer 1                   |           |                               |
| • 🖬 🛈 🎰                   |           |                               |

شکل ۴\_۱۳\_انتقال متن به Stage

## ۳-۱۳ اصول وارد کردن فایلهای ویدیویی

یکی از فرمتهای فایلی که در ساخت چندرسانه ای ها کاربرد فراوانی دارد فایل ها و کلیپ های ویدیویی هستند. اگرچه نرم افزار Animate با قابلیت وارد کردن فرمتهای AVI, AGP, 4VI و MOV این امکان را برای طراحان فایل های چندرسانه ای فراهم کرده اما نکته ای که در این نرم افزار وجود دارد آن است که اینگونه فایل ها قابلیت پخش در Animate Player را نداشته و حتماً لازم است خروجی حاصل از این فایل ها در دستگاه های پخش کننده آنها مانند موبایل مورد استفاده قرار گیرد. البته طراحان برای استفاده از فایل های مختلف ویدیوی در محیط Animate امکان تولید خروجی FLV آن را فراهم کرده اند به طوری که شما می توانید با تولید فرمت FLV از فایل های ویدیویی موجود در پروژه در ویدیو کنفرانس ها و پخش های زنده با قابلیت پخش صدا و تصویر استفاده کنید. البته برای تبدیل فایل ویدیویی به فرمت Flv و قابلیت پخش در Animate Player می توانید از برنامه کنید. البته برای تبدیل فایل ویدیویی به فرمت Flv و قابلیت پخش در صحبت خواهیم کرد. برانامه Adobe Media Encoder نیز استفاده کنید که در ادامه در این مورد نیز صحبت خواهیم کرد. با این توضیح و برای وارد کردن فایلهای ویدیویی به داخل پروژه Animate کافی است مراحل زیر را انجام دهید. آ از منوی File و زیر منوی Import Side دستور Import Video را اجرا کنید. البته قبل از این کار فایل Animate را با نام دلخواهی ذخیره کنید.

و یا با Srowse و یا با اجرای دکمه Browse و یا با در پنجره با اجرای دکمه در یا با در پنجره با اعرای دکمه در یا با دادن آدرس اینترنتی آن از یک وب سایت به برنامه وارد کنید.

| Import Video                                                                              | ×      |
|-------------------------------------------------------------------------------------------|--------|
| Select Video                                                                              |        |
|                                                                                           |        |
| Where is your video file?                                                                 |        |
| • On your computer:                                                                       |        |
| Load external video with playback component                                               |        |
| O Embed FLV in SWF and play in timeline                                                   |        |
| O Embed H264 video in timeline (design time only - the video cannot be exported)          |        |
| File path: Browse Convert Video                                                           |        |
| H:\Book\Picture\Film.mp4                                                                  |        |
| O Already deployed to a web server, Flash Video Streaming Service, or Flash Media Server: |        |
|                                                                                           |        |
|                                                                                           |        |
| Learn about Flash Media Server<br>Learn about Flash Video Streaming Service               |        |
| < Back Next >                                                                             | Cancel |

شكل ۵\_۱۳\_انتخاب فايل ويديويي جهت Import

ما در این قسمت با استفاده از دکمه Browser مسیر فایل ویدیویی و فایل موردنظر را انتخاب کرده و آنرا Import می کنیم. همان طور که مشاهده می کنید پنجره پیغام زیر ظاهر می شود.

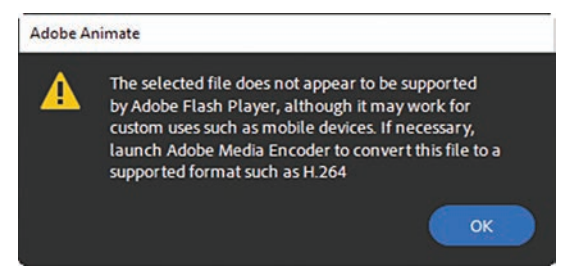

شکل ۶\_۱۳\_ پیغام عدم نمایش فایل مورد نظر در Animate player

همان طور که در قسمت اول گفتیم چون نسخه CC نرمافزار Animate از فرمتهای ویدیویی به جز FLV در FLV از فرمتهای ویدیوی به جز FLV در Flayer پشتیبانی نمی کند این پیغام مبنی بر عدم نمایش فایل مورد نظر در Player برنامه ظاهر

می شود. البته شما از دکمه Convert Video می توانید فایل مورد نظر خود را ابتدا به فرمت MP4 تبدیل کرده سپس از دکمه Browse برای وارد کردن آن به برنامه Animate استفاده کنید.برای این منظور ما از برنامه MP4 Media Encoder استفاده کرده سپس با تبدیل آن به فرمت MP4 مجدداً به پنجره Import Video برگشته و با استفاده از دکمه Browse فایل MP4 را به برنامه بارگذاری (Load) می کنیم سپس روش قرارگیری و پخش فایل MP4 در Animate را انتخاب کنید. به عنوان مثال با انتخاب گزینه Timeline می توان فایل FLV در FLV در Browse را در و امکان کنترل آن با کدهای Action Script وجود داشته باشد.

| Adobe Media Encoder 2020                                                                                                    |                                   | - o ×                                    |
|----------------------------------------------------------------------------------------------------|-----------------------------------|------------------------------------------|
| File Edit Preset Window Help                                                                                                    | Default Workspace =               |                                          |
| Media Browser =                                                                                                    | Queue = Watch Folders<br>+ # - Fg | 🗸 Auto-Encode Watch Folders 🛛 🕨          |
|                                                                                                    | Gormat Preset                     | کی کی کی کی کی کی کی کی کی کی کی کی کی ک |
| V Intrinoik Otroes     Creative Cloud     Do Team Projects Versions     Eo Team Projects Versions                                                                                                    |                                   |                                          |
|                                                                                                    |                                   | Review Manuar Robust Inner Schutz Ork    |
| User Presets & Groups<br>V System Presets<br>V Gritem Protection<br>Adobe Stock<br>S Apple Protection<br>H.264<br>V (1) Birodocast<br>S Apple Protection<br>D Stock<br>D Stock | Encoding E                        | Not Currently encoding                   |

شکل ۷\_۱۳\_ برنامه Adobe Media Encoder

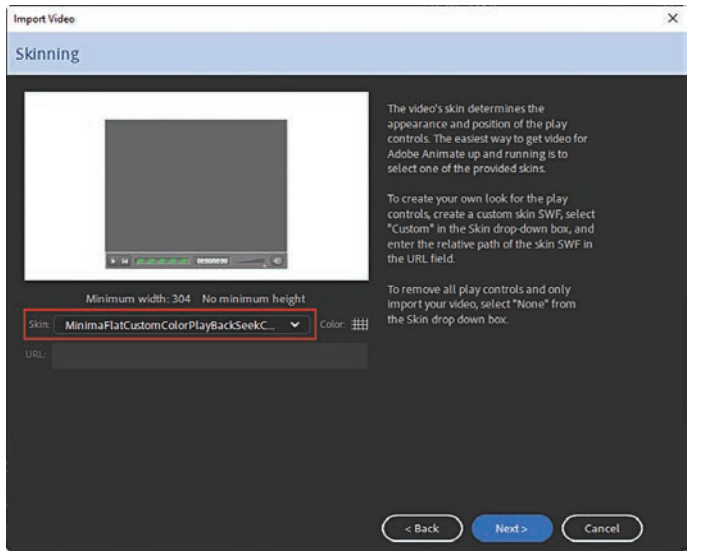

۲ ما در این قسمت چون میخواهیم
 ۱ از Component خود نرمافزار برای
 ۷ کنترل فیلم استفاده کنیم گزینه
 ۷ می کنیم استفاده کنیم گزینه
 ۷ می کنیم.
 ۲ در پنجره Skin از بخش Skin

یکی از پوشههای Playbar (نوار پخش) موجود در این قسمت را برای کنترل فیلم مورد نظر انتخاب کرده و بر روی دکمه Next کلیک کنید.

شکل ۸\_۱۳\_ انتخاب Skin

🛆 در پنجره Finish Import Video بر روی دکمه Finish کلیک کنید.

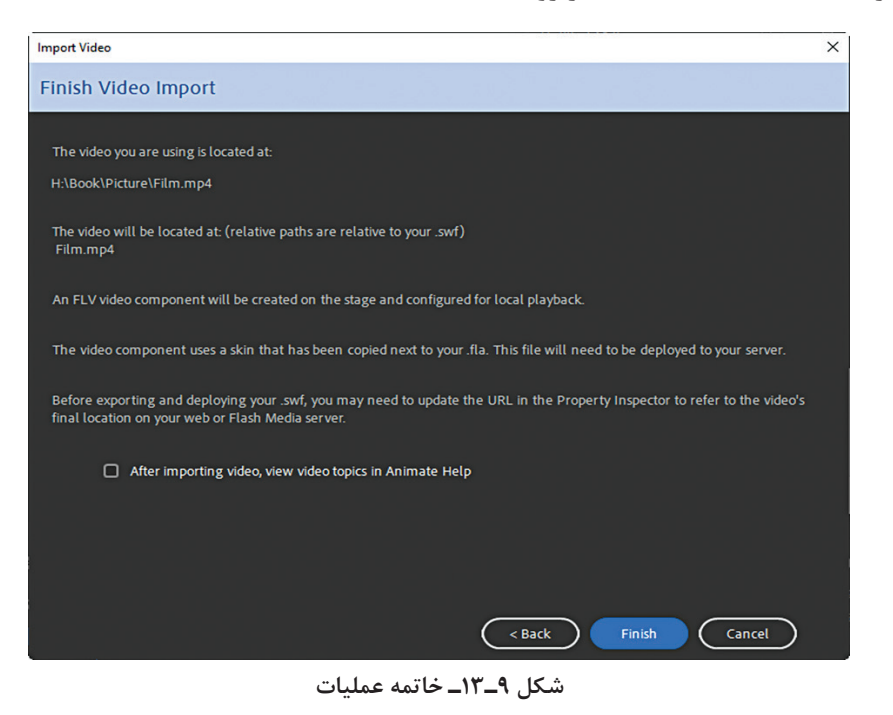

انبی Component در این حالت فایل FLV مورد نظر با امکان کنترل آن با استفاده از Component یا نرمافزارهای جانبی Animate فراهم شده که شما می توانید با فشار دادن دکمه های Ctrl+Enter فیلم موردنظر را در Player آزمایش کنید.

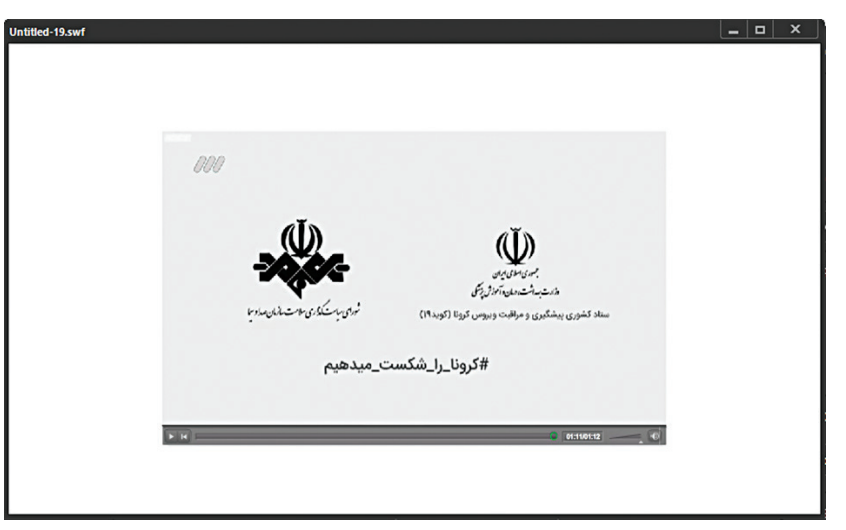

شکل ۱۰**ــ۱۳ـ خروجی فایل** FLV

واحد کار سیزدهم: توانایی وارد کردن و...

#### خودآزمایی

Import یا Open با Open چیست؟
 نرمافزار Animate از چه نرمافزارهایی می تواند فایل دریافت کند؟
 کاربردهای فرمت FLV نرمافزار Animate چیست؟
 از گزینه Convert Video در پنجره Import Video چه استفادهای می شود؟

#### کارگاہ Animate

ا فایلهایی با فرمت AVI، AVI و MOV را وارد محیط Animate کرده و امکان پخش و کنترل این فرمتها را با استفاده از Component خود نرمافزار در Animate Player فراهم کنید.
 ۲ اجزای گرافیکی یک چند رسانه ای شامل صفحه منو، دکمه ها و آیکن ها را در Photoshop ایجاد کرده سپس وارد پروژه Animate کنید.
 ۲ یک متن فارسی دلخواه را در نرمافزار Photoshop ایجاد کرده سپس وارد محیط Animate کنید.

## پرسشهای چهار گزینهای

🚺 کدام یک از فرمتهای زیر قابل Import کردن به محیط Animate نیست؟ ج) DOC الف) JPG (ب PSD (۵ 🔟 برای وارد کردن تصویر به محیط Animate کدام گزینه صحیح می باشد؟ ب) از طریق فرمان Import To Library الف) از طريق فرمان Open ج) از طريق Clipboard د) هر سه مورد 🍸 کدامیک از فرمتهای فایلی زیر قابلیت پخش در Animate Player را دارد؟ د) MOV الف) AVI س) AVI FLV (7 🖺 در پنجره Import امکان وارد کردن متن با کدام یک از روشهای زیر وجود دارد؟ الف) متن قابل ويرايش ب) متن تصویری د) هر سه مورد ج) متن برداري

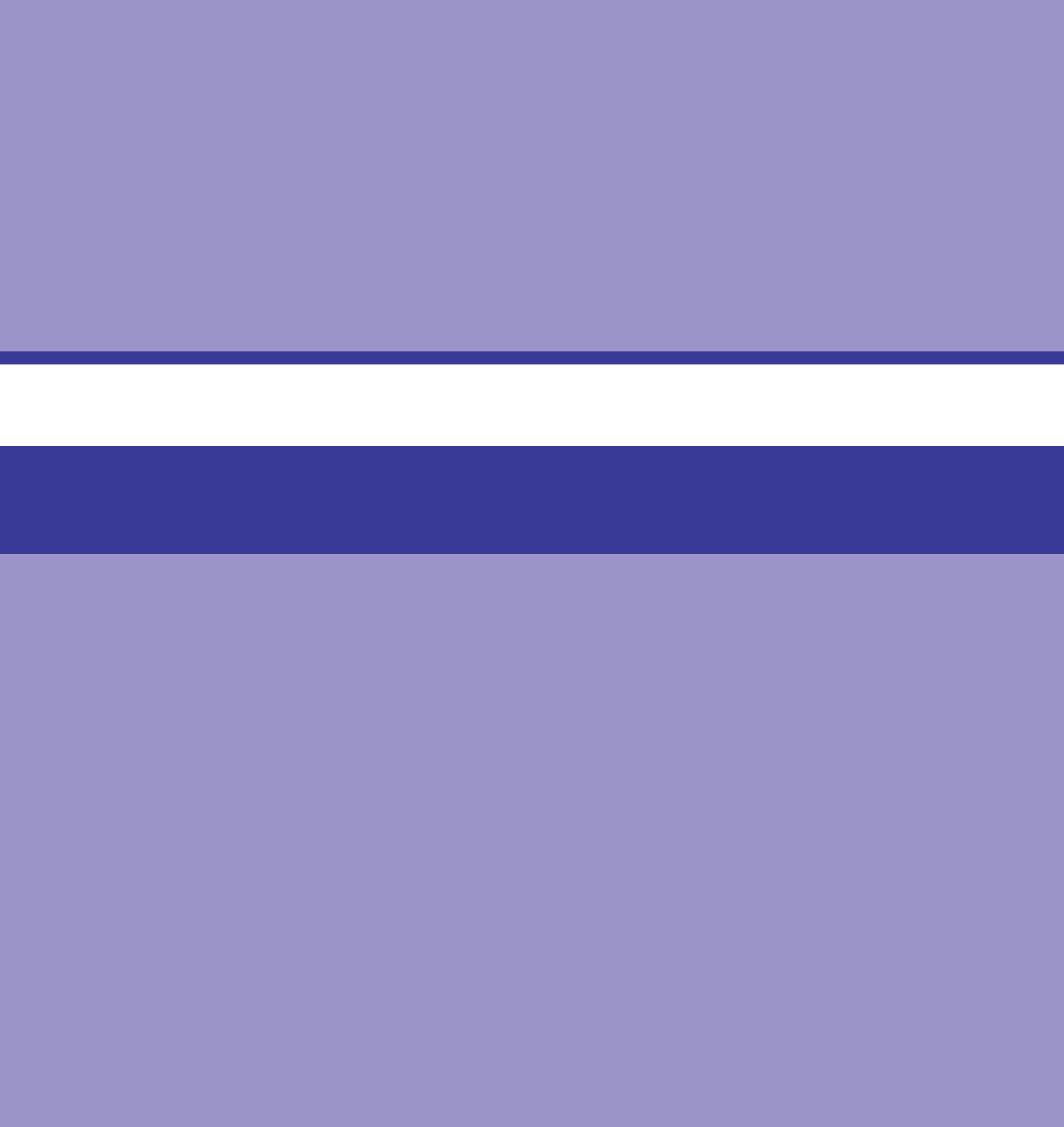
# واحد کار چهاردهم

توانایی کار با صدا در پروژه

# واحد کار چهاردهم

## توانایی کار با صدا در پروژه

اهداف رفتاری

در پایان این واحد کار از هنرجو انتظار میرود: صداگذاری بر روی فیلم را تشریح کند. ورش های استفاده از صدا در فیلم را شرح داده و آن روش ها را در عمل به کار گیرد. ورش های فشردهسازی صدا را توضیح دهد. انواع جلوه های صوتی را شرح دهد. کار با Edit Envelope را تشریح کند. اضافه کردن صدا به دکمه را بر اساس رخداد بیان کند. اصولاً صدا را یکی از رسانههای پرکاربرد و در عین حال جذاب در تهیه و تولید چند رسانهایهای مختلف میدانند به طوری که توسط آن می توان به عناصر موجود در یک صفحه روح و جان بخشید. ما در قسمتهای قبل شما را با نحوه Import و ورود سایر رسانهها از جمله تصویر و فیلم آشنا کردیم. در این قسمت می خواهیم شما را با روند تکمیل یک پروژه Animate و اصول واردکردن و روشهای مختلف هماهنگسازی صدا آشنا کنیم. بنابراین از شما می خواهیم که ما را در این موضوع یاری کرده و مطالب مربوط به صدا را دنبال کنید. ساده ترین راه برای افزودن صدا به پروژه، ضمیمه نمودن یک فایل صوتی به یک فریم کلیدی در خط زمان (Timeline) می باشد. در عامی ما ان ایجاد فایل صوتی وجود نداشته ولی می توانید از فایلهای صوتی موجود و ایجاد شده در سایر نرمافزارها استفاده نمایید. البته Animate امکان ویرایشهای جزئی مانند اضافه کردن بعضی از جلوههایهای صوتی را به شما خواهد داد. ما در ادامه به بررسی نحوه صداگذاری پروژهها در نرمافزار Animate می پردازیم.

۱۳-۱۱ شناخت اصول وارد کردن صدا

وارد کردن و بارگذاری فایلهای صوتی در Animate شبیه وارد کردن سایر عناصر و رسانههایی است که در قسمت قبل به بررسی آنها پرداختیم. اصولاً نرمافزار Animate از قالبهای صوتی زیر پشتیبانی می کند: WAV = MP<sup>m</sup> = WAV AIF = AU

ASND AIFF

در انیمیت برای استفاده از صدا، ابتدا باید صدا را به کتابخانه (Library) اضافه کرد، سپس در فریم مورد نظر مورد استفاده قرار داد.

برای وارد کردن فایل یا فایل های صوتی به کتابخانه از منوی File گزینه Import و سپس زیر گزینه Import و سپس زیر گزینه to Library

| Import to Library     |                    |       |         |                  |                      | ×   |
|-----------------------|--------------------|-------|---------|------------------|----------------------|-----|
| · -> · 🛧 📙 « Local l  | Disk (H:) > Book > | Audio | ڻ ~     | , <i>P</i> Searc | ch Audio             |     |
| Organize 👻 New folder |                    |       |         |                  | ₿ <b>=</b> = ■       | ?   |
| 🗄 Documents \land 👔   | Name               | #     | Title   |                  | Contributing artists | All |
| 🕹 Downloads           | Kali               | 1     | Kalimba |                  | Mr. Scruff           | Ni  |
| J Music               | Kalimba            | 1     | Kalimba |                  | Mr. Scruff           | Ni  |
| E Pictures            | Narration          |       |         |                  |                      |     |
| Videos                |                    | _     |         |                  |                      |     |
| Local Disk (C:)       |                    |       |         |                  |                      |     |
| System Reserved       |                    |       |         |                  |                      |     |
| New Volume (E:)       |                    |       |         |                  |                      |     |
| Local Disk (F:)       |                    |       |         |                  |                      |     |
| Local Disk (G:)       |                    |       |         |                  |                      |     |
| Cocal Disk (H:) V <   |                    |       |         |                  |                      | >   |
| File name             | Narration          |       | ~       | All Files (*     | .*)                  |     |
| The number            | - Humution         |       |         |                  |                      | ~   |

#### ۲-۱۴ـ آشنایی با کتابخانه صداها

بعد از اضافه کردن فایل صوتی به Library، صدایی پخش نمی شود. برای دیدن فایل(های) صوتی پانل Library را باز کنید (از منوی Windows گزینه Library را انتخاب کنید یا از کلید ترکیبی Ctrl+L استفاده نمایید).

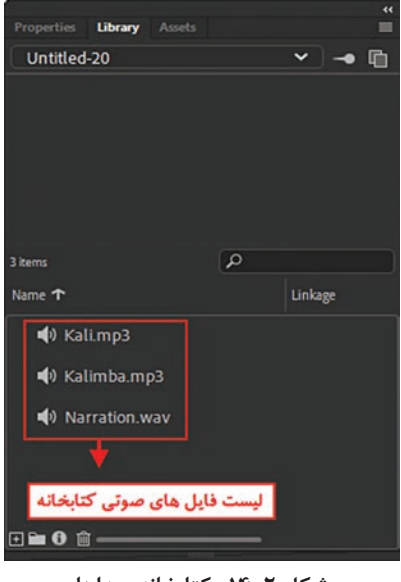

شکل ۲\_۱۴\_ کتابخانه صداها

| Properties |                          | »<br>■    |
|------------|--------------------------|-----------|
| Tool       | Object Frame             | Doc       |
| E FI       | rame                     | 0         |
| <b>1</b> 2 |                          |           |
| > Labe     | i,                       |           |
| Ƴ Soun     | d                        |           |
| Name       | Narration.wav            | ~         |
| Effect     | None                     |           |
| Sync       | Kali.mp3                 |           |
|            | Kalimba.mp3              |           |
|            | Narration.wav            | ~         |
|            | 44 kHz Stereo 16 Bit 61/ | 9 s 10925 |
| > Color    | Effects                  |           |
| > Blend    | 1                        |           |
| > Filter   | s                        | + 🌣       |

شکل ۳\_۱۴\_ انتخاب فایل صوتی

برای استفاده از صدا در یک فریم اصلی دو روش وجود دارد: روش اول: کشیدن (درگ کردن) صدا از پانل Library بر روی Stage است در ظاهر یک چهار ضلعی تو خالی به صفحه منتقل میشود. شما می توانید صدا را در هر لایه ای قرار دهید ولی بهتر است از یک لایه اختصاصی استفاده نمایید. پس از اضافه کردن فایل صوتی به Stage با اجرای فایل صدای فایل صوتی درج شده پخش میشود. روش دوم (درج صدا با استفاده از پانل Properties): ابتدا فریم اصلی را انتخاب کنید و سپس از پانل Sound در بخش مقرد با کلیک بر روی علامت مثلث جلوی کادر som فایل صوتی مورد نظر را انتخاب نمایید. تا فایل صوتی به فریم انتخاب شده اضافه گردد. واحد کار چهاردهم: توانایی کار با صدا در پروژه

3-143 آشنایی با خصوصیات صداها

برای نمایش پنجره ویژگیهای صدا کافی است بر روی علامت در جلوی نام فایل صوتی در پانل Library داید. دابل کلیک نمایید یا اینکه بر روی فایل صوتی کلیکراست نموده و سپس گزینه Properties را انتخاب نمایید.

| Sound Properties  |                                                                                                  | ×      |
|-------------------|--------------------------------------------------------------------------------------------------|--------|
| nation dealers as | Options ActionScript                                                                             | Update |
|                   | Narration.wav                                                                                    | Import |
|                   | H:\Book\Audio\Narration.wav                                                                      | Test   |
|                   | پنجشنبه, 20 شهریور 1399 یا 99:31:33 پنجشنبه, 20 شهریور<br>44 kHz Stereo 16 Bit 61/9 s 10925/0 kB | Stop   |
| F                 | روش فشرده سازی 🔶 🔶 Compression: Default                                                          |        |
|                   | Default ~                                                                                        |        |
|                   | ADPCM                                                                                            |        |
|                   | мрз                                                                                              |        |
|                   | Raw                                                                                              |        |
|                   |                                                                                                  |        |
|                   | Will use publish setting: MP3, 160 kbps, Stereo                                                  |        |
|                   |                                                                                                  |        |
|                   | ОК                                                                                               | Cancel |
|                   |                                                                                                  |        |

شکل ۴\_۱۴\_ویژگی فایل صوتی

یکی از بخشهایی که در پنجره Sound Properties با آن مواجه می شوید گزینه Compression است که روش فشرده سازی فایل صوتی مورد نظر را تعیین می کند. برای آشنایی هرچه بیشتر شما با این روش ها در ادامه به بررسی ویژگی هر یک از این روش ها می پردازیم:

- **ADPCM**: برای صوتهای کوتاه در حالت Event مانند صدای دکمهها مناسب است.در این روش امکان تبدیل استریو به مونو وجود دارد.کمی فشرده می کند و برای زمانی استفاده می شود که بخواهید خروجی را با Flash Player 3.0 را با Signal اجرا کنید.
- ۲ MP3: برای صوتهای Streaming و طولانی مناسب است. در این روش امکان تبدیل استریو به مونو وجود ندارد.فشردهسازی زیادی انجام میدهد.
  - 🍸 Raw: صادر کردن(Export) بدون فشردهسازی در این روش امکان تبدیل استریو به مونو وجود دارد.
- **Speech I**: روش فشردهسازی جدیدی است که برای صدای انسان بهینهسازی شده است در این روش امکان تبدیل استریو به مونو وجود ندارد.

پس از انتخاب فایل صوتی در پانل Properties می توانید به آن افکت هم اضافه نمایید که از بخش Effect قابل دسترس می باشد.

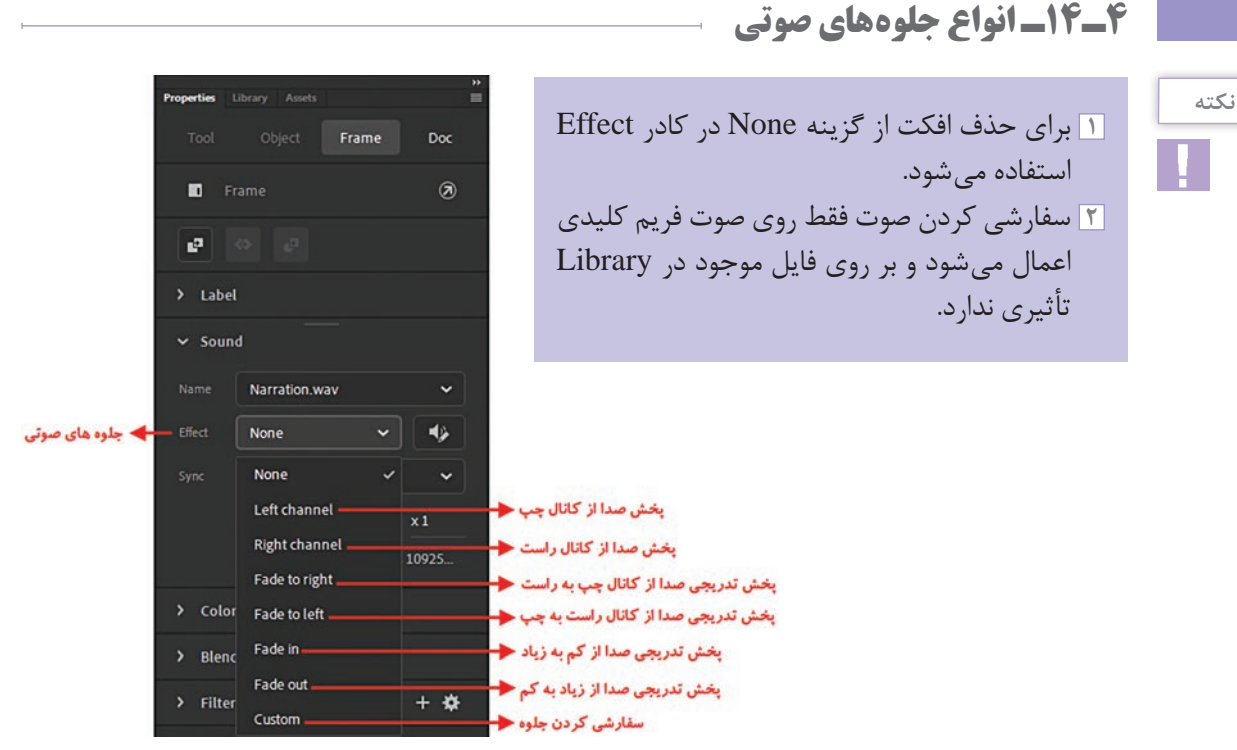

شکل ۵\_۱۴\_ جلوههای صوتی

#### ۵\_۱۴\_ تنظیمات هماهنگسازی صدا در Sync Settings) Animate)

- برای هماهنگسازی(Synchronize) صدا چهار تنظیم وجود دارد: Event: تنظیم پیش فرض است. در این حالت صدا قبل از پخش باید کامل بارگذاری شود. برای صداهای کوتاه و صداهایی مانند کلیک کردن ماوس یا فشردن یک دکمه مناسب است. در این حالت اگر زمان پخش طولانی باشد با اتمام فریمهای ایجاد شده، پخش صدا ادامه مییابد و اجرای بعدی صدا از ابتدا پخش می شود به طوری که هنوز پخش قبلی ادامه دارد و صداها به صورت متداخل پخش می شود.
- ۲ Event است با این تفاوت که در Event شما Start می توانید یک صدا را در لایه های بالایی نیز قرار دهید ولی در
- Start در صورتی صدایی را پخش می کند که قبلاً پخش نشده باشد. ضمناً در این حالت اگر زمان پخش طولانی باشد با اتمام فریمهای ایجاد شده، پخش صدا ادامه می یابد و اجرای بعدی انیمیشن در حال اجرا، صدا از ابتدا پخش نمی شود (در این حالت از پخش مجدد صدا جلوگیری می شود).
- Stop I: برای زمانی استفاده می شود که بخواهید صدایی خاص را متوقف کنید. اگر شما در فریم ۱ یک صدا با نام Windows Startup.wav قرار داده اید و بخواهید این صدا را در فریم ۱۰ قطع کنید باید همین

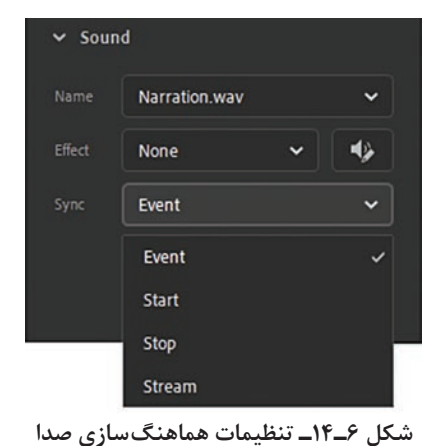

صدا(Windows Startup.wav) را در فریم ۱۰ در حالت Stop قرار دهید. در واقع می توان گفت در این حالت به وسیله فریم های کلیدی می توان صوت در حال پخش را کنترل نمود.

Stream از آنکه Stream: در این حالت صدا به طور کامل با Timeline همزمان می شود. صداهای Stream قبل از آنکه بارگذاریشان تمام شوند شروع به پخش می کنند. ضمناً در این حالت نمایش انیمیشن نسبت به صدا ارجحیت دارد.برای قطعه موسیقی های طولانی مناسب می باشد. معمولاً برای پخش با یک فریم کلیدی تنظیم می شود و به اندازه زمان فریم هایی که اشغال کرده اند، پخش می شوند.اگر تعداد فریم ها کمتر از زمان پخش صدا باشد همی هم با یک فریم کلیدی تنظیم می شود و به اندازه زمان فریم هایی کندی تنظیم می شود می شود می مواند فریم هایی که اشغال کرده اند، پخش می شوند.اگر تعداد فریم ها کمتر از زمان پخش صدا باشد هیچ صدایی پخش نمی شود. وقتی صدایی در حالت Stream تنظیم می شود انیمیت این صدا را به تعداد فریم ها تقسیم می کند و هر قسمت از صدا را با یک فریم هماهنگ می کند. انیمیت این همراه صدا، پخش می کند. ضمناً برای همگام سازی صدا جهت پخش در یک وب سایت مناسب می باشد.

Repeat ا\_ تکرار صدا Repeat

برای تکرار صدا از بخش Repeat در پانل Properties استفاده می شود. تکرار صدا دارای دو حالت می باشد: **Repeat:** با تغییر عدد جلوی Repeat می توانید تعداد تکرار پخش صدا را مشخص کنید برای مثال شما اگر بخواهید صوت ۱۵ ثانیه ای را در ۱۵ دقیقه پخش کنید (تکرار کنید) باید عدد Repeat را برابر ۶۰ قرار دهید. **Loop:** با انتخاب گزینه Loop صوت انتخاب شده پیوسته در حال اجرا خواهد بود.

#### Edit Envelope آشنایی با

شدت صدای خروجی هر بلندگو را تنظیم نمایید.

۱-۷-۱۴ کاهش یا افزایش کلی صدا در کانال چپ

یا راست: در پنجره Edit Envelope در کانال چپ یا راست ماوس را بر روی **مربع تنظیم شدت صدا** 

قرار داده و آن را به سمت بالا یا پایین جابه جا نمایید

تا شدت صدا کم یا زیاد شود.

برای دسترسی به تنظیم Volume صدا بر روی دکمه Edit 🚺 در جلوی Effect در کادر Properties و Out و Out کلیک نمایید. تا پنجره این پنجره شما می توانید با تغییر نقاط In و Out و

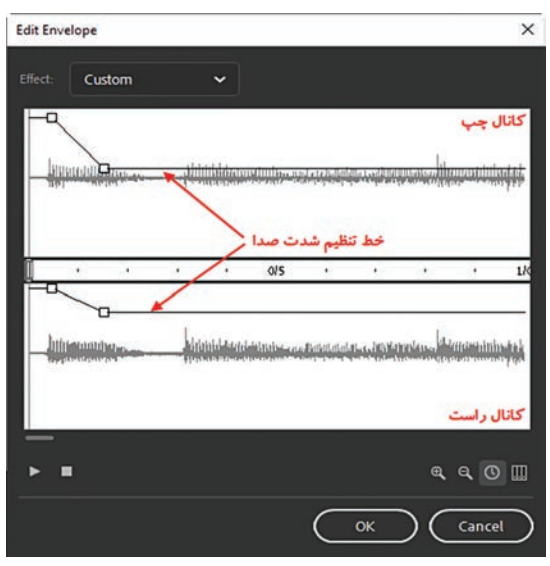

شکل ۷\_۱۴\_ تنظیمات شدت صدا

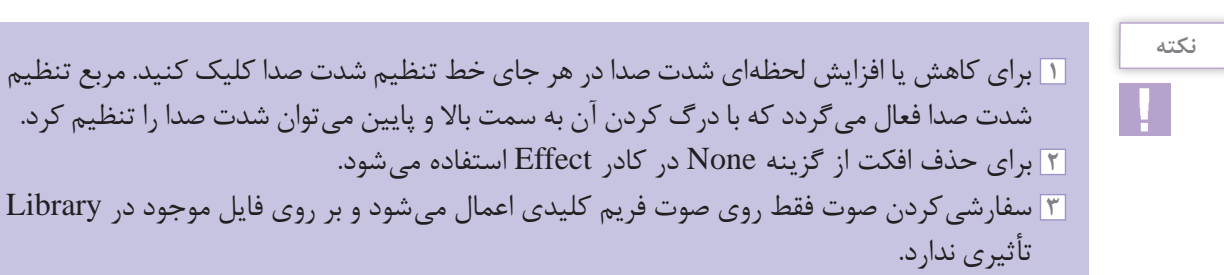

۸\_۱۴\_۵ شناخت اصول اضافه کردن صدا به دکمه بر اساس رخداد

- 🚺 دکمهای با عنوان Home ایجاد کنید.
- 🚺 بر روی دکمه ایجاد شده دابل کلیک کنید تا به Timeline مربوط به دکمه منتقل شوید.
- از آنجایی که میخواهیم با کلیک بر روی دکمه صدا پخش شود،بر روی دکمه دابل کلیک نموده و در Timeline فریم Down را انتخاب نمایید.

| Timetine  |           |      |   |      | _     | _    |     |      |
|-----------|-----------|------|---|------|-------|------|-----|------|
| lai off   | ¢         | 8    | ۵ | Up   | Over  | Down | Hit |      |
| text_home | •         | •    | 1 | •    | •     | •    | •   | HOME |
| Jutton    | <b>4.</b> |      |   | •    |       | •    | •   | HOME |
|           | باب فريم  | ائتخ | - | -    | _     |      |     |      |
| 900       |           | 104  | - | 14 4 | u ► 0 |      | 中己  |      |

شکل ۸\_۱۴\_ انتخاب فریم مربوط به دکمه

نكته

اگر بخواهید زمانی که اشاره گر ماوس را بر روی دکمه قرار میدهید صدا پخش شود فریم Over را انتخاب نمایید.

☑ صدای مورد نظر را از کادر Library برروی صفحه می کشیم (در فریم Down).
 ☑ به Timeline اصلی پروژه برگشته و دکمه ساخته شده را از Library به Stage اضافه می کنیم سپس برای مشاهده نتیجه کار Ctrl+Enter را فشار دهید حال بر روی دکمه کلیک نمایید ملاحظه خواهید نمود که صدا یخش خواهد شد.

۹\_۱۴\_ دستور پخش و توقف صدا 🗉

- 🚺 فایلی که حاوی یک انیمیشن میباشد را باز کنید.
  - ĭ یک لایه جدید به نام Sound ایجاد نمایید.
- 🍸 در لایه Sound در فریمی که میخواهید محل شروع پخش صدا باشد انتخاب کرده و کلید F6 را بزنید.
- ∐ از مسیر File / Import / Import to Library فایل صوتی مورد نظر را انتخاب نمایید تا به File / Import / Library اضافه شود.

🛽 صدای مورد نظر را از کادر Library برروی صفحه در لایه Sound درگ نمایید.

یانل Properties را فعال نموده (از منوی Windows گزینه Properties را انتخاب کنید یا از کلید ترکیبی Properties استفاده نمایید) و از بخش Sound صدای مورد نظر را انتخاب نمایید.
 در بخش Sync پانل Properties گزینه Start را انتخاب نمایید.
 در فریمی که قرار است صدا قطع شود انتخاب و کلید F6 را بزنید.
 در پانل Properties از بخش Sound صدای مورد نظر را انتخاب نمایید.
 در فریمی که قرار است صدا قطع شود انتخاب و کلید F6 را بزنید.
 در پانل Properties از بخش Sound صدای مورد نظر را انتخاب نمایید.
 در فریمی که قرار است صدا قطع شود انتخاب و کلید F6 را بزنید.
 در پانل Properties از بخش Sound صدای مورد نظر را انتخاب نمایید.
 در پانل Sync یا در بخش Sound را انتخاب و کلید IC را انتخاب نمایید.
 در بخش Sync یا در بخش Sound را از بخش Stop را بزنید.
 در پانل Sync یا در بخش Sundows مدای مورد نظر را انتخاب نمایید.

#### نكته

- ۲ گزینه Event در بخش Sync باعث پخش صدا تا پایان فایل صدا و یا رسیدن به دستوری که باعث توقف صدا می شود ادامه می یابد. اگر صدا طولانی باشد پس از پایان فایل Animate نیز ادامه می یابد.
   ۲ گزینه Stream در بخش Sync باعث می شود صدا به تعداد فریمها تقسیم شود و هر تکه با یک فریم هماهنگ می گردد.
- ۳ تفاوت صدای شروع(Start) با صدای وقایع(Event) در این است که انیمیت در صورتی شروع به پخش صدا می کند که نمونه دیگری از آن صدا در حال پخش نباشد.

#### خودآزمایی

ا نحوه وارد کردن صدا در Animate را بیان کنید.
 ۲ انواع روشهای استفاده از صدا در فیلم را شرح دهید.
 ۳ چهار قالب صوتی را که Animate پشتیبانی می کند نام ببرید.
 ۶ چهار تنظیم هماهنگسازی را نام برده و یکی را به دلخواه توضیح دهید.
 ۵ در کدام روش فشرده سازی صدا در Animate، امکان تبدیل استریو به منو وجود دارد؟
 ۶ در کدام حالت هماهنگسازی، صدا به طور کامل با Timeline همزمان می شود؟

#### کار گاہ Animate

در یک پروژه، یک فایل صوتی با پسوند WAV قرار داده بهطوری که سه بار بر روی فیلم تکرار شود. ۲ دو دکمه بر روی Stage قرار داده بهطوری که با کلیک کردن بر روی دکمه اول یک صدای دلخواه پخش شود و با کلیک بر روی دکمه دوم صدا قطع شود.

#### پرسشهای چهار گزینهای

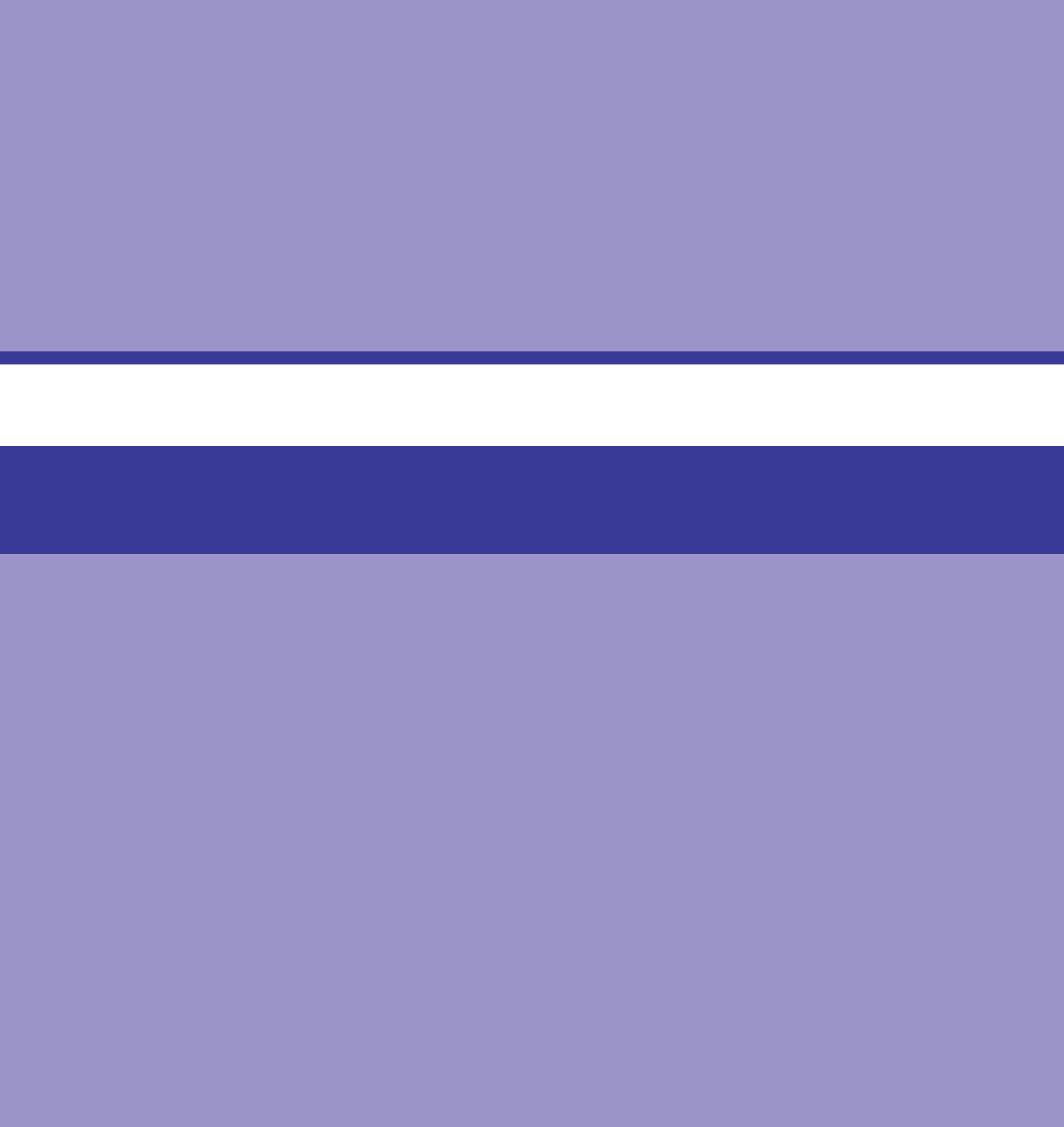

# واحد کار پانزدهم

# توانایی به کار گیری Action Script

# واحد کار پانزدهم

# توانایی به کارگیری Action Script

اهداف رفتاری در پایان این واحد کار از هنرجو انتظار میرود: ا کاربرد اکشن اسکریپت را تشریح کند. ا صول کدنویسی در اکشن اسکریپت را فراگیرد و عملاً آن را در برنامهنویسی مورد استفاده قرار دهد. حرکت Timeline با استفاده از اسکریپتها را تشریح کند. ا صول استفاده از کلاس های Animate را فرا گرفته و بتواند از آنها در پروژهها استفاده کند.

### ۱-۱۵ آشنایی با مفهوم اسکریپت و کاربرد اسکریپتنویسی

مجموعه کدهایی که در داخل یک فایل متنی قرار گرفته و قابلیت اجرا داشته باشند را اسکریپت می گویند اسکریپتها می توانند عملیات مختلفی را انجام دهند. آنها می توانند یک فیلم را متوقف کرده یا اجرا کنند، برنامه نویسان، اسکریپتها را زبان مشترک خود با نرم افزار می دانند، به طوری که توسط آنها می توانند یک پروژه را تحت کنترل خود در آورند.

Action Script زبان برنامه نویسی است که اجازه ایجاد تعامل<sup>،</sup> کنترل، پخش و نمایش داده ها به برنامه کاربردی ایجاد شده را می دهند. آخرین نسخه اکشن اسکریپت در Adobe Animate 2020، اکشن اسکریپت ۳ می باشد. توجه داشته باشید در Adobe Animate 2020 دو نوع کدنویسی وجود دارد یکی بر اساس Action Script و دیگری براساس HTML۵ Canvas (که همان زبان برنامه نویسی جاوا اسکریپت هست) که در زمان ایجاد سند جدید می توانید نوع کدنویسی را در بخش Platform Type در پنجره New Document در پنجره ا

#### ۲-۱۵ پانل اسکريپت نويسي در 2020 Adobe Animate یانل

این پانل برای ایجاد و ویرایش کدهای اسکریپت برای کنترل موضوعات و فریمها مورد استفاده قرار می گیرد و برای نمایش آن می توان از منوی Window گزینه Actions را انتخاب کرده یا از کلید F9 استفاده کرد.

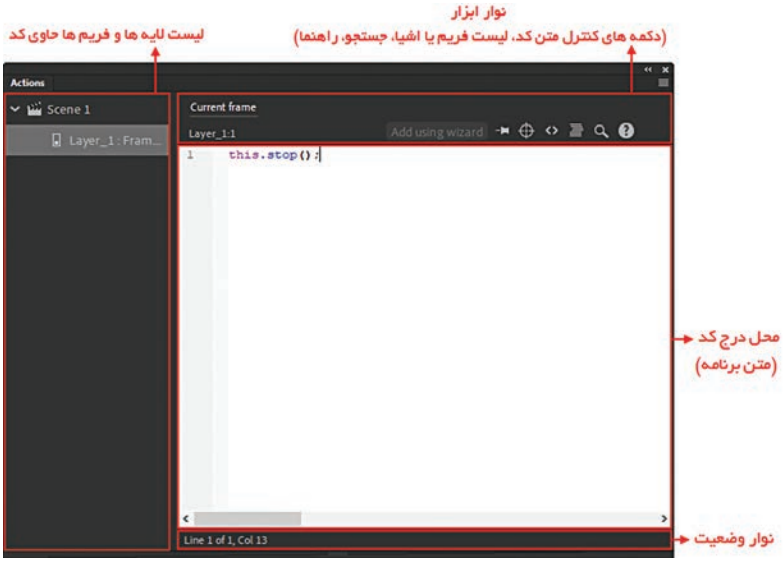

شکل **۱**ـــ۱۵

با یک مثال ساده به اهمیت استفاده از اکشن اسکریپت می پردازیم: فرض کنید شما یک انیمیشن را ایجاد نموده اید اگر آن را تست کنید (Ctrl+Enter را بزنید) انیمیشن شما از فریم ۱ تا آخرین فریم ایجاد شده نمایش داده می شود و پس از اتمام نمایش کل انیمیشن، مجدداً نمایش تکرار می گردد و تا وقتی که پنجره نمایش انیمیشن را نبندید این کار ادامه پیدا می کند برای توقف انیمیشن در انتهای نمایش باید از کدهای اکشن اسکریپت استفاده نمایید.

1. Interactive

# Time Line کنترل استفاده از اکشن اسکریپت

برای کنترل حرکت Timeline با استفاده از اسکریپتها می توان از متدهای ()stop، ()gotoAndPlay، () ,prevFrame() ,nextFrame() ،gotoAndStop() استفاده نمود.

|                           |                                                                                                    |                                                                                                    | فالم ما                 | <b>1 1 1 1 1 1 1 1 1</b>                                             | مثال |
|---------------------------|----------------------------------------------------------------------------------------------------|----------------------------------------------------------------------------------------------------|-------------------------|----------------------------------------------------------------------|------|
| 1 1.                      | 1 1 1 1 1 Action                                                                                                    | uning 20 . Latan fla                                                                                                    | فريسي محاص              | لوقف فينم در                                                         |      |
| منطور از منوی             | Action56 ایجاد نمایید. برای این                                                                                                    | stop.ne از نوع Jstop.ne از                                                                                                    | ديد به نام ۵            | <u>ا</u> یک سند ج                                                    | 1    |
| ActionScr را              | New Document گزينه 1.0 pt 3                                                                                                    | یک نموده سپس در کادر                                                                                                    | New را کل               | File گزينه                                                           |      |
| وی File گزینه             | کمه OK کلیک کنید و حال از من                                                                                                    | Pla انتخاب کرده و روی د                                                                                                    | atform Ty               | از بخش pe                                                            |      |
|                           | ید.                                                                                                    | ، نام سند را stop قرار ده                                                                                                    | خاب کردہ و              | Save را انت                                                          |      |
|                           | <b>.</b>                                                                                                    |                                                                                                    |                         |                                                                      |      |
|                           | Save As                                                                                                    |                                                                                                    | ×                       |                                                                      |      |
|                           | ← → · · ↑ 🦾 « Book → Action Script                                                                                                    | ✓ ð ,○ Search Actio                                                                                                    | on Script               |                                                                      |      |
|                           | Organize  New folder                                                                                                    |                                                                                                    | lii • 🕜                 |                                                                      |      |
| ، نمودن بر روی            | Music Name  Pictures  Videos  Local Disk (C:)  Local Disk (C:)  Local Disk (G:)  Local Disk (G:)  Local Disk (G:)  File name: Save as type: Animate Document (*.fla)  Hide Folders  Name Name Name Name Name Name Name Nam | Date modified<br>No items match your search.<br>Save<br>۲ شکل ۲<br>که Layer1 میباشد به                                          | Type                    | ۲ نام لایه ۱ در                                                      |      |
| <sub>ی</sub> را به «اکشن» | T لایه جدیدی ایجاد نموده و نام آن<br>اختصاصی برای آن ایجاد نمایید.                                                                                                    | New Laye در imeline<br>اکشن اسکریپت یک لایه                                                                                     | روی دکمه r<br>نتن کدهای | نام لایه).<br>۳ با کلیک بر<br>تغییر دهید.<br>ت <b>وجه</b> : برای نون |      |
|                           | ند به جدید<br>ایجاد لایه جدید<br>ایکن آب<br>سری ا                                                                                                    | د العامين 100 من العامين 100 من العامين 100 من العامين 100 من العامين 100 من العامين 100 من العامين 100 من الع<br>مركل ۲ مشكل ۲ | <<br>20 25              |                                                                      |      |
|                           |                                                                                                    |                                                                                                    |                         |                                                                      |      |

- ۴ لایه «محتوی» را انتخاب نموده و با استفاده از ابزار Rectangle Tool چهار ضلعی در گوشه چپ بالای صحنه (Stage) ترسیم نمایید.
- ۵ در لایه «محتوی» فریم ۳۰ را انتخاب نموده سپس کلید F6 را (برای تبدیل فریم انتخاب شده به یک فریم کلیدی) فشار دهید.
- ۶ چهار ضلعی را با استفاده از ابزار Selection انتخاب نموده و به گوشه پایین سمت راست Stage انتخاب نموده و به گوشه پایین سمت راست انتقال دهید. (با درگ نمودن)
- ۷ بر روی یکی از فریم های ۱ تا ۳۰ در لایه «محتوی» کلیک راست نموده سپس گزینه Create Shape
   ۷ بر روی یکی از فریم های ۱ تا ۳۰ در لایه «محتوی» کلیک راست نموده سپس گزینه Shape Tween

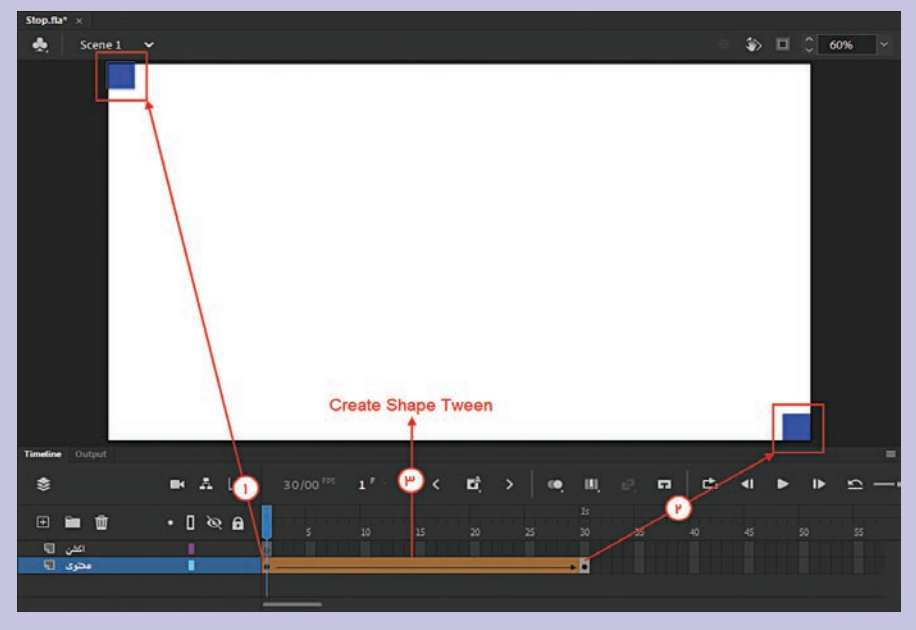

شکل ۴\_۱۵

۸ با استفاده از Ctrl+Enter فیلم خود را تست کنید خواهید دید که چهار ضلعی از گوشه بالا به سمت گوشه پایین حرکت می کند پس از پایان حرکت یعنی تا رسیدن به فریم ۳۰ مجدداً به فریم ۱ برگشته و دوباره حرکت ادامه می یابد حال ما می خواهیم با استفاده از اکشن اسکریپت کاری کنیم که به محض رسیدن چهار ضلعی به گوشه پایین صحنه نمایش فیلم متوقف شود.
 ۹ در لایه «اکشن» فریم ۳۰ را انتخاب نموده و برای ایجاد فریم کلیدی، کلید F7 را فشار دهید.
 ۱۰ در حالی که فریم ۳۰ را انتخاب شده است پانل اکشن اسکریپت را فعال نمایید (از منوی Window و یا اینکه از کلید F7 استفاده نمایید).
 ۱۰ در حالی که فریم ۳۰ را اینکاب شده است پانل اکشن اسکریپت را فعال نمایید (از منوی Window و یا اینکه از کلید F7 استفاده نمایید).
 ۱۰ در حالی که فریم ۳۰ را ینکه از کلید F9 استفاده نمایید).

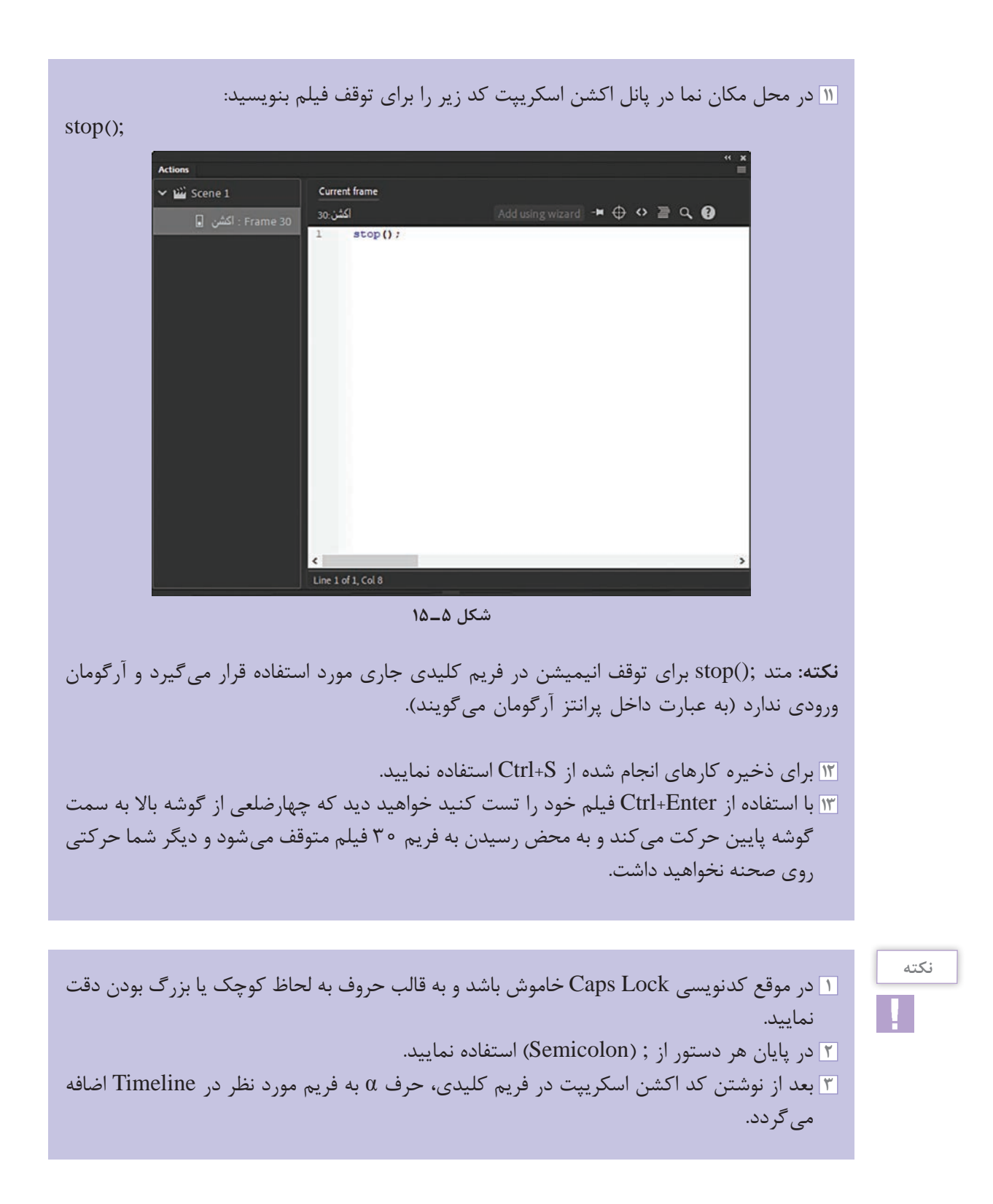

| نكته |
|------|
| !    |

مثال

اگر ;(۳۰) gotoAndStop را در فریم کلیدی ۱ نوشته و کدهای نوشته شده در فریم ۳۰ را پاک کنید نتیجه با فایل stop، یکسان خواهد بود. یعنی با تست فیلم ابتدا تا فریم ۳۰ پخش شده و متوقف می شود.

نكته

متد ;() gotoAndPlay برای انتقال هد پخش در فریم مشخص شده به طوریکه پخش فیلم از آن فریم ادامه می یابد. داخل پرانتز می توان شماره فریم مورد نظر را نوشت.

نکته: اگر بخواهید پخش فیلم از فریم ۱۵ شروع شود باید ;gotoAndPlay(۱۵) در فریم ۱ لایه «اکشن» بنویسید.

#### مطالعه آزاد

متد ()nextFrame برای انتقال به فریم بعدی بوده و آرگومان ورودی ندارد.
 متد ()prevFrame برای انتقال به فریم قبلی بوده و آرگومان ورودی ندارد.
 متد ()play برای یخش فیلم مورد استفاده قرار می گیرد.

#### مفاهيم پايه در كدنويسي Adobe Animate2020

شیء (Object): با توجه به اینکه اکشن اسکریپت یک زبان برنامهنویسی شیءگرا است شناخت شیء از اهمیت زیادی برخوردار است. در اکشن اسکریپت هر عنصر درون Adobe Animate 2020 (چه تعاملی باشد و چه نباشد۔ چه عناصر بصری باشند و چه نباشند) یک شیء محسوب میشود. اشیاء در Adobe Animate 2020 میتوانند کلیپهای فیلم، دکمهها، اشکال داخل Movie، کادرهای متنی یا توابع باشند که در این میان دکمهها و کادرهای متن به عنوان عناصر تعاملی و بصری، اشکال به عنوان عناصر غیرتعاملی و بصری، و توابع نیز اشیاء غیر تعاملی و غیربصری محسوب میگردند.

کلاس (Class): به گروهی از اشیاء که ویژگیهای مشترکی داشته و رفتارهای یکسانی از خود نشان میدهند کلاس گفته می شود. شیء، نمونه خاصی از کلاس است. به طوری که هر شیء در اکشن اسکریپت دارای کلاس مخصوص به خود می باشد. کلاس ها دارای سه مشخصه اصلی شامل: ویژگی، متد و رویداد بوده به طوری که این مشخصات، اعضای یک کلاس محسوب می شوند. برای اینکه بیشتر با این مشخصات و نحوه استفاده از آنها در Adobe Animate 2020 آشنا شوید در ادامه به بررسی آنها می پردازیم:

خواص (Properties): از این مشخصه برای تعیین ویژگیهای شیء در Adobe Animate2020 استفاده می شود. برای دسترسی به ویژگیها در اکشن اسکریپت، نیاز است که کلیپ فیلم با نام نمونه (Instance Name) فراخوانی شود.برای این منظور کافی است از شکل کلی زیر استفاده کنید:

; مقدار= ویژگی . نام شیء

مت فیلم

#### MyButton1.width=500;

کد فوق باعث می شود پهنای شیء MyButton1 به ۵۰۰ تغییر یابد (MyButton1 نام نمونه شیء روی صحنه یا Stage می باشد). متدها Methods: عملیاتی هستند که به صورت تابع نوشته می شوند و برای کنترل اشیاء به کار می روند مانند : متد متوقف نمودن نمایش فیلم \_ انتقال نمایش به فریم خاص \_ متد شروع نمایش از فریمی خاص رویدادها Events: وقایعی هستند که شیء می تواند نسبت به آنها واکنش نشان دهد. از رویدادهای مهم می توان به کلیک، دابل کلیک، فشار دادن یا رها نمودن دکمه ای از صفحه کلید اشاره کرد.

4-10 شناخت اصول وارد کردن کد در پانل Actions

همان طور که قبلاً اشاره شد فقط در فریمهای کلیدی می توان کدهای اکشن اسکریپت را وارد نمود لازم است. با نکاتی که در زمان نوشتن کد اکشن اسکریپت ۳ باید مورد توجه قرار داد آشنا شوید:

- Case Sensitive): کلمات رزرو شده با رعایت حروف کوچک و بزرگ (Case Sensitive): کلمات رزرو شده با رعایت حروف کوچک و بزرگ به رنگ آبی دیده می شود مانند play ولی اگر یکی از حروف را بزرگ بنویسید به دلیل عدم رعایت این اصل به رنگ سیاه دیده می شود.
- استفاده از سمی کالن(;) در پایان هر خط (استفاده از این علامت به مفهوم مشخص کردن انتهای یک دستور می باشد.)
  - ۲ بهجای تایپ مستقیم متدها میتوانید از Code Snippts استفاده کنید

در پانل Action Script در نوار ابزار روی <> یا همان Code Snippts کلیک کنید در کادر Code Snippts روی یوشه ActionScript کلیک کنید تا لیست گروهها نمایش داده شود.

| Actions     |               | « »<br>≣                         |                 |                                                                                                    |                |
|-------------|---------------|----------------------------------|-----------------|----------------------------------------------------------------------------------------------------|----------------|
| ❤ ₩ Scene 1 | Current frame | Add using wizard 🛏 🕁 🔁 🔍 🕑       |                 |                                                                                                    |                |
|             |               | Code Snippets                    | × ×<br>≡<br>* ▼ | Code Snippets                                                                                                    | * *<br>=<br>** |
|             |               | ▶ AttionScript<br>► HTMLS Canvas |                 |                                                                                                    |                |
|             |               |                                  |                 | <ul> <li>► Animation</li> <li>► Can Load and Unload</li> <li>► Can Judio and Video</li> <li>► Can Event Handlers</li> <li>► Can Mobile Touch Events</li> </ul> | Ŧ              |

شکل ۶\_۱۵

برای دسترسی به کدهای نوشته شده قبلی که برای مدیریت Timeline بود روی فلش کنار پوشه Timeline برای دسترسی به کدهای نوشته شده قبلی که برای مدیریت Stop at this frame دابل کلیک کنید تا کد موردنظر در بخش درج کد نمایش داده شود.

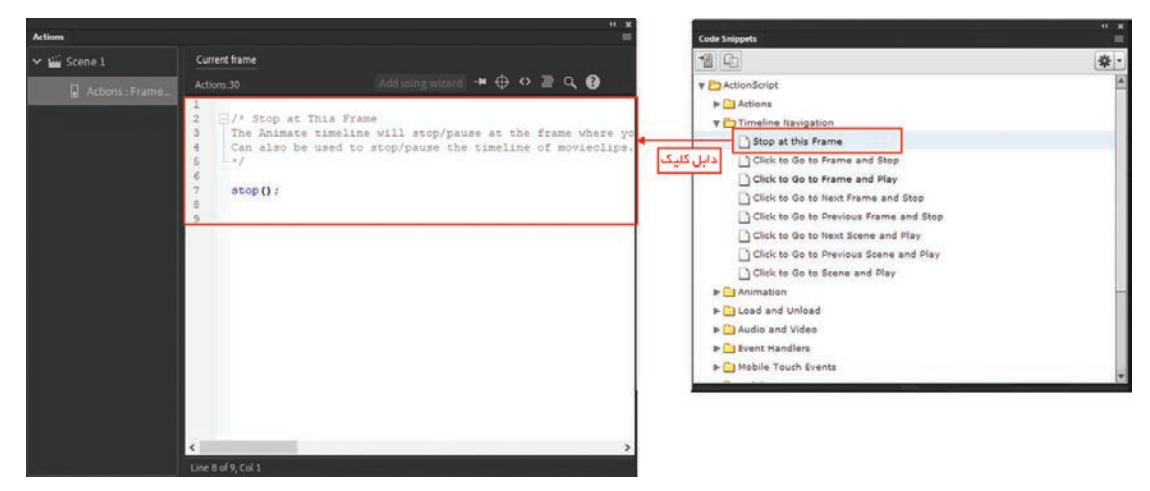

شکل ۷\_۱۵

متن های خاکستری توضیحاتی در خصوص متد درج شده ;()stop هست.

#### خودآزمایی

کاربردهای اکشن اسکریپت در یک پروژه Animate را نام ببرید.
 محیط برنامه را برای کدنویسی آماده کنید.
 تعدادی از دستورات کنترل Timeline را نام برده و کاربرد هر کدام را توضیح دهید.

#### کارگاہ Animate

با استفاده از ده تصویر دلخواه یک آلبوم تصاویر ایجاد کرده بهطوری که مدت زمان هر تصویر ۵ ثانیه و دارای موزیک پس زمینه باشد، ضمن اینکه در پایان پخش تصاویر، نمایش آنها از سر گرفته شود.

#### پرسشهای چهار گزینهای

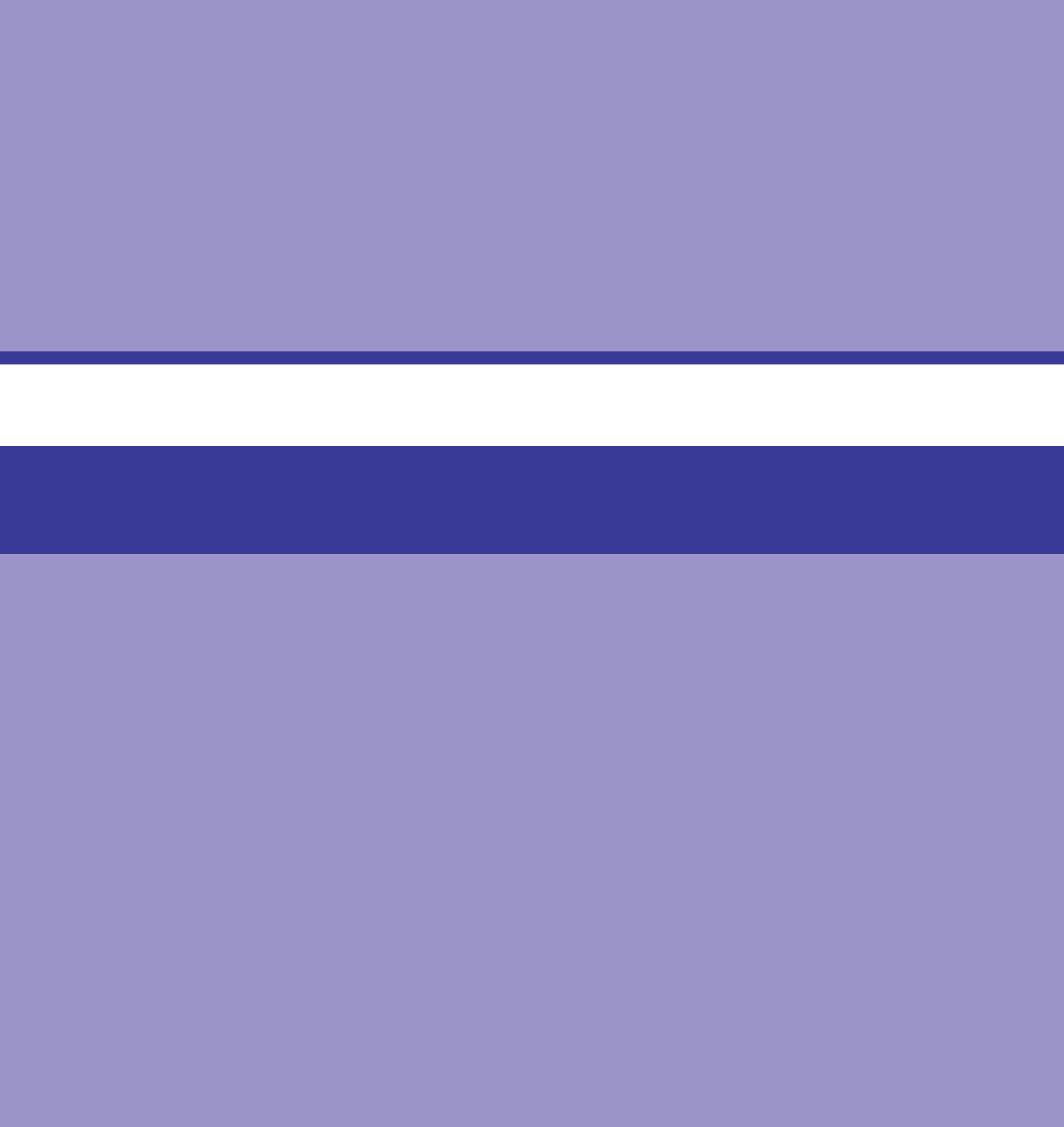

# واحد كارشانزدهم

توانایی شناخت مفاهیم صوت و نصب نر مافزار Adobe Audition و شناخت محیط

# واحدكار شانزدهم

توانایی شناخت مفاهیم صوت و نصب نرمافزار Adobe Audition و شناخت محیط

اهداف رفتاری . در پایان این واحد کار از هنرجو انتظار می ود: ه مفهوم صدا و عوامل مؤثر بر فرایند تولید آن را بیان نماید. ه مشخصات اصلی صوت را نام برده و توضیح دهد. ه مملکرد ابزارهای ADC و DAC را در صدای دیجیتال بیان کند. فرمتهای مهم فایلهای صوتی را با ذکر مشخصات آنها توضیح دهد. کاربرد کارت صدا در رایانه را بیان کرده و انواع آن را نام ببرد. ا نرمافزارهای کاربردی در ویرایش صدا را نام ببرد. برنامه Adobe Audition را نصب و فعال سازی کند.

یکی از نرمافزارهایی که در این قسمت به بررسی آن خواهیم پرداخت نرمافزار Audition2020 است که در تهیه و ساخت یک چندرسانه ای از این نرمافزار برای ویرایش و میکس صدا استفاده می شود. قبل از اینکه به بررسی این نرمافزار و قابلیتهای آن بیردازیم، ابتدا لازم است با تعدادی از مفاهیم پایه و اصلی در صوت ديجيتال آشنا شويد.

1-19مفهوم صدا و فرایند تولید آن

صدا با ارتعاش مولکول های هوا تولید می شود و موجب افزایش فشار هوا در آن نقطه می گردد. این فشار به مولکولهای هوای مجاور نیز منتقل شده و باعث ارتعاش آنها میشود تا به گوش ما میرسد. این تغییرات فشار هوا موجب ایجاد نوساناتی در پردهٔ گوش شده و ما به این ترتیب، صدای ایجاد شده را می شنویم. امواج صدا از مركز منبع توليدكننده آن به سمت بيرون حركت می کند. بهترین مثال برای درک این مطلب، انداختن سنگ در یک دریاچه است. (شکل ۱\_۱۶) امواج صدا نیز همانند امواج آب از مرکز به طرف بیرون حرکت کرده و در همه ابعاد گسترش می یابد. شكل ۱ـــ۱۶ــ امواج صدا در همهٔ جهات منتشر مىشوند. در علم فیزیک یا الکترونیک، صدا را با

شکل ۲\_۱۶\_ شکل موج

یک شکل موج نشان میدهند. شکل ۲-۱۶ نمونهای از این امواج را نشان می دهد:

این شکل موجها بیانگر تغییرات فشار هوا هستند؛ به این مفهوم که خط صفر (محور افقی) بیانگر این است که هوا تحت هیچ فشاری نیست و ارتعاشی ندارد. حرکت منحنی بهسمت بالا به مفهوم افزایش فشار در مولکولهای هواست تا به اوج خود برسد که به آن، نقطهی اوج (Peak) می گویند (نقطهٔ C). هنگامی که منحنی به سمت پایین حرکت می کند، از فشار هوا کاسته می شود و به پایین ترین حد خود در نقطهٔ B می رسد و این روند بهصورت مرتب تکرار میشود که به آن، نوسان یا بسامد میگویند که برای اندازهگیری آن از کمیتی به نام فرکانس استفاده می کنند و واحد اندازه گیری آن Hz (هرتز) است.

در انتشار صدا ذرههای هوا منتقل نمی شوند؛ بلکه حول نقطهٔ تعادل خود نوسان می کنند.

نكته

## ۲-۱۶ـ موج و ویژگیهای آن

موج به دو دستهٔ مکانیکی و الکترو مغناطیسی تقسیم میشود. موج الکترو مغناطیسی میتواند هم در محیط ماده و هم در خلاً منتشر شود. موج مکانیکی بهوسیلهٔ ارتعاش ایجاد میشود و انرژی حاصل از منبع ارتعاش را منتقل میکند. حرکت موج از نوع نوسانی است؛ یعنی در فاصلهٔ زمانی منظم تکرار میشود. برای اینکه بیشتر با موج و پارامترهای آن آشنا شوید، در ادامه بیشتر به بررسی این موارد میپردازیم.

| علامت اختصاري | پارامترهای موج | تعريف                           | واحد      |
|---------------|----------------|---------------------------------|-----------|
| А             | Amplitude      | Max height of wave              | Volt      |
| Т             | Period         | Time taken for one cycle        | Seconds,S |
| Н             | Wavelength     | Distance covered by one cycle   | Metres,M  |
| F             | Frequency      | Number of cycles per second     | Hertz,HZ  |
| Q             | Phase          | Comparative delay between waves | Degrees   |

جدول ۱–۱۶ پارامترهای موج

**۱–۲–۱۶ دامنه(A):** بیشترین ارتفاع موج است که با A نشان داده می شود. (شکل ۳–۱۶)

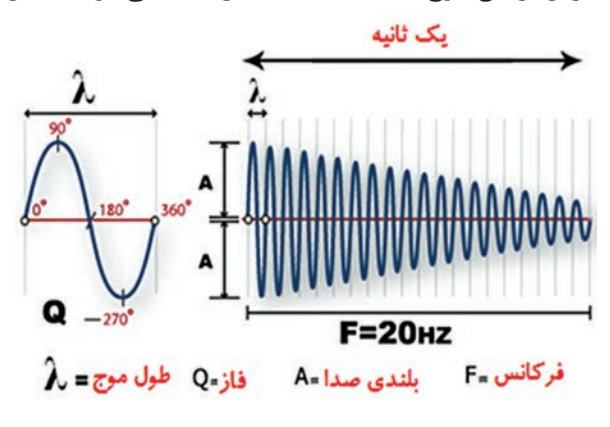

شکل ۳\_۱۶\_ پارامترهای موج

**۲\_۲\_۱۶ دورهٔ تناوب(T):** زمان یک نوسان کامل را دورهٔ تناوب گوییم و آن را با T نمایش داده و برحسب ثانیه اندازه می گیریم.

**۲-۲-۳ طول موج** (λ): مسافتی که موج در مدت یک دورهٔ تناوب می پیماید، طول موج نام دارد و آن را با ۸ نمایش داده و واحد آن متر است.

**۴-۲-۴ فرکانس**(F): تعداد نوسانات کامل موج در یک ثانیه را فرکانس یا بسامد گوییم و واحد آن هرتز (Hz) است و با F نشان داده می شود. به عنوان مثال، اگر در یک ثانیه دو نوسان کامل موج ایجاد شود،

می گوییم فرکانس موجود ۲ هرتز است. توجه داشته باشید که گوش انسان توانایی شنیدن هر موج صوتی و با هر فركانسي را ندارد؛ بلكه تنها ميتواند موجهايي را كه فركانس آنها بين ٢٥ تا ٥٥، ٢٥هرتز است، بشنود. **۵\_۲\_۱۶ سرعت موج** (V): مسافتی را که موج در مدت یک ثانیه می پیماید، سرعت موج می گویند و با V نشان میدهند. سرعت موج با فرکانس و طول موج رابطهٔ مستقیم دارد. V=HF (بهعنوان مثال، سرعت صدا در هوا حدود ۵۰ ۳ متر در ثانیه است). **۹–۲–۹ فاز** (Q): با این کمیت می توان یک نقطهٔ مشخص روی یک موج کامل را نشان داد و واحد آن درجه است. یک موج در ۵۶۰ درجه کامل می شود؛ بنابراین، نیم سیکل آن در ۱۸۰ درجه و 360° 180° یک چهارم سیکل آن در ۹۰درجه کامل می شود، به عبارت دیگر، اگر بخواهیم نقطهٔ پیک موج را نشان دهیم، می گوییم نقطهای از موج که فاز آن ۹۰درجه است (در شکل ۴\_۱۶ نقطه B دارای فاز B-270 ۲۷۰درجه می باشد). شکل ۴\_۱۶\_ فاز

۳\_16- تأثیر امواج بر یکدیگر

هنگامی که دو یا چند موج به یکدیگر میرسند، میتوانند به یکدیگر اضافه شده یا از هم کم شوند. اگر برآمدگی و فرورفتگی امواج دقیقاً یکی باشد و هم فاز باشند (اختلاف فاز صفر درجه)، یکدیگر را تقویت کرده و در نتیجه موجی تولید خواهد شد که دامنهٔ آن از امواج اولیه بیشتر است (شکل ۵-۱۶).

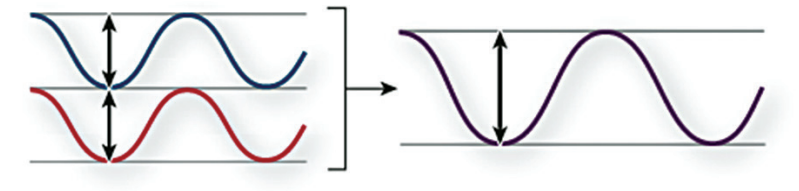

شكل ۵\_۱۶\_ تأثير امواج همفاز

امواج صوتی که فازهای مخالف دارند و دقیقاً برآمدگی و فرورفتگیشان مقابل یکدیگر است؛ این سری از امواج یکدیگر را عملاً خنثی میکنند ( شکل ۶\_۱۶، اختلاف فاز ۱۸۰ درجه).

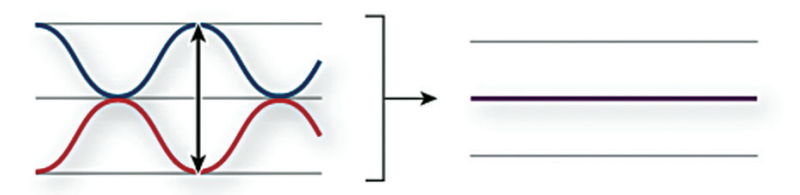

شکل 8\_19\_ تأثير امواج با فاز مخالف

در بیشتر موارد، صداهایی که دارای فازهایی با مقادیر مختلف هستند، باعث تولید امواج پیچیدهای می شوند که در حقیقت موج تولید شده ترکیبی از چند نوع موج مختلف است. (نمونهٔ این نوع موجها ترکیب صداهای مربوط به سازهای مختلف در موسیقی می باشد).

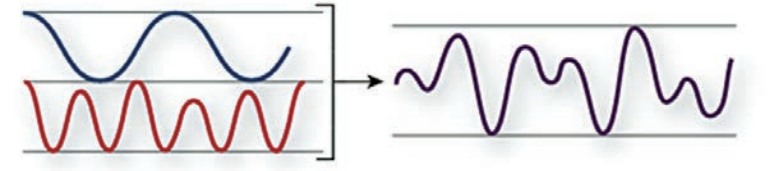

شکل ۷\_۱۶\_ تأثیر امواج بر فازهای مختلف

۴\_19 صوت

امواج صوتی از نوع مکانیکی هستند که در اثر ارتعاش اجسام قابل ارتعاش مانند هوا، آب و لاستیک تولید و منتشر میشوند. امواج صوتی در گازها، مایعات و جامدات منتشر میشوند. در جدول۲-۱۶ سرعت انتشار صدا در مواد مختلف نشان داده شده است.

| M/S (متر بر ثانیه) | مادہ   | محيط    |
|--------------------|--------|---------|
| ۳۱۶                | اكسيژن | المرباط |
| ۳۳۱                | هوا    | کارها   |
| 1408               | جيوه   |         |
| ١۴٩٨               | آب     | مايعات  |
| 7100               | سرب    |         |
| ٣٥٥٥٥              | طلا    |         |

جدول ۲\_۱۶ سرعت انتشار صدا در مواد مختلف

موج حاصل از افتادن سنگ در استخر یا دریاچه حرکت میکند، امواج صدا نیز از مرکز منبع تولیدکنندهٔ آن به سمت بیرون حرکت میکنند.

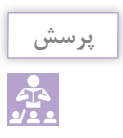

نكته

آیا صدا در خلأ منتشر می شود؟ چرا؟

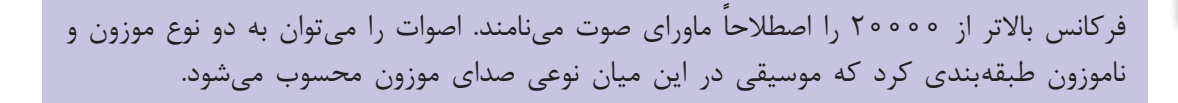

۵\_۱۶\_ مشخصات صوت

صوت با مشخصاتی به شرح زیر شناسایی می شود: (Volume) ۲ بلندی (Intensity) ۲ ارتفاع (Altitude) ۲ طنین (resonate)

- ۱ شدت صوت: مقدار انرژی صوتی است که در مدت یک ثانیه از واحد سطح (یک متر مربع) عمود بر راستای انتشار امواج می گذرد و آن را با I<sup>(</sup> نشان میدهند و واحد آن، وات بر متر مربع<sup>۲</sup> است. عوامل مؤثر در شدت صوت عبارت است از: دامنهٔ نوسان، فاصلهٔ شنونده از منبع تولید صوت، جنس محیط انتشار و فرکانس. به طور مثال صدای خواننده که با ارتعاشات تارهای صوتی او شروع شده سپس ارتعاشات به ذرات اطراف منتقل گشته و از طریق هوا به گوش انسان میرسد.
- ✓ بلندی صدا: به افزایش و کاهش دامنهٔ صوت که با حس شنوایی قابل در ک است، اصطلاحاً بلندی صوت گفته می شود؛ به طوری که هر چه دامنه کمتر باشد، صدا پایین تر خواهد بود. بلندی صدا به حساسیت گوش و شدت صوت بستگی دارد.

| واحد اندازهگیری شدت صدا (db) دسی بل | عنوان                          |
|-------------------------------------|--------------------------------|
| 0                                   | سكوت كامل                      |
| ۲۰                                  | تیک تاک ساعت مچی               |
| ٣٥                                  | زمزمه (از فاصله یک متری)       |
| ۷۰                                  | گفتوگو در یک متری با صدای بلند |
| ١٢٥                                 | متهٔ آسفالت شکاف               |
| ۱۳۰                                 | هواپیمای جت                    |
| ۱۳۰                                 | آستانهٔ دردناکی گوش            |

| صوت | نسبی | شدت | _18_ | _٣, | جدوا |
|-----|------|-----|------|-----|------|
| _   |      |     |      |     |      |

#### 1. Intensity

۲. شدت صوت قابل شنیدن از سوی انسان ( ۱ <sup>۲۱ - ۱</sup> ۲ تا (I<sub>MAX</sub>) ۱ وات بر مترمربع است که بیانگر توانایی قابل توجه انسان در شنیدن صداهای بسیار ضعیف تا صداهای قوی است. لگاریتم نسبت شدت بلند ترین صوت قابل شنیدن به شدت ضعیف ترین صوت را شدت نسبی صوت می گویند که واحد آن، بل (Bel) است؛ ولی چون بل واحد بسیار بزرگی است در اندازه گیریها از Decibel (یک دهم بل) استفاده می شود.

$$\log \log \log \frac{I_{\max}}{I_0}$$
 شدت نسبی صوت

مفهوم لگاریتم: برای عدد نمایی b<sup>y</sup>=x با شرط b> و b<> می توان تعریف زیر را به عنوان مفهوم لگاریتم در نظر گرفت:

$$b^{y}=x \leftrightarrow y=Log_{b}^{x}$$
 (x>۰)  
در تعریف فوق، عدد b به عنوان پایه یا مبنای لگاریتم تعریف می شود.

- ار تفاع: علاوه بر شدت صوت، کیفیت دیگری نیز سبب تشخیص اصوات میشود. این کیفیت که برای گوش نظیر رنگ برای چشم است، ارتفاع نامیده میشود. ارتفاع صوت کیفیتی است که سبب تشخیص صداهایی میشود که فرکانس آنها متفاوت است، صداهایی با فرکانس کم «بم» و صداهای با فرکانس زیاد«زیر» شنیده میشوند. وقتی میگوییم ارتفاع صوتی بالاتر است یعنی آن صوت زیرتر و دارای فرکانس بالاتری است. بهعنوان مثال صدای خانمها معمولاً «زیر» و صدای آقایان «بم» میباشد.
- طنین صوت: ویژهٔ اصوات موسیقی است و با آن میتوان صداهای هم شدت و هم ارتفاع را که از وسیلههای مختلف تولید شدهاند، تشخیص داد. تجربه نشان میدهد که هرگاه یک نت خاص با یک آلت موسیقی و بار دیگر با آلت موسیقی دیگری نواخته شود و چشم بسته باشد، گوش به خوبی تشخیص میدهد که این دو صدا از دو اسباب متفاوت است.

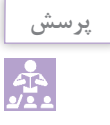

بهنظر شما ارتفاع صوت با بلندی صوت چه تفاوتی دارد؟

**۶-۱۶ مفاهیم پایه در ضبط و پخش صدای دیجیتال** 

صدای آنالوگ مانند نوار مغناطیسی به لحاظ ساختاری و عملکرد با صدای دیجیتال متفاوت است. در صداهای دیجیتال و در هنگام ضبط آنها دستگاههای 'ADC اقدام به نمونهبرداری صوتی در فواصل زمانی مشخص می نماید و بلافاصله نمونههای دریافتی را به اعداد یا کدهای صفر و یک تبدیل می کند که به فرآیند تبدیل سیگنال آنالوگ به عدد، اصطلاحاً Quantizantion (کمی سازی) می گویند؛ ضمن اینکه به تبدیل نمونههای دریافتی که در یک ثانیه گرفته می شود، اصطلاحاً نرخ نمونهبرداری " گفته می شود. لازم به توضیح است که به فرآیند تبدیل نمونههای دریافتی که در یک ثانیه گرفته می می می در این که به توضیح است که به ترای که در یک ثانیه گرفته می شود، اصطلاحاً نرخ نمونهبرداری" گفته می شود. لازم به توضیح است که بدانید در هنگام پخش صداهای دیجیتال نیز فرایندی معکوس صورت می گیرد؛ یعنی دستگاههایی به نام PAC اصوات ضبط شده را با همان نرخ نمونهبرداری به ولتاژهای الکتریکی تبدیل کرده و سپس ولتاژهای تولید شده برای افزایش دامنهٔ صوتی به یک تقویت کننده صوتی منتقل شده و سپس صدا پخش می شود. در شکل ۸\_۱۶ عملکرد کار که که در یک می می می می می در است که تولید شده برای افزایش دامنهٔ صوتی به یک تقویت کننده صوتی منتقل شده و سپس صدا پخش می شود. در شکل ۸\_۱۶ عملکرد کمل و کمل می داده شده است.

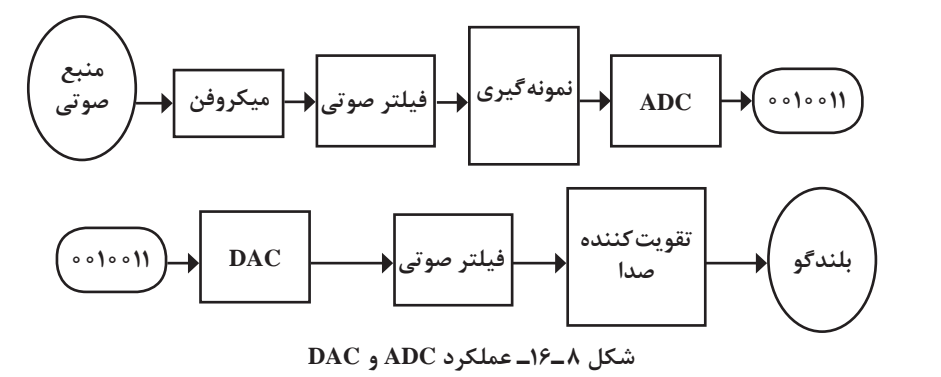

1. Analog to Digital Convertor

۲. Sampling Rate

T. Digital to Analog Convertor

در اصوات دیجیتال، صدا به صورت بیتهای صفر و یک ذخیره میشود و تعداد بیتهایی که برای ذخیره هر نمونهٔ صوتی مورد استفاده قرار می گیرد در کیفیت صدا مؤثر است که اصطلاحاً به آن **عمق بیتی**<sup>۱</sup> گفته میشود. بنابراین، با این توضیحات میتوان گفت که دو عامل نرخ نمونه گیری و عمق بیتی، از عواملی هستند که در کیفیت صدا و حجم فایل نقش اساسی ایفا می کنند؛ یعنی افزایش نرخ نمونه گیری باعث افزایش کیفیت صدا و حجم فایل میشود و در این میان هرچه عمق بیتی بالاتر و از تعداد کانالهای صوتی بیشتری در آن استفاده شده باشد، حجم فایل نیز افزایش بیشتری خواهد داشت؛ به عنوان مثال، صداهایی که با استفاده از یک کارت شده باشد، حجم فایل نیز افزایش بیشتری خواهد داشت؛ به عنوان مثال، صداهایی که با استفاده از یک کارت برای محاسبهٔ میزان فضای لازم برای ذخیرهٔ یک ساعت صدای ضبط شده با نرخ نمونه برداری و عمق بیتی

مشخص از فرمول زیر استفاده مینماییم: میزان فضای اشغال شده بر حسب بایت=زمان برحسب ثانیه×نرخ نمونه برداری×عمق بیتی× تعداد کانالها به عنوان مثال، برای ذخیرهٔ یک ساعت صدا با نرخ نمونهبرداری ۴۴/۱ کیلوهرتز باعمق بیتی ۱۶ به روش

به عنوان متال، برای دحیرة یک ساعت صدا با نرح نمونهبرداری ۲۴/۱ کیلوهرتز باعمق بیتی ۱۶ به روش استریو محاسبات زیر را انجام میدهیم: (2Channel)×(15Sample/bit)×(44100Sample/Sec)×(3600Sec)=5080320000bit=605/6 MB

در پایان قابل توجه است که بدانید دوربینهای فیلمبرداری DV برای ضبط صدای دیجیتال خود از فرکانسهای ۳۲ یا ۴۸ کیلوهرتز استفاده میکنند؛ درحالی که در CDهای صوتی نرخ نمونهبرداری استاندارد فرکانس ۴۴/۱ کیلوهرتز میباشد.

#### ۷\_۱۶\_ ابزارهای صوتی و نحوهٔ ضبط و پخش صدا

در قسمتهای قبل با مفهوم صدا و عوامل مؤثر در آن آشنایی کامل پیدا کردیم. در این قسمت میخواهیم با فرایند ضبط و پخش صدا، بهخصوص صداگذاری فیلمها، آشنا شویم.

همان طور که میدانید، تولید ابزارهای صوتی تاریخچهٔ بلندی نداشته و یکی از دستگاههایی که در ابتدا، بشر در آن برای تولید صدا استفاده کرد، گرامافونهای قدیمی بودند که امروزه نیز هنوز در بعضی از خانهها میتوان آنها را پیدا کرد.

همزمان با پیشرفت علم الکترونیک، صدا به کمک ابزارها و مدارات الکتریکی به علائم مغناطیسی تبدیل شد و سپس روی یک سطح مغناطیسی تحتعنوان نوار ذخیره گردید و به این ترتیب، ابزارها و وسایل ضبط و پخش مغناطیسی به وجود آمدند. این ابزارها هم اکنون نیز در اکثر منازل و حتی استودیوهای ضبط و پخش صدا وجود دارند تا اینکه با ظهور و تولید کامپیوترها، تکنولوژی ضبط و پخش دیجیتال صدا تحول عظیمی را در این صنعت فراهم نمود.

در تکنولوژی دیجیتال، صدا طی روند مشخصی به اطلاعات از نوع صفر و یک تبدیل شده و روی ابزارهای ذخیره سازی مانند نوار DVD و CD ذخیره می شود. از مزایای بسیار زیاد صوت دیجیتال کیفیت بالای صدا، عدم ایجاد افت کیفیت در استفاده مکرر و همچنین حجم بسیار کم آنها است. ضمن اینکه با وجود رایانه ها

صداهای دیجیتال از انعطاف بسیار زیادی برخوردار است؛ بهطوری که میتوان پس از ضبط تغییرات بسیاری را روی آنها اعمال نمود؛ درحالی که در اصوات آنالوگ بهراحتی این کار امکان پذیر نیست. بهطورکلی برای ضبط و پخش صدا توسط ابزارهای صوتی مختلف، از روشهای مختلفی استفاده میشود که در این میان، هرچه از تعداد کانالهای صوتی بیشتری استفاده شود، کیفیت صوتی موردنظر بالاتر رفته و قدرت تفکیک آن افزایش مییابد؛ به این لحاظ به بررسی اجمالی این روشها می پردازیم:

۱۹–۷–۱۶ ضبط و پخش مونو (Mono): در این روش صدا توسط یک کانال ضبط و پخش می شود؛ از این رو، این صداها قابلیت تفکیک بسیار پایینی دارند.

**۲\_۷\_۱۶\_ ضبط و پخش استریو (Stereo):** در این روش صداها دردو کانال یا باند مجزا ضبط و پخش می شود؛ به طوری که صدای تعدادی از عناصر از باند چپ و صدای تعدادی دیگر در باند راست ضبط خواهد شد؛ به همین دلیل، این روش از قدرت تفکیک پذیری بالایی برخوردار بوده و امروزه در بسیاری از وسایل صوتی و تصویری از این تکنولوژی استفاده شده است.

**۳–۷–۱۶ ضبط و پخش چند کاناله (Multichannel):** در این روش درحقیقت از چند کانال برای ضبط و پخش صدا استفاده می شود؛ از این رو، این عمل علاوه بر افزایش قدرت تفکیک صداها امکان ویرایش صدای هر کانال را نیز به شکل راحت تر در اختیار ما قرار می دهد؛ به عنوان مثال، در یک فایل موسیقی چنان چه از این تکنولوژی استفاده شود، می توان صدای هر ابزار را در یک کانال ضبط کرد و به راحتی، شدت صدای ابزار را کم یا زیاد کرده یا ویرایش نمود.

**۴-۷-۱۶- ضبط و پخش دالبی** (Dolby Surround): یکی دیگر از استانداردهای ضبط و پخش چند کاناله است که یک سیستم صدای محیطی است؛ طوری که در این روش، علاوه بر کانالهای چپ و راست، کانالهایی هم برای صداهای محیطی طراحی شده است تا بتواند درهنگام پخش صدا، یک محیط چند بعدی را ایجاد نماید. نکته قابل توجه در مورد این سیستم صدا آن است که علاوه بر ضبط، محل پخش آن نیز لازم است به سیستم پخش دالبی و نحوهٔ چیدن ایزارهای صوتی و است، طوری که در این سیستم صدا محیطی محلی عرف و راست، را ایجاد نماید. نکته قابل توجه در مورد این سیستم صدا آن است که علاوه بر ضبط، محل پخش آن نیز لازم است به سیستم پخش دالبی و نحوهٔ چیدن ابزارهای صوتی و تصویری نشان داده شده است. همان طور که در این سیستم صدا مشاهده می کنید، علاوه بر باندهای چپ و راست، یک باند مرکزی و دو باند چپ و راست محیطی نیز قرار داده شده است. (شکل ۹–۱۶)

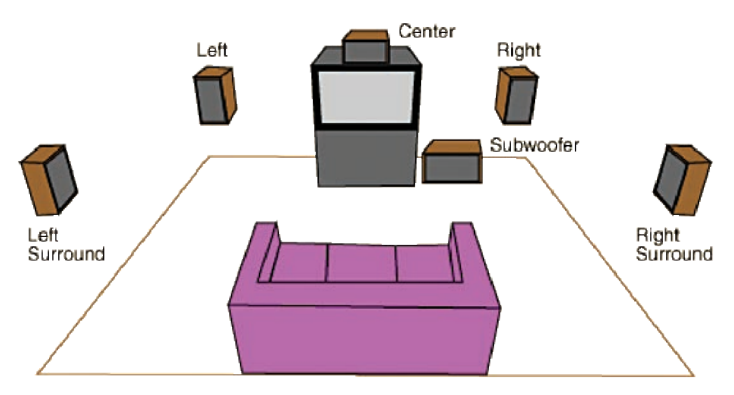

شکل ۹\_۱۶\_ نمایش یک سیستم پخش صوتی دالبی

واحد کار شانزدهم: توانایی شناخت مفاهیم صوت و...

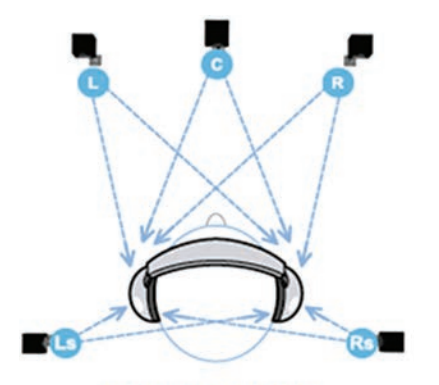

Dolby Headphone شکل ۱۶–۱۶–۱۶ شکل ۱۰

امروزه سیستمهای ضبط و پخش مختلفی از صداهای دالبی با کانالهای مختلف صوتی وجود دارد که از مهمترین آنها می توان به سیستمهای ضبط و پخش Dolby Digital Ex ،Dolby Digital و Dolby Pro Logic اشاره نمود از این تکنولوژی علاوه بر سینماها امروزه در ویدیوها و رایانه ها و ابزارهای جانبی چون بلندگوها و گوشیها نیز استفاده می شود. در شکل ۱۰–۱۶ یک گوشی با سیستم Dolby Surround نمایش داده شده است.

۸\_۱۶\_ صدا در رایانه و قالبهای مختلف آن

ابزارهای جانبی مختلفی برای تولید صدا در کامپیوتر طراحی شده است و پذیرش استاندارد Sound Blaster شرکت Creative منجر به ساخت کارتهای صوتی مختلف شده است؛ به طوری که کارتهای اولیه ۸ بیتی با صدای مونو<sup>۱</sup> و به تدریج کارتهای ۱۶ بیتی با صدای استریو<sup>۲</sup> تولید شدند؛ پس از آن کارتهای ۳۲ و ۶۴ و امروزه نیز کارتهای صوتی حرفهای ۱۲۸ بیتی تولید شده اند که بیش از ۶ کانال صوتی را مورد استفاده قرار می دهند.

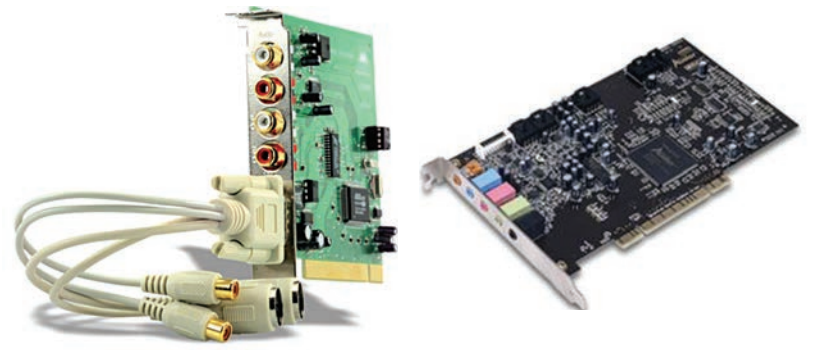

شکل ۱۱\_۱۶\_ کارت صدا

این کارتها با داشتن خروجیهای دیجیتال از کیفیت بسیار بالایی برخوردارند. هرچند که امروزه در بیشتر بردهای اصلی کامپیوتر کارتهای صوتی به صورت Onboard وجود دارد، ولی با همه اینها ما به شما پیشنهاد می کنیم که اگر می خواهید میکس و مونتاژ صدا را به صورت حرفهای ادامه دهید، از کارتهای صوتی جداگانه که دارای قابلیتهای فراوانی هستند، استفاده کنید.

۱. Mono

۹\_۱۶ فرمتهای مختلف صوتی و ویژگی آنها

همان طور که میدانید، صدا در رایانه با روش خاصی ذخیره و بازخوانی می شود؛ ولی نوع ذخیره سازی اطلاعات و نحوهٔ خواندن آنها منجر به تولید قالبهای صوتی متفاوتی شده است که از جمله مهمترین آنها می توان به MID ،WMA، MID و WAV اشاره نمود. در جدول ۴\_۱۶ با ویژگی هر یک از این قالبهای صوتی و کاربرد آنها آشنا می شوید.

| ویژگیهای کاربردی قالب                                                                                                    | نحوهٔ ذخیرهسازی فایل                                                                                                    | نام قالب         |
|----------------------------------------------------------------------------------------------------|----------------------------------------------------------------------------------------------------|------------------|
| <ul> <li>حجم فایلهای WAV بالا است.</li> <li>سازگار با اکثر برنامهها در سیستم عامل<br/>ویندوز میباشد.</li> <li>همه نرمافزارهای چندرسانهای این قالب<br/>را پشتیبانی مینمایند.</li> </ul>                                                   | این قالب صدا یکی از قالبهای صوت دیجیتایز شده میباشد؛ یعنی اقدام<br>به نمونهبرداری صوتی در فواصل زمانی مشخص مینماید و اطلاعات<br>دیجیتال به صورت بیت و بایت ذخیره میشود. این قالب بهطور فراگیر<br>توسط عموم نرمافزارهای تحت ویندوز استفاده میشود.                                                                                                    | WAV              |
| <ul> <li>اندازه حجم این فایلها کم است</li> <li>ویژگی Lyrics یعنی قابلیت نمایش متن به همراه بخش صوت را داراست.</li> </ul>                                                                                                    | این قالب صدا از قالبهای صوت دیجیتایز شده با فشردگی زیاد و از<br>خانواده 'MPEG است؛ بهطوری که در نحوهٔ ذخیرهسازی اطلاعات آن از<br>تکنولوژی فشردهسازی صدا استفاده شده است. از مهم ترین این فرمتها<br>میتوان به MP2 , MP1 , MPA و MP3 اشاره نمود که در این میان<br>MP3 بهدلیل فشرده بودن و حجم فایلی کمتر، مورد توجه بسیار قرار<br>گرفته است.                                                                                                    | MP3              |
| <ul> <li>این فایلها بسیار فشردهتر از فایلهای<br/>صوتی دیجیتالی هستند و اندازه آنها<br/>۱۰۹۰ تا ۱۹۰۰ برابر کوچکتر از فایلهای<br/>صوتی دیجیتالی مانند WAV هستند</li> <li>منبع صوتی این فایلها از کیفیت بالایی<br/>برخوردار است.</li> </ul> | کاربرد اصلی فرمت MID یا 'MIDI در موسیقی است و از جمله<br>قالبهای فایلهای صوتی است که از آن برای ذخیرهسازی نتهای<br>موسیقی استفاده شده است. از ویژگیهای این قبیل فایلها آن است<br>که می توان همهٔ اطلاعات موجود در آنها را از فایل استخراج کرد که این<br>امر در موسیقی و برای موسیقیدانان از اهمیت بالایی برخوردار است.<br>در بیشتر کامپیوترها یک درگاه MIDI وجود دارد که ابزارهای موسیقی<br>را به آن متصل کرده و آهنگ اجرا شده را به صورت فایل MID ذخیره<br>می کند.این قالب صوتی لیستی از فرمانهای صوتی به صورت نتهای<br>موسیقی است که زمان اجرای آنها مشخص بوده و هریک نشان دهندهٔ<br>یکی از عملیات موسیقی است (به عنوان مثال، فشردن یک کلید پیانو یا<br>نگهداشتن پدال پیانو). این قالب صدا صوت دیجیتایز شده نیست؛ بلکه<br>نمایش مختصر موسیقی است که به صورت عددی ذخیره شده است | MIDI             |
| <ul> <li>ویژگی Lyrics را داراست.</li> <li>حجم و اندازه فایل پایین است.</li> <li>در اینترنت و صفحات وب کاربرد دارد.</li> </ul>                                                                                                    | یکی دیگر ازقالبهای پر کاربرد صوتی است که محصول شرکت نرمافزاری<br>مایکروسافت بوده و بهدلیل حجم بسیار کم وکیفیت بسیار بالا امروزه در<br>اینترنت و صفحات وب موارد استفاده فراوانی پیدا کرده است و بدین<br>لحاظ با فرمت MP3 رقابت میکند؛ بهطوری که درصد فشردگی آن از<br>قالب MP3 نیز بالاتر است.                                                                                                    | WMA <sup>r</sup> |

جدول ۴\_۱۶

1. Group Motion Picture Expert

۲. Musical Intrument Digital Interface

۳. Window Media Audio
#### ۱۰-۱۶- نرمافزارهای ضبط و ویرایش صدا

برای ضبط و ویرایش صدا نرمافزارهای مختلفی وجود دارد که از جمله مهمترین آنها میتوان به معرفی یکی از نرمافزارهای قدرتمند ویرایش صدا یعنی Cakewall، Wavelab خواهیم پرداخت. شرکت Adobe Audition2020 خورایش صدا یعنی Adobe Audition2020 خواهیم پرداخت. شرکت Adobe در اواسط سال ۲۰۰۳ نرمافزار Pro Edit Pro را از شرکت Syntrillium خریداری کرد و پس از اضافه کردن حدود ۵۰۰۵ قطعه موسیقی و مجموعه از امکانات اضافی آن را تحتعنوان محصولی جدید پس از اضافه کردن حدود ۵۰۰۵ قطعه موسیقی و مجموعه از امکانات اضافی آن را تحتعنوان محصولی جدید نویز صدا اشاره کرد؛ علاوه بر این با استفاده از آن میتوان میزان زیر و بم بودن صدا و گام صدا را بدون تغییر در به نام اشاره کرد؛ علاوه بر این با استفاده از آن میتوان میزان زیر و بم بودن صدا و گام صدا را بدون تغییر در با وضوح ماکزیمم ۲۳ بیت است که منجر به تولید صداهایی با کولید فایل هایی با نمونهبرداری ۱۰ مگاهرتز با وضوح ماکزیمم ۲۳ بیت است که منجر به تولید صداهایی با کولید قایل هایی با نمونهبرداری ۱۰ مگاهرتز مطور کلی این نرمافزار، یک استودیوی ضبط صدا با بیش از ۱۲۸ شیار صوتی برای میکس، ویرایش و پردازش مقایسه نرمافزارهای مشابه و رقیب خود دارد و از طرفی هماهنگی کامل این نرمافزار با نرمافزار در مقایسه نرمافزارهای مشابه و رقیب خود دارد و از طرفی هماهنگی کامل این نرمافزار با نرمافزار تدوین فیلم قابلیتهای کاربردی Adobe Audition آسنا نماییم.

#### 11-16- امکانات لازم برای نصب نرمافزار

برای نصب نرمافزار Adobe Audition لازم است که امکانات نرمافزاری و سختافزاری زیر روی سیستم شما موجود باشد:

- CPU: پردازنده چند هسته ای ۶۴ بیتی
- OS: سیستم عامل ویندوز ۱۰ نسخه ۱۸۰۳
  - RAM: ۴ گیگابایت
- Graphic Card: با قدرت وضوح ۱۹۸۰×۱۹۲۰ پیکسل که شرکت Adobe پیشنهاد میکند از کارتهای گرافیکی با قابلیت GPU (Graphic Processing Unit) استفاده کنید.
  - Hard Disk: حداقل ۴ گیگابایت فضا برای نصب
  - Sound Card: استفاده از کارتهای صوتی سازگار با سیستم عامل ویندوز و بلندگوهای پخش صدا
- Flash Memory یا Flash Memory برای قرار دادن خروجی نهایی بر روی لوح فشرده یا حافظه قابل حمل
  - OpenGL: مشخصات سیستم با OpenGL2.0 سازگار باشد.

Adobe Audition مراحل نصب نرمافزار

برای نصب نرمافزار Adobe Audition کافی است که از پوشهٔ حاوی فایلهای نصب نرمافزار، فایل. Setup و فایل exe را اجراکنید و سپس مراحل زیر را دنبال کنید تا نصب آن انجام گیرد:

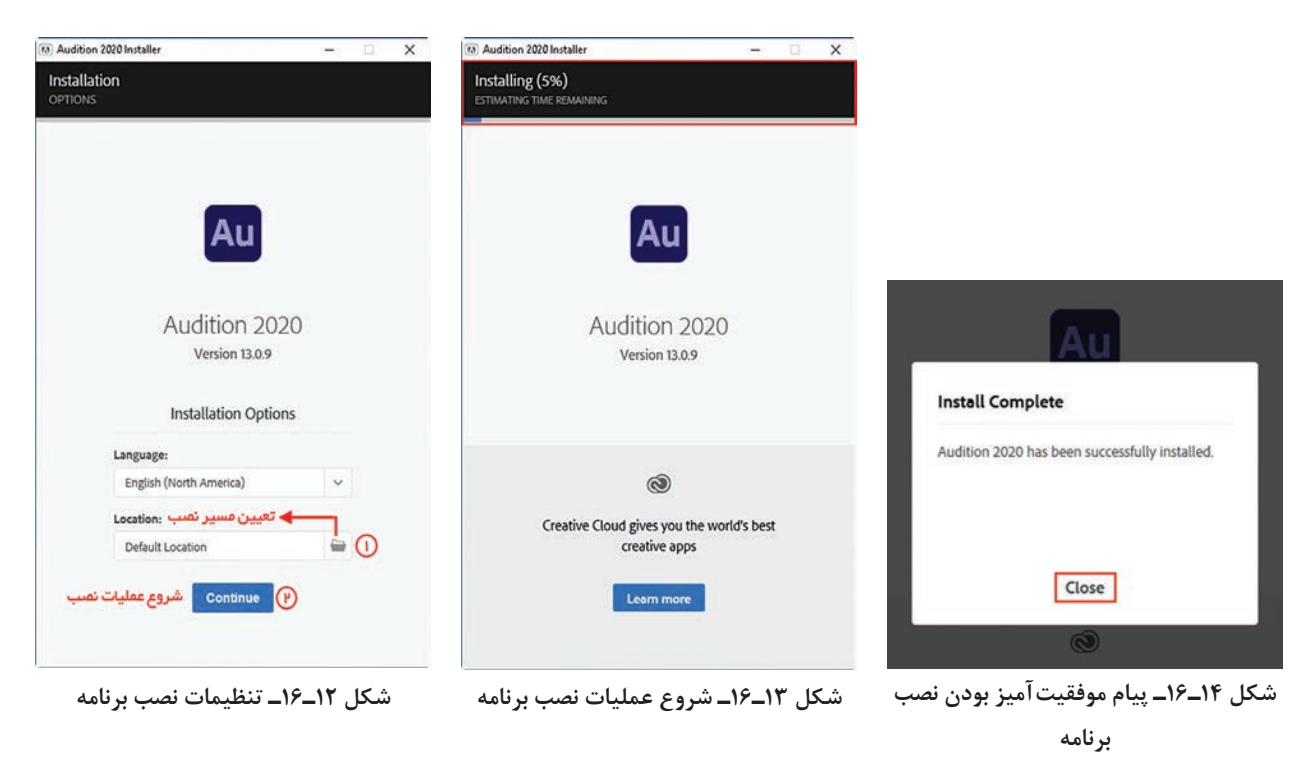

#### Audition محيط برنامه 19-13

با اجرای برنامه Adobe Audition پنجرهٔ اصلی برنامه باز میشود (شکل ۱۵–۱۶) که دارای سه نمای ویرایشی Waveform Editor ، Multitrack Editor میباشد. با انتخاب هریک از آنها در منوی View، میتوان بین این نماهای ویرایشی جابه جا شد. از Multitrack Editor برای عملیاتی چون ضبط صدا، میکس، مونتاژ و پخش صداهای ایجاد شده استفاده میشود. ضمناً در نمای ویرایشی Multitrack ویرایشگر موج مانند در اختیار کاربر قرار می گیرد و در محیط این ویرایشگر، امکان ضبط، ویرایش و پردازش موج گونهٔ صداها به صورت انفرادی فراهم شده است. ضمن اینکه فضای کاری CD Editor نیز یک محیط ساده برای چیدن تراکهای صوتی، تنظیم ویژگی تراکها، تغییر ترتیب قرارگیری آنها بر روی CD و در نهایت نوشتن (Write) آنها روی (CD میباشد. واحد كار شانزدهم: توانایی شناخت مفاهیم صوت و...

| Adobe Audition                                                                                                    | 0                                                                             | - 0 ×                                                   |
|----------------------------------------------------------------------------------------------------|-------------------------------------------------------------------------------|---------------------------------------------------------|
| File Edit Multitrack Clip Effects Favorites View                                                                                                    |                                                                               |                                                         |
| waveform and Multitrack                                                                                                    | Default = Edit Audio to Video Kadio Produ                                     | ttion " D search Help                                   |
| Files = Favorites                                                                                                    | Editor  Mixer Essentia                                                        | Sound ≡                                                 |
| 🖴 🛤 🗉. 🔹. 🖹 🗛                                                                                                    | No Select                                                                     | tion                                                    |
| Name     Status Duration                                                                                                    | Preset:                                                                       |                                                         |
|                                                                                                    |                                                                               |                                                         |
|                                                                                                    | Θ                                                                             | Ø                                                       |
| Media Browser ≡ Effects Rack Markers >>                                                                                                    |                                                                               |                                                         |
| Contents: Drives                                                                                                    |                                                                               |                                                         |
| V         Drives         Name ↑           >         □         -         >         □           >         □         -         >         □         -           >         □         D:         >         □         □         D:           >         □         □         D:         □         □         D:         □           >         □         □         D:         □         □         D:         □         □         D:         □         □         D:         □         □         D:         □         □         □         □         □         □         □         □         □         □         □         □         □         □         □         □         □         □         □         □         □         □         □         □         □         □         □         □         □         □         □         □         □         □         □         □         □         □         □         □         □         □         □         □         □         □         □         □         □         □         □         □         □         □         □         □ | . ■▼ⅡⅠ◀↔▼▼●●♥☆ 資政研究会(Q)Q(KQ                                                   |                                                         |
| History  Video                                                                                                    | Levels =                                                                      | Selection/View =                                        |
|                                                                                                    | 8                                                                             | Start End Duration Selection 0.00.000 0.00.000 0.00.000 |
| 0 Undo                                                                                                    | da -57 -54 -51 -48 -45 -42 -39 -36 -33 -30 -27 -24 -21 -18 -15 -12 -9 -6 -3 0 | View 0:00.000 0:00.000 0:00.000                         |
| Launched in 13/22 seconds                                                                                                    |                                                                               | 5/71 GB free                                            |

#### شکل ۱۵\_۱۶\_ بخشهای مختلف پنجره اصلی

| شدتسنج صوتی (Level)           | ۵ | نوار دستورات      | ١ |
|-------------------------------|---|-------------------|---|
| تعيين محدوده نمايش و انتخاب   | ۶ | نوار ابزار        | ٢ |
| پانل های اختصاصی هر فضای کاری | ۷ | پانل،های پرکاربرد | ٣ |
| نوار وضعيت                    | ٨ | پانل Editor       | ۴ |

نكته

پرسش

- ۱ با استفاده از آیکونهای Waveform Editor ، Multitrack Editor در نوار ابزار می توان بین نماهای ویرایشی جابه جا شد.
- ۲ در برنامه Audition علاوه بر نماهای ویرایشی که ابزارهای مخصوص ویرایش را در اختیار کاربران قرار می دهند، تعدادی فضای کاری (Workspace) نیز وجود دارد که چیدمان و سازماندهی پانلهای برنامه را با توجه به پروژه مورد نظر مشخص می کنند. شما می توانید با انتخاب Workspace از منوی Window، انواع فضاهای کاری را مشاهده کنید. به عنوان مثال محیط کاری برنامه را به حالت Classic تنظیم کرده و تغییرات حاصل در پانلهای برنامه و چیدمان آنها را مشاهده کنید.

| Files ≡ Favorites             |                  |
|-------------------------------|------------------|
| 🖮 🛤 🗉. 🔬.                     | ê P.             |
| Name 🕈                        | Status Duration  |
|                               |                  |
|                               |                  |
|                               |                  |
|                               |                  |
|                               |                  |
|                               |                  |
|                               |                  |
|                               |                  |
|                               | tt *∎>           |
|                               | - +              |
| Media Browser ≡ Effe          | cts Rack Markers |
|                               |                  |
| ±.                            | Contents: Drives |
| 🛩 🚥 Drives                    | Name 🕈           |
| > 🔚 G                         | > 📇 c            |
| > 📻 D:                        | > 💽 CD-ROM (F:)  |
| ) 🏹 E                         | CD-ROM (G:)      |
| > 💽 CD-ROM (F:                | > 👝 D:           |
| > 🔐 CD-ROM (G:                | 🔹 🏹 Е:           |
| <ul> <li>Shortcuts</li> </ul> |                  |
|                               |                  |
|                               |                  |
|                               |                  |
|                               | ► 🖆 '∎)          |
|                               |                  |
| History = Video               |                  |
|                               |                  |
|                               |                  |
|                               |                  |
|                               |                  |

شکل ۱۶\_۱۶ پانل Files

# Audition 14-14 آشنایی با پانلهای پرکاربرد

پانلهای Files و Effects Rack از جمله پانلهای پرکاربرد در برنامه Audition میباشند که برای تکمیل هر پروژه با آنها سر و کار خواهیم داشت. از پانل File برای بازکردن، بستن و بهطورکلی مدیریت فایلها و همچنین پخش فایلهای صوتی استفاده میشود. در پانل Effects Rack نیز لیست افکتها و جلوههای صوتی مختلف قرار گرفته است که مطابق شکل ۱۶–۱۶ میتوانید جلوه مورد نظر را بر روی قسمتی از فایل یا کل آن اعمال کنید. همچنین از بخش Preset که در بالای پانل قرارگرفته است برای اعمال یکسری جلوههای از پیش تنظیم شده برای کاربردهای ویژه، مورد استفاده قرار می گیرد.

| Edit Effect                   |   |
|-------------------------------|---|
| Remove Effect                 |   |
| Amplitude and Compression     | > |
| Delay and Echo                | > |
| Filter and EQ                 | > |
| Modulation                    | > |
| Noise Reduction / Restoration | > |
| Reverb                        | > |
| Special                       | > |
| Stereo Imagery                | > |
| Time and Pitch                | > |
| VST                           | > |
| VST3                          | > |

شکل ۱۷\_۱۶\_ یانل Effects Rack

Process: Selection Only ~

Effects Rack ≡

Presets: (Default)

File: Kalimba.mp3

Markers

~ 🚣 🗊

#### خودآزمایی

هر یک از اصطلاحات زیر را توضیح دهید: فرکانس، طول موج، دوره تناوب، فاز ۲ مشخصات اصلی صوت را نام برده و توضیح دهید.

#### کارگاہ Animate -

نرمافزار Adobe Audition 2020 را روی سیستم نصب کرده و آن را فعالسازی نمایید.

#### **پرسشهای چهار گزینهای** ،

|                  |                                  | ا اصطلاحاً مي گويند.     | ۱ بیشترین ارتفاع موج ر |
|------------------|----------------------------------|--------------------------|------------------------|
| د) فرکانس        | ج) طول موج                       | ب) دامنه                 | الف) دوره تناوب        |
|                  | بد نام دارد.                     | دت یک دورهٔ تناوب میپیما | 🍸 مسافتی که موج در م   |
| د) فرکانس        | ج) طول موج                       | ب) دامنه                 | الف) بلندى             |
|                  |                                  | ج در یک ثانیه را گوییم   | 🝸 تعداد نوسان کامل مو  |
| د) فرکانس        | ج) طول موج                       | ب) دامنه                 | الف) بلندى             |
|                  |                                  | , موج صدا چيست؟          | 🖺 واحد اندازه گیری طول |
| د) کيلو هرتز     | ج) هرتز                          | ب) متر                   | الف) ثانيه             |
|                  |                                  | ت صدا چیست؟              | ڡ واحد اندازه گیری شدت |
| د)کيلو هرتز      | ج) هرتز                          | ب) متر                   | الف) دسىبل             |
|                  | ی با فرکانس متفاوت میشود؟        | ی زیر باعث تشخیص صداهای  | 💈 کدام یک از ویژگیهای  |
| د) طنين          | ج) ارتفاع                        | ب) بلندی                 | الف) شدت               |
|                  | ی هم شدت و هم ارتفاع میشود؟      | ی زیر باعث تشخیص صداهای  | 🛽 کدام یک از ویژگیهای  |
| د) طنين          | ج) ارتفاع                        | ب) بلندی                 | الف) شدت               |
| صفحات وب از آنها | کیفیت بسیار داشته و در اینترنت و | صوتی زیر حجم بسیار کم و  | 시 کدام یک از قالبهای   |
|                  |                                  | ٢.                       | بيشتر استفاده مىشود    |
| د) MIDI          | MP3 (ج                           | ب) WAV                   | الف) WMA               |

# تحقيق و پژوهش

Ic مورد سیستمهای مختلف صوتی Dolby Digital اطلاعاتی را جمع آوری نمایید.
Ic مورد انواع میکروفونها و انواع کابلهای ورودی/خروجی صدا اطلاعاتی را جمع آوری کرده و در کلاس برای سایر دانش آموزان ارائه دهید.

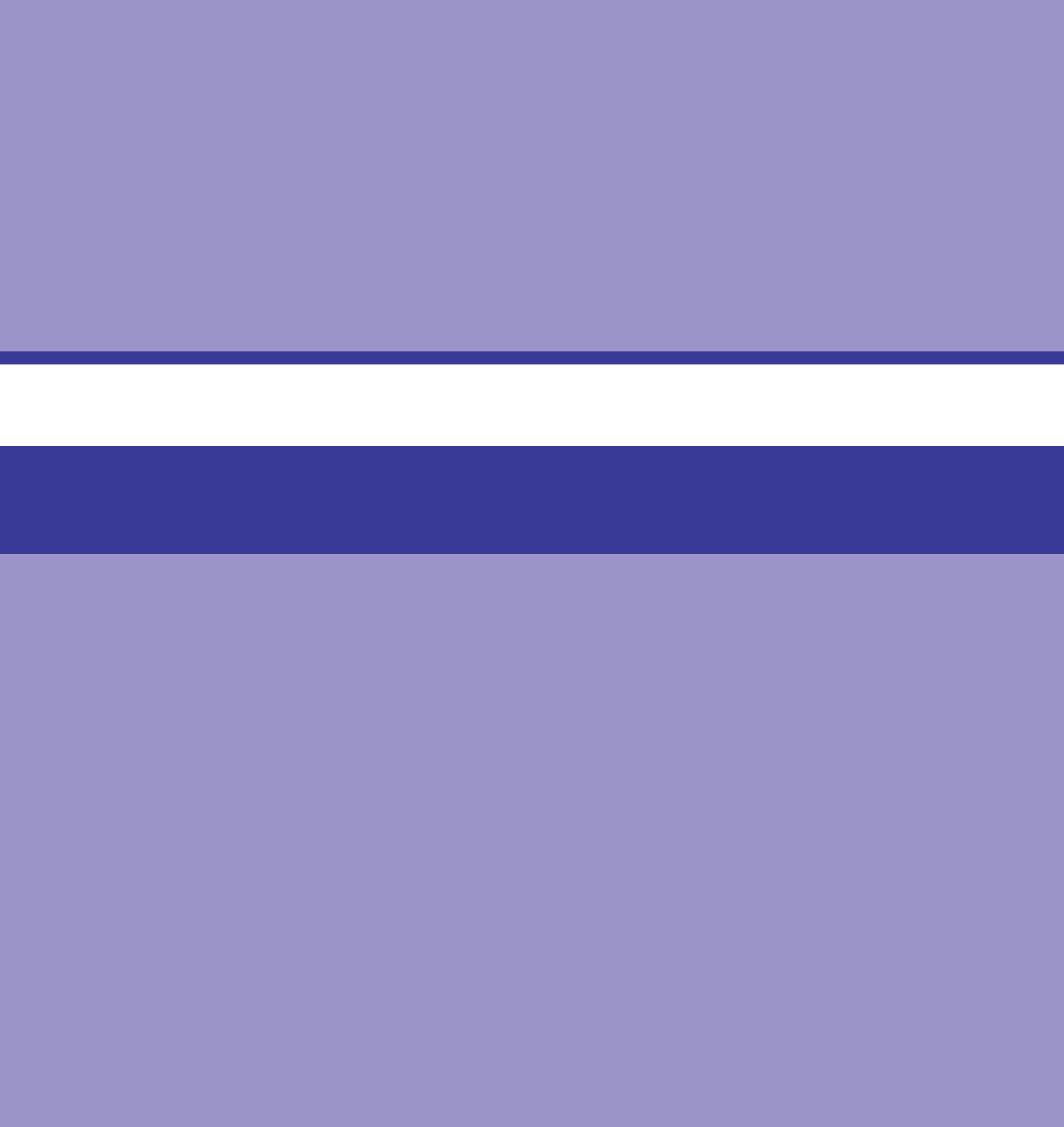

# واحد کار هفدهم

# توانایی کار با فایل های صوتی

### واحدكارهفدهم

#### توانایی کار با فایلهای صوتی

اهداف رفتاري ،

در پایان این واحد کار از هنرجو انتظار میرود که بتواند: ورش های باز کردن و وارد کردن فایل به محیط Audition را نام ببرد. ورش استخراج صدا از CD را شرح دهد. وروش های انتخاب امواج و کاربرد خطکشها در نمای ویرایشی Waveform را بیان کند. در مورد نمای ویرایشی Multitrack و کاربرد آن در برنامه Audition توضیح دهد. یک Session را ایجاد نماید. کاربرد فایل های Session در برنامه Audition را بیان کند. در نرمافزار Audition برای ورود فایلها به محیط برنامه و انجام عملیات ویرایش یا جلوه گذاری روی آنها؛ روشهای متفاوتی وجود دارد که ما در این قسمت، شما را با تعدادی از این روشها در نماهای ویرایشی Waveform و Multitrack آشنا خواهیم کرد.

1-17 نحوة وارد كردن فايلها

برای باز کردن فایل در نمای ویرایشی

| mport File   | <b>e și d</b> . 6 <b>p.</b>                  |        |
|--------------|----------------------------------------------|--------|
| inport lie 4 | Name      Status Duration                    |        |
|              | > +++ Auditioeform *                         |        |
|              | > +++ Kalimba.mp3 5:48.029                   |        |
|              | New                                          | >      |
|              | Open                                         | Ctrl+O |
|              | Import                                       | Ctrl+I |
|              | Close Selected Files                         |        |
|              | Close All                                    |        |
|              | Link Media                                   |        |
|              | Dismiss Error Messages for Selected Files    |        |
|              | Dismiss Error Messages for All Files         |        |
|              | Cancel Running Operations for Selected Files |        |
|              | Concel Running Operations for All Files      |        |

شکل ۱ــ۱۷ــ وارد کردن فایلهای صوتی

Waveform ابتدا در این محیط قرار گرفته، سپس برای باز کردن فایل های صوتی کافی است که از پانل Files روی دکمهٔ Import File کلیک کرده یا در فضای خالی داخل پانل راست کلیک کنید و دستور Import را اجرا نمایید (شکل ۱–۱۷). در این حالت از پنجرهٔ باز شده فایل صوتی موردنظر را انتخاب کرده و دکمهٔ Open را کلیک نمایید. فایل انتخاب شده وارد محیط برنامه خواهدشد.

۲\_17 نحوة باز كردن فايلها

روش دیگری که در نمای ویرایشی Waveform فایلهای صوتی را باز می کند، استفاده از دستور Open file در پانل Files میباشد. (شکل ۲–۱۷)

نكته

با اجرای دستور Open از منوی File نیز میتوان فایل صوتی را باز کرد یا با دابل کلیک در فضای خالی پانل Files نیز میتوان این دستور را اجرا کرد.

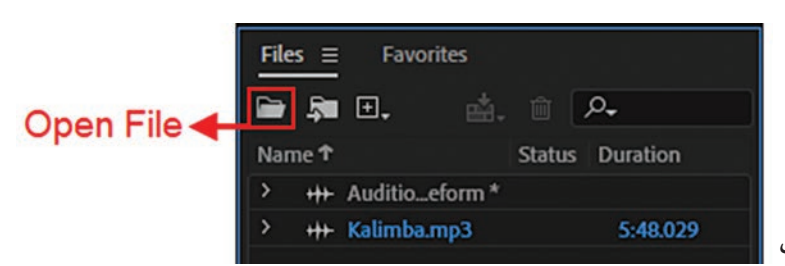

شکل ۲\_۱۷\_ باز کردن فایلهای صوتی

| Au Open File                                                                    |          |                        |     |                     | ×                  | × ان اجرام، دستور Open بنجرو زیر (شکا                                                            |
|---------------------------------------------------------------------------------|----------|------------------------|-----|---------------------|--------------------|--------------------------------------------------------------------------------------------------|
| ← → ~ ↑ 📙                                                                       | « Pren   | niere Audition > Audio | ~ 0 | ,O Search Audio     |                    | منا از اجرای فستور open پتابره زیر (سان                                                          |
| Organize - New                                                                  | w folder |                        |     | 85                  | 0                  | ۲_۱۷) باز می شود:                                                                                |
| This PC                                                                         | ^        | Name                   | ×.  | Date modified       | Type               |                                                                                                  |
| 🗊 3D Objects                                                                    |          | 🙆 Kalimba              |     | 1+:+T               | MP3 File           | ار این پنجره برای باز کردن چند قایل 📄                                                            |
| Desktop Documents Downloads Music Pictures Videos Local Disk (C) Local Disk (D) |          |                        |     |                     |                    | هصورت همزمان میتوان از کلیدهای Shift<br>ا Ctrl به همراه کلیک روی فایلهای مورد نظر<br>ستفاده کرد. |
| CD Drive (E)                                                                    |          |                        |     |                     | -                  | 2                                                                                                |
| 0                                                                               | File nan | ne: Kalimba            |     | - All Supported Med | fia (*.264, *.3; ~ |                                                                                                  |
|                                                                                 |          |                        |     | Open                | Cancel             |                                                                                                  |

شکل ۳\_۱۷ باز کردن فایل صوتی

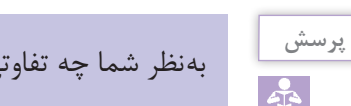

بهنظر شما چه تفاوتی بین دستور Import و دستور Open منوی File وجود دارد؟

از امکانات بسیار جالب دیگر این نرمافزار آن است که می توان به فایل باز شدهٔ موجود در محیط برنامه، یک یا چند فایل دیگر را نیز اضافه کرد؛ برای این منظور، درحالی که فایل مورد نظر باز است، از منوی File گزینه Open Append را انتخاب و دستور To Current را اجرا کنید، سپس فایل مورد نظر را باز کنید؛ در این حالت فایل باز شده به انتهای فایل قبلی اضافه می شود.

دستور To New در زیر منوی Open Append سبب باز شدن فایل انتخابی در یک فایل جدید می شود.

### **2-17 نحوة استخراج صدا از CD**

یکی از دستورات بسیار کاربردی منوی File برای استخراج تراکهای صوتی موجود در یک CD استفاده از دستور CD استفاده ا from CD است. این دستور قادر است با استخراج تراکهای صوتی موجود در یک Audio CD که دارای فرمت CDA هستند، آنها را در محیط برنامه Audition باز کرده و درصورت نیاز مورد ویرایش قرار دهد؛ برای این منظور، دستور فوق را از منوی File اجرا کرده تا پنجرهٔ زیر باز شود. (شکل ۴-۱۷)

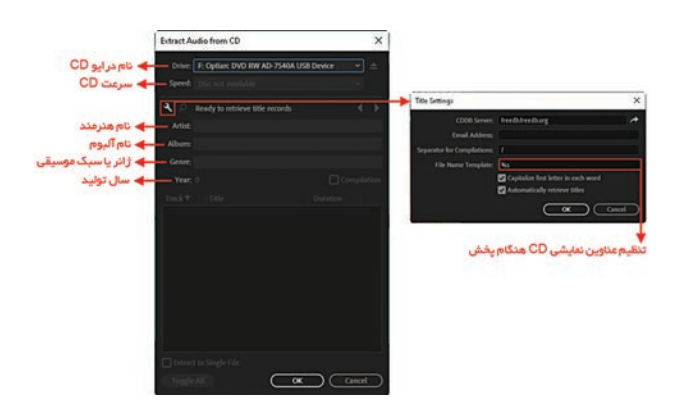

شکل ۴\_۱۷\_ استخراج صدا از CD

نكته

همان طور که در پنجرهٔ فوق مشاهده می کنید، درصورتی که از بخش Device نام درایو CD حاوی فایل های صوتی را انتخاب کرده باشید، تراکهای صوتی موجود در CD لیست شده و اسامیآنها نمایش داده می شود. شما می توانید در این قسمت با انتخاب فایل یا فایل های صوتی مورد نظر برای یخش و استفاده از آنها در برنامهٔ Audition اطلاعاتی را به نام فایل اضافه کنید؛ برای این منظور، می توانید در بخش های Artist نام هنرمند، Album نام آلبوم، Genre ژانر یا سبک موسیقی (مانند موسیقی سنتی، یاپ و...) و در بخش Year سال آن را وارد کنید. ضمناً برای اینکه در هنگام استفاده از فایل، این تنظیمات و عناوین نمایش داده شوند، روی دکمهٔ Title Settings کلیک کرده و در پنجرهٔ باز شده در بخش File Name Template پارامترهایی را که قرار است در هنگام استفاده فایل به عنوان نام نمایش داده شود، با علامت ٪ به همراه کاراکتر مربوط به هریک از پارامترها در این بخش تایپ نمایید. برای آشنایی هرچه بیشتر شما با این پارامترها در زیر به معرفی تعدادی از آنها می پردازیم: s ٪ : عنوان آهنگ مورد نظر a ٪ : نام هنرمند d ٪ : عنوان آلبوم t ٪ : شماره قطعه g ٪ : سبک موسیقی y ٪ : سال توليد ضمناً شما می توانید با ترتیب دلخواه، پارامترهای مورد نظر را در بخش File Name Template وارد کرده و سپس با زدن دکمهٔ OK و برگشت به صفحهٔ قبلی با انتخاب تراک یا تراکهای مورد نظر و زدن دکمهٔ OK آنها را به پانل Files اضافه نمایید. حال مشاهده خواهید کرد که نام فایل مورد نظر با اطلاعات تنظیمی کاربر نمایش داده می شود.

۴\_۱۷\_ روشهای انتخاب و کاربرد خط کشها در برنامه

از آنجایی که اولین اقدام در انجام عملیات ویرایشی بر روی فایل های صوتی، انتخاب بخش مورد نظر برای ویرایش میباشد بنابراین روش های متعددی برای انتخاب محتویات فایل وجود دارد که مهم ترین آنها عبارت اند از:

هنگامی که در نمای ویرایشی Waveform یک فایل صوتی باز شود و در بخش نمایش امواج صوتی قرار بگیرد، با درگ اشاره گر ماوس روی بخشی از فایل می توان آن را انتخاب کرد؛ در این حالت، اگر همراه با پایین نگه داشتن کلید Shift در خارج محدوده انتخاب شده کلیک نمایید، محدودهٔ موردنظر افزایش می یابد؛ در حالی که اگر در همین حالت در داخل محدوده انتخاب شده کلیک کنید، از محدوده مورد نظر کاسته خواهد شد. (شکل ۵–۱۷)

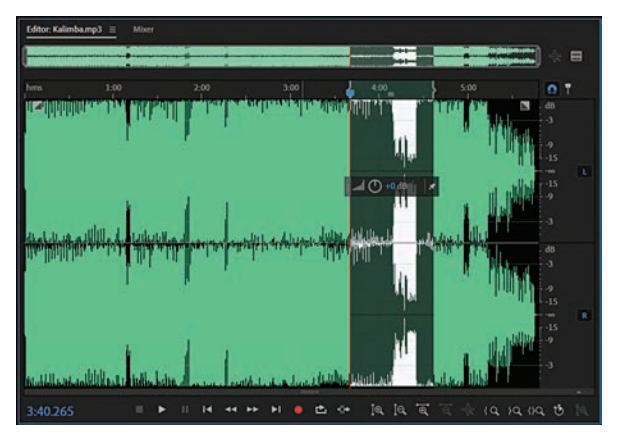

شکل ۵\_۱۷\_ روش های انتخاب امواج صوتی

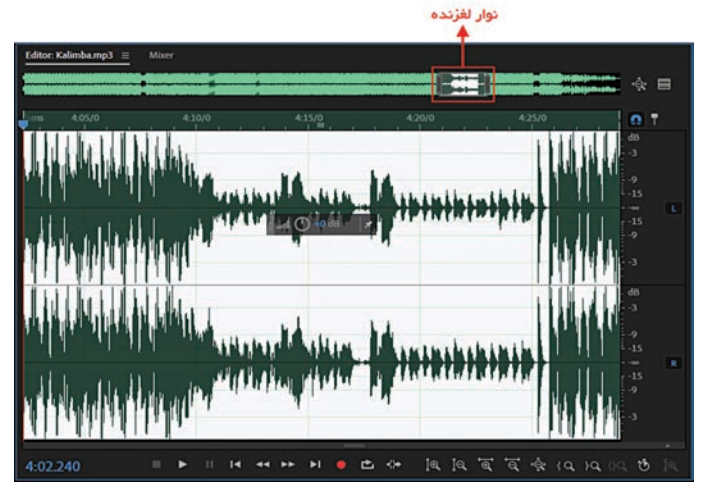

علاوه بر روشهای گفته شده با دابل کلیک کردن روی امواج صوتی، تنها محدودهٔ قابل نمایش امواج صوتی به حالت انتخاب در میآید که با حرکت لغزندهٔ بالای صفحه مشاهده می کنید که فقط محدودهٔ قابل دید امواج در پنجره به حالت انتخاب در آمده است؛ در مقابل، اگر روی امواج صوتی ۳ بار کلیک کنیم، کل فایل صوتی به حالت انتخاب در میآید. (شکل ۶–۱۷)

شکل ۶\_۱۷\_ روش های انتخاب امواج صوتی

■ روش دیگری که توسط آن می توان اقدام به انتخاب امواج صوتی کرد، کلیک راست بر روی امواج صوتی موردنظر می باشد. با این روش منوی زمینه ای باز می شود که با دستور Select Current View Time) نیز کل امواج صوتی محدودهٔ قابل نمایش امواج به حالت انتخاب در آمده و با دستور Ctrl+A) Select All) نیز کل امواج صوتی داخل پنجره به حالت انتخاب شده در خواهد آمد. در مورد شیوههای انتخاب امواج به طور کامل در واحد کار آینده صحبت خواهیم کرد.

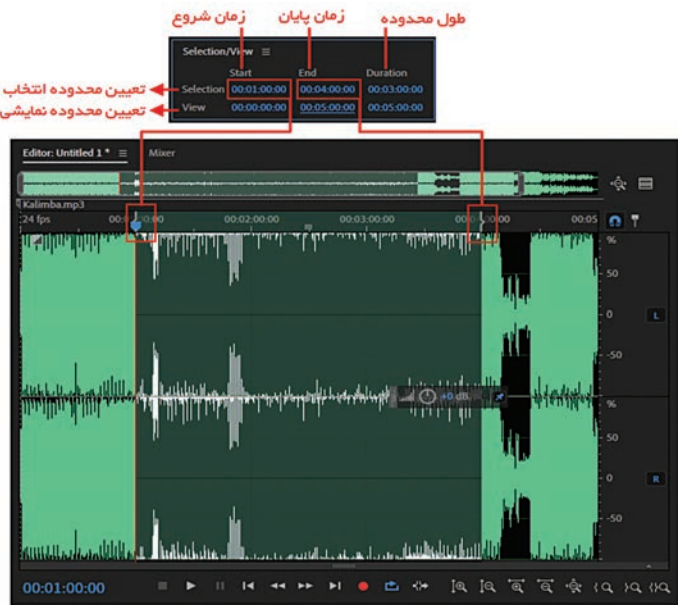

شکل ۷\_۱۷\_ پانل Selection/View

■یکی از روش های انتخاب دقیق محدوده موردنظر فایل صوتی استفاده از پانل Selection/View میباشد. در این روش برای انتخاب محدودهای از فایل صوتی کافی است از قسمت Selection را زمان شروع محدودهٔ انتخاب را در بخش Start و زمان پایان محدوده انتخاب را وارد کردن زمان شروع میتوان طول زمان محدودهٔ انتخابی را در بخش Duration وارد کرد که برنامه به صورت خودکار زمان پایان محدوده را محاسبه می کند. (شکل

نكته

با وارد کردن زمان شروع، زمان پایان یا طول زمان محدوده در بخش View پانل Selection/View می توان محدوده نمایشی امواج صوتی را تعیین نمود. از موارد حائز اهمیت دیگر در نمای ویرایشی Waveform انجام عملیات روی کانالهای صدا در یک فایل صوتی است؛ برای این منظور، اگر روی آیکون (L) یا (R) که در کنار خط کش عمودی نمایش امواج صوتی کلیک کنید میتوانید کانال صوتی چپ (L) یا کانال صوتی راست (R) را فعال یا غیرفعال نمایید. (شکل ۸–۱۷) حال که با نحوه انتخاب امواج صوتی در محیط Audition آشنا شدید، به این نکته نیز توجه داشته باشید که در اطراف محدودهٔ امواج صوتی دو خط کش عمودی و افقی وجود دارد (شکل ۸–۱۷) که خط کش افقی بالای پانل قرار داشته و نشان دهندهٔ زمان مربوط به امواج صوتی می باشد و برای تغییر قالب آن میتوانید از منوی View دستور Time Display استفاده نمایید. خط کش عمودی زین خط کش نیز میتوان واحد آن را تغییر داد.

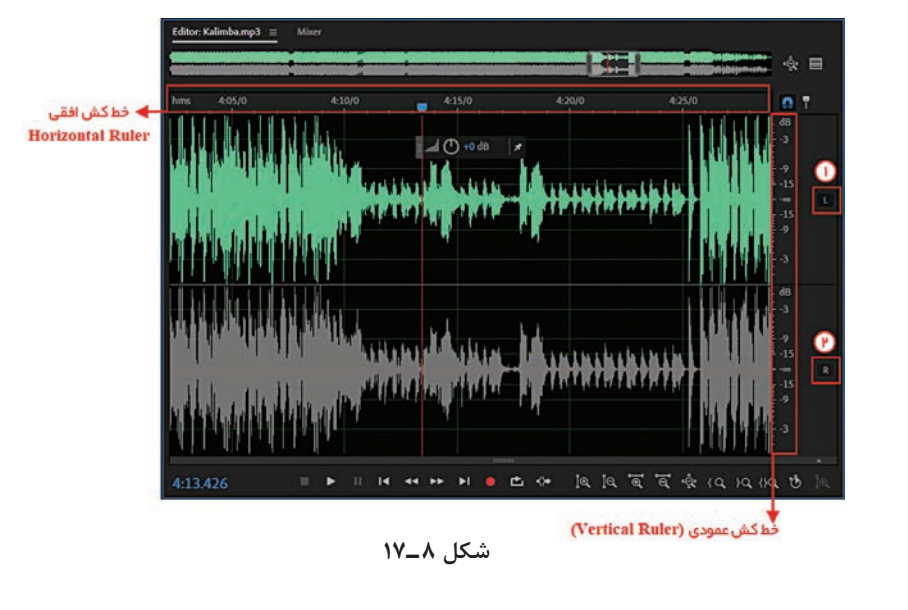

فعال یا غیرفعال کردن کانال چپ (L)

فعال یا غیرفعال کردن کانال راست (R)

#### ۵-۱۷- شیوههای نمایش امواج در برنامه .

در برنامهٔ Adobe Audition فایل صوتی باز شده در پنجرهٔ Waveform بهصورت پیش فرض درحالت موجی شکل نمایش داده می شود. در این روش، امواج صوتی به صورت اجتماعی از نقاط مثبت و منفی بوده که خط کش افقی نشان دهندهٔ خط زمان و خط کش عمودی میزان شدت صوت را نشان می دهد. با انتخاب گزینهٔ مواج برحسب فر کانس نمایش داده می شود؛ به طوری که در این حالت خط کش افقی نشان دهندهٔ خط زمان و خط کش عمودی نشان دهندهٔ میزان فر کانس صدا است؛ بنابراین، با این روش می توان میزان فر کانس های موجود صدا را در یک فایل صوتی سنجید. توجه داشته باشید که هرچه میزان شدت یک سیگنال در یک دامنهٔ فر کانس بیشتر باشد، آن قسمت از امواج با رنگهای روشن تری از سایر قسمتها نشان داده می شود. در این طیف رنگی، رنگها از آبی تیره که نشان دهندهٔ نبودن شدت در دامنه فر کانسی و زرد روشن که

٣

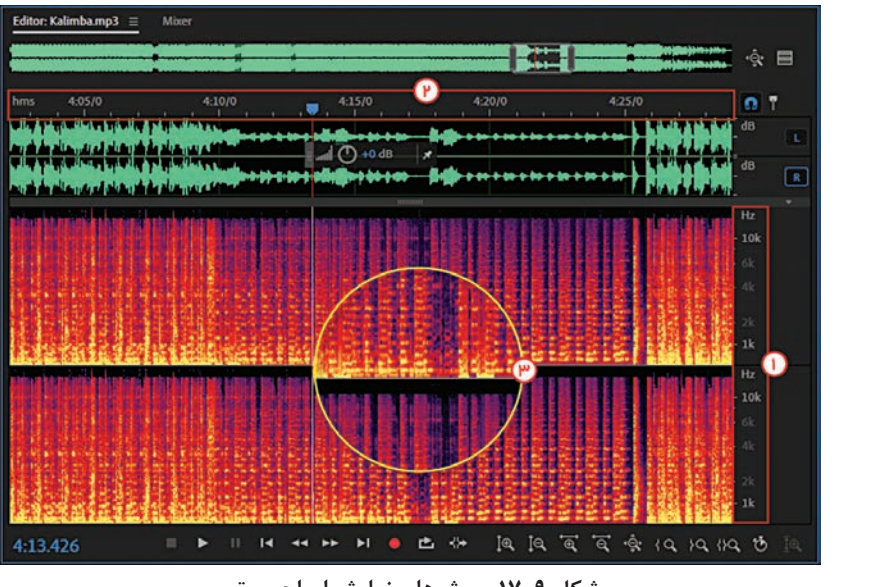

نشان دهندهٔ بودن شدت فرکانس بسیار بالا در دامنهٔ فرکانسی است، قابل تغییرند.

شکل ۹\_۱۷\_ روشهای نمایش امواج صوتی

| طیف رنگی فرکانسهای بالا و پایین | ٣ | خط کش عمودی ( فرکانس سنج صوتی) | ١ |
|---------------------------------|---|--------------------------------|---|
|                                 |   | خط کش افقی (زمانسنج صوتی)      | ۲ |

در ادامه روش های Spectral Frequency Display و Spectral Pitch Display و کاربرد آنها در ادامه به طور کامل توضیح خواهیم داد.

#### Audition اشنایی با فایلهای Session در Session

برنامه Audition علاوه بر اصوات دیجیتال و همچنین صداهای آنالوگ MIDI از نوع دیگری از فایلهای صوتی به نام فایل Session یا جلسهٔ کاری نیز استفاده می کند. وظیفهٔ این نوع از فایلها نگهداری نوع، نام و محل فایلهای استفاده شده در هر فایل جلسه و همچنین تنظیمات مربوط به Volume (بلندی صدا)، Pan (توازن صدا در دو کانال)، نام شیارها، مشخصات و تنظیمات افکتها می باشد. به عبارت ساده تر، می توان فایل Session را همان فایلهای پروژه در سایر نرم افزارها به حساب آورد. توجه داشته باشید هر زمانی که در برنامهٔ Audition در نمای ویرایشی Multitrack قرار می گیرید، در حقیقت در یک جلسهٔ کاری قرار گرفته اید. برای ایجاد یک جلسهٔ کاری جدید در برنامهٔ Audition کافی است که مراحل زیر را انجام دهید:

▲ دستور Multitrack Session را از منوی File و گزینه New، اجرا کنید؛ در این حالت، پنجره تنظیمات زیر (شکل ۱۰\_۷۷) باز می شود که پس از انجام تنظیمات خواسته شده روی دکمۀ OK کلیک نمایید تا یک جلسۀ کاری جدید در مسیر ذخیره سازی مورد نظر با پسوند SESX، ایجاد شود.

واحد کار هفدهم:توانایی کار با فایلهای صوتی

|                            | New Multitrack S   | ession           |                      | ×       |
|----------------------------|--------------------|------------------|----------------------|---------|
| 🔶 نام جلسه                 | Session Name:      | Untitled Session | 1                    | 1       |
| 🔶 مسیر ذخیرہ سازی          | - Folder Location: | C:\Users\jbzar\O | neDrive\Documents\Ad | Browse_ |
| 🔶 الگوهای از پیش تنظیم شده | Template:          | None             |                      |         |
| 🔶 نرخ نمونه برداری         | Sample Rate:       | 48000            |                      |         |
| 🔶 عمق بیتی                 | Bit Depth:         | 32 (float)       | ✓ bits               |         |
| 🔶 کانال های خروجی          | Master:            | Stereo           |                      |         |
|                            |                    |                  | <u></u>              | Cancel  |

شکل ۱۰\_۱۷\_ایجاد یک فایل جلسه یا session

۲ با دستور Open چند فایل جدید را باز کرده و سپس فایلهای وارد شده را به شیارهای صوتی مربوط درگ کنید.

🍸 با درگ هر قطعه صوتی، آن را در محل دلخواه قرار دهید.

File دستور Save را اجرا کنید. جلسه کاری در مسیر تعیین شده قبلی خود ذخیره خواهد شد؛ ضمن اینکه اجرای دستور Save All همهٔ تغییرات جلسه کاری و فایلهای مربوط به آن جلسه را در مکان قبلی شان ذخیره خواهد کرد.

با اجرای دستور Close All فایل جلسهٔ کاری موجود به همراه تمامی فایلهای صوتی آن بسته خواهد شد. چنانچه بخواهید از فایل Session یا جلسه کاری در برنامه Audition یک خروجی صوتی تهیه کنید، کافی است از منوی File گزینهٔ Export و سپس از بخش Multitrack Mixdown می توانید یکی از دستورات Time Selection برای ذخیره محدوده انتخابی جلسه، Entire Session جهت ذخیره کل جلسه و Selected Clip به منظور ذخیره کلیپ انتخابی مورد استفاده شده در جلسه را اجرا نمایید.

با توجه به این توضیحات می توان برای انجام عملیات در محیط Multitrack View یک جریان کاری در نظر گرفت که در شکل ۱۱\_۱۷ به نمایش گذاشته شده است.

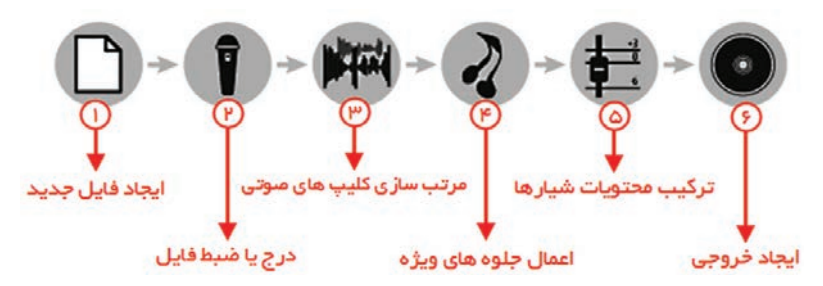

شکل ۱۱\_۱۷\_ جریان کاری در نمای Multitrack View

همان طور که در مراحل شکل فوق مشاهده می کنید، پس از باز کردن یک Session، فایل های صوتی را در شیارها قرار داده یا در یک یا چند شیار محتویات صوتی مورد نظر ضبط می شوند و سپس کلیپ های صوتی موجود در شیارها را به دلخواه مرتب کرده و در صورت نیاز روی آنها جلوه یا جلوه های صوتی مختلفی را اعمال می کنیم؛ در نهایت، محتویات شیارها در قالب یک فایل صوتی با یکدیگر ترکیب می شوند.

#### ۷-۱۷ ذخیره فایل های صوتی

نرمافزار Audition علاوه بر وارد کردن فرمتهای مختلف فایل صوتی، میتواند در هنگام ذخیره فایل نیز، فرمتهای مختلفی از فایل موردنظر را ذخیره نماید. برای اینکه بیشتر با روشهای ذخیره سازی فایلها در این نرمافزار آشنا شوید به بررسی تعدادی از آنها در محیط Waveform میپردازیم: Save As: برای مشاهده فرمت فایلهای صوتی قابل پشتیبانی برنامه در نمای ویرایشی Waveform از منوی File Name دستور As و اجرا کنید؛ در این حالت میتوانید نام را در بخش File Name و مسیر دلخواه را با کلیک روی دکمه Browse تعیین کنید و همچنین در بخش Format، فرمتهای قابل پشتیبانی برنامه نمایش داده می شود که با انتخاب یکی از این فرمتها و سیس با کلیک روی دکمهٔ Change در بخش

ینجره تنظیمات فرمت مربوط باز می شود که پس از انجام تنظیمات و زدن دکمهٔ Ok سبب تأیید تغییرات خواهد شد که در نهایت با زدن دکمهٔ OK در پنجره Save As فایل موردنظر در قالب دلخواه ذخیره خواهد شد.

■ Save Selection As: گاهی اوقات نیز لازم است فقط بخشی از فایل مورد نظر را ذخیره کنید؛ برای این منظور

در نمای ویرایشی Waveform بخشی از فایل را انتخاب کرده و سپس از منوی File دستور Save Selection As را اجرا کنید. نام موردنظر را تایپ و فرمت دلخواه را انتخاب کرده و روی دکمهٔ OK کلیک کنید؛ در این حالت، بخش انتخاب شده در قالب یک فایل مجزا ذخیره خواهد شد.

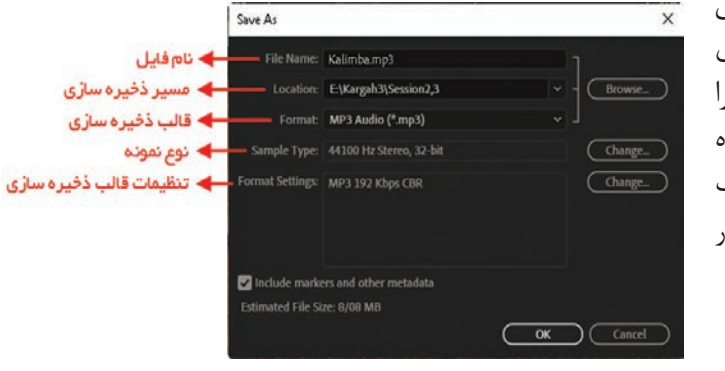

شکل ۱۲\_۱۷\_ ذخیره فایل با فرمت دلخواه

خودآزمایی

۱ در مورد نمای ویرایشی Multitrack و کاربرد آن در برنامه Audition توضیح دهید. ۲ از فایلهای Session در برنامه Audition چه استفادهای میشود؟ ۲ نحوهٔ میکس فایلهای صوتی و گرفتن خروجی در نمای ویرایشی Multitrack را توضیح دهید.

کارگاه صدا

▲ تراکهای صوتی موجود در یک CD صوتی را از آن استخراج کرده و ترتیبی اتخاذ نمایید که در نام فایل آنها پارامترهای: عنوان آلبوم، نام آهنگ، نام هنرمند و شماره تراک نمایش داده شود؛ سپس فایلهای موردنظر را با فرمت WMA ذخیره نمایید.
۲ سه موزیک دلخواه و بدون کلام را در نمای ویرایشی Multitrack با یکدیگر میکس نمایید.

#### پرسشهای چهارگزینهای

۱ با کدام یک از دستورات زیر میتوان فایلهای باز شده را به انتهای فایل موجود اضافه کرد؟ Open Append ( د) Open As ب) Import الف) Open 👔 با کدام یک از دستورات زیر میتوان فایلهای موجود در یک CD صوتی را از آن استخراج کرده و مورد ویرایش قرار داد؟ ت) Extract Audio From Video الف) Extract Audio From CD د) Import Open Append (7 ۳ تعیین محدوده انتخاب و محدوده نمایشی از کاربردهای کدام یک از پانلهای زیر میباشد؟ ت) Info الف) Selection/View د) Effects Rack History (7 👔 كدام گزینه اشاره به پسوند فایلهای پروژه در نمای ویرایشی Multitrack دارد؟ د) WAV SESX (7 MP3 (ب الف) CDA ۵ کدام دستور فقط بخشی از فایل مورد نظر را ذخیره می کند؟ ت) Save الف) Sava As د) Save Selection As Multitrack Mixdown (7

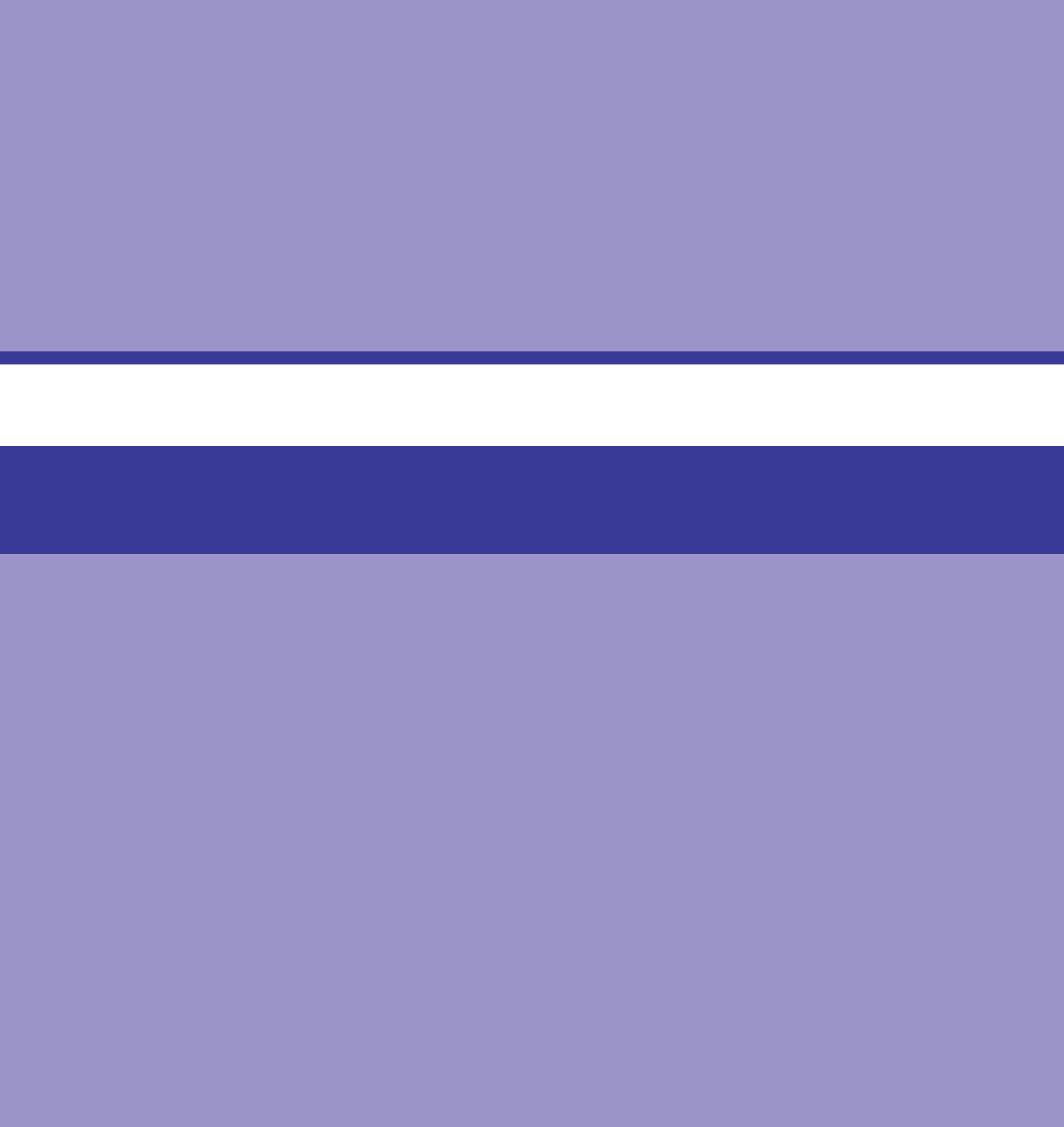

واحد كار هجدهم

# توانایی ضبط و پخش فایل های صوتی

# واحدكار هجدهم

# توانایی ضبط و پخش فایلهای صوتی

اهداف رفتاری 🗉

یکی از قابلیتهای کاربردی نرمافزار Audition، امکان ضبط و پخش صدا در این نرمافزار است. این نرمافزار اگرچه با داشتن دو نمای ویرایشی Waveform و Multitrack قادر است با امکانات نرمافزاری خود اقدام به ضبط صدا با کیفیت مناسب نماید. اما معمولاً برای ضبط و ویرایش صدای ضبط شده، محیط Maveform مناسب تر خواهد بود، هرچند از Multitrack نیز برای ضبط با هدف میکس و تلفیق فایل های صوتی استفاده می شود.

۱ـ۱۸ شناخت اصول نظارت بر شدت صداي ضبط و پخش

در برنامهٔ Audition برای کنترل و نظارت بر شدت صدای ورودی و خروجی شیارها از پانل Levels استفاده می شود. ما در این قسمت شما را با نحوهٔ عملکرد Level Meters و نحوهٔ نظارت و سفارشی سازی آنها آشنا خواهیم کرد.

برای شروع کار ابتدا از منوی Window دستور Level Meters را فعال کرده یا از کلیدهای ترکیبی Alt+7 برای فعالسازی این پانل استفاده می کنیم. همان طور که در این پانل مشاهده می کنید شدت صوت بر حسب dB یا دسی بل نمایش داده می شود. برای مشاهده میزان شدت صوت ابتدا لازم است با کلیک راست روی این پانل محدوده یا Range شدت صدای نمایش داده شده در پانل تعیین شود. به عنوان مثال، اگر از منوی باز شده گزینهٔ Bord را انتخاب نماییم، حداقل شدت صوتی نمایش داده شده شده های مروحی می نیز صور می کنید شدت صوت بر حسب مدود یا تعیین شود. به عنوان مثال، اگر از منوی باز شده گزینهٔ Bord را انتخاب نماییم، حداقل شدت صوتی نمایش داده شده Bord را انتخاب نماییم، حداقل شدت صوتی نمایش داده شده Bord را انتخاب نماییم، حداقل شدت صوتی نمایش داده شده شده مدود (شکل ۱–۱۸)

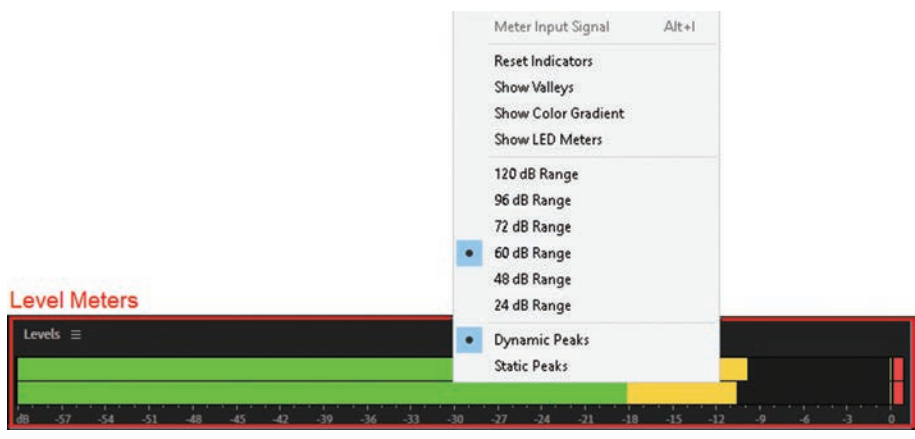

شکل ۱ـــ۱۸ـ تعیین محدودهٔ شدت صدا

در این حالت به این نکته توجه داشته باشید که هرچه شدت صدا پایین تر باشد، کیفیت صدای مورد نظر نیز پایین خواهد بود؛ ضمن اینکه اگر شدت صدای پخش شده بیش از اندازه باشد، در صدای خروجی نوعی بههمریختگی و اعوجاج بهوجود خواهد آمد.

نکته قابل توجه در مورد پانل Levels آناست که در هنگام نمایش شدت صوت، چنانچه مقدار این پارامتر بیش از اندازه باشد، یک ناحیهٔ قرمز رنگ در نمایشدهندهٔ پانل Levels ظاهر خواهد شد. (شکل ۲-۱۸)

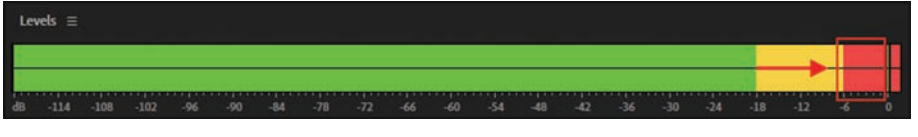

شکل ۲\_۱۸\_ نمایش شدت صوت

قبل از شروع عملیات ضبط در دو نمای ویرایشی Waveform و Multitrack، برای اینکه از میزان شدت صدای ورودی برای انجام عملیات ضبط آگاه شوید، روی نوار Level Meters دابل کلیک کرده یا کلید F10 را اجرا کنید؛ در این حالت مشاهده خواهید کرد که میزان شدت صدای ورودی (میکروفن) نمایش داده می شود.

### **Audition المات کارت صوتی در نرمافزار 18**

قبل از اینکه در این فصل به نحوهٔ ضبط صدا در دو نمای ویرایشی Waveform و Multitrack بپردازیم، لازم است که تنظیمات سختافزاری مربوط به کارت صوتی را با اجرای دستور Audio Hardware از بخش Preferences که در منوی Edit قرار گرفته میتوانید انجام دهید. (شکل ۳-۱۸) همان طور که مشاهده می کنید، شما میتوانید از قسمت Default Input پورت ورودی پیش فرض برای عملیات ضبط صدا و از قسمت Default Output نیز پورت خروجی پیش فرض برای پخش صدا را انتخاب نمایید.

| Preferences                                                                              |                                                                | ×         | ]                                                                                                    |
|------------------------------------------------------------------------------------------|----------------------------------------------------------------|-----------|----------------------------------------------------------------------------------------------------|
| General                                                                                  | Audio Hardware                                                 |           |                                                                                                    |
| Appearance<br>Audio Channel Mapping                                                      | Device Class: MME ~                                            |           | دستور العمل های ر ابط ضوتی 🔶                                                                           |
| Audio Hardware                                                                           | Default Input: Microphone (2- Realtek High Definition Audio)   |           | انتخاب پورت ورودی برای ضبط میدا 🔶                                                                      |
| Auto Save<br>Control Surface                                                             | Default Output: Speakers (2- Realtek High Definition Audio)    |           | انتخاب پورت خروجی برای پخش صدا 🔶                                                                       |
| Data<br>Effects                                                                          | Master Clock: Out: Speakers (2- Realtek High Definition Audio) |           | همگام سازی سیکنال های موتی 🔶                                                                           |
| Media & Disk Cache<br>Memory<br>Markers & Metadata<br>Multitrack                         | Latency, 200 Sample Rate: 40000 Hz                             |           | زمان تأخیر بین دریافت سیگنال موتی تا پخش آن 🛶<br>نرخ نمونه برداری 🔶<br>تنظیمات میدا در Control Panel 🔶 |
| Multitrack Clips<br>Playback and Recording<br>Spectral Displays<br>Time Display<br>Video |                                                                |           | Sound     Sound     Sounds Communications     Solicit a playback device below to modify its settings:  |
|                                                                                          | Use machine-specific device defaults                           |           | E Acades High Defnoltion Audio<br>Default Device                                                       |
|                                                                                          | متفاده از سخت افزار رابط صوتی پیش فرض سیستم                    | OK Cancel | Contigues Set Dehaut IV Properties                                                                     |

شکل ۳\_۱۸\_ تنظیمات سخت افزاری کارت صدا

برای مشاهدهٔ جزئیات بیشتری از مشخصات کارت صوتی میتوانید بر روی گزینهٔ Settings کلیک نمایید. برای ضبط صدا با حداقل نویز علاوه بر انتخاب میکروفون مناسب و تنظیمات نرمافزاری مربوط به آن، لازم است ضبط در یک محیط عایق صدا (Acoustic) انجام شود.

نكته

نكته

#### Adobe Audition \_\_\_\_\_\_

برای انجام عملیات ضبط صدا در این برنامه میتوانید پس از اعمال تنظیمات، از هر دو نمای ویرایشی Waveform و Multitrack استفاده نمایید. ما برای آشنایی هرچه بیشتر شما با نحوهٔ عملیات ضبط صدا در نرمافزار Audition به بررسی این عملیات در هر دو فضای کاری فوق میپردازیم.

**۱–۳– ۱۸ نحوهٔ ضبط صدا در نمای ویرایشی Multitrack**: برای ضبط صدا در نمای ویرایشی Multitrack (شکل ۴–۱۸) لازم است مراحل زیر را دنبال کنید:

۱۱ ابتدا یک فایل جلسه با اجرای دستور Multitrack Session از بخش New منوی File ایجاد کنید؛ ۲ با دابل کلیک روی نوار Level Meters یا زدن کلید F10 از شدت صدای ورودی توسط میکروفن مطمئن شوید؛

۳ سپس با انتخاب دکمه R یا Arm For Record شیار مربوط را به حالت ضبط ببرید؛ ۲ در مرحله بعد مکان نما را به محل دلخواه برده و سپس روی دکمه Record در پایین پانل Editor کلیک

کرده و عملیات ضبط صدا را انجام دهید؛ ۵ در نهایت، پس از اتمام عملیات ضبط صدا روی دکمه Stop کلیک کرده تا ضبط صدا خاتمه یابد.

|                           | Arm          | for F      | Reco       | d                               |                |          |    |    |     |   |     |      |       |      |            |
|---------------------------|--------------|------------|------------|---------------------------------|----------------|----------|----|----|-----|---|-----|------|-------|------|------------|
| Editor: Multitrack        | _Record_sesx | * =        | Mixer      |                                 |                |          |    |    |     |   |     |      |       |      |            |
|                           |              |            |            |                                 |                |          |    |    |     |   |     |      |       |      | <b>)</b> 🔅 |
| ≓ fx ∳ di                 |              | 희 🚺        | <b>7</b> 🚽 | is<br>I I I                     |                | <b>.</b> |    |    |     |   | )/0 |      |       |      | 30         |
| +++ Track 1               | M            |            | 1          | ck 1_003                        | lin na         |          |    |    |     |   |     |      |       |      |            |
| and () +0<br>→ Default Sh |              | (•)<br>> Ø |            | ≠++ #₽₽  ₽1                     | ╬╞┾┉┾┼┼┝┤      |          |    |    |     |   |     |      |       |      |            |
| ← Master                  |              | >          |            | հետու                           | հետութ         |          |    |    |     |   |     |      |       |      |            |
| > Read                    |              |            |            | <del>᠈</del> ┝┼ <b>╎║╞╞</b> ║╞┇ | <u>₩</u> ₩₩₩₩₩ |          |    |    |     |   |     |      |       |      | -          |
| +++ Track 2               |              |            |            |                                 |                |          |    |    |     |   |     |      |       |      |            |
| 0+ 🕐 🖿                    |              |            |            |                                 |                |          |    |    |     |   |     |      |       |      |            |
| → Default St              |              | ×ø         |            |                                 |                |          |    |    |     |   |     |      |       |      |            |
| Master                    |              |            |            |                                 |                |          |    |    |     |   |     |      |       |      |            |
| > Read                    |              |            |            |                                 |                |          |    |    |     |   |     |      |       |      |            |
| +++ Track 3               |              |            |            |                                 |                |          |    |    |     |   |     |      |       |      |            |
| •+ 🔿 الله                 |              |            |            |                                 |                |          |    |    |     |   |     |      |       |      |            |
| → Default St              |              | ×ø         |            |                                 |                |          |    |    |     |   |     |      |       |      |            |
| ← Master                  |              |            |            |                                 |                |          |    |    |     |   |     |      |       |      |            |
| 0:07.115                  |              |            | ► II       |                                 |                |          |    | Ţ€ | Į€, | € |     | k 10 | }a, { | ha t | 5 ፤€       |
|                           |              | +          |            |                                 |                | +        |    |    |     |   |     |      |       |      |            |
|                           | بط           | قفض        | تو         |                                 | 1              | وغ ضبط   | شر |    |     |   |     |      |       |      |            |

شکل ۴\_۱۸\_ ضبط صدا در Multitrack View

۲-۳-۸۱ نحوهٔ ضبط صدا در نمای ویرایشی Waveform: در نمای ویرایشی Waveform علاوه بر امکان ضبط صدا روی فایل جاری، میتوان یک فایل جدید صوتی نیز ایجادکرد؛ برای این منظور کافی است

که مراحل زیر را انجام دهید: ۱۱ از منوی File گزینهٔ New را انتخاب و دستور New Audio File را اجرا کنید. در کادر محاوره ای New Audio File نام فایل، نرخ نمونهبرداری، تعداد کانالها و عمق بیتی فایل را تعیین کرده و روی دکمه Ok کلیک کنید؛ (شکل ۵\_۱۸) New Audio File ا دابل کلیک روی نوار Level Meters یا زدن کلید F10 از File Name: Audio File\_Record شدت صدای ورودی توسط میکروفن مطمئن شوید؛ Sample Rate: 48000 ۳ از پایین پانل Editor با اجرای دکمه Record عملیات ضبط Channels: Stereo صدارا انحام دهيد؛ Bit Depth: 32 (float) 👔 یس از اتمام عملیات ضبط صدا روی دکمه Stop کلیک کرده تا ضبط صدا خاتمه بابد؛ Cancel OK

شکل ۵\_۱۸\_ ایجاد یک فایل جدید

نكته

دراین فضای کاری می توانید با قرار دادن مکان نما در هر قسمت از فایل باز شده و اجرای دکمه Record از پانل Editor صدای ضبط شده را روی آن فایل جایگزین کنید.

۳-۳-۸۱- ضبط صدا در محدوده زمانی مشخص: اگر روی دکمه Record از پایین پانل Editor در نمای ویرایشی Waveform کلیک راست نمایید، سه روش برای ضبط صدا نمایش داده خواهد شد:
 *Instant Record Mode* کلیک راست نمایید، سه روش برای ضبط صدا نمایش داده خواهد شد:
 *Instant Record Mode* کلیک روش پیشفرض ضبط صدا است؛ به طوری که در این روش، عمل ضبط صدا به صورت لحظه ای انجام شده و شروع و اتمام عملیات ضبط توسط کاربر انجام می گیرد.
 *Punch and Roll Mode* می گیرد.
 *Punch and Roll Mode* محدا تخیم شده در بخش Pre-roll duration عملیات ضبط با تأخیر انجام می شود اما در این روش به اندازه زمان تنظیم شده در بخش Pre-roll duration عملیات ضبط با تأخیر انجام می شود اما در این روش به اندازه زمان تنظیم شده در بخش Pre-roll duration می Pre-roll duration را زبخش Preference می Pre-roll duration را زبخش Preference می Pre-roll duration را زبخش Preference می Pre-roll duration را زبخش

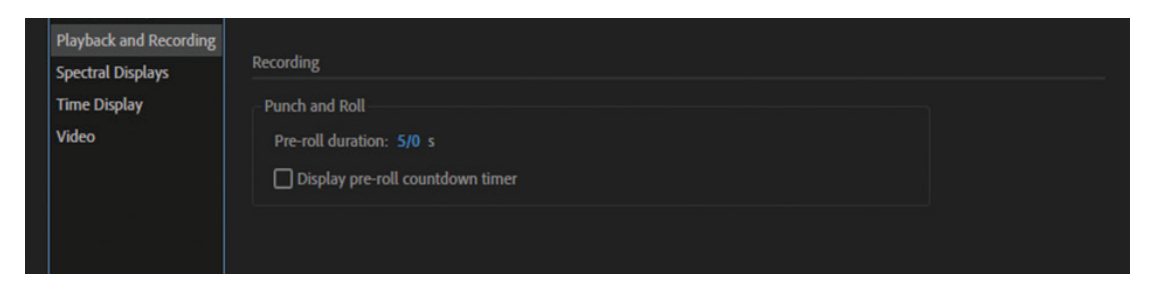

شکل ۶\_۱۸\_ تنظیمات Pre-roll duration

نکته

انتخاب گزینه Display pre-roll countdown timer سبب می شود تا زمان رسیدن به محل شروع ضبط پس از فشردن دکمه Record به صورت نشانه گر معکوس زمان نمایش داده شود.

■ Timed Record Mode : در این روش برخلاف روش های قبلی می توان از بخش Recording Time ی روش پنجرهٔ Timed Recording مدت زمان عمل ضبط را تعیین کرد؛ علاوه بر این، با استفاده از این روش می توان، با تنظیم زمان و تاریخ مشخص، از قسمت At در بخش Start Time اقدام به ضبط خود کار صدا در زمان و تاریخ تنظیم شده کرد. (شکل ۲–۱۸)

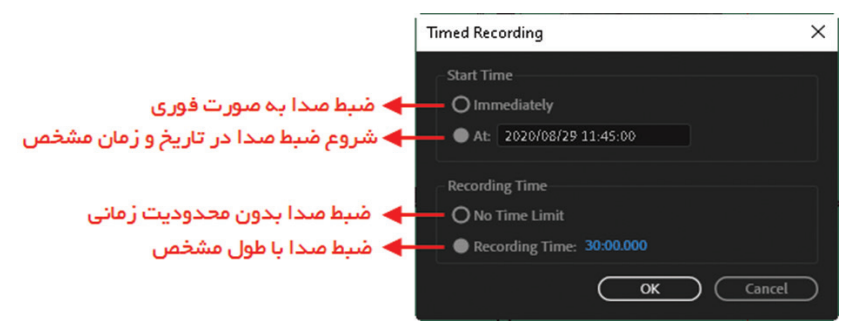

شكل ٧-١٨ ضبط صدا با طول مشخص

۴\_۱۸\_ شناخت اصول پخش صدا

برای پخش صدا در محیط Audition روشهای متفاوتی وجود دارد که برای این منظور میتوان در یکی از نماهای ویرایشی Waveform یا Multitrack قرار گرفته و سپس با استفاده از دکمههای قرار گرفته در پایین پانل Editor اقدام به پخش صدای موردنظر کرد؛ ضمن اینکه Audition برای پخش، از محل قرارگیری خط زمان اقدام به پخش صدا میکند و علاوه بر این، امکان پخش صدا در بخشی از یک کلیپ صوتی نیز وجود دارد. برای آشنایی هرچه بیشتر با هریک از این روشها کافی است بر روی دکمه Play در پایین پانل Editor کلیک راست کرده و سپس یکی از گزینههای زیر را انتخاب کنید: (شکل ۸–۱۸)

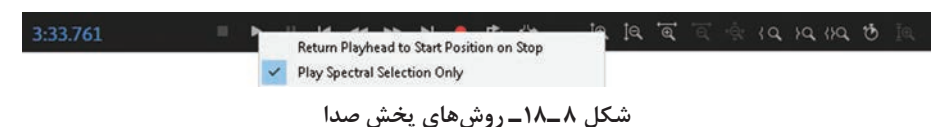

Play Spectral Selection Only: پخش فایل صوتی از محل قرار گیری خط زمان تا انتهای فایل موردنظر انجام خواهد گرفت و بعد از توقف پخش، موقعیت اولیه خط زمان به موقعیت فعلی تغییر مکان می دهد.
 Return Playhead to Start Position on Stop این روش دقیقاً مشابه روش قبل می باشد با این تفاوت که بعد از توقف پخش، موقعیت اولیه خط زمان حفظ می شود و به موقعیت اولیه خود برمی گردد.

اگر محدودهای از فایل صوتی انتخاب شده باشد شرایط فوق فقط در همان محدوده کاربرد خواهند داشت.

نكته

#### 

اصطلاح Scrubbing از فرایند چرخش دستی نوارهای مغناطیسی آنالوگ گرفته شده که از این روش برای پخش صدا استفاده میشد. Audition نیز با استفاده از خط زمان میتواند در نماهای ویرایشی Waveform و Multitrack فرایند فوق را شبیه سازی کرده و اقدام به پخش صدا نماید. برای آشنایی هرچه بیشتر با این تکنیک یکی از روش های زیر را دنبال کنید: ارس آشنایی هرچه رود به مورد نظر باز Multitrack یا تقب درگ کنید. (شکل ۹–۱۸) درگ کردن به جلویا عقب

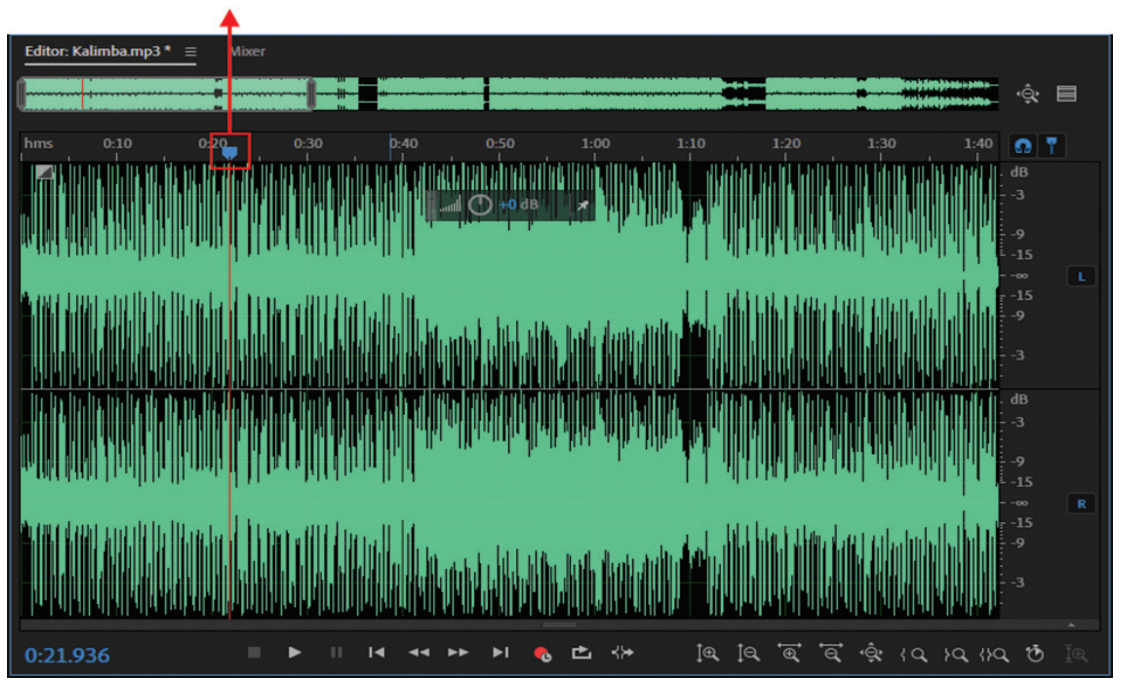

شکل ۹ـ۱۸ـ پخش صدا توسط Scrubbing در نمای ویرایشی Waveform

■ استفاده از کلید (L) از صفحه کلید، عمل درگ روبه جلو، (K) توقف و (J) درگ به عقب را شبیهسازی می کنند. به طوری که هر با هر بار فشردن کلیدهای (L) و (J) بر سرعت پخش درگ روبه جلو یا عقب افزوده می شود.

**۶-۱۸- پخش صدا از خط فرمان** .

یکی از امکانات بسیار جالب نرمافزار Audition برای پخش صدا آن است که میتوان فایلهای صوتی را مستقیماً از خط فرمان ویندوز در محیط برنامه Audition وارد و پخش کرد. برای این منظور لازم است که مراحل زیر را انجام دهید: [] در ویندوز از منوی Start گزینه Run را اجرا کنید؛ [] در کادر Run در داخل گیومه مسیر کامل برنامهٔ Audition را تعیین کرده و سپس با یک فاصلهٔ خالی در علامت گیومهٔ بعدی مسیر کامل فایل صوتی موردنظر را وارد کنید؛ به عنوان مثال: واحد کار هجدهم: توانایی ضبط و پخش فایل های صوتی

| 0     | Type the name of a prog<br>resource, and Windows | gram, folder, document, or<br>will open it for you. | Internet          |                |             |
|-------|--------------------------------------------------|-----------------------------------------------------|-------------------|----------------|-------------|
| Open: | "C:\Program Files\Ad                             | obe\Adobe Audition 2020                             | Adobe Audition.ex | e" "D:\Music\M | usic01.Wav" |
|       |                                                  | 1 2 4 1 C                                           | 01/               |                |             |

شکل ۱۰\_۱۸\_ پخش صدا از خط فرمان

در این حالت مشاهده خواهید کرد که فایل صوتی موردنظر به صورت مستقیم در برنامهٔ Audition وارد و درحال پخش میباشد.

# خودآزمایی

Multitrack و نمای ویرایشی Multitrack و Waveform را توضیح دهید.
 کاربرد پانل Transport و نحوهٔ کار با آن را توضیح دهید.
 هریک از دستورات زیر در پانل Transport چه عملی انجام میدهند:
 Play Spectral Selection Only و Return Playhead to Start Position on Stop

#### کارگاہ صدا 🗉

پرسشهای چهارگزینهای

الف) Timed Record ( در زمان و تاريخ مشخصی انجام میدهد؟
 الف) Punch and Roll ج) Instant Record ( د) Pre-roll ( د)
 ۲ با کداميک از روشهای زير در پخش صدا موقعيت اوليه خط زمان حفظ میشود؟
 ۲ با کداميک از روشهای زير در پخش صدا موقعيت اوليه خط زمان حفظ میشود؟
 ۲ با کداميک از روشهای زير در پخش صدا موقعيت اوليه خط زمان حفظ میشود؟
 ۲ با کداميک از روشهای زير در پخش صدا موقعيت اوليه خط زمان حفظ میشود؟
 ۲ با کداميک از روشهای زير در پخش صدا موقعيت اوليه خط زمان حفظ میشود؟
 ۲ با کداميک از روشهای زير در پخش صدا موقعيت اوليه خط زمان حفظ میشود؟
 ۲ با کداميک از روشهای زير در پخش صدا موقعيت اوليه خط زمان حفظ میشود؟
 ۲ با کداميک از کليدهای زير در هنگام درگ کردن میتوان پخش صدا را متوقف کرد؟
 ۲ من الف) J ( K ( L )

# واحد کار نوزدهم

توانایی ویرایش فایل های صوتی

# واحدكار نوزدهم

#### توانایی ویرایش فایلهای صوتی

اهداف رفتاري ،

در پایان این واحد کار از هنرجو انتظار میرود که بتواند: ورش های مختلف ایجاد صدا در Audition را بیان کند. انواع روش های ویرایشی Audition را نام برده و توضیح دهد. حالت های مختلف نمایش امواج صوتی را نام برده و کاربرد آنها را شرح دهد. کار با ابزارهای انتخاب در حالت نمایشی طیفی را توضیح داده و عملاً در نرمافزار این روش ها را انجام دهد. در واحد کار قبل علاوه بر آشنایی با محیط برنامه، با قابلیتهای ضبط و پخش صدا در Audition آشنا شدید در این قسمت میخواهیم برای آشنایی هرچه بیشتر با این نرمافزار علاوه بر مباحثی چون تولید صدا، به انجام ویرایشهای ساده در Audition پرداخته ضمن اینکه با ابزارهای انتخاب این نرمافزار و حالتهای نمایشی آن شما را با تجزیه و تحلیل یک فایل صوتی و پارامترهای موجود در آن آشنا نماییم.

1-19ـ توليد صدا

یکی از قابلیتهای ویژه نرمافزار Audition آناست که علاوه بر امکانات ویرایشی و میکس صدا که در اختیار کاربران قرار میدهد، با ابزارهای ویژه و گوناگون این نرمافزار امکان تولید صداهای مختلف نیز فراهم شده است. ما در ادامه، شما را با تعدادی از این صداها آشنا خواهیم کرد. البته توجه داشته باشید که تولید صداها در نمای ویرایشی Waveform انجام می شود.

**۱۹–۱۹ دستور Noise** : همان طور که میدانید نویزها، سیگنالهای ناخواسته ای هستند که مانند سایر

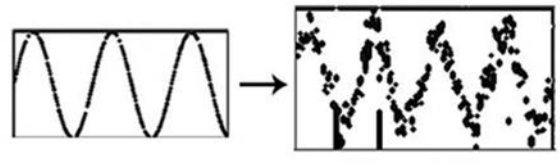

شکل ۱–۱۹–نویز حال که با ماهیت نویزها یا سیگنالهای مزاحم آشنا شدید، میخواهیم شما را با شبیه سازی یک نویز در محیط Audition و کاربردهای مفید آن نیز در تولید و ایجاد صداهای مورد نیاز در یک پروژه صداگذاری آشنا کنیم. نرمافزار Audition را هرچند به عنوان یک نرمافزار ویرایش و میکس صدا می شناسیم، ولی به این نکته نیز باید توجه داشته باشیم که از این نرمافزار برای تولید و ایجاد صداهای مختلف نیز استفاده می شود؛ به عنوان مثال، می توان از دستور Noise که در زیرمنوی Generate از منوی Effects قرار دارد، به عنوان یک کاربرد مفید در ساخت صداهای آرامش بخش شبیه صدای آبشار و همچنین برای ایجاد صداهایی که می توانند

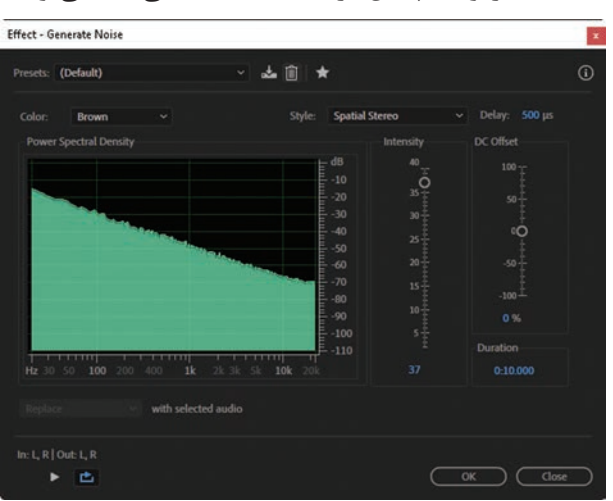

شكل ۲\_۱۹\_ پنجره تنظيمات Generate Noise

برای بررسی واکنشهای فرکانسی بلندگوها، میکروفونها یا دیگر وسایل صوتی استفاده می شوند، نیز کمک گرفت. برای این منظور و برای ساخت یک نویز مراحل زیر را انجام دهید: 🚺 فایل صوتی موردنظر را در نمای ویرایشی Waveform باز کرده و سپس مکاننما را در محل دلخواهی از آن قرار داده یا محدوده دلخواهی از امواج صوتی را انتخاب کنید؛ ۲ از منوی Effects گزینه Generate و سیس دستور Noise را اجرا کنید؛ در این حالت ينجره آن باز مي شود. (شكل ۲-۱۹)

سیگنالها، منتشر شده و باعث بههم ریختن سیگنالهای اصلی میشوند. در شکل زیر به تحت تأثیر قرار گرفتن امواج صوتی نرمال

توسط نویز توجه کنید. (شکل ۱-۱۹)

همان طور که در پنجرهٔ فوق مشاهده می کنید، از بخش Color می توان نوع نویز ایجاد شده را انتخاب کرد؛ به طوری کهBrown Noise دارای طیف فرکانسی 1/F2 بوده و دارای کمترین دامنه فرکانس است و بیشتر از این نوع نویز برای ایجاد و شبیه سازی صداهای رعد و برق و آبشار استفاده می شود.

درحالی که Pink Noise دارای طیف فرکانسی 1/F است و تقریباً در طبیعت بیشتر یافت می شود. با این نوع از نویزها می توان صداهایی چون باران، آبشار، باد، رودخانه و بیشتر صداهای طبیعت را شبیه سازی کرد. همچنین White Noise دارای محدودهٔ فرکانسی یک می باشد (این نویز دارای محدودهٔ فرکانسی بالایی است که تقریباً تمامی فرکانس های قابل شنیدن توسط گوش انسان را شامل می شود.) White Noise بیشتر شبیه صدای هیس می باشد.

بالاخره Grey Noise دارای ویژگیهایی مشابه White Noise بوده اما با این تفاوت که سر و صدا را با انرژی یکسان تولید نمی کند بلکه به صورت منحنی در طول زمان تغییر می دهد به طوری که تمام فرکانس ها برای گوش یکسان به نظر می رسد.

در پنجرهٔ Generate Noise همچنین از بخش Style نیز میتوان روش یا شیوهٔ ایجاد نویز را تعیین کرد؛ بهطوری که در Spatial Stereo نویزهایی تولید میشود که از سه منبع نویز مستقل ایجاد میشوند (چپ، راست و وسط)؛ درحالی که در نوع Independent Channels از دو منبع نویز مستقل برای هر کانال (چپ و راست) استفاده میشود و در شیوهٔ Mono، نویز تولید شده با استفاده از یک منبع نویز که برای هریک از کانالهای چپ و راست بهصورت برابر تنظیم شده است، استفاده میشود. و بالاخره در شیوه Inverse که بسیار شبیه Mono است، اگر چه از یک منبع نویز استفاده شده اما کانال چپ آن دقیقاً معکوس کانال راست آن نویز تولید می کند. در قسمت سمت راست پنجره از بخش Intensity شدت صدا و از بخش Duration مدت زمان آن تعیین میشود و چنانچه قسمتی از فایل صوتی انتخاب شده باشد میتوان از بخش with Selected Audio نویز با محدوده انتخاب شده فایل صوتی و (Mix)Overlap برای ترکیب نویز به محدوده انتخابی، مشخص کرد.

■ پس از انجام تنظیمات فوق یعنی انتخاب نوع نویز، شیوهٔ ایجاد و شدت و مدت زمان آن، روی دکمه OK کلیک نمایید؛

۲ با ایجاد فایل نویز موردنظر در نمای ویرایشی Waveform از منوی File گزینهٔ Save As را اجرا کرده و آن را ذخیره نمایید.

مثال

1

فرض کنید میخواهیم صدای یک آبشار را بهصورت مصنوعی ایجاد کنیم برای این منظور کافی است مراحل زیر را انجام دهید: ۱ در نمای ویرایشی Waveform یک فایل جدید با نرخ نمونهبرداری ۴۴۱۰۰ بهصورت استریو ۱۶ بیتی ایجاد کنید؛ ۲ از منوی Effects گزینه Generate را انتخاب و دستور Noise را اجرا کنید؛ ۳ برای ساخت صدای مصنوعی آبشار تنظیمات زیر را در پنجره مربوطه انجام دهید: Color=Pink

Style=Independent Channels Intensity=40 JB Duaration=10 S ۲–۹۹ دستور Speech : ابزار تبدیل نوشتار به گفتار (Text to Speech) که یکی از موارد پرکاربرد در تولید صدا می باشد با نام دستور Speech در برنامه Audition قرار گرفته است. به طوری که یک متن دلخواه را براساس صدای یک گوینده به گفتار تبدیل می کند. تنظیمات این دستور براساس کتابخانه های پیش فرضی که برای قابلیت Text to Speech در سیستم عامل ها تعبیه شده اند، کار می کند
 که برای قابلیت Text to Speech در سیستم عامل ها تعبیه شده اند، کار می کند از می کند می نوضی از جمله کاربردهای دستور مای را براساس کتابخانه های پیش فرضی که برای قابلیت Text to Speech در سیستم عامل ها تعبیه شده اند، کار می کند
 از جمله کاربردهای دستور Speech، ایجاد صداهای تلفیقی برای فیلم ها، بازی ها و سایر تولیدات صوتی می باشد که در ادامه پس از انجام مراحل زیر بیشتر با آنها آشنا خواهیم شد:
 ۱۱ ابتدا در یکی از نماهای ویرایشی Waveform یا Waveform قرار بگیرید.
 ۲۱ سپس از منوی Speech وارد بخش Generate شده و دستور می ور اجرا کنید تا پنجره زیر نمایان

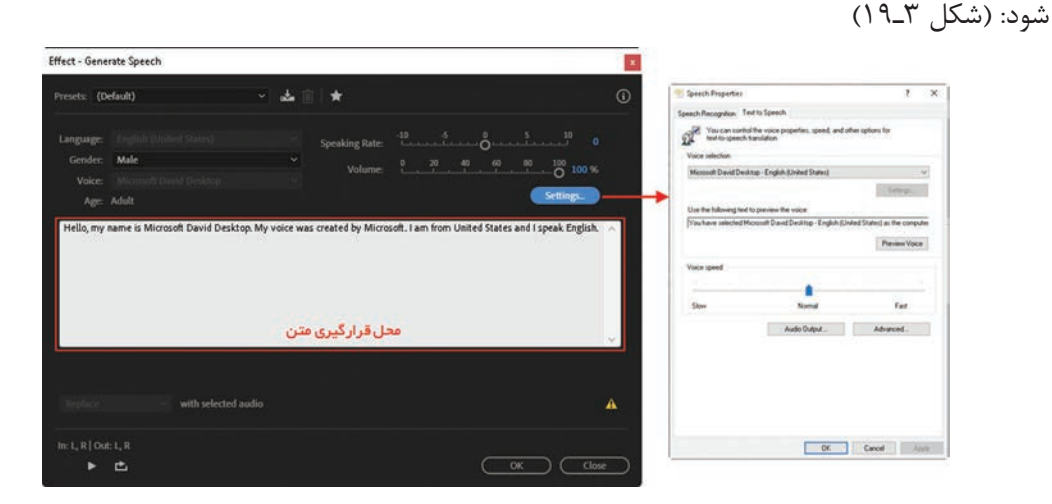

شكل ٣-١٩- پنجره تنظيمات Generate Speech

متن مورد نظر خود را در کادر متن مشخص شده وارد کنید و سپس تنظیماتی از قبیل تعیین صدای گوینده از بخش Presets و مشخص کردن جنسیت گوینده از قسمت (Gender) را درصورت لزوم انجام دهید. ویژگی Speaking Rate برای تعیین سرعت پخش صدای گوینده کاربرد دارد به طوری که هرچه مقدار آن بالاتر باشد سرعت پخش سریعتر می شود و همچنین گزینه Volume میزان بلندی صدای گوینده را تعیین می کند. پس از انجام تنظیمات مورد نظر می توانید خروجی کار خود را شنیده و با زدن دکمه OK پنجره مورد نظر بسته و فایل صوتی مورد نظر ایجاد می شود.

**۳–۱–۱۹– ایجاد صدای Tone: Tone**یکی از دستوراتی است که در Audition توسط آن میتوان صدا تولید کرد. این دستور، امکان ایجاد شکل موجهای ساده سینوسی را که امکان کنترل عددی روی فرکانس و شدت صوت آنها وجود دارد، فراهم می کند؛ بنابراین، از این دستور بیشتر برای تولید صداهایی استفاده میشود که برای تست دستگاههای صوتی میتوان آنها را به کار گرفت. برای اجرای این دستور مراحل زیر را انجام دهید: از منوی Effects وارد بخش Generate شده و دستور Tones را اجرا کنید تا پنجرهٔ مربوط به آن باز شود. (شکل ۴–۱۹)

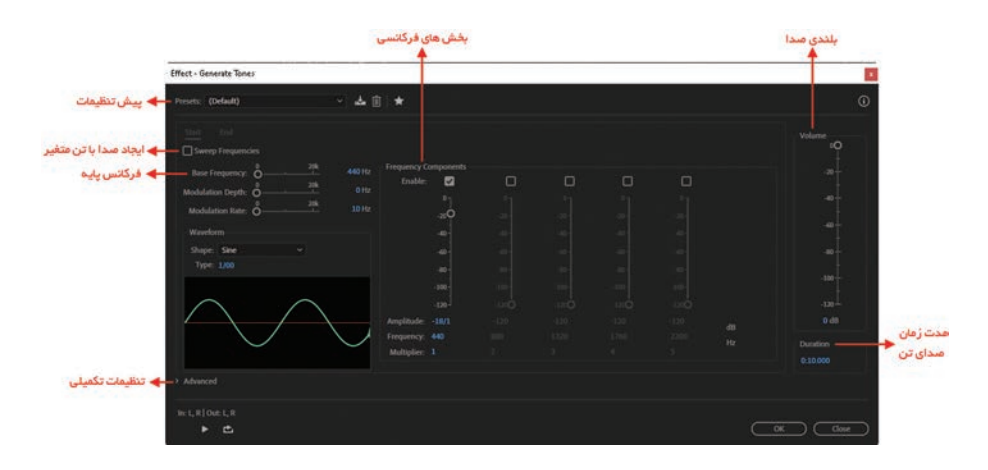

شكل ۴\_۱۹\_ پنجره تنظيمات Generate Tones

همان طور که در شکل ۴-۱۹ مشاهده می کنید، با انتخاب گزینهٔ Sweep Frequencies امکان ایجاد صداهای تن به صورت متغیر در طول زمان فراهم می شود؛ به طوری که صدای تن ایجاد شده از یک مقدار فرکانسی شروع شده و به یک مقدار فرکانسی خاتمه مییابد و درصورتی که این گزینه از حالت انتخاب خارج شود، امکان ایجاد صداهای یکنواخت با تن ثابت فراهم می شود. در پنجرهٔ شکل ۴-۱۹ می توان با انتخاب صدای تن از Presets یا پیش تنظیمات موجود، صدای موردنظر را ایجاد کرد؛ همچنین می توانید قبل از زدن دکمهٔ OK با زدن دکمهٔ Preview به صدای ایجاد شده گوش دهید. برای آشنایی هرچه بیشتر با این دستور و نحوهٔ تولید یک صدا با فرکانس و شدت صوتی دلخواه مراحل زیر را دنبال کنید: 🚹 می توانید در یکی از نمای ویرایشی Waveform قرار گرفته و از منوی Effects وارد بخش Generate شده و دستور Tones را اجرا کنید؛ 👔 گزینهٔ Sweep Frequencies را در پنجرهٔ Generate Tones فعال کنید؛ از زبانهٔ Start مقدار Base Frequency یا میزان فرکانس ابتدایی صدا را برابر با عدد یک قرار دهید؛ از زبانهٔ End مقدار Base Frequency یا میزان فرکانس انتهایی صدا را برابر با عدد ۵۰۵۰۰ قرار دهید؛ ۵ از بخشVolume میزان بلندی صدا براساس دسی بل را برابر مقدار دلخواهی قرار دهید؛ ج در بخش Duration نیز مدت زمان صدای تولید شده را برحسب ثانیه تنظیم نمایید. (به عنوان مثال ۵ ثانیه) با زدن دکمهٔ OK مشاهده خواهید کرد که یک صدای تن با مقدار فرکانسی یک تا ۵۰۰۰۰ هرتز در مدت زمان ۵ ثانیه با میزان بلندی دلخواه ایجاد شده است.

#### 19**-۲ تبدیل انواع Sample**

یکی از مواردی که عمدتاً در هنگام کار با فایل صوتی با آن مواجه می شویم، تبدیل و تغییر نوع Sample است. یکی از ساده ترین روش ها برای انجام این منظور آن است که ابتدا فایل صوتی مورد نظر را در نمای ویرایشی Waveform باز کرده و سپس از منوی Edit دستور Convert Sample Type را انتخاب کنیم. در پنجرهٔ باز شده امکان تغییر Sample Rate یا نرخ نمونه برداری، همچنین تغییر تعداد کانال ها (Channels) از مونو به استریو یا بالعکس و بالاخره تغییر در کیفیت یا عمق بیتی صدا از بخش Bit Depth وجود دارد؛ واحد کار نوزدهم: توانایی ویرایش فایل های صوتی

| Convert Sample Type                             | 6                |         | ×  |
|-------------------------------------------------|------------------|---------|----|
| Presets: (Custom)                               |                  | × ≟ ≡ ★ | e) |
| Sample Rate Conve<br>Sample Rate:<br>> Advanced | ersion<br>-44100 | ₩ Hz    |    |
| Channels<br>Channels:                           | Same as Source   |         |    |
|                                                 |                  |         |    |
| > Advanced                                      | Сок              | Cancel  |    |

به عنوان مثال، فرض کنید که می خواهیم یک فایل مونو را به استریو تبدیل کنیم. کافی است در پنجرهٔ Convert Sample Type از بخش Channels گزینهٔ Stereo را انتخاب کنیم. با زدن دکمه OK مشاهده خواهید کرد که فایل صوتی مورد نظر به استریو تبدیل شده است. (شکل ۵–۱۹)

شکل ۵\_۱۹\_ تغییر نرخ نمونه برداری

**Adobe Audition آشنایی با روشهای ویرایشی 19-۳** 

قبل از اینکه بهطور کامل به انجام عملیات و ویرایش روی فایلهای صوتی در محیط Audition بپردازیم، لازم است بدانید که دو روش تخریبی (Destructive) و غیرتخریبی (Nondestructive) برای ویرایش فایلهای صوتی دیجیتال در محیط برنامه وجود دارد.

**۱–۳–۹۱– روش تخریبی** (Destructive): در روش تخریبی، عملیات ویرایشی بر روی فایل اصلی انجام گرفته و هرگونه تغییرات بهطور مستقیم در فایل اصلی اعمال میشود بنابراین، فایل موردنظر تخریب میشود. ویرایشهای انجام گرفته در نمای ویرایشی Waveform مانند انتقال، چسباندن و اعمال جلوههای صوتی دارای ویژگی تخریبی بوده و در صورت ذخیره فایل، تغییرات موردنظر نیز در فایل اعمال شده و بههمین دلیل، فایل اصلی دچار تغییر اساسی خواهد شد.

**۲–۳–۹۱– روش غیر تخریبی** (Nondestructive): در روش غیر تخریبی، اگرچه عملیات ویرایشی در محیط برنامه انجام می گیرد اما این تغییرات روی فایل اصلی اعمال نشده و فقط به عنوان دستورات ویرایشی همراه فایل اصلی ذخیره و نگهداری می شود. عملیات ویرایشی انجام گرفته در نمای ویرایشی Multitrack مانند انتقال، چسباندن و جلوهها ویژگی غیر تخریبی دارند.

4-41 انجام ویرایشهای ساده در نمای ویرایشی Waveform

برای انجام ویرایش روی یک فایل صوتی درنمای ویرایشی Waveform آن را در پنجرهٔ ویرایش بازکنید. با کلیک راست روی فایل مورد نظر، گزینههای ویرایشی ظاهر می شود که در این قسمت به بررسی تعدادی از این دستورات می پردازیم: Cut : محتویات صوتی را به حافظهٔ موقت منتقل می کند. Copy : یک کپی از محتویات صوتی در حافظهٔ موقت ایجاد می کند. Copy To New : یک کپی از محتویات صوتی مورد نظر در یک فایل جدید ایجاد می کند؛ در این حالت اگر به پانل Files توجه کنید، خواهید دید که نام فایل جدید ایجاد شده به لیست فایل های موجود اضافه

شده است که با دابل کلیک روی نام فایل میتوانید آن را در پانل ویرایش باز کنید. 🔳 Paste : محتویات حافظهٔ موقت را به محل مورد نظر در فایل صوتی می چسباند. مثال: میخواهیم دو بخش از یک فایل صوتی را جدا کرده و در دو فایل بهصورت جداگانه ذخیره نماییم برای این منظور مراحل زیر را انجام میدهیم: 🚺 در نمای ویرایشی Waveform قرار گرفته و یک فایل صوتی دلخواه را Import کنید؛ روی نام فایل Import شده دابل کلیک کنید تا در پانل ویرایش باز شود؛ ۳ بخش دلخواهی از فایل را انتخاب کرده و با راست کلیک روی این بخش و اجرای دستور Copy To New مشاهده خواهید کرد که بخش انتخاب شده در قالب یک فایل جدید به یانل Files اضافه می شود. همین عمل را برای بخش دیگری از فایل نیز انجام دهید. 👔 با اجرای دستور Save All فایلهای جدید ایجاد شده در مسیر دلخواه و با نام دلخواه ذخیره خواهند شد. ■ Mix Paste: محتويات حافظهٔ موقت را با فايل صوتي موجود تركيب (Mix) ميكند. اين گزينه در ادامهٔ فصل توضيح داده خواهد شد. ■ Delete : بخش انتخاب شده فایل بعد از اجرای این دستور حذف می شود. ■ Crop: اگر بخشی از فایل صوتی انتخاب شود، می توان با اجرای این دستور، تمامی بخشهای فایل صوتی بهجز ناحیه انتخاب شده را حذف کرد. ■ Silence : با اجرای این دستور، روی بخشی از فایل صوتی که انتخاب شده است، جلوهٔ سکوت اعمال می شود.

**Mix) مدا در نمای ویرایشی Waveform** 

نرمافزار Adobe Audition امکان ترکیب چند صوت را در یک فایل فراهم میکند؛ بهعنوان مثال، یکی از موارد کاربردی در این زمینه، اضافه کردن موسیقی به صدای گوینده است؛ برای این کار می توانید مراحل زیر را انجام دهید:

I یک فایل صوتی را باز کرده قسمتی از آن را در حافظه موقت کپی کنید.
 ■ فایل صوتی دوم را باز کرده و مکان نما را بهمحل موردنظر ببرید،؛ با کلیک راست روی فایل گزینهٔ Mix
 ■ مایل صوتی دوم را باز کرده و مکان نما را بهمحل موردنظر شود. (شکل ۶-۱۹) گزینههای این کادر محاورهای عبارتند از:

- Copied Audio: در این قسمت می توان بلندی صدای موجود در حافظه موقت را تنظیم کرد.
  - Existing Audio: در این بخش با جابجایی نوار لغزان، بلندی صدای مقصد تنظیم می شود.

■ Insert: با انتخاب این گزینه، محتویات صوتی حافظهٔ موقت در محل جاری خط زمان یا ناحیه انتخاب شده قرار میگیرد؛ بهطوری که اگر بخشی از دادههای صوتی انتخاب شده باشد، محتویات حافظهٔ موقت جایگزین آن میشود و در صورتی که هیچ دادهای انتخاب نشده باشد، محتویات حافظه در محل جاری خط زمان درج خواهد شد.

■ (Mix) Overlap: با این گزینه محتویات حافظهٔ موقت با امواج صوتی جاری ترکیب می شود. به طوری که اگر محتویات صوتی حافظه از طول امواج صوتی جاری بزرگتر باشد، طول امواج صوتی مقصد با محتویات حافظه تطبیق داده می شود.
Overwrite : در این روش، محتویات حافظهٔ موقت، جایگزین صدای مقصد از محل مکان نما به بعد می شود.
 Modulate : با انتخاب این گزینه محتویات حافظه موقت با امواج صوتی مقصد تطبیق داده می شود به طوری که اگر چه شبیه روش Overlap است اما مهمترین تفاوت آن با این گزینه آن است که به صورت نمونه به نمونه در امواج صوتی مقصد ضرب می شود که نتیجهٔ این حالت، یک جلوهٔ صوتی است که باعث تغییرات اساسی در ساختار صداهای ترکیب شده خواهد شد.

|                            | Mix Paste                  |                                     | ×                                                                                                    |   |
|----------------------------|----------------------------|-------------------------------------|----------------------------------------------------------------------------------------------------|---|
| 🕳 بلندی صدای کیی شدہ (صدأ) | Volume                     | 40 40 100 120 140 140               | 180 200 100 %                                                                                                   |   |
| 📥 بلندی میدای مقصد         | Existing Audio: 0 20       | 40 60 80 100 120 140 140            | محو تدريجي المعني المعني المعني المعني المعني المعني المعني المعني المعني المعني المعني المعني المعني المعني ال |   |
| 📥 معکوس کردن صدای کپی شدہ  | Invert Copied Audio        | Crosslade 0:00.050                  | بتدا و انتهای کلیپ 🔶                                                                                            | đ |
|                            | Paste Type                 |                                     |                                                                                                    |   |
| 🔶 درج صدا                  | <ul> <li>Insert</li> </ul> | From Clipboard Audition Clipboard 1 | حافظه موقت 🔶 🛶                                                                                                  |   |
| 🔶 همپوشانی یا میکس صدا     | O Overlap (Mix)            |                                     |                                                                                                    |   |
| 🔶 جایگزینی صدا             | O Overwrite                | O From File                         | فایل موتی 🔶 🕒 🕒 🕐                                                                                               |   |
| 🔶 میکس ضربی نمونه ها       | - O Modulate               |                                     |                                                                                                    |   |
| 🛶 تعداد دفعات تکرار        | Loop Paste 3 times         | -                                   | Cancel                                                                                                    |   |

شکل ۶\_۱۹\_ پنجره Mix Paste

Erossfade: با انتخاب این گزینه، ابتدا و انتهای محتویات صوتی حافظهٔ موقت به میزان مشخصی Fade خواهد شد.

■ یکی از عملیات پردازشی که روی فایلهای صوتی انجام می شود Fade کردن صداست. اگر بلندی صدا از کم به زیاد (Fade In) و در انتها از زیاد به کم (Fade Out) تغییر کند، اصطلاحاً می گوییم عملیات Fading انجام شده است.

From Clipboard: عملیات ترکیب با استفاده از کلیپ صوتی ذخیره شده در حافظه موقت انجام می گیرد.
 From File: با انتخاب این گزینه می توانید به جای محتویات حافظهٔ موقت، یک فایل را با محتویات صوتی مقصد ترکیب نمایید.

■ Loop Paste: تعداد دفعات تکرار کلیپ صوتی کپی شده در عملیات ترکیب را مشخص میکند.

مطالعه آزاد

#### شناخت اصول نمایش صوت در نمای ویرایشی Waveform

حالت نمایش Spectral Frequency : یکی از امکانات بسیار جالب و کاربردی Audition در نمایش امواج صوتی، نمایش فرکانسهای آنها به صورت Spectral یا طیفی است. برای این که بیشتر با این نما و کاربردهای ویژهٔ آن در ویرایش صدا آشنا شوید، مراحل زیر را دنبال کنید. افایل جدیدی را با نرخ نمونه برداری ۱۹۰۰ از نوع Stereo و کیفیت صدای ۱۶ بیت ایجاد کنید؛ ا در قسمتهای قبل، شما را با نحوه ایجاد یک صدای تن آشنا کردیم؛ در این قسمت می خواهیم از یک صدای تن برای آزمایش در نمای Spectral استفاده نماییم؛ برای این منظور، در منوی Effects از بخش Generate گزینهٔ Son را اجرا کنید و سپس فایلی را ایجاد کنید که از فرکانس یک تا ۱۵۰۰ هرتز را

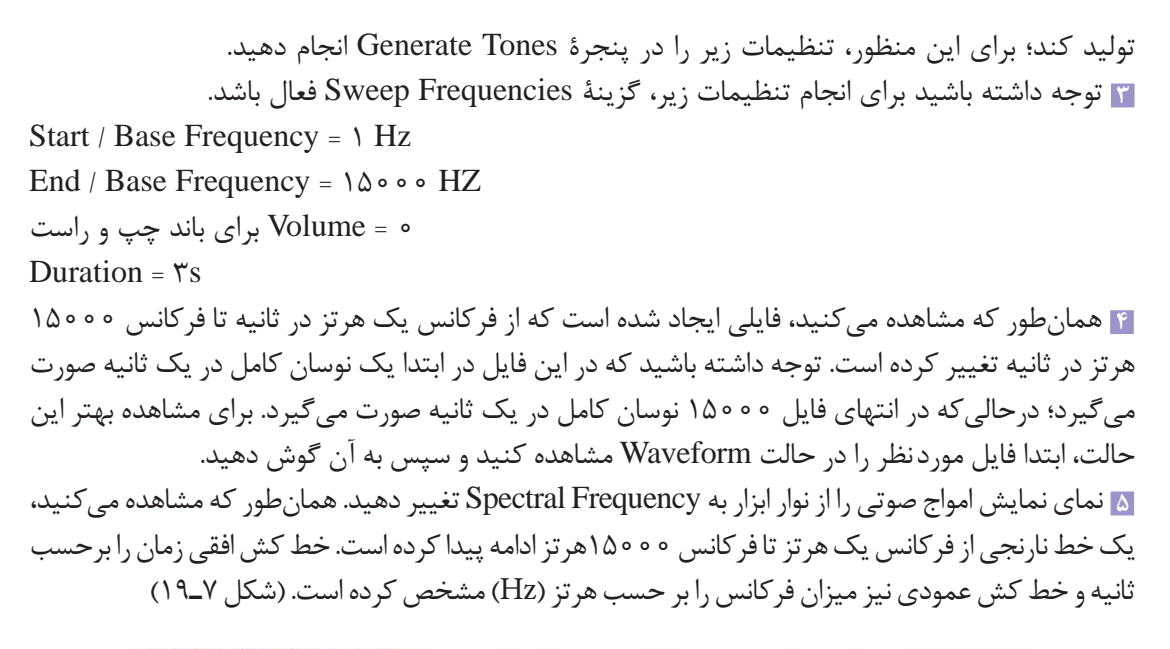

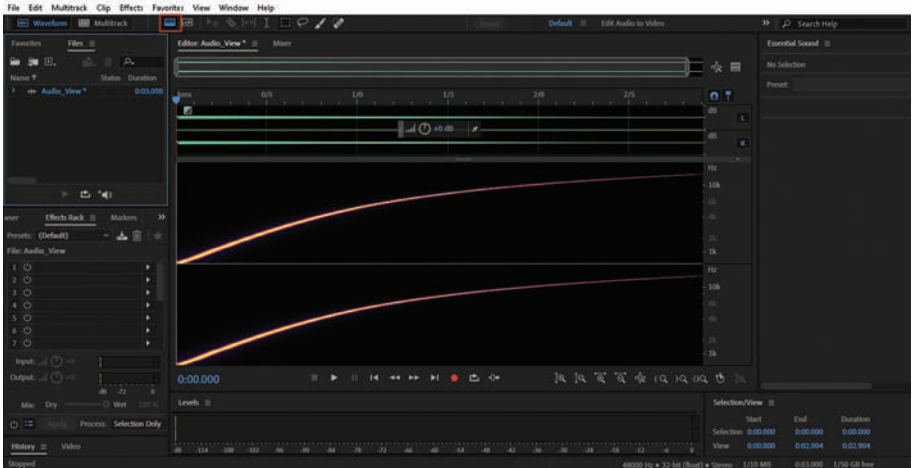

شکل ۷\_۱۹\_ نمایش طیفی فرکانسهای صوتی

مثال فوق را یک بار دیگر از فرکانسهای پایین تر تا فرکانسهای بالاتر از محدودهٔ شنوایی انسان نیز انجام دهید. به یاد دارید که محدودهٔ فرکانس قابل درک توسط گوش انسان ۲۰Hz است.

حالت نمایش Spectral Pitch می باشد که از منوی View و اجرای دستور Audition نمایش طیفی اصوات به صورت Show Spectral Pitch Display می باشد که از منوی View و اجرای دستور Pitch Display می باشد. Spectral Pitch حرئیات بیشتری از ارتعاشات صدا (Pitch) را نسبت به Spectral Pitch کی دسترس می باشد. Trequency جزئیات بیشتری از ارتعاشات صدا (Pitch) را نسبت به Frequency ایجاد و می چند فایل صوتی، هماهنگی بیشتری ایجاد و همچنین تأثیرات جلوههای گروه Time and Pitch را بهتر کنترل کند. در این نمایش طیفی، امواج صوتی صوتی فرکانس پایین را با رنگ آبی، امواج صوتی با فرکانس بالا در محدوده رنگی زرد تا قرمز و امواج تصحیح شده را با رنگ سبز روشن نمایش می دهد. (شکل ۸–۱۹)

واحد کار نوزدهم:توانایی ویرایش فایل های صوتی

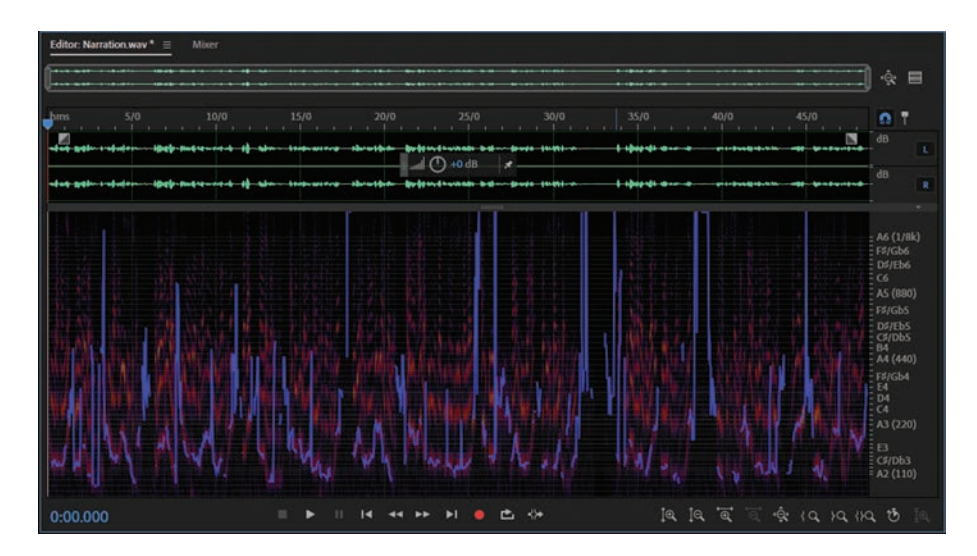

شکل ۸\_۱۹\_ نمای Spectral Pitch Display

**ابزارهای انتخاب در نمایش طیفی امواج**: قبل از اینکه به بررسی ابزارهای انتخاب و کاربرد خاص آنها در نمایشهای طیفی بپردازیم، ابتدا از پانل Files یک فایل صوتی دلخواه را Import کرده و سپس پانل Editor آن را باز کنید. ضمن اینکه برای نمایش طیفی امواج میتوانید از گزینه Show Spectral Frequency Display ( مکل ۱۹–۱۹) در منوی View استفاده میشود. (شکل ۹–۱۹)

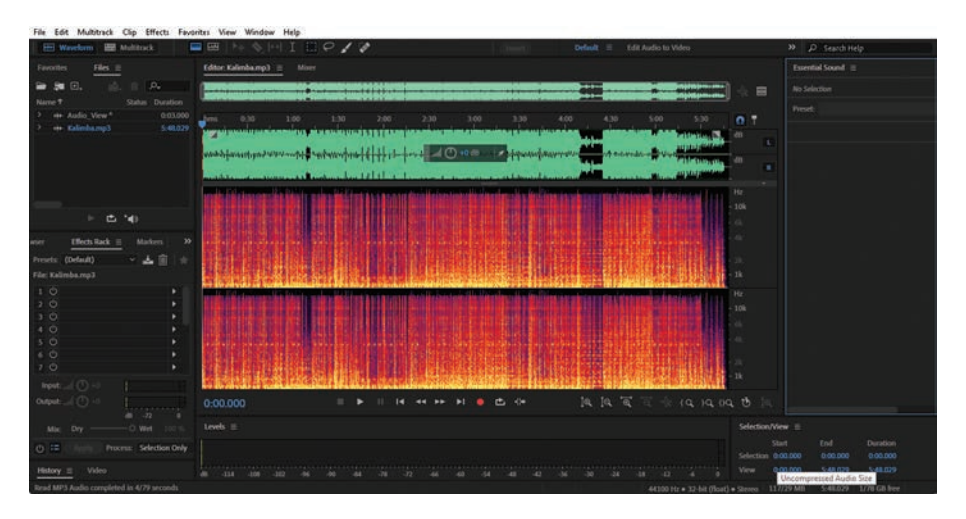

شکل ۹–۱۹ نمای Show Spectral Frequency Display

همانطور که در این نما مشاهده می کنید دو نوع طیف رنگ روشن و تیره در فایل صوتی مشاهده می شود که رنگهای تیره نشان دهندهٔ بخشهایی از فایل با دامنهٔ پایین ٔ و رنگهای روشن نیز نمایش دهندهٔ دامنه های بالا ٔ است.

1 - Low Amplitude

۲ \_ High Amplitude

اگر به نوار ابزار برنامه در شکل ۹-۱۹ توجه کنید، ابزارهای انتخاب مختلفی در نمایش طیفی امواج وجود دارد که هریک کاربرد ویژهای در انتخاب امواج صوتی دارد. ما در ادامه شما را با این ابزارها و کاربرد آنها آشنا خواهیم کرد.

*ابزار انتخاب Time Selection* : همان طور که در نوار ابزار مشاهده می کنید، اولین ابزار انتخاب از سمت چپ، ابزاری به نام Time Selection است که با انتخاب آن و با درگ روی محدودهٔ موردنظر در یانل Editor می توان بخش معینی از فایل را در واحد زمان انتخاب کرد. اما نکتهای که در این روش انتخاب وجود دارد آن است که تمامی دامنهها در تمامی فر کانس ها انتخاب می شود. (شکل ۱۰–۱۹)

*ابزار انتخاب Marquee Selection*: برای استفاده از این ابزار ابتدا آن را انتخاب کرده سپس روی صفحه درگ کنید همانطور که مشاهده می کنید با درگ روی صفحه Editor یک محدوده چهارضلعی ایجاد می شود که می توان محدوده فرکانسی مشخصی را در واحد زمان انتخاب کرد. ضمن اینکه با درگ کردن گوشههای محدوده در سمت عمودی می توان محدوده انتخاب را در واحد هر تز افزایش یا کاهش داده و با درگ کردن گوشههای در جهت افقی نیز محدوده انتخاب در واحد زمان را افزایش یا کاهش داد. (شکل ۱۹-۱۹)

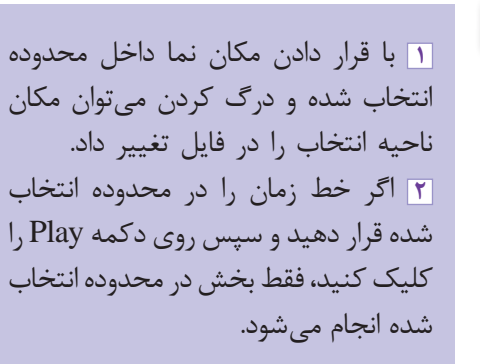

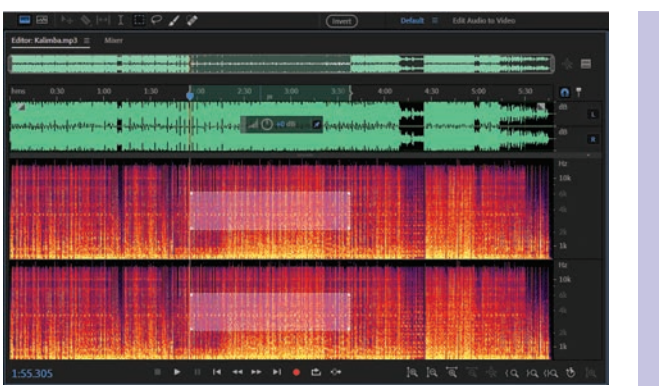

شکل ۱۰\_۱۹\_ ابزارهای انتخاب

شكل ۱۱\_۱۹\_ ابزار انتخاب Marquee

ابزار انتخاب Spectral View ابزار انتخاب در حالت Spectral View ابزاری است به نام Lasso Selection که با استفاده از این ابزار می توان با درگ کردن در یانل Editor یک محدوده کاملا آزاد با شکل دلخواه را ایجاد کرد.

نكته

واحد کار نوزدهم: توانایی ویرایش فایل های صوتی

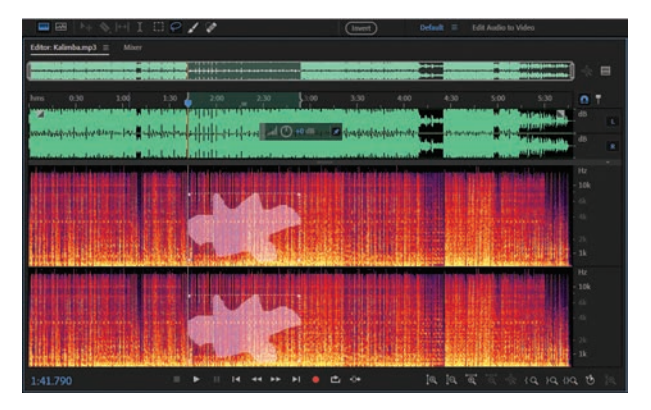

شكل 11\_19\_ محدوده انتخاب ايجاد شده توسط Lasso

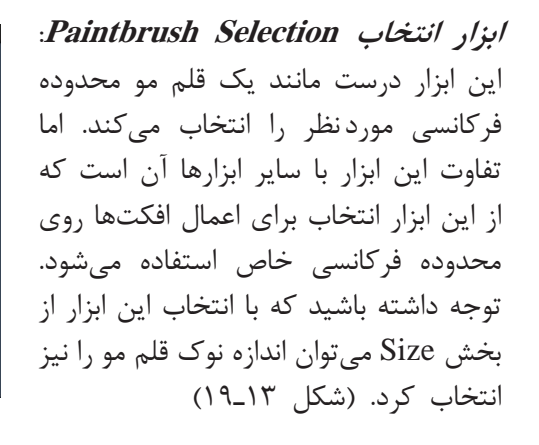

برای این منظور محدوده مورد نظر را به صورتی انتخاب کنید که ناحیهای از بالا، وسط و پایین پانل را شامل شود. حال با پخش صدا متوجه خواهید شد که صدا از فرکانسهای بالا یا زیر شروع شده و با صداهای با فرکانس پایین یا

بم خاتمه می یابد. (شکل ۱۲-۱۹)

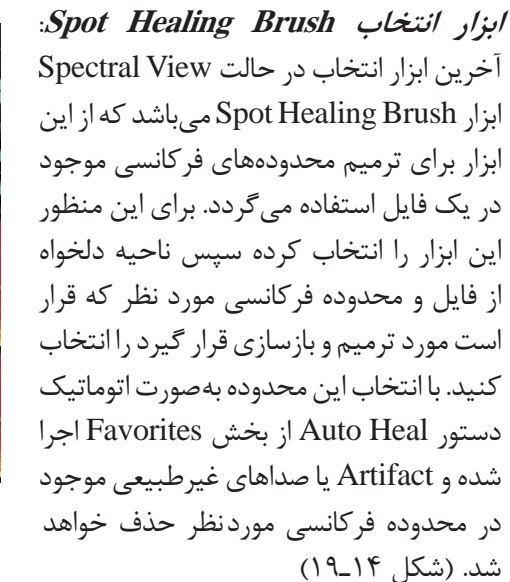

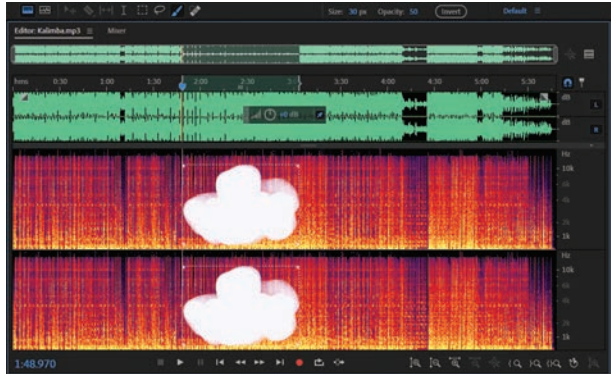

شكل 1۳\_۱۹\_محدوده انتخاب ايجاد شده توسط Paint Brush

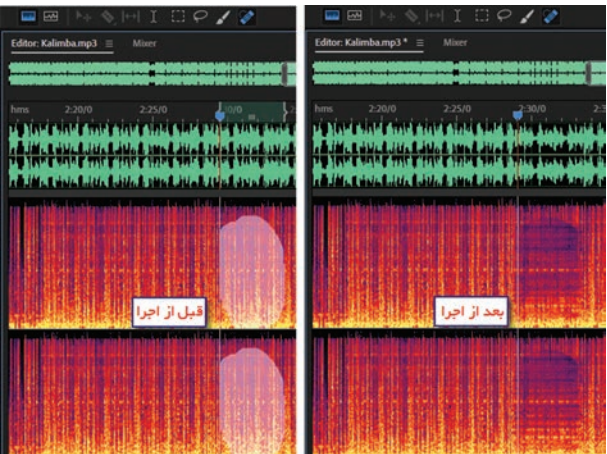

شکل ۱۴\_۱۹\_ ترمیم محدوده فرکانسی

از آنجایی که ابزار Spot Healing Brush یک ابزار کاربردی در ترمیم صداهای غیر طبیعی (Artifact) موجود در صدای اصلی میباشد با یک مثال، بیشتر به نحوه کار با این ابزار می پردازیم. برای این منظور ابتدا یک فایل جدید با نرخ نمونه برداری ۴۴۱۰۰ از نوع Mono را با کیفیت ۳۲ بیت ایجاد کنید. سپس از منوی Effects گزینه Generate و سپس دستور Noise را اجرا کرده و مشخصات زیر را در پنجره باز شده تنظیم کنید.

Color=White

Style=Mono

Intensity=30 dB

به یاد دارید که با استفاده از دستور Noise می توان بعضی از صداهای موجود در طبیعت را شبیه سازی کرد. با استفاده از White Noise قصد داریم صداهایی با دامنه فرکانسی بالا ایجاد کنیم. سپس بخشی از صدای ایجاد شده را توسط ابزار Healing Brush ترمیم نماییم. برای این منظور پس از ایجاد فایل نویز مورد نظر در پانل Main یک ثانیه از فایل را در نمای Spectral انتخاب کنید. برای اینکه محدوده وسیعی در مدت زمان یک ثانیه انتخاب شود اندازه ابزار را روی حداکثر

مقدار آن تنظیم کرده سپس روی محدوده موردنظر درگ نمایید. مشاهده خواهید کرد که نرمافزار پس از ترمیم این بخش محدودههای فرکانسی انتخاب شده را تقریباً حذف کرده که با پخش صدا، اختلاف بین محدوده حذف شده و غیر حذف شده کاملاً مشهود میباشد. با این روش و به کمک این ابزار میتوان در یک فایل صوتی فرکانسهای غیرطبیعی Artifact موجود در صدا را پس از شناسایی به طور کامل حذف کرد.

## خودآزمایی

۱۱ انواع روشهای ویرایشی صدا در Audition را نام برده و این روشها را با یکدیگر مقایسه کنید. ۲۲ کاربرد هریک ازحالتهای مختلف نمایش امواج صوتی زیر را توضیح دهید.

Spectral Pitch - Spectral Frequency

تهریک از اصطلاحات زیر در میکس صدا چه کاربردی دارند؟ Insert – Overlap(Mix) – Overwrite – Modulate

👔 هریک از صداهای زیر در Audition چگونه ایجاد میشوند و چه کاربردی دارند؟

Tone-Noise-Speech

🔝 منظور از Sample Rate چیست و چگونه میتوان صداهای با Sample Rate مختلف را به یکدیگر تبدیل کرد؟

#### کارگاہ صدا

۱ چند فایل صوتی دلخواه را در نمای ویرایشی Waveform باز کرده سپس آنها را در نماهای Spectral Pitch, Spectral Frequency مورد تجزیه و تحلیل قرار دهید.
۲ برروی فایل صوتی Mother\_Sound که در واحد کار قبل ضبط کردید عملیات ویرایشی زیر را انجام دهید: جملات فرد متن فوق را از کپی فایل ایجاد شده به یک فایل جدید کپی کنید و نام آن را M\_Copy قرار دهید.
 د ر فایل M\_Copy سه جمله پشت سر هم را از وسط فایل انتخاب کرده و آن را به یک فایل جدیدتحت عنوان M\_Cut انتقال دهید
 د و نایل M\_Cut مجدداً سه جمله پشت سر هم را از وسط فایل انتخاب کرده و آن را به یک فایل جدیدتحت عنوان M\_Cut انتقال دهید
 د ر فایل M\_Cut مجدداً سه جمله پشت سر هم از و سط مایل انتخاب کرده و آن را به یک فایل جدیدتحت منوان M\_Cut
 د ر فایل M\_Cut مجدداً سه جمله پشت سر هم انتخاب کرده و بخش انتخابی را حفظ کرده و سایر محتویات را حذف کنید و آن را در فایل M\_Trim ذخیره نمایید(راهنمایی: برای این منظور از منوی زمینهای دستور Copp را اجرا کنید)
 محتویات فایل Copp را اجرا کنید)
 موسیقی زمینه دلخواه ترکیب کرده به طوری که صدای زمینه دارای باشد.

#### پرسشهای چهارگزینهای

🚺 کدامیک از دستورات، متنی را براساس صدای یک گوینده به گفتار تبدیل میکند؟ الف) Amplitude ب) Speech د) Noise ج) Tone الف ĭ کدام نوع Noise برای شبیهسازی صداهای رعد و برق و آبشار در دستور Generate Noise استفاده می شود؟ White Noise (7 ب) Pink Noise الف) Brown Noise د) Grey Noise 🝸 کدام یک از جملات زیر صحیح است؟ الف) Sweep Frequencies ایجاد صداهای تن را به صورت ثابت در طول زمان فراهم می کند. ب) Base Frequency میزان بلندی فرکانس را مشخص می کند. ج) Volume میزان بلندی صدا براساس دسی بل را تنظیم می کند. د) Duration فركانس توليد شده را تنظيم مي كند. 👔 کدامیک از دستورات زیر فقط در نمای ویرایشی Waveform قابل دسترسی هستند؟ الف) Noise (ج Tone ب) Speech د) هر سه مورد ۵ کدام گزینه اشاره به کاربرد دستور Mix Paste دارد؟ الف) یک کیے از محتویات صوتی مورد نظر ایجاد می کند. ب) بخش انتخاب شدہ فایل را حذف می کند. ج) محتویات در حافظه موقت را با فایل صوتی موجود ترکیب میکند. د) در بخش انتخاب شده جلوه سکوت اعمال می شود.

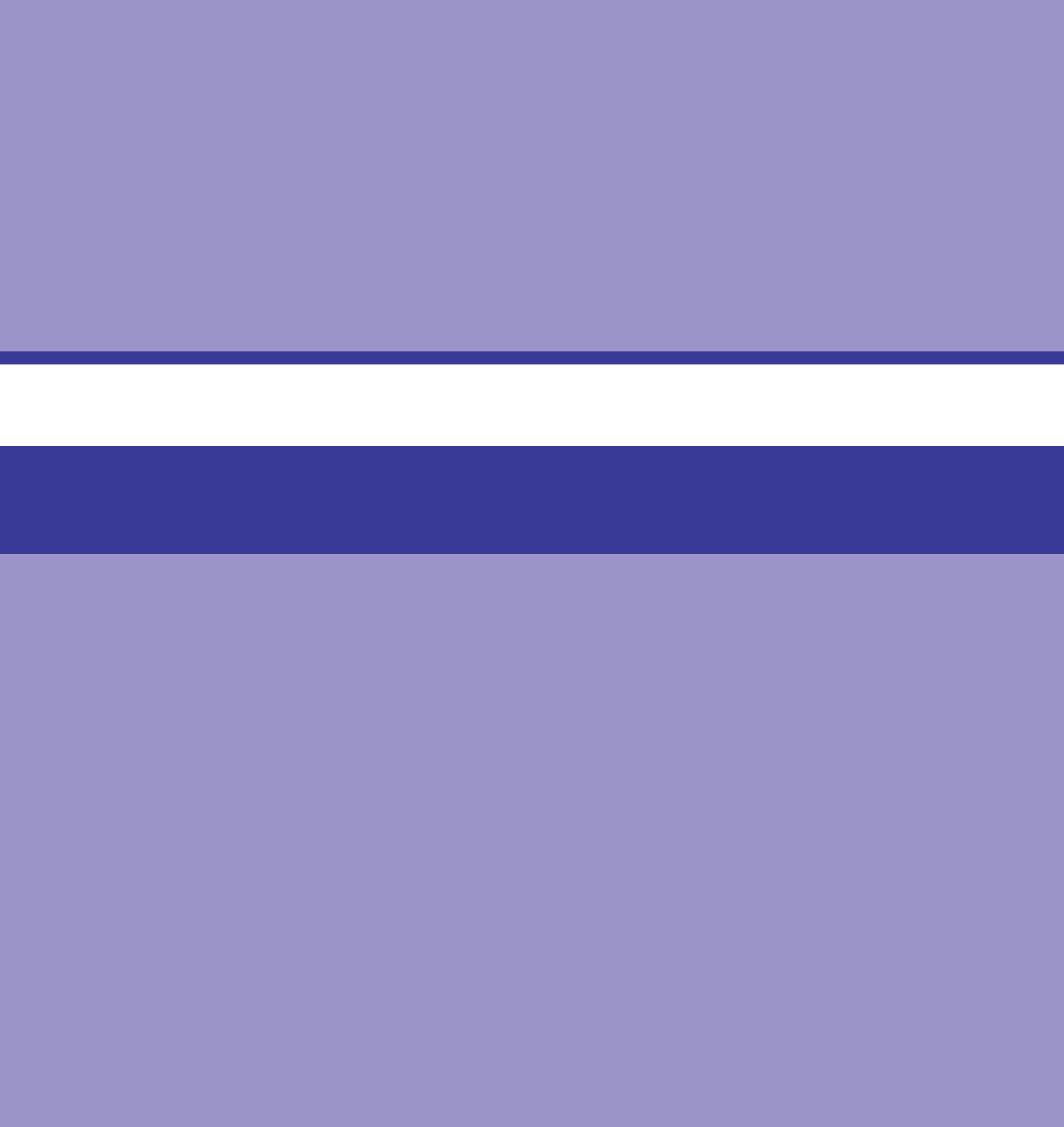

## واحد کار بیستم

# توانایی به کار گیری جلوه ها

## واحدكار بيستم

## توانایی به کارگیری جلوهها

اهداف رفتاري

- در پایان این واحد کار از هنرجو انتظار میرود که بتواند:
- روشهای مختلف جلوه گذاری روی فایلهای صوتی را توضیح دهد.
- جلوههای Reverse ،Invert و Silence را روی یک فایل انجام دهد.
- انواع جلوهها و کاربردهای آنها را بیان کند و عملاً روی فایلهای صوتی پیادهسازی نماید.

در بخشهای مختلف یک پروژه چندرسانهای برای کاربردهای مختلف، گاهی اوقات اعمال تغییرات بر روی ساختار صدا و دادن جلوههای مختلف به فایل صوتی موردنیاز است. که برای این منظور میتوان از نرمافزار Audition استفاده نمود این نرمافزار دارای جلوههای صوتی بسیاری است که از مهم ترین آنها میتوان به جلوههای تقویت صدا، تأخیر، تکرار، انعکاس و... اشاره کرد.

۱-۲۰۰ روشهای جلوه گذاری

بهطور کلی در نرمافزار Audition دو روش کلی برای اعمال جلوهها روی صدا وجود دارد؛ در روش اول، جلوه مورد نظر بر کل یک شیار اعمال میشود و تمامی کلیپهای صوتی موجود در این شیار را تحت تأثیر خود قرار میدهد و در روش دوم امکان اعمال جلوه روی قطعات صوتی انتخابی وجود خواهد داشت. در ادامه به بررسی هر یک از این روشها می پردازیم:

**۱–۱– ۲۰ ۲– اعمال جلوه روی یک شیار:** برای اعمال جلوه روی یک شیار، کافی است که مراحل زیر را انجام دهید:

■ در نمای ویرایشی Multitrack قرار گرفته و فایل صوتی مورد نظر را در یکی از شیارهای این پنجره قرار دهید. (شکل ۱\_۰۰)

|                                                                     | Editor: Multitrack_El                                | fectsesx* =                               |                                                                                         |             |                                                          |
|---------------------------------------------------------------------|------------------------------------------------------|-------------------------------------------|-----------------------------------------------------------------------------------------|-------------|----------------------------------------------------------|
| + فعال کردن بخش جلا                                                 | ≓ <u>fx</u> ⊧ ill<br>++ Trick1                       | X A A O<br>M S R                          | T         Jmms         0.05/0           T         Columba 40000 1           P         P | 0:10/0      | 0-35/0 0-20/0 0-25/0 0:                                  |
| ➡ دکمہ FX Power<br>➡ بــــا زدن ایــن دکــ<br>منوی جلوہ ھا باز می ش | 7×(0)+1<br>1 (0)<br>2 (0)<br>2 (0)<br>2 (0)<br>2 (0) | -                                         | Edit Effect<br>Remove Effect                                                            | THE         | A LE LA LA CALL I LA LA LA LA LA LA LA LA LA LA LA LA LA |
|                                                                     | +++ Track 2                                          | м<br>•••••••••••••••••••••••••••••••••••• | Amplitude and Compression<br>Delay and Echo                                             | >           | Analog Delay                                             |
|                                                                     | fx Ů +1<br>1 Ů<br>> /\<br>Read                       |                                           | Filter and EQ<br>Modulation<br>Noise Reduction / Restoration                            | >           | Delay<br>Echo                                            |
|                                                                     | +++ Track 3                                          | м<br>Ф•                                   | Reverb<br>Special<br>Stereo Imagery<br>Time and Pitch                                   | ><br>><br>> |                                                          |
|                                                                     |                                                      |                                           | VST<br>ST3                                                                              | ><br>>      |                                                          |

شکل ۱\_۲۰\_ جلوه گذاری در نمای ویرایشی Multitrack

نكته

در پانل Effects Rack امکان اعمال بیش از یک جلوه روی شیار مورد نظر وجود دارد.
 ۲ در پنجرهٔ اصلی برنامه در نمای ویرایشی Multitrack می توانید با کلیک روی دکمهٔ fx Power
 جلوههای اعمال شده روی شیار را به حالت فعال یا غیرفعال در آورید؛ علاوه بر این می توان با کلیک بر روی دکمهٔ fx Power

**۲–۱– ۲– اعمال جلوه روی بخشی از یک کلیپ صوتی:** در روش دوم که جلوهٔ موردنظر روی بخشی از فایل اعمال میشود، کافی است فایل صوتی موردنظر را در نمای ویرایشی Waveform باز کنید و سپس بخشی از فایل باز شده را به حالت انتخاب درآورید. حال اگر از منوی Effects جلوه مورد نظر را انتخاب کنید، مشاهده خواهید کرد که جلوه موردنظر تنها بر بخش انتخابی تأثیر گذاشته و سایر بخشهای کلیپ صوتی بدون تغییر باقی مانده است.

نكته

برای برداشتن جلوه از روی بخش انتخابی، فقط می توان از Ctrl+Z یا دستور Undo استفاده کرد. در ادامه با تعدادی از جلوههای کاربردی نرمافزار Audition آشنا خواهید شد.

ما در ادامه، شما را با تعدادی از مهم ترین و کاربردی ترین جلوه های صوتی Audition آشنا خواهیم کرد.

#### ۲-۲۰ اعمال جلوهها بر صوت

در بخشهای قبل با سازماندهی، اجرا و تنظیم جلوهها در نمای ویرایشی Multitrack آشنا شدید. در این واحد کار با گروههای مختلف جلوهها و نحوه اعمال آنها بر روی کل فایل صوتی یا بخشی از آن آشنا خواهید شد. برای این منظور کافی است به نمای ویرایشی Waveform رفته و از منوی Effects اقدام به اجرای جلوهها یا گروههای جلوهای موردنظر نمایید. (شکل ۲-۲۰)

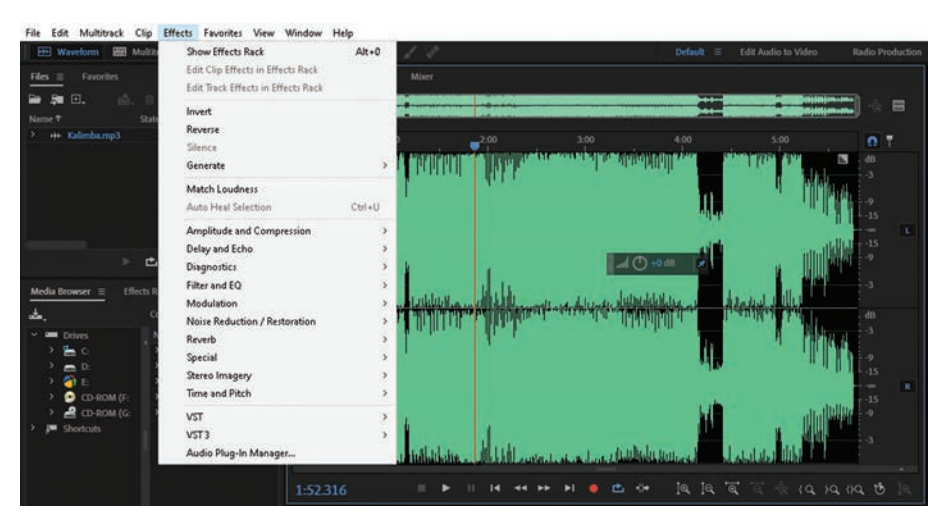

شکل ۲\_۲۰ جلوههای صوتی

**۱–۲– ۲۰ جلوه Invert (معکوس)**: این جلوه صوتی، نمونههای موجود در یک قطعه صوتی را معکوس می کند. با این عمل نمونههای مثبت به منفی و نمونههای منفی به مثبت تبدیل می شوند؛ برای این منظور در نمای ویرایشی Waveform فایل صوتی موردنظر را باز کرده و سپس بخشی از آن را انتخاب کنید و در حالی که هیچ جلوه صوتی روی آن اعمال نشده باشد، آن را پخش و سپس جلوه صوتی Invert را اجرا نمایید تا جلوه صوتی مورد نظر روی بخش انتخاب شده اعمال شود؛ در این حالت اگر دکمه Play را اجرا نمایید، به تأثیر جلوه صوتی اعمال شده بهتر پی خواهید برد.

**۲–۲– ۲ جلوه Reverse (برگرداندن):** این جلوه صوتی نیز اگرچه معنی معکوس دارد، اما نحوهٔ عملکرد آن با جلوهٔ Invert متفاوت است به طوری که این جلوه، نمونه های موجود در یک قطعه صوتی را از آخر به اول اجرا می کند.

بر روی صدای یک خواننده دو جلوه Invert و Reverse را اعمال کرده و تفاوت حاصل در آنها را مورد بررسی قرار دهید. تمرين

**۲-۲-۰ ۲ جلوه Silence (سکوت):** گاهی اوقات به دلایل مختلفی نیاز است که در بخشی از یک قطعه صوتی، سکوت و بی صدایی اعمال شود. برای این منظور جلوه Silence را اجرا نمایید؛ در این حالت در بخش انتخاب شده، سکوت قرار می گیرد؛ با این کار میزان صدا برای این بخش از امواج معادل صفر می شود.

**۴-۲-۰۲ گروه جلوهای Amplitude And Compression**: گروهی از جلوههای صوتی هستند که روی شدت صدا و بلندی آن تأثیر می گذارند. گروه فیلتری Amplitude and Compression می تواند عملیاتی چون افزایش بلندی صدا، فشرده سازی، تغییر در شدت های صوتی با مقدار مشخص و بسیاری موارد مشابه دیگر را به راحتی انجام دهد.

Amplify و در گروه جلوه Amplify (تقویت): این جلوه در منوی Effects و در گروه جلوههای Amplitude و در گروه جلوههای Effects موجود در عنوان اصوات موجود در محاورهای باز می شود (شکل ۲-۲۰) که با استفاده از این جلوه می توان اصوات موجود در Amplify یک قطعه صوتی را تقویت کرد؛ با اعمال Amplify، کادر محاورهای باز می شود (شکل ۲-۲۰) که با استفاده از لغزندههای صوتی را تقویت کرد؛ با اعمال Amplify، کادر محاورهای باز می شود (شکل ۲-۲۰) که با استفاده از لغزندههای موجود در عنوان موجود در مان و می توان اصوات موجود در از لغزندههای موجی را تقویت کرد؛ با اعمال Amplify، کادر محاورهای باز می شود (شکل ۲-۲۰) که با استفاده از لغزندههای حی و راست را تغییر داد. با انتخاب گزینهٔ Link Sliders و Right Gain می توان میزان صدای باندهای چپ و راست را تغییر داد. انجام می گیرد. البته در این پنجره بخش Presets یا حالتهای آماده نیز وجود دارد که می توانید Preset (پیش تنظیم) دلخواه خود را انتخاب کرده و دکمهٔ Play را اجرا نمایید. در پیش تنظیمات این جلوه، گروه Right و Boost و Cut

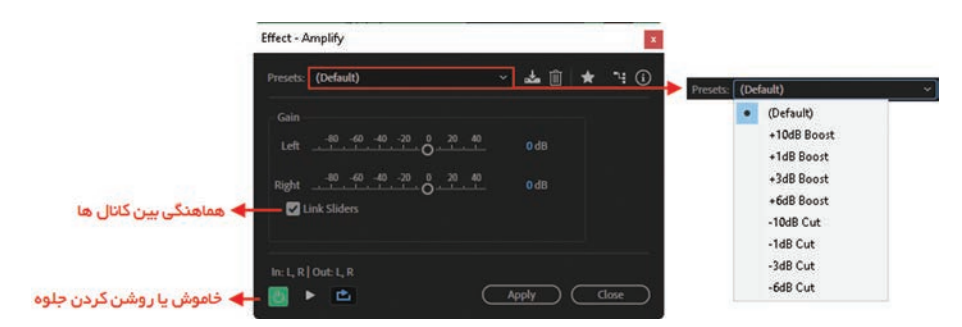

شکل ۳\_۲۰\_ پنجره تنظیمات جلوه Amplify

**۲-۲-۲**-۲ جلوهٔ Gain Envelope: این جلوه قادر است بر روی امواج صوتی موجود، پوششهای مختلفی را اعمال کرده و آنها را در قالب این پوشش اعمال شده تغییر دهد. (شکل ۴-۲۰)

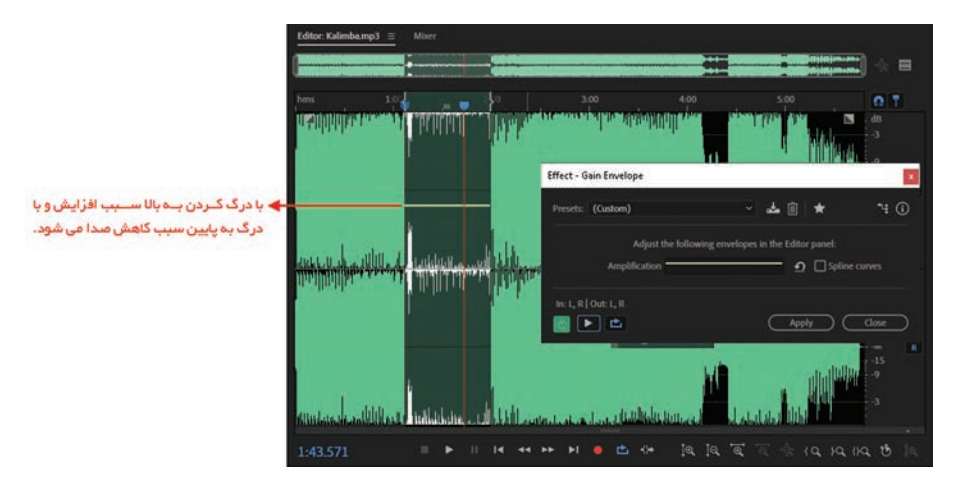

شکل ۴\_۲۰\_ پنجره Gain Envelope

همان طور که در پنجرهٔ Gain Envelope مشاهده می کنید، این جلوه قادر است با استفاده از نمودار گرافیکی خود باعث افزایش یا کاهش صدا در محدوده های زمانی مختلف شود. شما می توانید با استفاده از بخش Presets هریک از پیش تنظیمات موجود را روی کل فایل یا بخشی از آن اعمال کنید. برای اینکه به صورت کاربردی تر با این جلوه و قابلیت های آن آشنا شوید، مثال زیر را انجام دهید:

| الم الماليد المنابع المنتخب المنتخب المحتدين                                                                                          | مثال |
|----------------------------------------------------------------------------------------------------|------|
| ۲ بخسی از ابتدای قایل صوبی مورد نظر را انتخاب کنید؛<br>۲ از منوی Effects زیر منوی Amplitude And Compression و سپس دستور Gain Envelope | 1    |
| را اجرا کنید؛                                                                                                    |      |
| ۳ از بخش Presets گزینه Zig Zag Gain را اجرا کنید؛                                                                                     |      |
| ۳ مراحل فوق را بار دیگر روی انتهای فایل (ولی این بار با اجرای Smooth Fade Out از بخش                                                  |      |
| Presets) انجام دهید.                                                                                                    |      |

نكته

 ۱ با فعال کردن گزینهٔ Spline Curves نمودار به صورت منحنی تبدیل شده و باعث خواهد شد که عملیات انجام شده با نرمی بیشتری بین نمونه ها صورت گیرد.
 ۲ برای شنیدن جلوهٔ اعمال شده قبل از تأیید نهایی (Apply) در پنجرهٔ Gain Envelope می توانید از دکمهٔ Preview استفاده کنید.

**۵–۲– ۲۰ گروه جلوهای Delay And Echoes:** این دسته از جلوهها، می توانند باعث ایجاد تأخیر و تکرار در پخش امواج صوتی شوند.

**Delay:** همان طور که در پنجره این جلوه مشاهده می کنید، با استفاده از گزینهٔ Delay **Delay** می توان میزان عمل تأخیر را برحسب میلی ثانیه در کانال های چپ و راست تعیین کرد؛ علاوه بر

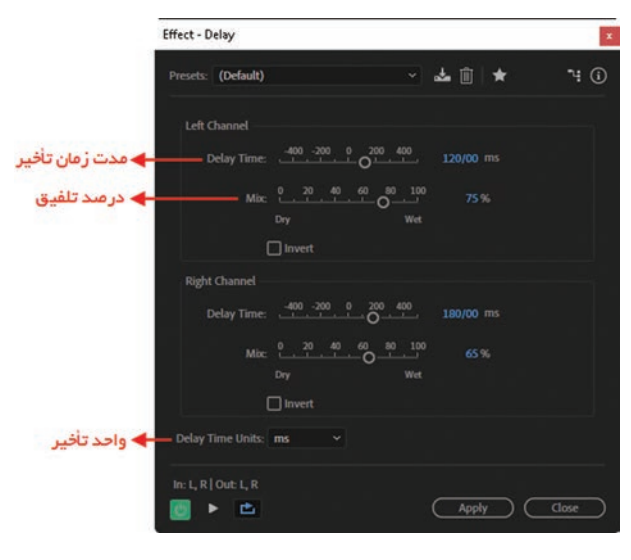

شکل ۵\_۲۰\_ پنجرهٔ Delay

 Triditation of the second of the second of the seco

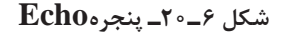

Time می توان میزان عمل تأخیر را برحسب میلی این گزینه Mix نیز می تواند درصد تلفیق جلوهٔ تأخیر را با صدای اصلی در این کانالها تنظیم نماید. برای اینکه بیشتر با این گزینه مورد نظر (شکل ۵-۲۰) مقدار Mix را در روی صفر قرار دهید. حال یک Mix را دیگر مودی مفر قرار دهید. حال یک Preview از صدای ایجاد شده را پخش کنید. همان طور که شنیدید، در یکی از کانالها، صدا با اعمال جلوه پخش می شود. بار دیگر همین عمل را با تنظیم Mix روی ۱۰۰٪ انجام دهید و نتیجه کار را با عملیات قبلی مقایسه کنید.

> ۲۵۵۲ ۲۵۰۲ جلوهٔ Echo: یکی از جلوههای کاربردی Audition است که از آن برای اعمال تکرار به امواج صوتی در کانالهای چپ و راست استفاده می شود. (شکل ۶۵۰)

همان طور که در پنجرهٔ شکل ۶-۲۰ مشاهده می کنید، قسمت سمت راست پنجره، ۸ باند یا محدوده فرکانسی مختلف را در اختیار کاربر قرار میدهد و کاربر می تواند با تنظیم این ۸ باند، محدودهٔ فرکانسی مورد نظر را از یک جلوهٔ Echo تغییر دهد.

در سمت چپ پنجره نیز امکان اعمال جلوه Echo روی کانالهای چپ و راست صدا فراهم شده است که برای این منظور می توانید از گزینههای زیر استفاده کنید:

| كاربرد                                                                                                    | عنوان گزينه |
|----------------------------------------------------------------------------------------------------|-------------|
| تعداد میلیثانیه، ضرب آهنگ یا نمونههای پخش شده در بین هر دو Echo یا تکرارمشخص<br>میکند.                                                                                                    | Delay Time  |
| این پارامتر نسبت تولید امواج صوتی را در یک جلوه تکرار تعیین میکند؛ به طوری که هر<br>تکرار با یک درصد مشخصی کمتر از تکرار قبلی ایجاد می شود؛ با این وجود، Feedback<br>درصد اعمال جلوهٔ در خروجی را تعیین میکند؛ بهطوری که در صفر درصد هیچ گونه تکراری<br>وجود نخواهد داشت؛ در مقابل، در ۱۰۰% تکرارهایی پدید میآید که هرگز بدون صدا<br>نخواهند بود. | Feedback    |
| با استفاده از این گزینه میتوان درصد صدای Echo شده به صدای اصلی را در خروجی<br>نهایی تعیین کرد.                                                                                                    | Echo Level  |

جدول ۱\_۲۰

#### ۳\_۵\_۲\_۲\_نکات مهم در مورد جلوه Echo:

■ می توانید یک جلوه Echo از نوع استریو با تنظیمات مختلف کانال های چپ و راست برای پارامترهای Delay Time و Echo Level ایجاد کنید.

■ با انتخاب گزینهٔ Lock Left And Right تنظیمات انجام شده در جلوه Echo در هر دو کانال چپ و راست بهصورت یکسان انجام می گیرد.

■ با انتخاب گزینهٔ Echo Bounce، جلوهٔEcho اعمال شده در کانالهای چپ و راست به صورت رفت و برگشت صورت خواهد گرفت.

**۶–۲– ۲۰ جلوههای گروه Modulation**: از جلوههای این گروه معمولاً برای تکثیر و اجرای با فاصله زمانی سیگنالهای صوتی استفاده میشود به همین دلیل در این گروه جلوههایی مانند همسرایی و لرزش وجود دارد که از روش فوق برای اعمال تغییرات بر روی صدا استفاده مینمایند.

**1-4-۲-۰۲ بارهٔ Flanger** یکی از جلوههایی است که امروزه در بسیاری از آهنگها و کلیپهای پخش شده می توانید آن را بشنوید. این جلوه با قابلیتهای ویژهای که دارد، می تواند با اعمال تأخیرهای متفاوت برای امواج صوتی نوعی لرزش و صدای لبهدار را در امواج صوتی ایجاد کند. جالب است بدانید که کلمه Flanger نیز به معنای دندانهدار یا لبهدار شدن می باشد. (شکل ۷-۲۰)

واحد کار بیستم: توانایی به کارگیری جلوهها

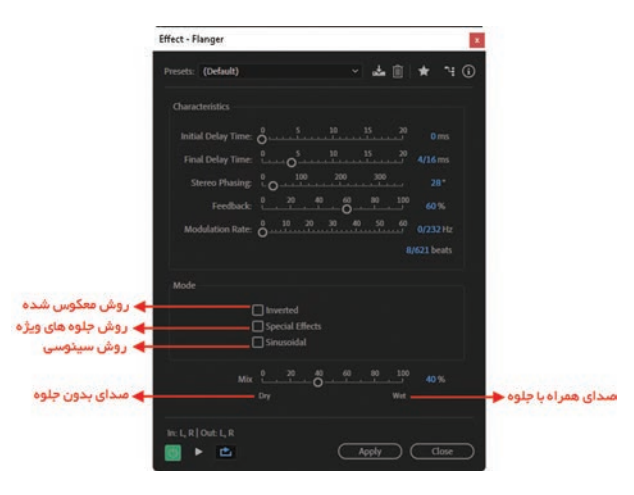

شکل ۷\_۲۰۷ پنجره Flanger

همان طور که در پنجره شکل ۷\_۲۰ مشاهده می کنید، با انجام تنظیمات زیر می توان جلوه مورد نظر را روی فایل صوتی اعمال کرد:

| ۲۰_۲ | جدول |
|------|------|
|------|------|

| كاربرد                                                                           | عنوان گزينه       |
|----------------------------------------------------------------------------------|-------------------|
| تنظیم نقطه ابتدایی برای اینکه صدای جلوه گذاری شده در ابتدای صدای اصلی قرار گیرد. | Intial Delay Time |
| تنظیم نقطه انتهایی برای اینکه صدای جلوه گذاری شده در انتهای صدای اصلی قرار گیرد. | Final Delay Time  |
| تأخیرهای اعمال شده روی کانالهای چپ و راست صدا را برحسب درجه تنظیم میکند.         | Stereo Phasing    |
| درصد بازگشت مجدد صدای جلوه گذاری شده به جلوهٔ Flanger را تعیین می کند.           | Feedback          |
| میزان سرعت تأخیر تأثیر جلوه بین نقطه ابتدایی و انتهایی تعیین شده را مشخص می کند. | Modulation Rate   |

**۲-۶-۲-۰۲ جلوهٔ Chorus (هم سرایی):** این جلوه حالتی را ایجاد می کند که بهنظر می رسد امواج صوتی چند بار پی در پی و با تأخیر ایجاد می شوند؛ به همین دلیل، از این جلوه برای ایجاد چند صدایی استفاده می شود؛ به طوری که توسط جلوهٔ Chorus می توان صدای یک خواننده را به صورت کر (چندتایی) در آورد. از آنجایی که این جلوه صوتی با روش شبیه سازی هم زمان هریک از اصوات را با کمی تفاوت از صدای اصلی براساس تغییر در زمان بندی ایجاد می کند، شما می توانید در پنجرهٔ تنظیمات در قسمت Voices تعداد می مواهی را که در این جلوه شبیه سازی می شوند، تعیین کنید؛ ضمن اینکه توجه داشته باشید صدای مورد نظر باید استی مورد برای ایجاد می کند، شما می توانید در پنجرهٔ تنظیمات در قسمت Voices تعداد ضدا این مورد با که در این جلوه شبیه سازی می شوند، تعیین کنید؛ ضمن اینکه توجه داشته باشید صدای مورد نظر باید استریو باشد. (شکل ۸-۲)

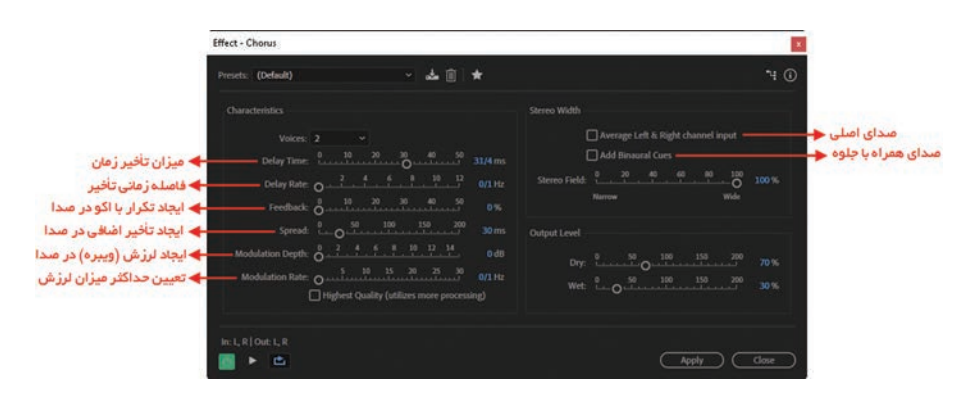

شكل ٨\_•٢- پنجرهٔ تنظيمات جلوه Chorus

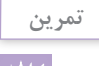

صدای خود را ضبط کرده و آن را با استفاده از این جلوه به حالت کر درآورید.

**۷–۲– ۲۰ جلوههای گروه Reverb**: از جلوههای این گروه برای شبیه سازی انعکاس صدا استفاده می شود به طوری که در نتیجه اعمال جلوههای این گروه بر روی کلیپهای صوتی، به نظر می رسد صدا در یک مکان یا اتاق خاص در حال پخش شدن می باشد. مهم ترین تفاوت Reverb با Echo در این است که Echo انعکاس تکی یک موج صدا از یک فاصله مشخص می باشد در حالی که Reverb انعکاس امواج صوتی است که در اثر ادغام چندین Echo حاصل می شود.

**۱–۷–۲–۰۲ جلوه Reverb** (*انعکاس):* این جلوه نیز در گروه جلوههای Reverb قرار دارد. از این جلوه می توان برای ایجاد انعکاس، بازخورد و شبیه سازی محیط های سالنی استفاده نمود؛ به عنوان مثال، با استفاده از این جلوه شما می توانید صدای گوینده را به صورتی در آورید که به نظر بیاید فرد در حال صحبت داخل یک سالن است. برای انجام تنظیمات لازم از منوی Effects، گروه Reverb و جلوه deverb را انتخاب کنید. (شکل ۹–۲۰)

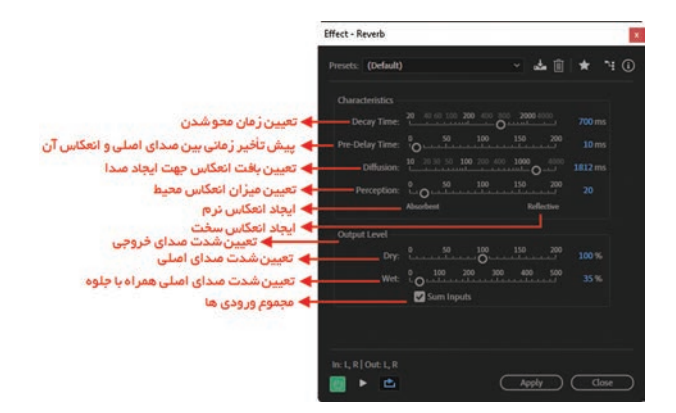

شکل ۹\_۲۰-۹ پنجره Reverb

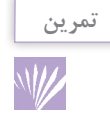

صدای چند نفر که قبلا ضبط شده است را در محیط Audition باز کرده سپس با استفاده از جلوه Reverb در چند محیط مختلف به آنها انعکاس داده به طوری که Perspective یا عمق فضا و محل قرار گیری افراد در اتاق به لحاظ دوری و نزدیکی مشخص باشد.

تحقيق

در مورد تکنیک Reverse Reverb که یکی از پرکاربردترین تکنیکها در موسیقی و پروژههای فیلم سازی است، اطلاعاتی را کسب و آن را به صورت عملی برای سایر دانش آموزان در کلاس ارائه کنید.

۸-۲-۰۲ بطوههای گروه Noise Reduction / Restoration: در هنگام پخش قطعات صوتی مختلف، گاهی اوقات با کلیپهای صوتی مواجه می شوید که دارای هوا یا نویز بوده و با کیفیت نامناسبی پخش می شوند. این دسته از صداها می توانند به دلایل مختلفی چون کیفیت نامناسب میکروفن های غیر استاندارد، ضبط نامناسب صدا، داشتن فاصله نامناسب میکروفن با منبع صوتی و بسیاری موارد دیگر ایجاد شوند. نرم افزار Audition با ابزارها و دستورات اختصاصی خود می تواند تا حد بسیار زیادی نویز موجود در صدا را حذف کرده و کیفیت صدای آن را افزایش دهد. گروه فیلتری Noise Reduction / Restoration به انجام این عملیات می پردازد که ما در ادامه شما را با یکی از جلوههای کاربردی این گروه آشنا خواهیم کرد.

**۱ـ ۸ـ ۲ـ ۲ـ ۲ـ جلوه Noise Reduction** یکی از جلوه های بسیار کاربردی Audition است که از آن برای حذف نویز و هواگیری صدا استفاده می شود.

🚺 فایل صوتی که دارای هوا یا نویز است را در نمای ویرایشی Waveform باز کنید؛

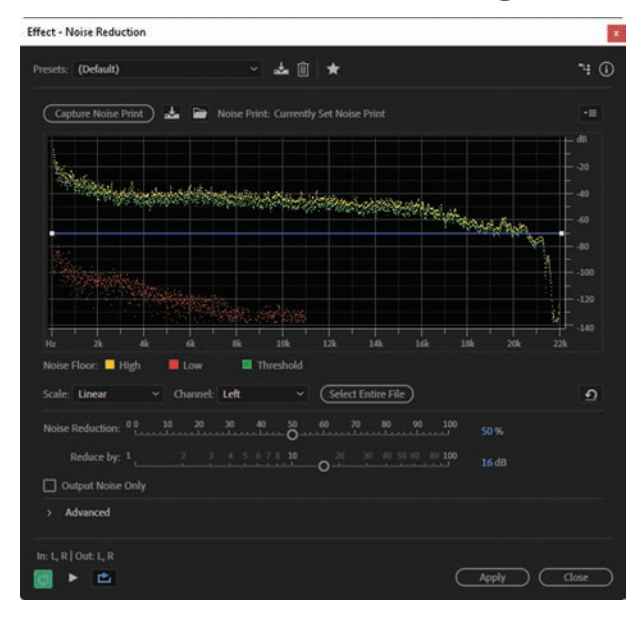

ایل صولی که دارای هوا یا نویر است را در از ایندافایل صولی را پخش کرده تا محدوده های صدا که دارای نویز می باشند، شناسایی کنید؛
 محدوده ای از کلیپ صولی را که دارای نویز می باشد انتخاب کرده و با زدن کلیدهای ترکیبی Effects/Noise یا اجرای دستور Shift+P Reduction-Restoration/Capture Noise یک نمونه گیری از نویزهای موجود در Noise یک نمونه گیری از نویزهای موجود در Noise یا زمنوی Reduction-Restoration یا آز منوی Reduction و زیر منوی Noise یا آز منوی Reduction/Restoration دستور Noise از منوی Noise یا آز منوی Reduction/Restoration دستور Noise یا آز منوی Reduction/Restoration دستور Noise یا آز منوی Reduction/Restoration در Noise در Noise د

شود. (شکل ۱۰–۲۰)

برای این منظور مراحل زیر را دنبال کنید:

شكل ١٥\_-٢٥\_ ينجرهٔ Noise Reduction

در پنجرهٔ باز شده، همان طور که مشاهده می کنید، می توان با زدن دکمهٔ Capture Noise Print نیز عمل نمونه گیری صدای دارای نویز را انجام داد. با حرکت دادن لغزندهٔ بخش Noise Reduction می توان میزان حذف نویز مربوط را تعیین کرد. در حالت High حداکثر میزان نویز از کلیپ صوتی مورد نظر حذف خواهد شد. با زدن دکمه Apply عمل حذف نویز صورت گرفته و با پخش مجدد صدا متوجه خواهید شد که کیفیت صدای پخش شده قبلی تا حد بسیار زیادی بهبود یافته است.

۲ توجه داشته باشید که با انتخاب یک محدوده صوتی از کلیپ مورد نظر، فقط نویز همین محدوده حذف خواهد شد؛ در حالی که اگر هیچ محدودهای انتخاب نشود، کل فایل تحت تأثیر عمل نویزگیری و هواگیری قرار می گیرد.
 ۲ اگر بخشهایی از فایل صوتی پس از عمل نویزگیری هنوز هم دارای هوا و کیفیت نامناسب بود کافی است که این بخشها را به صورت دستی انتخاب کرده و با کلیک راست روی آن و اجرای دستور Silence نویز محدوده است که این بخشها را به صورت دستی انتخاب کرده و با کلیک راست روی آن و اجرای دستور Silence نویز محدوده این بخش ها را به صورت دستی انتخاب کرده و با کلیک راست روی آن و اجرای دستور Silence نویز محدوده این بخش ها را به صورت دستی انتخاب کرده و با کلیک راست روی آن و اجرای دستور Silence نویز محدوده انتخاب شده را حذف کنید. البته توجه داشته باشید که در امواج صوتی برای انجام عمل نویز محدوده انتخاب شده را حذف کنید. البته توجه داشته باشید که در امواج موتی برای انجام عمل Silence فقط بخشهایی از امواج را انتخاب کنید که فواصل خالی بین گفتارها می باشند و در هنگام ضبط به دلیل نبودن گفتار هوا گرفته اند.

چرا در حذف دستی نویزها بهجای دستور Silence از کلید Delete استفاده نمی شود؟

**۲-۹ ۲-۰۲ جلوه های گروه Special**: این گروه از جلوه ها قادر به ساخت صداهایی هستند که اصولاً صدای اصلی را دچار اختلال، نویز و کاهش کیفیت کرده و قادرند که ساختار فایل را تغییر دهند.

**۱ـ۹ـ۲-۲۰** جلوه Distortion: از این جلوه برای کاهش کیفیت صدا استفاده می شود؛ به طوری که توسط آن می توان به صدای مورد نظر نویز و صداهای مزاحم اضافه کرد. این جلوه قادر است صداهایی مانند بلند گوهای اتومبیل، میکروفن های دستی و موارد مشابه دیگر را شبیه سازی کند. (شکل ۱۱ـ۲۰)

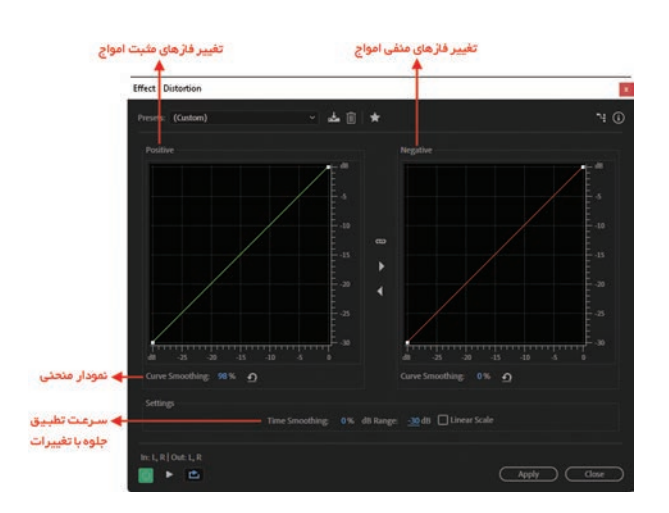

شكل ۱۱\_۰۰ پنجرهٔ Distoration

## نکته

۲۱ با استفاده از دکمهٔ Preview قبل از تأیید نهایی یک بار به آن گوش داده و تغییرات را با صدای اصلی مقایسه کنید.

از بخش Presets نیز می توان پیش تنظیمات آماده را روی فایل صوتی مورد نظر اعمال کرد.

نكته

•**۱–۲–•۲– ۲ جلوههای گروه Stereo Imagery**: جلوههایی قدرتمند هستند که با استفاده از آنها بتوان روی کانال های صوتی یک فایل به انجام عملیات مختلف نظیر، ترکیب و ادغام کانالها، اتصال صدا از یک کانال به کانال دیگر و به طور کلی انجام عملیات Stereo روی فایل صوتی به شکلهای مختلف و کاملی پرداخت.

**Time & Pitch گروه می توان میزان زیر و بمی صدا** (Pitch Shifter)، انتقال میزان زیر و بمی صدا (Pitch Shifter)، تصحیح زیر و بمی صدا (Pitch Shifter)، انتقال میزان زیر و بمی صدا (Stretch) و کشیدن صدا (Stretch) را انجام داد.

۲۱–۲–۲۰ ۲ حذف کردن صدای خواننده (Remove Vocals): یکی از مواردی که معمولاً در هنگام گوش دادن به آهنگها تمایل به انجام آن داریم، حذف صدای خواننده از آهنگ مورد نظر میباشد. به این عمل در Audition اصطلاحاً Remove Vocals گفته میشود. البته به این نکته نیز توجه داشته باشید که حذف کامل صدای خواننده در حالت معمول و توسط نرمافزارهایی مانند Audition وجود ندارد؛ یعنی در بهترین حالت حذف نیز یک پس زمینه ای از صدا روی آهنگ باقی خواهد ماند. البته حذف صدای خواننده در استودیوهای حرفه ای صدا و دوبلاژ به راحتی قابل انجام است؛ ضمن اینکه اگر صدا به صورت 'Karaoke ضبط شده باشد، نیز امکان حذف در نرمافزار وجود دارد. از این منظور در نرمافزار مکان حذف در نرمافزار وجود دارد. از فایل صوتی مورد نظر خود را در نمای ویرایشی Waveform بارگذاری کنید و سپس با دابل کلیک روی فایل مورد نظر، آن را در پانل Editor آماده ویرایش نمایید؟ تواننده، یک بار به آن گوش دهید؟

۱ـ در Audition، با حذف صدای خواننده و بعضی از ابزارهای موسیقی به یک نسخه بی کلام از آهنگ میرسیم که آن را Karaoke Mix مینامند اما ضبط Karaoke بهعنوان یک سرگرمی معرفی و به ضبط فرایندی که فرد در حین پخش موسیقی بدون کلام، متن آهنگ را بخواند،اطلاق میشود.

۲ منوی Favorites، گزینه Remove Vocals را اجرا کنید تا عمل پردازش صورت گرفته و روی بخش انتخاب شده اعمال شود.
 ۳ همان طور که دیدید، در بخش انتخاب شده (البته نه به صورت کامل ولی تقریباً) صدای خواننده حذف شده است؛ ضمن اینکه به این نکته نیز توجه داشته باشید که صدای خواننده را در صورتی حذف کنید که بخواهید مجدداً روی آن صدا قرار دهید.
 ۸ مرای هنگام تقریباً به صورت کامل صدای خواننده حذف خواهد شد.
 ۸ مرای هنگام تقریباً به صورت کامل صدای خواننده حذف خواهد شد.
 ۸ مرای هنگام تقریباً به صورت کامل صدای خواننده حذف خواهد شد.
 ۸ مرای اینکه به این نکته نیز توجه داشته باشید که صدای خواننده را در صورتی حذف کنید که بخواهید مجدداً روی آن صدا قرار دهید.
 ۸ مجدداً روی آن صدا قرار دهید.
 ۸ مرای اینکه بهتر از نتیجه نهایی کار مطلع شوید، فایلی که از آن صدای خواننده را حذف کرده اید، به نمای ویرایشی Multitrack مدی ای در Track2 یک محای دار در قسمتهایی ویرایشی Multitrack می در این مشاهده می کنید. به نمای که قبلاً صدای خواننده حذف شده است، ضما در تقرباً به صورت کامل صدای خواننده حدف خواهد شد.
 ۸ مرای اینکه بهتر از نتیجه نهایی کار مطلع شوید، فایلی که از آن صدای خواننده را حذف کرده اید، به نمای ویرایشی Multitrack را در Track2 یکه ای در کی محای داخواه را در قسمتهایی که قبلاً صدای خواننده حذف شده است، ضبط نمایید. همان طور که هم اکنون مشاهده می کنید. با پخش صدا دیگر هیچ اثری از صدای خواننده قبلی نمانده و صدای ضبط شده جدید به طور کامل جایگزین آن شده است.

## خودآزمایی

۱ به چند روش می توان عمل جلوه گذاری روی فایل های صوتی را انجام داد؟ ۲ تفاوت جلوه های Invert و Reverse چیست؟ ۳ پارامتر های Wet و Dry در پنجرهٔ تنظیمات جلوهٔ Chorus چه کاربردی دارند؟ ۲ سه جلوه از گروه جلوه های Delay and Echoes و Amplitude and Compression را نام ببرید.

#### کارگاہ صدا

۱ از یک فایل صوتی دلخواه که حاوی صدای گوینده به همراه صدای زمینه است، استفاده کرده و صدای گوینده را از آن حذف کنید و سپس روی صدای ایجاد شده مجددا یک صدای گوینده جدید را ضبط کنید. ۲ فایل صوتی Mother-Sound را که در واحد کارهای قبل ایجاد شده است، باز کرده و جلوههای صوتی زیر را روی آن اعمال کنید: ■ ابتدا و انتهای فایل مورد نظر را Fade In و Fade Out نمایید و آن را در فایل M-Fade ذخیره کنید و بنویسید این دو دستور چه عملی انجام می دهند. ■ فایل صوتی موردنظر را معکوس کرده و آن را در فایل M-Reverse ذخیره کنید. ■ فایل صوتی موردنظر را جلوهٔ تأخیر داده و آن را در فایل M-Delay ذخیره کنید. ■ فایل صوتی مورد نظر را جلوهٔ چند صدایی (کر) داده و آن را در فایل M-Chorus ذخیره کنید. ■ فایل صوتی موردنظر را جلوهٔ انعکاس داده بهصورتی که به نظر آید صدا در یک سالن در حال یخش است و آن را در فایل M-Reverse ذخیره کنید. 🝸 متن مربوط به قسمت «هواگیری صدا و حذف نویز» این واحد کار را در یک فایل صوتی ضبط کنید؛ به صورتی که صدای ضبط شده دارای کیفیت پایین، نویز و هوا باشد. یک کپی از فایل اصلی ایجاد کرده و سپس عمل هواگیری و حذف نویز را روی آن انجام داده و در پایان، فایل اصلی و کپی را با یکدیگر مقایسه کنید. 👔 روی یک موسیقی خالی یک متن دلخواه را ضبط کنید؛ به طوری که صدای گوینده با صدای زمینه میکس شود؛ حال صدای گفتار را از صدای زمینه حذف کرده و متن دیگری را جایگزین نمایید.

#### پرسشهای چهارگزینهای

🚹 با استفاده از کدام جلوهٔ زیر می توان نمونه های مثبت را به منفی و نمونه های منفی را به مثبت تبدیل کرد؟ د) Amplify Silence (7 Reverse ( الف) Invert ۲ با استفاده از کدام جلوهٔ زیر می توان در بخشی از یک قطعهٔ صوتی سکوت ایجاد کرد؟ Dynamic Delay (S Silence (? س) Reverse الف) Echo ۲ با استفاده از کدام جلوهٔ زیر می توان با اعمال تأخیرهای متفاوت برای امواج صوتی، نوعی لرزش و صدای لبهدار را در امواج صوتی ایجاد کرد؟ د) Flanger ے) Delay (ج Gain Evelope الف) Echo 👔 این جلوه قادر است با استفاده از زمان تأخیر، درصد اعمال جلوه به خروجی و درصد شدت صوت جلوهٔ مورد نظر، اقدام به ایجاد جلوه ..... در کانالهای چپ و راست نماید. د) Flanger Amplify (7 ت) Silence الف) Echo از جلوهٔ ..... می توان برای ایجاد انعکاس، بازخورد و شبیه سازی محیط های سالنی استفاده نمود. Delay (7 ت) Envelope د) Chorus الف) Reverb 🛛 با کدامیک از جلوههای زیر می توان میزان زیر و بمی صدا را تغییر داد؟ د) Pitch Bender Pitch Correction (ج Pitch Shifter (ب الف) Stretch 🛽 با کدامیک از جلوههای زیر می توان صدای خواننده را از صدای زمینه حذف کرد؟ ب Gain Evelope (ج د) Pitch Bender الف) Flanger 🛽 در جلوهٔ Distoration کدامیک از پارامترهای زیر می تواند روی فازهای مثبت تأثیر بگذارد؟ Negative (7 ت) Symmetric Spline Curves (১ الف) Positive ۲ کدام یک از جلوه های زیر باعث حذف نویز و هواگیری صدا می شود؟ د) Noise Reduction Reverb (~ الف) Amplify د) Chorus

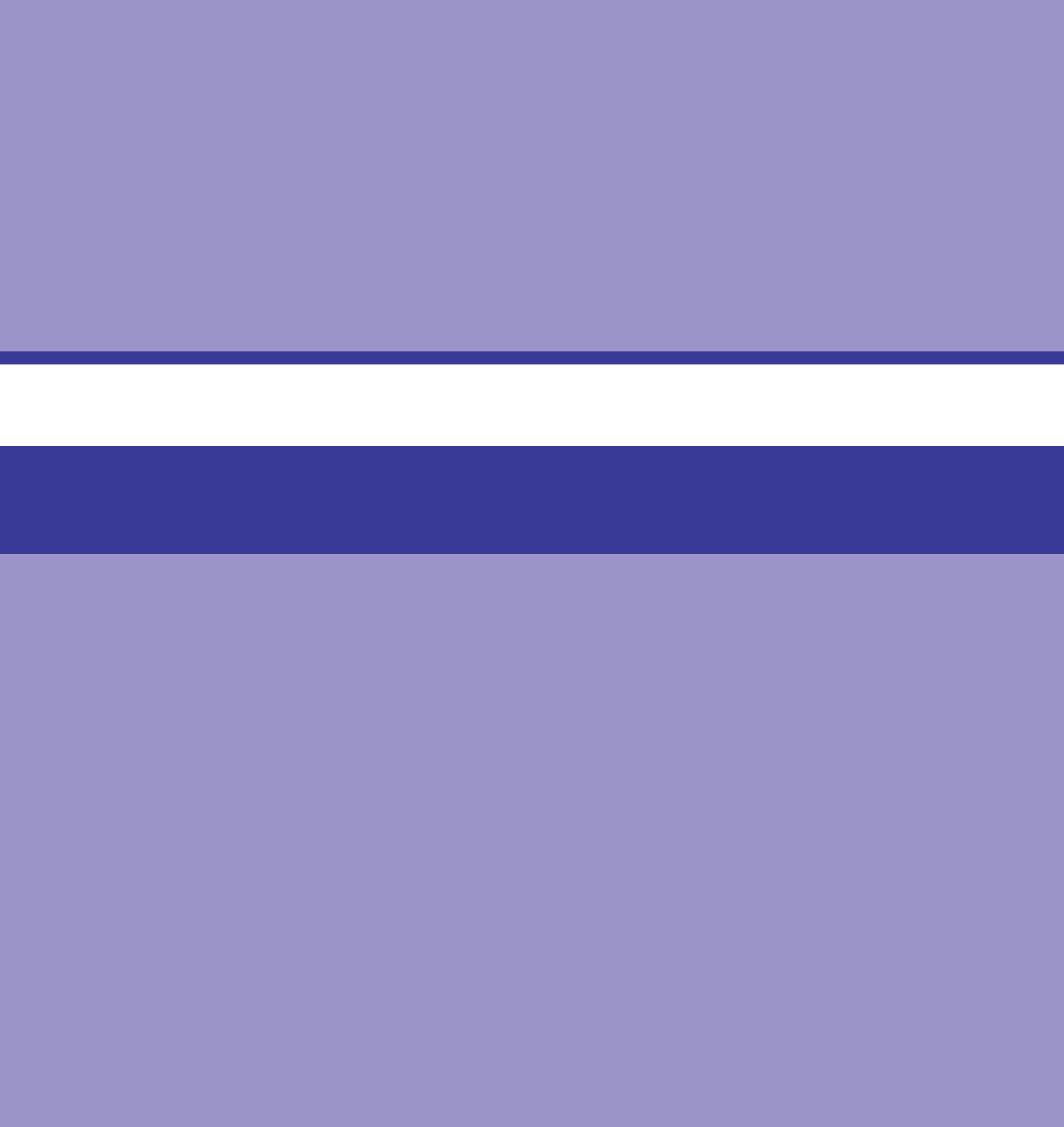

**واحد کار بیست ویکم** توانایی میکس کردن صدا

## واحد کار بیست و یکم

#### توانایی میکس کردن صدا

اهداف رفتاري

در پایان این واحد کار از هنرجو انتظار میرود که بتواند:
 روشهای تقسیم و ادغام فایلهای صوتی را توضیح دهد.
 نحوهٔ ترکیب کلیپهای صوتی مختلف و تبدیل آنها را به یک کلیپ در شیار یا فایل مستقل بیان کند.
 Fade و Cross Fading کلیپها را انجام دهد.
 نحوهٔ تغییر طول، Pan و Volume کلیپهای صوتی را در نمای ویرایشی Multitrack انجام دهد.
 انواع شیارها را ایجاد و کنترلهای لازم آنها را انجام دهد.
 مختلف و آنها را انجام دهد.

در انجام پروژههای صوتی و تصویری و یا تهیه و تولید چندرسانهایها، معمولاً یکی از کارهایی که بر روی فایلهای صوتی انجام می گیرد میکس و ترکیب فایلهای صوتی است، نرمافزار Audition بهعنوان یک ویرایشگر صوتی قادر است با امکانات بسیار قدرتمندی که در اختیار دارد اقدام به تلفیق و ترکیب لایههای صوتی مختلفی کرده و خروجیهای متفاوتی را از آنها تولید نماید. در این واحد کار به بررسی اختصاصی این قابلیت و کاربردهای آن در یک پروژه صوتی خواهیم پرداخت.

**Multi Track View ا\_ا ۲\_ تلفيق صدا و** 

یکی از قابلیتهای نرمافزار Audition علاوه بر ویرایش صدا، ترکیب و تلفیق چندین فایل و کلیپ صوتی با یکدیگر و در نهایت ایجاد یک خروجی واحد از عملیات انجام شده خواهد بود. مهم ترین نکتهای که در مورد نمای ویرایشی Multitrack حائز اهمیت است، ماهیت غیرتخریبی (Nondestructive) آن در مورد فایلهای صوتی است؛ به طوری که عملیات انجام شده در این حالت هیچ گونه تأثیری بر فایل اصلی نداشته و همچنین در حین کار با نمای ویرایشی Multitrack هر گونه تنظیمات و تغییرات در فایل صوتی مورد نظر به صورت Real Time یا بلادرنگ انجام خواهد شد.

تلفیق صدا در نمای ویرایشی Multitrack، امکان استفاده همزمان از چندین شیار (Track) صوتی است که هر یک از این شیارها در عمل مانند یک لایهٔ صوتی عمل کرده و هر یک از این لایه ها قابلیت چیدمان چندین کلیپ یا فایل صوتی را خواهد داشت.

برنامهٔ Audition در نمای ویرایشی Multitrack پس از چیدن لایههای صوتی در قالب Track از فایلی به نام Session (جلسه کاری) برای نگهداری فایل اصلی پروژهٔ خود استفاده می کند. این فایل به دلیل اینکه اطلاعات مربوط به محل قرارگیری فایلهای اصلی و تنظیمات مربوط به تلفیق صدا را در خود نگهداری می کند، از حجم کمی برخوردار است.

Mixer و Editor در پانلهای Editor و Session اسول ویرایش

همان طور که در نمای ویرایشی Multitrack مشاهده می کنید پنجرهٔ اصلی برنامه از دو بخش Editor و Mixer تشکیل شده است که در این میان، پانل Editor حاوی لایه ها یا شیارهای صوتی موردنیاز برای انجام عمل میکس صداست و در مقابل Mixer نیز اگرچه شیارهای صوتی را در اختیار کاربر قرار می دهد، اما این عمل میکس صداست و در مقابل Mixer نیز اگرچه شیارهای صوتی را در اختیار کاربر قرار می دهد، اما این شیارها فاقد محلی برای نمایش کلیپهای صوتی است؛ ولی در این پانل تنظیمات مربوط به هر شیار قابل این انجام شیارها فاقد محلی برای نمایش کلیپهای صوتی است؛ ولی در این پانل تنظیمات مربوط به هر شیار قابل Editor انجام است. (شکل ۱-۲۱) البته به این نکته توجه داشته باشید که با فعال شدن هر شیار در پانل Editor همان شیار نیز در پانل Mixer

نکته

اگر پانل Mixer در نمای ویرایشی Multitrack مشاهده نمی شود، کافی است که از منوی Window گزینه Mixer را اجرا کرده یا از کلیدهای ترکیبی Alt+2 استفاده کنید.

| Editor: Multitrack_Workspace.sesx *  Mixer                                                                                                    |  |
|----------------------------------------------------------------------------------------------------|--|
|                                                                                                    |  |
| 루 fx 분 dl 🖄 🖄 👩 🎙 🚽ms 0.05/0 0.10/0 0.15/0 0.20/0 0.25/0                                                                                                    |  |
| Image: Second logical second logical second logi |  |
| P Red         ✓         ✓         ✓         ✓         ✓         ✓         ✓         ✓         ✓         ✓         ✓         ✓         ✓         ✓         ✓         ✓         ✓         ✓         ✓         ✓         ✓         ✓         ✓         ✓         ✓         ✓         ✓         ✓         ✓         ✓         ✓         ✓         ✓         ✓         ✓         ✓         ✓         ✓         ✓         ✓         ✓         ✓         ✓         ✓         ✓         ✓         ✓         ✓         ✓         ✓         ✓         ✓         ✓         ✓         ✓         ✓         ✓         ✓         ✓         ✓         ✓         ✓         ✓         ✓         ✓         ✓         ✓         ✓         ✓         ✓         ✓         ✓         ✓         ✓         ✓         ✓         ✓         ✓         ✓         ✓         ✓         ✓         ✓         ✓         ✓         ✓         ✓         ✓         ✓         ✓         ✓         ✓         ✓         ✓         ✓         ✓         ✓         ✓         ✓         ✓         ✓         ✓         ✓         ✓         ✓         ✓ <td></td>                                                                                                    |  |
|                                                                                                    |  |

شکل ۱\_۲۱\_ پانل Editor

برای آشنایی هرچه بیشتر با پانلهایEditor و Mixer به مثال زیر توجه کنید:

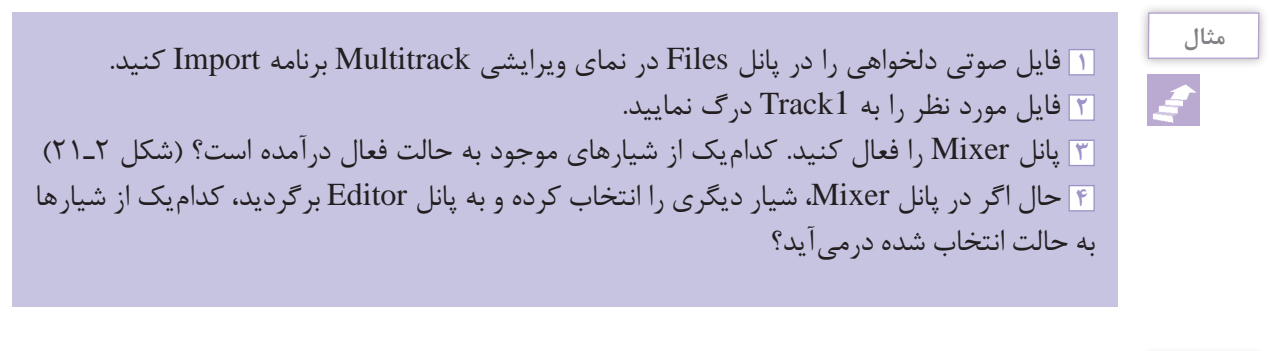

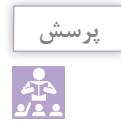

آیا روش دیگری نیز برای قرار دادن صدا در شیار مربوطه وجود دارد؟

| Editor   | Multitrack_Works                                                                                                    | pace.sess*                                                                                                    | Mixer =                                                                 |                      |                                                                                             |                                                     |                                                                           |
|----------|----------------------------------------------------------------------------------------------------|----------------------------------------------------------------------------------------------------|-------------------------------------------------------------------------|----------------------|---------------------------------------------------------------------------------------------|-----------------------------------------------------|---------------------------------------------------------------------------|
| <b>→</b> | Ø<br>Default Stere >                                                                                                    | Ø<br>Default Stere >                                                                                                    | Ø<br>Default Stere >                                                    | Ø<br>Default Stere > | ø<br>Default Stere >                                                                        | Ø<br>Default Stere >                                |                                                                           |
| +        | Master >                                                                                                    | Master >                                                                                                    | Master >                                                                | Master >             | Master >                                                                                    | Master >                                            | Default Outp >                                                            |
| > fx     | f× 🖸 +1 +                                                                                                    |                                                                                                    |                                                                         |                      |                                                                                             |                                                     |                                                                           |
| > ŀ      | 51 🔿 🚹                                                                                                    |                                                                                                    |                                                                         |                      |                                                                                             |                                                     |                                                                           |
| ~ di     | •                                                                                                    | •                                                                                                    | 0                                                                       | •                    | •                                                                                           | 0                                                   | 0                                                                         |
| -        |                                                                                                    | () 0 0+0                                                                                                    | () 0 (+)                                                                | (* )                 | O 0 0+0                                                                                     | () 0 (+)                                            |                                                                           |
| ~ \$     | P         1         0         57         40           R         1         0         57         40           R         1         0         57         40           R         1         0         57         40           R         1         0         57         40           R         1         0         57         40           R         1         0         57         40           R         1         0         57         40         5 | Read         v           M         S         I           M         S         I           B         I         I           B         I         I | マ<br>本<br>日<br>日<br>日<br>日<br>日<br>日<br>日<br>日<br>日<br>日<br>日<br>日<br>日 | > ::: 0 3 57 4       | マ<br>本<br>本<br>日<br>本<br>日<br>・<br>・<br>・<br>・<br>・<br>・<br>・<br>・<br>・<br>・<br>・<br>・<br>・ | Read         v           III         0           MB | Read ><br>Read (5)<br>(1)<br>(1)<br>(1)<br>(1)<br>(1)<br>(1)<br>(1)<br>(1 |
| ÷        | +++ Track 1                                                                                                    |                                                                                                    | +++ Track 3                                                             |                      |                                                                                             |                                                     | ≯ Master                                                                  |
|          |                                                                                                    |                                                                                                    |                                                                         |                      |                                                                                             |                                                     |                                                                           |

شکل ۲\_۲۱\_ پانل Mixer

از آنجایی که در هنگام انجام عملیات میکس، جلوه گذاری یا ویرایش فایل های صوتی نیز نیاز به ابزارهای انتخاب است، نرمافزار Audition برای انجام عملیات جابهجایی و انتخاب از ابزارهای Move و Time Selection استفاده می کند: ابزار Move: همان طور که از نام آن پیداست برای جابهجایی کلیپهای صوتی در شیارها از روش درگ استفاده می کند. ایزار Time Selection: یک ابزار اختصاصی فقط برای انتخاب Range با محدودههای مورد نیاز از کلیپ صوتی در یک شیار یا شیارهای مختلف است که برای این منظور می توانید از درگ کردن استفاده کنید. برای آشنایی هر چه بیشتر با این ابزارها به مثال زیر توجه کنید:

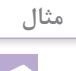

۱ از نوار ابزار برنامه در نمای ویرایشی Multitrack، ابزار Time Selection را انتخاب کنید. ۲ برای پانل Editor یکی از روش های زیر را انجام دهید: ■ برای انتخاب فقط یک محدوده، بر روی یک ناحیه از کلیپ کلیک کرده سپس به سمت چپ یا راست درگ نمایید. (شکل ۳\_۲۱)

| Editor: Multitrack_Wo | xkspace.sesx ' | =   | Mitter                                                                                                    |               |
|-----------------------|----------------|-----|----------------------------------------------------------------------------------------------------|---------------|
|                       |                |     |                                                                                                    |               |
| 🖬 fx 🗦 alı            |                | 0 1 | hms 0200 0:10/0 0 10 0 0:25/0                                                                                    |               |
| +++ Track1<br>⊿ () +0 | M 5<br>4⊙0     |     | A LUCK FRANK FRANK FRANK FRANK                                                                                   | HUH           |
| → Default Stered      | Input >        |     |                                                                                                    | 111171        |
| ← Master              |                |     | T Circle C(C) C(C) C(C) C(C) C(C) C(C) C(C) C(C                                                                  | <b>BALLER</b> |
| > Read                |                |     | TELEVISION CONTRACTOR AND A LIALA AND A LIALA AND THE TELEVISION AND A LIALA AND A LIALA AND A LIALA AND A LIALA | di ja jinji   |

شكل ٣-٢١\_ ايجاد محدوده انتخاب

برای انتخاب یک محدوده از کلیپهای صوتی، روی یک کلیپ کلیک کرده و سپس با استفاده از درگ، یک محدوده انتخاب را روی کلیپهای صوتی موجود در شیارهای مختلف ایجاد کنید.

نکته

 جنانچه بخواهید علاوه بر انتخاب، کلیپ یا کلیپهای مورد نظر را نیز جابه جا کنید، با استفاده از ابزار Move و درگ کردن به سمت جلو یا عقب، کلیپ یا کلیپهای انتخاب شده مورد نظر را جابه جا کنید.
 ۲ بعداز انتخاب کلیپ یا کلیپهای موردنظر انجام عمل درگ توسط کلید راست ماوس، انجام حال درگ توسط کلید راست ماوس، عملیات جابه جایی را نیز انجام داد. (شکل ۲۱-۴

| M S<br>M S<br>(O O O<br>Input > )       |                               |                                                                      | AFFERFE<br>Lagette                      |                                          | •••<br>•••<br>•••<br>•••<br>••• | 0:20/<br>11.11.11.11<br>11.11.11.11<br>11.11.11.11<br>11.11. |                        |               |      |
|-----------------------------------------|-------------------------------|----------------------------------------------------------------------|-----------------------------------------|------------------------------------------|---------------------------------|--------------------------------------------------------------|------------------------|---------------|------|
| M S<br>Input > (                        |                               |                                                                      |                                         |                                          |                                 |                                                              |                        |               |      |
| ( 🕐 o o o o o o o o o o o o o o o o o o |                               |                                                                      |                                         |                                          |                                 | THEN THEY                                                    |                        |               |      |
| Input > )                               | ø<br>,<br>,                   |                                                                      |                                         |                                          |                                 | TREETHEFT                                                    |                        |               |      |
|                                         | *<br>•                        |                                                                      |                                         | TATE ATET                                | TITRI                           | TRUE TRUE T                                                  | ( M L HM               | I VIII        | 11.1 |
|                                         |                               |                                                                      |                                         | distant and the second                   | Sale Contractor                 |                                                              |                        |               |      |
|                                         |                               |                                                                      | 1411141                                 | HUNU.                                    |                                 | Line and L                                                   | in m                   | Like du       | U.   |
|                                         |                               |                                                                      |                                         | Kali - Part2 44                          | 8000 1                          | احيهو                                                        | رينده                  | يددر          |      |
| 00                                      |                               |                                                                      |                                         |                                          |                                 | های دیگر                                                     | ه ناحيه ه              | کردن ب        | درک  |
| Input >                                 |                               |                                                                      |                                         |                                          |                                 | <b>T</b> #                                                   | <del>1 51 F1 1</del> 1 | 71 81 171     | fΠ   |
|                                         |                               |                                                                      |                                         | and the                                  | I GALL                          | A REAL AND                                                   | Lible                  | . at his lash | 1111 |
|                                         |                               |                                                                      |                                         |                                          | ALCO I                          | Manuan                                                       |                        | min           | m    |
|                                         |                               |                                                                      | March                                   |                                          |                                 |                                                              | CHACK I                | 10.100.4      |      |
| 00                                      |                               |                                                                      | Real Property in                        | AND A CURRY                              | (ULLIN)                         | <b>HILFTON</b>                                               | AND THE                | a ditta a la  | 14.1 |
| Input >                                 |                               |                                                                      |                                         | (iiii . iii)                             | fitt fi                         |                                                              | ii li lii              |               |      |
|                                         | ( ( ) 0<br>Input →<br>( ( ) 0 | (() 0 (∞) 1<br>Input > Ø<br>→<br>M S R 1<br>(() 0 (∞) 1<br>Input > Ø | M 0 0 0 0 0 0 0 0 0 0 0 0 0 0 0 0 0 0 0 | (○ 0 00 00 00 00 00 00 00 00 00 00 00 00 |                                 |                                                              |                        |               |      |

شكل ۲۱\_۲ ایجاد محدوده انتخاب و انجام عملیات جابه جایی

### ۲-۲۱-۲ آشنادی یا کنترلهای شیار صوتی

در نمای ویرایشی Multitrack بر خلاف نسخههای قبلی Audition می تواند بیش از ۱۲۸ شیار صوتی وجود داشته باشد. که برای اضافه کردن یک شیار صوتی جدید می توانید از منوی Multitrack گزینه Tracks و دستور Add Tracks استفاده نمایید.

همان طور که در کنار هر شیار مشاهده می کنید، بخشی وجود دارد که از قسمتهای مختلف آن برای کنترل محتویات یک شیار صوتی استفاده می شود (شکل ۵-۲۱) که به شرح هر کدام می بردازیم:

در قسمت بالا بخشی برای تعیین نام شیار وجود دارد که با کلیک در این قسمت می توانید نام شیار مربوط. را به دلخواه وارد نمایید. در کنار این بخش سه دکمه وجود دارد که با استفاده از دکمهٔ M یا Mute می توان صدای شیار جاری را به طور موقت قطع کرد.

با فعال کردن دکمه S یا Solo خروجی تمام شیارهای دیگر در جلسهٔ کاری (Session) قطع می شود. در این حالت، برای شنیدن صدای هریک از شیارهای دیگر می توانید آن شیار را نیز به حالت Solo در آورید. آخرین دکمهای که در این قسمت مشاهده می کنید، دکمه R یا Record است که با فعال کردن این دکمه، شیار در حالت ضبط قرار می گیرد.

■ دکمهٔ Volume (کنترل بلندی صدا) و دکمهٔ Pan (کنترل توازن صدا) وجود دارد که با دکمه Pan شما می توانید صدا را بین دو باند چپ و راست جابه جا کرده و توازن صدا در دو کانال را تنظیم نمایید.

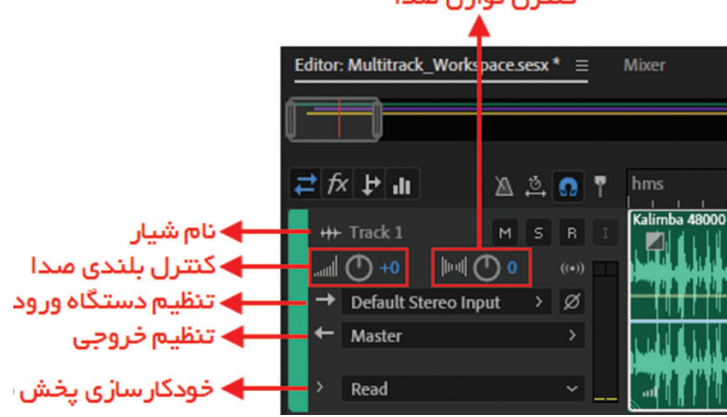

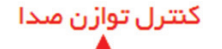

شکل ۵\_۲۱\_ کنترل های یک شیار صوتی

**تنظیم دستگاه ورودی و خروجی:** بخش Input برای تنظیم دستگاه ورودی صدا برای هر شیار و بخش Output برای تنظیم دستگاه خروجی صدا برای هر شیار است که بهطور پیشفرض در حالت Master قرار گرفته است.

یک شیار Master به دلیل اینکه نمی تواند به طور مستقیم به دستگاه های ورودی متصل شود؛ در انتهای یک مسیر صوتی قرار می گیرد؛ بهطوری که در نهایت حاصل یک یا چند دستگاه ورودی در قالب یک خروجی در شیار Master به دستگاه خروجی مربوط ارسال می شود. (شکل ۶-۲۱)

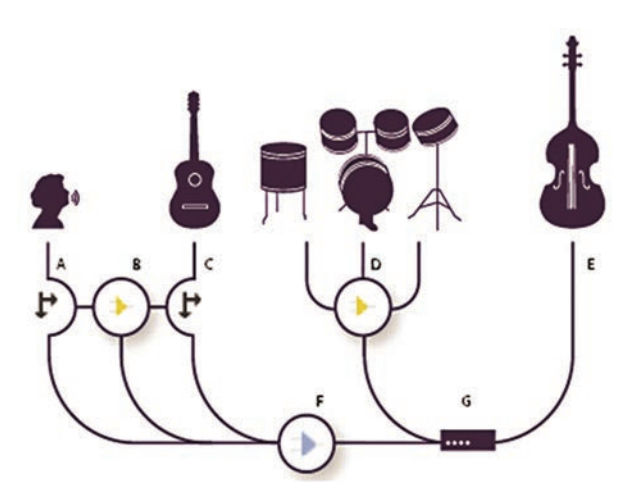

شکل ۶–۲۱– اتصال دستگاههای ورودی به شیار Master و ارسال خروجی شیار Master به دستگاه خروجی

در شکل فوق F یک شیار Master است که با دریافت سه ورودی A، B و C آنها را به دستگاه خروجی یا G ارسال کرده است.

■ آخرین قسمتی که در این بخش مشاهده می کنید و به طور پیش فرض در حالت Read قرار دارد، حالتهای مختلف خودکارسازی پخش صداست که دارای پنج حالت مختلف است و هر یک از این پنج حالت سطوحی از کنترل را برای تغییر صدای شیار ارائه می دهد. در حالت Read که حالت پیش فرض است، کلیه تغییرات شدت صدا، میزان صدا و… برای آن شیار به صورت خودکار ذخیره می شود.

#### ۲۱۳۴ درج و حذف زمان در یک پروژه

با استفاده از دستور Insert Silence می توان یک محدودهٔ سکوت در داخل یک Session را ایجاد کرد؛ برای این منظور مراحل زیر را انجام دهید: ا خط زمان را در نقطه مورد نظر از کلیپ صوتی قرار دهید یا یک محدوده از کلیپ صوتی را که می خواهید به اندازه آن محدوده سکوت ایجاد شود، انتخاب کنید. آ از منوی Edit دستور Insert / Silence را اجرا کرده تا پنجره Insert Silence ظاهر شود. آ در بخش Duration مدت زمان محدوده سکوت را مشخص کنید و برای اعمال تنظیمات پنجره را با زدن دکمه OK ببندید که تمامی کلیپها و قطعات صوتی را به میزان مشخص شده، به سمت راست انتقال می دهد؛ حتی اگر محدوده ای از کلیپ صوتی مورد نظر انتخاب شده باشد، به میزان مشخص شده در کلیپ موتی، سکوت یا Silence اضافه می شود. یکی دیگر از دستورات پرکاربرد در Audition، حذف زمان انتخاب شده می باشد که برای این منظور مراحل زیر را دنبال کنید:

۲ گزینه Ripple Delete از منوی Edit را اجرا کنید، سپس یکی از دستورات زیر را به صورت دلخواه اجرا کنید: **Selected Clips**: بدون درنظر گرفتن محدوده انتخابی اقدام به حذف کلیپهای انتخاب شده می کند. ■ Time Selection in Selected Clips: ناحیهٔ انتخاب شده حذف شده و فقط ادامه باقیمانده کلیپ به سمت چپ انتقال داده شده و جایگزین بخش حذف شده می شوند.

Time Selection in All Tracks حذف ناحیهٔ انتخاب شده روی تمام کلیپهای موجود در شیارهای Session انجام شده و همهٔ کلیپهای موجود به سمت چپ انتقال داده شده و جایگزین بخش حذف شده می شوند.
 Time Selection in Selected Track داده شده و همهٔ کلیپهای شیار به سمت چپ انتقال داده شده و همهٔ کلیپهای شیار به سمت چپ انتقال داده شده و همهٔ کلیپهای شیار به سمت چپ انتقال داده شده و همهٔ کلیپهای شیار به سمت چپ انتقال داده شده و جایگزین بخش حذف شده می شوند.

۱ بعد از اجرای دستورات Ripple Delete، متوجه می شویم که علاوه بر حذف محدوده انتخابی، فضای خالی ناشی از این حذف در Session باقی نمی ماند. 🝸 برای حذف فضای خالی بین دو کلیپ از شیار انتخاب شده دستور Gap in Selected Track را از مسير Edit/Ripple Delete اجرا كنيد.

**MultiTrack الا\_ آشنایی با انواع شیارها در** 

به طور کلی در نرم افزار Audition در نمای ویرایشی Multitrack اساس کار عمل میکس صدا بر پایه شیارها یا لایه های صوتی است. قبل از اینکه به بررسی نحوهٔ عمل تلفیق صدا در یک Session بپردازیم، شما را با انواع شیارها و کاربرد ویژه هریک از آنها آشنا خواهیم کرد. البته قابل توجه است که بدانید برای اضافه کردن شیار(Track) از منوی Multitrack می بایست وارد بخش Tracks و دستور Add Tracks را اجرا کرده تا پنجرهٔ زیر باز شود. (شکل ۲۰–۲۱)

| Add Tracks            | and and the state of the | ×      |
|-----------------------|--------------------------|--------|
| Video Track           |                          |        |
| - Audio Tracks        |                          |        |
| Add: 0 Audio Track(s) | Channels:                |        |
| Bus Tracks            |                          |        |
| Add: 0 Bus Track(s)   | Channels:                |        |
|                       |                          | Cancel |

شکل ۷\_۲۱\_ اضافه کردن شیار

همان طور که در پنجره فوق مشاهده می کنید، از سه نوع شیار مختلف می توان در نمای ویرایشی Multitrack استفاده کرد؛ نكته

کاربرد هریک از این شیارها به شرح ذیل می باشد:

۱- شیارهای ویدیویی(Video): این مجموعه از شیارها برای دریافت فایلهای ویدیویی طراحی و ایجاد شده اند ؛ ضمن اینکه نرمافزار به گونهای طراحی شده است که در هر پروژه تنها امکان استفاده از یک فایل ویدیویی وجود خواهد داشت؛ همچنین با قرار دادن یک فایل ویدیویی در شیار مربوط، پیش نمایش آن نیز نمایش داده می شود.

**۲ شیارهای صدا (Audio)**: این شیارها همان طور که از نام آنها پیداست برای قرار دادن فایل های صوتی یا کلیپهای صوتی ضبط شده در یک پروژه استفاده می شوند. این شیارها دارای طیف وسیعی از کنترل ها هستند که به کاربر اجازه می دهند با انتخاب ورودی و خروجی های مورد نظر پس از اعمال جلوه ها بر روی شیار یا شیارهای مربوط، خروجی شیار را به گذرگاه یا مسیر مشخص هدایت نمایند؛ با این روش، تلفیق یا ترکیب صدا به صورت خودکار صورت می گیرد.

#### مطالعه آزاد

**۳۔ شیارهای گذرگاهی (Bus**): در استودیوهای صدا در میکسرهای سخت افزاری یک کانال به عنوان Bus وجود دارد که خروجی سایر کانالها در این کانال ترکیب شده و عملیات مورد نظر روی آن انجام می شود. در نرمافزار Audition نیز یک Bus نرمافزاری به صورت یک شیار قرار داده شده است که عملیات فوق را شبیه سازی می کند. از شیارهای Bus برای هدایت و ارسال چند شیار به یک شیار مستقل استفاده می شود. عملکرد اصلی این شیارها ترکیب چندین کانال صدا و سپس انجام عملیات روی آنها و در ادامه ارسال آنها به یک خروجی است. به عنوان مثال، می توان صدای چند ساز ضربی مانند طبل را به یک شیار Bus و در ادامه به یک شیار Master یا خروجی های کارت صوتی ارسال کرد. (شکل ۸–۲۱)

نكته

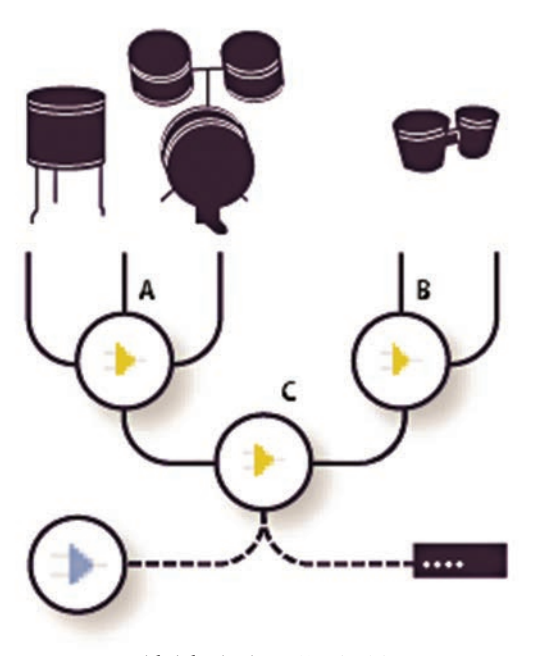

شکل ۸\_۲۱\_ شیارهای گذرگاهی

**۴ شیار Master**: علاوه بر سه شیار فوق که به معرفی آنها پرداختیم، یک شیار نیز بهعنوان Master در پنجره وجود دارد که وظیفهٔ آن، انتقال و هدایت خروجی شیارها به این شیار است؛ ضمن اینکه در شیار Master می توان با استفاده از دکمههای کنترلی موجود در این نوع شیار، پس از اعمال تغییرات آنها را به یک خروجی نهایی فرستاد.

آیا روش دیگری نیز برای اضافه کردن شیارها در نمای ویرایشی Multitrack وجود دارد؟

پرسش م

۲۱\_۶\_۱۱ اضافه کردن، درج و حذف شیارها

اگر شما بخواهید یک Session با ساختار شیار مشخص ایجاد کنید، می توانید از دستور Add Tracks اگر شما بخواهید یک می می توانید از دستور مختلف به طور در مسیر Multitrack/Tracks استفاده کنید؛ در این حالت، امکان اضافه کردن چند شیار مختلف به طور همزمان به پانل Editor در نمای ویرایشی Multitrack وجود دارد. (شکل ۹-۲۱)

| File | Edit                       | Mu                                                  | titrack | Clip                                             | Effects                          | Favorites | View              | Window                                              | Help                                       |                    |
|------|----------------------------|-----------------------------------------------------|---------|--------------------------------------------------|----------------------------------|-----------|-------------------|-----------------------------------------------------|--------------------------------------------|--------------------|
|      |                            |                                                     | Tracks  |                                                  |                                  |           | >                 | Add                                                 | Mono Audio Track                           |                    |
|      |                            |                                                     | Insert  | Files                                            |                                  |           |                   | Add                                                 | Alt+A                                      |                    |
|      | Mixdown Session to New Fil |                                                     |         | lew File                                         | >                                | Add       | 5.1 Audio Irack   |                                                     |                                            |                    |
|      |                            | Bounce to New Track<br>Export to Adobe Premiere Pro |         |                                                  |                                  | >         | Add<br>Add<br>Add | Mono Bus Track<br>Stereo Bus Track<br>5.1 Bus Track | Alt+B                                      |                    |
|      |                            | Metronome                                           |         |                                                  | Metronome                        | >         | Add               | Video Track                                         |                                            |                    |
|      |                            | Enable Clip Keyframe Editing                        |         | <ul> <li>Enable Clip Keyframe Editing</li> </ul> | Enable Clip Keyframe Editing Adv | Add       | Add Tracks S      |                                                     |                                            |                    |
|      |                            |                                                     | Track \ | /isibilit                                        | У                                |           | >                 | Delet                                               | te Empty Tracks                            | Shift+E            |
|      |                            |                                                     |         |                                                  |                                  |           |                   | Dupl                                                | licate Selected Track<br>te Selected Track | Ctrl+Alt+Backspace |

شکل ۹\_۲۱\_ اضافه کردن شیار

برای تعیین عمل درج شیار در پانل Editor یا Mixer کافی است ابتدا شیار مورد نظر را که قرار است قبل از شیار جدید قرار گیرد، انتخاب کنید و سپس با استفاده از دستورات موجود در مسیر Multitrack/Tracks، شیار مورد نظر را اضافه کنید.

نکته

۱ برای حذف هریک از شیارهای موجود ابتدا آن را فعال کرده و سپس دستور Delete Selected
 ۲ مرا از مسیر Multitrack/Tracks اجرا کنید.
 ۲ برای ایجاد کپی تکراری از روی یک شیار، آن را فعال کرده و سپس دستور Duplicate Selected
 ۲ مرا از مسیر Multitrack/Tracks اجرا کنید.

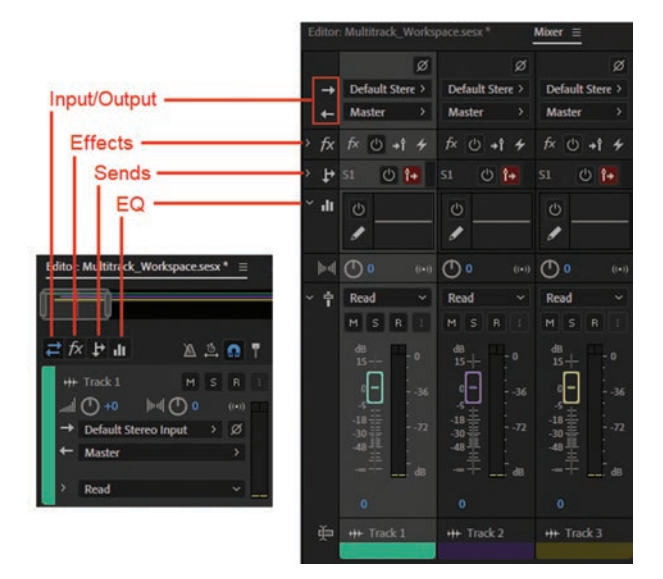

شکل ۱۰ـ۲۱ـ کنترلهای اولیه شیارها

#### ۲۱**-۷ شناخت اصول کنترل های اولیه Track**

همان طور که گفتیم، در نمای ویرایشی Multitrack عملیاتی چون میکس و تلفیق صدا، چند شیاره یا چند لایه ای صورت می گیرد. از آن جایی که هر شیار یا ترک محل قرارگیری کلیپهای صوتی مختلف است، برای انجام کنترلهای مختلف بر روی قریک از این شیارها نیز در سمت چپ پانل Mixer و در قسمت بالای پانل Mixer کنترلهایی قرار داده شده (شکل ۱۰–۲۱) کنترلهایی قرار داده شده (شکل ۱۰–۲۱) از شیارها تأثیر گذاشته و عملیاتی چون تغییر میزان بلندی، ضبط و توازن صدا و... را انجام داد. ما در ادامه، شما را با این کنترلها و کاربردهای ویژهٔ آنها آشنا خواهیم کرد.

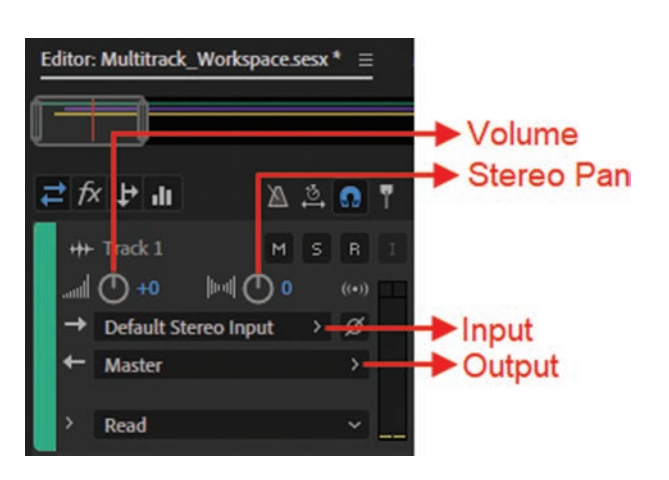

شکل ۱۱\_۲۱\_ کنترلهای ورودی و خروجی

**Input/Output کنترلهای Input/Output** به استفاده کنترلهایی هستند که در هنگام استفاده از نمای ویرایشی Multitrack به طور پیشفرض در حالت انتخاب میباشند عملیاتی چون تنظیم بلندی صدای خروجی، توازن صدای بین کانالهای یک شیار و همچنین منابع ورودی و خروجی یک شیار را تعیین می کنند. برای آشنایی هرچه بیشتر، به کاربردهای ویژه هریک از این کنترلها توجه کنید: (شکل ۱۱–۲۱)

جدول ۱\_۲۱\_ کنترلهای Input/Output

| کاربرد                                                                                                    | نام کنترل  |
|----------------------------------------------------------------------------------------------------|------------|
| با این کنترل میزان بلندی صدای هر شیار تعیین و تنظیم میشود.                                                                                                    | Volume     |
| با این کنترل میتوان توازن صدای خروجی بین کانالهای چپ و راست استریو را تغییر داد.<br>نکته: کنترلهای Volume و Stereo Pan در تمامی کنترلهای دیگر یک شیار نیز در دسترس هستند.                                                                  | Stereo Pan |
| همانطور که از نام آن پیداست، برای تعیین منبع ورودی صدا در هر شیار مورد استفاده قرار می گیرد.<br>ورودیهای کارت صدا یکی از مهمترین منابع ورودی یا Input هستند.                                                                               | Input      |
| این کنترل خروجی صدای هر شیار را تعیین میکند؛ ضمن اینکه بهطور پیشفرض، خروجی همهٔ<br>شیارهای یک پروژه به شیار Master آن پروژه انتقال مییابد. علاوه بر شیار Master میتوان به شیارهای<br>Bus و منابع خروجی کارت صدا به عنوان Output اشاره کرد. | Output     |

**۲-۷-۲۱ کنترل های Effects**: از کنترل های این بخش در هنگام جلوه گذاری کلیپهای صوتی استفاده می شود، به طوری که با این کنترل ها می توان عمل فعال یا غیرفعال کردن جلوه و قفل کردن شیار و عملیاتی مشابه آن را انجام داد. با کلیک روی دکمه fx در بخش کنترل های شیار، دکمه های کنترلی آن در اختیار ما قرار می گیرد. (شکل ۱۲-۲۱)

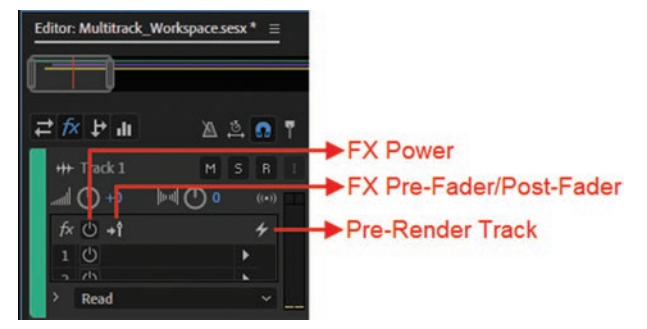

شکل ۲۱\_۲۱\_ کنترلهای Effects

| کاربرد                                                                                  | نام کنترل               |
|-----------------------------------------------------------------------------------------|-------------------------|
| با استفاده از این دکمه می توان جلوههای اعمال شده روی شیار مربوط را فعال یا غیرفعال کرد. | Fx Power                |
| با این دکمه می توان جلوه یا جلوهها را قبل یا بعد از ارسال به شیار مربوطه اعمال کرد.     | Fx Pre-Fader/Post-Fader |
| انتخاب این گزینه سبب می شود تا عملکرد جلوههای قرار داده شده روی شیار بهبود یابند.       | Pre-render Track        |
مطالعه آزاد

کنترلهای Sends: کنترلهایی هستند که موجب نظارت و کنترل صدا در ارسالی به خروجی شیارها می شوند. همان طور که از قسمتهای قبل به یاد دارید، خروجی تمامی شیارها به صورت پیش فرض به یک شیار تحت عنوان Master منتقل می شود که می توانید با اعمال جلوه و تنظیمات دلخواه بر شیار Master، خروجی نهایی صدای یک پروژه را تحت تأثیر تنظیمات فوق قرار دهید. قبل از اینکه خروجی شیارها به شیار Master منتقل منتقل شود تنظیماتی روی آن صورت می گیرد؛ در این حالت،

از نوعی شیار تحتعنوان شیار گذرگاه (Bus) استفاده میکنیم. عمل ارسال خروجی چندین شیار به یک شیار توسط کانالهای Send صورت می گیرد. (شکل ۱۳\_۲۱)

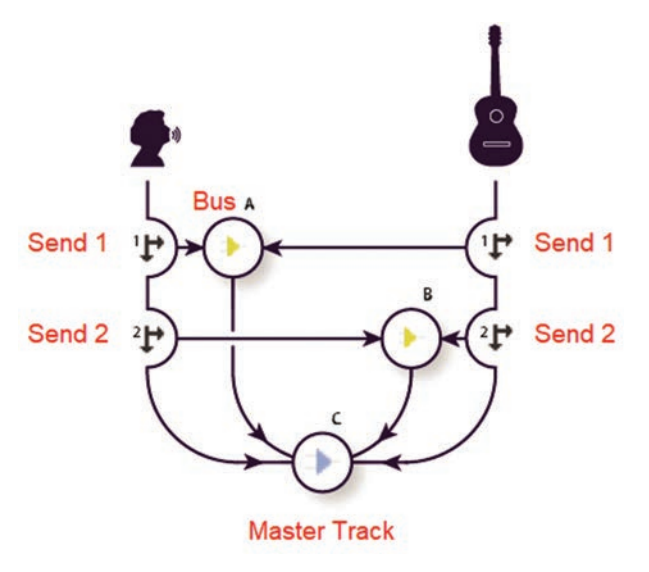

شکل ۲۱–۲۱ کنترلهای Sends و ارسال شیارها به چند Bus

کنترلهای EQ: با کلیک روی دکمه EQ پانل Editor یا Mixer یک اکولایزر را در اختیار کاربر قرار می دهد. به طوری که با دایل کلیک روی ناحیه اکولایزر پنجره Track EQ باز شده و با در اختیار داشتن محدودههای فرکانسی مختلف اقدام به تقویت آنها نماید.

مطالعه آزاد 🗉

مسیریابی (Routing) شیارها: با استفاده از دکمهٔ Send یک شیار می توان بر خروجیهای یک شیار نظارت داشته و عمل Routing یا مسیریابی آن شیار را انجام داد؛ در حقیقت کنترلهای بخش Send این امکان را به کاربر می دهند که ارسال صدا از یک شیار را به بخشهای مختلف به صورت دستی کنترل کنند. برای این منظور به پانل Mixer رفته و روی دکمه مثلثی شکل کنار آیکون Send کلیک می کنیم. (شکل۱۴–۲۱) همان طور که مشاهده می کنید، برخلاف پانل Editor در پانل Send تمامی دکمههای است کنترلی یک شیار به طور همزمان در اختیار کاربر قرار می گیرند. برای فعال کردن بخش Send کافی است روی دکمهٔ Power کلیک کنید. با بالا و پایین کردن نوار اسکرول بخش Send، شیارهای Send مختلفی در اختیار شما قرار می گیرد. همان طور که مشاهده می کنید می توان یک شیار را به ۱۶ کانال مختلف (-S1 (مال) ارسال کرد؛ بنابراین می توان گفت شیارهای Send می توانند خروجی یک شیار را به صورت همزمان هدفون ارسال کنیم؛ بهراحتی این ارسال ها می تواند از طریق کانال های Send صورت گیرد؛ به عنوان مثال، فرض کنید خروجی یک شیار را مستقیماً به یک پورت سخت افزاری، خروجی شیار دیگر را به یک هیا فرض کنید خروجی یک شیار را مستقیماً به یک پورت سخت افزاری، خروجی شیار دیگر را به یک ها مدا به صورت همزمان آن را از هدفون نیز گوش دهد. مرای اینکه بیشتر و بهتر با نحوه ارسال کنید. این امکان برای کاربر به وجود خواهد آمد که در هنگام میکس زیر را انجام دهید: آن را انجام دهید: آن در پانل Tist می مختلف آشنا شوید، کافی است مراحل کنید؟ کنید؟ کنید؟ کنید کنید کنید این منار ان تخاب کرده و سپس روی دکمه Power کلیک کنید؟ آن می انجام دهید؟ مرای اینکه ایمات مربوط به صال کانال S1 را انتخاب کرده و سپس روی دکمه Power کلیک کنید؟ می مینان ارسال صدا را تعیین کنید. برای این منظور در بخش Mixer کلیک کلیک کرده و نام یک سیار انجام دهید؟ می می ان ارسال صدا را تعیین کنید. برای این منظور در بخش Bus کار انتخاب کرده و نام یک انه میک کنید؟ می از ارسال صدا را تعیین کنید. برای این منظور در بخش Bus کلیک کرده و نام یک شیار انجام دهید؟ Bus را انتخاب می کنیم؟ در این قسمت به عنوان مثال گزینه A Bus را انتخاب کنید؟

نكته

در صورتی که از قبل شیار Bus تعریف شده ندارید، کافی است روی گزینهٔ Add Bus کلیک کنید تا یک شیار Bus ایجاد شود.

جنانچه بخواهید علاوه بر ارسالهای فوق عملیات Routing را به خروجیهای دیگری نیز ارسال نمایید، کافی است از بخش بالا یعنی Output خروجی نهایی را به یک کانال Master یا به طور مستقیم به خروجیهای کارت صدا منتقل کنید.

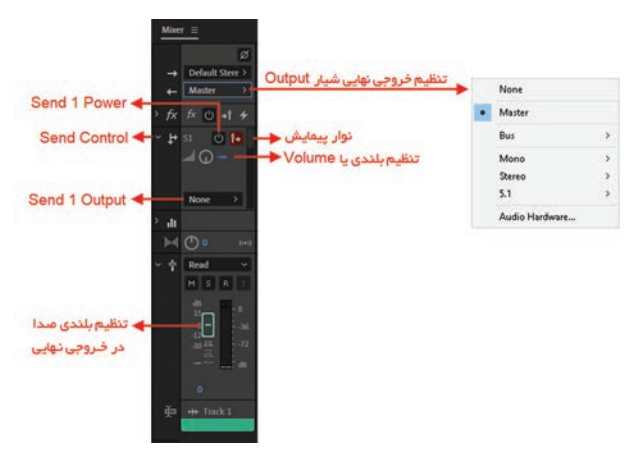

شکل ۱۴\_۲۱\_ کنترلهای مسیر یابی شیار

#### **Multitrack المنایی با کلیپها و نحوه مدیریت آنها در Multitrack**

**۱–۸–۲۱–۱نتخاب و جابجایی کلیپها**: در مورد انتخاب و جابه جایی کلیپها در نمای ویرایشی Multitrack با استفاده از ابزار Move در قسمتهای قبل صحبت کردیم و گفتیم که برای انتخاب تکی هریک از کلیپها با ابزارهای فوق کافی است روی قطعه کلیپ مورد نظر کلیک کنید؛ ضمن اینکه برای جابه جایی آنها توسط ابزار مای فوق کافی است روی قطعه کلیپ مورد نظر کلیک کنید؛ ضمن اینکه برای جابه جایی آنها توسط ابزار Move از درگ کردن استفاده کردیم. از آن جایی که انتخاب گروهی کلیپها نیز در بسیاری از موارد، مورد نظر ایزار عاص و کلیپها نیز در بسیاری از موارد، مورد نظر کلیک کنید؛ ضمن اینکه برای جابه جایی آنها توسط ابزار معای از درگ کردن استفاده کردیم. از آن جایی که انتخاب گروهی کلیپها نیز در بسیاری از موارد، مورد نیاز است، شما می توانید با ابزار فوق و پایین نگه داشتن دکمهٔ Tral و سپس کلیک روی قطعات موتی، اقدام به انتخاب گروهی و ناپیوسته کلیپها نمایید. برای انتخاب تمامی کلیپهای موجود در یک میار نیز می توانید پس از انتخاب شیار مورد نظر از منوی Edit گزینه Select و سپس دستور Tral Clip in شیار نیز می توانید پس از انتخاب شیار مورد نظر از منوی Tral گرینه Tral و سپس دستور Tral Clip in گرینه کلیپها کردی ایز می توانید.

**۲–۸–۲۱– گروهبندی کلیپها و جداکردن از گروه**: یکی از مواردی که معمولاً در هنگام جابهجایی، دستکاری و اعمال تغییرات یکسان روی مجموعهای از کلیپها صورت می گیرد، گروهبندی آنهاست. در Audition نیز می توان پس از انتخاب قطعه کلیپهای صوتی مختلف، از منوی Clip یا با کلیک راست روی کلیپهای انتخابی وارد بخش Groups شده و با اجرای دستور Group Clips، کلیپهای مورد نظر را به حالت گروه درآورد. البته توجه داشته باشید برای لغو گروهبندی نیز می توانید با کلیک راست روی کلیپهای گروهبندی شده یا از منوی Clip دستور Group Clips را غیرفعال نمایید.

می توان با کلیک راست روی یکی از کلیپهای گروه بندی شده و استفاده از دستور Clip/Group Color رنگ کلیپهای گروه شده را در شیار مربوط تغییر داد.

۹-۲۱- روشهای مختلف کپی کردن کلیپها

نكته

به طور کلی در Audition به دو روش مختلف می توان کلیپهای صوتی را در شیارها کپی کرد؛ در روش اول که به آن کپی مرجع یا Reference گفته می شود؛ کپی ایجاد شده به کلیپ اصلی اشاره دارد؛ به طوری که هر گونه تغییر در کلیپ اصلی (مرجع) می تواند در کلیپهای کپی نیز اعمال شود؛ بدیهی است در این روش کپی، چون فایل کپی شده مرتبط با فایل اصلی است، فضای اضافی از حافظه و دیسک سخت اشغال نخواهد شد؛ اما در روش دوم که به آن کپی منحصر به فرد (Unique) گفته می شود، به دلیل عدم وابستگی کپی کلیپ مورد نظر با کلیپ اصلی، هریک از کلیپها فضای جداگانهای از دیسک سخت را اشغال خواهند کرد. حال که با روشهای مختلف کپی کلیپها آشنا شدید، برای انجام این عملیات کافی است که با استفاده از ابزار Move روی کلیپ مورد نظر با فشردن دکمه سمت راست ماوس عمل درگ را انجام دهید. با رها کردن دکمه ماوس در مقصد، منویی ظاهر میشود که شامل گزینههای زیر است: (شکل ۱۵–۲۱) **Copy Here** ایجاد یک کپی مرجع از کلیپ در مقصد؛ **Copy Unique Here** ایجاد یک کپی منحصر به فرد از کلیپ در مقصد؛ **Move Here**!

■ Cancel: لغو عمليات كپي يا انتقال.

| fx 🗜 📶           |                  | 0  |                                         | 1:00          |                 |        |             |   |  |
|------------------|------------------|----|-----------------------------------------|---------------|-----------------|--------|-------------|---|--|
| +++ Track 1      | _ M_ S<br>4()) 0 |    | Talman and a statement                  | 5a 48000 1 V. | Kalimba 48000 1 |        |             |   |  |
| → Default Stereo | Input >          | ø  |                                         |               |                 | Copy   | Here        |   |  |
| + None           |                  |    | Mene                                    | a             | tree top 11     | Copy   | Unique Here |   |  |
|                  |                  | .5 |                                         | کلیکیدان      |                 | Move   | Here        |   |  |
|                  |                  | -  | ,,,,,,,,,,,,,,,,,,,,,,,,,,,,,,,,,,,,,,, |               |                 | Cance  | 4           | _ |  |
| > Read           |                  |    |                                         | the later     | 10.00           | a line |             |   |  |

شکل ۱۵\_۲۱\_روشهای کپی کردن کلیپها

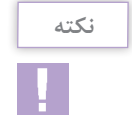

یکی دیگر از روشهای اجرای دستور Copy Here، درگ کردن و نگهداشتن همزمان دکمه Alt از صفحه کلید می باشد.

#### ۰۱-۲۱-۱۰ ویرایش کلیپها در Multitrack

اگرچه محیط اصلی ویرایش کلیپها در Audition نمای ویرایشی Waveform میباشد، اما امکان ویرایش و تغییر کلیپهای صوتی در محیط Multitrack نیز وجود دارد. در نمای ویرایشی Multitrack نیز میتوان یک کلیپ صوتی را به قطعات مختلف تقسیم کرده، حذف و یا تغییر اندازه داد. ما در ادامه، شما را با انواع عملیات ویرایشی قابل انجام در نمای ویرایشی Multitrack آشنا خواهیم کرد.

> پرسش د

نوع عملیات ویرایشی در نماهای ویرایشی Multitrack با Waveform چه تفاوت عمدهای باهم دارند؟

۱–۱۰–۲۱ تقسیم کردن (Split) و ادغام کلیپهای صوتی (Merge): با استفاده از دستور Split) امکان تقسیم کردن یک کلیپ صوتی به دو یا چند قطعه و به کمک دستور Merge تبدیل قطعات ایجاد شده یا موجود به یک قطعه فراهم می شود؛ برای این منظور، مراحل زیر را انجام دهید:
 ۱۵ فایل صوتی دلخواهی را به پانل Files برنامه Import کرده و سپس آن را به یکی از شیارها درگ نمایید؛
 ۲۰ خط زمان را در محل دلخواهی از کلیپ صوتی قرار دهید؛ ضمن اینکه برای این منظور می توانید از ابزار

واحد کار بیستویکم: توانایی میکس کردن صدا

۳ روی کلیپ صوتی کلیک راست کرده و دستور Split را اجرا کنید یا اینکه از منوی Clip دستور مورد نظر را اجرا نمایید. از کلیدهای ترکیبی Ctrl + K نیز برای این منظور میتوان استفاده کرد؛ ۲ با ابزار Move قطعات حاصل از تقسیم کلیپ صوتی را جابهجا کنید.

نكته

۱. برای اتصال قطعات صوتی ایجاد شده کافی است که آنها را در یک شیار کنار هم قرار داده و با استفاده از ابزار Morge Clips و نگه داشتن دکمه Ctrl آنها را انتخاب و سپس از منوی Clip دستور Morge Clips را اجرا کنید.
 ۲. اگر بخواهید به جای تقسیم دوتایی، کلیپ صوتی به سه بخش مستقل تقسیم شود، یک محدوده دلخواه از آن را انتخاب کرده تا دو نقطهٔ تقسیم مشخص شود؛ سپس دستور Split را اجرا کنید.
 ۳. علاوه بر دستور Split در برنامه Audition میتوان برای برش یک یا چندکلیپ که در یک یا چند شیار قرار گرفتهاند از ابزار Razor استفاده کرد. برای این منظور کافیست بعد از انتخاب یکی از ابزارهای شیار قرار گرفتهاند از ابزار Razor روی کلیپ مورد نظر کلیک کنید.

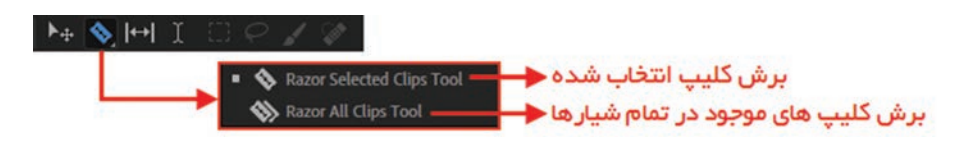

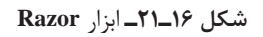

**۲-۰۱۰ ایجاد یک کلیپ صوتی از چند کلیپ**: در قسمت قبل با نحوهٔ تقسیم کردن یک کلیپ به چند کلیپ و همین طور ترکیب قطعات یک کلیپ صوتی به یک کلیپ مستقل آشنا شدیم. حال فرض کنیم که در یک شیار صوتی چند کلیپ مختلف قرار گرفته است و شما می خواهید آنها را به یک کلیپ در داخل یک شیار دیگر تبدیل کنید؛ برای این منظور، کافی است مراحل زیر را دنبال کنید:

کلیپهای دلخواه خود را در یک شیار قرار دهید و با استفاده از ابزار Move و کلید Ctrl کلیپهای موردنظر خود را انتخاب کنید؛

۲ برای ایجاد یک کلیپ مستقل از کلیپهای انتخاب شده در داخل شیار دیگر از منوی Multitrack گزینه Selected Clips Only و در ادامه دستور Selected Clips Only را اجرا کنید. (شکل ۱۷\_۲۱)

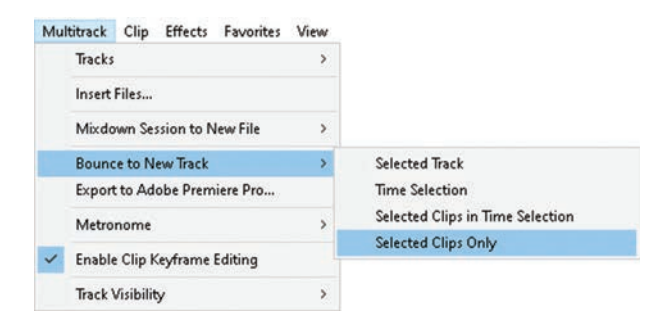

شکل ۲۱\_۲۱\_ دستورات Bounce to New Track

بعد از اجرای دستورات زیرمجموعهٔ Bounce To New Track علاوه بر اینکه کلیپ نهایی در یک شیار قرار می گیرد، در پانل Files نیز یک فایل جدید ایجاد و بهطور خودکار در مسیر Session (جلسه) جاری ذخیره می شود اما اجرای دستورات بخش Mixdown Session to New File از منوی Multitrack فقط باعث ایجاد یک فایل جدید خواهد شد.

آیا عملیات ترکیب در یک شیار یا در یک فایل میتواند روی کلیپهای انتخاب شده چند شیار نیز انجام شود؟

پرسش ۲۹

نكته

**Track و Crossfade و Crossfade کلیپها در یک Track:** یکی از جلوههایی که معمولاً در هنگام کار با کلیپهای صوتی به ابتدا و انتهای آن اعمال می شود، عمل Fading یا محو تدریجی صداست به طوری که در شروع یک کلیپ از جلوهٔ In و Fade In و در انتهای کلیپ نیز از Fade Out استفاده می شود. عمل Fade In و Fade Out در Audition به صورت بسیار ساده و راحتی قابل انجام است به طوری که وقتی کلیپی را با ابزار Move انتخاب می کنید، مشاهده خواهید کرد که دو مربع خاکستری رنگ در گوشه سمت چپ و راست بالای کلیپ صوتی ظاهر می شوند که دستگیرههای Fading صدا هستند. با در گ کردن این دستگیرهها به سمت داخل می توان در ابتدا و انتهای کلیپ، عمل محو تدریجی صدا را انجام داد. (شکل ۱۸–۲۱)

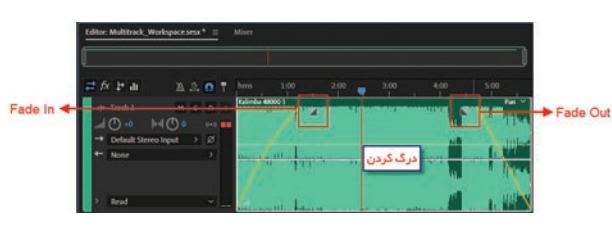

شکل ۱۸\_۲۱\_ دستگیرههای Fading

نكته علاوه تدريج

علاوه بر روش گفته شده می توانید از منوی Clip و بخش های Fade In و Fade Out عملیات محو تدریجی صدا را انجام دهید.

علاوه بر اینها هنگامی که کلیپ صوتی را روی کلیپ دیگری قرار می دهید تا عمل هم پوشانی صورت گیرد، دستگیرههای دیگری به نام Cross Fade ظاهر می شود که به کاربر این امکان را می دهد تا میزان محو تدریجی صدای دو کلیپ هم پوشانی شده را تغییر دهد. همان طوری که در هنگام انجام عمل Cross Fade مشاهده می کنید، کلیپهایی که روی هم، هم پوشانی می کنند، در کلیپ مقصد عمل Fade Out و در کلیپ مبدا که روی آن قرار گرفته Fade In انجام می دهند. با این روش در هنگام پخش صدا به تدریج صدای کلیپ اول محو شده و در مقابل، کلیپ دوم که روی آن قرار گرفته به تدریج از حالت محو خارج می شود. به این عمل Crossing Fade یا صدای محو متقابل نیز گفته می شود. (شکل ۲۹–۲۱) واحد کار بیستویکم: توانایی میکس کردن صدا

| hms         | 1:00       | 2:00                 | 3:00 | 4:00     | 5:00        |     |
|-------------|------------|----------------------|------|----------|-------------|-----|
| Kalimba 48  | 000 1      | Kali - Part2 48000 2 |      |          |             |     |
|             |            |                      |      |          | 10.1        |     |
|             |            |                      |      |          |             |     |
|             | 1          |                      |      |          |             | MC. |
| Littere top | riller and | Line Arg Hiller,     | Cros | s Fade u | حو متقابل ب | ے م |
| 1.00        |            |                      |      |          | -           |     |
|             |            |                      |      |          |             |     |
| A           | and a      | <u>/ 4</u>           | AL   |          |             | 11  |

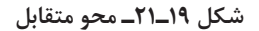

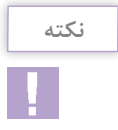

فعال بودن دستور Automatic Crossfades Enabled در منوی Clip، باعث می شود تا بعد از هم پوشانی دو کلیپ، عملیات محو متقابل به صورت خودکار انجام شود.

#### ۴\_۱۰\_۲۱ تغییر طول کلیپ و محتویات آن بدون جابهجایی لبهها

*تغییر طول کلیپ:* در نمای ویرایشی Multitrack با انتقال مکان نما به لبه های شروع و انتهای کلیپ و سپس درگ کردن می توان طول کلیپ صوتی مورد نظر را تغییر داد. (شکل ۲۰\_۲۱)

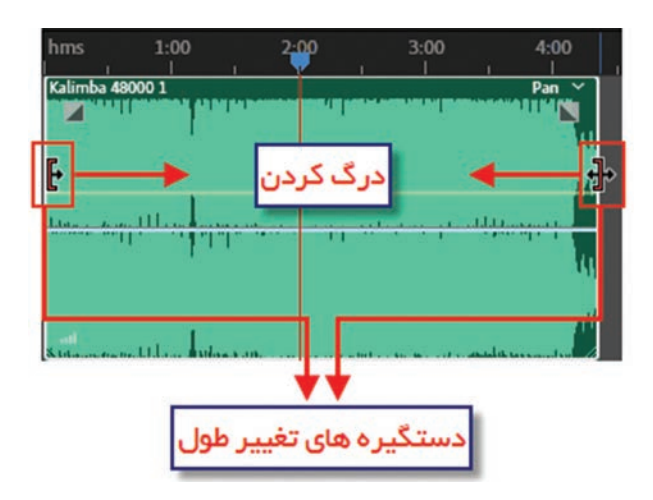

شکل ۲۰ـ۲۱ـ تغییر طول کلیپ

تغییر محتویات کلیپ بدون جابه جایی لبه ها: در این روش با کمک ابزار Slip می توان ضمن ثابت نگهداشتن طول کلیپ برش خورده، محتویات محدوده بین دو لبه ابتدایی و انتهایی کلیپ را تغییر داد. برای درک بهتر عملکرد ابزار Slip مراحل زیر را دنبال کنید: [[ در نمای ویرایشی Multitrack، کلیپی دلخواه را در یک شیار قرار دهید و طول آن را تغییر دهید. [[ ابزار Slip را انتخاب کرده و با درگ کردن به چپ یا راست تغییرات حاصل در محتویات کلیپ را مشاهده کنید. (شکل ۲۱\_۲۱)

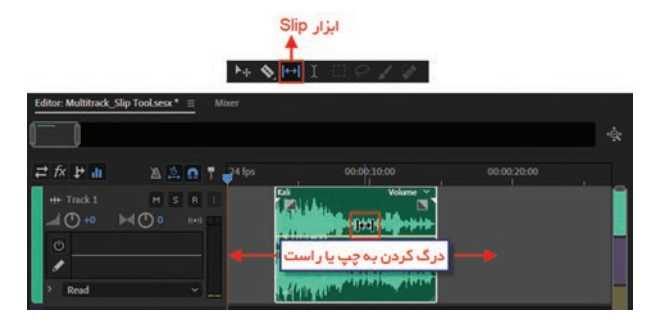

شکل ۲۱\_۲۱\_ تغییر محتویات کلیپ بدون جابجایی لبهها

۵\_۱۰\_۱۲ تغییر Pan و Volume کلیپهای صوتی

تغییر Pan: خط آبی رنگ وسط کلیپ صوتی همان خط Pan یا خط توازن صوتی کانالهای چپ و راست فایل صوتی است. با درگ کردن این خط یا نقاط ابتدا و انتهای این خط، می توان توازن صوتی کانالها را تغییر داد. برای آشنایی بیشتر با این دستور کلیپ صوتی را به صورتی تغییر دهید که صدا در نیمهٔ اول آن از کانال سمت راست و در نیمهٔ دوم آن از کانال سمت چپ پخش شود. توجه داشته باشید که با کلیک روی خط Pan نقاطی به آن اضافه می شود که قابلیت تغییر خواهند داشت. (شکل ۲۲-۲۱)

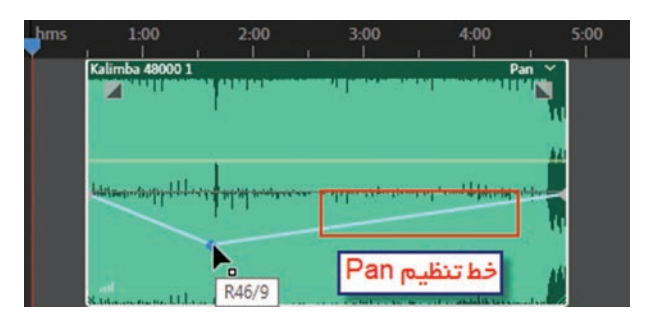

شکل ۲۲\_۲۱\_ تغییر Pan

تغییر Multitrack و جود دارد؛ برای این Volume مدا در شیارهای نمای ویرایشی Multitrack و جود دارد؛ برای این منظور، مکان نما را به لبه بالایی فایل مورد نظر برده تا به شکل دست و علامت + درآید؛ سپس با کلیک روی این خط نیز مانند خط Pan نقاطی ایجاد خواهد شد که با درگ کردن می توان توسط آنها میزان بلندی صدا را کم یا زیاد کرد. (شکل ۲۳\_۲۱)

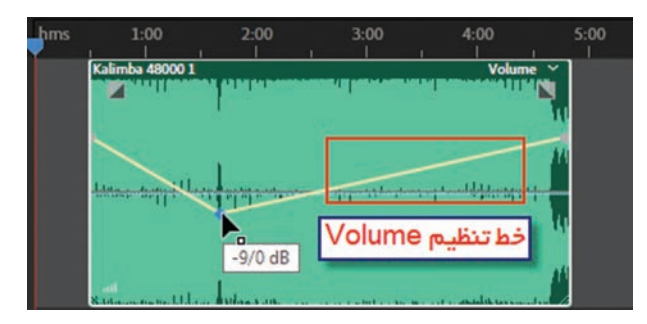

شکل ۲۳-۲۱\_ تغییر بلندی صدا

**۶- ۱۰-۲۰ تغییر زمان کلیپهای صوتی**: در حالت معمول اگرچه میتوان زمان یک کلیپ صوتی را کاهش داد، اما امکان افزایش آن وجود ندارد؛ از طرف دیگر، گاهی اوقات در هنگام کار با یک پروژه تدوین فیلم با مشکل همزمانی صدا و تصویر مواجه میشویم؛ بهطوری که صدا با تصویر تطبیق و همزمانی ندارد. در نرمافزارهای ویرایش صدا مانند Audition میتوان با روش هایی که خود نرمافزار بهطور اتوماتیک انجام میدهد، کلیپ صوتی مورد نظر را کشیده یا Stretch کرد؛ در این حالت، اگرچه در واقع طول کلیپ صوتی افزایش نمی یابد، ولی با کاهش سرعت پخش صدا (Tempo) طول آن افزایش خواهد یافت. برای اجرای این دستور و انجام عملیات Stretching مراحل زیر را انجام دهید:

It منوی Clip و بخش Stretch، دستور Enable Global Clip Stretching را اجرا کرده تا امکان کشیدن کلیپ صوتی را فعال کنید؛

۲ با انتقال مکان نما به گوشهٔ سمت راست یا چپ بالا کلیپ آن را به نماد Stretch تبدیل کنید و سپس با کلیک و درگ طول کلیپ صوتی را افزایش دهید. (شکل ۲۴\_۲۱)

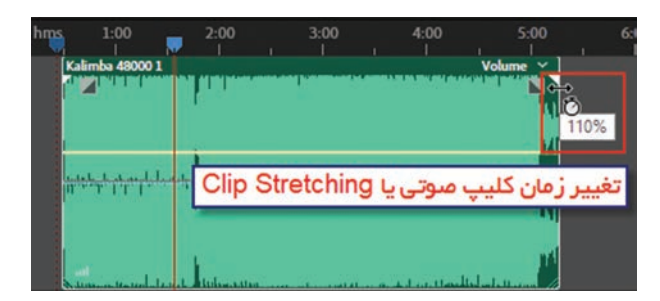

شکل ۲۴\_۲۱\_ تغییر زمان کلیپ

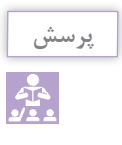

 یکبار به کلیپ صوتی در حالت عادی و بار دیگر به کلیپ صوتی در حالت Stretch یا کشیده شده گوش دهید؛ چه تغییری در پخش صدا ایجاد شده است؟
 ۲ با کوچک کردن طول کلیپ صوتی توسط Time Stretch چه تغییری در پخش صدا ایجاد می شود؟

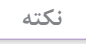

عمل Clip Stretching را با انتخاب کلیپ و سپس اجرای دستور Stretch نیز Properties از مسیر Clip/Stretch نیز می توان به صورت تغییر عددی انجام داد. (شکل ۲۵–۲۱)

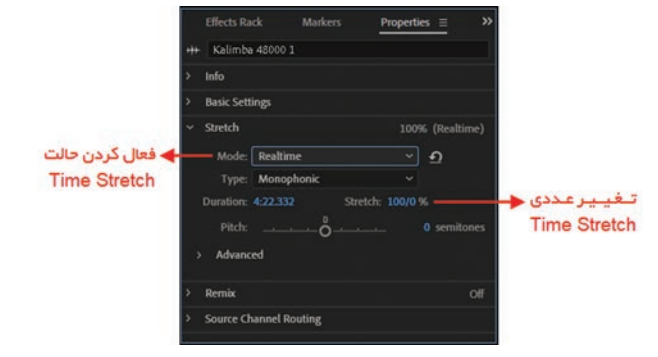

شکل ۲۵\_۲۱\_ تغییر زمان کلیپ به صورت عددی

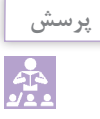

پس از اعمال Clip Stretching در گوشه پایین و سمت چپ کلیپ صوتی چه نمادی ظاهر شده است و این نماد به چه معنی است؟

۷-۱۰-۲۰ تنظیم خصوصیات کلیپهای صوتی: همان طور که میدانید، بعضی از خصوصیات مربوط به کلیپها مانند بلندی صدا و Pan کانالها را میتوان با استفاده از خطوط موجود تنظیم کننده در کلیپ تغییر داد؛ علاوه بر این، در نمای ویرایشی Multitrack از تنظیمات کنار شیار نیز میتوان این عمل را انجام داد. البته در این حالت، تغییرات مورد نظر بر کل محتویات شیار اعمال میشود؛ اما در زمانی که بخواهید خصوصیات یک کلیپ را تغییر دا نفید مراحل زیر را دنبال کنید:

کلیپ مورد نظر را انتخاب کرده و سپس با کلیک راست دستور Clip Properties را اجرا کنید؛
۲ در پانل باز شده می توان شدت صدا در دو کانال، خاموش کردن صدای کلیپ، قفل کردن آن به لحاظ جابه جایی و خصوصیات دیگری را تنظیم کرد. (شکل ۲۶-۲۱)

|                           |    | Effects Rack     | Markers | Properties ≡ | »     |
|---------------------------|----|------------------|---------|--------------|-------|
|                           | ++ | + Kalimba 48000  |         |              |       |
|                           | >  | Info             |         |              |       |
|                           | ~  | Basic Settings   |         |              |       |
| 🔶 تنظيم بلندي صدا         | -  | Clip Gain: 📶 🔿   | +0 dB   |              |       |
| 🛧 تنظیم رنگ کلیپ در شیار  |    | Clip Color: 🗾    |         |              |       |
| 📥 قفل جابجایی کلیپ        | -  | Lock in Time     |         |              |       |
| 📥 تکرار کلیپ              | -  | Loop             |         |              |       |
| 🔶 خاموش کُرْدن مىداى کليپ | +  | 🗌 Mute           |         |              |       |
|                           | >  | Stretch          |         | 100% (Real   | time) |
|                           | >  | Remix            |         |              | Off   |
|                           | >  | Source Channel F | Routing |              |       |
|                           |    |                  |         |              |       |

شکل ۲۶\_۲۱\_ تنظیم خصوصیات کلیپ صوتی

Session **21-11 گرفتن خروجی از یک** 

همان طور که در قسمتهای قبلی گفته شد Session همان فایل پروژه در برنامه Audition می باشد که از تعدادی شیار برای نگهداری کلیپها و تنظیمات مربوط به آنها تشکیل شده است. یک Session با پسوند sess.\* روی سیستم برای انجام ویرایشهای بعدی در محیط برنامه Audition ذخیره می شود اما چنانچه بخواهیم یک Session را در قالب یک فایل صوتی با نام و قالب مجزا برای دیگران به اشتراک گذاشته یا در سایر برنامههای مورد نظر از آن استفاده نماییم، مراحل زیر را دنبال می کنیم: از منوی File و زیرمنوی Export، گزینه Mixtown را انتخاب کنید. (شکل ۲۰ ۲۲) همانطور که مشاهده می کنید می توانید یکی از دستورات زیر را اجرا کنید: واحد کار بیستویکم: توانایی میکس کردن صدا

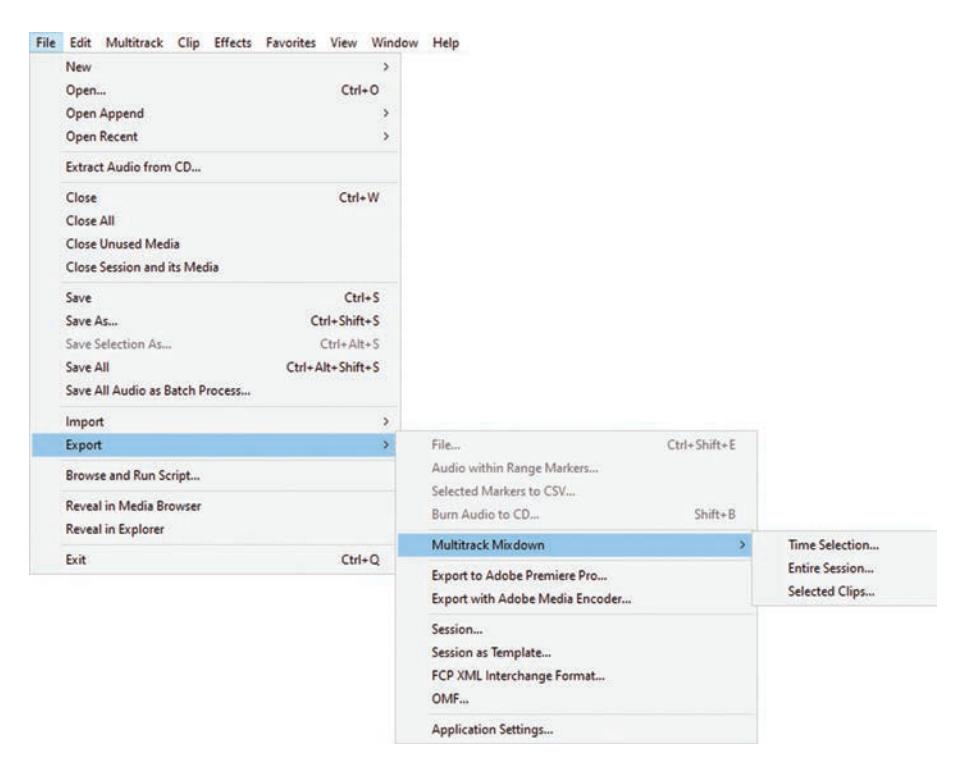

شکل ۲۷\_۲۱\_ گرفتن خروجی از یک Session

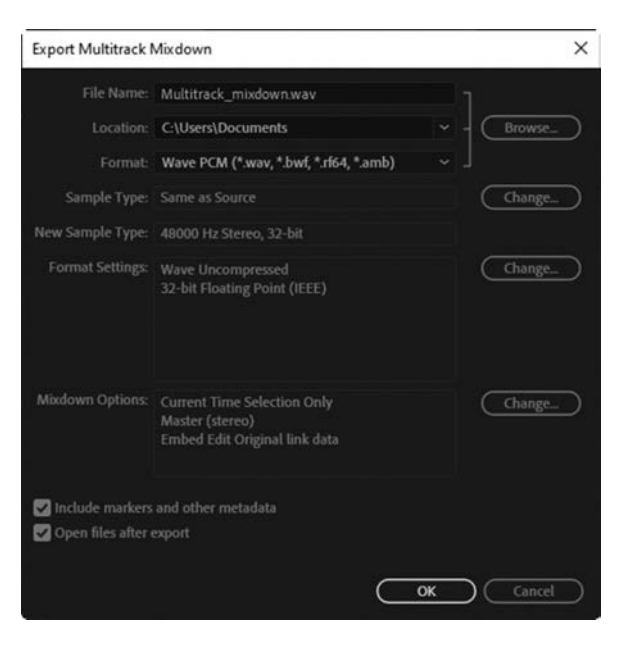

شکل ۲۸\_۲۱\_ تنظیمات خروجی یک Session

Time Selection : ذخیره در قالب یک فایل صوتی را محدود به ناحیه انتخاب شده در Session می کند.
 Thire Session : این گزینه ذخیرهسازی Entire Session را با تمام شیارها و کلیپهای صوتی موجود در آن را به همراه تمامی تنظیمات انجام شده روی آنها انجام می دهد.
 Teleta Clips : کلیپهای انتخاب شده قرار می گیرند.
 Export Multitrack Mixdown باز می شود (شکل ۲۵-۲۱) باز می شود که پس از انجام می شود. (شکل ۲۵-۲۱) باز می شود که به می داد.

## ۲۱-۱۲ افزودن اطلاعات توصيفي به فايل خروجي

یکی از قابلیتهای برنامه Audition توانایی افزودن اطلاعات توصیفی (Metadata) از قبیل تصویر کاور، عنوان، ژانر و… روی یک فایل خروجی است بهطوری که این اطلاعات بهطور خودکار در برنامههای دیگر نظیر برنامههای پخش کننده فایلهای صوتی ظاهر می شوند و به مخاطب امکان ردیابی سریع و مدیریت آسان تر فایل ها را فراهم می کنند.

به عنوان مثال یک فایل خروجی با فرمت MP3 را در برنامه باز کرده و از منوی Window گزینه Metadata را انتخاب کنید (کلیدهای میانبر Ctrl+P) در پانل ظاهر شده از گزینه ID3 که بیشتر برای افزودن اطلاعات توصیفی مانند تصویر زیر استفاده کنید: (شکل ۲۹-۲۱)

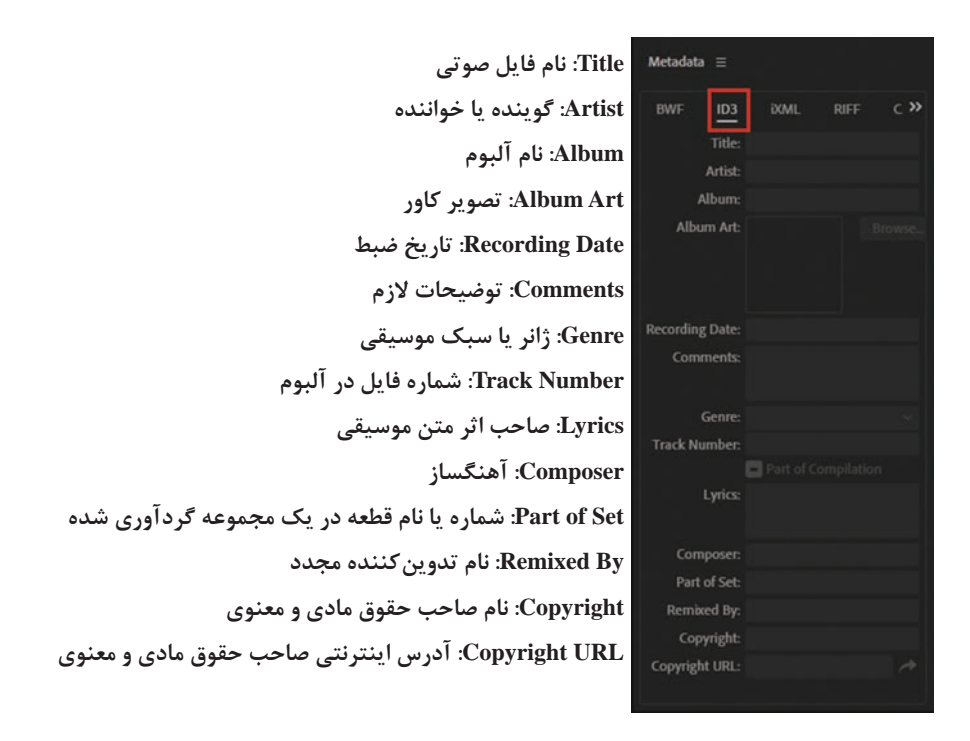

شکل ۲۹\_۲۱\_ تنظیمات اطلاعات توصیفی در پانل Metadata

در نهایت برای ذخیره اطلاعات توصیفی موردنظر کافی است از منوی File دستور Save یا کلیدهای میانبر Ctrl+S را استفاده کنید.

# خودآزمایی

# کارگاه صدا

پرسشهای چهارگزینهای

🚺 با کدامیک از دستورات زیر می توان یک کلیپ صوتی را به چند قطعه تقسیم کرد؟ د) Rejoin Split د Merge/Rejoin Split (~ ت) Split الف) Merge ۲ اگر بخواهیم در یک شیار کلیپ انتخاب شده را فقط در قالب یک فایل جدید ذخیره کنیم، از چه دستوری استفادہ می کنیم؟ ت)Split الف) Merge/Rejoin Split د) Bounce To New Track Mixdown To New File (7 ۲ با این روش در هنگام پخش صدا مشاهده می شود که به تدریج صدای کلیپ اول محو شده و در مقابل کلیپ دوم که روی آن قرار گرفته است، به تدریج از حالت محو خارج می شود. به این عمل ...... نیز گفته می شود. ت) Fade In الف) Cross Fade د) Bounce To New Track Fade Out (7 👔 با استفاده از خط Pan در یک کلیپ صوتی چه تغییری می توان ایجاد کرد؟ ب) تغيير ميزان بلندي صدا الف) تغيير طول كليپها ج) تغییر توازن صوتی بین کانالها د) تغییر شدت صدا ∆ با کوچک کردن طول کلیپ صوتی توسط Time Stretch چه تغییری در پخش صدا ایجاد می شود؟ ب) کاهش سرعت یخش الف) افزایش سرعت پخش د) کلیپ بدون صدا خواهد شد ج) تغییری در سرعت یخش ایجاد نمی شود 🖻 با کدامیک از دستورات زیر می توان چند قطعه کلیپ صوتی رادر قالب یک کلیپ ادغام کرد؟ Rejoin ( Merge/Rejoin Split (? Split ( الف) Merge 💟 کدام یک از ابزارهای زیر مشابه دستور Split عمل می کند؟ د) Razor س) Move الف) Time Selection ج) Slip \Lambda در پانل Properties گزینه ی Clip Gain چه عملی را انجام می دهد؟ الف) تعيين زمان Mute كليب ب) تعیین زمان انتهای کلیپ ج) تعیین بلندی صدای کلیپ د) تعیین زمان شروع کلیپ

# واحد کار بیست و دوم

# توانایی صدور فایل های صوتی

# واحدكار بيستودوم

### توانایی صدور فایلهای صوتی

اهداف رفتاری ،

در پایان این واحد کار از هنرجو انتظار میرود که بتواند: ا با نمای ویرایشی CD Editor آشنایی داشته باشد. ا نحوهٔ ساخت یک CD صوتی را در Audition انجام دهد. ا عملیات ویرایشی را روی فایلهای تصویری اجرا و در نهایت پروژه خود را در فرمت موردنظر ذخیره کند. ا روش ذخیرهٔ گروهی فایلهای صوتی را بیان کند. آخرین مرحله در پایان انجام عملیات پردازشی و ویرایشی بر روی یک فایل صوتی، گرفتن خروجی از پروژه موردنظر است. نرمافزار Audition بهعنوان یک نرمافزار ویرایش و پردازش صوت دارای فرمتهای مختلفی است که بعضی از آنها در تولید نهایی فایل موردنظر باعث فشردهسازی و گروهی دیگر نیز بدون عمل فشردهسازی اقدام به تولید فایل موردنظر مینمایند. در این واحد کار علاوه بر گرفتن خروجیهای مختلف، به نحوه ساخت یک لوح فشرده صوتی نیز خواهیم پرداخت.

**1-22 کاربرد نمای ویرایشی CD Editor در ساخت CD صوتی** 

یکی از روشهایی که در مورد ساخت آلبومهای صوتی در قالب یک CD معمولاً به کار گرفته می شود، استفاده از نرمافزارهای Write است. اما علاوه بر این روش اکثر نرمافزارهای ویرایش صدا مانند Audition نیز دارای امکاناتی برای ساخت CDهای صوتی هستند که ما در این قسمت قصد داریم شما را با نحوهٔ ساخت این سری از CDها در نمای ویرایشی CD Editor آشنا کنیم.

برای این منظور ابتدا فایلهای صوتی مورد نظر را به نرمافزار Import کرده و سپس عملیات ویرایشی یا جلوه گذاری یا هرگونه عملیاتی را که قرار است روی آنها انجام شود اعمال کرده و در ادامه تمام فایلهای مورد نظر را از پانل Files انتخاب و سپس روی آنها کلیک راست کرده و گزینه Files انتخاب و سپس Audition به نمای را انتخاب کنید. در زیرمنوی ظاهر شده، دستور New CD Layout را اجرا کنید. برنامه Audition به نمای ویرایشی CD Editor وارد می شود. (شکل ۱-۲۲)

| 🖽 Wavelorm 📾 A         |                                                                  |                                      |           |                                  |                                              |                                           |                                           |                                           |                                           |                                              |                   |  |
|------------------------|------------------------------------------------------------------|--------------------------------------|-----------|----------------------------------|----------------------------------------------|-------------------------------------------|-------------------------------------------|-------------------------------------------|-------------------------------------------|----------------------------------------------|-------------------|--|
| Files = Favorites      |                                                                  |                                      | Editor: U | ntitled CD Layout 1*             | E Miter                                      |                                           |                                           |                                           |                                           |                                              |                   |  |
| 🗃 🎥 🖻. 👘 🤖.            |                                                                  |                                      |           |                                  |                                              |                                           |                                           |                                           |                                           |                                              |                   |  |
| Name *                 | Status Duration<br>5-68.029<br>5-68.029<br>5-68.029<br>27/36.660 | Samp<br>4430<br>4430<br>4430<br>4435 | 03<br>03  | Track 40<br>Track 42<br>Track 43 | میں دو دو دو دو<br>میں دو دو دو<br>میں توقیف | 00-00-02-00<br>00-05-52-02<br>00-11-42-04 | 00:05:50:02<br>00:11:40:04<br>00:17:30:06 | 00.05-48-02<br>00.05-48-02<br>00.05-48-02 | Entire File<br>Entire File<br>Entire File | Tinde OLonp3<br>Tinde OLonp3<br>Tinde OLonp3 |                   |  |
|                        |                                                                  |                                      |           |                                  | ن دو میں                                     | *                                         |                                           |                                           |                                           |                                              |                   |  |
| Media Browser = 15     |                                                                  |                                      |           |                                  |                                              |                                           |                                           |                                           |                                           |                                              |                   |  |
| ±.,                    | Contents: Drives                                                 |                                      |           |                                  |                                              |                                           |                                           |                                           |                                           |                                              |                   |  |
|                        | Name *                                                           |                                      |           |                                  | sin   Space 153                              |                                           | • 3)<br>5 M/I                             | به لوح فشر                                | ەلى مىرتى.                                | انتقال فایل د<br>Baim Audio to Cl            |                   |  |
|                        |                                                                  |                                      | Levels 1  |                                  |                                              |                                           |                                           |                                           |                                           |                                              | Selection/View II |  |
| History = Video        | 1 1                                                              |                                      |           |                                  |                                              |                                           |                                           |                                           |                                           |                                              |                   |  |
| Opened in 0/13 seconds |                                                                  |                                      |           |                                  |                                              |                                           |                                           |                                           |                                           |                                              |                   |  |

شکل ۱-۲۲ نمای ویرایشی CD Editor

همان طور که در پنجرهٔ فوق مشاهده می کنید می توانید با کلیک راست در فضای خالی پانل Editor، دستور CD Layout Properties را اجرا کنید تا در پانل مربوط (شکل ۲-۲۲) مشخصات CD صوتی مورد نظر را تنظیم نمایید:

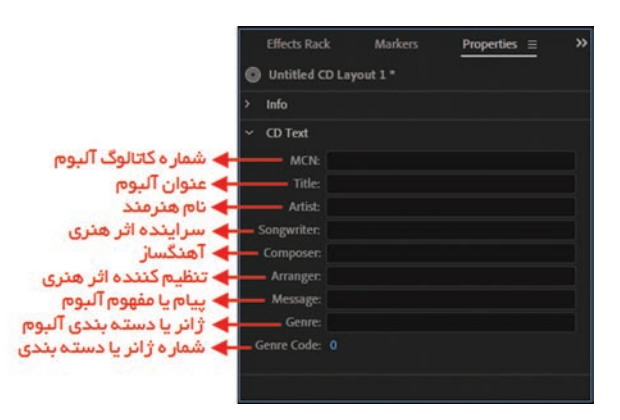

شکل ۲-۲۲ تنظیم ویژگی شیار در نمای ویرایشی CD Editor

همچنین علاوه بر تنظیم ویژگیهای یک CD صوتی میتوان خصوصیات هر یک از تراکهای صوتی داخل آن را نیز تغییر داد که برای این منظور میبایست مراحل زیر را دنبال کنید: [[ روی قسمت بالای لیست کلیک راست کرده و از منوی ظاهر شده ویژگیهای موردنظر را فعال کنید. (شکل ۳\_۲۲)

| Editor: Untitled | CD Layout 1 *   | ≡ Mixer         |                |                    |                                       |            |                   |
|------------------|-----------------|-----------------|----------------|--------------------|---------------------------------------|------------|-------------------|
| Start            | End             | Duration        | Selection      | Source             |                                       | Track      |                   |
| 00:00:02:00      | 00:02:33:03     | 00:02:31:03     | Entire File    | Track-01.mp3       | Ť.                                    | ITALK      |                   |
|                  |                 |                 |                |                    | 1 1 1 1 1 1 1 1 1 1 1 1 1 1 1 1 1 1 1 | litle      |                   |
| 00:08:25:05      | 00:14:13:07     | 00:05:48:02     | Entire File    | Track-03.mp3       | ×                                     | Pause      |                   |
|                  |                 |                 |                |                    | ~                                     | Start      |                   |
|                  |                 |                 |                |                    | ~                                     | End        |                   |
|                  |                 |                 |                |                    | ~                                     | Duration   |                   |
|                  |                 |                 |                |                    | ~                                     | Selection  |                   |
|                  |                 |                 |                |                    | ~                                     | Source     |                   |
|                  |                 |                 |                |                    |                                       | In Point   |                   |
|                  |                 |                 |                |                    |                                       | ICDC       |                   |
|                  |                 |                 | ع استاندارد    | د بین المللی مىپ   |                                       | ISRC       |                   |
|                  |                 |                 |                | ام هنرمند          | <b></b> ه نا                          | Artist     |                   |
|                  |                 |                 |                | سراينده اثر هنرى   | · 🔶 —                                 | Songwriter |                   |
|                  |                 |                 |                | ُهنگساز            | T 🔶 —                                 | Composer   |                   |
|                  |                 |                 | ي ون           | نظيم كننده اثر ه   | <b></b> ه ت                           | Arranger   |                   |
|                  |                 |                 | فترى.          | بام با مفقوم اثر ا |                                       | Message    |                   |
|                  |                 |                 |                |                    |                                       | Genre      |                   |
|                  |                 |                 | ، اتر هتری     | انزيا دسته بندی    |                                       | Genre Code |                   |
|                  |                 |                 | لە بىدى        | مماره ژانر یا دسد  |                                       | Cente Code |                   |
|                  |                 |                 |                |                    |                                       |            |                   |
|                  |                 |                 |                |                    |                                       |            |                   |
|                  |                 |                 |                |                    |                                       |            |                   |
|                  |                 |                 |                |                    |                                       |            |                   |
| Duration: 14     | 4/22 min / 78 m | nin   Space: 12 | 4/96 MB / 685/ | 55 MB              |                                       |            | Burn Audio to CD_ |

شکل ۳\_۲۲\_ فعال کردن ویژگیهای شیار موردنظر

۲ همان طور که در تصویر صفحه بعد مشاهده می کنید بعد از انتخاب هر کدام از گزینه ها، ویژگی های مورد نظر به نمای ویرایشی CD Editor اضافه می شوند. با کلیک در ناحیه مشخص شده، اطلاعات مربوطه را وارد کنید. (شکل ۴-۲۲)

واحد کار بیستودوم:توانایی صدور فایل های صوتی

|      | End         | Duration    | Selection   | Source       | Artist | Songwriter |
|------|-------------|-------------|-------------|--------------|--------|------------|
|      |             |             |             |              | 1      |            |
| 5:03 | 00:08:23:05 | 00:05:48:02 | Entire File | Track-02.mp3 | A      |            |
| 5:05 | 00:14:13:07 | 00:05:48:02 | Entire File | Track-03.mp3 |        |            |

شکل ۴\_۲۲\_ تنظیم اطلاعات مربوط به شیار

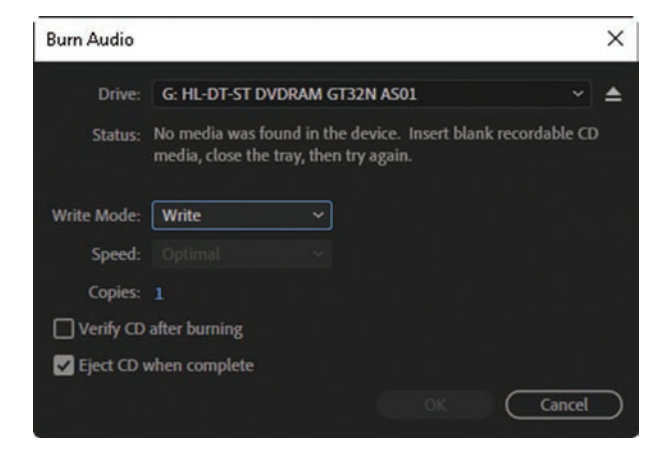

Image: The set of the set of the s

شكل ۵\_۲۲\_ پنجرهٔ Burn Audio

همان طور که در پنجرهٔ فوق مشاهده می کنید، از بخش Drive نام CD یا DVD Writer مورد نظر و از قسمت Write Mode نیز روش Write و بالاخره از قسمت copies نیز تعداد نسخههای ایجاد شده از CD مورد نظر تعیین می شود. البته توجه داشته باشید می توان از بخش Speed نیز سرعت Write را تعیین کرد. در پایان، پس از انجام تمامی تنظیمات فوق با کلیک روی دکمه OK عملیات ساخت CD صوتی مورد نظر به اتمام خواهد رسید.

| Save CD La | yout As                                 |    | ×       |
|------------|-----------------------------------------|----|---------|
| File Name: | Untitled CD Layout 1. <mark>cdlx</mark> | 1  |         |
| Location:  | C:\Users\jbzar\OneDrive\Documents       |    | Browse_ |
| Format:    | Audition CD Layout (*.cdlx)             |    |         |
|            | $\subset$                               | ок | Cancel  |

شکل ۶\_۲۲\_ ذخیره پروژه در نمای ویرایشی CD Editor

یکی دیگر از قابلیتهای برنامه Audition در نمای ویرایشی CD Editor ذخیرهسازی لیست و تنظیمات تراکهای صوتی (CD Layout) میباشد که برای این منظور میتوانید از منوی File دستور Save As را اجرا کنید تا پنجره Fide مسیر موردنظر، ذخیرهسازی پروژه را انجام دهید. (شکل ۶-۲۲)

#### ۲**-۲۲ صدور یک Session به یک فایل ویدیویی**

نرمافزار Audition اگرچه یک نرمافزار قدرتمند در ویرایش فایلهای صوتی است، اما امکان وارد کردن فایلهای ویدیویی به برنامه و انجام عملیات ویرایشی روی صدای موجود در فایل ویدیویی را نیز دارد. این نرمافزار قادر است که با دریافت فرمتهای چند رسانهای مانند MOV، MOV، WMV و MP4 امکانات ویرایشهای صوتی را روی آنها فراهم کرده و مجدداً با همان فرمت، آنها را ذخیره کند؛ بدینمعنی که وقتی شما فایلی را با فرمت MP4 وارد محیط برنامه می کنید، در پایان نیز خروجی برنامه یک فایل MP4 خواهد بود. برای انجام عملیات روی فایلهای ویدیویی در نمای ویرایشی Multitrack قرار گرفته و مراحل زیر را دنبال کنید:

Ⅰ یک فایل ویدیویی دلخواه را به پانل Files برنامه Import کنید. همان طور که در شکل ۲-۲۲ مشاهده می کنید، فایل ویدیویی دریافتی به صورت دو فایل مجزا و مستقل صوتی و تصویری در داخل پانل Files قرار خواهند گرفت.

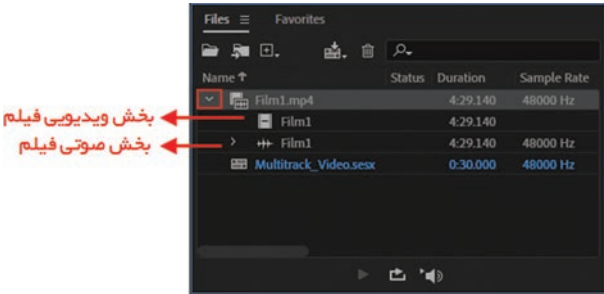

شکل ۷\_۲۲\_انجام عملیات روی فایل های ویدیویی

۲ در پانل Editor روی یکی از شیارها کلیک راست کرده و سپس از زیرمنوی Insert گزینهٔ Video: Film را انتخاب کنید. با اجرای این دستور، یک شیار ویدیویی اضافه خواهد شد و فایل ویدیویی به شیار منتقل می شود همچنین فایل صوتی را نیز به شیار صوتی پایین شیار ویدیویی انتقال دهید. (شکل ۲-۲۲)

|                            |                             | T     | , T          |  |
|----------------------------|-----------------------------|-------|--------------|--|
| +++ Track1 M S A           | Paste                       | trf+V |              |  |
| → Default Stereo Inost → Ø | Ripple Delete               | >     |              |  |
| + Master >                 | Select                      | >     |              |  |
| a med                      | Groups                      | 8     |              |  |
| / Read                     | Tack                        |       |              |  |
| ++ Track 2 M S R 1         | Irack.                      |       |              |  |
|                            | Insert                      | >     | Silence      |  |
| → Default Stereo Input > Ø | Marker                      | >     | Files        |  |
| ← Master 3                 | Mixdown Session to New File | >     | Video: Film1 |  |
| > Read ~                   | Export Mixdown              | >     | Audio: Film1 |  |
| ++ Track 3 M S B L         | Bounce To New Track         | >     |              |  |
|                            | Session Properties          |       |              |  |
| → Default Stereo Input → Ø |                             |       |              |  |
| + Master >                 |                             |       |              |  |

شکل ۸\_۲۲\_ انتقال کلیپ ویدیویی به شیار

برای اینکه در محیط برنامه راحت تر به انجام عملیات بپردازید می توانید از منوی Window و زیرمنوی Window و زیرمنوی Workspace فضای کاری Edit Audio to Video را انتخاب کنید. در این حالت در گوشه سمت چپ و بالای پنجرهٔ اصلی، یک پنجرهٔ Video باز خواهد شد که به صورت Thumbnail محل قرارگیری خط زمان را در فریم مورد نظر نمایش می دهد. (شکل ۹-۲۲)

| 🖽 Waveform 🔛 Multitrack         |                   | 10010                   |                |                 | Default  | Edit Audio to Video | Radio Product | ion 19         | P Search Help |          |
|---------------------------------|-------------------|-------------------------|----------------|-----------------|----------|---------------------|---------------|----------------|---------------|----------|
| Video = Effects Rack Pro        | prifies           | Editor Multitrack_Video | oesa* II Mirer |                 |          |                     |               |                |               |          |
| TA                              | Sec. Sec.         |                         |                | وپر مکان نشانگر | نمایش تم |                     |               |                |               |          |
|                                 |                   | 🚍 🎓 🗄 at                | 3.5 O T        | heres 0.30      | 1.00 1   | 30 2.00             | 2.00 5        | • <u> </u>     | 400           | 431      |
|                                 |                   | Video Reference         |                |                 |          |                     |               |                |               |          |
| LEF                             |                   | ++ Tuck 1               | H S N I        |                 | _        |                     |               | ==             |               |          |
| the free stars and the second   |                   | ++ Tack 2               |                |                 |          |                     |               |                |               |          |
| Media Browner: # Files. 8       | Aarkens           | ++ Track S              |                |                 |          |                     |               |                |               |          |
| ±.,                             |                   |                         |                |                 |          |                     |               |                |               |          |
| ✓ ➡ Drives > ➡ C                | Name T<br>> 📙 C   |                         |                |                 |          |                     |               |                |               |          |
|                                 | CD-ROM (F3)       |                         |                |                 |          |                     |               |                |               |          |
| ) 🚑 co-ecos (o<br>) 🏴 shortcuts | 2 <b>6</b> E      |                         |                |                 |          |                     |               |                |               |          |
|                                 | E (14)            |                         |                |                 |          |                     |               |                |               |          |
|                                 | Tracks =          |                         |                |                 |          |                     |               |                |               | ia to In |
| B Open                          | O Video Reference |                         |                |                 |          |                     |               |                |               |          |
| AMOp .                          | O # Turk 2        | Lower at                |                |                 |          |                     |               | Serection/View |               |          |
| An More Clins                   | • # Track 3       |                         |                |                 |          |                     |               | Start          |               | Duration |
|                                 |                   |                         |                |                 |          |                     |               | View 0.00      | 176.508       | 417435   |
|                                 | O ## Track S      |                         |                |                 |          |                     |               |                |               |          |

شکل ۹\_۲۲\_ نمایش فریمهای ویدیویی

۳ در این مرحله می بایست فایل ویدیویی به پوشه ای مشخص در کنار فایل Session منتقل شود که برای این منظور از منوی File دستور Save را اجرا می کنیم. در پیام (شکل ۱۰–۲۲) نمایش داده شده دکمه Yes را می زنیم.

| Audition |                                                                                                    |
|----------|----------------------------------------------------------------------------------------------------|
| í        | One or more media files used by this Multitrack Session are located outside of the Session folder. Would you like to copy these media files to the Session folder? |
|          | Yes No                                                                                                    |

شکل ۱۰ـ۲۲ـانتقال فایل ویدیویی به پوشه پروژه

۲ حال ویرایش های مورد نظر را روی فایل صوتی انجام دهید؛ برای این منظور، روی فایل صوتی موجود در شیار دابل کلیک کرده تا از نمای ویرایشی Multitrack به نمای ویرایشی Waveform برگردید.

آلا در پایان می توان پس از تنظیم ابتدا و انتهای فایل ویدیویی و صوتی با یکدیگر، با زدن دکمهٔ Play پیش نمایش آنها را مشاهده کرده و قبل از انجام خروجی می بایست Session را از منوی File و انتخاب دستور Save ذخیره کرد. برنامه Audition در ادامه از ما درباره تمایل ذخیره سازی تغییرات سؤال می کند (شکل ۱۱\_۲۲) که با زدن دکمه Yes پنجره ذخیره سازی ظاهر و با انتخاب دکمه OK، تغییرات انجام شده در قالب یک فایل صوتی مجزا در کنار فایل ویدیویی ذخیره می شود تا در ویرایش های بعدی و گرفتن خروجی نهایی مورد استفاده قرار گیرد.

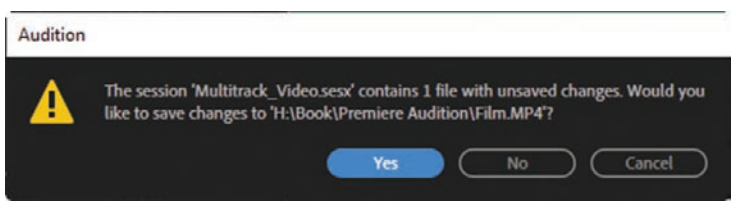

شکل ۱۱\_۲۲\_ ذخیره تغییرات انجام شده در فایلهای پروژه

۶ از منوی File و زیرمنوی Export With Adobe Media Encoder دستور Export With Adobe Media Encoder را اجرا کرده
 و پس از انجام تنظیمات مربوط به فایل، پنجره ظاهر شده را با زدن دکمه OK ببندید. (شکل ۲۲-۲۲)

| Export with Add                                     | obe Med   | lia Encoder                                                                                                    | ×        |
|-----------------------------------------------------|-----------|----------------------------------------------------------------------------------------------------|----------|
| 🚥 🛶 نام فایل خروجی                                  |           | Multitrack_Video.mp4                                                                                                  |          |
| یا 🛶 محل ذخیرہ ساڑی فایل                            |           | C-\User_Drive\Documents\Adobe\Audition\13.0\Multitrack_Video ~                                                        | - Browse |
| Media Encoder I 🛻 قالب خروجی                        |           | H264 ~                                                                                                    |          |
| Media Encoder 🔫 تنظیمات از پیش آماده شده            |           | High Quality 720p HD ~                                                                                                |          |
| Format S                                            | lettings: | Based on source, Software Encoding<br>AAC, 320 kbps, 48 kHz, Stereo<br>VBR, 1 pass, Target 10/00 Mbps, Max 12/00 Mbps |          |
| 🗕 تعیین محدودہ فروجی                                |           | Entire Session 🗸                                                                                                    |          |
| Routing C حصح کانال ہای مسوتی<br>اختصاص شدہ ہہ فایل |           | (Oefault)<br>Master                                                                                                   | Change   |
|                                                     |           | (                                                                                                    | Cancel   |

شكل ۲۲-۲۲ پنجره تنظيمات Adobe Media Encoder برای عمليات خروجی

حال مشاهده خواهید کرد که برنامه Adobe Media Encoder باز شده و شروع به گرفتن خروجی موردنظر می کند.

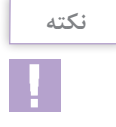

برای انجام خروجی با برنامه Adobe Media Encoder میبایست آن را به صورت جداگانه روی سیستم نصب کرد.

# ۲۳-۲۲ ذخیرهٔ فایلها و گرفتن خروجی

همان طور که از واحد کارهای قبل به یاد دارید، نحوهٔ ذخیرهٔ فایلها در نماهای ویرایشی Waveform و Multitrack را به طور کامل مورد بررسی قرار داده ایم. در این قسمت می خواهیم شما را با روش ذخیرهٔ گروهی فایل در Audition آشنا کنیم. برای این منظور در محیط Waveform یا Multitrack قرار گرفته و با فرض اینکه فایل های مورد نظر در پانل Files موجود هستند، از منوی File دستور Save All Audio As Batch Process را اجراکنید؛ در این حالت پنجرهٔ Batch Process شکل ۲۳–۲۲ باز می شود. واحد کار بیستودوم:توانایی صدور فایل های صوتی

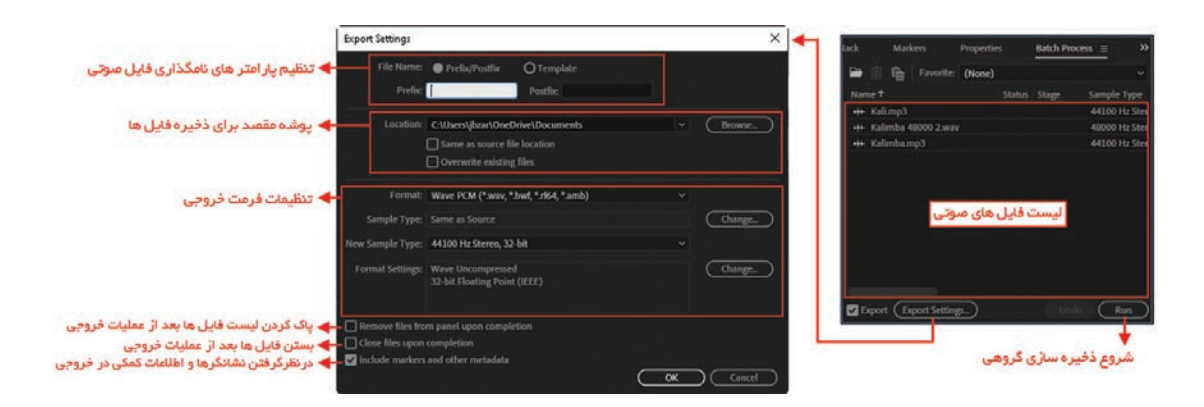

شکل ۱۳\_۲۲\_ذخیره فایلهای صوتی

همان طور که در پنجرهٔ فوق مشاهده می کنید، با زدن دکمه Export Settings می توان تنظیمات ذخیره سازی گروهی را انجام داد. از بخش File Name روش نام گذاری فایل ها را با دو صورت Prefix/Postfix (در ابتدای نام فایل بخش Prefix و در انتهای آن Postfix قرار می گیرد) و Template (با وارد کردن پارامترهای S% (نام آهنگ)، D% (نام آلبوم )، A%(نام هنرمند) و...) تعیین کرد و در بخش Location مسیر ذخیرهٔ فایل های مورد نظر مشخص می شود؛ همچنین در بخش Format نیز نوع فرمت فایل های مورد نظر تعیین می شود. البته به این نکته توجه داشته باشید که در هنگام انتخاب فرمت فایل ها می توان با استفاده از دکمه Change تنظیمات مربوط به هر فرمت را نیز تعیین کرد. بعد از انجام تنظیمات مورد نظر با کلیک روی دکمه OK به پنجره Batch Process برگسته و با زدن Run عملیات ذخیره سازی فایل ها در مسیر مورد نظر و با فرمت دلخواه صورت خواهد گرفت.

خودآزمایی

🚺 در مورد فرمت فایل های صوتی زیر و ویژگی های آنها توضیح دهید.

WAV-WMA-MP3-MIDI آیا در Audition امکان ویرایش فایلهای صوتی وجود دارد؟ در صورت مثبت بودن پاسخ چه فرمتهایی قابل ویرایش هستند. آ روش ذخیرهٔ گروهی فایلهای صوتی را بیان کنید.

کارگاہ صدا

## پرسشهای چهارگزینهای

کدام یک از نماهای ویرایشی زیر امکان ایجاد یک آلبوم صوتی را فراهم می کند؟
 Layout (ب OD Editor (ب Multitrack ())
 ۲ با کدام یک از دستورات زیر می توان فایل های صوتی را به صورت گروهی ذخیره کرد؟
 Save As (ب Save All Audio As Batch Process (بالف) Audio Mixdown (بالف) Extract Audio From CD (بالفی) در هنگام استفاده از فایل های ویدیویی در شیار Video مناسب تر می باشد؟
 ۲ استفاده از کدام فضای کاری در هنگام استفاده از فایل های ویدیویی در شیار Odeo مناسب تر می باشد؟
 ۲ استفاده از کدام فضای کاری در هنگام استفاده از فایل های ویدیویی در شیار Edit Audio to Video (بالف) Edit Audio to Video (بالفی) در الفی در شیار Oteo (بالفی) در می باشد (بالفی) در می از می از می در سیار کاری در هنگام استفاده از فایل های ویدیویی در شیار Oteo (بالفی) در الفی (بالفی) در می از می در می باشد (بالفی) در می در می در می در می در می در می در می در می در می در می در می در می در می در می در می در می در می در می در می در می در می در می در می در می در می در می در می در می در در می در می در می در می در می در می در می در می در می در می در می در می در می در می در در می در می در می در می در می در می در می در در می در در می در می در می در می در می در می در می در می در می در می در می در می در می در می در می در می در می در می در می در می در می در می در می در می در می در می در می در می در می در می در می در می در می در می در می در می در می در می در می در می در می در می در می در می در می در در می در می در می در می در می در می در می در می در می در می در می در می در می در می در می در می در می در می در می در می در می در می در می در می در می در می در می در می در می در می در می در می در می در می در می در می در می در می در در در در می در می در می در می در می در می در در در در در می در می

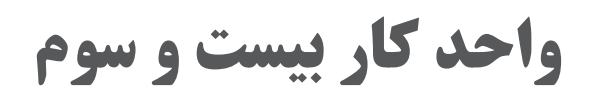

# توانایی شناخت مفاهیم ویدیوی دیجیتال

## واحد کار بیست و سوم

## توانايي شناخت مفاهيم مباني ويديوي ديجيتال

**اهداف رفتاری** در پایان این واحد کار از هنرجو انتظار میرود که بتواند: ا تفاوت ویدیوی آنالوگ و دیجیتال را توضیح دهد. ا مفاهیم نرخ فریم و قدرت وضوح را بیان کرده و تأثیرات آن بر کیفیت نمایش یک فیلم را توضیح دهد. ا روشهای فشردهسازی ویدیوی دیجیتال را بیان نماید. ا نواع استانداردهای رنگ در پخش ویدیویی را با ذکر ویژگیهای آنها توضیح دهد. ا مفهوم نسبت تصویری فریم فیلم و انواع آن را بیان کند. در بخش قبل با صدا و نحوه ویرایش آن در نرمافزار Audition آشنا شدید. در این قسمت به بررسی فیلم، تاریخچه پیدایش آن، مفاهیم پایه در ویدیوی دیجیتال و در ادامه به اصول کاربردی تدوین و نحوه تدوین فیلم توسط نرمافزار EDIUS خواهیم پرداخت.

#### ۱-۲۳۵ مفاهیم اولیه در ویدیوی دیجیتال

فیلم را میتوان مجموعهای از فریمهای تصویری مجزا دانست که بهصورت پیوسته و با سرعتی مطلوب یک نمایش متحرک را برای ما فراهم میکند. نکته قابل توجه این است که اگر حرکت فریمهای تصویری از جلوی چشم ما با سرعت مناسبی صورت گیرد، عملاً ناپیوستگی بین تصاویر از بین رفته و حرکتی نرم و هموار پدید میآید که این موضوع، اساس نمایش فیلم و ویدیو را تشکیل می دهد.

به تعداد تصاویری که در هر ثانیه به نمایش درمی آید اصطلاحاً نرخ فریم می گوییم. نرخ فریم برای فیلمهای سینمایی ۲۴ فریم در ثانیه است. امروزه با پیدایش دوربینهای سینمایی ۲۴ فریم در ثانیه است. امروزه با پیدایش دوربینهای فیلمبرداری دیجیتال، تعداد فریمها در ثانیه به ۶۰، ۱۲۰، ۲۰۰، ۲۴۰، ۲۰۰، ۳۰۰، ۳۰۰ و حتی FPS ۰۰۰۰ رسیده فیلمبرداری دیجیتال، تعداد فریمها در ثانیه به ۲۰، ۱۲۰، ۲۰۰، ۲۰۰، ۲۰۰، ۳۰۰، ۳۰۰ و حتی FPS ۰۰۰۰ رسیده است به طوری که این دوربینها قادرند با روشهایی مانند حرکت آهسته و با حرکت تند کوچک ترین جزئیات حرکتی تصویر را به نمایش درآورند. از این دوربینها امروزه برای فیلمبرداری حالتهای Time As می مانند حرکت آهسته و با حرکت تند کوچک ترین جزئیات حرکتی تصویر را به نمایش درآورند. از این دوربینها امروزه برای فیلمبرداری حالتهای Timelaps، Slow Motion را به نمایش درآورند. از این دوربینها امروزه برای فیلمبرداری حالتهای Timelaps، Fast Motion و علیمهای در نیز بستگی دارد که در قسمتهای بعد در مورد این ویدیویی، به استاندارد پخش ویدیویی و تلویزیونی آن کشور نیز بستگی دارد که در قسمتهای بعد در مورد این استانداردها نیز صحبت خواهیم کرد.

یکی دیگر از مهمترین عواملی که در کیفیت نمایش تصاویر نقش بسزایی را ایفا میکند، قدرت وضوح<sup>۲</sup> است که در حقیقت، مقدار اطلاعات هر فریم با تعداد پیکسلهایی که بهصورت افقی و عمودی روی صفحه به نمایش درمیآید، از مهمترین عواملی است که میزان کیفیت تصویر را تعیین میکند؛ بهعنوان مثال، در قدرت وضوح ۷۶۸×۷۶۸ تعداد پیکسلهای افقی ۷۶۸ و تعداد پیکسلهای عمودی ۵۷۶ است. سه عامل نرخ فریم، قدرت وضوح و سیستم رنگی تصویر در کیفیت نمایش یک فیلم مؤثر هستند این سه عامل در میزان فضای لازم برای ذخیره اطلاعات در ویدیوی دیجیتال نیز نقش اصلی را برعهده دارند.

۲-۲۳\_ روشهای فشردهسازی ویدیوی دیجیتال

برای غلبه بر حجم بالای فایلهای ویدیویی به روشهای مختلفی آنها را فشردهسازی می کنیم که یکی از این روشها استفاده از Codec<sup>۳</sup> به صورت سخت افزاری و نرم افزاری است. در زمینه سخت افزاری، Codecها در کارتهای ویدیویی و دوربینهای فیلم برداری دیجیتال این عمل را انجام می دهند و در فشر ده سازی نرم افزاری نیز فایل موردنظر به فرمتهای دیگر ویدیویی تبدیل می شود که میزان فشر ده سازی به نوع فایل ویدیویی بستگی خواهد داشت؛ به عنوان مثال، فرمت ذخیره سازی DV<sup>۴</sup> حجم فایل را می تواند تا یک پنجم حجم اولیه کاهش دهد.

- \*-Digital Video

<sup>1</sup>\_Frame Rate

۲\_Resolution

توجه داشته باشید که در روشهای فشردهسازی نرمافزاری فایل ویدیویی، علاوه بر دادههای ویدیویی، دادههای صوتی و اطلاعات مربوط به کنترل دستگاه نیز منتقل میشود. هرچند که در این حالت صدای موجود در فایل ویدیویی فشرده نمیشود.

**۱–۲–۲۳ کدک ویدیو** (Video Codec): کدک ویدیو نرمافزار یا سخت افزاری است که فیلم دیجیتال را فشرده و از حالت فشرده خارج می کند. در زمینه فشرده سازی ویدیو، کدک یک رمزگذار و رمزگشاست، قالب داده فشرده، معمولاً با یک قالب استاندارد کدگذاری ویدیو مطابقت دارد. فشرده سازی معمولاً باعث افت کیفیت نیز می شود، به این معنی که فیلم فشرده فاقد برخی از اطلاعات موجود در فیلم اصلی است که در نتیجه فیلم فشرده شده از کیفیت پایین تری نسبت به فیلم اصلی و فشرده نشده برخوردار است زیرا اطلاعات که در کیفیت نیز می شود، به این معنی که فیلم فشرده فاقد برخی از اطلاعات موجود در فیلم اصلی است که در کیفیت برای بازسازی دقیق فیلم اصلی وجود ندارد.

آن، تا چندین گیگابایت فضا اشغال کند. به همین دلیل ویدیوها می بایست پیش از رایت شدن بر روی لوح فشرده و یا قرار گیری در اینترنت به منظور دانلود، تا رسیدن به یک حجم معقول فشرده شوند که این عمل توسط کدک ویدیویی انجام می شود.

تحقيق

 $\bigcirc$ 

در مورد طرحهای فشرده سازی ویدیو برای وب و DVD و الگوی نمونه برداری های آنها اطلاعاتی را جمع آوری کرده و در کلاس ارائه کنید.

**۲–۲–۲۳ کدک زمانی** (**Timecode**): دنبالهای از کدهای عددی است که در فواصل منظم توسط یک سیستم هماهنگسازی زمان تولید میشود. Timecode در تولید ویدیو، کنترل نمایش و سایر برنامههایی که به هماهنگی زمانی یا ثبتضبط یا اقدامات نیاز دارند، استفاده میشود. که به هماهنگی زمانی یا ثبتضبط یا اقدامات نیاز دارند، استفاده میشود. در تولید ویدیو و ساخت فیلم، از کد زمان یا 'SMPTE به طور گستردهای برای همگامسازی، ثبت و شناسایی مواد در رسانههای ضبط شده استفاده میشود. در حین فیلمبرداری یا تصویربرداری، دستیار دوربین معمولاً کد زمان شروع و پایان نماها را ثبت میکند و دادههای تولید شده برای استفاده در ارجاع به آن نماها به بخش تحریریه ارسال میشود. این فرایند ثبت شات یا نما، به طور سنتی با استفاده در ارجاع به آن نماها به در انجام میشد، اما اکنون به طور معمول با استفاده از نرمافزار ضبط شات در رایانه که به مولد کد زمان یا خود دوربین متصل است، انجام میشود.

**(Aspect Ratio) نسبت تصویری (TP\_T** 

علاوه بر استانداردهای رنگ که در پخش تلویزیونی به آن اشاره کردیم، نسبت تصویری نیز از عواملی است که می تواند در نمایش تلویزیونی تصاویر مؤثر واقع شود. به طور کلی به نسبت پهنا به ارتفاع یک فریم یا تصویر به

۱\_ Time Code یا SMPTE، یک کد هشت رقمی برای مشخص کردن دقیق نقاط موردنظر از صدا و تصویر ویدیو است تا بتوان در هر مرحله از تدوین فیلم برای ارجاع به آن نقاط استفاده کرد یا بتوان در صحبت با دیگران تعیین کرد که کدام نما از فیلم مدنظر شما است.

اصطلاح Aspect Ratio گفته می شود. هر تصویر دارای دو نسبت تصویری (یکی مربوط به فریم تصویر ونوع دوم مربوط به پیکسلهای تشکیل دهنده یک فریم) است. دوربینها و ویدیوهای مختلف برای ضبط و پخش از نسبت های تصویری متفاوت استفاده می کنند. در Aspect Ratio مربوط به تصاویر دو استاندارد ۴:۳ و ۱۶:۹ وجود دارد. به عنوان مثال DV NTSC دارای نسبت تصویری ۴:۳ و فریمهای نوع NIDE SCREEN آن دارای نسبت تصویری ۱۶:۹ است.

جدول ۱\_۲۳\_ نسبتهای تصویری

| در تلویزیونهای معمولی استفاده میشود که در این حالت ۴ واحد برای پهنا و ۳ واحد<br>برای ارتفاع درنظر گرفته میشود. از تقسیم ۴ بر ۳ عدد ۱/۳۳ اینچ برای هر یک اینچ<br>پهنای فریم بهدست میآید که بههمین دلیل، به آن نسبت تصویری ۱/۳۳:۱ نیز گفته<br>میشود. | نسبت ۴:۳ یا (۳۳/۱:۱)  |
|----------------------------------------------------------------------------------------------------|-----------------------|
| برای پخش فیلمهای سینمایی و تلویزیونهای عریض یا Wide که بهاصطلاح به آنها<br>HDTV میگویند و برای بعضی از نمونههای DVD استفاده میشود.                                                                                                    | نسبت ۱۶:۹ یا (۷۷/۱:۱) |

در شکل ۱-۲۳ یک تصویر در دو نسبت تصویری متفاوت نمایش داده شده است.

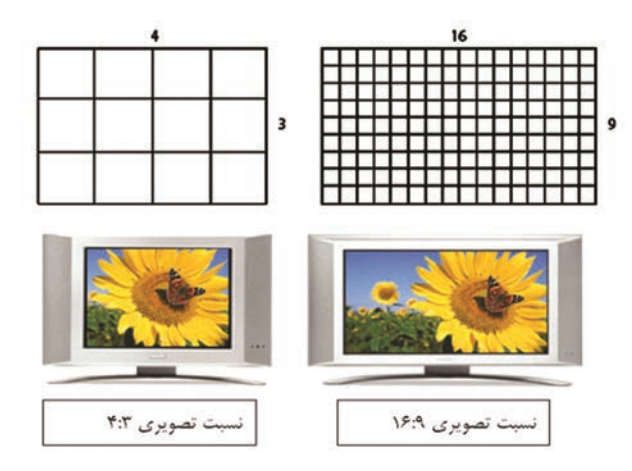

شکل ۱\_۲۳\_ مقایسه نسبت تصویرهای متفاوت

وقتی یک کلیپ به داخل پروژهای با نسبت تصویری متفاوت وارد می شود، یکی از دو روش زیر برای تصحیح ASR انجام خواهد گرفت؛ به عنوان مثال وقتی یک فریم تصویری با نسبت ۱۶:۹را به ۴:۳ منتقل می کنید یکی از دو روش زیر انجام می شود.

۱- روش Letter Boxing: در این روش، ابتدا تمام پهنای یک تصویر ۱۶:۹ در فریم ۴:۳ قرار می گیرد و در نتیجه، حاصل آن یک نوار سیاه در بالا و پایین تصویر خواهد بود. (شکل ۲-۲۳ بخش د)
۲- روش Pan&Scan: در این روش، یک فریم ۱۶:۹ تمام ارتفاع یک فریم ۴:۳ را پر می کند؛ اما از آنجایی

که این فریمها عریض تر از فریمهای ۴:۳ هستند، بخشی از پهنای آنها نیز در این حالت حذف خواهد شد. (شکل ۲-۲۳ بخش ج)

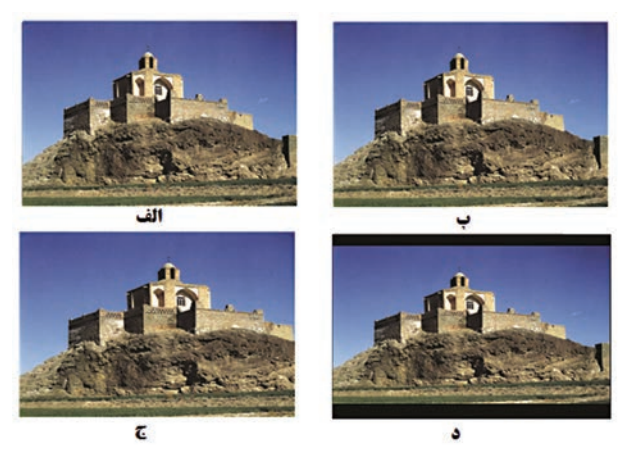

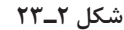

| نمایش یک تصویر با نسبت ۱۶:۹ در یک تلویزیون ۴:۳ که با     | 5 | تصویر ۱۶:۹ با سیستم NTSC          | الف |
|----------------------------------------------------------|---|-----------------------------------|-----|
| روش Pan&Scan بخشهایی از تصویر برش خورده و حذف            |   |                                   |     |
| شده است.                                                 |   |                                   |     |
| نمایش یک تصویر با نسبت ۱۶:۹ در یک تلویزیون ۴:۳ که با     | ა | یک دستگاه پخش DVD با نسبت تصویری  | ب   |
| روش Letter Boxing در بالا و پایین تصویر یک نوار سیاه رنگ |   | Wide Screen ۱۶:۹ روی تلویزیونی با |     |
| نمایان شده است.                                          |   | همين نسبت.                        |     |

۲۳\_۴\_فرایند Cinerama

در تصاویر متحرک، فرایندی است که در آن سه پروژکتور سینمایی بهطور همزمان هرکدام، یک سوم تصویر را بر روی صفحه گسترده و منحنی طراحی می کنند. بسیاری از بینندگان بر این باورند که صفحه نمایش ایجاد شده به این روش، که می تواند کل حوزه بینایی تماشاگران را دربرگیرد، به آنها احساس واقعیتی را می دهد که بی نظیر است. سه پروژکتور همزمان ۳۵ میلی متری بر روی یک صفحه عریض است که در ابتدا تصاویر را بهطور همزمان از سه پروژکتور همزمان ۳۵ میلی متری بر روی یک صفحه بزرگ و عمیق خمیده به نمایش می گذارد و قوس مؤده نمایش می واز گفت Cinerama یک فرایند صفحه عریض است که در ابتدا تصاویر را بهطور همزمان از سه پروژکتور همزمان ۳۵ میلی متری بر روی یک صفحه بزرگ و عمیق خمیده به نمایش می گذارد و قوس مفحه نمایش درجه را دربرمی گیرد. مفحه نمایش دو دربرمی گیرد. بردا گانه از صفحه استاندارد سوراخدار ساخته شده است که عرض هر کدام حدود ۸/۷ اینچ (حدود ۲۲ میلیمتر) است و هر نوار زاویه دار بهطرف روبرو است. کلمه «Cinerama» سینما را با پانوراما تر کیب می کند، میلیمتر) است و هر نوار زاویه دار بهطرف روبرو است. کلمه «Cinerama» سینما را با پانوراما تر کیب می کند، منشأ همه نئولوژی های «orama» (کلمه هر مند یک منظره یا یک صحنه) گفته شده است. منشأ همه نئولوژی های «orama» (کلمه هر می نیند یک مینه و مینه در می می می از ای می کند،

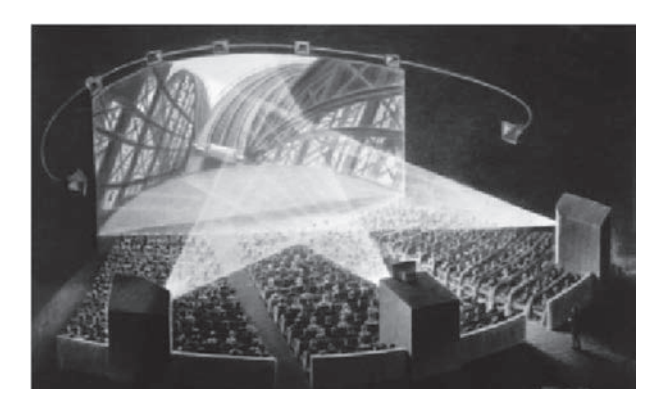

شکل ۳\_۲۳\_ نمایی از تکنولوژی Cinerama

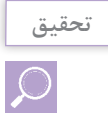

در مورد تکنولوژی Cinerama و تاریخچه آن اطلاعاتی را جمع آوری کرده و در کلاس ارائه کنید.

## ۵-۲۳-انواع استانداردهای رنگ در پخش ویدیویی و تلویزیونی

معمولاً دوربینها، تلویزیونها و ویدیوهایی که در یک کشور خاص مورد استفاده قرار می گیرند با استاندارد آن منطقه سازگار بوده و از یک نرخ فریم (Frame Rate) و قدرت وضوح (Resolution) خاصی تبعیت میکنند؛ ولی زمانی که شما میخواهید یک ویدیو را برای پخش بینالمللی در کشورهای خاصی آماده کنید، لازم است با استانداردهای پخش تلویزیونی آنها آشنایی کاملی داشته باشید تا خروجی ویدیویی شما در هنگام پخش با افت کیفیت تصویر مواجه نگردد. بهطور کلی امروزه در دنیا سه نوع استاندارد رنگ در پخش تلویزیونی وجود دارد که شامل PAL، NTSC و

بهطور علی آمروره در دنیا سه نوع استاندارد رنگ در پخس تلویریونی وجود دارد که سامل ۱۹۲۵ و ۲۳۱ و SECAM است و هریک از آنها دارای نرخ فریم و قدرت وضوح خاصی برای نمایش هستند. در جدول ۲-۲۳ بهصورت مختصر با ویژگی این استانداردها آشنا می شویم:

| تلويزيوني | ِ پخش | رنگ در | ستانداردهای | جدول ۲_۲۳ ا |
|-----------|-------|--------|-------------|-------------|
|-----------|-------|--------|-------------|-------------|

| توضيح                                                                                                    | انواع سيستم               |
|----------------------------------------------------------------------------------------------------|---------------------------|
| این سیستم پخش تلویزیونی، بیشتر در کشورهایی مانند آمریکا، کانادا، ژاپن، کره و مکزیک مورد استفاده<br>قرار می گیرد و از ویژگیهای آن می توان به خط تفکیک ۵۲۵ (Line Of Resolution ) و نرخ فریم<br>(Frame Rate ) ۲۹/۹۷ فریم در ثانیه اشاره کرد؛ در ضمن موج حامل صوت (Sound Carrier) این<br>سیستم ۴/۵ مگاهر تز است.                             | سیست <sub>م</sub><br>NTSC |
| اصطلاح PAL به معنای تغییر فاز خطی است که از این سیستم در کشورهای استرالیا، چین و بیشتر<br>کشورهای اروپای غربی و آمریکای جنوبی استفاده میشود. خط تفکیک این سیستم ۶۲۵ خط و<br>Frame Rate آن ۲۵ فریم در ثانیه میباشد؛ در ضمن موج حامل صوت (Sound Carrier) این<br>سیستم بین ۴/۵ تا ۶/۵ مگاهرتز میباشدکه با توجه به نوع PAL متفاوت خواهد بود. | PALسيستم                  |

| توضيح                                                                                                    | انواع سيستم    |
|----------------------------------------------------------------------------------------------------|----------------|
| این سیستم، مشابه سیستم PAL دارای خط تفکیک ۶۲۵ است، ضمن اینکه دارای یک کانال جداگانه<br>برای اطلاعات رنگ است. این سیستم دارای نرخ فریم ۲۵ بوده و بیشتر از این سیستم در کشورهای<br>فرانسه، قسمتهایی از خاورمیانه و کشورهای آفریقایی استفاده میشود؛ در ضمن موج حامل صوت<br>(Sound Carrier) این سیستم بین ۵/۵ تا ۶/۵ مگاهرتز میباشد که با توجه به نوع SECAM متفاوت<br>خواهد بود. | سیستم<br>SECAM |

هرچند هنوز هم این سیستمهای پخش تلویزیونی در بسیاری از کشورهای دنیا مورد استفاده قرار می گیرند، ولی به تدریج این سیستمها درحال حذف شدن بوده و حرکت به سمت تلویزیونهای با قدرت تفکیک بالا یا HDTV آغاز شده و هم اکنون شاهد تولد و به کار گیری این سیستمها می اشیم.

### **- ۲۳\_ ویژگیهای سیستم تلویزیونی HDTV**

HDTV و آنچه بهنام تلویزیون معمولی وجود دارد، عبارتاند از: بین HDTV و آنچه بهنام تلویزیون معمولی وجود دارد، عبارتاند از: افزایش تفکیک پذیری (Resolution) تصویر؛ استفاده از نسبت تصویر عریض ۱۶:۹ بهعنوان استاندارد؛ توانایی پشتیبانی از صدای چند کاناله مانند دالبی دیجیتال. مهم ترین ویژگی HDTV و موردی که این نام از آن گرفته شده، تفکیک پذیری بالای آن است. سیستم پخش مهم ترین ویژگی HDTV و موردی که این نام از آن گرفته شده، تفکیک پذیری بالای آن است. سیستم پخش می دهند و حروف نیز نشان دهندهٔ نوع سیستم اسکن تصویر هستند. (شکل ۲۰–۲۳) برای دریافت برنامههای HDTV به یک تلویزیون با تیونر HDTV مانند تلویزیونهای پلاسما و LCD یا یک Dish Network HDTV که بتواند کانالهای زندگی کنید که کانالهای مشل HDTV توسط کابل یا ماهواره را دریافت کند، نیاز دارید؛ همچنین باید در منطقهای زندگی کنید که کانالهای HDTV توسط کابل یا ماهواره

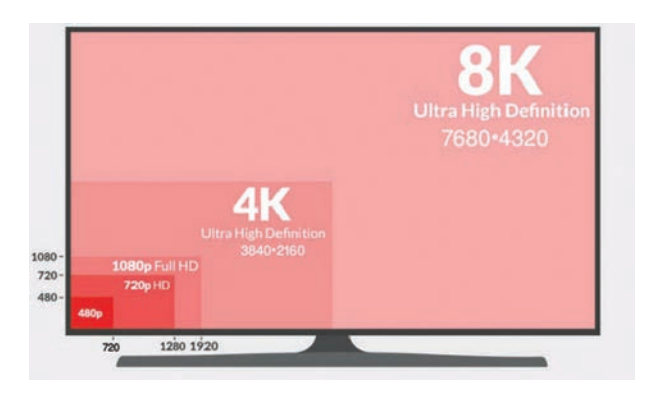

شکل ۴\_۲۳\_مقایسه کادرهای DV و HDTV

| رسانەھاي رايج                              | ستونها<br>عرض در پیکسل | سطرها<br>ارتفاع در پیکسل | نام مستعار        | نام   |
|--------------------------------------------|------------------------|--------------------------|-------------------|-------|
| DVD<br>کانال های استاندارد                 | ۷۲۰                    | ۴۸۰                      | Standard          | 480p  |
| کانال های HD<br>(در بعضی موارد 1080i)      | ۱۲۸۰                   | ۷۲۰                      | HD<br>HD Ready    | 720p  |
| Blu-ray                                    | 1970                   | ١٠٨٠                     | Full HD<br>FHD    | 1080p |
| رسانههای این بخش خیلی کم و محدود<br>هستند. | ۳۸۴۰                   | 7180                     | 2160p<br>Ultra HD | 4K    |

جدول ۳\_۲۳

۲۳۳۷ اصول کاربردی و مفاهیم پایه تدوین

اگرچه تدوین مرحلهٔ بعد از اتمام فیلمبرداری است که نماها براساس سیر داستانی فیملنامه کنار هم چیده میشوند، اما اندازهٔ زمانی نما، نقطهٔ برش و ضرب آهنگ فیلم بر اساس اصول و قواعدی صورت می گیرد که لازم است هر تدوینگر حرفهای با این اصول و مفاهیم پایه آشنا باشد. در ادامه به بررسی این مفاهیم و کاربرد آنها در یک تدوین می پردازیم.

**۱–۷–۳۳– تدوین و مونتاژ**: تدوین یکی از مراحل آخر فیلمسازی است که در پستولید فیلم انجام می شود این مرحله شامل: گزینش نماها و اندازه آنها، ردیف کردن نماها، صحنهها و سکانسها، مخلوط کردن تمام صداها و تعیین میزان بلندی آنها و در نهایت در هم آمیختن و همسان سازی صدای نهایی با تصویر است. اگرچه به این مرحله، مونتاژ و ادیت هم گفته می شود، اما تدوین وجه هنری این مرحله است و مونتاژ و ادیت بیشتر به معنی استفاده از ابزار است. بنابراین می توان گفت تدوین بدون خلاقیت ارزش هنری نداشته و خلاقیت یکی از اصول جدایی ناپذیر تدوین محسوب می شود.

بنابراین بهطورکلی می توان گفت آنچه در تدوین اهمیت دارد تداوم و پیوستگی در یک موضوع، تأکید بر روی عناصر متفاوت و پراکنده و تغییر ریتم نمایش فیلم، که رعایت این نکات می تواند تأثیرات متفاوتی را به بینندگان و تماشاگران منتقل کرده و احساسات آنان را به سمت مورد نظر سازندهٔ فیلم هدایت نماید.

**۲–۷–۲۳– تدوین خطی و غیرخطی**: ویرایش خطی به ویرایش با استفاده از تجهیزات آنالوگ (فیلم، نوار مغناطیسی و غیره) اطلاق میشود. درحالی که تدوین غیرخطی بیشتر به ویرایش دیجیتال اشاره دارد. در این روش، رسانه موردنظر در قالب فایل ذخیره میشود و توسط نرمافزار تدوین عمل ویرایش روی آنها انجام میگیرد. وقتی در زمان تدوین فیلم و در هر مرحله از آن مجبور هستیم تابع زمان واقعی فیلم بوده و محدود به همان سرعت اصلی، تصاویر و صداها را کم یا زیاد کنیم تدوین خطی انجام میدهدی انجام میگیرد. مناف می تودن فیلم و در هر مرحله از آن مجبور هستیم تابع زمان واقعی فیلم بوده و محدود به همان سرعت اصلی، تصاویر و صداها را کم یا زیاد کنیم تدوین خطی انجام میدهیم و در غیرآن تدوین غیرخطی اسرعت اصلی، تصاویر مدان در این کنیم میزان بلندی صدای موسیقی و زمینه در دقیقه ۶۰ یک فیلم،

تدوین گر لازم است کل این زمان فیلم را مشاهده کرده تا بهزمان موردنظر برسد ولی در تدوینهای دیجیتال یا غیرخطی با یک کلیک یا وارد کردن زمان مورد نظر، Playhead در نقطه موردنظر قرار می گیرد و بهراحتی می توان این تغییرات را اعمال کرد.

**۳–۷–۲۳ تدوینگر** (Editor): یکی از عوامل تولید فیلم است که عمل انتخاب، شکل دهی و مرتب سازی نماها و ترکیب آنها با یکدیگر را طبق فیلمنامه برعهده داشته و مسئول سرهم کردن فیلم به صورت نهایی آن است. وظیفهٔ تدوینگر، اتصال پایان یک نما به آغاز نمای دیگر است، که برای این منظور از جلوههای انتقالی متفاوتی استفاده می کند:

**1- برش (Cut)**: عبور ناگهانی و فوری از صحنهای به صحنه دیگر که به صورتی غیر محسوس انجام می شود و از آن برای نشان دادن تغییر زمانی و مکانی نشان دادن دو رخداد که به صورت موازی و همزمان در حال وقوع هستند، استفاده می شود. از این جلوه انتقالی به طور معمول در تدوین فیلمهای خبری، آموزشی، مستند و سینمایی استفاده می شود؛ به طوری که تدوین این گونه فیلمها عموماً Cut به Cut است.

۲ حل کردن (Dissolve): عبور تدریجی از یک تصویر به تصویر دیگر، به طوری که تصویر نخست در تصویر دوم به تدریج حل می شود. Dissolve نیز نشان دهندهٔ تغییر محل یا زمان است؛ ضمن اینکه وابستگی قوی میان دو عنصر تصویری را نشان می دهد.

**۳ ـ محو تدریجی (Fade Out)**: که بهوسیلهٔ آن، پایان نما به تدریج محو می شود تا تصویر کاملاً سیاه شود. از این جلوه انتقالی بیشتر در اتمام یک صحنه یا در اتمام یک فیلم همزمان با محو تدریجی صدا استفاده می شود.

**۴۔ ظهور تدریجی(Fade\_In)** : مانند محو تدریجی است با این تفاوت که در این جلوهٔ انتقالی و بلافاصله بعد از آن، نمای بعدی به تدریج ظاهر می شود. از این جلوه انتقالی به طور معمول در شروع یک سکانس یا یک فیلم استفاده می شود.

**۵۔ جاروب کردن (Wipe)**: یک تصویر جانشین تصویر دیگر می شود؛ به طوری که تصویر دوم به صورت اسلایدی تصویر قبلی را پوشانده و به اصطلاح آن را جاروب می کند.

محرزوم به داخل (Zoom in): تغییر تدریجی زاویه بسته به باز است، به طوری که سوژه به سمت دوربین یا دید دوربین در حال نزدیک شدن است. از این جلوه انتقالی برای تأکید بر بخش خاصی از تصویر استفاده می شود.

۷- زوم به عقب (Zoom out): تغییر تدریجی زاویه باز به بسته است؛ به طوری که سوژه از دوربین یا دید دوربین در حال دور شدن است. از این جلوه انتقالی برای نشان دادن موقعیت ارتباطی بین سوژه و محیط استفاده می شود.

۸ میان صحنه (Cut a Way): برای تأکید یا قطع صحنههای یکنواخت و خسته کننده یا برای نشان دادن جهش در گذشت زمان استفاده می شود؛ به عنوان مثال دو نمای باز از یک مسابقه فوتبال و در بین این دو نما نشان دادن یک نما از تماشاگران یا تابلوی امتیاز ورزشگاه، یک میان صحنه به حساب می آید. **۴–۷–۲۳– پلان و سکانس**: اصولاً به یک برداشت از یک صحنه پلان گفته می شود، و به عبارتی ساده تر از زمانی که دوربین برای ضبط به کار می افتد تا زمانی که ضبط متوقف می شود اصطلاحاً یک پلان گفته می شود. صحنه از چند پلان تشکیل شده که معمولاً مربوط به یک مکان یا زمان می باشد و به مجموعه چند صحنه و پلان که وحدت موضوعی داشته باشند، سکانس می گویند و با تغییر موضوع سکانس تغییر می کند.

#### ۱\_۴\_۲\_۲۲\_آشنایی با انواع نماها

■ نما، شات، پلان (Shot) : نما، کوچک ترین جزء فیلم است و برابر است با هر بخش از فیلم که در آن، دوربین بدون خاموش شدن، یک برداشت مستمر داشته است. نما را نمی توان دقیقاً برابر با برداشت دانست؛ زیرا هر برداشت ممکن است دستخوش تدوین شود و دقیقاً آن چیزی نباشد که بر پرده ظاهر می شود. به طور کلی نماها را براساس فاصلهٔ دوربین با سوژه و تعداد شخصیت ها در یک کادر تقسیم بندی می نمایند. اگرچه نماها در هنگام فیلمبرداری بیشتر مورد استفاده قرار می گیرند، اما شما می توانید با آگاهی از انواع نماها و تأثیر گذاری آنها بر تماشاگر، تدوین اصولی و هدفمندی را انجام دهید؛ بدین لحاظ ما در این قسمت شما را با انواع نماها و تأثیر گذاری آنها بر بیننده آشنا می کنیم.

نمای خیلی دور (Extreme Long Shot): نمایی که از فاصله خیلی دور از سوژه فیلمبرداری می شود و تصویری کلی از مکان رویداد ماجرا به دست دهد. چنین نمایی معمولاً به عنوان نمای کلی به کار می رود.
 نمای دور، نمای عمومی(Long Shot): نمایی که از فاصله ای دور، سوژه را نشان می دهد. در این حالت علاوه بر سوژه، شخصیتها و بخشی از محیطی که سوژه در آن قرار دارد، نیز در این نما دیده می شود. این نما نگاهی کلی به موضوع دارد و موقعیت سوژه را در آن محیط و فضا نشان می دهد. و این نما می دهد. در این حالت علاوه بر سوژه، شخصیتها و بخشی از محیطی که سوژه در آن قرار دارد، نیز در این نما دیده می شود. این نما نگاهی کلی به موضوع دارد و موقعیت سوژه را در آن محیط و فضا نشان می دهد؛ از این نما بیشتر در شروع سکانسها به ویژه سکانس آغازین استفاده می شود و به عنوان آخرین نمای فیلم هم بسیار مورد استفاده قرار می گیرد.

■ نمای دور متوسط، نمای نیمهدور (Medium Long Shot): نمایی درحد فاصل میان نمای دور و نمای متوسط. این نما، گستردگی نمای دور را ندارد؛ اما موضوع را کامل نشان میدهد.

المای متوسط (Medium Shot) : نمایی بین نمای دور و نمای نزدیک که شخص یا چند شخص را از مچ یا چند شخص را از مچ یا زانو به بالا یا قامت آنها را بهطور کامل در حالت نشسته نشان میدهد. از این نما بیشتر برای نمایش روابط میان دو یا چند شخصیت و درعین حال، ارائه اطلاعات کافی برای در گیر کردن تماشاگر استفاده می شود.

■ نمای نزدیک متوسط، نمای نیمه نزدیک (Medium Close Shot): نمایی درحد فاصل میان نمای متوسط و نمای نزدیک که از سینه تا بالای سر شخصیت را نشان میدهد.

■ نمای درشت، نمای نزدیک (Close - Up) : نمایی که در آن چنین به نظر میرسد که دوربین به فاصله بسیار نزدیکی از سوژه رسیده است. در این نما، صورت شخصیت یا نمای درشتی از چیزی، صفحه نمایش را پر میکند. نمای کلوزآپ برای رساندن احساسات، واکنشها و حالات روحی شخصیت به تماشاگر بسیار مؤثر است و بین تماشاگر و شخصیت درگیری احساسی زیادی خلق میکند و بیننده را وامیدارد تا فقط روی شخصیت و نه چیز دیگری تمرکز کند.

نماهای نزدیک از اشیا یا بخشهایی از اشیا، برای جلب توجه تماشاگر به اطلاعات و جزئیات مهم، خلق هیجان در اثر کاربرد آن شیء خاص و ارائه ارزش نمادین به آن، انجام میشود.

■ نمای خیلی نزدیک، نمای خیلی درشت (Extreme Close\_Up): نمایی که از فاصله خیلی نزدیک به سوژه، فیلمبرداری می شود که در این صورت فقط جزئی از آن دیده می شود یا بخشی از آن بسیار بزرگ بهنظر میآید؛ با استفاده از چنین نمایی اگر از بازیگری فیلمبرداری شود، فقط بخشی از چهره (برای نمونه چشم یا دهان) او را نشان میدهد.

نماهای بالا نماهای اصلی هستند. در این زمینه نماهای دیگری نیز وجود دارد که از جمله آنها میتوان از Tight Shot ،Knee Shot ،Full Shot نام برد.

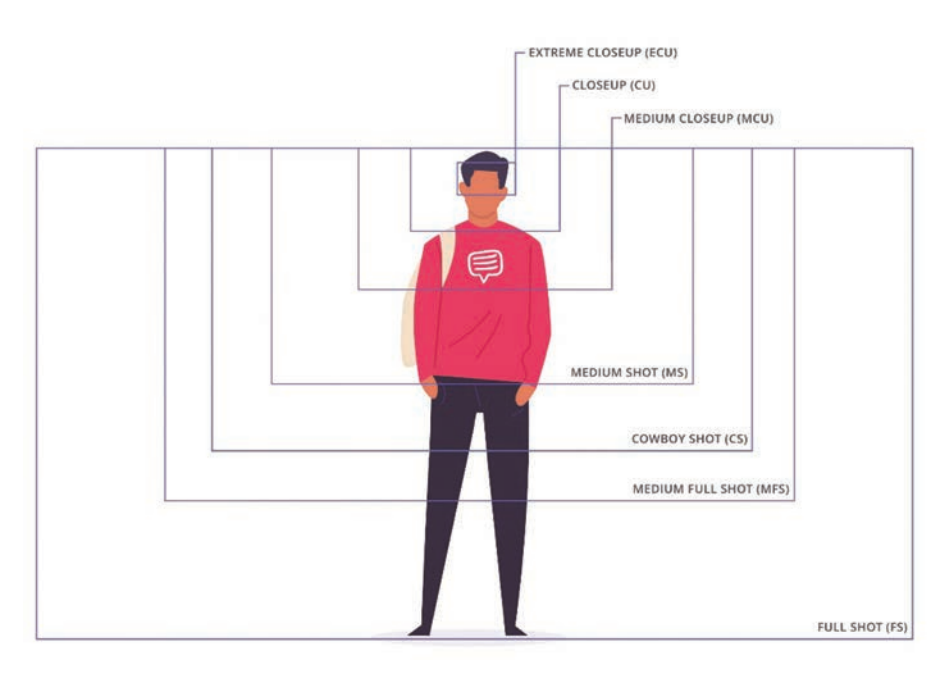

شکل ۵\_۲۳\_ آشنایی با انواع نماها

## ۸-۲۳- آشنایی با مراحل تدوین فیلم

اگرچه در این کتاب، ما به بحث تدوین دیجیتال با استفاده از رایانه می پردازیم، ولی از آنجایی که عملیات تدوین فیلم آنالوگ عملاً امروزه در تدوین رایانه ای نیز انجام می گیرد، لذا شما را ابتدا با مراحل تدوین فیلم به صورت دستی آشنا کرده و سپس به نحوهٔ تدوین دیجیتال در نرمافزار EDIUS خواهیم پرداخت. در تدوین فیلم قبل از هر کار، یک کپی از فیلم اصلی به نام راش در اختیار تدوینگر فیلم قرار می گیرد که شامل نماهای مفید و غیرمفید فیلم است و همان طور که از قبل گفته شد، از ترتیب منطقی خاصی نیز تبعیت نمی کند؛ در این حالت، تدوینگر فیلم در سه مرحله به انجام عملیات تدوین می پردازد:

۱ـ Assembly: در این مرحله، تدوینگر، نماهای مختلف فیلم را بدون حذف هیچ یک از برداشتهای اضافی به شکلی که قرار است در فیلم نهایی نمایش داده شود، پشت سرهم مرتب مینماید که به این مرحله اسمبلی یا سرهم کردن نیز گفته می شود؛ سپس برداشتهای اضافی فیلم از خط تدوین حذف می شود تا تنها نماهای منتخب فیلم با ترتیب درست پشت سرهم قرار گرفته باشند.

**۲ـ Rough Cut:** در هنگام تصویربرداری یک فیلم در ابتدا و انتهای یک نما بیش از آنچه در فیلم پایانی نیاز است، تصویربرداری می شود تا تدوینگر به دلخواه خود بخشی از نما را جدا نماید؛ لذا در این مرحله اضافههای
### خودآزمایی

🚺 هریک از اصطلاحات زیر را توضیح دهید.

Codec \_ Frame Rate – Resolution سیستمهای پخش تلویزیونی NTSC ،PAL و SECAM را با یکدیگر مقایسه کرده و بنویسید کدامیک از این سیستمها امروزه بیشترین پراکندگی را در سطح دنیا دارد؟ سمهوم نسبت فریم تصویر را توضیح داده و انواع آن را نام ببرید.

کارگاہ تدوین

۱۱ در محیط کارگاه با انواع کابلها و کانکتورهای تصویر آشنا شده و نحوهٔ اتصال یک سیستم چندرسانهای صوتی و تصویری به رایانه را مورد بررسی قرار دهید.

پرسشهای چهارگزینهای

۱ به تعداد تصاویری که در هر ثانیه به نمایش در میآید، به اصطلاح...... می گویند. Lower Field () Upper Field( الف) Sample Rate د ۲ در کدامیک از سیستمهای بخش رنگ ۵۲۵ خط و ۲۹٬۹۷ فریم در ثانیه به نمایش درمیآید؟ SECAM (7 د) HDTV ت) PAL الف)NTSC ۲ به نسبت پهنا به ارتفاع تصوير اصطلاحاً .....م. گويند. ب) Pixel Aspect Ratio الف)Frame Rate د) Sample Rate Aspect Ratio(~ ۲ در تلویزیونهای معمولی و غیردیجیتال از چه نسبت تصویری استفاده میکنند؟ 10:9 (J ت) ۴:۳ الف) ۱۶:۹ ج) ۵:۴ 🚺 در این روش یک تصویر جانشین تصویر دیگر میشود بهطوریکه تصویر دوم بهصورت اسلایدی تصویر قبلی را پوشانده و بهاصطلاح آن را جاروب می کند. Fade Out (7 د) Wipe الف) Dissolve ب تحقيق و پژوهش

در مورد انواع فرمتهای MPEG و ویژگیهای آنها تحقیق کرده و اطلاعاتی را جمع آوری نمایید.
 در مورد انواع روشهای فشردهسازی ویدیوی دیجیتال اطلاعاتی را جمع آوری نمایید و سپس آن را برای سایر دوستان در کلاس توضیح دهید.
 اطلاعاتی درباره تاریخچه پیدایش نوارهای ویدیوی و دوربینهای فیلمبرداری آنالوگ تا دیجیتال جمع آوری کرده و در کلاس ارائه کنید.

# واحد کار بیست و چهارم

شروع کار با نرمافزار EDIUS

### واحد کار بیست و چهارم

#### شروع کار با نرمافزار EDIUS

اهداف رفتاری

- در پایان این واحد کار از هنرجو انتظار میرود که بتواند: بخشهای مختلف پنجرهٔ اصلی برنامه را شناخته و با آنها به انجام عملیات بپردازد.
  کاربرد پانلهای Timeline ،Bin ،Monitor و Information را فراگرفته و در برنامه از آنها استفاده نماید.
  نماید.
  نحوهٔ وارد کردن فایلها به یانل Bin و سیس انتقال آنها به خط تدوین را فرا گیرد.
  - ایربرد دکمههای مورد استفاده در پانل Monitor را فراگرفته و بتواند از آنها در تدوین استفاده کند.
    - حاربرد اصلی پانل Timeline را فراگرفته و توضیح دهد.
    - اب انواع شیارها در پنجره Timeline آشنا شده و از کاربرد آنها بتواند در تدوین استفاده کند.

## **۱-۲۴ معرفی نرمافزار EDIUS و کاربردهای آن**

یکی از نرمافزارهای بسیار کاربردی در زمینه تدوین و مونتاژ فیلم است که اولین بار توسط شرکت Grass Valley در سال ۵۰۵۵ از شرکت Canopus خریداری شد و امروزه به عنوان یکی از محبوب ترین نرمافزارهای تدوین در اکثر استودیوهای ویرایش و مونتاژ فیلم مورد استفاده قرار می گیرد.

مهم ترین ویژگی نرمافزار EDIUS علاوه بر یک نرمافزار تدوین حرفهای که از آخرین فناوریهای به کار رفته در دوربینهای فیلمبرداری پشتیانی میکند، دارای رابط کاربری مناسب با دسترسی سریع و آسان به ابزارهای ویرایشی، جلوه گذاری، صداگذاری و از همه مهم تر ایجاد خروجیهای با کیفیت است. سادگی کار با محیط برنامه و داشتن قابلیتهای حرفهای یک نرمافزار تدوین موجب شده که در اکثر مراکز پخش تلویزیونی و باکسهای تدوین، از این نرمافزار برای انجام عملیات ویرایشی بر روی فیلم و میکس و مونتاژ استفاده شود و بهعنوان یک نرمافزار محبوب، مورد استفاده اکثر تدوینگران حرفهای قرار گرفته است.

#### **۲-۲۴ امکانات نرمافزار EDIUS -**

نرمافزار EDIUS مانند اکثر نرمافزارهای تدوین فیلم مانند Premiere، دارای امکانات حرفهای و مناسب جهت ویرایش و مونتاژ فیلم است که مهم ترین آنها عبارتاند از: و رابط کاربری مناسب با امکان دسترسی سریع به انواع ابزارهای ویرایشی، جلوه گذاری و صداگذاری. ه میکس، مونتاژ و انجام انواع اعمال ویرایشی روی فرمتهای مختلف ویدیویی با پشتیبانی از جدیدترین فناوریها. سازگاری کامل با آخرین سختافزارها و درنتیجه سرعت عملکرد بسیار بالای نرمافزار. و پشتیبانی از آخرین فناوریهای به کار رفته در انواع دوربینهای تصویربرداری. قابلیت تثبیت کنندهٔ تصاویر و ویدیوها. اقابلیت ویرایش صدای پیشرفته. اعمال انواع جلوهها بر روی تصاویر و ویدیوها. امکان تبدیل فرمتهای ویدیوی به یکدیگر. امکان تبدیل فرمتهای ویدیوی به یکدیگر.

#### **24-34 شروع کار با نرمافزار EDIUS**

پس از اجرای این نرمافزار، در اولین بار پنجره Folder Settings (شکل ۱-۲۴) باز خواهد شد که لازم است در بخش Current Folder یک پوشه را به عنوان پوشه پیش فرض فایل های پروژه انتخاب نمایید.

برای انجام بهتر عملیات نرمافزاری، پوشه انتخابی را از درایوی بهجز درایو نصب ویندوز، انتخاب نمایید.

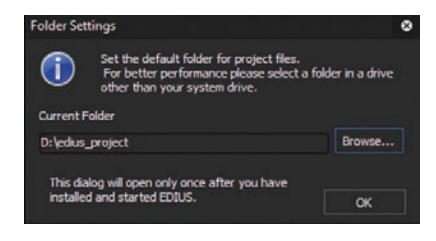

شکل ۱ــ۲۴ـ تعیین پوشه پیش فرض پروژه

نکته

در ادامه پس از تعیین پوشه پیش فرض پروژه، پنجره Start Project (شکل۲\_۲۴) باز خواهد شد که در این پنجره می توان یکی از گزینه های زیر را انتخاب کرد:

- New Project = ایجاد پروژه جدید
- Open Project : باز کردن پروژه های موجود
- Recent Project : انتخاب پروژه هایی که اخیراً مورد استفاده قرار گرفته است.

|                                                      | اجود                                       | ن پر وژه های مو<br>🛉 | باز کرد   |               |       |       |        |         |       |         |   |
|------------------------------------------------------|--------------------------------------------|----------------------|-----------|---------------|-------|-------|--------|---------|-------|---------|---|
|                                                      | Start Project                              |                      |           |               |       |       |        |         |       | •       | ۵ |
|                                                      | Gr gra                                     |                      |           |               |       |       |        |         | ED    | oius    | ; |
|                                                      | Profile                                    |                      |           |               |       |       |        |         |       |         |   |
| ايجاد پروژه جديد                                     | New Project<br>Recent Project<br>File Name | Open Project         | Folder St | atus Modified | Frame | Frame | Aspect | Field O | Video | Samplin |   |
| لیست پر وزه هایی که اخیرا مورد<br>استفاده قرار گرفته |                                            |                      |           |               |       |       |        |         |       |         |   |
|                                                      | *                                          |                      |           |               |       |       |        | Open    |       | Close   |   |

شکل ۲\_۲۴\_ پنجره شروع برنامه

در این حالت، چون می خواهیم در شروع کار یک پروژه جدید ایجاد کنیم بر روی گزینه New Project کلیک می کنیم تا یک پروژه جدید ایجاد شود. البته پس از انجام عملیات بر روی پروژه موردنظر و ذخیره آن، در دفعات بعد برای باز کردن این پروژه می توانید از بخش Recent Project و در لیست پروژههایی که اخیراً مورد استفاده قرار گرفته، آن را انتخاب و باز نمایید.

پس از انتخاب یکی از گزینههای پنجره Start Project می والین بار، پنجره Presets ای پیش از انتخاب یکی از گزینههای پنجره می توانید با توجه به نوع پروژه، Preset یا پیش تنظیماتی که بیشتر با آنها به انجام عملیات می پردازید را انتخاب کنید، تا به لیست Preset یا پیش تنظیمات برنامه جهت استفادههای بعدی اضافه شود اگرچه امکان انتخاب تمامی این پیش تنظیمات نیز برای اضافه شدن به لیست وجود دارد.

همانطور که میدانید Preset (شکل ۳-۲۴) یا پیش تنظیمات، پروژههایی با ویژگیهای مشخص و اختصاصی و از قبل آماده هستند که تدوینگران از این پیش تنظیمات می توانند در ایجاد پروژههای تدوین و مونتاژ فیلمها استفاده کنند. به عنوان مثال فرض کنید تدوینگری قرار است پروژه تدوین خود را بر روی فیلمهایی با کیفیت 4K و با نرخ کادر 59.94P و به صورت 10Bit ایجاد کند در این صورت لازم است از بخش Size Frame Rate و Bit این گزینهها را انتخاب کرده تا به لیست Presetهای برنامه اضافه شود. واحد کار بیستوچهارم: شروع کار با نرمافزار EDIUS

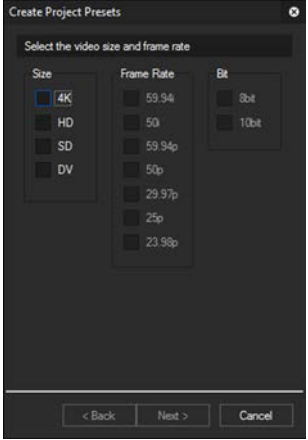

یس از انتخاب پیش تنظیمات موردنظر و گزینههای انتخابی به لیست ییش تنظیمات برنامه در ینجره Project Settings اضافه خواهد شد، در این ینجره همانطور که مشاهده می کنید (شکل ۴-۲۴) در بخش Project Name، نام پروژه و از بخش Folder، مسیر ذخیره پروژه را تعیین کرده و در ادامه نیز از بخش Project Preset از پیش تنظیمات موجود با توجه به پروژه تدوین موردنظر، یکی از این تنظیمات را انتخاب نمایید. بهعنوان مثال فرض کنید می خواهیم بر روی یک پروژه تدوین با کیفیت (Full HD)FHD) با مشخصات زیر به انجام عملیات بیردازیم: Frame size=1920×1080 Frame rate=29.97P Aspect ratio=16:9 شکل ۲۰\_۲۴ تعیین پیش تنظیمات

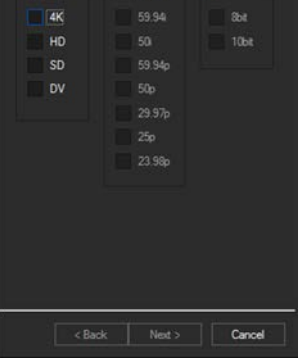

پروژه

برای این منظور با توجه به تنظیمات فوق Preset مورد نظر را انتخاب کرده و بر روی دکمه OK کلیک کنید.

| xoject\untitled1 folder with project name  Description                                                                                                    | roject file<br>Project name<br>Untitled 1<br>Folder<br>Description<br>Use Preset/Template<br>Presets List<br>Description<br>Description<br>Description<br>Description<br>Description                                                                                                    | ect settings |                                                     |   |  | 8 |
|----------------------------------------------------------------------------------------------------|----------------------------------------------------------------------------------------------------|--------------|-----------------------------------------------------|---|--|---|
| xoject\khtilied.1<br>folder with project name<br>Description<br>60 59.94p 8bit<br>50 59.94p 10bit<br>2160 29.97p 10bit<br>2160 29.97p 10bit<br>2160 29.97p 10bit<br>2160 29.97p 10bit<br>2160 29.97p 10bit<br>2160 29.97p 10bit<br>2160 29.97p 10bit | Project name Untitled 1  Folder Untitled 1  Create folder with project name Use Preset/Template Presets List Presets List | roject file  |                                                     |   |  |   |
| roject'iJutisted 1<br>folder with project name<br>Description<br>50 59.94p 8bit<br>50 59.94p 10bit<br>2160 29.97p 8bit<br>2160 29.97p 10bit<br>2160 29.97p 10bit<br>2160 29.97p 10bit<br>2160 29.97p 10bit<br>2160 29.97p 10bit<br>2160 29.98bit     | Folder D: ledus, project (Untitled 1   V Create folder with project name     Use Preset/Template   Presets List Presets List Presets List Preset View 4: 4096x2160 59.94p Bibit  4: 4: 4096x2160 59.94p Bibit 5: 0Fh0 3840x2160 29.97p Bibit 5: 0Fh0 3840x2160 29.97p Jobit 4: 4: 4: 4096x2160 25p Bibit 5: 0Fh0 3840x2160 25p Bibit 5: 0Fh0 3840x2160 25p Bibit 5: 0Fh0 3840x2160 25p Bibit 5: 0Fh0 3840x2160 25p Bibit 5: 0Fh0 3840x2160 25p Bibit 5: 0Fh0 3840x2160 25p Bibit 5: 0Fh0 3840x2160 25p Bibit 5: 0Fh0 3840x2160 25p Bibit 5: 0Fh0 3840x2160 25p Bibit 6: 0Fh0 3840x2160 25p Bibit 6: 0Fh0 3840x2160 25p Bibit 7: 0Fh0 3840x2160 25p Bibit 7: 0Fh0 3840x216                                                                                                    | Project name | Untitled1                                           |   |  |   |
| folder with project name                                                                                                    | Image: Create folder with project name     Image: Create folder with project name       Use Preset/Template     Description       Presets List     Description       Image: Project Preset     Image: Create folder with project name       Image: Project Preset     Image: Create folder with project name       Image: Project Project Project Name </td <td>Folder</td> <td>D:\edius_project\Untitled1</td> <td></td> <td></td> <td></td>                                                                                                    | Folder       | D:\edius_project\Untitled1                          |   |  |   |
| Description                                                                                                    | Use Preset/Template Description  Presets List Description  Project Preset                                                                                                    |              | <ul> <li>Create folder with project name</li> </ul> |   |  |   |
| 60 59,94p 10bit<br><2160 29,97p 8bit<br><2160 29,97p 10bit<br>50 25p 8bit<br>60 25p 10bit<br><2160 25p 8bit                                                                                                    | 4K       4K       4096x2160 59.94p 10bit         9****       QFHD 3840x2160 29.97p 10bit         4K       4K 4K       4096x2160 25p 8bit         4K       4K 4K       4096x2160 25p 8bit         4K       4K 4K       4096x2160 25p 8bit         4K       4K 4K       4096x2160 25p 8bit         4K       4K 4K       4096x2160 25p 8bit         4K       4K 4K       4096x2160 25p 8bit         4K       4K 4K       4096x2160 25p 8bit         4K       4K 4K       4096x2160 25p 8bit                                                                                                    | 4K           | 4K 4096x2160 59.94p 8bit                            |   |  |   |
| 60 59,94p 8bit 60 59,94p 10bit<br>60 59,94p 10bit<br>42160 29,97p 8bit<br>42160 29,97p 10bit<br>50 25p 8bit<br>50 25p 10bit<br>12160 25p 8bit                                                                                                    | 44     4     4096x2160 59.94p 8bit       44     4     4096x2160 59.94p 10bit       910     3840x2160 29.97p 8bit       910     3840x2160 25.97p 10bit       44     4     4096x2160 25.9 8bit       44     4     4096x2160 25p 8bit       45     4     4     4096x2160 25p 8bit       46     4     4     4096x2160 25p 8bit                                                                                                    | 🔻 🛄 Proje    | ect Preset                                          | • |  |   |
| 42160 29.97p 8bit<br>42160 29.97p 10bit<br>80 25p 8bit<br>30 25p 10bit<br>12160 25p 8bit                                                                                                    | 9****         QFHD         3840x2160         29.97p         10bit           44         4*         4956x2160         25p         8bit           44         4*         4966x2160         25p         8bit           45         4*         4966x2160         25p         8bit           9***         QFHD         3840x2160         25p         8bit           0***         QFHD         3840x2160         25p         8bit                                                                                                    | <u>4K</u>    | 4K 4096x2160 59.94p 10bit                           |   |  |   |
| x2160 29.97p 10bit<br>50 25p 8bit<br>50 25p 10bit<br>12160 25p 8bit                                                                                                    | GH-D         3840x2160         259.97p         10bit           4K         4K         4966x2160         25p         8bit           4K         4K         4966x2160         25p         10bit           Gmin         QFHD         3840x2160         25p         8bit           Guide         QFHD         3840x2160         25p         8bit                                                                                                    | Q#HD         | QFHD 3840x2160 29.97p 8bit                          |   |  |   |
| 60 25p 8bit<br>50 25p 10bit<br>12160 25p 8bit                                                                                                    | 4K     4K     4956x2160     25p     8bit       4K     4K     4956x2160     25p     10bit       9****     QEHD     3840x2160     25p     8bit       Customize     •                                                                                                    | 04140        | QFHD 3840x2160 29.97p 10bit                         |   |  |   |
| 60 25p 10bit<br>12160 25p 8bit                                                                                                    | 4K •K 4096ix2160 25p 10bit                                                                                                    | <u>4K</u>    | 4K 4096x2160 25p 8bit                               |   |  |   |
| /2160 25p 8bit                                                                                                    | Grief QFHD 3840x2160 25p 8bit                                                                                                    | <u>4K</u>    | 4K 4096x2160 25p 10bit                              |   |  |   |
|                                                                                                    | Customize                                                                                                    | Q#HD         | QFHD 3840x2160 25p 8bit                             |   |  |   |
|                                                                                                    |                                                                                                    | Oustomina    |                                                     |   |  |   |
|                                                                                                    |                                                                                                    |              |                                                     |   |  |   |
|                                                                                                    |                                                                                                    | Customize    |                                                     |   |  |   |

#### شكل ۴\_۲۴\_ ينجره تنظيمات يروژه

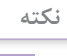

با انتخاب گزینه Use existing project as template، می توان از لیست پروژه های موجود و تنظیمات آنها بهعنوان يروژه الگو، استفاده کرد. با ایجاد پروژه جدید و انتخاب یکی از پیش تنظیمات، وارد پنجره اصلی برنامه EDIUS خواهید شد.

### 4-۲۴۔ آشنایی با پنجرہ اصلی برنامہ ۔

پنجره اصلی برنامه EDIUS مانند اکثر نرمافزارهای تدوین فیلم و صدا، دارای بخشهای مشترکی است و همان طور که مشاهده می کنید (شکل ۵-۲۴) پنجره اصلی برنامه از چهار بخش اصلی تشکیل شده است که عبارتاند از : پنجره Monitor، پنجره Bin، پنجره Timeline و پالت Information که در ادامه بیشتر در مورد هریک از این بخشها صحبت خواهیم کرد.

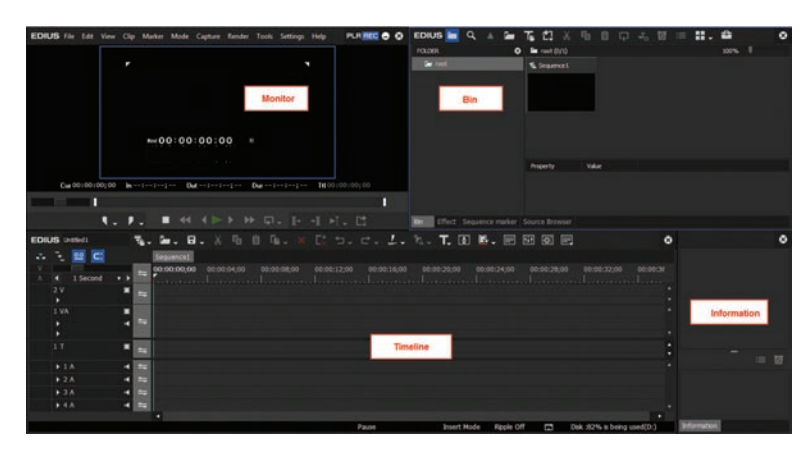

شکل ۵\_۲۴\_ پنجره اصلی برنامه

**۱–۴–۴۴– پنجره Bin (B)**: این پنجره، محل وارد کردن (Import) و نگهداری مواد خام پروژه مانند تصاویر، کلیپهای ویدیویی و صداها است. رسانههای موجود در این پنجره به تدریج و با توجه به نیاز، به خط تدوین، برای ویرایش منتقل میشوند؛ علاوه بر اینها در این پنجره ویژگیهای مختلف مربوط بهرسانهٔ مورد نظر در بخش Property قابل نمایش است. در حقیقت، تدوینگر در پنجره Bin اولین مرحله تدوین یعنی Assembly پلانها را انجام میدهد به طوری که ابتدا تمامی برداشتهای یک فیلم به این پنجره منتقل شده و سپس در مراحل بعد، برداشتهای اضافی و زائد آن حذف می شوند. (شکل ۶–۲۴)

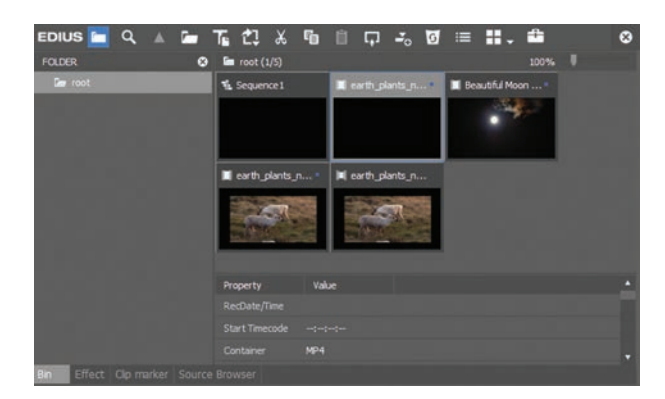

شکل ۶\_۲۴\_ پنجره Bin

**۲–۴–۲۴ پنجره Monitor**: از این پنجره، همان طور که از نام آن پیداست، برای مشاهده و نمایش (Single Mode) لولیه و همچنین پروژه جاری استفاده می شود. Monitor به صورت تک پنجره ای (Single Mode) یا حالت پیش فرض EDIUS و دو پنجره ای (Dual Mode) قابل نمایش است؛ معمولاً برای تدوین از دو پنجره ای مانیتور استفاده می شود که یکی از پنجره ها برای نمایش محتویات پنجره Bin و ویرایش اولیه یا مرحله راف کات (Rough cut) استفاده می شود. در پایین این پنجره، دکمه هایی برای کنترل ویدیوی مرحله راف کات (Rough cut) استفاده می شود. در پایین این پنجره، دکمه هایی برای کنترل ویدیوی مرحله راف کات (Timeline) استفاده می شود. در پایین این پنجره، دکمه هایی برای کنترل ویدیوی مرحله راف کات (Timeline) استفاده می شود. در پایین این پنجره، دکمه هایی برای کنترل ویدیوی مورد نیاز و ویرایش آن طراحی شده اند. این دکمه ها قابلیت اجرای فیلم، جلو و عقب بردن، تعیین ابتدا و انتها یک کلیپ و بسیاری از موارد مورد نیاز دیگر را برای تدوینگر فراهم می کنند. (شکل ۷–۲)

۲. برای تغییر حالت نمایش Monitor، می توانید از منوی View یکی از گزینه های Single Mode برای حالت دو پنجره ای را انتخاب کنید.
 ۲. بای حالت تک پنجره ای و انتخاب گزینه Dual Mode برای حالت دو پنجره ای را انتخاب کنید.
 ۲. به طور کلی خروجی Timeline وقتی در پنجره مانیتور نمایش داده می شود، اصطلاحاً به این پنجره Recorder یا REC و در مقابل هنگامی که کلیپی را از پنجره Bin در مانیتور نمایش می دهید، اصطلاحاً به این پنجره به آن Play یا Play یا Recorder می گویند.

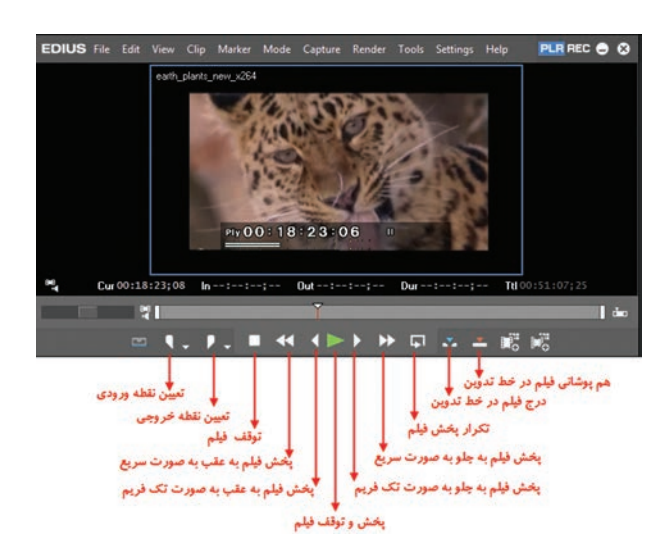

شکل ۷\_۲۴\_ دکمه های کنترلی پنجره مانیتور

علاوه بر استفاده از دکمه کنترلی پنجره مانیتور امکان استفاده از صفحه کلید نیز برای سرعت بخشیدن بهعملیات پخش فیلم و جداسازی بخشهای موردنظر در مرحله Rough Cut وجود دارد که در جدول ۱-۲۴ این کلیدها را معرفی کردهایم.

# نکته

جدول ۱\_۲۴ کلیدهای کاربردی پنجره مانیتور

| کلیدهای کاربردی در پن                      | پنجرہ monitor                                  |
|--------------------------------------------|------------------------------------------------|
| ش فيلم و توقف موقت فيلم (Play)             | Space bar                                      |
| ف فيلم (Stop)                              | K                                              |
| ل (Fast Forward) ش فيلم رو به جلو          | L                                              |
| ل (Review) ش فيلم رو به عقب (Review)       | J                                              |
| I (Set In) بين نقطه ورودی کليپ (           | Ι                                              |
| ين نقطه خروجي کليپ (Set Out) 0             | 0                                              |
| ش تک فریم فیلم رو به جلو (Next Frame) → ما | → کلید جهت نما سمت راست یا دکمه اسکرول<br>ماوس |
| ش تک فریم فیلم رو به عقب (Previous Frame)  | → كليد جهت نما سمت چپ يا دكمه اسكرول ماوس      |

**T\_4\_4\_ پنجره Timeline:** اصلی ترین پنجره در یک برنامهٔ مونتاژ و تدوین فیلم را می توان پنجره خط زمان (Timeline) دانست که ما به آن خط تدوین می گوییم. این پنجره جایی است که تمامی اجزا و عناصر یک پروژه اعم از فیلم، صدا و جلوههای ویژه کنار هم قرار گرفته و پس از پردازش، یک خروجی نهایی از آنها تولید می شود.

همان طور که در این پنجره مشاهده می کنید، (شکل ۸\_۲۴) هر خط تدوین می تواند شامل یک یا چند سکانس مختلف باشد. سکانسها مجموعهای از شیارهای صوتی و تصویری مختلف هستند که برای هدف خاصی کنار یکدیگر قرار گرفتهاند.

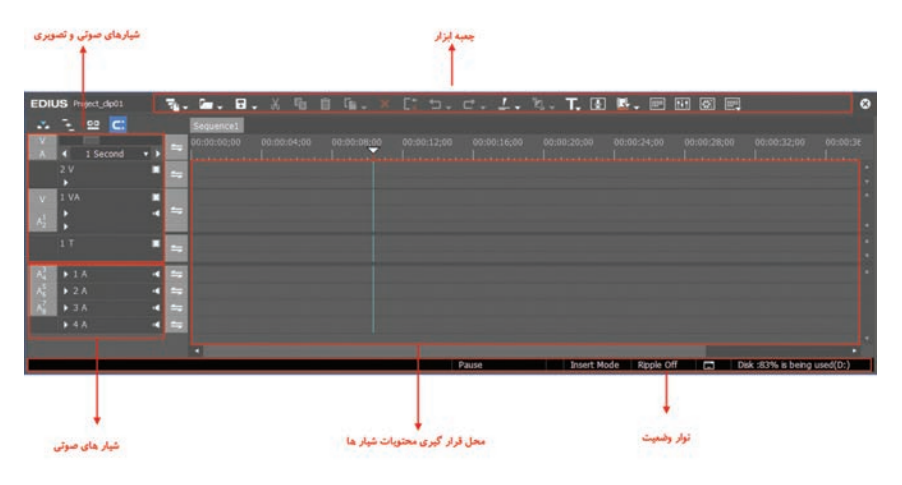

شکل ۸\_۲۴\_ پنجره خط تدوین یا Timeline

برای تشکیل یک خط تدوین میتوانید با توجه به نیاز، از پنجره Bin کلیپهای صوتی و تصویری، عکس و عناوینی را به پنجره خط تدوین درگ کرده و هریک از رسانههای مزبور را در شیار صوتی یا تصویری موردنظر قرار دهید.

نرمافزار EDIUS در Timeline دارای شیارهای متفاوتی است که هریک از این شیارها دارای کاربرد ویژهای می اشند (جدول ۲-۲۴):

| كاربرد                                                                                                    | نوع شيار                          |
|----------------------------------------------------------------------------------------------------|-----------------------------------|
| ویدیو، تصویر ثابت، عنوان، نوار رنگی، مات رنگی و کلیپ زیرنویس را در این شیار میتوان<br>قرار داد. کلیپهای ویدیویی با صدا فقط بخش ویدیویی آنها در این شیار قرار می گیرند.                                                              | V Track<br>(Video Track)          |
| فیلم، صدا، تصویر ثابت، عنوان، نوار رنگ، مات رنگی را در این شیارها می توانید قرار دهید.                                                                                                    | VA track<br>(Video / Audio Track) |
| ویدیو، تصویر ثابت، عنوان، نوار رنگی، مات رنگی و کلیپ زیرنویس در این شیار قرار دهید.<br>شیار های Title نسبت به شیارهای ویدیویی در اولویت نمایش قرار دارند. کلیپهای<br>ویدیویی با صدا فقط بخش ویدیویی آنها در این شیار قرار می گیرند. | T Track<br>(Title Track)          |
| از این شیار برای قرار دادن کلیپهای صوتی استفاده میشود و کلیپهای ویدیویی با صدا<br>تنها بخش صدای آنها در این شیار قرار می گیرد.                                                                                                    | A Track<br>(Audio Track)          |

جدول ۲\_۲۴

نکته قابل توجه در پنجره خط تدوین آن است که اولویت نمایش کلیپها از شیارهای بالا به پایین تعیین می شود؛ بنابراین با این منطق وقتی محتویات شیار بالایی نمایش داده می شود، شیار زیر آن درصورت داشتن محتویات به دلیل هم پوشانی نمایش داده نخواهد شد؛ مگر اینکه درصد تیرگی شیار بالایی را کم نماییم تا محتویات شیار پایین در خروجی نمایان شود که این مسئله را در بخشهای بعد بیشتر توضیح خواهیم داد.

شیارهای از نوع T یا Title، محتویات آنها بر محتویات شیارهای ویدویی برتری داشته یعنی بر روی شیارهای ویدیویی نمایش داده می شوند. نکته

## خودآزمایی

۱ بخشهای مختلف پنجرهٔ اصلی برنامه را نام برده و کاربرد آنها را توضیح دهید؟
 ۲ کاربرد پنجرههای Information و Timeline ،Bin ،Monitor و EDIUS چیست؟
 ۳ روشهای وارد کردن فایلها به پنجره Bin را نام ببرید؟
 ۶ چگونه می توان مانیتورها را در برنامه به حالت دو پنجرهای در آورد ؟
 ۵ انواع شیارها را در پنجره Timeline نام برده و کاربرد آنها را در تدوین توضیح دهید؟

#### پرسشهای چندگزینهای

🚺 کدامیک از نرمافزارهای زیر با بقیه به لحاظ کارکرد متفاوت است ؟ Liquid (ج Premiere-Pro ( د) Photoshop الف) EDIUS ۲ در پنجره مانیتور با کدام کلید امکان پخش و توقف موقت فیلم وجود دارد؟ د) K Spacebar (~ ت) J الف) L ۳ در پنجره مانیتور با کدام کلید امکان پخش روبه عقب فیلم وجود دارد؟ Spacebar (7 د) K L (ب الف) L 👔 پنجرهٔ...... در حقیقت جایی است که تمامی اجزا و عناصر یک پروژه اعم از فیلم، صدا و جلوههای ویژه کنار هم قرار گرفته و پس از پردازش، یک خروجی نهایی از آنها تولید می شود. ب) Timeline د) Bin Effects (7 الف) Monitor 🛽 کدامیک از شیارهای زیر برای عنوان یا زیرنویسهای موجود بر روی فیلم مورد استفاده قرار می گیرند؟ ت) VA د) T ج) A الف) V 😰 پنجرهٔ...... محلی برای ورود فایل های خام رسانه ای مانند فیلم، صدا و تصویر است و اولین مرحله تدوین در این پنجره انجام می شود؟ Effects (? الف) Monitor د) Bin ت) Timeline

#### کارگاہ تدوین

آ یک پروژه جدید از نوع Full HD با نام Project-clip1 در پوشه اختصاصی ایجاد کنید.
 آ تعدادی فایل ویدیویی، فایل تصویری و موزیک را به پنجره Bin وارد کرده ضمن اینکه این فایل ها به پوشه پروژه نیز منتقل شوند.
 آ یکی از کلیپها را در پنجره مانیتور نمایش داده و با کلیدهای این پنجره نحوه پخش فیلم، جلو و عقب بردن فیلم به روش های مختلف را آزمایش کنید. همین عمل را با کلیدهای صفحه کلید مجدد انجام دهید.

# واحد كار بيست وينجم

# ويرايش اوليه با نرمافزار EDIUS

# واحدكار بيست و پنجم

# ویرایش اولیه با نرمافزار EDIUS

اهداف رفتاری 🗉

#### 1-25- مراحل تدوين

مراحل تدوین را بهطور کلی می توان به سه مرحله اصلی اسمبلی، راف کات فاین کات تقسیم کرد، در مرحله اول یعنی اسمبلی، تدوینگر از روی فیلمنامه و یادداشتهای گزارش صحنه، نماها و راشهایی (فیلمها و برداشتهای خامی که هیچ گونه عملیات ویرایشی روی آن انجام نشده است) که مورد تأیید کار گردان می باشد را برای ایجاد نظم بین نماها، به تر تیب شماره نما، صحنه و سکانس پشت سرهم قرار می دهد. در این مرحله هیچ نوع حذفی صورت نمی گیرد و فقط براساس فیلم نامه چیدمان انجام می شود، معمولاً مرحله اسمبلی را دستیار تدوینگر انجام می دهد.

در مرحله بعد که راف کات (Rough Cut) نام دارد اضافههای ابتدا و انتهای فیلم حذف و بخش موردنظر جدا میشود معمولاً در هنگام فیلمبرداری در ابتدا و انتهای یک پلان مقداری بیشتر از آنچه مورد نیاز است فیلمبرداری میشود تا تدوینگر بتواند هر لحظه را که مناسب دید، برای بریدن انتخاب کند. این مرحله را در واقع اولین مرحله واقعی تدوین میدانند. در ضمن در این مرحله برداشتهای اضافی نیز حذف میشوند. در آخرین مرحله تدوین که فاین کات (Fine Cut) نام دارد نقطه دقیق برش و لحظه اتصال پلانها به یکدیگر اتفاق میافتد و فیلم شکل داستانی خود را گرفته و تدوینگر سعی میکند ریتم مناسب فیلم را ایجاد کند. در این مرحله معمولاً صداگذاری و تیتراژ اضافه میشود.

#### **Bin نحوه وارد کردن فایل ها به پنجره**

همان طور که در مراحل تدوین گفتیم اولین مرحله که اسمبلی نام دارد نماها و راش ها به ترتیب شماره نما، صحنه و سکانس پشت سرهم قرار می گیرند که این عمل توسط تدوینگر یا دستیار او صورت می گیرد. برای شروع کار در نرمافزار SDIUS نیز پس از اینکه یک پروژه جدید ایجاد گردید برای ورود کلیپها و راش ها به نرمافزار و انجام اولین مرحله تدوین یعنی اسمبلی، کافی است آنها را به پنجره Bin اضافه نمایید در این پنجره همان طور که مشاهده می کنید سه بخش Root، Folder و Property وجود دارد که برای اضافه کردن فایل ها به این پنجره کافی است در فضای خالی Root دابل کلیک کرده یا با کلیک راست گزینه Add File (Ctrl+O) را اجرا کنید. سپس در پنجره باز شده (شکل ۱–۲۵) از مسیر موردنظر فایل صدا، تصویر یا فیلم موردنظر خود را انتخاب کرده و بر روی دکمه Open کلیک کنید تا به پنجره Bin ضافه شوند.

نکته قابل توجه در این پنجره آن است که با انتخاب گزینه Transfer To Project folder، فایل انتخاب شده علاوهبر قرار گرفتن در Bin، به پوشه پروژه نیز منتقل خواهند شد ضمن اینکه با انتخاب گزینه Show properties نیز پنجرهای باز می شود که اطلاعات لازم در مورد فایل را به تدوینگر ارائه خواهد داد. همچنین از بخش Poster frame و با استفاده از دستگیره زیر آن می توان فریم دلخواه خود را به عنوان تصویر ثابت پیش نمایش آن در پنجره Bin انتخاب کرد. علاوه بر این تدوینگر می تواند برای سازماندهی بهتر کلیپها در Bin از بخش Clip color یک رنگ دلخواه نیز برای نمایش آن در Bin انتخاب نماید.

|                                                                                                    |                           | Open                                                   |                                                                |                                                                         |                                      |                                 |            |
|----------------------------------------------------------------------------------------------------|---------------------------|--------------------------------------------------------|----------------------------------------------------------------|-------------------------------------------------------------------------|--------------------------------------|---------------------------------|------------|
|                                                                                                    |                           | Look in                                                | nature                                                         |                                                                         | • 😨 🍺                                | <b>*</b> •                      |            |
| Clip Properties<br>File Info Video Info Stereoscopi                                                                                                    | O<br>Cinfa Expansion infa | Recent Places<br>Mecent Places<br>Desktop<br>Libraries | Bee<br>Pollinating.mp4                                         | Bees<br>Pollinating.mp4                                                 | Bird Perched On<br>Wood.mp4          | Pexels Videos<br>3716.mp4       |            |
| RecDate//me           Start TC         00:00:0000           End TC         00:00:21;00           Duration         00:00:21;00           In TC         -+>           Out TC         -+>           Ob Uration        > | Poster Frame 00:00:00;00  | Computer<br>Computer<br>Network                        | Pexels Videos<br>1655478.mp4<br>Object name<br>Objects of type | Pexels Videos<br>1655478,/264.mp4<br>Video Footage Of Wate<br>Cip Files | Video Footage Of<br>Water Stream.mp4 | Video Of Flower<br>Blooming.mp4 | en<br>Icel |
| Frame Size 1280 x 720<br>Aspect Ratio 1.0000 (16:9.,<br>Color Range Super White *<br>Rield Order Progressive *                                                                                                    |                           | Poster frame                                           | 00:00:00;00                                                    | Transfer to Proju<br>Sequence dp<br>Name Video                          | ect folder<br>Footage Of Water Si    | ream                            |            |
| Stream Type AVC Coding<br>Frame Rate 29.97 * •                                                                                                    | Back to Default Settings  | Show pro                                               | pertes                                                         | Clip color                                                              | Default                              | •                               |            |

شکل ۱ــ۲۵\_ انتخاب و وارد کردن فایل ها به Bin

#### **Bin المائدهی فایلها در پنجره Bin**

بهطور کلی برای سازماندهی بهتر فایل ها در EDIUS همانطور که در قسمتهای قبل مشاهده کردید یک پوشه اختصاصی برای هر پروژه ایجاد شد. بهعنوان یک تدوینگر حرفهای، بهتر است برای سازماندهی مناسب پروژه موردنظر، در داخل این پوشه نیز از یک سری زیر پوشه ها برای جداسازی فایل های مختلف و دسترسی بهتر به این فایل ها استفاده کنید. بهعنوان مثال، میتوانید برای سازماندهی فایل های ویدیویی از پوشه Video، برای فایل های صوتی نیز از پوشه ملان مثال، میتوانید برای سازماندهی فایل های ویدیویی از پوشه Bin، برای نیز فایل های مختلفی اعم از ویدیویی، صوتی و تصویری قرار داده میشود برای اینکه در این پنجره نیز نظم و ترتیب مشخصی وجود داشته باشد میتوانید پوشه های موجود در پوشه پروژه را در پنجره Bin بارگذاری نمایید یا اقدام به ساخت پوشه کرده و فایل های بارگذاری شده را به این پوشه ها انتقال دهید.

ا همان طور که در پنجره Bin مشاهده می کنید در بخش FOLDER یک پوشه به نام Root یا ریشه قرار دارد که کافی است در فضای خالی بخش FOLDER کلیک راست کرده و گزینه New Folder را برای ایجاد یک پوشه جدید اجرا کنید؛
۲ تعیین نام مناسب برای پوشهٔ مورد نظر متناسب با محتویات؛

با کلیک راست در فضای خالی بخش FOLDER و اجرای دستور Open Folder نیز می توان، به طور مستقیم زیرپوشه های موجود در پوشه اصلی پروژه را در پنجره Bin بارگذاری نمایید. البته توجه داشته باشید که حذف این پوشه ها از پنجره Bin، تأثیری بر پوشه اصلی ذخیره شده بر روی دیسک ندارد.

# نکته

واحد كار بيست و پنجم: ويرايش اوليه با نرمافزار Edius

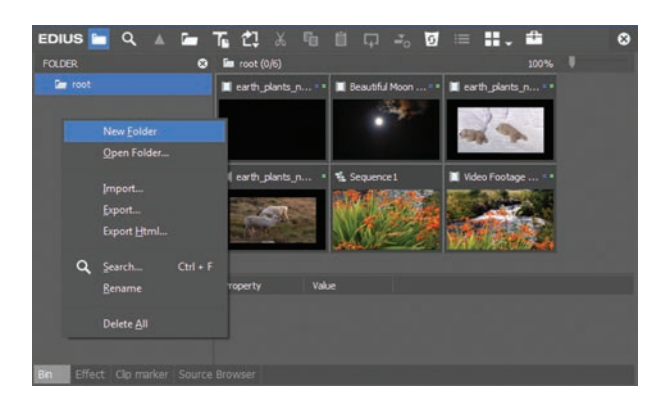

شکل ۲\_۲۵\_ انتخاب و وارد کردن فایل ها به Bin

۲۵۵۴ برش کلیپها و انتقال آن به خط تدوین

در مرحله دوم تدوین که راف کات (Rough Cut) یا ویرایش اولیه نام دارد اضافههای ابتدا و انتهای فیلم حذف و بخش موردنظر جدا شده و سپس به Timeline منتقل می گردد، برای این منظور کافی است ابتدا کلیپ موردنظر را در پنجره Monitor باز کرده، سپس با جداسازی بخش موردنظر آن را به پنجره Timeline انتقال دهیم که به این عمل برش کلیپ یا Trim گفته می شود. در این مرحله چون ابتدا و انتهای اضافی کلیپها حذف شده و بخش موردنظر از کلیپ جدا شده و برداشتهای اضافی نیز حذف می شوند در حقیقت شروع عملیات راف کات یا ویرایش اولیه کلیپهاست.

مراحل انجام کار :

▲ دابل کلیک روی کلیپ موردنظر در پنجره Bin یا درگ کردن فایل به پنجره صفحه نمایش برنامه؛ در این حالت می توانید از حالت دو پنجره ای مانیتور استفاده نمایید. برای این منظور از منوی View گزینه Dual Mode را فعال کنید. ضمن اینکه با دابل کلیک برروی هریک از پنجره های صفحه نمایش خروجی آنها به صورت تمام صفحه نمایش داده می شود و با دابل کلیک مجدد یا کلید ESC می توان از این حالت خارج شد.

ا برای جداسازی بخشی از کلیپ نمایش داده شده ابتدا دکمهٔ Play پنجره مانیتور را اجرا کرده و سپس در نقطهٔ دلخواه مبدأ دکمهٔ آ ی یا تنظیم نقطهٔ ورودی و در نقطهٔ دلخواه مقصد دکمهٔ ی ی یا تنظیم نقطهٔ دلخواه معصد دکمهٔ ی ی یا تنظیم نقطهٔ خروجی را کلیک مینماییم؛ در این حالت قسمتهای بین این دونقطه به حالت انتخاب درآمده، سپس در ادامه میتوان آن را با درگ کردن از پنجره مانیتور به خط تدوین یا Timelineمنتقل کرد. البته اگر پس از تعیین نقطه ورودی و خروکی نقطهٔ دلخواه مقصد دکمهٔ تا ی ی یا تنظیم نقطهٔ در خروجی را کلیک مینماییم؛ در این حالت قسمتهای بین این دونقطه به حالت انتخاب درآمده، سپس در ادامه میتوان آن را با درگ کردن از پنجره مانیتور به خط تدوین یا Timelineمنتقل کرد. البته اگر پس از تعیین نقطه ورودی و خروجی، کلیپ موردنظر را از پنجره In نیز به خط تدوین درگ کنید مشاهده خواهید کرد که فقط بخش علامت گذاری شده به Timeline منتقل خواهد شد.

۱\_ Set In Point(I)

٢\_ Set Out Point(O)

نكته

 ۱ علاوه بر این روش، با کلیدهای میانبر I و O نیز میتوان نقطۀ ورودی و خروجی کلیپ را تعیین کرد؛ ضمن اینکه با درگ کردن نقاط ابتدا و انتها، نیز میتوان محدوده انتخاب موردنظر از کلیپ را تغییر داد.
 ۲ برای اینکه کلیپ علامت گذاری شده را به حالت اولیه درآورده و نقاط ورودی و خروجی آن را حذف کنید میتوانید از کلیدهای Alt+I نقطه ورودی و از کلیدهای O+Alt نیز برای حذف نقطه خروجی استفاده کنید. البته با کلیک بر روی مثلث روبه پایین کنار ابزارهای تعیین نقطه ورودی و خروجی این کار را میتوان از منوی باز شده و با استفاده از گزینههای Clear in point و Clear out point این کار را

ای با درگ کردن فایل از پنجره صفحه نمایش یا زدن دکمهٔ Insert to Timeline عمل درج در خط تدوین و با زدن دکمه Overwrite to Timeline، میتوان آن را بهروش هم پوشانی به پنجره Timeline منتقل کرد.

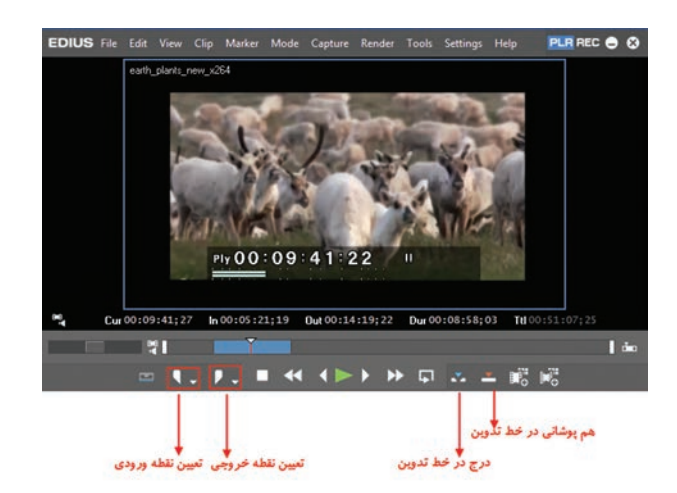

شکل ۳-۲۵- برش کلیپ و جداسازی آن در پنجره مانیتور

نكته

ا پس از تعیین نقاط ورودی و خروجی بر روی یک کلیپ، از پایین پنجره مانیتور و با استفاده از دستور Add Clip on Player to Bin (Shift+Ctrl+B)
 کرد البته این کلیپ، همان کلیپ اصلی است که دارای نقاط ورودی و خروجی علامت گذاری شده و در add Subclip to Bin وین حال قابل تغییر است. در حالی که اگر بهجای این دستور از دستور Bin اضافه Add Subclip to Bin جنید است. در حالی که اگر بهجای این دستور از دستور Bin اضافه مین حال قابل تغییر است. در حالی که اگر بهجای این دستور از دستور Bin اضافه مین حال قابل تغییر است. در حالی که اگر بهجای این دستور از دستور Bin اضافه خواهد شد.
 ۲ برای نمایش یا عدم نمایش زمان سنجها بر روی کلیپ درحال نمایش، میتوانید از کلیدهای ترکیبی Ctrl+G

#### 2-25- انتقال مستقیم کلیپها از Bin به خط تدوین

با توجه به اینکه کلیپها معمولاً برای انتقال به خط تدوین لازم است ابتدا بخشهایی از آنها جداشده و پس از عملیات Trim یا جداسازی به خط تدوین منتقل شوند، مسیر انتقال آنها از طریق پنجره صفحه نمایش صورت می گیرد درحالی که برای انتقال بعضی از رسانهها مانند تصویر که ویرایش یا جداسازی روی آنها صورت نمی گیرد، به طور مستقیم نیز می توان آنها را از پنجره Bin به Timeline انتقال داد، برای این منظور کافی است بر روی کلیپ موردنظر در پنجره Bin کلیک راست کرده و دستور Mad to Timeline روی آ (Shift+Enter) را اجرا کنید یا از بالای پنجره Bin بر روی آیکون آن کلیک کنید.

توجه داشته باشید هنگامی که هریک از کلیپ ها، تصاویر یا قطعات صوتی پنجره Bin در Timeline مورد استفاده قرار می گیرند، در پنجره Bin در گوشه سمت راست و بالای آنها یک مربع سبز رنگ ظاهر می شود که آنها را از سایر کلیپ ها، متمایز خواهد کرد.

**۶\_۲۵\_۱ اضافه کردن شیار به Timeline** −

نكته

پس از اضافه کردن کلیپهای صوتی و تصویری به پنجره Timeline، گاهی اوقات تدوینگر لازم است برای انجام عملیات تدوین علاوه بر شیارهای موجود در Timeline، تعداد دیگری از این شیارها را برای انجام عملیات تدوین و میکس به خط تدوین اضافه نماید. برای این منظور کافی است در فضای خالی پایین شیارها یا بر روی هریک از شیارهای تصویری و یا صوتی کلیک راست کرده (شکل ۴-۲۵) و شیار موردنظر را با اجرای یکی از دستورات زیر به بالا یا پایین شیار مربوطه اضافه کنید.

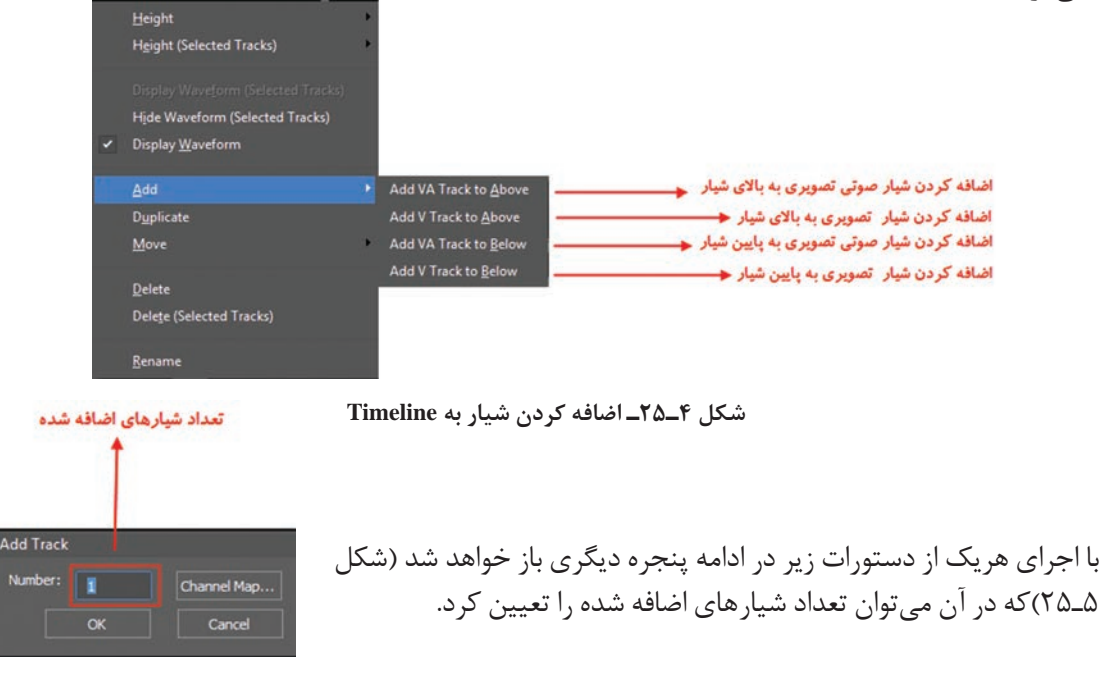

شکل ۵\_۲۵\_ تعیین تعداد شیارها

برای اینکه از یک شیار و محتویات آن یک کپی تکراری ایجاد کنید کافی است بر روی شیار مربوطه کلیک راست کرده و گزینه Duplicate را اجرا کنید. با اجرای این دستور، یک کپی تکراری از شیار انتخابی و محتویات آن در بالای آن شیار ایجاد می گردد.

### ۲۵**-۷ حذف شیارها از Timeline**

برای حذف شیارها نیز می توانید بر روی شیار موردنظر کلیک راست کرده و از منوی باز شده گزینه Delete و یا با انتخاب شیارها (Shift+Click) و کلیک راست بر روی شیارهای انتخابی گزینه (Shift+Click) و کلیک راست بر را برای حذف شیارها اجرا کنید ضمناً برای تغییر نام هر شیار نیز، با کلیک راست بر روی شیار مربوطه، گزینه Rename ااجرا کرده و نام جدید را بر روی شیار تایپ کنید. از آنجایی که ینجره خط تدوین، محل تدوین کلیپهای صوتی و تصویری است و زمان، نقش بسیار مهمی در تدوین یک کلیپ دارد، لذا برای اندازه گیری دقیق زمان کلیپها یک زمانسنج در پنجره مانیتور و یک زمانسنج نیز به صورت خطکش در بالای ینجره خط تدوین قرار گرفته است. برای فعال و یا غیرفعال کردن زمان سنج روی تصویر در پنجره صفحه نمایش از کلیدهای ترکیبی Ctrl+G استفاده کنید. علاوه بر این، در بالای خطکش، یک نوار رنگی قرار داده شده است که میزان پیشرفت عملRender را در طول خط تدوین مشخص می کند. به طوری که رنگ قرمز به معنای انجام نشدن Rendering و رنگ سبز به معنای انجام این عملیات روی محتویات خط تدوین است. در ضمن برای تعیین زمان جاری از یک نشانگر<sup>(</sup> (CTI) استفاده

می شود که با حرکت خود از روی خط تدوین، محتویات آنها را در خروجی نمایش می دهد.

| EDIUS New Project       Image: Contract of the contract of the contrac | برای اینکه محتویات پنجره خط تدوین<br>را بزرگنمایی یا کوچک نمایی کنید،<br>میتوانید با پایین نگه داشتن کلید<br>Ctrl و همزمان اسکرول دکمه وسط<br>ماوس عمل بزرگنمایی و کوچکنمایی<br>محتویات Timeline را انجام دهید. یا از<br>بخش بالای شیارها در پنجره Timeline<br>دستگیره مورد نظر را برای بزرگنمایی به<br>سمت چپ و برای کوچک نمایی به سمت<br>راست درگ کنید. |
|----------------------------------------------------------------------------------------------------|----------------------------------------------------------------------------------------------------|

شکل ۶\_۲۵\_ دستگیرہ بزرگنمایی یا کوچکنمایی محتویات Timeline

نكته

نكته

**<sup>\</sup>\_** Current Time Indicator

#### **Timeline حایجایی شیار ها در**

گاهی اوقات به دلایل مختلفی لازم است یک شیار با محتویات آن به طور کامل با یک شیار دیگر جابجا شود. برای این منظور کافی است، شیار موردنظر را انتخاب کرده سپس با درگ کردن آن را در بالا یا پایین شیار مقصد رها کنید. همان طور که مشاهده می کنید شیار مربوطه به محل جدید انتقال داده می شود.

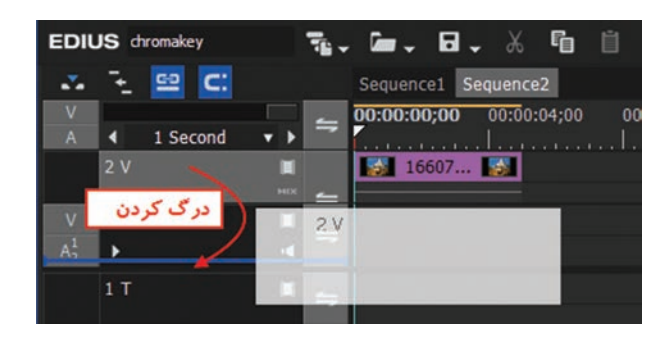

شکل ۷\_۲۵\_ جابجایی شیارها در Timeline

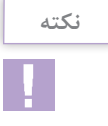

 امکان جابجایی چند شیار انتخابی به طور همزمان وجود ندارد. ۲ علاوه بر روش درگ کردن، با کلیک راست بر روی شیار مربوطه، و از زیر منوی Move گزینه Move Front کزینه Move برای انتقال به جلو و گزینه Move Back برای انتقال به عقب شیار استفاده کنید.

#### ۲۵**-۹ تفل کر دن شیار ها در Timeline**

در هنگام تدوین، معمولاً به دلیل اینکه شیارهای مختلفی برای انجام تدوین و ترکیب کلیپها مورد استفاده قرار می گیرد تدوین گر برای اینکه محتویات بعضی از شیارها ثابت و بدون تغییر باقی بمانند از روش قفل کردن شیار برای محافظت آن از هرگونه تغییر استفاده میکند. در هنگام قفل یک شیار عملاً امکان جابجایی، تغییر

اندازه و بهطور کلی تغییر کلیپها و محتویات شیار دکمه Track Sync Lock وجود ندارد. برای این منظور کافی است بر روی آیکون Track Sync Lock ) کلیک راست کردہ و گزینه Track Lock را اجرا کنید. در این حالت علامت قفل 🖬 در بخش Batch Lock ظاهر شده ضمن اینکه بر روی محتویات شیار نیز، بهدلیل قفل شدن و عدم تغییر هاشور نمایش داده خواهد شد. ضمن اینکه برای از حالت قفل خارج کردن شیار نیز می توان مانند روش فوق بر روی آیکون Track Lock کلیک راست کرده و این بار گزینه Track Unlock را اجراکرد.

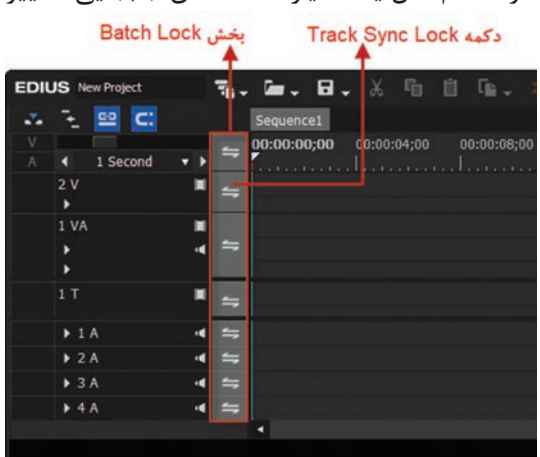

شکل ۲۵–۲۵ Batch Lock و دکمه ۲۵–۲۵ match

#### – Information پالت ۲۵\_۱۰

این پالت همان طور که از نام آن پیداست اطلاعاتی در مورد نام و مسیر فایل، نام کلیپ، طول آن، سرعت، کدک ویدیویی و همچنین نسبت تصویری ویدیوی موردنظر در اختیار تدوینگر قرار میدهد. ضمن اینکه از بخش Layouter نیز امکان انجام تغییرات و تنظیمات بر روی تصویر یا کلیپ موردنظر و همچنین اطلاعات مربوط به جلوههای اعمال شده بر روی هر کلیپ را میتوان مشاهده کرد که در واحد کارهای بعد، بیشتر در این مورد صحبت خواهیم کرد.

### خودآزمایی

#### پرسشهای چندگزینهای

۱ برای وارد کردن رسانه های مختلف مانند فیلم و صدا و تصویر به پنجره Bin از کدام کلیدهای ترکیبی زیر استفادہ می شود؟ د) Ctrl+O Ctrl+I (7 ت) Ctrl+D الف) Ctrl+B ۲ در یک کلیپ علامت گذاری شده برای حذف نقطه ورودی از چه دستوری استفاده می شود؟ الف) Clear in point (ج Delete in point (ب Clear in point ( Delete out point () ۳ در یک کلیپ علامت گذاری شده برای حذف نقطه ورودی از کلیدهای..... و برای حذف نقطه خروجی نیز از کلیدهای..... می توان استفاده کرد؟ د) Ctrl+I و Ctrl+I الف) Ctrl+K و Ctrl+C ب) Ctrl+k و Ctrl+K و Alt+o ج) Alt+I و Alt+o ۲ برای نمایش زمانسنج در پنجره مانیتور از کدام کلید ترکیبی زیر می توان استفاده کرد؟ د) Ctrl+G Ctrl+K (7 ت) Ctrl+D الف) Ctrl+T ۵ برای ایجاد یک شیار تکراری در Timeline، از کدام دستور زیر می توان استفاده کرد ؟ د) Copy Duplicate (7 ت) Copy track الف) Add Track ادر کدامیک از پنجرههای زیر قرار دارد؟ 🛛 Layouter ج) Effects ت) Information د) Bin الف) Bin

کارگاہ تدوین 🗉

آیک پروژه جدید از نوع Full HD با نام Bin\_clip1 در پوشه اختصاصی ایجاد کنید.
 سه فایل ویدیویی دلخواه و سه فایل تصویری دلخواه و سه موزیک را به پوشه min وارد کرده ضمن اینکه این فایلها به پوشه پروژه نیز منتقل شوند.
 یکی از کلیپها را در پنجره مانیتور نمایش داده و با کلیدهای این پنجره نحوه پخش فیلم، جلو و عقب بردن فیلم به روشهای مختلف را آزمایش کنید. همین عمل را با کلیدهای صفحه کلید مجدد انجام دهید.
 یک فایل تصویری را بهعنوان تصویر زمینه، در یکی از شیارها قرار داده و محتویات شیار مربوطه را قفل کنید.
 یک فایل تصویری را بهعنوان تصویر زمینه، در یکی از شیارها قرار داده و محتویات شیار مربوطه را قفل کنید.
 یک فایل تصویری را بهعنوان تصویر اضافه کرده که مدت زمان هریک از آنها یک ثانیه باشد ضمن اینکه یک موسیقی زمینه نیز به تسال اضافه کنید. سپس نتیجه کار را مشاهده کنید.

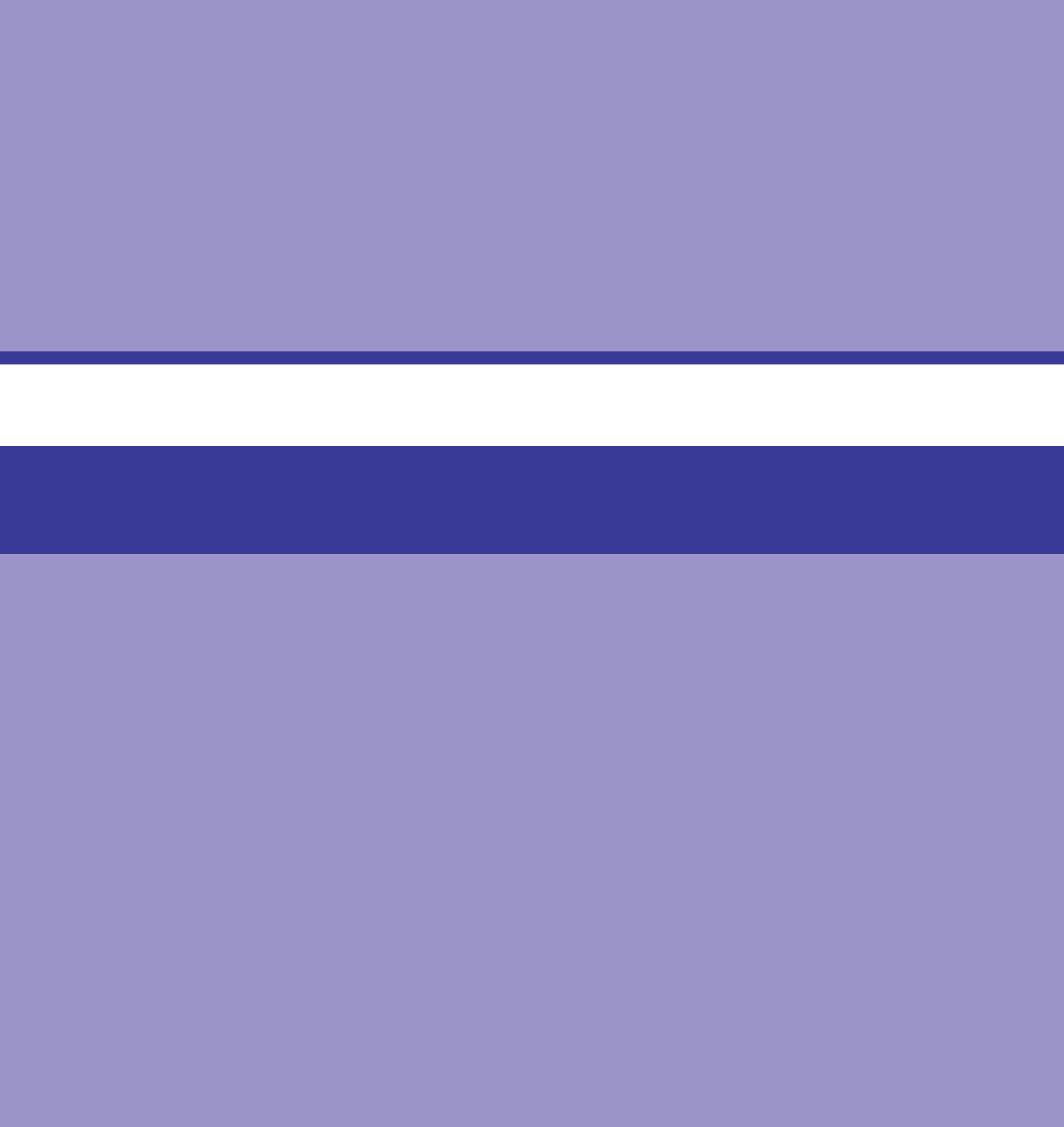

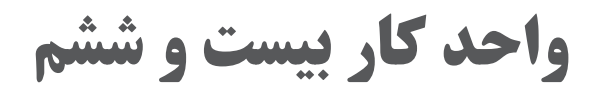

# انجام عملیات در Timeline نرمافزار EDIUS

## واحد کار بیست و ششم

#### انجام عملیات در Timeline نرمافزار EDIUS

اهداف رفتاری . در پایان این واحد کار از هنرجو انتظار میرود که بتواند: انحوه ایجاد سکانس و کاربرد آن را توضیح دهد. انحوه برش کلیپها در Timeline را با استفاده از ابزار برش بتواند انجام دهد. انحوه ترکیب کلیپها در Jimeline را نیز بتواند عملاً انجام دهد. عملاً بتواند یک برش پرشی (Jump Cut) را در خط تدوین انجام دهد.

#### **۲۶-۱ نحوهٔ ایجاد Sequence و کاربرد آن در تدوین**

یکی دیگر از روشهای مدیریت صحیح پروژههای تدوین که معمولاً تدوینگران در پروژههای سنگین و گسترده انجام میدهند استفاده از سکانسهای متعدد در تدوین پروژه و درنهایت چیدمان خروجیهای هر سکانس در یک سکانس پایانی است.

به طور کلی یک سکانس (Sequence) در نرم افزارهای تدوین فیلم به مجموعه ای از عناصر رسانه ای مرتبط به هم شامل فیلم، صدا و تصویر گفته می شود که به منظور هدف مشخصی پشت سرهم قرار می گیرند. به عبارت ساده تر هر سکانس یک خط تدوین مستقل است که از آن برای تدوین بخشی از پروژه یا کل پروژه استفاده می شود. به عنوان مثال فرض کنید در یک برنامه تلویزیونی که شامل یک برنامه گفتگو محور و گزارش های مردمی و کلیپهای میان برنامه ای است و هربار پخش آن ۴۵ دقیقه از برنامه شبکه را به خود اختصاص می دهد، تدوینگر می تواند هر یک از بخش های گفته شده را در یک سکانس مستقل متناسب با زمان تعیین شده تدوین کرده سپس برای خروجی نهایی ۴۵ دقیقه ای کل سکانس ها را، در یک سکانس نهایی پشت سرهم قرار داده و خروجی نهایی را ایجاد کند.

حال که با مفهوم سکانس و کاربرد آن در تدوین دیجیتال آشنا شدید لازم است بدانید برای ایجاد سکانس در EDIUS می توانید از روشهای زیر استفاده کنید:

- از منوی File و زیر منوی New گزینه Sequence را اجرا کنید
- از کلیدهای ترکیبی Shift+Ctrl+N برای این منظور استفاده کنید.

ا بر روی آیکون 🚛 در بالای پنجره Timeline برای این منظور کلیک کنید.

توجه داشته باشید با اضافه کردن سکانس به Timeline، آیکون مربوط به آن نیز در پنجره Bin اضافه خواهد شد. ضمن اینکه برای تغییر نام آن نیز می توان بر روی نام سکانس در پنجره Timeline، کلیک راست کرده سپس با اجرای دستور Sequence Settings، در پنجره باز شده (شکل ۱-۲۶) از بخش Sequence name، نام آن را تغییر دهید.

| Sequence settings | _           |    | 0      |
|-------------------|-------------|----|--------|
| Sequence name     | Sequence2   |    |        |
| TC preset         | 00:00:00;00 |    |        |
| TC mode           | Drop frame  | •  |        |
| Total length      |             |    |        |
|                   |             |    |        |
| Channel map       |             | ОК | Cancel |

شکل ۱\_۲۶\_ تغییر نام سکانس

#### ۲-۲۶ برش کلیپها در Timeline

پس از اینکه عملیات ویرایش اولیه یا Rough Cut بر روی کلیپها در پنجره صفحه نمایش انجام شد و به Timeline یا خط تدوین منتقل شدند مجدد توسط کارگردان مورد بازبینی قرار گرفته و گاهی اوقات به دلایل مختلفی نیاز به برش کلیپ از بخش خاصی در Timeline وجود دارد که برای این منظور کافی است مراحل زیر را انجام دهید: کلیپ مورد نظر را در پنجره Timeline انتخاب کرده سپس CTI یا نشانگر را به محل مورد نظر انتقال دهید. کلیپ کرده یا کلید C را از صفحه کلید بفشارید. کلیک کرده یا کلید C را از صفحه کلید بفشارید. در این حالت از نقطه مورد نظر یک برش بر روی کلیپ ایجاد می شود که می توانید کلیپ سمت راست را در حالی که انتخاب شده است با زدن کلید Delete حذف کنید.

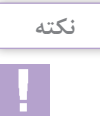

با استفاده از کلید C عمل برش فقط برروی شیار انتخاب شده انجام می گیرد در حالی که با کلیدهای Shift+C یا ابزار (Add Cut Point(All Tracks می توان عمل برش را از محل نشانگر بر روی محتویات تمامی شیارهای تصویری و صوتی انجام داد.

|                         |                | Add                     | دش d Cut Point | ابزاد بر                                                      |                    |            |
|-------------------------|----------------|-------------------------|----------------|---------------------------------------------------------------|--------------------|------------|
| EDIUS Project_dip01     | Te - D - d     | 6 🖬 🖞 🕼 🗸 🗶 Ex 🛨        | □• □• <u>Ľ</u> | Selected Tracks                                               | <br>o eļ           | (          |
| V<br>A 4 1 Frame<br>2 V | • • = 00:00:00 | 00:00:00:05 00:00:00:10 | 002003         | All Tracks<br>Jn/Out (Selected Tracks)<br>Ig/Out (All Tracks) | 60:00:01;00<br>. I | 00:00:01;8 |
| V 1.VA<br>A3            | * =            |                         |                |                                                               |                    |            |
| 1T<br>                  |                |                         |                |                                                               |                    |            |

| 00,00 | 00:00:05;00 | 00:00:10,00 | 00:00:15;00 | 00            | 00,00 | 00:00:05;00 | 00.00.10,00 | 00:00.15,00 |
|-------|-------------|-------------|-------------|---------------|-------|-------------|-------------|-------------|
|       |             |             |             | $\Rightarrow$ |       |             |             |             |
| OXX   |             | C           |             | 20            | 308   |             |             |             |
| ĸ     | X000K       |             |             | ×             | L     | XXXXX       | 3000X       |             |
|       |             |             |             | -             | -     | 11          | 1           |             |

شکل ۲\_۲۶\_ ابزار برش کلیپها در Timeline

**۳–۲۶– برش کلیپها در Timeline از نقاط ورودی و خروجی** در قسمت قبل یادگرفتیم که چگونه از محل قرار گیری نشانگریا CTI، کلیپ یا کلیپهای موجود در شیارها را برش زده و عملاً یک کلیپ را به دو قسمت تبدیل کنیم اما در این قسمت میخواهیم به جای یک نقطه

برش، با ایجاد نقاط ورودی و خروجی، عمل برش را به صورت دو نقطهای انجام داده و به جای تقسیم یک کلیپ به دو کلیپ، عملاً با این روش آن را به سه کلیپ تقسیم کرده یا تبدیل کنیم. در این حالت با انجام عمل برش یک کلیب قبل از نقطه ورودی و یک کلیپ بین نقطه ورودی و خروجی و در نهایت نیز یک کلیپ بعد از نقطه خروجی ایجاد می شود. برای اینکه بخواهید محدوده مشخصی از کلیپ را که شامل نقاط ورودی و خروجی است برش بزنید کافی است مراحل زیر را انجام دهید: 🚺 کلیپ مورد نظر را انتخاب کنید. ۲ نشانگر را به نقطه اول برده و با استفاده از کلید I یا با ابزار Set In(I) 🚺 در زیر پنجره صفحه نمایش نقطه ورودی را مشخص کنید. ٣ نشانگر را به نقطه دوم برده و با استفاده از کلید O یا با ابزار **الله** (O) Set Out در زیر ینجره صفحه نمایش نقطه خروجی را مشخص کنید. In/Out (Selected Tracks) بر روی مثلث روبه پایین کنار ابزار برش کلیک کرده 🖵 سپس از لیست باز شده دستور (In/Out (Selected Tracks را اجرا کرده یا کلیدهای Alt+C را بفشارید. اگر خواستید بر روی تمامی شیارها این عمل انجام شود می توانید از کلیدهای Shift+Alt+C استفاده کنید. 🛽 همانطور که مشاهده می کنید از نقاط تعیین شده ورودی و خروجی کلیپ موردنظر برش خورده و یک کلیپ عملا به سه بخش برش خورده تقسیم شده است.

برای ترکیب مجدد کلیپها و حذف نقاط برش، کافی است کلیپهای برش خورده را انتخاب کرده و از لیست بازشوی کنار ابزار برش **با**، گزینه Remove cut points را اجرا کرده یا از کلیدهای ترکیبی Ctrl+Delete استفاده کنید.

۲**-۲۶ نحوه ایجاد یک برش پرشی (Jump Cut) در تدوین** 

نكته

حال که در این قسمت با ابزارهای برش کلیپها در خط تدوین آشنا شدید برای اینکه بهصورت کاربردی با یکی از انواع برشهای تدوین آشنا شوید میخواهیم در این قسمت شما را با مفهوم Jump Cut یا برش پرشی آشنا کنیم. اما قبل از هر چیز منظور از Jump Cut یا برش پرشی چیست؟ برش پرشی یا جامپ کات به نوعی از برشها گفته میشود که در آن به جای تداوم بصری شاهد پرش هستیم. اگرچه بر طبق قوانین کلاسیک سینمایی این نوع برش نوعی خطا محسوب میشود. اما جالب است بدانید در اکثر فیلمهای سینمایی مدرن استفاده از برش پرشی به عنوان یک تکنیک جذاب و در عین حال کاربردی که توسط آن میتوان زمان را به جلو برد استفاده میشود. به عبارتی Jump Cut ، روشی است که فیلمهای پرتنش و اکشن دارند. تکنیکهای مختلف ویرایش تأثیرات متفاوتی در تجربه بیننده دارند. برشهای پرشی در حالی که گذشت فیلم در انشان میده، به ارائه تنها ضروریترین قسمتهای روایت کمک میکند که میتواند برای ویرایش فیلم در فیلمسازی مفید باشد. استفاده مدرن از Jump Cut است و آن را به گزینهای محبوب برای بینندگان تبدیل کرده است. برای اینکه بیشتر با مفهوم Jump Cut و کاربرد آن آشنا شوید به مثالهای زیر توجه کنید: مثال ۱:

فردی را در نظر بگیرید که در پارک روی صندلی نشسته و در حال فکر کردن است. در نمای بعدی بدون اینکه موقعیت دوربین تغییر کند همین فرد را نشان می دهد که در جلوی صندلی به صورت رفت و برگشت در حال راه رفتن است، حال تدوینگر از این نمای دوربین دو برش فرد نشسته بر روی صندلی و برش فرد در حال راه رفتن جلوی صندلی را کنار هم گذاشته و فواصل زمانی بین این دو را حذف می کند. نتیجه این کار یک برش پرشی یا Jump Cut خواهد بود. این سری از برش ها به دلیل اینکه دو نمای یکسان را با محتوای مختلف کنار هم می گذارد در نهایت منجر به تولید یک برش پرشی خواهد شد.

دوربین در ابتدای خیابان ثابت قرار گرفته و فردی را نشان میدهد که از انتهای خیابان و از دور به سمت دوربین در حال حرکت است. تدوینگر برای جذاب کردن این نما و جلو بردن زمان در خط تدوین، برشهایی ایجاد میکند که در برش اول فرد در انتهای خیابان، در برش دوم فرد در اواسط خیابان و در برش سوم فرد در ابتدای خیابان است. همانطور که در این مثال مشاهده کردید دوربین در یک موقعیت قرار داشته ولی برشهای تدوینگر، علاوه بر حذف مدت زمان طولانی از کل نما توانسته با چند برش چند ثانیهای در زمانهای مختلف عملاً با Jump Cut زمان را به جلو برده و یک نمای پرشی ایجاد کند.

برای اینکه به طور عملی تر به عنوان یک تکنیک کاربردی با Jump Cut (برش پرشی) آشنا شوید، کافی است مراحل زیر را انجام دهید:

▲ تدوین پروژه، نمایی را قرار دهید که یک دوربین در یک محل ثابت از یک سوژه فیلم گرفته است. به عنوان مثال ما نمای یک ظرف غذای پرندگان را قرار دادهایم که پرندگان مختلفی به صورت تدریجی و در طول زمان از این ظرف در حال غذا خوردن هستند (شکل ۳\_۲۶).

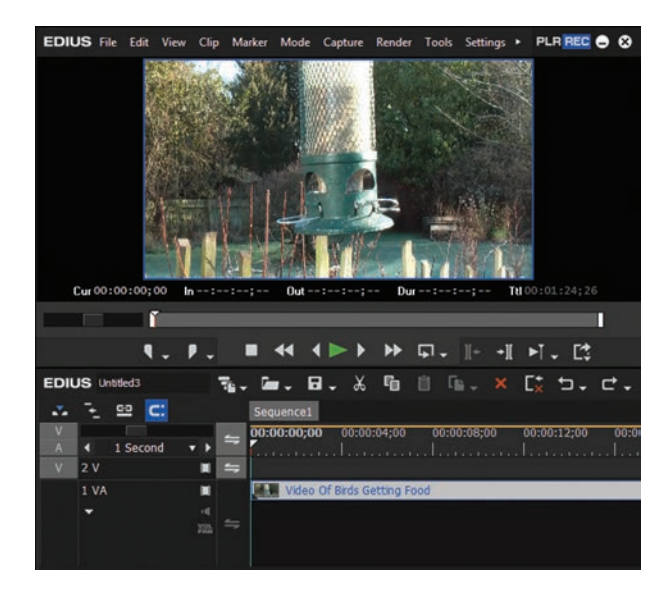

شکل ۳\_۲۶

۲ در مرحله بعدی CTI را تا زمانی جلو میبریم که هنوز پرنده ای روی ظرف غذا قرار نگرفته است. سپس با کلید C در این نقطه برشی ایجاد می کنیم تا نقطه اول برش ایجاد شود مجدداً CTI را در زمانی از خط تدوین

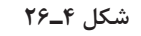

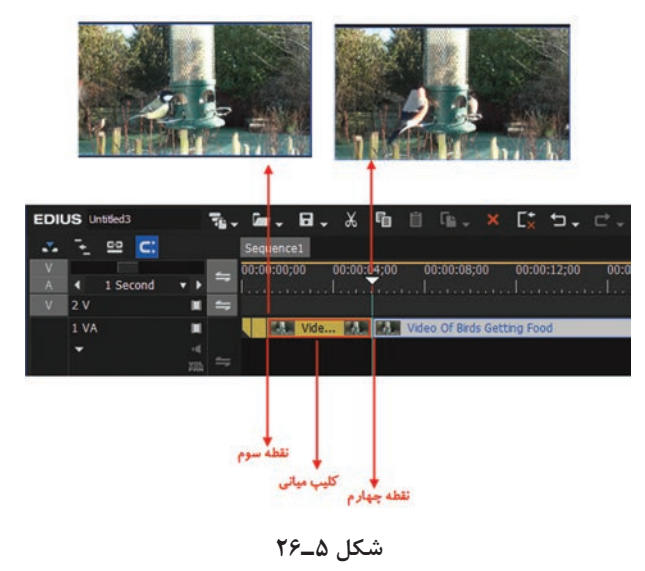

انتقال میدهیم تا اولین پرنده بر روی ظرف غذا قرار گیرد. در این نقطه نیز با کلید C یک برش دیگر ایجاد کرده تا نقطه دوم برش ایجاد گردد. حال کلیپ میانی بین نقطه اول و دوم را انتخاب کرده و آن را حذف می کنیم. سپس نقطه دوم را به نقطه اول متصل می کنیم تا جای خالی بخش حذف شده پر شود. در روش بالا در حقیقت زمان ورود پرنده تا نشستن بر روی ظرف غذا حذف شده است به همین دلیل در هنگام اتصال نقطه اول به دوم پرش ایجاد می شود (شکل ۴-۲۶).

ال مانند مرحله قبل CTI را چند ثانیه جلو برده تا غذاخوردن پرنده نمایش داده شود. در این حالت با کلید C یک برش ایجاد می کنیم تا نقطه سوم برش ایجاد شود. در ادامه CTI را به میزانی جلو برده تا این پرنده پرواز کرده و از کادر خارج شود و پرنده دیگری بر روی ظرف غذا بنشیند. در این حالت کلید C فشرده تا نقطه چهارم ایجاد شود مانند قسمت قبل کلیپ میانی که شامل پرواز پرنده اول و ورود پرنده دوم و نشستن پرنده دوم بر روی ظرف غذاست حذف خواهد شد و مجدداً نقطه چهارم به نقطه سوم متصل میشود.(شکل ۵-۲۶)

۲ حال برای دیدن نتیجه کار تا اینجا، CTI را به ابتدای خط تدوین برده و با زدن Spacebar خروجی خط تدوین را مشاهده کنید. همانطور که مشاهده می کنید در نتیجه اتصال نقاط اول، دوم، سوم و چهارم، تا اینجا برش های پرشی جذابی ایجاد شده، در ادامه با همین روش عملیات برش و حذف را تا آخر کلیپ ادامه داده و در نهایت نتیجه کار را مشاهده کنید. نکته قابل توجه آن است که زمان کلیپ اولیه بسیار کوتاه شده و کلیپ نهایی با برش های پرشی ایجاد شده گذر زمان را نشان خواهد داد (شکل ۶-۲۶).

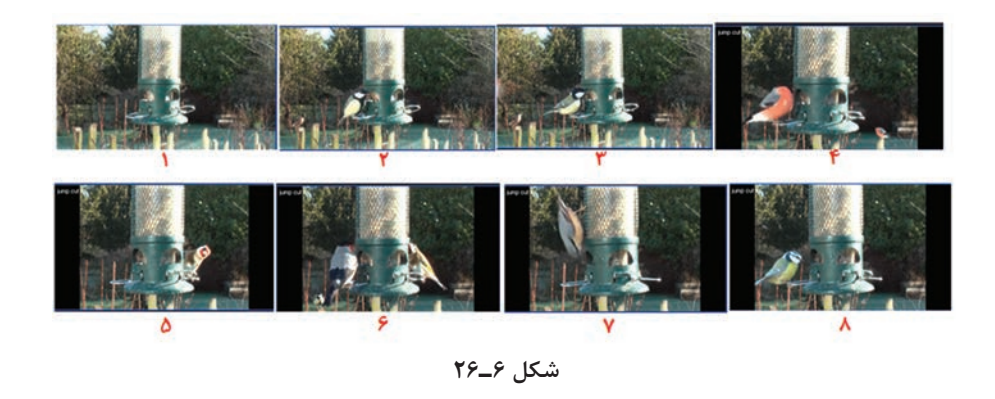

۵ در پایان پروژه خود را در مسیر مورد نظر با نام Jumpcut\_sampl.ezp ذخیره کنید.

| نکته | فایلهای پروژه نرمافزار EDIUS در هنگام Save، با فرمت EZP ذخیره می شوند.                                                                                                    |
|------|----------------------------------------------------------------------------------------------------|
|      | خود آزمایی                                                                                                    |
|      | ۱ مفهوم Sequence و کاربرد آن و نحوه ایجاد آن را در تدوین توضیح دهید؟<br>۲ نحوه برش کلیپها در Timeline با استفاده از کدام ابزار یا کلید قابل انجام است؟<br>۳ نحوه ترکیب کلیپها در Timeline را چگونه می توان انجام داد؟ |
|      | پرسشهای چند گزینه ای                                                                                                    |

🚺 برای ایجاد یک سکانس جدید در نرمافزار EDIUS از چه کلیدهای ترکیبی استفاده می شود؟ ج) Shift+Ctrl+S ت) Ctrl+S د) Shift+Ctrl+N الف) Ctrl+N ĭ با کدام دستور می توان یک کلیپ مجزا و برش خورده از کلیپ اصلی را، به پنجره Bin اضافه کرد؟ ب) Add SubClip To Bin الف) Add Clip On player To Bin Clear out point (? د) Clear in point ۲ با استفاده از چه دستوری می توان عمل برش را فقط بر روی شیار انتخاب شده انجام داد؟ ب) (Add Cut Point (All Tracks الف) (Add Cut Point (Selected Tracks د) Remove cut points (د Add SubClip To Bin (7 👔 با کدامیک از گزینههای زیر می توان یک نقطه ورودی بر روی کلیپ موردنظر ایجاد کرد؟ C (১ ج) R ب) (ب الف) ا استفاده از چه کلیدی می توان عمل برش را فقط بر روی شیار انتخاب شده انجام داد؟ الف) O C (১ ج) R L) N

👔 با استفاده از چه کلیدهایی می توان عمل برش را بر روی تمامی شیارهای انتخاب شده انجام داد؟ د) Shift+O Shift+N (7 ت) Shift+R الف) Shift+C ۲ برای اجرای دستور Add Cut Point بر روی شیارهای انتخاب شده از چه کلیدهای ترکیبی می توان استفادہ کرد؟ د) Shift+O Shift+C (ج Shift+Alt+C (ب الف) Alt+C \Lambda برای ترکیب مجدد کلیپها و حذف نقاط برش، پس از انتخاب کلیپهای برش خورده از چه دستوری استفادہ می شود؟ Clear in point (د) Clear out point (ج الف) Remove In/Out ب) با Remove Cut points 🛐 فرمت ذخیرهسازی فایلهای پروژه نرمافزار EDIUS چیست؟ د) EZP AVI (7 ت) EDS الف) MP4

#### کارگاہ تدوین

۱ یک پروژه جدید از نوع Full HD با نام Bin\_clip3 در پوشه اختصاصی ایجاد کنید.
 ۲ ۱۰ ثانیه از یک کلیپ دلخواه را برش زده و به پنجره Timeline انتقال دهید.
 ۳ سه تصویر را به صورت مستقیم به خط تدوین انتقال دهید.
 ۳ سه شیار صوتی و سه شیار V/A را به پنجره Timeline اضافه کنید.
 ۵ یک موزیک بی کلام را به خط تدوین منتقل کرده سپس ۱۰ تصویر را با طول ۳ ثانیه با این موزیک میکس کنید.
 ۲ کلیپ ۵۰ ثانیه ای را به خط تدوین منتقل کرده سپس ۱۰ تصویر را با طول ۳ ثانیه با این موزیک میکس کنید.
 ۲ موزیک بی کلام را به خط تدوین منتقل کرده سپس ۱۰ تصویر را با طول ۳ ثانیه با این موزیک میکس کنید.
 ۲ موزیک بی کلام را به خط تدوین منتقل کرده سپس ۱۰ تصویر را با طول ۳ ثانیه با این موزیک میکس کنید.
 ۲ موزیک بی کلام را به خط تدوین منتقل کرده سپس ۱۰ تصویر را با طول ۳ ثانیه با این موزیک میکس کنید.
 ۲ موزیک بی کلام را به خط تدوین منتقل کرده سپس ۱۰ تصویر را با طول ۳ ثانیه با این موزیک میکس کنید.
 ۲ موزیک بی کام را به خط تدوین منتقل کرده سپس ۱۰ ثانیه از وسط آن را حذف کنید. (از ثانیه ۲۰ تا ۳۰) کنید.
 ۲ موبایل یا دوربین از یک نمای ثابت و از یک سوژه دلخواه فیلمبرداری کرده سپس آن را با تکنیک برش پرشی یا Jump Cut توین کنید.

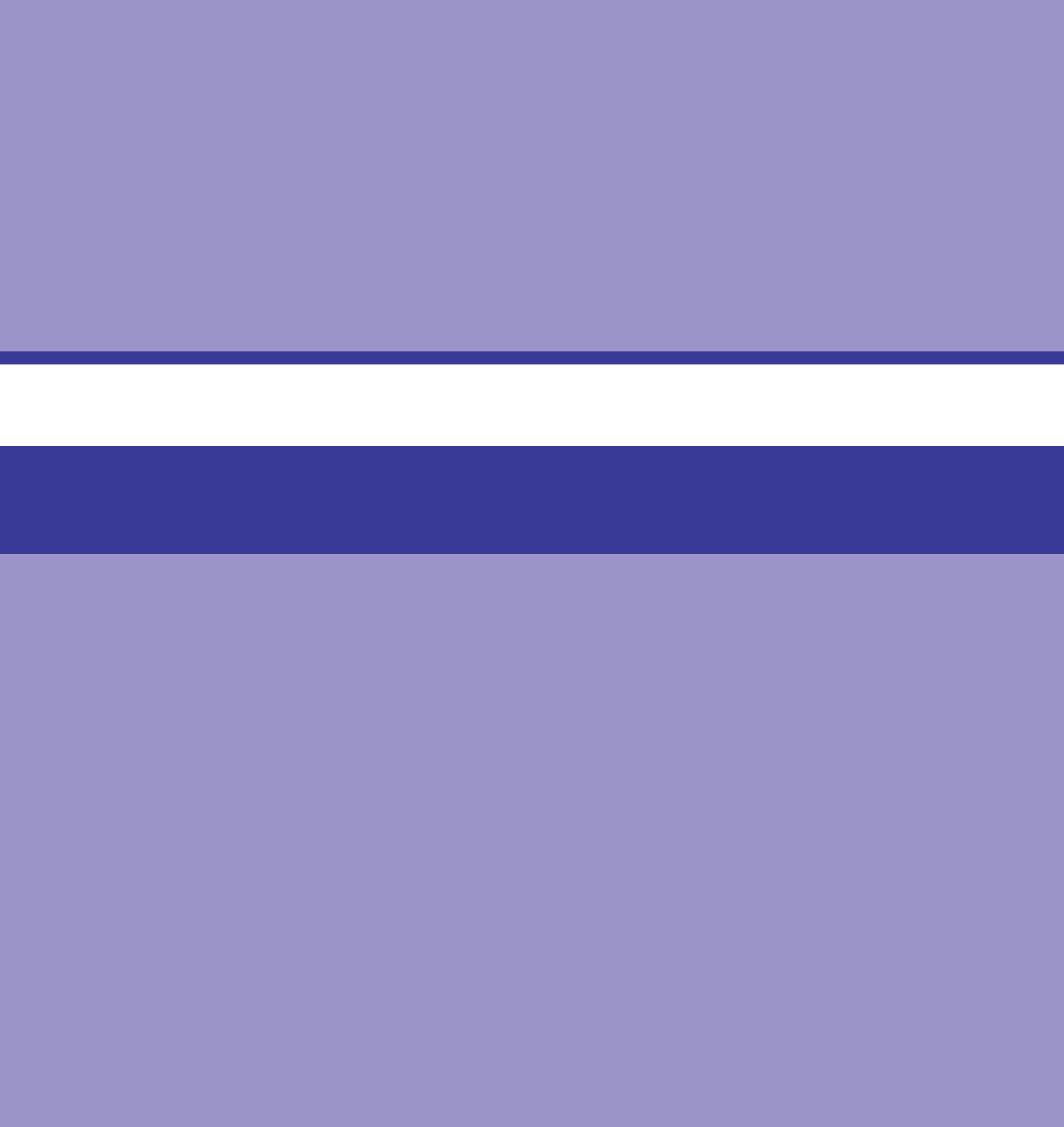

واحد کار بیست و هفتم

توانایی افزودن جلوهها

## واحدكار بيست وهفتم

توانايي افزودن جلوهها

اهداف رفتاری 🗉

■ نحوه اضافه کردن Plug\_Ins نرمافزار After Effects به نرمافزار EDIUS را انجام دهد. ■ نحوه اضافه کردن Preset به نرمافزار EDIUS را عملاً در محیط نرمافزار انجام دهد.
#### Transition **\_۲۷\_1** و کاربرد آن در یک تدوین ویدیویی

شاید در بسیاری از نماهنگها،برنامههای تلویزیونی یا فیلمهای تبلیغاتی مشاهده کردهاید که در گذر از یک صحنه به صحنه دیگر، از جلوههای ویژهای چون محو کردن، جاروب کردن، چرخش و بسیاری از موارد مشابه دیگر استفاده می شود. این عمل یعنی استفاده از جلوه انتقالی (Transition) یکی از راههای جلب توجه بیننده و یک روش در انتقال از یک صحنه به صحنه دیگر است. در مقابل، در بسیاری از برنامههای تلویزیونی دیگر مانند اخبار تلویزیونی و گزارشهای خبری و حتی فیلمهای سینمایی نیز مشاهده کردهاید که از روشهای تدوین Cut به Cut به صحنه به صحنه دیگر است. در مقابل، در بسیاری از برنامههای تلویزیونی انجام می شود؛ چرا که تدوینگران این برنامهها معتقدند که این گونه جلوههای بین صحنه ای می تواند تمرکز و حواس بیننده را پرت نماید؛ بنابراین، به این نکته باید توجه داشت که استفادهٔ مناسب از Transition باید متناسب با پروژه مورد نظر و درجا و مکان خاص خود، مورد استفاده قرار گیرد.

#### ۲-۲۷ نحوة اضافه كردن جلوه انتقالي به كليپها

برای شروع کار و برای اضافه کردن جلوهها به خط تدوین در حالت معمول به حداقل چهار پنجره نیاز خواهیم داشت که لازم است برای راحتی کار این پنجرهها را در محیط اصلی برنامه در محل و اندازه مناسب قرار دهید. پنجرههایی که برای این منظور مورد استفاده قرار می گیرند شامل پنجره مانیتور، پنجره Information پنجره Timeline و پالت Information است.

مراحل انجام کار به شرح زیر است: ا از پنجره Bin دوتصویر یا دو کلیپ را به خط تدوین یا Timeline انتقال دهید. نشانگر را به وسط دو کلیپ برده سپس یک یا هر دو کلیپ را انتخاب کنید. از بالای پنجره Set Default Transition روی آیکون یشفرض بر روی دو کلیپ اعمال شود. البته برای این منظور میتوانید از کلیدهای ترکیبی Ctrl+P نیز استفاده کنید. حال اگر نشانگر را به قبل از جلوه انتقالی برده و در پنجره مانیتور پیش نمایش آن را مشاهده کنید خواهید دید که در هنگام عبور از یک تصویر یا کلیپ به کلیپ دوم یک جلوه Dissolve یا محو تدریجی به عنوان جلوه انتقالی پیش فرض اعمال شده است.

#### نكته

برای تغییر جلوه انتقالی پیشفرض کافی است بر روی یکی از جلوههای انتقالی موردنظر در پنجره Effect کلیک راست کرده و گزینه Set Default Effect را انتخاب کنید.

حال چنانچه بخواهید به جای استفاده از جلوه انتقالی پیش فرض، از جلوه های انتقالی متنوع پنجره Effect استفاده کنید مراحل زیر را انجام دهید [۱] از پنجره Bin دو تصویر یا دو کلیپ را به خط تدوین یا Timeline انتقال دهید. [۲] نشانگر را به وسط دو کلیپ برده سپس یک یا هر دو کلیپ را انتخاب کنید. [۲] در پایین پنجره Bin بر روی گزینه Effect کلیک کنید تا پنجره آن باز شود (شکل ۱-۲۷) همانطور که در این پنجره مشاهده می کنید در سمت چپ، لیست پوشههای مربوط به هر جلوه و در سمت راست محتویات پوشه یا جلوههای مورد نظر قرار دارند.

۲۱ برای انتخاب یک جلوه انتقالی دلخواه کافی است از بخش FOLDER، و در قسمت Effect، پوشه Transitions را انتخاب کرده و با کلیک بر روی مثلث کنار آن لیست پوشههای مربوط به جلوههای مختلف را باز کنید. سپس بر روی یکی از پوشهها کلیک کنید تا محتویات آن در پنجره سمت راست نمایش داده شود. به عنوان مثال پوشه 2D یا جلوههای انتقالی دوبعدی را انتخاب کنید.

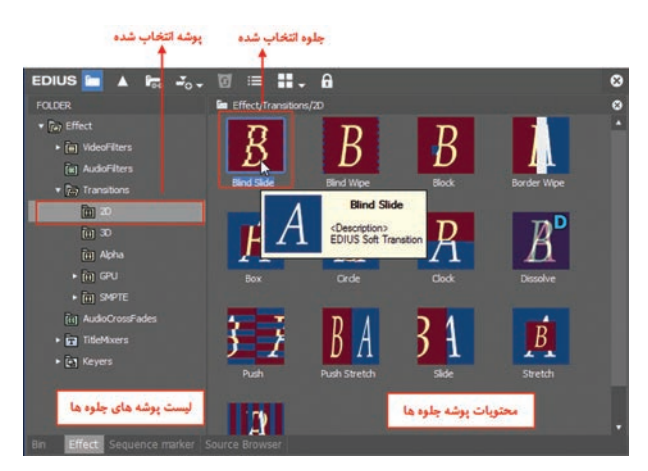

شکل ۱\_۲۷\_ پنجره Effect \_ جلوههای انتقالی

ا کلیک بر روی هریک از جلوههای انتقالی پنجره سمت راست، پیش نمایشی از جلوه انتقالی موردنظر نشان داده خواهد شد.

۶ حال جلوه انتقالی انتخاب شده را به وسط دو کلیپ درگ کنید.
 ۷ نشانگر را به ابتدای کلیپ اول برده سپس در پنجره مانیتور نتیجه کار را مشاهده کنید.
 ۱۹ مشاهده می کنید اگر در Timeline بر روی جلوه انتقالی مورد نظر کلیک کنید نام آن به پالت اnformation اضافه می شود (شکل ۲-۷۲). در این پنجره با دابل کلیک بر روی نام جلوه یا با کلیک بر روی آیکون نیز آن
 ۱۹ می توان پنجره تنظیمات مربوط به هر جلوه را باز کرده و تنظیمات مربوط به هر جلوه را باز کرده و تنظیمات موجود را تغییر داد.
 ۱۹ می توان پنجره تنظیمات مربوط به هر جلوه را باز کرده و تنظیمات موجود را تغییر داد.
 ۱۹ می توان پنجره توان جلوه اعمال شده را حذف کرد. البته با انتخاب جلوه همچنین با کلیک بر روی آیکون آین عمل انجام می شود.

# نکته

۱ برای جایگزینی یک جلوه انتقالی با جلوه دیگر کافی است جلوه جدید را بر روی جلوه قبلی درگ کنید. توجه داشته باشید بر خلاف جلوههای معمولی (فیلترها) که بر روی کلیپها اعمال میشوند و میتوان بر روی یک کلیپ چند فیلتر را اعمال کرد اما در بین هر کلیپ امکان اضافه کردن فقط یک جلوه انتقالی اعمال میشود. واحد كار بيستوهفتم: توانايي افزودن جلوهها

۲ برای تغییر مدت زمان یا طول یک جلوه انتقالی کافی است در پنجره Timeline بر روی آن کلیک راست کرده و گزینه Duration را انتخاب کنید. سپس در پنجره باز شده، زمان مورد نظر را تنظیم کنید.

| 00:00:00;00 | 00:00:04;00 | 00:00:08;00     | 00:00:12;00 | 00:00:16;00 | 00:00:20;00     | 00:00:24;00  |
|-------------|-------------|-----------------|-------------|-------------|-----------------|--------------|
|             |             | Juration        | 0           |             |                 |              |
| GhALE2      |             | Duration: 00:00 | :00;27      |             | ان جلوه انتقالی | لغییر مدت زم |

شكل ٢-٢٧ـ تغيير مدت زمان جلوه انتقالى

#### 2013 نحوة اضافه كردن جلوهها بر روى كليپها

نوع دیگری از جلوهها که در اکثر نرمافزارهای تدوین فیلم و صدا وجود دارند، جلوههایی هستند که بر روی یک کلیپ اعمال می شوند و بر خلاف جلوههای انتقالی که فقط یک جلوه گذر، در عبور از صحنهها، بین کلیپها قرار می گیرد، می توان با استفاده از جلوههای ویژه روی کلیپها بر روی یک تصویر یا کلیپ یا صدا چندین جلوه را اعمال کرد. در نرمافزار EDIUS برای استفاده از این جلوهها نیز می توانید از پنجره Information مانند جلوههای انتقالی استفاده کنید. ضمن اینکه برای تنظیمات آنها نیز می توان از پالت Information استفاده کرد. برای شروع کار و برای اعمال یک جلوه بر روی یک کلیپ کافی است مراحل زیر را انجام دهید: ۱ و زینجره Information قرار در خط تدوین یا Timeline قرار دهید.

۲ پنجره Effect را بازکرده، سپس از بخش سمت چپ پنجره یک گروه از جلوهها را باز کرده و از پنجره سمت راست جلوه مورد نظر را انتخاب کنید. به عنوان مثال بر روی مثلث کنار گروه Video Filters کلیک کرده سپس گزینه Color Correction را انتخاب کنید.

ت جلوه Color Balance را از بخش سمت راست انتخاب کرده سپس با درگ کردن جلوه موردنظر را بر روی کلیپ دلخواه قرار دهید، تا بر روی آن اعمال شود.

۱۹ همانطور که مشاهده می کنید جلوه اعمال شده به پالت Information نیز اضافه شده است که از این پنجره برای انجام تنظیمات مورد نظر می توان استفاده کرد.

۶ در پنجره تنظیمات جلوه Color Balance همانطور که مشاهده می کنید (شکل ۳-۲۷) دو بخش وجود دارد. بخش بالا که تنظیمات اختصاصی جلوه مورد نظر است و بخش پایینی که تنظیمات انیمیشنی یا فریم کلیدی جلوه هاست. برای تغییر تنظیمات مربوط به جلوه Color Balance می توانید پارامترهای مورد نظر را تغییر دهید.

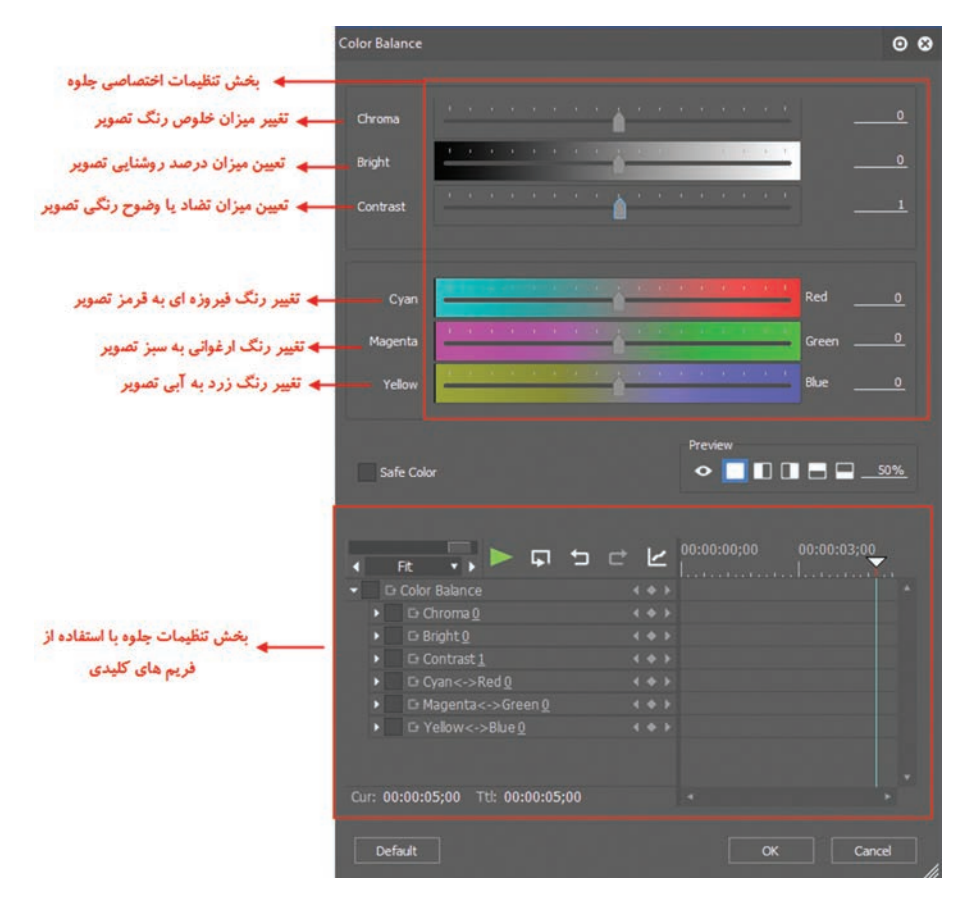

شکل ۳\_۲۷\_ پنجره تنظیمات جلوه Color Balance

در پنجره تنظیمات فوق همانطور که مشاهده می کنید در بخش تنظیمات اختصاصی جلوه Color Balance می توان با استفاده از گزینه Choroma و با دستگیره تنظیمات و کشیدن آن به سمت راست، درصد خلوص رنگ تصویر را افزایش و با کشیدن آن به سمت چپ، درصد خلوص رنگ را کاهش داد.

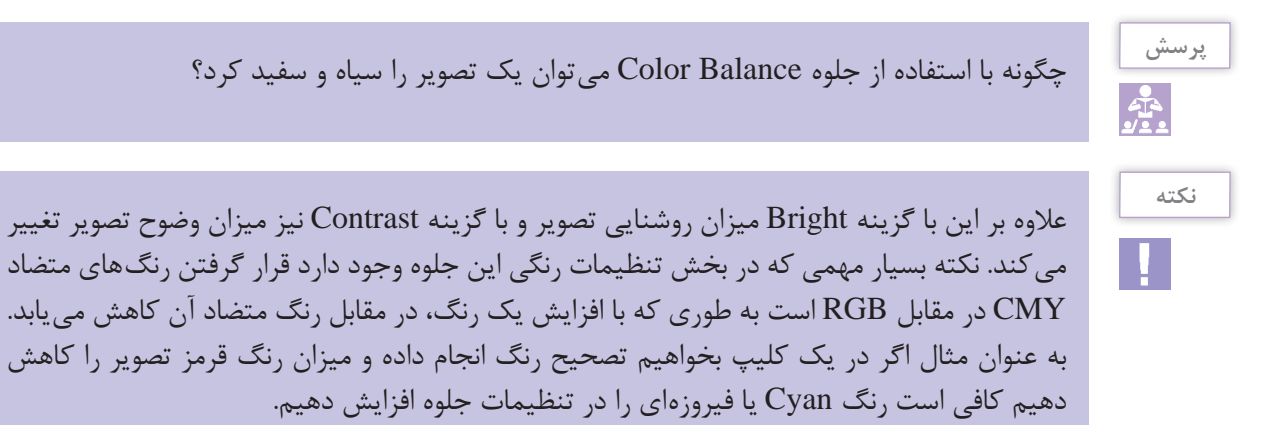

348

#### ۲۰۷۴ نحوهٔ اثرگذاری متغیر جلوهها بر روی کلیپها

یکی از ویژگیهای کاربردی نرمافزار EDIUS در هنگام کار با جلوهها آن است که علاوه بر تنظیمات اختصاصی جلوه، بخشی را نیز در همین پنجره برای تنظیمات متغیر جلوهها و استفاده از فریمهای کلیدی برای راحتی کار تدوینگران قرار داده است. برای اینکه بیشتر با این قسمت و نحوه تنظیمات آن آشنا شوید در ادامه به بررسی جلوه Color Balance که در قسمت قبل با نحوه کار با آن آشنا شدید می پردازیم. همانطور که در پنجره تنظیمات جلوه مشاهده می کنید در بخش تنظیمات انیمیشنی یا فریم کلیدی، تمامی گزینههای تنظیم جلوه وجود دارد با این تفاوت که با انتخاب هریک از گزینهها در جلوی آن، دکمه گزینههای تنظیم جلوه وجود دارد با این تفاوت که با انتخاب هریک از گزینهها در جلوی آن، دکمه ایجاد کرد. برای اینکه بیشتر با این تنظیمات و نحوه کار با فریمهای کلیدی مورد نیاز را با تنظیمات دلخواه فرض کنید می خواهیم کلیپ مورد نظر را از حالت سیاه و سفید به رنگی در مدت زمان ۵ ثانیه تبدیل کنیم. برای این منظور کافی است مراحل زیر را انجام دهید:

۱ از بخش تنظیمات فریم کلیدی، تیک گزینه Choroma را انتخاب کنید تا امکان ایجاد فریم کلیدی فعال شود. ۲ نشانگر را به ابتدای کلیپ منتقل کنید.

۲ از بخش بالای پنجره و از قسمت تنظیمات جلوه دستگیره جلوی Choroma را به سمت چپ درگ کنید تا مقدار آن بر روی ۱۲۸ ـ تنظیم شود. در این حالت در پنجره مانیتور مشاهده می کنید که رنگ کلیپ سیاه و سفید شده است و در بخش تنظیمات فریم کلیدی و در زیر نشانگر یک فریم کلیدی ایجاد شده که حاوی مقادیر تنظیم شده است.

انشانگر را به ثانیه ۵ برده سپس از بخش تنظیمات جلوه، دستگیره جلوی Choroma را به سمت راست درگ کرده و برروی مقدار صفر تنظیم کنید. در این حالت در پنجره مانیتور کلیپ مورد نظر رنگی شده و در بخش تنظیمات فریم کلیدی نیز در زیر نشانگر یک فریم کلیدی با تنظیمات جدید ایجاد شده است.

#### ۵-۲۷- جلوه ماسک و کاربرد آن در تدوین

یکی از جلوههای کاربردی نرمافزار EDIUS در تدوین پروژهها، جلوهای به نام ماسک است. این جلوه همانطور که از نام آن پیداست برای ایجاد پوشش بر روی بخشی از تصویر استفاده می شود به طوری که با استفاده از آن می توان بخش خاصی از تصویر را مخفی یا نیمه شفاف کرده و بخش دیگری از آن را به طور کامل نمایش داد. از تکنیک ماسک برای کاربردهای مختلفی مانند فوکوس یا توجه به بخش خاصی از تصویر یا ایجاد تصاویر ترکیبی در تدوین استفاده می شود.

برای شروع کار با جلوه ماسک فرض کنید میخواهیم بر روی یک تصویر زمینه، یک ویدیو قرار داده سپس بخش خاصی از این ویدیو را نمایش دهیم، برای این منظور کافی است مراحل زیر را انجام دهید : [] از پنجره Bin یک تصویر دلخواه را در خط تدوین یا Timeline و در کانال 1V/A قرار دهید. [] همچنین یک کلیپ را نیز به شیار بالایی تصویر در کانال 2V انتقال دهید تا کلیپ مورد نظر بر روی تصویر زمینه قرار گیرد و به طور کامل آن را همپوشانی نماید به طوری که تصویر زمینه نمایان نباشد. [] از پنجره Effect، وارد بخش Video Filters جلوه Mask را بر روی کلیپ ویدیویی موجود در خط تدوین (کانال 2V) در گ کنید (شکل ۴-۲۷).

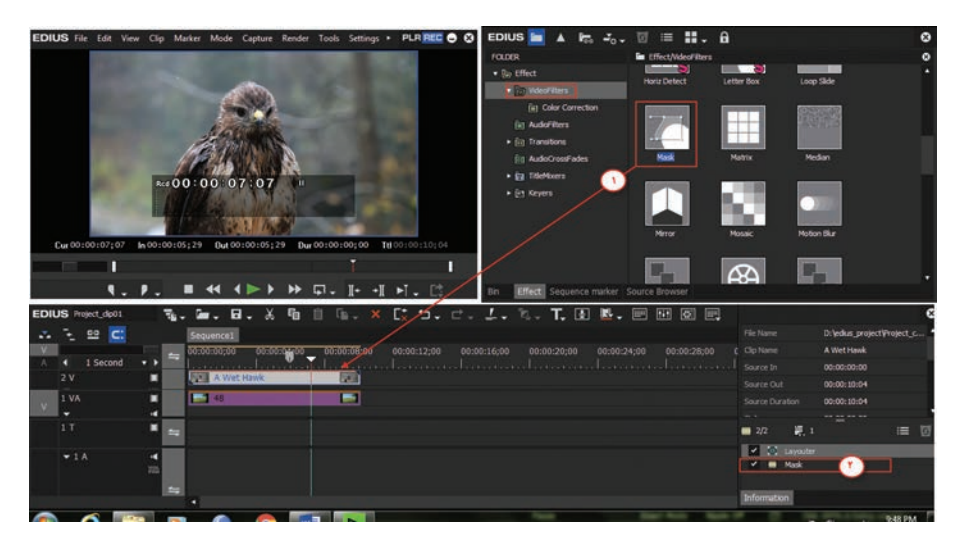

شکل ۴\_۲۷\_ اعمال جلوه ماسک

👔 در پالت Information بر روی گزینه Mask دابل کلیک کرده تا پنجره تنظیمات جلوه باز شود (شکل ۵-۲۷).

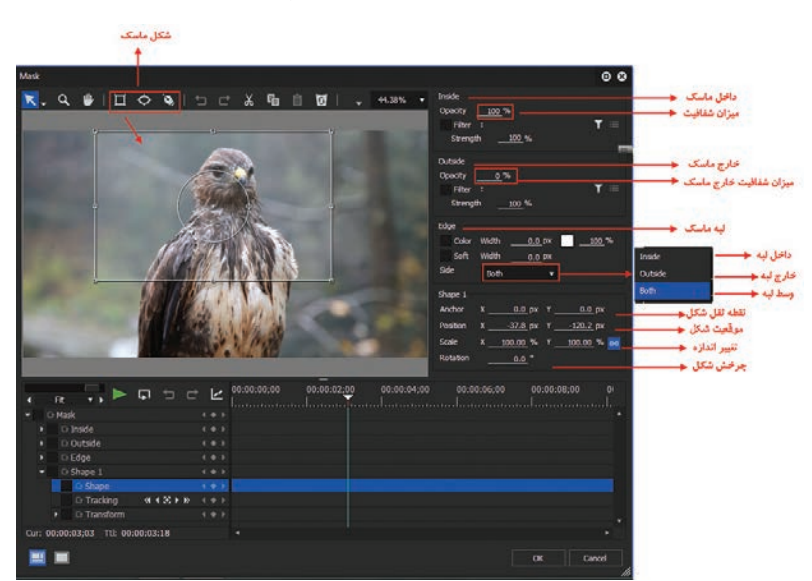

شکل ۵\_۲۷\_ تنظیمات جلوه ماسک

ا شکل ماسک مورد نظر را بر روی صفحه ترسیم کرده سپس تنظیمات مورد نظر را از بخش سمت چپ انجام دهید. به عنوان مثال برای اعمال ماسک در قسمت داخلی شکل ماسک کافی است در بخش Inside، گزینه Opacity را روی مقدار ۱۰۰ و Opacity بخش خارجی ماسک، قسمت Outside را بر روی مقدار صفر تنظیم کنید و بر روی دکمه OK کلیک کنید. همانطور که مشاهده می کنید قسمت خارجی ماسک حذف یا مخفی شده و فقط قسمت داخلی شکل کلیپ مورد نظر نمایش داده می شود. توجه داشته باشید که از بخش Edge نیز می توان یک کادر یا لبه رنگی (Color) با میزان نرم شدگی (Soft) مشخص در اطراف ناحیه ماسک شده ایجاد کرد. ضمن اینکه از بخش Shape نیز می توان موقعیت شکل ماسک، اندازه و زاویه چرخش شکل را تعیین کرد.

۶ پس از اعمال تنظیمات فوق کلیپ موردنظر به شکل دلخواه ماسک خواهد شد و به دلیل مخفی شدن قسمت بیرونی محدوده ماسک، تصویر شیار پایینی به عنوان تصویر زمینه نمایان می گردد (شکل ۶-۲۷).

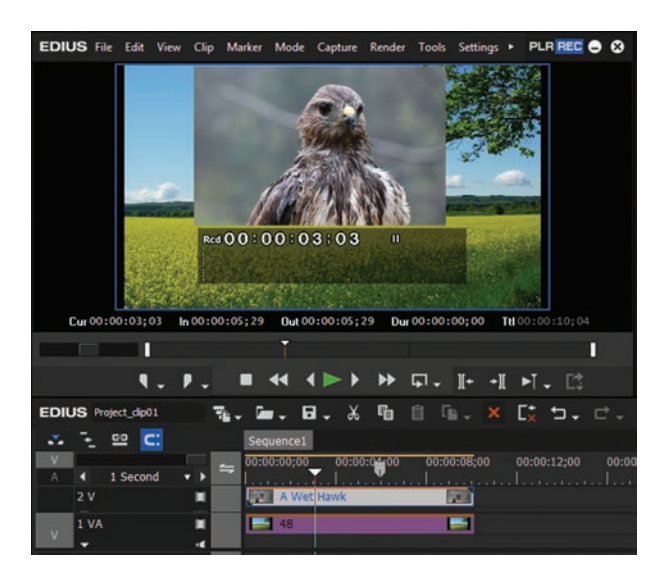

شکل ۶-۲۷\_ ماسک اعمال شده بر روی کلیپ

#### **-274 نحوه استفاده از پلاگینهای After Effects در EDIUS**

یکی از ویژگی های نرم افزار های قدر تمند تدوین، قابلیت استفاده از افزونه های مختلف در جهت افزایش کارایی نرم افزار است. ادیوس نیز یکی از این نرم افزار ها است که علاوه بر استفاده از افزونه های اختصاصی، امکان یکی از نرم افزار هایی که در جلوه گذاری پروژه های تدوین به دلیل قابلیت های فراوانی که در این زمینه دارد، بسیار مورد استفاده قرار می گیرد نرم افزار ها را نیز برای محصط این قابلیت های فراوانی که در این زمینه دارد، آن، امکان استفاده قرار می گیرد نرم افزار Ster Effects است. EDIUS نیز در این میان یکی از ویژگی های تدوین EDIUS استفاده قرار می گیرد نرم افزار After Effects است. BIL است. EDIUS نیز در این میان یکی از ویژگی های تدوین EDIUS استفاده از افزونه های After Effects است که توسط این قابلیت می توان از این جلوه ها در خط را برای نصب افزونه های After Effects است که توسط این قابلیت می توان از این جلوه ها در خط آن، امکان استفاده از افزونه های After Effects است که توسط این قابلیت می توان از این جلوه ها در ن را برای نصب افزونه های After Effects این قابلیت و کاربرد آن آشنا شوید، کافی است مراحل زیر آن مطمئن شوید که نرم افزار EDIUS بینکه بیشتر با این قابلیت و کاربرد آن آشنا شوید، کافی است مراحل زیر آن مطمئن شوید که نرم افزار BIL انجام دهید : آفزونه مورد نظر را نصب کنید. به عنوان مثال ما می خواهیم افزونه Blue های منظور فایل نصب افزونه نرم افزار After Effects است در نرم افزار EDIUS نصب و راه اندازی کنیم. برای این منظور فایل نصب افزونه را اجراکنید (شکل ۲\_۲\_۲).

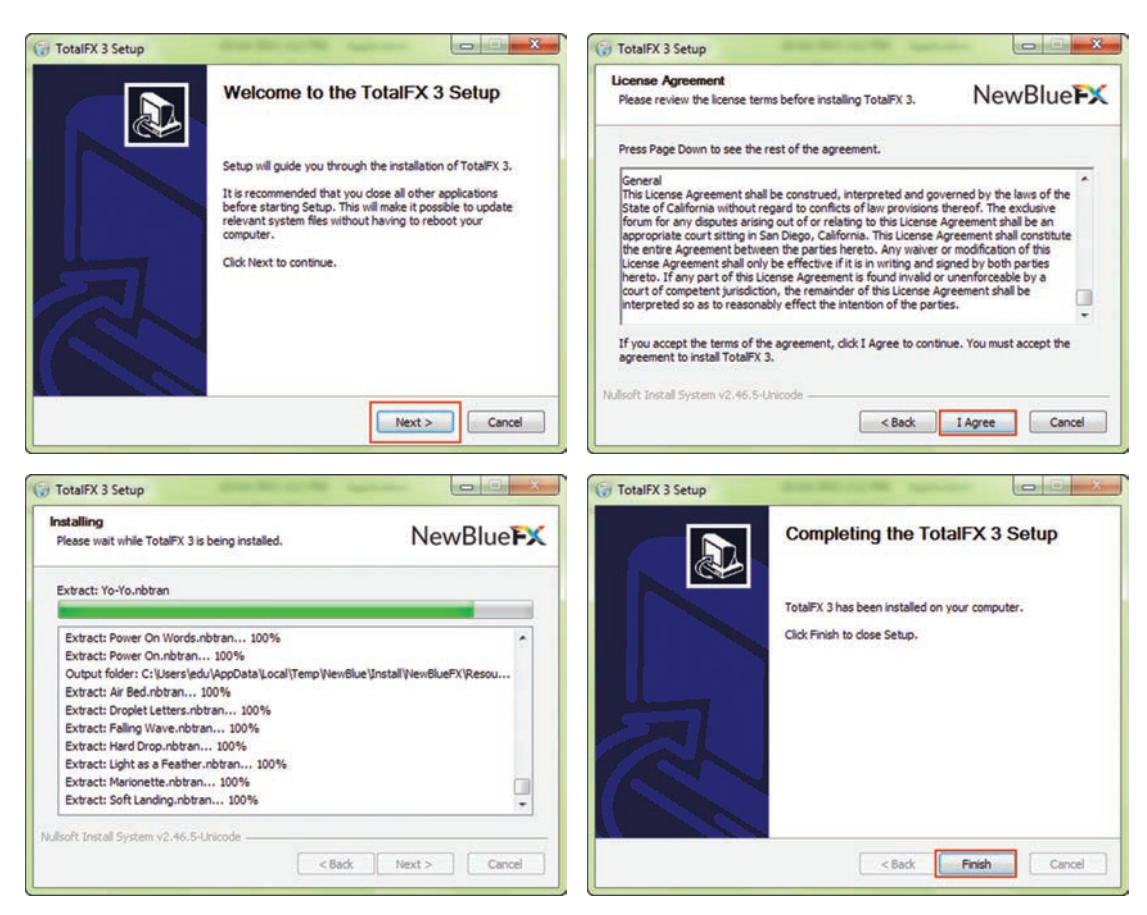

شكل ٧\_٢٧\_ نصب افزونه New Blue

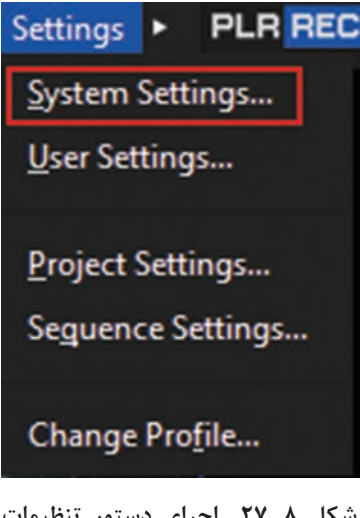

آیس از اتمام مراحل نصب Patch مربوط به افزونه ها را اجرا کنید تا مراحل نصب کامل شود.
 آن نرم افزار EDIUS و پروژه مورد نظر را باز کنید.
 آدر نرم افزار EDIUS به منوی System رفته و زیر منوی System را اجرا کنید (شکل ۲۷–۸).

شکل ۸\_۲۷- اجرای دستور تنظیمات سیستم برای اضافه کردن افزونه

| System Settings                       |                              |                            |   |        |        | ۰ |
|---------------------------------------|------------------------------|----------------------------|---|--------|--------|---|
| <ul> <li>Application</li> </ul>       | After Effects Plug-in Bridge |                            |   |        |        |   |
| <ul> <li>Hardware</li> </ul>          | After Effects Plug-in Search | h Folder                   |   |        |        |   |
| ✓ Effects                             |                              |                            |   |        | Add    |   |
| After Effects Plug-in B               |                              |                            |   |        | Delete |   |
| GPUfx                                 |                              |                            |   |        |        |   |
| VST Plug-in Bridge                    |                              |                            |   |        |        |   |
| <ul> <li>Importer/Exporter</li> </ul> |                              |                            |   |        |        |   |
| <ul> <li>Input Controller</li> </ul>  |                              |                            |   |        |        |   |
|                                       |                              | and a second second second | - |        |        |   |
|                                       | to apply these changes, yo   | ou need to restart EDIU    |   |        |        |   |
|                                       | Unsupported Plug in List     |                            |   |        |        |   |
|                                       | Name                         | Liter                      |   |        |        |   |
|                                       |                              |                            |   |        |        |   |
|                                       |                              |                            |   |        |        |   |
|                                       |                              |                            |   |        |        |   |
|                                       |                              |                            |   |        |        |   |
|                                       |                              |                            |   |        |        |   |
|                                       |                              |                            |   |        |        |   |
|                                       |                              |                            |   |        |        |   |
|                                       |                              |                            |   | Cancel |        |   |

۷ در پنجره System Settings به بخش Effects و After Effect Plug\_ins Bridge رفته و بر روی دکمه Add برای اضافه کردن افزونه به EDIUS کلیک کنید (شکل ۹-۲۷).

شکل ۹\_۲۷\_ اضافه کردن افزونه After Effect به EDIUS

▲ به درایو C و به پوشه نصب نرمافزار رفته و این پوشه را به EDIUS معرفی کنید. افزونه های مربوط به شرکت Adobe معمولاً در بوشه Adobe/Common قرار می گیرند به عنوان مثال در مورد افزونه New Blue کافی است مسیر زیر را به نرمافزار EDIUS معرفی نمایید (شکل ۱۰–۲۷)

 $C:\Program Files \\ Adobe \\ Common \\ Plug_ins \\ CS5.5 \\ MediaCore \\ New Blue \\ FX \\ Plug_ins \\ CS5.5 \\ MediaCore \\ New Blue \\ FX \\ Plug_ins \\ CS5.5 \\ MediaCore \\ New Blue \\ FX \\ Plug_ins \\ CS5.5 \\ MediaCore \\ New Blue \\ FX \\ Plug_ins \\ CS5.5 \\ MediaCore \\ New Blue \\ FX \\ Plug_ins \\ CS5.5 \\ MediaCore \\ New Blue \\ FX \\ Plug_ins \\ CS5.5 \\ MediaCore \\ New Blue \\ FX \\ Plug_ins \\ Plug_ins \\ Plug_in$ 

| 🔁 🕥 🗢 🍌 « CSS.5                                                                                         | MediaCore      NewBlueFX                                              | <ul> <li>Search NewBi</li> </ul>                                                                                                    | ueRX 🖇                                                                                                    |
|----------------------------------------------------------------------------------------------------|-----------------------------------------------------------------------|----------------------------------------------------------------------------------------------------|----------------------------------------------------------------------------------------------------|
| Organize - New fo                                                                                       | lder                                                                  |                                                                                                    | III • 0                                                                                                    |
| Libranies  Libranies  Music  Pictures Videos  Homegroup  Computer  Computer  School (D:)  Coll Disk (E) | Name<br>Elements<br>Elements<br>Stylizers<br>Stylizers<br>Transitions | Date modified<br>3/26/2021 5:29 PM<br>3/26/2021 5:28 PM<br>3/26/2021 5:29 PM<br>3/26/2021 5:29 PM<br>3/26/2021 5:29 PM<br>3/26/2021 5:28 PM | Type<br>File folder<br>File folder<br>File folder<br>File folder<br>File folder<br>File folder<br>File folder |
| Cal Disk (F:)                                                                                           |                                                                       | t.                                                                                                    |                                                                                                    |
| Fol                                                                                                    | der: NewBlueFX                                                        |                                                                                                    | _                                                                                                    |

شكل ١٥-٢٧- تعيين مسير نصب افزونه

۱۱ پس از انتخاب پوشه موردنظر و معرفی آن به نرمافزار EDIUS بر روی دکمه OK کلیک کرده تا این افزونه به جلوههای نرمافزار EDIUS اضافه شود(شکل ۱۱\_۲۷).

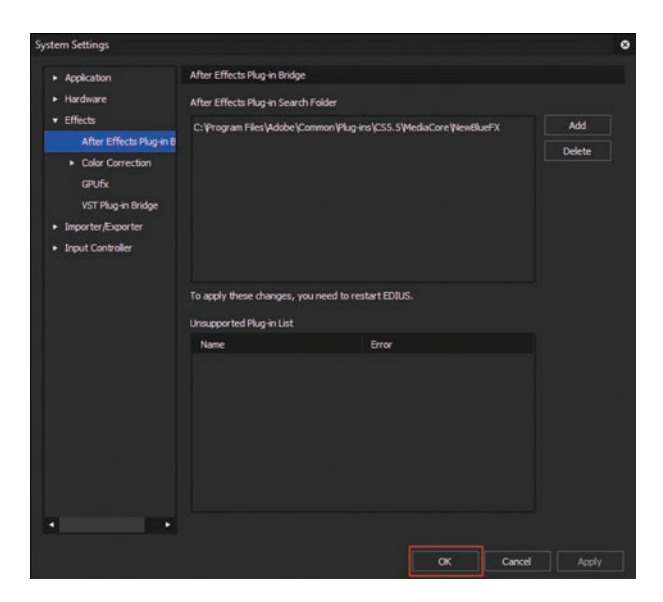

شکل ۲۱\_۲۷\_ اضافه کردن افزونه به EDIUS

™ حال اگر در نرمافزار EDIUS به پنجره Effect و بخش Video Filters رفته مشاهده خواهید کرد که این افزونه به جلوههای موجود در نرمافزار اضافه شده است (شکل ۱۲\_۲۷).

| EDIUS 🔚 🔺 🔚 🚽                                                                                                    | đ | = <b>!!</b> .    | 6                    |           | 8 |
|----------------------------------------------------------------------------------------------------|---|------------------|----------------------|-----------|---|
| FOLDER                                                                                                    |   | Effect/VideoFill | ters/NewBlue Filters |           | 0 |
| (in) Effect     (in) VideoFilters     (in) Color Correction     (in) NewBlue Elements     (in) NewBlue Elements     (in) NewBlue Elements | - | Bleach Bypass    | Color Replace        | ColorFast |   |
| In Transitions                                                                                                    |   | Colorize         | Day for Night        | Diffusion |   |
| Reg     AudioCrossFades       Reg     TitleMixers       Reg     Reg                                                                       |   |                  |                      |           |   |

شکل ۲۲\_۲۷\_افزونه اضافه شده به پنجره Effects

 آسا پس از اضافه شدن افزونه به پنجره Effect، می توانید از جلوه های اضافه شده در خط تدوین استفاده کنید. همانطور که مشاهده می کنید افزونه New Blue به جلوه های EDIUS اضافه شده که می توان با انتخاب این افزونه از بخش سمت چپ پنجره و در ادامه با انتخاب جلوه مورد نظر از بخش سمت راست، آن را بر روی ویدیو یا تصویر مورد نظر درگ کنید. به عنوان مثال از میان جلوه های اضافه شده می جلوه می کنید این جلوه بر روی کرده و بر روی کلیپ موجود در خط تدوین درگ می کنیم همانطور که مشاهده می کنید این جلوه بر روی کلیپ اعمال شده و یک محدوده مشخص از تصویر را با یک فیلتر رنگی تغییر رنگ داده است(شکل ۲۳-۲۷).

| EDIUS File Edit View Clip Marker Mode Capture Render Tools Settings • PLR REC 🔿 😳 EDIUS                                                                                                    | 🖬 🛦 🖡 🖧 . 🗹 🗏 🖬 . 🔒 🛛 🕹                                                   |
|----------------------------------------------------------------------------------------------------|---------------------------------------------------------------------------|
| FOLDER                                                                                                    | Effect//dec/iters/ventike Fiters                                          |
| + Do Ef                                                                                                    | Tect • <b>Million Million</b> •                                           |
| • 12                                                                                                    | videofiters                                                               |
| and the State of State of Stat | (iii) Color Correction Saturation Modifier Selective Color Selective Tint |
|                                                                                                    | (iii) Nevõue Eenenta                                                      |
|                                                                                                    | (a) NewSike Essentials THILLE THILLE                                      |
|                                                                                                    | Cold Investige Pilors                                                     |
| Mid00:00:08;29 II                                                                                                    | full NewShie Stylers                                                      |
|                                                                                                    | Soft Pocus Soldgen Int Shift                                              |
| AND THE CARD OF THE OWNER                                                                                                    |                                                                           |
| Cur 00:00:08:29 In 1 1 1 Out 1 1 Dur 1 Til 00:00:28:10 Ba                                                                                                    | AutoCrastindes                                                            |
|                                                                                                    | Telefforts                                                                |
|                                                                                                    | Text Vgnette •                                                            |
| , , , , , , , , , , , , , , , , , , ,                                                                                                    | Rect Seduence marker   Source Browser                                     |
| EDIUS unsted 🛛 🖏 . 🖬 . 🖬 . X 🖓 🗎 🕼 . X 🔯 🕁                                                                                                    | 4. T. B. B. E. B. B. E. S. S. S.                                          |
| Sequences                                                                                                    | File Name D: lyckus.pro *                                                 |
| V 00:00:00:00 00:00:04;00 00:00:08;00 00:00:12;00 00:00:16;00                                                                                                    | 00:00:20;00 00:00:24;00 00:00:28;00 00:00-32;00 Clp Name 100607_A_101     |
| ▲ • 1 Second • • ■                                                                                                    |                                                                           |
| 2V 📕 🔤                                                                                                    | Source Out 00:00:08:22                                                    |
|                                                                                                    | <ul> <li>Source Dura 00:00:08:22</li> </ul>                               |
|                                                                                                    | TL IN 00:00:05;00                                                         |
| A                                                                                                    | 18.09                                                                     |
| 17                                                                                                    | 🗧 🛛 2/2 🖉 2 📰 😈                                                           |
| A + 1 A - I a Implicition                                                                                                    | <ul> <li>X Layouter</li> </ul>                                            |
|                                                                                                    | 🛛 🖬 Spolight                                                              |
| A > 3A 4 =                                                                                                    |                                                                           |
| ▶ 4A 4 ==                                                                                                    |                                                                           |
|                                                                                                    |                                                                           |
|                                                                                                    |                                                                           |

شکل ۱۳\_۲۷- نحوه اعمال جلوه بر روی کلیپ

نکته

برای انجام تنظیمات جلوه مورد نظر کافی است به پالت Information رفته، همانطور که مشاهده می کنید در زیر گزینه Layouter نام جلوه، پنجره تنظیمات آن جهت هرگونه تغییرات باز خواهد شد.

همانطور که میدانیم Presetها به جلوههای سفارشی شده و از پیش آمادهای گفته می شود که می توان آنها را در نرمافزار EDIUS در کنار سایر جلوههای موجود این نرمافزار مورد استفاده قرار داد،مهمترین تفاوت Preset با Plug\_in در این است که افزونه یا Plug\_in نیاز به نصب داشته و سپس لازم است همانطور که در قسمت قبل گفتیم از طریق منوی Settings و زیر منوی System Settings به نرمافزار اضافه شود در حالی که Presetها فقط کافی است در یک مسیر مشخص کپی شوند. البته بعضی از Presetها نیز نیاز به نصب دارند و لازم است در مورد آنها به نکات زیر توجه کنید:

■ برای اضافه کردن آنها به نرمافزار EDIUS کافی است در داخل پنجره Effect و در بخش سمت چپ این پنجره، با کلیک راست و اجرای گزینه Import از مسیر مورد نظر آنها را به لیست جلوههای EDIUS اضافه کرد.

Presetها در پنجره Effect با حرف U که در گوشه سمت راست و پایین آیکون ها و آر دارد از سایر جلوه ها متمایز می گردند.

■ Presetهای پیش فرض نرمافزار، در پوشهای با همین نام در محل نصب نرمافزار EDIUS و با پسوند TPD قابل شناسایی هستند ضمن اینکه می توان Presetهای اضافی و سفارشی شده را نیز با استفاده از دستور Import به روشی که در بالا گفته شده به لیست جلوههای EDIUS اضافه کرد.

■ همانطور که گفتیم Presetها، جلوههای سفارشی شدهای هستند که تدوینگر می تواند برای استفادههای بعدی از آن استفاده کند. برای این منظور ابتدا تغییرات مورد نظر را بر روی جلوه انجام داده سپس در پالت Information بر روی نام جلوه کلیک راست کرده و دستور Save as Current User Preset را اجرا کرده تا در پالت Effect ذخیره شود. در ادامه برای گرفتن خروجی از این Preset سفارشی شده، کافی است در پالت Effect آن را انتخاب و با کلیک راست گزینه Export را اجرا کرده سپس Preset را با پسوند TPD در مسیر مورد نظر ذخیره کنید.

### خود آزمایی

Transition چیست و کاربرد آن را در تدوین توضیح دهید؟
 کاربرد Transition پیش فرض چیست و چگونه می توان آن را به خط تدوین اضافه کرد؟
 برای جایگزینی یک جلوه انتقالی با جلوه دیگر از چه روشی استفاده می شود؟
 جلوههای ویژه ویدیویی چه کاربردی در تدوین دارند و تفاوت آنها با جلوههای انتقالی (Transition)
 چیست؟
 ۵ تفاوت Preset و ni-plug در چیست؟

پرسشهای چند گزینه ای

۱۱ برای اعمال جلوه انتقالی پیشفرض، از چه کلید ترکیبی می توان استفاده کرد؟ د) Ctrl+G Ctrl+J (7 د) Ctrl+T الف) Ctrl+P ۲ جلوههای انتقالی در کدام یک از پنجرهها یا پانلهای زیر قابل دسترسی هستند؟ ت) Transition د) Information Bin (7 الف) Effect T با کدامیک از گزینههای زیر می توان میزان شفافیت جلوه موردنظر را تنظیم کرد؟ ت) Opacity د) Outside Mask (~ الف) Edge 👔 با کدامیک از گزینه های زیر می توان جلوه ماسک را بر روی بخش داخلی شکل ماسک تنظیم کرد؟ د) Outside Inside (7 ت) Opacity الف) Edge ۸ جلوههای ویژه ویدیویی در کدامیک از پنجرهها یا پانلهای زیر قابل تنظیم هستند؟ ت) Transition د) Information Bin (7 الف) Effect ج برای اضافه کردن جلوههای سایر نرمافزارها به صورت افزونه در نرمافزار EDIUS از کدام گزینه زیر استفاده می شود؟ ب) System Settings الف) Sequence Settings د) User Settings Project Settings (7 Preset 🛛 های نرمافزار EDIUS دارای چه یسوندی هستند؟ ت) TPZ د)TPD PPD (7 الف) EZP \Lambda برای اضافه کردن Presetها به پنجره Effect نرمافزار EDIUS از چه دستوری استفاده می شود؟ Add Filter (7 د)Open ت) Export الف) Import Preset 🖪 ها در پنجره Effect با حرف ....... که در گوشه سمت راست و پایین آیکون ها قرار دارد از سایر جلوہ ہا متمایز می گردند؟ ج) U ب) T الف) E S(ა

واحد كار بيستوهفتم: توانايي افزودن جلوهها

۱۰ برای گرفتن خروجی از Presetهای سفارشی شده و ذخیره در مسیر مورد نظر از کدام دستور استفاده می شود؟
 Open(ع) Add Filter ج) Add Filter د)

#### کارگاہ تدوین 🗕

یک موزیک دلخواه انتخاب کرده سپس با تصاویر دلخواه و جلوههای ویژه انتقالی (Transition) نماهنگی را تهیه کنید که علاوه بر تصاویر، جلوههای انتقالی نیز با ضرب آهنگ موزیک متناسب بوده و تغییر کنند.
 با استفاده از جلوه ویدیویی ماسک چند کلیپ را با یکدیگر ترکیب کنید به طوری که بر روی یک فیلم زمینه، چند فیلم ماسک شده نمایش داده شوند.
 چند افزونه نرمافزار EDIUS اضافه کنید. در ادامه از به نرمافزار EDIUS اضافه کنید. در ادامه از قابلیتهای آنها در خط تدوین پروژه خود استفاده کنید.
 چند افزونه نرمافزار Preset را به نرمافزار EDIUS اضافه کنید. در ادامه از قابلیتهای آنها در خط تدوین پروژه خود استفاده کنید.
 چند افزونه عروزه خود استفاده کنید.
 چند افزونه ترهافوان کرده و آنها را به نرمافزار EDIUS اضافه کنید. در ادامه از در خط تدوین پروژه خود استفاده کنید.

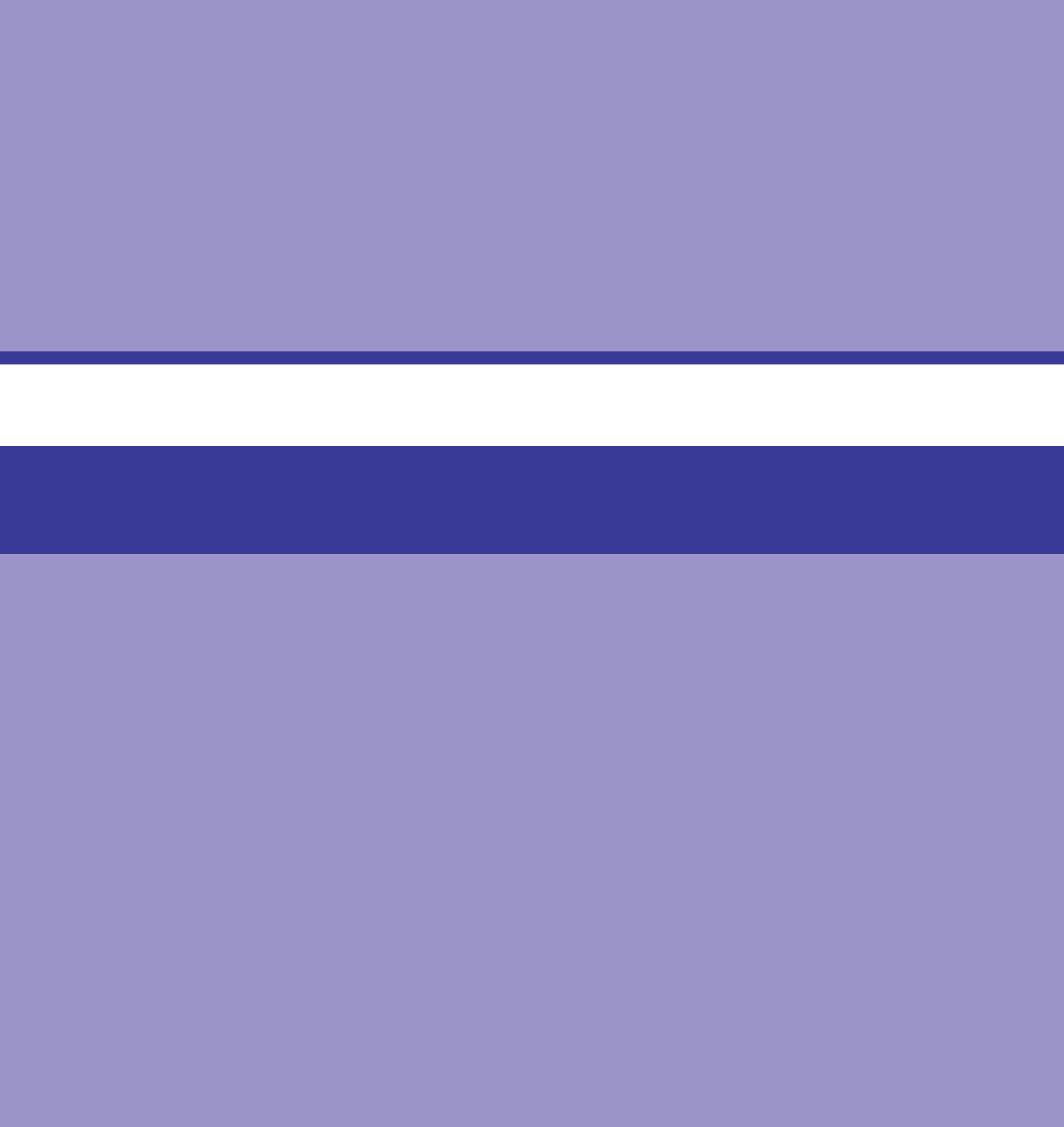

# واحد کار بیست و هشتم

# توانایی استفادہ از جلوہ ہای کلیدی (Keyers)

### واحدكار بيست وهشتم

#### توانایی استفاده از جلوههای کلیدی (Keyers)

اهداف رفتاری در پایان این واحد کار از هنرجو انتظار میرودکه بتواند : ا با مفهوم موماکی و کاربرد آن را در سینما و تلویزیون توضیح دهد . ا جلوه کروماکی را بتواند بر روی یک کلیپ اعمال کرده و جداسازی بخش مورد نظر را انجام دهد.

### ۱-۲۸- کروماکی و کاربرد آن در سینما و تلویزیون

بهطور حتم در بسیاری از برنامههای تلویزیونی یا فیلمهای سینمایی، با مواردی چون نمایش آرم یک شبکه در یک گوشه تصویر، قرار گرفتن بازیگر فیلم در یک صحنه تخیلی یا عکس این موضوع، نمایش کاراکترهای کارتونی در یک صحنه واقعی و موارد مشابه مواجه شدهاید. آیا تا به حال به نحوهٔ ساخت این گونه سکانسها و صحنهها فکر کردهاید؟ چگونه یک مجری تلویزیونی درحالی که صحبت میکند در پشت سر او تصاویر بسیار زیبایی از طبیعت به نمایش درمی آید؟

مواردی که در بالا برایتان مطرح کردیم، صحنههای ترکیبی هستند که در نتیجه تروکاژ یا حقههای سینمایی با استفاده از تکنیک روی هم قرار دادن چند تصویر و ترکیب آنها با یکدیگر به وجود می آیند که اصطلاحاً به آن Super Imposition گفته می شود. در بسیاری از صحنههایی که در بالا ذکر شد، فیلمبرداری از بازیگر یا مجری تلویزیونی در جلوی یک پرده آبی یا سبز تحت عنوان پرده کروماکی انجام می گیرد (شکل ۱–۲۸)؛ به طوری که در نتیجه عمل ترکیب در خروجی نهایی، این پرده آبی یا سبز حذف شده و با صحنهای دیگر جایگزین می شود بدین ترتیب صحنههای بسیار جذاب و در عین حال باور نکردنی پدید می آید، که ما در این بخش شما را با این قابلیتهای بسیار کاربردی و در عین حال جذاب جلوههای نرمافزار EDIUS آشنا خواهیم کرد.

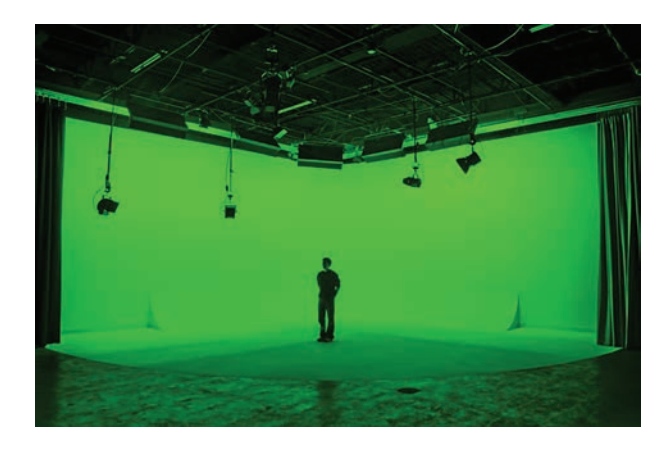

شکل ۱\_۲۸\_ پرده کروماکی

#### ۲۸\_۲ کار با جلوه Chromakey

این جلوه همان طور که از نام آن پیداست براساس رنگ، عمل ترکیب را انجام می دهد؛ بنابراین، با استفاده از آن می توان یک بخش رنگی از تصویر که دارای رنگ یکدست است، را شفاف کرده و با تصویری دیگر ترکیب کرد، برای این منظور، قبل از عمل جداسازی لازم است تصاویری با پس زمینه رنگی یا یک بخش رنگی ایجاد شود یا اینکه فیلمبرداری از سوژه مورد نظر در مقابل یک پرده کروماکی سبز یا آبی انجام گیرد تا در تدوین نهایی با حذف یا شفاف کردن رنگ، عمل ترکیب تصاویر صورت گیرد. نمونه بسیار بارز این مسئله را شما در استودیوهای تلویزیونی می توانید ببینید که بازیگر در مقابل یک پرده کروماکی قرار گرفته است؛ در حالی که ما از صفحه تلویزیون او را در جلوی تصاویری مشاهده می کنیم که توسط دوربین ها قبلاً ضبط شده است؛ حاصل این کار، یک تصویر ترکیبی است که در آن از روش جداسازی و کروماکی استفاده شده است؛ بهعنوان مثال، آویزان شدن بازیگر از یک آسمان خراش جلوهای است که میتواند در استودیو تصویر آویزان شدن او با استفاده از پرده کروماکی با یک تصویر آسمان خراش ترکیب شود.

حال که با مفهوم کروماکی و کاربرد آن آشنا شدید؛ در ادامه شما را با نحوه کار با جلوه Chromakey و نحوه استفاده از آن آشنا خواهیم کرد، برای شروع کافی است مراحل زیر را انجام دهید:

▲ بنجره Bin رفته و با کلیک راست و اجرای گزینه Add File، دو کلیپ یا تصویر را که یکی از آنها دارای ویژگی کروماکی باشد را به این پنجره اضافه کنید(شکل ۲ـ۸۲). قابل توجه است که برای ساخت یک تصویر کروماکی می توانید به نرمافزار فتوشاپ رفته و یک تصویر را با زمینه رنگی یکدست آبی یا سبز ایجاد کنید و در مورد کلیپهای کروماکی نیز می توانید از کلیپی استفاده کنید که از سوژه مورد نظر در جلوی یک پرده کروماکی فیلمبرداری شده است.

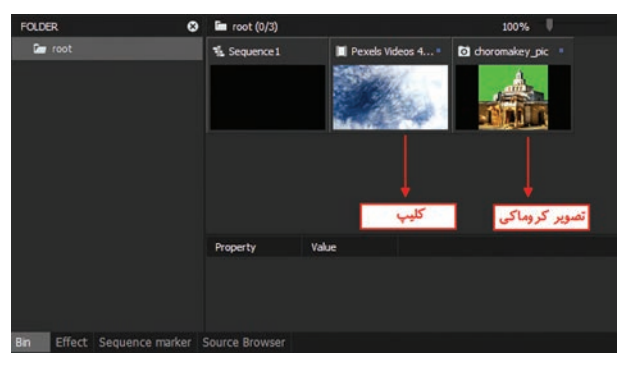

شکل ۲ـ۲۸ اضافه کردن تصاویر و کلیپها به پنجره Bin

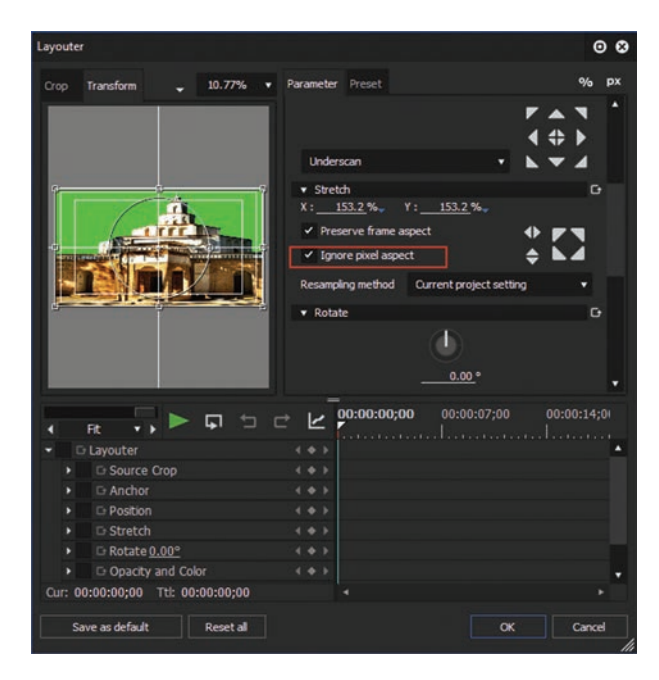

کلیپ مورد نظر را پس از انتخاب بخش مورد نظر، با درگ کردن به یکی از شیارهای ویدیویی انتقال دهید. برای اینکه تصویر مورد نظر در کل فضای قاب تصویر قرار گیرد کافی است با انتخاب آن و زدن کلید F7 به پنجره Layouter رفته و با انتخاب گزینه Ignore pixel aspect و اجرای دکمه OK تصویر مورد نظر را به اندازه کل قاب تغییر اندازه دهید. (شکل ۳–۲۸)

شكل ٣\_٢٨- انجام تنظيمات تصويريا كليب

ت کلیپ یا تصویر کروماکی را نیز با درگ کردن به شیار ویدیویی بالای کلیپ قبلی انتقال دهید و برای انجام تنظیمات دلخواه بر روی کلیپ می توانید مانند روش بالا با زدن کلید F7 به پنجره Layouter رفته و تغییرات مورد نظر را اعمال کنید.

☑ حال برای اینکه بخش کروماکی تصویر یا کلیپ شیار بالایی را حذف کنید لازم است به پنجره Effect رفته و بر روی گزینه Keyers کلیک کرده تا جلوههای مربوط به این بخش نمایش داده شود، سپس از این بخش جلوه وی گزینه Chromakey را انتخاب کرده و با درگ کردن آن را به بخش جلوههای شیار ویدیویی (بخش خاکستری زیر کلیپ) انتقال دهید (شکل ۴–۲۸).

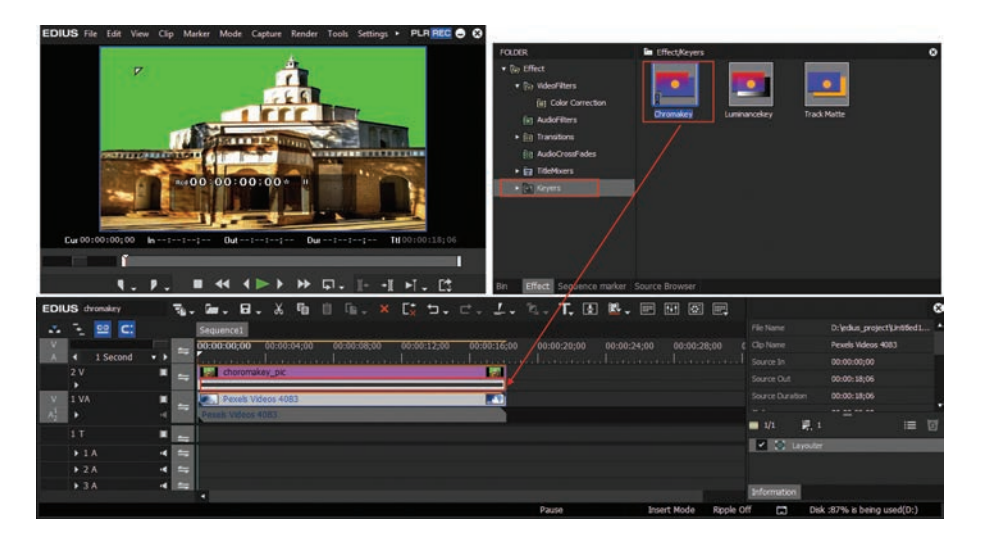

شکل ۴\_۲۸\_انتقال جلوه کروماکی بر روی کلیپ مورد نظر

▲ پس از اعمال جلوه کروماکی بر روی تصویر یا کلیپ مورد نظر مشاهده خواهید کرد که زمینه رنگی مورد نظر حذف شده و کلیپ شیار پایینی نمایان می شود (شکل ۵-۲۸).

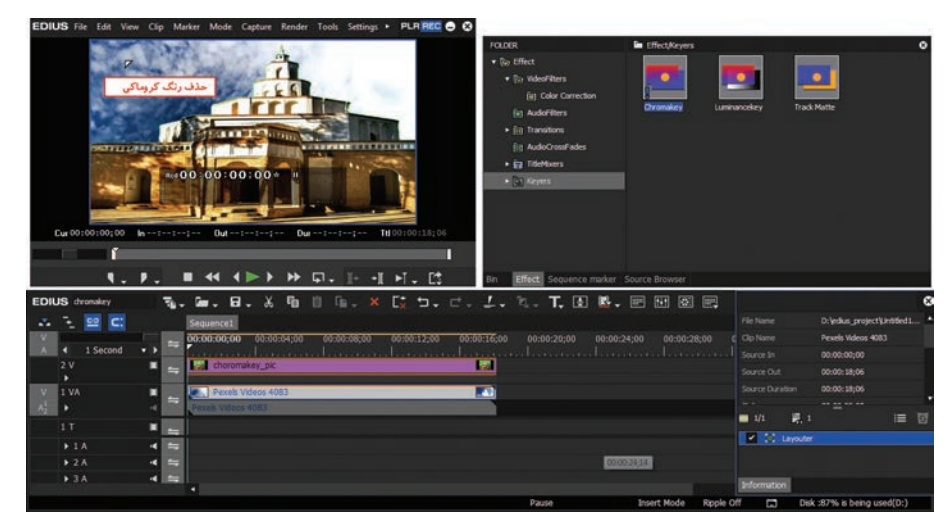

شکل ۵\_۲۸\_ حذف رنگ کروماکی

۶ پس از اعمال جلوه کروماکی، اگر بر روی تصویر خروجی در پنجره Monitor دابل کلیک کنید تا به حالت تمام صفحه نمایش داده شود مشاهده خواهید کرد اگرچه رنگ مورد نظر حذف شده اما لبههای تصویر یا کلیپ هنوز دارای رنگ کروماکی است برای اینکه این رنگ به طور کامل و دقیق از این لبهها نیز حذف شود کافی است در حالی که بخش جلوه کلیپ مورد نظر انتخاب شده در پالت Information بر روی جلوه کروماکی دابل کلیک کرده تا پنجره تنظیمات آن باز شود (شکل ۶-۲۸).

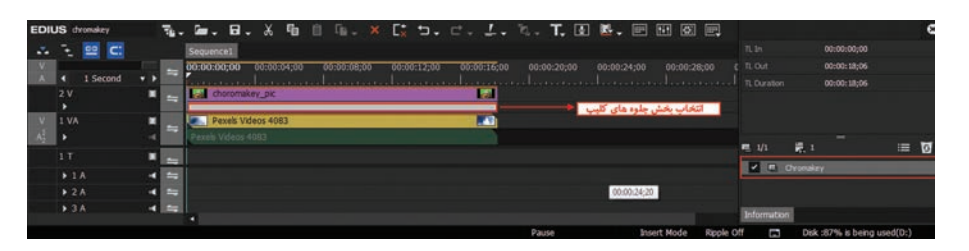

شکل ۶\_۲۸\_ نحوه باز کردن پنجره تنظیمات جلوه chromakey

∑ در پنجره تنظیمات جلوه Chromakey و از بخش Eyedroper یا قطره چکان ابتدا گزینه Enable Rectangle یا قطره چکان ابتدا گزینه Evedroper را فعال کرده سپس آن را به محدوده رنگ کروماکی برده و به اندازه این محدوده رنگی تغییر اندازه دهید تا کل محدوده کروماکی را شامل شود (شکل ۷\_۲۸).

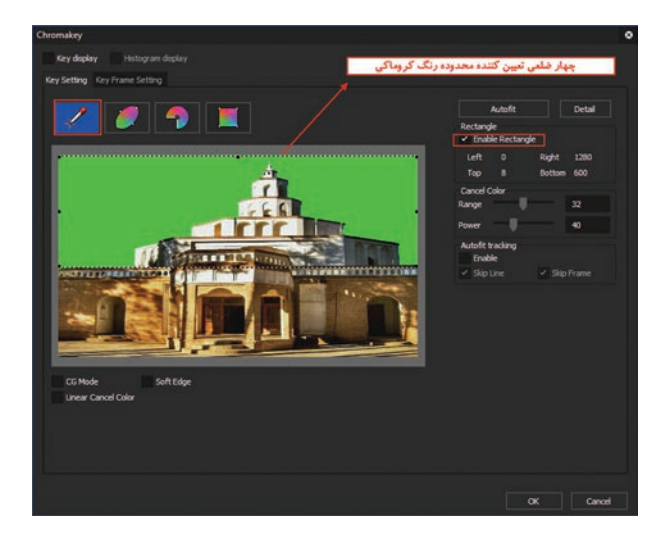

شکل ۷\_۲۸\_ تعیین محدوده رنگ کروماکی

▲ حال به بخش دوم این پنجره که یک محدوده رنگی دایرهای شکل را نشان میدهد رفته و با انتخاب این بخش در مربع طیف رنگ پایین این قسمت همانطور که مشاهده می کنید یک دایره با چهار نقطه قرار دارد (شکل ۸\_۲۸) که با درگ کردن نقطه اول به سمت پایین و قرار دادن آن در ناحیه رنگ کروماکی، در حقیقت نقطه دقیق رنگ کروماکی را مشخص کرده و با درگ نقطه دوم نیز می توان رنگ لبه های تصویر را کنترل کرد. همچنین با انجام همین عمل بر روی نقاط سوم و چهارم و نقاط داخلی آنها، می توان محدوده رنگ کروماکی را بهطور دقیق تعیین کرده و رنگ لبهها را به طور کامل حذف کرد. حال با اجرای دکمه OK تغییرات را بر روی جلوه اعمال می کنیم.

| Chromakey                      | 2004 ASR 104          | 7 ACC2100 |        |    | ۰      |
|--------------------------------|-----------------------|-----------|--------|----|--------|
| Key display Histogram display  |                       |           |        |    |        |
| Key Setting Key Frame Setting  |                       |           |        |    |        |
|                                | Au                    | nofit     | Detail |    |        |
|                                | Cancel Color<br>Range |           |        |    |        |
|                                | Power                 | U         | 40     |    |        |
|                                |                       |           |        |    |        |
|                                |                       |           |        |    |        |
|                                |                       |           |        |    |        |
|                                |                       |           |        |    |        |
|                                |                       |           |        |    |        |
|                                |                       |           |        |    |        |
|                                |                       |           |        |    |        |
| CG mode<br>Linear Cancel Color |                       |           |        |    |        |
|                                |                       |           |        |    |        |
|                                |                       |           |        |    |        |
|                                |                       |           |        |    |        |
|                                |                       |           |        |    |        |
|                                |                       |           |        |    |        |
|                                |                       |           | [      | ox | Cancel |

شکل ۸\_۲۸\_ تنظیمات جلوه کروماکی، حذف کامل رنگ

Solution می کنید اگر در پنجره Monitor بر روی تصویر دابل کلیک کنید مشاهده خواهید کرد که رنگ کروماکی به طور کامل و دقیق حذف شده است(شکل ۹\_۲۸).

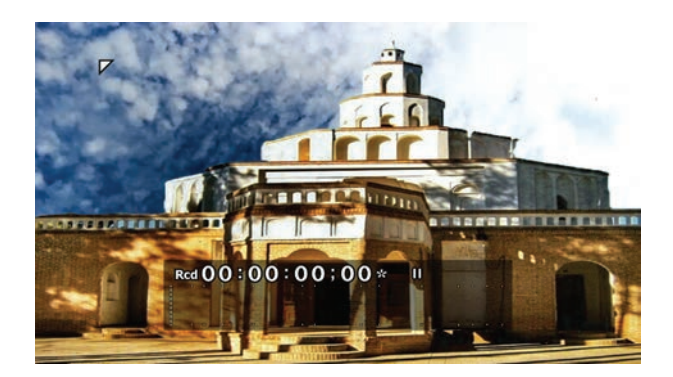

شکل۹\_۲۸\_ حذف کامل رنگ کروماکی از لبههای تصویر

خودآزمایی

Super Imposition \$ چیست و کاربرد آن را در تدوین توضیح دهید?
 کروماکی چیست و کاربرد آن را در سینما و تلویزیون توضیح دهید.
 برای حذف بخش رنگی تصویر در پنجره Effect از کدام بخش و از چه جلوهای برای این منظور استفاده می شود؟

### پرسشهای چند گزینه ای

🚹 به صحنههای ترکیبی که از روی هم قرار دادن چند تصویر و ترکیب آنها با یکدیگر به وجود میآیند، اصطلاحاً ......گفته می شود. ب) Chromakey الف) Super Imposition د) Opacity Keying (7 ج) رنگ ب) شفافيت الف) روشنايي د)کدری 🝸 با کدامیک از کلیدهای زیر پنجره Layouter را می توان باز کرد؟ ت) F7 د) F4 F5 (7 الف) F8 ret جلوه chromakey در کدامیک از بخش های یالت Effect قرار دارد؟ ج Keyers ( ت) Transition الف)Video filter د) Blend 🛽 جلوههای ویژه ویدیویی در کدامیک از پنجرهها یا پالتهای زیر قابل تنظیم هستند؟ ب) Transition د) Information ج) Bin الف) Effect

#### کارگاہ تدوین

▲ یک آهنگ دلخواه انتخاب کرده سپس با تصاویر و ویدیوهای مرتبط با موضوع آنها را با ضربآهنگها تنظیم کرده ضمن اینکه گفتار و متن شعر آهنگ را با تکنیک کروماکی بر روی کلیپ Super Impose یا روی هم گذاری کنید. ضمن اینکه در تدوین کلیپ نیز از تصاویر ترکیبی که در آنها از تکنیک کروماکی استفاده شده استفاده کنید.

# واحد کار بیست و نهم

تغییر سرعت کلیپها در نرمافزار EDIUS

## واحدكار بيستونهم

### تغییر سرعت کلیپها در نرمافزار EDIUS

**اهداف رفتاری** در پایان این واحد کار از هنرجو انتظار می ود که بتواند: انحوهٔ تغییر سرعت ثابت یک کلیپ را انجام دهد. انحوهٔ تغییر سرعت متغیر یک کلیپ را انجام دهد. انحوهٔ ایجاد فریم ثابت در یک کلیپ را عملاً انجام دهد.

1-29- تغيير سرعت كليپها

در بسیاری از پروژههای تدوین سینمایی، مستند یا حتی تدوین نماهنگها به دلایل مختلفی مانند جذابیت، تمرکز و نمایش جزئیات و یا حتی برای ایجاد یک جلوه سرعتی با صحنههایی مواجه شدهاید که سرعت کلیپ یا فیلم مورد نظر در طول نمایش، کاهش و یا افزایش مییابد. در این میان گاهی این تغییر سرعت میتواند در طول نمایش یک کلیپ سرعتهای متفاوتی نیز داشته باشد. حتی در بعضی پروژهها این تغییر سرعت با تغییر جهت حرکت فیلم نیز همراه شده تا بیشتر از پیش بر جذابیت آن بیفزاید. ما در این واحد کار شما را با این تکنیک یعنی تغییر سرعت ثابت و متغیر کلیپها یا فیلمها آشنا خواهیم کرد.

۲\_۲۹ فحوة تغيير سرعت ثابت يك كليپ

یکی از تکنیکهایی که معمولاً در هنگام تدوین کلیپها و نماهنگها مورد استفاده قرار می گیرد تغییر سرعت کلیپ به روشهای مختلف است به طوری که گاهی اوقات این تغییر سرعت به صورت یکنواخت و گاهی نیز از سرعت متغیر بر روی کلیپها استفاده میشود. از این روش میتوان در انواع مختلف پروژههای تدوین مانند تدوین نماهنگها، پروژههای مستند و سینمایی استفاده کرد.

حال که با مفهوم تغییر سرعت و کاربرد آن در تدوین آشنا شدید برای شروع کار و تغییر سرعت یکنواخت یک کلیپ (Speed) می توانید مراحل زیر را انجام دهید:

■ بر روی کلیپ مورد نظر کلیک راست کرده و دستور (Speed (Alt+E) از زیر منوی Time Effect را اجرا کنید(شکل ۱\_۲۹).

| Alt + U |               |                                                       |
|---------|---------------|-------------------------------------------------------|
| ,       | Spged         |                                                       |
| F7      | Time Remap    | Shift + Alt + E                                       |
|         | Freeze Frame  | 5.00                                                  |
|         | Field Option  |                                                       |
|         | Alt + U<br>F7 | Alt + U Speed F7 Time Remap Freeze Frame Field Option |

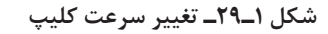

■ با اجرای دستور Speed همانطور که مشاهده می کنید پنجره ای باز می شود که برای تغییر سرعت (Speed) از بخش Direction می توان جهت حرکت کلیپ را رو به جلو (Forward) یا رو به عقب (Backward)

جهت روبه عقب

تعیین کرد. ضمن اینکه از بخش Rate نیز می توان با افزایش درصد، سرعت کلیپ را افزایش داده و با کاهش درصد نیز می توان سرعت کلیپ را کاهش داد. (شکل ۲\_۲۹).

نكته

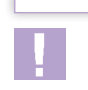

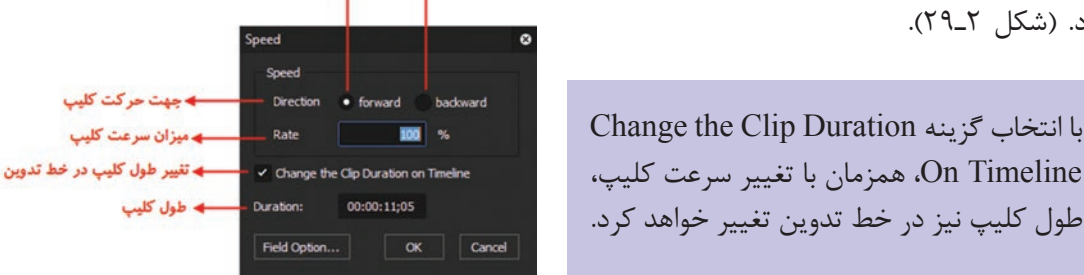

جهت رو به جلو

شکل ۲\_۲۹\_تغییر سرعت کلیپ

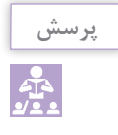

#### با افزایش و کاهش سرعت، طول کلیپ (Duration) چه تغییری خواهد کرد؟

**(Time Remap) تغییر سرعت متغیر کلیپ (Time Remap)** 

یکی از تکنیکهای بسیار زیبایی که معمولاً در کلیپها اعمال می شود،کار با سرعتهای متغیر در طول کلیپ است؛ بهطوری که در این حالت می توان بخشی از یک کلیپ را با سرعت معمولی و بخشی دیگر را تند و قسمت دیگری از کلیپ را کند تنظیم کرد. کاربرد اصلی این جلوه در تنظیم ریتم آهنگها با تصاویر است و تدوینگر می تواند با استفاده از این ویژگی، در نقاطی که آهنگ از ریتم تندی برخوردار است، سرعت کلیپ را افزایش داده و همین طور در مواقعی که ریتم آن کند است، سرعت کلیپ را کاهش دهد. البته از این تکنیک امروزه در تدوین پروژههای سینمایی و مستند نیز برای ایجاد جذابیتهای نمایشی استفاده می شود. برای اینکه بیشتر با این تکنیک و نحوه انجام کار آن آشنا شوید فرض کنید می خواهیم در یک کلیپ ۸ ثانیه ای درسه بخش مختلف کلیپ سرعتهای متفاوتی را اعمال کنیم به طوری که در ۲ ثانیه اول سرعت کلیپ معمولی و در دوثانیه بعدی سرعت کلیپ تند و در دوثانیه بعدی نیز سرعت آن آهسته شودضمن اینکه دوثانیه پایانی کلیپ نیز دارای سرعت معمولی باشد. برای این منظور کافی است مراحل زیر را انجام دهید: یا یانی کلیپ نیز دارای سرعت معمولی باشد. برای این منظور کافی است مراحل زیر را انجام دهید: (شکا ۳\_۲۷)

|   | Dyration     | Alt + U |              |                 |
|---|--------------|---------|--------------|-----------------|
|   | Time Effect  |         | Speed        | Alt + E         |
|   | Layouter     | F7      | Time Remap   | Shift + Alt + E |
| 딦 | Normalize    |         | Ereeze Frame |                 |
| * | Audio Offset |         | Field Option |                 |
|   |              |         |              |                 |

شکل ۳\_۲۹\_ تغییر سرعت متغیر کلیپها

۲ با اجرای Time Remap یا اجرای کلیدهای ترکیبی Shift+Alt+E پنجره مربوطه باز شده که در این پنجره می توان با ایجاد فریمهای کلیدی مورد نظر در نقاط دلخواهی از کلیپ، سرعت آن تغییر را داد (شکل ۴-۲۹).

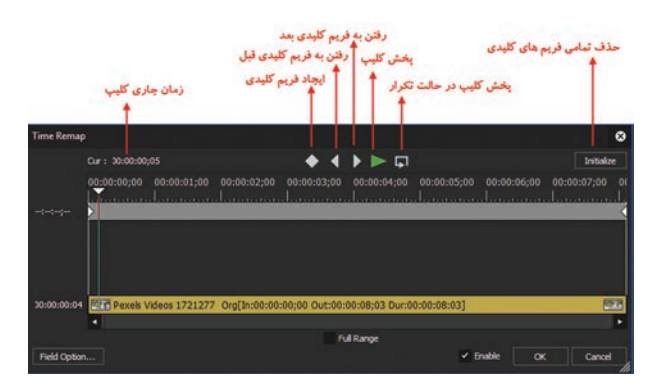

شکل ۲۹\_۲۹ Time Remap

CTI یا مکان نما را به ثانیه ۲ منتقل کرده و سپس بر روی آیکن لوزی شکل ایجاد فریم کلیدی کلیک کرده تا یک فریم کلیدی در زمان مورد نظر ایجاد شود، همین عمل را در ثانیه های ۴ و ۶ نیز انجام دهید (شکل ۵-۲۹).

| Time Remap         |                |              |              |                |                 |             |            |      | 8         |
|--------------------|----------------|--------------|--------------|----------------|-----------------|-------------|------------|------|-----------|
|                    | Cur: 00:00:06; |              |              | • 💽 🖣          |                 |             |            |      | nitialize |
|                    |                |              |              |                |                 |             | 00:00:06:0 |      |           |
| 30:00:06;16        |                |              | •            |                | <b>•</b>        |             | <b></b>    |      | <         |
|                    |                |              |              |                |                 |             |            |      |           |
| 30:00:06:14        | Pexels V       | deos 1721277 | Org[in:00:00 | :00;00 Out:00: | :00:08;03 Dur:0 | 0:00:08:03] |            |      | 100       |
|                    |                |              |              |                |                 |             |            |      | •         |
| -                  |                |              |              |                | ul Range        |             |            |      |           |
| Field Option       |                |              |              |                |                 | ¥ 6         | nable      | DK ( | Cancel    |
| Press, Constantion |                |              |              |                |                 |             |            |      | 1         |

شکل ۵\_۲۹\_ایجاد فریم کلیدی برای تغییر سرعت کلیپ

۱ با توجه به اینکه دوثانیه اول کلیپ دارای سرعت معمولی است و دو ثانیه بعدی دارای سرعت تند می باشد کافی است فریم کلیدی موجود در ثانیه ۴ کلیپ را به سمت چپ درگ کرده تا به فریم کلیدی ثانیه ۲ نزدیک شود. همچنین برای کاهش سرعت کلیپ بین ثانیه ۴ و ۶ نیز کافی است فریم کلیدی موجود در ثانیه ۶ را به سمت راست درگ کرده تا سرعت کلیپ کاهش یابد. چون ۲ ثانیه پایانی کلیپ دارای سرعت نرمال است بعد فریم کلیدی ۶ را بدون تغییر باقی می گذاریم (شکل ۶-۲۹).

| Time Remap   | þ             |                |              |                |                |             |                  |             | ۲  |
|--------------|---------------|----------------|--------------|----------------|----------------|-------------|------------------|-------------|----|
|              | Cur: 00:00:08 | ;02            |              | • 🚺 📢          | ▶ ▶ ⋤          |             |                  | Initialize  | e  |
|              | 00:00:00;00   | 00:00:01;00    | 00:00:02;00  | 00:00:03;00    | 00:00:04;00    | 00:00:05;00 | 00:00:06;00      | 00:00:07;00 |    |
| 00:00:00;00  | ×             |                | Ŷ            |                |                |             | (                |             | 4  |
|              | مت ا          | ای افزایش سر : | ه سمت چپ بر  | در گ ب         |                | اهش سرعت    | راست برای ک<br>/ | در گ به سمت |    |
|              |               |                |              |                |                |             |                  |             |    |
| 00:00:07:15  | Pexels \      | /ideos 1721277 | Org[In:00:00 | :00;00 Out:00: | 00:08;03 Dur:0 | 0:00:08:03] |                  | 2           | 3  |
|              | 4             |                |              |                | Dagas          |             |                  |             | •  |
| Field Option |               |                |              | r.             | a Kange        | V R         | nable O          | Cancel      |    |
| T ICIU OPUOI |               |                |              |                |                |             |                  | Carcer      | 14 |

شکل ۶–۲۹\_ نحوه تغییر سرعت متغیر کلیپ

۶ با اجرای دکمه OK، تغییرات برروی کلیپ اعمال شده و به پنجره خط تدوین یا Timeline بر خواهید گشت.

#### **۱\_۳\_۲۹\_** نکات مهم :

■ برای حذف کامل تمامی فریمهای کلیدی پنجره Time Remap می توانید از گوشه بالا و سمت راست پنجره گزینه Intialize را اجرا کنید. ■ برای حذف تکی هریک از فریمهای کلیدی پنجره Time Remap میتوانید روی فریم کلیدی مورد نظر کلیک راست کرده و گزینه Delete Key را اجرا کنید (شکل ۲۹-۲).

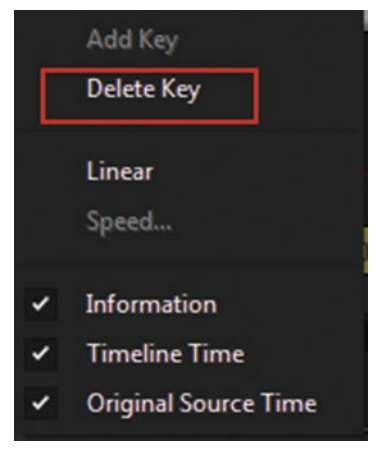

شکل ۷\_۲۹\_ حذف فریمهای کلیدی

■ با انتخاب گزینه Full Range در پنجره Time Remap، چنانچه بعد از عملیات Time Remapping بر روی کلیپی که دارای سرعت متغیر است برشی انجام شود، فریمهای کلیدی محدوده برش خورده نیز نمایش داده خواهند شد.

■ با انتخاب گزینه Enable امکان انجام عملیات Time Remapping یا سرعت متغیر در این پنجره فراهم می شود. در حالی که با غیر فعال کردن آن، این امکان وجود نخواهد داشت.

(Freeze Frame) ایجاد فریم ثابت در یک کلیپ

گاهی اوقات در شروع یا پایان یک کلیپ و برای قرار دادن یک عنوان یا تیتراژ بر روی فیلم مورد نظر، از یک تصویر ثابت استفاده می شود که یکی از روش های مناسب برای ایجاد تصویر ثابت استفاده از تکنیک Freeze Frame می باشد. برای این منظور کافی است مراحل زیر را دنبال کنید:

▲ Time Effect وارد بخش کلیک راست کرده و از زیر منوی Time Effect وارد بخش After وارد بخش After وارد بخش After شوید. حال از گزینه Before Cursur برای ایجاد تصویر ثابت قبل از محل قرارگیری مکان نما و از گزینه Setup در ایجاد تصویر ثابت بعد از محل قرارگیری مکان نما استفاده نمایید. ضمن اینکه از گزینه Cursur نیز برای باز شدن پنجره تنظیمات این دستور استفاده می شود (شکل ۸ـ۲۹).

|   | Duration          | Alt + U |   |              |                 |     |               |
|---|-------------------|---------|---|--------------|-----------------|-----|---------------|
|   | Time Effect       |         | • | Speed        | Alt + E         |     |               |
|   | Lay <u>o</u> uter | F7      | 2 | Time Remap   | Shift + Alt + E |     |               |
| 딦 | Normalize         |         |   | Freeze Frame |                 |     | Before Cursor |
| * | Audio Offset      |         |   | Field Option |                 |     | After Cursor  |
|   |                   |         |   | 1000         |                 | 818 | Setup         |

شکل ۸\_۲۹\_ نحوه باز شدن پنجره تنظیمات Freeze Frame

۲ با انتخاب گزینه Setup پنجره تنظیمات مربوط به Freeze Frame باز شده (شکل ۹-۲۹) که با فعال کردن گزینه In کردن گزینه In می توان حالت فریم ثابت را فعال کرد ضمن اینکه با انتخاب گزینه

واحد كار بيستونهم: تغيير سرعت كليپها در نرمافزار EDIUS

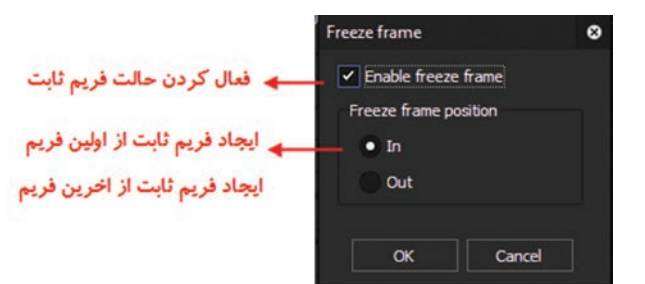

شكل ٩-٢٩\_ ينجره تنظيمات Freeze Frame

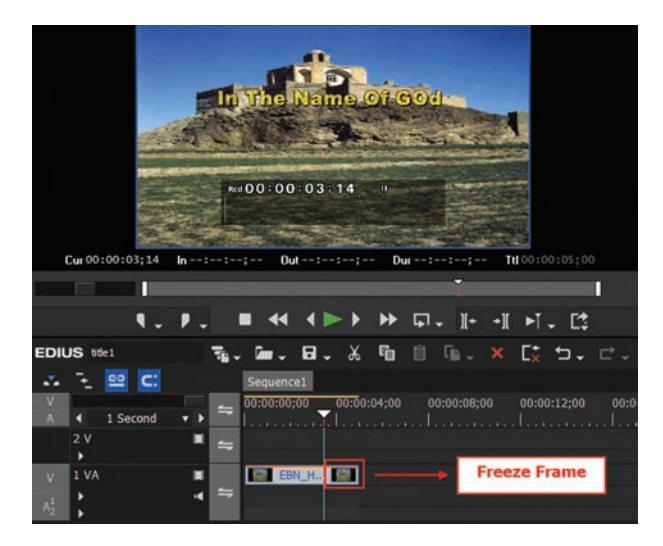

شکل ۱۰\_۲۹\_ایجاد فریم ثابت در خط تدوین

فریم ثابت از اولین فریم کلیپ ایجاد می شود در حالی که با انتخاب گزینه Out، ایجاد فریم ثابت از آخرین فریم کلیپ ایجاد خواهد شد.

ا زدن دکمه OK همانطور که مشاهده می کنید با توجه به تنظیمات انجام شده، از اولین یا آخرین فریم کلیپ مورد نظر، یک فریم ثابت ایجاد شده است(شکل ۱۰–۲۹). توجه داشته باشید برای غیر فعال کردن حالت Enable لازم است گزینه Enable فرد. پنجره فوق غیرفعال شود.

خودآزمایی

۱ منظور از تغییر سرعت ثابت یک کلیپ چیست و با چه دستوری انجام می شود؟
 ۲ منظور از تغییر سرعت متغیر یک کلیپ چیست و با چه دستوری انجام می شود؟
 ۳ تفاوت بین تغییر سرعت ثابت و متغیر یک کلیپ را توضیح دهید.
 ۲ منظور از Freeze Frame چیست و در نرمافزار EDIUS چگونه می توان آن را انجام داد؟

پرسشهای چند گزینهای

برای تغییر سرعت یک کلیپ از کدام زیرمنو زیر استفاده می شود؟
 الف) Direction
 ج) Speed Effects
 ج) Duration
 د) Direction
 ۲
 ۲
 ۲
 ۲
 ۲
 ۲
 ۲
 ۲
 ۲
 ۲
 ۲
 ۲
 ۲
 ۲
 ۲
 ۲
 ۲
 ۲
 ۲
 ۲
 ۲
 ۲
 ۲
 ۲
 ۲
 ۲
 ۲
 ۲
 ۲
 ۲
 ۲
 ۲
 ۲
 ۲
 ۲
 ۲
 ۲
 ۲
 ۲
 ۲
 ۲
 ۲
 ۲
 ۲
 ۲
 ۲
 ۲
 ۲
 ۲
 ۲
 ۲
 ۲
 ۲
 ۲
 ۲
 ۲
 ۲
 ۲
 ۲
 ۲
 ۲
 ۲
 ۲
 ۲
 ۲
 ۲
 ۲
 ۲
 ۲
 ۲
 ۲
 ۲
 ۲
 ۲
 ۲
 ۲
 ۲
 ۲
 ۲
 ۲
 ۲
 ۲
 ۲
 ۲
 ۲
 ۲
 ۲
 ۲
 ۲
 ۲
 ۲
 ۲
 ۲
 ۲
 ۲
 ۲
 ۲
 ۲
 ۲
 ۲
 ۲
 ۲
 ۲
 ۲
 ۲
 ۲
 ۲
 ۲
 ۲
 ۲
 ۲
 ۲
 ۲
 ۲
 ۲
 ۲
 ۲
 ۲
 ۲
 ۲
 ۲
 ۲
 ۲
 ۲

🍸 در تغییر سرعت یک کلیپ با کدامیک از بخشهای زیر می توان جهت حرکت کلیپ را تغییر داد ؟ Speed Effects (ح Time Effects ( د) Direction الف) Duration 🍸 در هنگام تغییر سرعت یک کلیپ با کدام گزینه می توان جهت کلیپ را وارونه کرد؟ ت Invert (ج Revers ( د) Backward الف) Forward 🔬 با کدامیک از کلیدهای ترکیبی زیر می توان تغییر سرعت متغیر یک کلیپ را انجام داد؟ د) Alt+Ctrl+E ج، Shift+Alt+E ت) Ctrl+E الف) Alt+E 💈 تغییر سرعت متغیر یک کلیپ با کدامیک از دستورات زیر انجام می شود؟ د) Freeze Frame ب Time Remap (ج) Speed Effects الف) Speed ⊻ برای ایجاد فریم کلیدی در ینجره Time Remap از چه دستوری استفاده می شود ؟ ج) Add Key د) Full Range ت) Delete Key الف) Initialize 🛽 برای حذف تکی یک فریم کلیدی در پنجره Time Remap از چه دستوری استفاده می شود ؟ ج) Add Key د) Full Range ب) Delete Key الف) Initialize 🚹 برای حذف کامل تمامی فریم های کلیدی در پنجره Time Remap از چه دستوری استفاده می شود ؟ ب) Add Key (ج Delete Key د) Full Range الف) Initialize 🐚 برای ایجاد فریم ثابت در یک کلیپ از چه دستوری استفاده می شود ؟ Time Remap (ج Speed Effects (ب د) Freeze Frame الف) Speed 🔟 برای ایجاد Freeze Frame بعد از محل قرار گیری مکان نما از کدام گزینه زیر استفاده می شود؟ اب Before Cursur (ج After Cursur (ب الف) Out 🕅 برای ایجاد Freeze Frame از محل آخرین فریم یک کلیپ از کدام گزینه زیر استفاده می شود؟ In (ع Before Cursur (ج After Cursur (ب الف) Out

#### کارگاه تدوین

ا یک پروژه جدید از نوع HD HD با نام Speed\_clip در یک پوشه اختصاصی ایجاد کنید. سپس چند کلیپ دلخواه را به پنجره Bin وارد کرده در ادامه با اضافه کردن آن به Timeline، سرعت کلیپ را به صورت آهسته (Slow motion) و معکوس تغییر جهت دهید.
 ۱ در همین پروژه یک سکانس جدید باز کرده و کلیپ دیگری را به Timeline اضافه کرده سپس سرعت کلیپ را ۲ برابر سریع تر کنید.
 ۱ در یک سکانس جدید در پروژه بالا، یک کلیپ به Imeline اضافه کرده سپس ۰ ثانیه اول آن را با حرکت این کلیپ را ۲ برابر سریع تر کنید.
 ۱ در یک سکانس جدید در پروژه بالا، یک کلیپ به Imeline اضافه کرده سپس ۰ ثانیه اول آن را با سرعت زیاد و ۳ ثانیه بعدی را با سرعت معمولی و ۵ ثانیه آخر را با سرعت کم نمایش دهید.
 ۱ در یک سکانس جدید در پروژه بالا، یک کلیپ به Imeline اضافه کرده به طوری که بعد از هر ۵ ثانیه نمایش دهد.
 ۱ در یک سکانس جدید در پروژه بالا، یک کلیپ به Imeline اضافه کرده به طوری که بعد از هر ۵ ثانیه نمایش دهد.
 ۱ در یک سکانس جدید در پروژه بالا، یک کلیپ به Imeline اضافه کرده به طوری که بعد از هر ۵ ثانیه نمایش دهد.
 ۱ در یک سکانس جدید در پروژه بالا، یک کلیپ به Imeline اضافه کرده به طوری که بعد از هر ۵ ثانیه نمایش دهد.
 ۱ در یک سکانس جدید در پروژه بالا، یک کلیپ به Imeline اضافه کرده به طوری که بعد از هر ۵ ثانیه نمایش دهد.
 ۱ در یک سکانس جدید در پروژه بالا، یک کلیپ به Imeline اضافه کرده به طوری که بعد از هر ۵ ثانیه نمایش دهد.
 ۱ در پایان پروژه بالا را در پوشه اختصاصی آن ذخیره کنید.

# واحد کار سیام

# مارکرها در نرمافزار EDIUS

# واحد کار سیام

# مارکرها در نرمافزار EDIUS

اهداف رفتاری 🗆

در پایان این واحد کار از هنرجو انتظار میرود که بتواند: همهوم مارکر و کاربرد آن را توضیح دهد. هارکرگذاری و استفاده از آن را در ساخت یک کلیپ عملاً در نرمافزار انجام دهد. هنجوه گرفتن خروجی از مارکرهای یک پروژه را عملاً در یک پروژه انجام دهد. هاز مارکرهای خروجی گرفته شده بتواند در یک پروژه دیگر استفاده کند.

#### ۱-۳۰- مارکرها و کاربرد آنها در تدوین

یکی از ابزارهایی که معمولاً در تدوین پروژههای ساخت نماهنگ تدوینگران از آنها برای نشانه گذاری سکانس مطابق با ضرب آهنگهای موزیک و در ادامه بر این مبنا تصویر و کلیپها را با صدا همزمان (Sync) می کنند، مارکرها هستند. مارکرها یکی از کاربردی ترین ابزارهایی هستند که در اکثر نرمافزارهای تدوین فیلم از آنها استفاده می شود. ما در این واحد کار شما را با مارکرها و کاربرد آنها در تهیه و تدوین یک پروژه نماهنگ آشنا خواهیم کرد.

#### ۲-۳۰ انواع روشهای مارکرگذاری

قبل از اینکه به نحوه کار با مار کرها و کاربرد آنها بپردازیم لازم است بدانید از مار کرها علاوه بر نشانه گذاری بخش های مختلف یک کلیپ یا یک سکانس، برای اضافه کردن توضیحات راهنما یا Comment نیز بر روی بخش های مختلف کلیپ یا خط تدوین استفاده می شود. با استفاده از این توضیحات تدوینگر می تواند در قسمتهای مختلفی که نشانه گذاری انجام شده تغییرات یا اصلاحات مورد نظر را مطابق با نظر کار گردان اعمال نماید. حال که با مفهوم مارکر و کاربرد آن در تدوین آشنا شدید لازم است بدانید در نرمافزار EDIUS دو روش مختلف برای مارکرگذاری وجود دارد که عبارتاند از: 🔳 مار کر گذاری بر روی کلیپ مار کر گذاری در سکانس یا خط تدوین در مارکرگذاری بر روی کلیپ، که معمولاً در مرحله راف کات بیشتر استفاده می شود با نظر کارگردان، بر روی راشهای موجود نشانه گذاری برای حذف بخشهای اضافی صورت گرفته و سپس تدوینگر بر این اساس بخشهای موردنظر کارگردان را به خط تدوین اضافه می کند. در روش دوم که مارکرگذاری بر روی خط تدوین یا مارکرگذاری سکانس نام دارد معمولا بعد از مرحله فاین کات که تدوین به پایان میرسد گاهی اوقات به دلایل مختلف ممکن است تدوین نهایی مورد بازبینی قرار گرفته و مجددا با نظر کارگردان با نشانه گذاری نیاز به اعمال تغییرات یا اصلاح بعضی از نماها باشد. البته در پروژههای تدوین نماهنگ نیز به دلیل اینکه نیاز است براساس ضربآهنگ موجود در موزیک عمل همزمانی صدا و تصویر صورت گیرد، از روش مارکر گذاری سکانسی استفاده می شود که در ادامه بیشتر در این مورد صحبت خواهیم کرد. قبل از اینکه به کاربرد هریک از روشهای فوق و وییچ بین نشاته گذاری کلیپی و سکان ایچاد خر وارد کردن مار کر ها

نحوه استفاده از آنها در تدوین بپردازیم لازم است ابتدا با پنجره مارکر و بخشهای مختلف آن آشنا شوید. برای این منظور ابتدا از منوی View و زیر منوی Palette، دستور Marker را فعال کرده تا بر روی صفحه نمایش داده شود. همان طور که در این پنجره مشاهده می کنید بخشهای مختلفی جهت مدیریت مارکرها وجود دارد (شکل ۱–۳۵).

شکل ۱\_۰۳\_ پنجره مارکر و بخشهای مختلف آن

1 12 4

طه شروع مارکر

از پنجره مارکر برای نشانه گذاری بر روی کلیپها در مرحله Fine Cut استفاده می شود به طوری که تدوینگر بر طبق سناریوی تدوین و با نظر کارگردان، بر روی راشهای موجود فیلم نشانه گذاری کرده و سپس بر طبق این نشانه گذاریها یا مارکرها بخش موردنظر از راش را جدا کرده و به خط تدوین اضافه می کند. برای این منظور کافی است مراحل زیر را انجام دهید:

کلیپ مورد نظر را در پنجره Bin، انتخاب کرده سپس با دابل کلیک آن را در پنجره مانیتور باز کنید.
 کلیپ را در پنجره مانیتور پخش کرده سپس در نقطه یا نقاط مورد نظر با استفاده از ابزار Set Marker
 در بالای پنجره مارکر یا با استفاده از کلید V، عمل نشانه گذاری یا مارکر گذاری را انجام دهید.

ت در صورت نیاز به اضافه کردن توضیحات در مارکرهای مورد نظر کافی است به پنجره Clip Marker رفته و در بخش Comments مارکر مورد نظر با کلیک و در ادامه با تایپ عبارت دلخواه، توضیحات مد نظر خود یا کارگردان را وارد نمایید.

در پایان عملیات مارکر گذاری راش های یک فیلم، تدوینگر می تواند براساس این نشانه ها و توضیحات موجود، بخش موردنظر را از راش مربوطه جدا کرده و به خط تدوین اضافه نماید. (شکل ۲-۳۰)

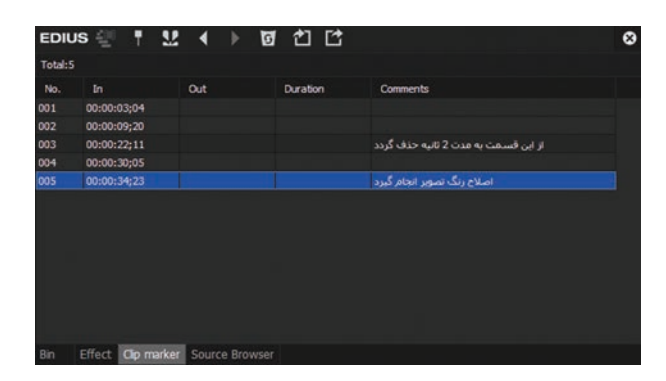

شکل ۲\_•۳\_ پنجره Clip Marker

3-30 نحوه مارکرگذاری یک سکانس

همان طور که گفتیم در هنگام تدوین یک نماهنگ، از آنجایی که اساس تدوین این پروژه ها بر مبنای همزمانی صدا و تصویر می باشد لازم است ابتدا بر طبق ضرب آهنگ های موزیک موردنظر عمل نشانه گذاری سکانس یا مار کر گذاری صورت گرفته سپس تدوینگر براساس نشانه های موجود در سکانس، تصاویر و کلیپ های مختلف را در ضرب آهنگ های نشانه گذاری شده قرار داده و در ادامه جلوه های مختلف انتقالی و تصویری بر روی کلیپ ها و تصاویر پیاده سازی شده و در نهایت از پروژه موردنظر خروجی تهیه می گردد. حال که با مفهوم و کاربرد مار کر های سکانسی آشنا شدید برای شروع کار و انجام یک پروژه عملی مار کر گذاری در تدوین، فرض کنید می خواهیم با استفاده از یک آهنگ دلخواه یک نماهنگ تدوین کنیم. برای این منظور کافی است مراحل زیر را انجام دهید:

تصاویر، کلیپها و موزیک موردنظر برای ساخت نماهنگ را به پنجره Bin انتقال دهید.

■ موزیک مربوط به نماهنگ را به یکی از کانالهای صوتی انتقال دهید.

■ با استفاده از کلید Spacebar یا با کلیک بر روی دکمه Play در پنجره مانیتور، هد به حرکت درآمده سپس در نقاط موردنظر موزیک یا همان ضربآهنگها، با فشاردادن کلید V یا کلیک بر روی ابزار Set Marker در پنجره مارکر اقدام به نشانه گذاری نمایید (شکل ۳\_ه۳).

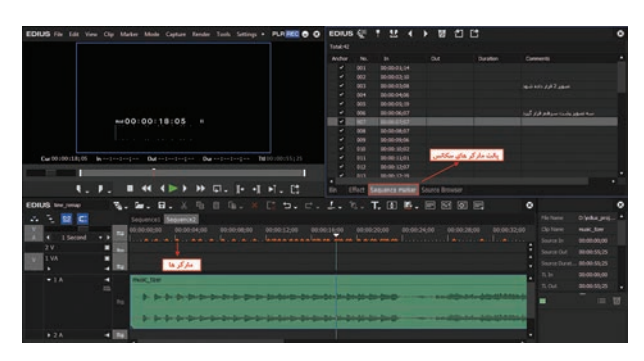

شکل ۳\_•۳\_ مارکرگذاری در خط تدوین

■ از پنجره Bin، تصاویر مورد نظر را در محل مارکرهای مربوطه قرار دهید (شکل ۴\_۳۰).

| EDIUS wejment | ъ.   | - 1. 8. X 4 1 1 X [; 1. C. J. Y. T. 2 5. E 2 0 E                                                                                                    | ۰ |
|---------------|------|----------------------------------------------------------------------------------------------------|---|
| A K FE        |      | 00.05.00,00 00.06.07,00 00.0014,00 00.0021,00 00.00216,00 00.0035,00 06.00.02,00 00.0014,00 00.0014,00 |   |
|               |      |                                                                                                    | 1 |
| * 1.4         | 1    | naciar<br>\$111111111111111111111111111111111111                                                                                                    |   |
| ♦ 2.A         | 4 80 |                                                                                                    |   |

شکل ۴\_•۳\_قرار دادن تصویر در محل مارکرها

جلوه انتقالی و تصویری مورد نظر را بر روی خط تدوین اعمال کنید.
 از خط تدوین خروجی نهایی ایجاد کنید.
 علاوه بر کاربردی که در بالا در مورد مارکرهای سکانس گفته شد که برای تدوین نماهنگها از آنها استفاده می شود لازم است بدانید گاهی اوقات برای ویرایش و اصلاح مجدد پروژه بر طبق نظر کارگردان یا مشتری نیز ممکن است بخشهایی از خط تدوین مارکرگذاری شده و توضیحاتی برای اصلاح یا تغییرات اضافه شود که از این توضیحات و نشانه ها، تعییرات اضافه شود که از این توضیحاتی برای اصلاح یا تغییرات اضافه شود که از این توضیحاتی برای اصلاح یا تغییرات اضافه شود که از این توضیحات و نشانه ها، تدوینگر می تواند برای اعمال تغییرات استفاده کند.

**4-4°۔ نحوہ Export و Import ازمارکرهای یک سکانس** 

در قسمت قبل با کاربرد مارکرگذاری یک سکانس و استفاده از این روش در تدوین یک نماهنگ آشنا شدید. در این روش همان طور که گفتیم ابتدا براساس ضرب آهنگ موزیک عمل مارکرگذاری صورت گرفته سپس تصاویر در مارکرهای ایجاد شده بر طبق ضرب آهنگ چیده می شوند. اما نکته قابل توجه در این روش آن است که اگر تدوینگر بخواهد از این مارکرهای ایجاد شده در موزیک، در یک پروژه دیگر استفاده کرده و مجدداً این نماهنگ را با تصاویر جدید تدوین نماید بدون اینکه مجدداً آن را مارکرگذاری کند آیا چنین امکانی وجود دارد یا خیر؟

در پاسخ به این سؤال نرمافزار EDIUS این امکان را به تدوینگران می دهد تا از مارکرها خروجی گرفته و سپس در یک پروژه جدید این مارکرها را Import نمایند. برای اینکه بیشتر و به صورت عملی تر با این روش آشنا شوید در ادامه به نحوه گرفتن خروجی از مارکرها و سپس ورود مارکرها به یک پروژه جدید می پردازیم. برای شروع کار کافی است مراحل زیر را دنبال کنید:

| EDIL     | us ∰   | T 👥 🔍           | ▶ 図 1          | Ċ               |                             | 3 | × |
|----------|--------|-----------------|----------------|-----------------|-----------------------------|---|---|
| Total: 1 | 9      |                 |                | Export Marker L | ist                         |   |   |
| Ancho    | r No.  |                 | Out            | Duration        | Comments                    |   | ٠ |
| ~        | 001    | 00:00:01;14     |                |                 |                             |   |   |
| ~        | 002    | 00:00:02;10     |                |                 |                             |   |   |
| ~        | 003    | 00:00:03;08     |                |                 | تصویر 2 قرار داده شود       |   |   |
| 1        | 004    | 00:00:04;06     |                |                 |                             |   |   |
| ~        | 005    | 00:00:05;19     |                |                 |                             |   |   |
| ~        | 006    | 00:00:06;07     |                |                 | سه تصویر پشت سرهم قرار گیرد |   |   |
| ~        | 007    | 00:00:07;07     |                |                 |                             |   |   |
| ~        | 008    | 00:00:08;07     |                | +               |                             |   |   |
| ~        | 009    | 00:00:09;06     | مارک ها        | الحاد خروجي إز  |                             |   |   |
| ~        | 010    | 00:00:10;02     |                |                 |                             |   |   |
| ~        |        | 00:00:11;01     |                |                 |                             |   |   |
| ~        |        | 00:00:12;06     |                |                 |                             |   |   |
| . '      |        | 00:00:12:06     |                |                 |                             |   | ٠ |
| Bin      | Effect | Sequence marker | Source Browser |                 |                             |   |   |

شکل ۵\_•۳\_ گرفتن خروجی از مارکرها

برای سروی در علی سل در یک پروژه نماهنگ عمل مارکرگذاری و تصویرگذاری کلیپ به اتمام رسیده و میخواهیم از این سکانس و مارکرهای آن خروجی تهیه کنیم. برای این منظور پروژه مورد نظر را باز کنید. آبه پنجره Sequence Marker رفته و از نوار

ابزار آن بر روی گزینه Export Marker List رفتر کلیک کنید.برای فعال کردن پنجره Sequence رفته و این Marker می توانید به منوی View رفته و این پنجره را فعال کنید. (شکل ۵-۳۰)

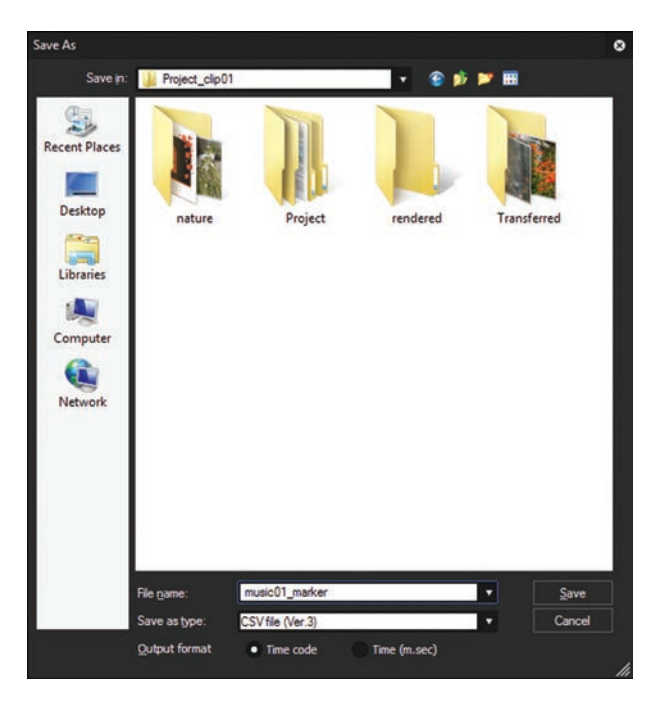

شکل ۶\_•۳\_ ذخیره مارکرها با فرمت CSV

همان طور که مشاهده می کنید با اجرای گزینه Export Marker List پنجرهای باز می شود که در این پنجره پس از تعیین مسیر ذخیره فایل و تعیین نام فایل می توان مار کرها را با فرمت CSV ذخیره کرد. (شکل ۶-۳)
یس از ذخیره فایل در مسیر موردنظر، حال در یک پروژه جدید یا سکانس جدید، ابتدا موزیک مورد نظر راکه قبلاً از مارکرهای آن خروجی گرفته بودید، در شیار صوتی دلخواه قرار دهید.
 به پنجره Sequence Marker کنید و از نوار ابزار آن بر روی گزینه Import Marker List کلیک کنید.
 در ادامه از مسیر مورد نظر فایل خروجی مارکر را انتخاب کرده و باز کنید.
 همان طور که مشاهده می کنید تمامی مارکر های پروژه قبلی بر روی موزیک موردنظر جایگذاری می شوند و تدوینگر به راحتی می تواند با مارکرهای موجود اقدام به تدوین پروژه با تصاویر و کلیپهای جدید نماید (شکل ۷-۳۵).

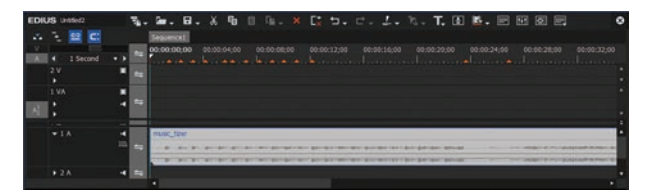

شکل ۷-۰۳-جاگذاری مارکرها از فایل CSV

خودآزمایی

پرسشهای چند گزینهای

|                 | استفادہ میشود؟              | در یک کلیپ از کدام کلید زیر                | ۱ برای مارکر گذاری ه   |
|-----------------|-----------------------------|--------------------------------------------|------------------------|
| С (s            | ج) K                        | ب) V                                       | الف) M                 |
|                 | وجي گرفت؟                   | مای زیر می توان از مارکرها خر <sub>و</sub> | ۲ با کدام یک از ابزاره |
| Set Marker In/O | ut (ک Export Marker List (ج | ب) Import Marker List                      | لف) Set Marker         |
|                 | ود؟                         | ر چه فرمت فایلی ذخیره میش                  | ۳ خروجی مارکر ها د     |
| د) CVX          | ج) CVE                      | ب) CVS                                     | الف) CSV               |
|                 | د ندارد؟                    | کدامیک از گزینههای زیر وجو                 | ۴ در لیست مارکرها      |
| د) Start        | ج) Duration                 | ب) Out                                     | الف) In                |
|                 | سیحات اضافه کرد؟            | ههای زیر می توان به مارکر توخ              | 🗅 با کدامیک از گزین    |
| د) Comments     | ج) Duration                 | ب) Out                                     | الف) In                |
|                 | خروجی مارکر را نشان می دهد؟ | مای زیر در پالت مارکرها نقطه               | ۶ کدام یک از گزینه ه   |
| د) Comments     | ج) Duration                 | ب) Out                                     | الف) In                |
|                 |                             |                                            |                        |

کارگاہ تدوین

یک پروژه جدید از نوع Full HD با نام Tizer\_clip در یک پوشه اختصاصی ایجاد کنید. سپس موزیک مناسب برای ساخت یک تیزر را به پروژه وارد کرده در ادامه با مارکرگذاری و سپس چیدمان تصویرها در ضرب آهنگهای ماکرگذاری شده، یک تیزر تبلیغاتی برای یک محصول یا فیلم سینمایی تدوین کنید.
 یک پروژه جدید از نوع HD HD با نام Namahang\_clip در یک پوشه اختصاصی ایجاد کنید. سپس موزیک مورزه وزد کرده در ادامه با مارکرگذاری و سپس چیدمان تصویرها در ای یک محصول یا فیلم سینمایی تدوین کنید.
 یک پروژه جدید از نوع HD HD با نام Namahang\_clip در یک پوشه اختصاصی ایجاد کنید. سپس موزیک مناسب برای ساخت یک نماهنگ را به پروژه وارد کرده در ادامه با مارکرگذاری و سپس چیدمان تصویرها نور موزی کنید.
 یک فتوکلیپ مطابق با ضرب آهنگهای مارکرگذاری شده تدوین کنید.
 از مارکرهای موزیک پروژه قبل خروجی تهیه کرده سپس در یک پروژه جدید آنها را Import کرده و با تصویر در یه در ایم ایم ایم در یه بروژه و با ترم Import کرده و با مارکرگذاری و سپس چیدمان

# واحد کار سیویکم

# توانایی افزودن عنوان (Title) و کار با متن

# واحدكار سىويكم

## توانایی افزودن عنوان (Title) و کار با متن

اهداف رفتاري

در پایان این واحد کار از هنرجو انتظار میرود که بتواند: ا با مفهوم Title آشنا شده و کاربرد آن را توضیح دهد. ا با روش های مختلف اقدام به ایجاد Title کند. ا انواع Title را نام برده و کاربرد آن را توضیح دهد. ا انواع Title ثابت، متحرک و زیرنویس را در EDIUS ایجاد کند. Title فارسی را در محیط برنامه EDIUS ایجاد کند.

## **۱-۳۱ آشنایی با مفهوم عنوان (Title) و کاربرد آن**

عنوانها در یک پروژه تدوین دارای کاربردهای فراوانی هستند و ساخت تیتراژهای ابتدا و انتهای فیلم، که معمولاً در آن لیست افراد و دستاندرکاران تهیه فیلم قرار میگیرد، زیرنویسها و عنوانهای روی فیلمها از مهمترین کاربردهای آنها بهشمار میروند.

عنوان یا Title معمولاً در آخرین مراحل تدوین فیلم انجام می گیرد؛ بهطوری که می توان عنوانها را مستقیماً در نرمافزار EDIUS ایجاد کرده یا اینکه از نرمافزارهای دیگر برای ساخت آنها استفاده کرد. عنوانها عموماً به دو شکل ثابت و متحرک روی تصاویر قرار می گیرند و نرمافزار EDIUS امکان ساخت هر دو نوع آنها را به شکلهای مختلفی در اختیار شما قرار می دهد.

EDIUS برای این منظور از پنجرهٔ Quick Titler خود استفاده می کند. این برنامه قابلیتهای بسیار زیادی را به ساده ترین و راحت ترین شکل ممکن در ساخت تیتراژها و حرکت متن روی صفحه با هر فونت، رنگ و درجه شفافیت داراست. به طوری که در کمترین زمان ممکن و با استفاده از ابزارهای آن می توان عنوانهای مختلف و جذابی را طراحی و پیاده سازی کرد.

**EDIUS در Title در Title در EDIUS** 

برای ایجاد یک عنوان روی تصویر یا ویدیو در نرمافزار EDIUS روش های مختلفی وجود دارد که برای این منظور می توانید از یکی از روش های زیر به دلخواه استفاده کنید: Create Title کلیک بر روی Create Title در نوار ابزار پنجره Timeline یا کلیک بر روی Add Title که Vadd Title کلیک راست در فضای خالی پنجره Bin و اجرای گزینه Add Title یا کلیک بر روی Add Title که could ritle یا کلیک راست در فضای خالی پنجره Bin و در ادامه از زیر منوی New Clip ما اجرای گزینه Quick Title یا کلیک بر روی Ctrle که ver در پنجره Bin اجرای پنجره Bin و در ادامه از زیر منوی New Clip اجرای گزینه Quick Title یا کلیک راست در فضای خالی پنجره Bin و در ادامه از زیر منوی Quick Title یا کلیک راست در فضای خالی پنجره ای می توانید از کلیدهای ترکیبی Ctrl کنیز برای اجرای پنجره Quick Title یا کلیک ما ما و در ادامه از زیر منوی Quick Title یا کلیک ما و در ادامه از زیر منوی Quick Title یا کلیک راست در فضای خالی پنجره ای خوانید از کلیدهای ترکیبی Ctrl کنیز برای اجرای پنجره Quick Title یا کلیک در پنجره کنیز برای ای کا که در پنجره کنیز برای از کلیدهای ترکیبی Quick Title یا کلیک در تا کا که در پنجره Ctrle کنیز برای ای کنیز برای ای کنیز برای از کلیدهای ترکیبی Quick Title یا کنیز برای اجرای پنجره کنید.

### **EDIUS در Title در Title**

حال که با روش های مختلف ایجاد Title در نرم افزار EDIUS آشنا شدید برای شروع کار و ایجاد یک عنوان کافی است مراحل زیر را انجام دهید: در فضای خالی پنجره Bin کلیک راست کرده و از زیر منوی New Clip گزینه Quick Titler را اجرا کنید تا پنجره Quick Titler باز شود (شکل ۱-۳۱)

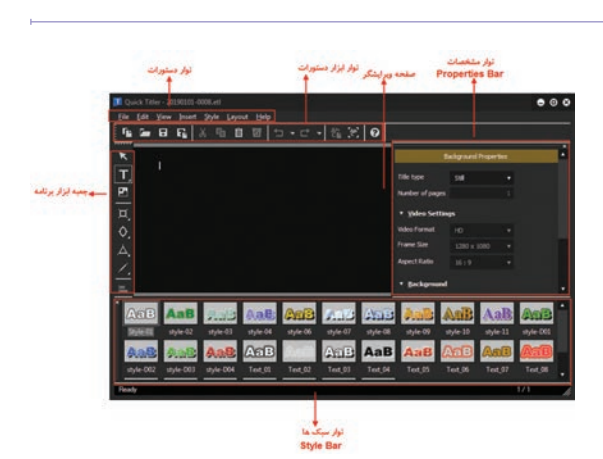

شکل ۱ـ۳۱ـ پنجره Quick Titler و بخشهای مختلف آن

۲ برای ایجاد یک عنوان افقی بر روی گزینه Horizontal Text ر نوار ابزار کلیک کرده سپس در صفحه ویرایشگر اقدام به تایپ و ایجاد عنوان موردنظر کنید.

۲ برای تغییر ویژگیهای متن یا عنوان مورد نظر کافی است به بخش Text Properties در بخش سمت راست پنجره اصلی برنامه رفته و با پایین کشیدن اسکرول در بخش Font اقدام به تغییر نوع قلم و اندازه متن موردنظر کنید (شکل ۲-۳۱).

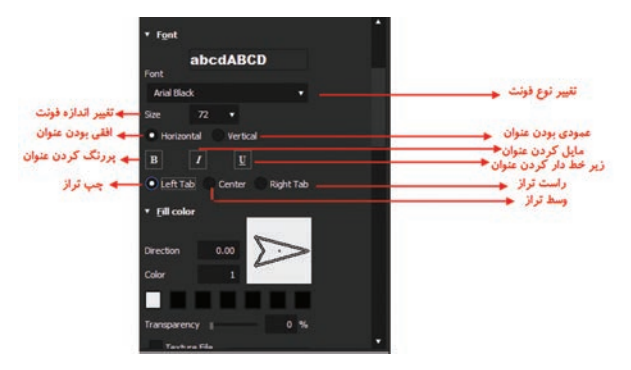

شکل ۲\_۳۱\_ تنظیمات متن Title

۲ در صورتی که بخواهید متن مورد نظر از حالت ساده خارج شده و دارای یک سبک یا Style نیز شود کافی است در حالی که متن مورد نظر در پنجره ویرایشگر در حالت انتخاب است با دابل کلیک بر روی یکی از Styleها در پایین پنجره Titleها در پایین پنجره میاد (شکل ۳-۳۱).

| 🗾 Quick Titler - 20190101-0008.etl<br>File Edit View Insert Style Layout Help                                                                                                    | • 0 8                                                               |
|----------------------------------------------------------------------------------------------------|---------------------------------------------------------------------|
| Б <b>сана</b> Б Б Х Б 🗎 🗹 🖯 - 🖄 🖄 🖌                                                                                                    |                                                                     |
| T, p                                                                                                    | танцияналу з v ля<br>✓ Testure File<br>Стргодгал Files/Grass Valley |
| In The Name Of GOd                                                                                                    | r ✓ <b>Edge</b><br>Hard width 3<br>Soft width 0                     |
|                                                                                                    | Direction 0.00<br>Color 1                                           |
|                                                                                                    | Transparency I 0 %                                                  |
| دایل کلیک بر روی سیک<br>اللہ کلیک بر روی سیک کادر محدودہ مطبقن تمایش اللہ اللہ اللہ اللہ اللہ اللہ اللہ الل                                                                                                    | Cryngrain mes prass valey []     · · · Shadow                       |
| ABB ABB ABB ABB ABB ABB ABB<br>Style 01 style 02 style 03 style 04 style 06 style 07 style 07                                                                                                    | And And And And And *                                               |
| Anne         Anne         Anne <th< td=""><td>AaB AaB AaB AaB AaB</td></th<> | AaB AaB AaB AaB AaB                                                 |
| Ready                                                                                                    | 1/1 /                                                               |

شکل ۳\_۳۱\_ اعمال سبک بر روی متن مورد نظر

توجه داشته باشید برای اینکه عنوان ایجاد شده دقیقاً در داخل کادر نمایش قرار گیرد می توانید با کلیک بر روی ابزار Title Safe Area **س** کادر محدوده مطمئن نمایش را در پنجره ویرایشگر نمایش دهید. سپس متن یا عنوان خود را نسبت به این کادر در محل مورد نظر قرار دهید. ▲ پس از پایان ایجاد متن یا عنوان مورد نظر بر روی زمینه پنجره Quick Titler، کلیک کرده تا در بخش سمت راست این پنجره بخش Background Properties نمایش داده شود. سپس با کلیک بر روی بخش mar راست این پنجره بخش Roll (From Bottom)، متحرک از پایین به بالا (From Bottom) Roll، متحرک از بالا به پایین (From Right)، متحرک از راست یا زیرنویس افقی راست (From Right)، متحرک از متحرک از متحرک از بایین راست (From Right)، متحرک از می متحرک از بایین به بالا (From Right)، متحرک از می متحرک از می متحرک از بایین (From Right)، متحرک از متحرک از متحرک از بایین به بالا (From Right)، متحرک از متحرک از متحرک از بایین (From Right)، متحرک از بایین متحرک از پایین به بالا (From Right)، متحرک از متحرک از بایین (From Right)، متحرک از بایین متحرک از پایین متحرک از پایین متحرک از پایین متحرک از پایین متحرک از پایین به بالا (From Right)، متحرک از پایین متحرک از پایین متحرک از پایین متحرک از پایین متحرک از پایین متحرک از پایین متحرک از پایین متحرک از پایین متحرک از پایین متحرک از پایین متحرک از پایین متحرک از پایین متحرک از پایین متحرک از بایین متحرک از باین (From Right)، متحرک از پاین متحرک از پایین متحرک از پایین متحرک از پایین متحرک از باین متحرک از باین (From Left)، متحرک از پاین متحرک از پایین متحرک از پایین متحرک از پایین متحرک از پایین متحرک از پایین متحرک از پایین متحرک از پایین متحرک از پایین متحرک از پایین متحرک از پایین متحرک از پایین متحرک از پایین متحرک از پایین متحرک از پایین متحرک از پایین متحرک از پایین متحرک از پاین متحرک از پایین متحرک از پاین متحرک از پاین متحرک از پایین متحرک از پاین متحرک از پاین متحرک از پاین متحرک از پاین متحرک از پاین متحرک از پاین متحرک از پاین متحرک از پاین متحرک از پاین متحرک از پاین متحرک از پاین متحرک از متحرک از متحرک از پاین متحرک از پاین متحرک از پاین متحرک از پاین متحرک از پاین متحرک از پاین متحرک از متحرک از پاین متحرک از پاین متحرک از متحرک از پاین متحرک از پاین متحرک از متحرک از پاین متحرک از پاین متحرک از پاین متحرک از پاین متحک از متحک از متحک از پاین متحک از متحک از متحک از متحک از متحک از متحک از متحک از متحک از متحک از متحک از متحک از متحک از متحک از متحک از متحک از متحک از متحک از متحک از

| Ba                                                                                              | ckground Proper                                                           | ies |                                                                                                    |
|-------------------------------------------------------------------------------------------------|---------------------------------------------------------------------------|-----|----------------------------------------------------------------------------------------------------|
| Title type                                                                                      |                                                                           | *   |                                                                                                    |
| Number of pages                                                                                 | Still                                                                     |     | عنوان ثابت 🖌                                                                                                    |
| ▼ <u>V</u> ideo Settinç<br>Video Format<br>Frame Size                                           | Roll(from bottor<br>Roll(from top)<br>Crawl(from righ<br>Crawl(from left) | n)  | عنوان متحرک از پایین به بالا<br>عنوان متحرک از بالا به پایین ج<br>منوان متحرک افقی از سمت راست ج<br>عنوان متحرک افقی از سمت جب ج |
| Aspect Ratio                                                                                    |                                                                           | *   |                                                                                                    |
| <ul> <li>Background</li> <li>Video</li> <li>White</li> <li>Black</li> <li>Stil image</li> </ul> |                                                                           |     |                                                                                                    |
|                                                                                                 |                                                                           |     |                                                                                                    |

شکل ۴\_۳۱\_انتخاب نوع عنوان مورد نظر

۲ روی دکمه Save از نوار ابزار کلیک کرده تا عنوان ایجاد شده در قالب یک Title و با پسوند ETL ذخیره شده و به پنجره اصلی برنامه بر گردید. همان طور که در پنجره Bin مشاهده می کنید عنوان موردنظر در قالب یک کلیپ ایجاد شده است. توجه داشته باشید برای ویرایش مجدد عنوان مورد نظر کافی است بر روی عنوان ایجاد شده در پنجره Bin دابل کلیک کرده تا مجدداً پنجره Title باز شود سپس اقدام به ویرایش آن نمایید.
 ۷ عنوان یا Title دابل کلیک کرده تا مجدداً پنجره Title باز شود سپس اقدام به ویرایش آن نمایید.
 ۱ عنوان یا Title دابل کلیک کرده تا مجدداً پنجره Title و در شیار اختصاصی مربوطه به عنوان دارا (1T) قرار دهید. البته قابل توجه است که بدانید علاوه بر این شیار می توان عنوان را در سایر شیارهای ویدیویی نیز قرار داد. اما مهم ترین ویژگی شیار عنوان همان طور که می دانید ویژگی عنوان آن Super Impose آن گرده.

▲ حال اگر Playhead (CTI) را در ابتدای عنوان قرار داده سپس با Spacebar اقدام به اجرا یا پخش عنوان ایجاد شده کنید مشاهده خواهید کرد که عنوان موردنظر از پایین به بالا بر روی سایر محتویات شیارها در حال حرکت می باشد. توجه داشته باشید برای افزایش یا کاهش سرعت پخش عنوان می توانید طول آن را در Timeline کم یا زیاد کنید.

🛐 پروژه مورد نظر را ذخیره کنید.

**EDIUS نحوهٔ ساخت عنوانهای فارسی در نرمافزار** 

نرمافزار EDIUS اگرچه امکان تایپ فارسی را در پنجره Quick Titler با چند فونت محدود فراهم می کند اما برای استفاده از فونتهای فارسی رایج، لازم است از یک فارسی ساز برای ساخت عنوانهای فارسی استفاده کنید. در تمامی فارسی سازهای مختلف لازم است ابتدا متن مورد نظر در فارسی ساز تایپ شده سپس به کلیپ برد یا حافظه موقت کپی شود و در ادامه در نرمافزار مورد نظر با فونت اختصاصی آن را Paste یا از حافظه موقت به برنامه انتقال یابد. نرمافزار EDIUS نیز از همین اصول پیروی کرده و برای فارسی نویسی در آن کافی است مراحل زیر را انجام دهید، ما برای این منظور از فارسی ساز nom LeoMoon استفاده خواهیم کرد: **۱** نرمافزار فارسی ساز مانسی الموان الموان کنید.

∑ متن مورد نظر خود را در محیط ویرایشگر آن تایپ کرده و بر روی دکمه Convert کلیک کرده تا به حافظه موقت کپی شود (شکل ۵\_۳۱).

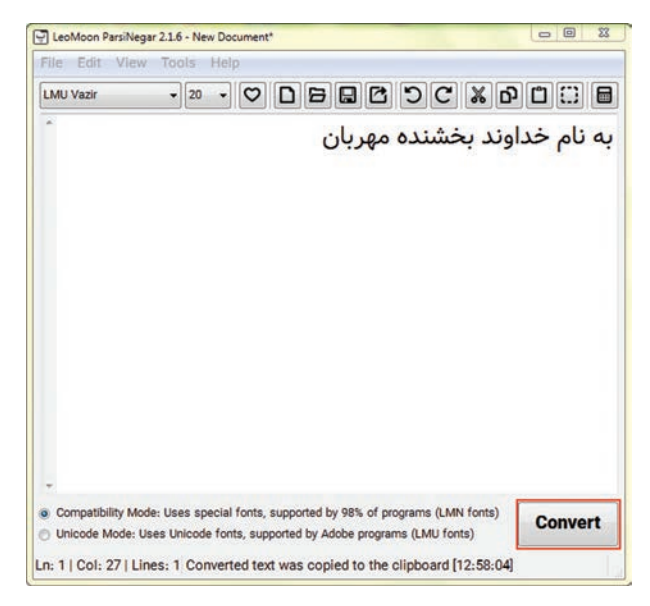

شکل ۵\_۳۱\_ پنجره فارسیساز

▲ Cuick Title مردنظر از روش هایی که قبلاً گفته شد وارد پنجره Title موردنظر از روش هایی که قبلاً گفته شد وارد پنجره Quick Titler موردنظر از روش هایی که قبلاً گفته شد وارد پنجره و این بار به جای تایپ شده سپس با ابزار متن (Horizontal Text) بر روی صفحه ویرایشگر کلیک کرده و این بار به جای تایپ متن، با استفاده از کلیدهای ترکیبی Ctrl+V یا با کلیک راست و اجرای دستور Paste متن فارسی موجود در حافظه موقت را به داخل پنجره Quick Titler کپی نمایید.

در ادامه در حالی که متن موردنظر در حالت انتخاب قرار دارد به بخش Text Properties رفته و از بخش Font ، و از بخش Font ، قلم اختصاصی مربوط به فارسی ساز را که معمولاً با یک پیشوند شروع می شود انتخاب کنید. ما به دلیل استفاده از فارسی ساز LMN شروع شده را انتخاب می کنیم، همان طور که مشاهده می کنید متن فارسی موردنظر یا عنوان فارسی مورد نظر ایجاد می شود (شکل ۶-۳).

واحد کارسی و یکم: توانایی افزودن عنوان (Title) و کار با متن

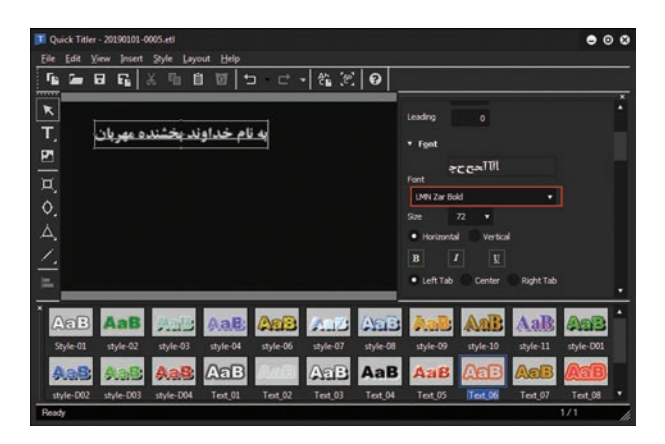

شکل ۶\_۳۱\_ ایجاد Title فارسی در EDIUS

۸ بر روی زمینه ویرایشگر کلیک کرده سپس از بخش Title type نوع عنوان موردنظر را انتخاب کنید. ما در این قسمت گزینه Still را برای ایجاد یک عنوان ثابت انتخاب می کنیم.
 ۶ Title را ذخیره کرده و به پنجره برنامه EDIUS بر گردید.
 ۷ Title را به پنجره ای ای خط تدوین درگ کنید.
 ۸ با استفاده از کلید Spacebar پیش نمایش Title فارسی ایجاد شده را مشاهده کنید.
 ۱ پروژه مورد نظر را ذخیره کنید.

## خودآزمایی

Title 5 چیست و چه کاربردی در تدوین یک فیلم دارد؟ ۲ انواع Title در EDIUS را نام برده و در مورد کاربرد هریک توضیح دهید. ۲ گزینههای Ease in و Ease Out در ساخت یک Title چه کاربردی دارند؟

## پرسشهای چهارگزینهای

کدام یک از گزینه های زیر به معنی انتخاب Title متحرک عمودی از پایین به بالا است؟
 Roll (From Bottom) (ب
 پ) (Roll (From Top) د) (Crawl (From Right)
 چ) (Crawl (From Right) (د؟
 ۲ کدام یک از گزینه های زیر می توان یک Title ثابت طراحی کرد؟
 Roll (From Bottom) (ب) (Crawl (From Left)
 ۳ با انتخاب کدام گزینه در پنجرهٔ Quick Title می توان یک زیرنویس متحرک از سمت راست ایجاد کرد؟
 Roll (From Bottom) می توان یک زیرنویس متحرک از سمت راست ایجاد کرد؟
 Roll (From Bottom) می توان یک زیرنویس متحرک از سمت راست ایجاد کرد؟
 Roll (From Bottom) می توان یک زیرنویس متحرک از سمت راست ایجاد کرد؟
 Roll (From Bottom) (ب) (Crawl (From Right)
 د) (From Left) (د)

|           | یبی زیر می توان استفاده کرد؟ | Quick Titler از کدام کلید ترکی | ۳ برای اجرای پنجره ۲ |
|-----------|------------------------------|--------------------------------|----------------------|
| د) Ctrl+D | ج) Ctrl+L                    | ب) Ctrl+Q                      | لف) Ctrl+T           |
|           | وندی ذخیرہ میشود؟            | ِ پنجرہ Quick Titler با چه پس  | 🗅 Title ایجاد شده در |
| د) EZP    | ج) TRL (                     | ب) ETL                         | لف) AZP              |

### کارگاہ تدوین 🗤

در پنجره Quick Titler با استفاده از قالبهای آماده، یک تیتراژ در گوشهٔ سمت راست و بالای کلیپ ایجاد کنید.
 یک زیرنویس فارسی دلخواه روی یک کلیپ در حال پخش ایجاد کنید که حرکت آن از چپ به راست بوده و متن موردنظر روی یک زمینه رنگی حرکت کند.
 یک تیتراژ فارسی شامل عنوان کلیپ و مشخصات و عوامل سازنده کلیپ مورد نظر برای ابتدا و انتهای کلیپی که تدوین کرده اید ایجاد کنید.
 برای یک فیلم تدوین شده یا یک نماهنگ با استفاده از پنجره Titler یک Quick Titler یک قارمی طراحی کلیپی که تدوین کرده اید ایجاد کنید.
 برای یک فیلم تدوین شده یا یک نماهنگ با استفاده از پنجره Quick Titler یک وره، نام هنرآموز کنید. توجه داشته باشید که تیتراژ مربوط شامل: عنوان فیلم، عوامل سازنده، اعم از اعضای گروه، نام هنرآموز یا دبیر مربوطه و نام هنرستان و شهر محل تحصیل و همچنین تاریخ اتمام پروژه باشد.
 با استفاده از پنجره Quick Titler به محن محن تاریخ اتمام پروژه باشد.

## تحقيق و پژوهش

در مورد نرمافزار After Effects و قابلیتهای آن در ساخت تیتراژ تحقیقی را انجام داده و آن را در کلاس برای سایر هنرجویان مطرح نمایید. ضمناً در مورد سایر نرمافزارهایی که قابلیت تخصصی در ساخت تیتراژ دارند، نیز اطلاعاتی را کسب کنید.

# واحد کار سی و دوم

ویرایش صدا در نرمافزار EDIUS

# واحد كارسىودوم

## ویرایش صدا در نرمافزار EDIUS

اهداف رفتاری

در پایان این واحد کار از هنرجو انتظار میرود که بتواند: ا با امکانات و قابلیتهای جدید EDIUS در ویرایش و پردازش صدا آشنا شده و آنها را بیان کند. ا نحوه جدا کردن ارتباط صدا و تصویر در پنجره خط تدوین را عملاً انجام دهد. ویرایش صدا و تنظیم بلندی صدا را فراگرفته و در پروژههای خود از آنها استفاده نماید. ا با کاربرد Fade In و Tade Out در یک کلیپ صوتی آشنا شده و آن را بر روی یک کلیپ صوتی انجام دهد.

## ۱-۳۲ صدا و کاربرد آن در تدوین پروژه

صدا بخش جدایی ناپذیر و در عین حال جذاب پروژه های تدوین است و تدوینگران زمان بسیار زیادی از تدوین را صرف ویرایش صدا، صداگذاری مناسب، جلوه گذاری و موزیک های زمینه می کنند. از آنجایی که در این قسمت به بحث صدا و نحوهٔ ویرایش آن می پردازیم، لازم است بدانید که EDIUS امکان انجام عملیات مختلفی چون ویرایش های مختلف صدا، تنظیم بلندی و تراز صدا در شیارهای صوتی و علاوه بر این در پردازش های صوتی خود قابلیت اعمال جلوه های صوتی مختلف را در اختیار تدوینگران و کاربران خود قرار می دهد. لذا در این واحد کار سعی خواهیم کرد که به صورت کاربردی، به بررسی هر یک از قابلیت های فوق و مبحث صوت و پردازش آن در EDIUS بپردازیم.

۲-۳۲ جدا کردن ارتباط صدا و تصویر در پنجره خط تدوین

در هنگام انتقال کلیپهای صوتی و تصویری به خط تدوین، در بسیاری از پروژهها مانند پروژههای صداگذاری، ساخت نماهنگ و یا قرار دادن گفتار بر روی کلیپ، لازم است برای جلوگیری از تداخل صداها، صدای ویدیوی اصلی حذف شده سپس عملیات تدوین صورت گیرد. در این حالت اولین اقدام، جدا کردن ارتباط بین صدا و تصویر در کلیپ مورد نظر و در ادامه حذف صدا از خط تدوین می باشد که برای این منظور لازم است مراحل زیر را انجام دهید:

🚺 از پنجره Bin کلیپ صوتی تصویری مورد نظر را به یکی از کانال های VA یا V انتقال دهید.

🍸 از منوی زمینهای باز شده و از بخشLink/Group دستور (Ungroup(Alt+G را اجرا کنید (شکل ۱-۳۲).

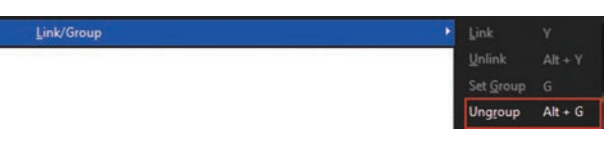

#### شکل ۱\_۳۲

کلیک در بخشی از خط تدوین غیر از کلیپ صوتی و تصویری مورد نظر.
حال می توانید با انتخاب بخش تصویری یا صوتی کلیپ، آنها را از یکدیگر جدا کنید یا آنها را حذف نمایید.
گاهی اوقات نیز عکس حالت فوق را انجام میدهیم یعنی بین یک کلیپ تصویری و صوتی ارتباط برقرار می کنیم. برای این منظور ابتدا هر دو کلیپ را انتخاب کرده (کلیک روی کلیپ اول و Shift+Click روی کلیپ دوم) و سپس با کلیک راست و از بخش Link/Group دستور (G) Set Group را اجرا کنید؛ پیوند محدد بین کلیپ صوتی و سوتی و اجرا کنید؛ پیوند می کنیم. برای این صوتی و تصویری از بخش می دوم را خواهد شد.

## ۳**-۳۲ تنظیم میزان بلندی (Volume) و توازن کانالهای صدا (Pan)**

در بسیاری از پروژههای صدا مانند قراردادن موزیک زمینه بر روی گفتار گوینده، صداگذاریهای مختلف، افزایش و کاهش میزان بلندی صدا در بخشهای مختلف خط تدوین، نیاز به تنظیم Volume بر روی محتویات شیارهای صوتی است. برای اینکه بیشتر با این روش و کاربردهای آن آشنا شوید لازم است مراحل زیر را انجام دهید:

ال کلیپ صوتی و تصویری مورد نظر را از پنجره Bin به شیار VA انتقال دهید.
ای دروی دکمه مثلث شکل کنار شیار کلیک کرده تا شیار را گسترش داده و حالت موجی شکل صدا نمایان شود (شکل ۲\_۳۷). در این حالت همان طور که مشاهده می کنید تمامی فراز و فرودها یا اصطلاحاً ضرب آهنگهای صدا نمایش داده می شود که در هنگام تدوین از اهمیت بالایی برخوردار است.

در صورتی که کلیپ صوتی تصویری به شیار V انتقال داده شود بخش صوتی آن در یکی از شیارهای A قرار خواهد گرفت که عملیات فوق را می توان در این شیار نیز انجام داد.

| EDI    | US Untitled3 | 76               | . 🖬 . 🖬 . X 🖷 🌐 💷 . 🗙 🕻 🛨 . 🗠 . 🚣                           |
|--------|--------------|------------------|-------------------------------------------------------------|
|        | 🥆 😐 🖸        |                  | Sequence1                                                   |
| V<br>A | 4 1 Second   | ••               | 00:00:00;00 00:00:04;00 00:00:08;00 00:00:12;00 00:00:16;00 |
|        | 2 V<br>•     | * =              |                                                             |
|        | 1 VA         |                  | Beautiful nature Video Clips for Video Editing              |
| v.     | $\odot$      |                  | Beautiful nature Video Clips for Video Editing              |
|        |              | - 200 <b>e</b> s |                                                             |
| A2     |              |                  |                                                             |
|        | •            |                  |                                                             |

شکل ۲\_۳۲\_ دکمه گسترش شیار صوتی

۲ بر روی گزینه Vol/Pan **سس** کنار شیار کلیک کرده تا حالت VOL برای تغییر میزان بلندی صدا فعال شود. در این حالت یک نوار نارنجی رنگ بر روی شیار صوتی ظاهر خواهد شد (شکل۳-۳۲).

| No. |                | <br>00:00:00;00 00:00:04;00 00: <u>00</u> :08;00 00:00:12;00 00:00:16;00                                                                                                    |
|-----|----------------|----------------------------------------------------------------------------------------------------|
| A 4 | 1 Second     V |                                                                                                    |
| 1   |                | Beautiful nature Video Clps for Video Editing                                                                                                    |
|     | -              | <br>Beautiful nature Video Clips for Video Editing                                                                                                    |
| A1  |                |                                                                                                    |
|     |                | and the second second sec |

شکل ۳-۳۲ خط نارنجی رنگ تنظیم بلندی صدا

۲ روی نوار نارنجی رنگ در نقطه موردنظر که قرار است تغییرات اعمال شود، کلیک کرده تا یک فریم کلیدی نواد می ایجاد شود. در ادامه می توانید با درگ کردن این فریم کلیدی میزان بلندی صدا در نقطه موردنظر را تنظیم کنید.

نكته

نکته

۱ با کلیک راست بر روی نوار تنظیم صدا در نقطه موردنظر امکان اضافه یا حذف فریم کلیدی وجود دارد.
 ۲ با هر بار کلیک بر روی دکمه Vol/Pan می توان بین حالت Volume و Pan سوییچ کرد.
 ۳ با کلیک بر روی دکمه Vol، این دکمه به Pan تغییر پیدا کرده و یک خط آبی رنگ مربوط به موازنه صدا در دو کانال چپ و راست شیار صوتی نمایان خواهد شد.

## ۳۲\_۴\_اضافه کردن گفتار (Narration) و جلوههای صوتی

یکی از امکانات بسیار مناسب و در عین حال کاربردی نرمافزار EDIUS، امکان قرار دادن صدای گوینده یا صدای دوبله بر روی فیلم میباشد که اصطلاحاً به این صداگذاری، Narration یا صدای گفتار می گوییم. در بسیاری از پروژههای مختلف سینمایی و یا تلویزیونی، مانند فیلمهای مستند نیاز به قرار دادن صدای گوینده بر روی فیلم است که برای این منظور در نرمافزار EDIUS میتوان به شکلی راحت و در عین حال سریع با استفاده از ابزاری به نام Voice over آی صدای گوینده را در هنگام پیشنمایش یک کلیپ در خط تدوین به آن اضافه کرد. برای اینکه بیشتر با جزئیات این روش و نحوه صداگذاری آن بر روی فیلم آشنا شوید، کافی است مراحل زیر را دنبال کنید:

یک میکروفن مناسب جهت ضبط صدا نیز به سیستم خود متصل کنید.
 یک میکروفن مناسب جهت ضبط صدا نیز به سیستم خود متصل کنید.
 برای جلوگیری از تداخل صدای کلیپ با صدای گوینده می توانید به صورت موقت با کلیک بر روی آیکون صدا
 محال ای یا Audio mute در کنار شیار مربوطه، آن را به حالت بدون صدا تبدیل کنید. البته اگر به صدای کلیپ نیازی نیست و می خواهید به طور کامل آن را حذف کنید، کافی است با روشی که قبلاً گفتیم صدای کلیپ مورد نظر را از تصویر آن جدا کرده و سپس آن را حذف نمایید.
 ۲۲ یا هد اجرا را در محل مورد نظر قرار دهید.

از شود از می Voice over از از Timeline کلیک کنید، تا پنجره Voice Over باز شود (شکل ۴ ـ ۲۲).

| Voice Over | VoiceCourt Davidore | 0        | Nuchash Cord Bran                                          |
|------------|---------------------|----------|------------------------------------------------------------|
| Volume     | VOLEOVER DEVICE     |          | پیس معیمات میکرودن صبط صدا و<br>تنظیم میزان بلندی صدا در م |
| L .        | ľ                   |          | کانال های چپ و راست                                        |
| -60 -4     | 0-30 -20 -12        | OdB Peak |                                                            |
| Output     | Track               | •        | محل خروجی صدا 🔸                                            |
| Base Name  | vocapture           |          | نام خروجی صدا 🔹                                            |
| File Name  | vocapture05.wav     |          | نام ومسیرفایل صوتی 👞                                       |
| Start      |                     | Close    | شروع ضبط صدا 🔶                                             |

شکل ۴\_۳۲\_ پنجره تنظیمات ضبط صدای گفتار

در بخش Device Preset نام میکروفن متصل شده به PC یا نام میکروفن ورودی مشخص شده است که برای انتخاب این میکروفن میتوانید به منوی Settings و زیرمنوی System Settings رفته و از بخش Hardware با انتخاب گزینه Device Preset، مشخصات میکروفن موردنظر را مشاهده کنید. در مورد سایر دستگاههای ورودی / خروجی مانند دوربین نیز لازم است ابتدا دستگاه مورد نظر به PC متصل شده و آن را روشن کرده سپس به بخش Device Preset رفته و آن را ثبت و مدیریت کنید.

یس از تنظیم Volume و تعیین نوع خروجی که در این قسمت Track انتخاب می کنیم در ادامه کافی است از بخش Volume نام فایل و مسیر مورد نظر را انتخاب کرده و سپس بر روی دکمه Start برای شروع عملیات ضبط کلیک کنید.
 یس از اجرای دکمه Start ابتدا پنج ثانیه به شما فرصت داده شده که شمارنده مربوط به آن نیز در پنجره

صفحه نمایش نمایان شود. سپس عملیات ضبط همزمان با پیش نمایش Timeline آغاز خواهد شد که در این حالت می توان شروع به خواندن متن موردنظر کرد. پس از پایان عملیات ضبط بر روی دکمه End برای خاتمه دادن به ضبط گفتار کلیک کرده سپس برای استفاده از فایل صوتی ایجاد شده در Timeline بر روی دکمه Yes کلیک کنید (شکل ۵-۳۲).

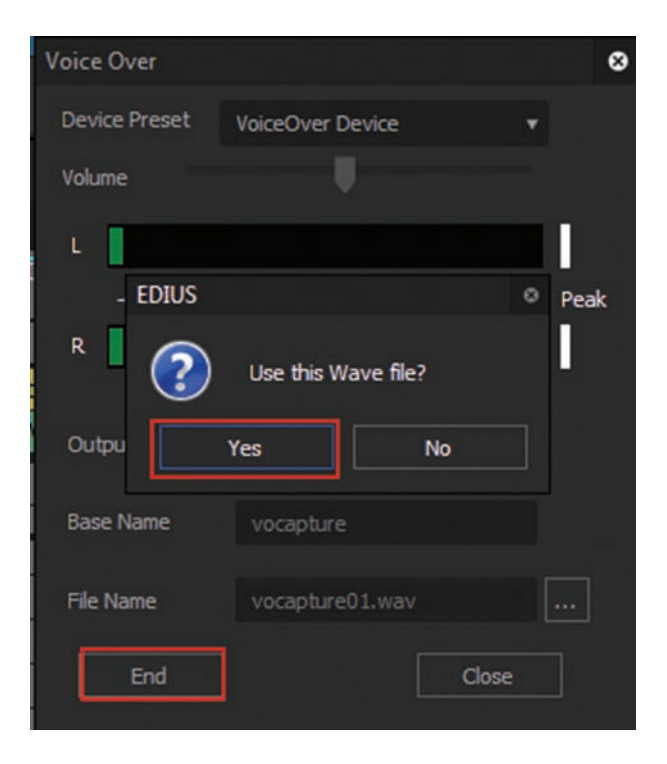

شکل ۵\_۳۲\_ خاتمه دادن به عملیات ضبط صدا

#### نكته

▲ پس از ضبط صدا مشاهده خواهید کرد که از صدای ضبط شده یک نسخه در پنجره Bin و یک نسخه در شیار صوتی مربوطه قرار می گیرد.حال می توانید در صورت نیاز به شیار VA رفته و صدا یا موزیک فیلم را از حالت بدون صدا خارج کرده و در این حالت مجدداً پیش نمایش Timeline را با میکس صدای گفتار به همراه صدای فیلم مشاهده نمایید.

🐧 برای اینکه صدای گفتار دارای کمی انعکاس باشد به پنجره Effect و بخش Audio Filters رفته، جلوه

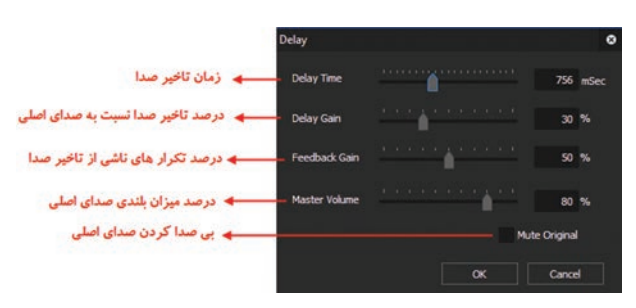

شكل ۶-۳۲\_ پنجره تنظيمات جلوه Delay

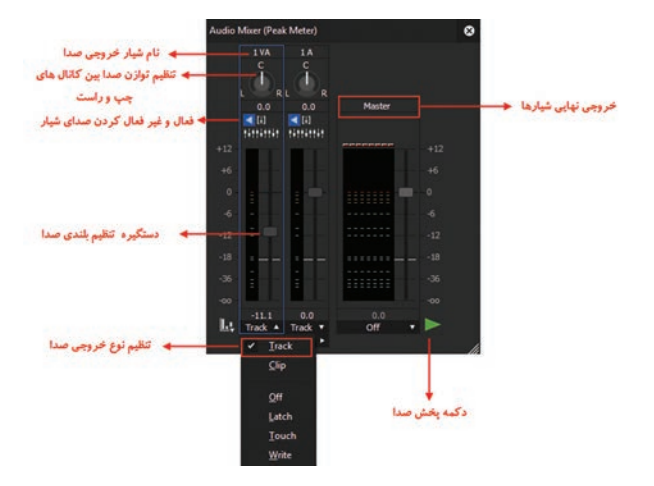

شكل ٧-٣٢\_ بخش هاى مختلف پنجره Audio Mixer

اسا همان طور که در پنجره Audio Mixer مشاهده می کنید این پنجره خروجی شیارهای IA و IVA و IVA نشان می دهد. این شیارها یکی حاوی صدای زمینه فیلم (IVA) و یکی حاوی صدای گوینده (IA) می باشد. کافی است برای شروع کار تنظیم صدا، ابتدا از پایین پنجره Audio Mixer برای هر دو شیار گزینه Track را به عنوان خروجی صدای مدای انتخاب کنید. در ادامه یک بار با اجرای دکمه پخش صدا، به صدای دو شیار گوش داده سپس با استفاده از دستگیره های تنظیم بلندی صدا، به صورتی آنها را تغییر دهید که صدای را به عنوان خروجی می مدای را به عنوان خروجی می مدای دو شیار گرینه کنید. در ادامه یک بار با اجرای دکمه پخش صدا، به صدای دو شیار گوش داده سپس با استفاده از دستگیره های تنظیم بلندی صدا، به صورتی آنها را تغییر دهید که صدای زمینه پایین تر از صدای گوینده باشد.

ارای اینکه بتوان کنترل بهتری روی خروجی صدای شیار صوتی مربوط به صدای گوینده و صدای فیلم داشت و به عبارتی میزان بلندی صدای گوینده را نسبت به صدای فیلم تنظیم کرد کافی است در نوار ابزار Timeline بر روی دکمه Audio Mixer آیآ کلیک کرده تا پنجره مربوط به آن باز شود (شکل ۷-۳۲).

Delay را بر روی صدای گفتار درگ کنید. سپس به پالت Information رفته و با دابل

کلیک بر روی جلوه Delay ینجره آن را باز

کرده (شکل ۶-۳۲) و تنظیمات موردنظر را

بر روی آن اعمال کنید، حال مجدداً صدای

گفتار را با جلوه اعمال شده گوش کنید تا مشخص شود خروجی صدای مورد نظر شما

ایجاد شده است.

# خودآزمایی

Ⅰ مفهوم Narration و کاربرد آن را در تدوین توضیح دهید. ۲ تفاوت بین Volume و Pan چیست؟ ۳ برای تنظیم دستگاه ورودی به سیستم از کدام بخش نرمافزار استفاده می شود؟

## پرسشهای چند گزینهای

۱ برای اینکه ارتباط بین صدا و تصویر را در یک کلیپ قطع کنیم و آنها را از یکدیگر جدا کنیم پس از انتخاب کلیپ مورد نظر از چه دستوری استفاده می شود؟ الف) Unlink Group (7 د) Ungroup ب) Link 👔 با کلیک بر روی دکمه Vol، این دکمه به...... تغییر پیدا کرده و یک نوار رنگی مربوط به موازنه صدا در دو کانال چپ و راست شیار صوتی نمایان خواهد شد. Unmute (7 س) Pan د) Sound الف) Mute 🍸 با کدامیک از ابزارهای زیر می توان در خط تدوین صدای گوینده را ضبط کرد؟ د) Sound Mixer الف) Voice Over ب) Audio Mixer Sound Recorder (~ ۲ با کدامیک از کلیدهای زیر می توان بین کلیپ صوتی و تصویری ارتباط برقرار کرد؟ د) Alt+J س) Alt+G ج) G الف) J 🛆 در هنگام انتخاب حالت Pan در شیار مورد نظر، یک نوار ...... رنگ در بخش صوتی شیار نمایان می شود. الف)نارنجي د) قرمز ج)أبي ب) زرد ۲ برای اینکه ارتباط بین صدا و تصویر را برقرار کنیم پس از انتخاب کلیپهای مورد نظر از چه دستوری استفاده می شود؟ د) Set Group Group (7 ت) Link الف) Unlink

### کارگاہ تدوین

یک کلیپ دلخواه انتخاب کرده سپس یک گفتار مناسب را در قالب Title بر روی آن قرار داده در ادامه با صدای یک گوینده این گفتار را بر روی فیلم ضبط کرده و همچنین در نهایت آن را با یک موزیک زمینه میکس و در قالب پروژه ذخیره کنید. سپس از آن یک خروجی مناسب تهیه نمایید.
 بر روی یک فیلم که دارای گفتار است ابتدا گفتار فیلم را حذف کرده سپس عمل دوبلهٔ صدا بر روی آن انجام داده و در نهایت آن را با یک موزیک زمینه
 بر روی یک فیلم که دارای گفتار است ابتدا گفتار فیلم را حذف کرده سپس عمل دوبلهٔ صدا بر روی آن انجام داده و در نهایت آن را با یک موزیک زمینه کنوبی وی آن میکس و در نهایت آن را با یک موزیک زمینه
 بر روی یک فیلم که دارای گفتار است ابتدا گفتار فیلم را حذف کرده سپس عمل دوبلهٔ صدا بر روی آن انجام داده و در نهایت آن را در قالب یک پروژه ذخیره کرده و از آن خروجی مناسب تهیه کنید.
 در این قسمت تمامی عملیات مربوط به صدای پروژه شامل ویرایش، صداگذاری، جلوه گذاری و احتمالاً گفتار موردنیاز را بر روی پروژه قرار دهید.

# واحد کار سی و سوم

# توانایی ایجاد و صدور یک پروژه

# واحد کار سی و سوم

# توانایی ایجاد و صدور یک پروژه

اهداف رفتاری 🗆

در واحد کارهای قبل با EDIUS و قابلیتهای آن در تدوین دیجیتال یا غیرخطی آشنا شدید و دیدید که چگونه با این نرمافزار و سایر نرمافزارهای جانبی آن میتوان به شکلی ساده و کاربردی عملیات تدوین فیلم را انجام داد؛ عملیاتی که تعدادی از آنها در استودیوهای تدوین خطی یا آنالوگ یا انجام پذیر نیست یا انجام آنها وقت بسیار زیادی از تدوینگر را به خود اختصاص میدهد. ما در ادامه این قابلیتهای کاربردی، شما را با نحوهٔ ایجاد خروجیهای مختلف در EDIUS آشنا خواهیم کرد؛ اما قبل از این لازم است ابتدا با مفهوم Render و کاربرد آن در گرفتن خروجی آشنا شوید.

Render مفهوم PT-1 و کاربرد آن در تدوین

خیلی اوقات پس از تدوین یک پروژه، حتماً با این مشکل مواجه شده اید که در هنگام پخش پروژه، نمایش آن در بعضی از بخش های خط تدوین به درستی نمایش داده نمی شود یا پخش پروژه با پرش فریم همراه است. همان طور که می دانید Timeline یا خط تدوین یک پروژه از مجموعه ای از کلیپ ها، صدا و موزیک، تصاویر، جلوه ها و فریم های کلیدی متعددی تشکیل شده که مجموعه این اجزاء روی هم رفته خط تدوین یک پروژه را تشکیل می دهند. علاوه بر این در هنگام پخش خط تدوین نیاز به آن است که تمامی تنظیمات پروژه، اعم از جلوه های صوتی و تصویری، فریم های کلیدی، تنظیمات رنگ ها و سرعت کلیپ ها، بر روی پروژه اعمال شده تا در نهایت خروجی نهایی نمایش داده شود به همین دلیل در خیلی از سیستم ها، وقتی تدوینگر اقدام به پخش پروژه در حالت معمول می کند ممکن است در خیلی از بخش های خط تدوین، به دلیل سنگین بودن جلوه های تصویری و انیمیشن های ایجاد شده در پروژه با مشکل عدم نمایش صحیح خروجی و یا پرش فریم مواجه شویم. برای این منظور و برای ایجاد یک پیش نمایش یا حتی خروجی مناسب، نیاز به عملیات رندر سازی خط تدوین می باشد.

بر این اساس می توان Render را به عملیات پردازش و اعمال جلوههای صوتی و تصویری و فریمهای کلیدی پروژه و تنظیمات سرعت و رنگ کلیپها در یک خط تدوین دانست که در نهایت منجر به گرفتن خروجی مناسب از پروژه می شود، معرفی کرد. ضمن اینکه Render فیلم دارای ویژگیها و کاربردهای فراوانی است که مهم ترین آنها عبارتاند از:

استفاده از Render برای انتقال مستقیم پروژه بر روی نوار یا کاست فیلم و جلوگیری از بروز مشکل در خروجی نهایی.

- اطمینان از درست عمل نمودن و تأثیر صحیح جلوه گذاری در پروژههای تدوین.
  - تشخیص مشکلات احتمالی خط تدوین قبل از گرفتن خروجی نهایی.
- استفاده از Render برای مرور و بازبینی کامل پروژه با کیفیتی نزدیک به واقعی قبل از تحویل پروژه نهایی.
  - مشاهده صحيح جلوههاي پيچيده و سنگين نرمافزار بهصورت Realtime يا همزمان.
    - نمایش بخش یا جزئی از پروژه بهصورت خروجی یا پیشنمایش.

**EDIUS از پروژه در Render از پروژه در** 

همان طور که گفتیم معمولاً قبل از گرفتن یک خروجی مناسب و با کیفیت، لازم است یک پیش نمایش از آن ایجاد کرده و درصورت بروز مشکلات احتمالی و رفع آن اقدام به گرفتن خروجی نهایی کرد. حال که با مفهوم Render و کاربردهای آن در تدوین آشنا شدید در این قسمت میخواهیم شما را با نحوه Render کردن پروژه و روشهای مختلف آن آشنا کنیم. برای شروع کار لازم است بدانید در نرمافزار EDIUS میتوان به دو روش کلی از یک پروژه Render گرفت که عبارتاند از: Render محدودهای از خط تدوین Render از کل پروژه Render از کل پروژه کاهی اوقات لازم است به جای کل پروژه فقط از بخش یا ناحیه خاصی از خط تدوین، Render یا پیش نمایش تهیه شود (که معمولاً از این روش برای نشان دادن نمونه کار به مشتری استفاده میشود)، برای این منظور کافی است مراحل زیر را انجام دهید:

🚺 پروژه تدوین خود را در محیط نرمافزار باز کنید.

▼ در خط تدوین (Timeline) هد اجرا (Playhead) را به ابتدای محدوده ای که قرار است Render تهیه شود برده و کلید I یا دکمه Set In آ را از پایین پنجره مانیتور اجرا کنید. در ادامه هد اجرا را به انتهای محدوده مورد نظر برده و کلید O یا دکمه SetOut را اجرا کنید تا محدوده مورد نظر در خط تدوین ایجاد گردد (شکل ۱-۳۳).

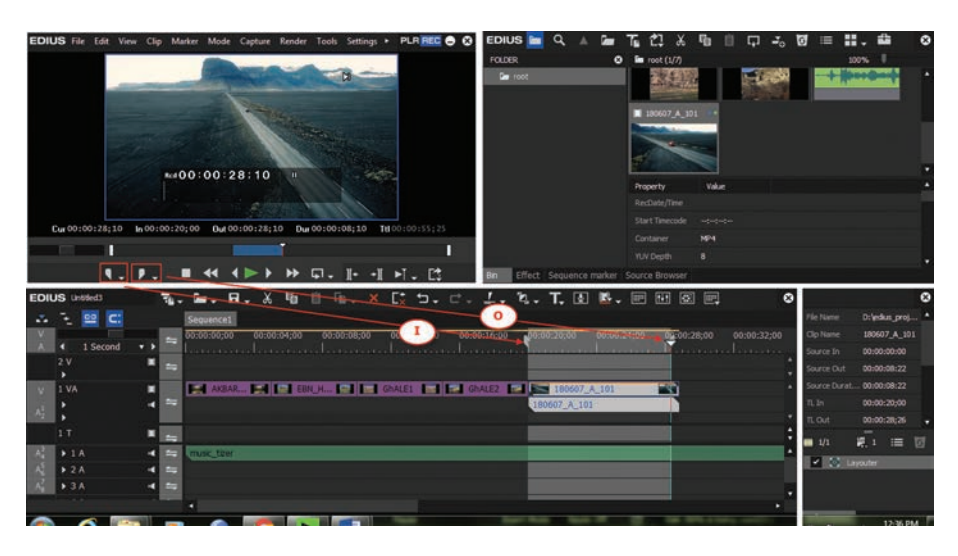

شکل ۱\_۳۳\_ایجاد محدوده برای خروجی در خط تدوین

| Render Tools Settings ► PL<br>Render Entire <u>P</u> roject<br><u>R</u> ender Sequence |           |   |                              |                 |
|----------------------------------------------------------------------------------------|-----------|---|------------------------------|-----------------|
| Render In/Out                                                                          | •         | 眼 | Render <u>O</u> verload Area | Ctrl + Q        |
| Render Cursor Area                                                                     |           |   | Render Loaded Area           | Ctrl + Alt + Q  |
| Render selected clip/transitions                                                       | Shift + G |   | <u>A</u> ll                  | Shift + Alt + Q |
| Render and Add to Timeline                                                             | Shift + Q |   |                              |                 |
| Delete Temporary Render Files                                                          |           |   |                              |                 |

شکل ۲\_۳۳\_ دستور Render ناحیهای

۲ برای گرفتن Render از ناحیه انتخاب شده کافی است به منوی Render و زیر منوی Render In/Out رفته و دستور (Ctrl+Alt+Q) Render Loaded Area را اجرا کنید یا میتوانید همین دستور را با اجرای آیکون Render نیز اجرا کنید (شکل ۲\_۳۳). ا اجرای دستور Render پنجره آن باز شده و روند پیشرفت عملیات Render و مدت زمان تخمینی آن را نمایش می دهد. اگر به بالای خط تدوین دقت کنید یک نوار زرد رنگ وجود دارد که به معنای عدم انجام عملیات Render در این قسمت می باشد. به محض انجام عملیات Render در محدودهای که این عملیات انجام شده، نوار به رنگ سبز تبدیل خواهد شد. توجه داشته باشید که پس از انجام عملیات Render در مان رافزار SDIUS در کنار فایل اصلی پروژه، یک پوشه Render ایجاد می کند که حاوی فایل های پیش نمایش یا Render شده پروژه می باشد که می می از به عنوان آنها را به عنوان یک خروجی موقت و اولیه مشاهده کرد (شکل ۳-۳۳) پروژه می باشد که می توان آنها را به عنوان یک خروجی موقت و اولیه مشاهده کرد (شکل ۳-۳۳)

| Render - Seque | ncel    |        |     |
|----------------|---------|--------|-----|
|                |         |        | 24% |
| Elapsed time:  | 0:00:02 |        |     |
|                |         | Cancel |     |

شكل ٣\_٣٣\_ پنجره روند پيشرفت عمليات Render

نكته

ا پس از مدتی پوشه Render از فایلهای پیش نمایش پروژه پر می شود که لازم است بعد از مدتی، فایلهای قدیمی را برای مدیریت بهتر حافظه و همچنین گرفتن پیش نمایش های جدیدتر خالی و پاک سازی کنید. برای این منظور می توانید از منوی Render و زیرمنوی Delete Temporary پاک سازی Render Files گزینه All Files را اجرا کرده و با تأیید این عمل در پنجره باز شده، اقدام به حذف کامل فایل های موقت یا پیش نمایش کنید.

۲ برای پاک کردن نقاط ورودی و خروجی در Timeline می توانید با کلیک راست بر روی محدوده مورد نظر و اجرای دستور Clear In/Out Point، تمامی این نقاط را حذف کنید.

#### روش دوم:

در روش دوم که بدون مار کر گذاری انجام می شود می خواهیم از کل پروژه یا محتویات خط تدوین، پیش نمایش تهیه کنیم برای این منظور کافی است مجدداً به منوی Render و زیرمنوی Render Entire Project رفته و دستور Render Loaded Area را اجرا کنید در این حالت همان طور که مشاهده می کنید از کل پروژه و محتویات آن پیش نمایش یا خروجی موقت ایجاد خواهد شد.

| 4 | ï | 2 | ذ |  |
|---|---|---|---|--|
|   |   |   |   |  |

با اجرای دستور (Shift+Q) Render and Add to Timeline نیز می توانید از کل پروژه پیش نمایش تهیه کنید با این تفاوت که یک نسخه از خروجی نیز در بالاترین شیار به خط تدوین (Timeline) اضافه خواهد شد که پس از مشاهده آن می توانید آن را از خط تدوین حذف کنید.

## EDIUS **-37-7** و انواع خروجیها

EDIUS به عنوان یک نرمافزار تدوین سبک و در عین حال کاربر پسند دارای مجموعهٔ کاملی از خروجیهای با کیفیت و متنوع است که به تدوینگران این امکان را می دهد که با استفاده از این امکان اقدام به گرفتن خروجیهای متنوع برای استفادههای مختلف کنند: ایجاد خروجیهای مستقیم فیلم روی نوار (Print to Tape)؛ ایجاد خروجیهای محموعهای (Print to File)؛ ایجاد خروجیهای مجموعهای (Batch Export)؛ ایجاد خروجیهای مجموعهای (Burn to Disk)؛ ارسال مستقیم خروجی روی لوح فشرده (Burn to Disk)؛ همان طور که در لیست خروجیهای EDIUS مشاهده کردید، این نرمافزار همگام با تکنولوژی روز با قابلیتهای ویژه خود توانسته با ایجاد تنوع، تمامی خروجیهای مورد نیاز تدوینگران را فراهم نماید که در ادامه با مهم ترین این خروجیها آشنا خواهیم شد؛ ضمناً برای ایجاد خروجی، از منوی File و زیر منوی ادامه با مهم ترین این خروجیها آشنا خواهیم شد؛ ضمناً برای ایجاد خروجی، از منوی File و زیر منوی ادامه با مهم ترین این خروجیها آشنا خواهیم شد؛ ضمناً برای ایجاد خروجی، از منوی File و زیر منوی ادامه با مهم ترین این خروجیها آشنا خواهیم شد؛ ضمناً برای ایجاد خروجی، از منوی File و زیر منوی

## **EDIUS ارسال خروجی به فایل در**

یکی از مهمترین و پر کاربردترین خروجیها در EDIUS که با استفاده از آن میتوان فایلهای ویدیویی و با کیفیتهای مختلفی را ایجاد کرد استفاده از دستور Print to File از زیرمنوی Export در منوی Eile است. به طوری که با استفاده از این گزینه امکان گرفتن خروجیهای با کیفیت و در عین حال با حجم بالا و از طرفی امکان گرفتن خروجیهای کم حجم و فشرده نیز برای خروجیهای تلویزیونی یا اینترنتی فراهم شده است. برای شروع کار ایجاد خروجی و برای آشنایی بیشتر با گزینه Print to File و امکانات آن کافی است مراحل زیر را انجام دهید:

Ⅰ پروژه مورد نظر را در نرمافزار EDIUS باز کنید. ۲ قبل از گرفتن خروجی نهایی، از آن یک پیشنمایش یا Render تهیه کنید تا در صورت بروز مشکلات احتمالی در خط تدوین و شناسایی آنها اقدام به رفع این مشکلات نمایید.

™ به منوی File و زیرمنوی Export رفته و گزینه Print to File یا کلید F11 را اجرا کنید تا پنجره مربوط به آن نمایش داده شود. البته علاوه بر روشهای فوق می توانید برای اجرای دستورات زیر منوی Export از دکمه Export [] دکمه Export []] و توعود در پایین پنجره مانیتور نیز استفاده کنید (شکل ۴\_۳۳).

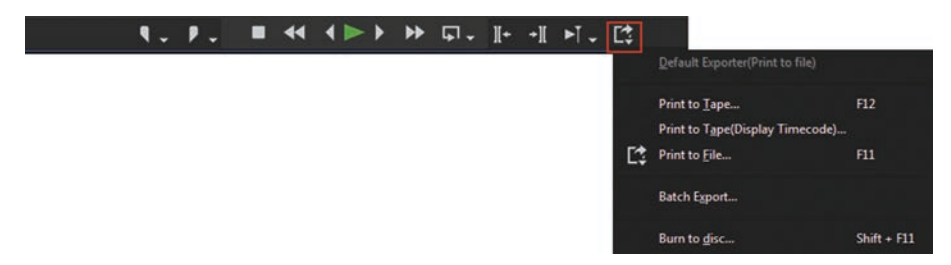

شکل ۴\_۳۳\_ دکمه Export در پنجره مانیتور

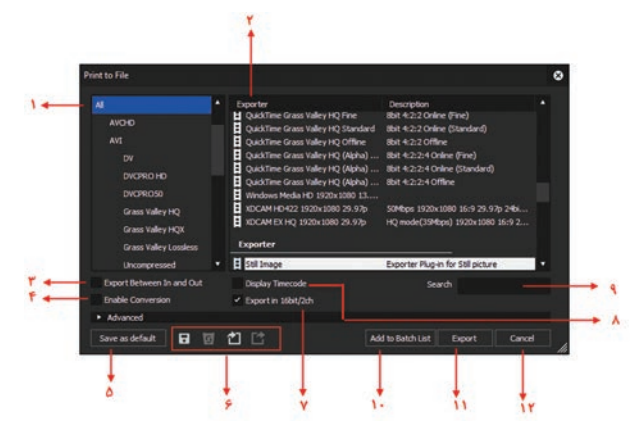

Print to File با اجرای دستور Print to File با انتخاب هریک از روشهای فوق پنجره تنظیمات آن باز خواهد شد (شکل ۵\_۳۳).

شکل ۵\_۳۳\_ پنجره خروجی پروژه در قالب فایل

| لیست درختی فرمتها                                                                                                    | ١  |  |  |
|----------------------------------------------------------------------------------------------------|----|--|--|
| ليست پيش تنظيمات يا Presets                                                                                                    | ٢  |  |  |
| فعال کردن این گزینه باعث گرفتن خروجی بین مارکرها یا نقاط ابتدا و انتهای پروژه می شود                                                                                                    | ٣  |  |  |
| فعال کردن این گزینه باعث گرفتن خروجی به فرمتی متفاوت از تنظیمات پروژه می شود                                                                                                    | ۴  |  |  |
| <ul> <li>۵ ذخیره تنظیمات جاری خروجی پروژه، بهعنوان پیش فرض و قرار دادن آن در بخش Current Default لیست درختی فرمتها</li> <li>نخیره پیش تنظیمات و قرار دادن آن در لیست درختی فرمتها</li> <li>دخیره پیش تنظیمات و قرار دادن آن در لیست درختی فرمتها</li> <li>دخیره پیش تنظیمات و قرار دادن آن در لیست درختی فرمتها</li> <li>۲۰۰۰ دخیره پیش تنظیمات و قرار دادن آن در لیست درختی فرمتها</li> </ul> |    |  |  |
| <ul> <li>خیره پیش تنظیمات و قرار دادن آن در لیست درختی فرمتها</li> <li>دکمههای عملیاتی گرفتن خروجی</li> <li>وارد کردن پیش تنظیمات</li> <li>ایجاد خروجی از پیش تنظیمات</li> </ul>                                                                                                    | ۶  |  |  |
| فعال بودن این گزینه باعث گرفتن خروجی صدای ۲ کاناله و ۱۶ بیت می شود                                                                                                    | ٧  |  |  |
| فعال بودن این گزینه باعث نمایش کد زمانی بر روی فیلم در هنگام گرفتن خروجی می شود. بنابراین بهتر است این گزینه غیرفعال<br>باشد.                                                                                                    | ٨  |  |  |
| جستوجوی پیش تنظیمات مورد نظر                                                                                                    | ٩  |  |  |
| اضافه کردن خروجی به لیست دستهای؛ این گزینه زمانی استفاده میشود که بخواهید لیستی از پروژهها را بهصورت یکجا و<br>دستهای از آنها خروجی تهیه کنید                                                                                                    | ١٠ |  |  |
| گرفتن خروجی                                                                                                    | 11 |  |  |
| صرفنظر از خروجي                                                                                                    | ١٢ |  |  |

▲ برای گرفتن یک خروجی باکیفیت از لیست درختی فرمتها گزینه HDV را انتخاب کرده سپس از بخش Exporter یا پیشتنظیمات نیز گزینه HDV HD1 720 29.97p با نسبت تصویری 16:9 یا برای کیفیتهای Full HD نیز میتوانید از اندازههای ۱۰۸۰ استفاده کنید (برای نمایش این بخش باید

| int to File                                                                                                    |                 |                       |                                                                       |                                  |                                       |                   |        |        | 1 |
|----------------------------------------------------------------------------------------------------|-----------------|-----------------------|-----------------------------------------------------------------------|----------------------------------|---------------------------------------|-------------------|--------|--------|---|
| Uncompres                                                                                                    | med •           | Exporter<br>Preset    |                                                                       | Description                      |                                       |                   |        | •      |   |
| H. 264/AVC                                                                                                    |                 |                       | 18.0Mbps 72                                                           | 0x480 59.94p 16b                 | it 2ch                                |                   |        |        |   |
|                                                                                                    |                 | HOV HO1 PAL 576p      |                                                                       | 18.0Mbps 72                      | 0x575 500 160it 2<br>80x720 16-9 29 9 | 25 16bit 3rb      |        |        |   |
| Infinity HD1 720 59.94                                                                                                    |                 | HOV HO1 720 59.940    |                                                                       | 18.3Mbos 12                      | 80x720 16:9 59.9                      | Ho 16bit 2ch      |        |        |   |
| MPEG HOVHD172025                                                                                                    |                 | HOV HO1 720 25p over  |                                                                       | 18.3Mbps 12                      | 80x720 16:9 25p                       | over 50p 1fibit 2 |        |        |   |
| P2 II, HOV HO1 20 500<br>Quid/Time II, HOV HO1 720 23,989<br>Grass Valley HQ II, HOV HO2 1000 500<br>Grass Valley HQ II, HOV HO2 1000 500<br>Grass Valley HQX III |                 | HOV HO1 720 50p       | OV HD 1 720 50p 1                                                     |                                  | 80x720 16:9 50p                       | 16bit 2di         |        |        |   |
|                                                                                                    |                 | wer 59.94p            | 59.94p 18.3Mbps 1280x720 16:9 2<br>29Mbps 1440x1030 16:9 5            |                                  | 8p over 59.94p                        | 16bit 2ch         |        |        |   |
|                                                                                                    |                 |                       | 29Mbps 1440x1080 15:9 59.94 Top 1<br>29Mbps 1440x1080 15:9 50 Top 1/2 |                                  |                                       |                   |        |        |   |
|                                                                                                    |                 |                       | 25Mbps 144                                                            | ×1080 16:9 29.92                 | b 10bit 2ch                           |                   |        |        |   |
| Grass Valley HQX                                                                                                    |                 |                       |                                                                       |                                  |                                       |                   | •      |        |   |
| Export Betwee                                                                                                    | en In and Out   | Display Timecode      |                                                                       |                                  |                                       | Sea               | rdh    |        |   |
| <ul> <li>Enable Conver</li> </ul>                                                                                                    | rsion           | K Export in 16bit/2dh |                                                                       |                                  |                                       |                   |        |        |   |
| <ul> <li>Advanced</li> </ul>                                                                                                    |                 |                       |                                                                       |                                  |                                       |                   |        |        |   |
| <ul> <li>Change Vid</li> </ul>                                                                                                    | eo Format       |                       |                                                                       | <ul> <li>Change Audio</li> </ul> | Format                                |                   |        |        |   |
| HD 1280 x 72                                                                                                    | 0 29.97p        |                       |                                                                       |                                  |                                       |                   |        |        |   |
| Frame Size                                                                                                    | 1280 x 720      |                       |                                                                       | Sampling Rate                    | 48000Hz *                             |                   |        |        |   |
| Aspect Ratio                                                                                                    | 16:9 Display Ad | pect * • 16 1         |                                                                       |                                  |                                       |                   |        |        |   |
|                                                                                                    | Letterbox / Sid | e panel               |                                                                       | <ul> <li>Export Audio</li> </ul> |                                       |                   |        |        |   |
|                                                                                                    | Crop Overso     | an Area               |                                                                       |                                  |                                       |                   |        |        |   |
| Frame Rate                                                                                                    | 29.97*          |                       |                                                                       |                                  |                                       |                   |        |        |   |
|                                                                                                    | Frame blending  |                       |                                                                       |                                  |                                       |                   |        |        |   |
| Field Order                                                                                                    | Progressive *   |                       |                                                                       |                                  |                                       |                   |        |        |   |
| Default<br>TC Mode                                                                                                    | Drop frame *    |                       |                                                                       |                                  |                                       |                   |        |        |   |
|                                                                                                    |                 |                       |                                                                       |                                  |                                       |                   |        |        |   |
|                                                                                                    |                 |                       |                                                                       |                                  |                                       |                   |        |        |   |
| Save as default                                                                                                    | E E             | 1 13                  |                                                                       |                                  | Adv                                   | to Batch List     | Expert | Cancel |   |

شكل ۶\_٣٣\_ تنظيمات پيشرفته خروجي

تیک Enable Conversion فعال باشد). البته اگر در این پنجره بخواهید تنظیمات پیشرفته تری بر روی Preset انتخاب شده انجام دهید کافی است بر روی مثلث کنار گزینه Advanced کلیک کرده تا تنظیمات مربوط به آن باز شود. بهعنوان مثال اگر بخواهید از خروجی صدا، صرفنظر کنید میتوانید گزینه از خروجی صدا، صرفنظر کنید میتوانید گزینه این پروژه چون میخواهیم خروجی نهایی دارای صدا نیز باشد این گزینه را در حالت فعال یا پیشفرض آن نگه داشته و سایر دکمه Export کلیک کنید ( شکل ۶–۳۳).

۲ در این حالت پنجره تعیین محل ذخیره فایل باز شده سپس در مسیر دلخواه و با نام مورد نظر پروژه را ذخیره کرده و بر روی دکمه Save کلیک کرده تا خروجی نهایی با فرمت M2T ذخیره شود. این فرمت به دلیل اینکه فشردهسازی بر روی آن انجام نمی شود از کیفیت بالایی برخوردار است ضمن اینکه دارای حجم بالایی نیز می باشد (شکل ۷-۳۳).

الله عن المراجعين المراجعين المراجع المراجعين المراجعين المراجع المراجعين المراجعين المراجعين المراجعين المراجعين المراجعين المراجعين المراجعين المراجعين المراجعين المراجعين ال المراجعين المراجعيين المراجعين المراجعين المراجعين المراجعين المراجعين المرا

شکل ۷\_۳۳\_ تعیین نام و مسیر فایل خروجی

### نكته

برای ایجاد یک خروجی MP4 نیز می توانید از لیست درختی فرمتها گزینه H.264/AVC و از بخش Exporter نیز گزینه H.264/AVC را انتخاب کرده و بر روی گزینه Export برای ایجاد خروجی کلیک کنید. لازم به ذکر است از این خروجی به دلیل حجم مناسب آن می توان در صفحات وب به عنوان یک خروجی اینترنتی نیز استفاده کرد.

## **۵\_33-27 ارسال خروجی روی DVD**

یکی از قدرتمندترین نوع خروجیهایی که EDIUS قادر به تولید آن است، قابلیت نوشتن مستقیم خروجی پروژه روی DVD است. ضمن اینکه DVD تولید شده، میتواند شامل منوی پخش نیز باشد. علاوه بر این امکان تولید خروجیهای Blu-ray نیز در EDIUS وجود دارد.

برای ارسال یک پروژه به DVD پس از اینکه لوح فشرده مورد نظر را در درایو مربوطه قرار دادید کافی است مراحل زیر را انجام دهید:

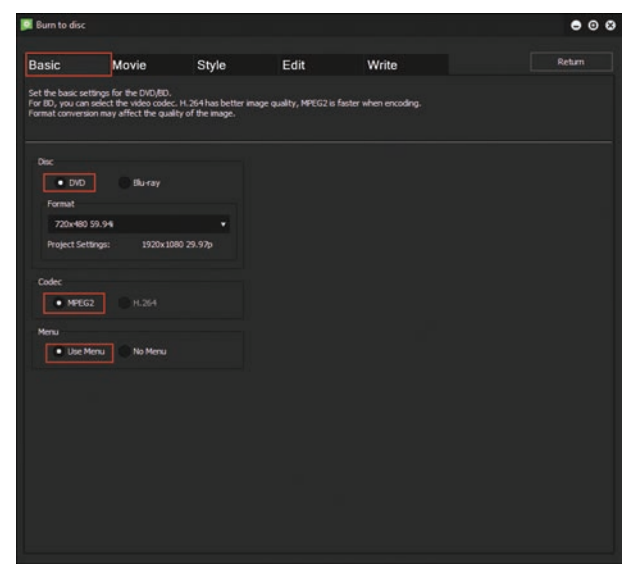

شکل ۸\_۳۳\_ تنظیمات Basic در خروجی بر روی دیسک

| Burn to disc                        |                                                     |                      |                   |        |              | • •                      | 8 |
|-------------------------------------|-----------------------------------------------------|----------------------|-------------------|--------|--------------|--------------------------|---|
| Basic                               | Movie                                               | Style                | Edit              | Write  |              | Return                   |   |
| Select the Movi<br>You can select I | e to output to disc.<br>MPEG files and EDIUS s      | equence.             |                   |        | شرده         | انتخاب نوع لوح ف<br>1    | ] |
| Disc Informat                       | ton                                                 |                      |                   |        |              |                          |   |
| TiBe: 1                             | File Size: 62.1 Moytes                              | Free: 4.6 Gbytes     |                   |        | 00:28<br>DVD | Media<br>-R/RW (4.708) • |   |
| Movie<br>Title 1                    | Sequence 1<br>Chapter 1<br>Setting<br>File Add Sequ | 1 16:9 720x480 1<br> | 8.0Maps 31.1Mayte | s Dele | te Up        | 0:00:28                  |   |
| ایل به منو                          | اضافه کردن ذ<br>منو                                 | نر دن سکانس یه ،     | اضافه ک           |        |              |                          |   |

شکل ۹-۳۳\_ تنظیمات Movie در خروجی بر روی دیسک

ال سكانس مورد نظر خود را انتخاب كنيد.
 ال سكانس مورد نظر خود را انتخاب كنيد.
 ال حستور File/Export/Burn to Disk را اجرا كنيد. در پنجرهٔ باز شده در بخش Basic لي و از قسمت Basic يكى از گزينههاى Codec نيز يكى از گزينههاى Codec نيز يكى از گزينههاى H.264 و همچنين از Use Menu يا P.264 و همچنين پروژه بخش No Menu و MPEG2 ، DVD و Menu يا Use Menu و MPEG2 ، DVD را انتخاب گزينه ما در اين پروژه را براى ايجاد يك DVD با منو را انتخاب مى كنيم (شكل ۸-۳۳).

۲ الع التعامي التعامي و از قسمت Movie انوع DVD را انتخاب کنید. حال از بخش Add File امکان اضافه کردن فایل به منوی DVD و همین طور از بخش DVD و همین طور از بخش می توان سکانس های دیگری که احتمالاً علاوه بر سکانس اصلی پروژه وجود دارد را به منوی DVD اضافه کنید (شکل ۹\_۳۳).

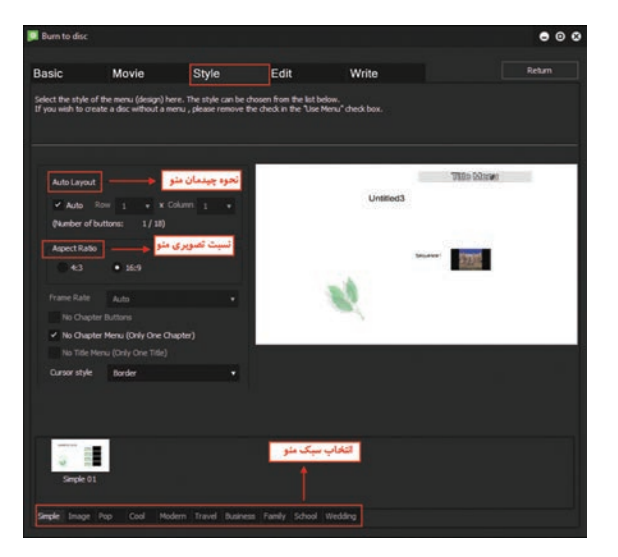

۲ در ادامه به بخش Style یا سبک رفته، از بخش Style در ادامه به بخش Style یا سبک رفته، از بخش Auto Layout تعداد سطرها و ستونهای منو و از بخش Aspect Ratio نیز نسبت تصویری 4:3 یا 16:9 را انتخاب می کنیم، همچنین از پایین صفحه نیز یکی از سبکهای موجود را برای منوی DVD انتخاب می کنیم (شکل ۱۵–۳۳).

شکل ۱۰ـ۳۳\_انتخاب سبک منو

▲ پس از انتخاب سبک موردنظر برای منوی DVD برای ویرایش عناصر منو نیز میتوان به بخش Edit رفته سپس از بخش Title Menu، با دابل کلیک بر روی نام هریک از عناصر در لیست سمت راست صفحه، پنجره تنظیمات آن باز میشود که امکان تغییر متنی و یا تصویری هر یک از عناصر وجود دارد (شکل ۱۱\_۳۳).

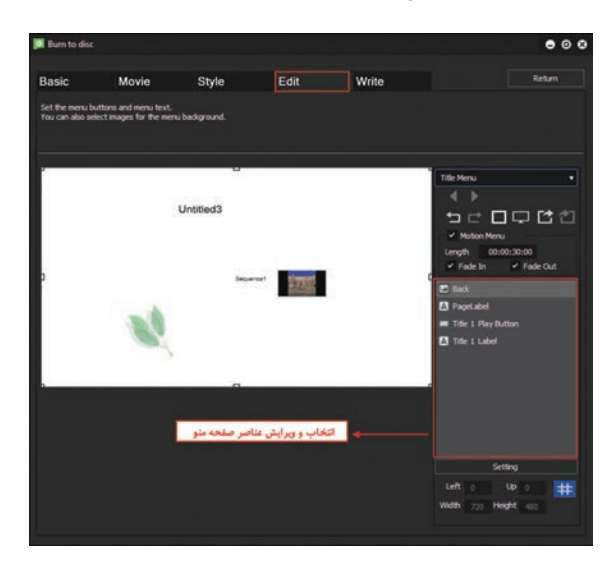

شکل ۱۱\_۳۳\_ویرایش گزینههای صفحه منو

ابعنوان مثال با دابل کلیک بر روی گزینه Back به پنجره ویرایش این گزینه رفته و همان طور که مشاهده می کنید می توان از بخش Text یک متن زمینه برای منو و یا از بخش Picture تصویر موجود را با یک تصویر جدید جایگزین کرد (شکل ۱۲-۳۳).

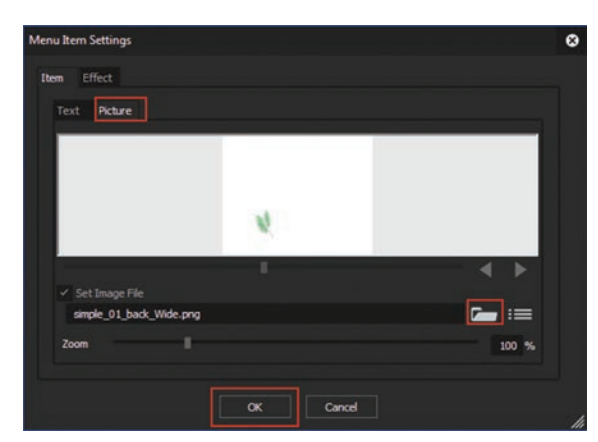

شکل ۱۲\_۳۳\_ویرایش گزینههای انتخابی از صفحه منو

واحد کار سی وسوم: توانایی ایجاد و صدور یک پروژه 🗾

✓ در پایان به بخش Write رفته و از بخش Media نوع لوح فشرده، همچنین در بخش Volume Label امکان تغییر برچسب دیسک و در بخش Number of Disk می توان تعداد دیسکها را تعیین کرده و در پایان با کلیک بر روی دکمه Create Disk، دیسک مورد نظر Write ایجاد خواهد شد (شکل ۳۳\_۳۳).

| Burn to disc          |                          |                       |                       |                 |              | • •                       |
|-----------------------|--------------------------|-----------------------|-----------------------|-----------------|--------------|---------------------------|
| 3asic                 | Movie                    | Style                 | Edit                  | Write           |              | Return                    |
| Write to DVD D        | isc. Insert a new writał | e media and click the | "Create Disc" button. |                 |              |                           |
| Disc Informa          | tion                     |                       |                       |                 |              |                           |
| Tibe: 1               | File Size: 62.1 Mbyte    | Free: 4.6 Gbytes      |                       |                 | 00:28<br>DV0 | Media<br>D-R/RW (4.7GB) • |
| Output Opt            | ion                      |                       |                       |                 |              |                           |
| Settings<br>Volume La | bel Iran Ziba            |                       |                       | مسب لوح فشرده 🔶 | ه انتخاب برم | تتخاب نوع لوح فشرد        |
| Number of             | f Discs 1                |                       |                       | اد دیسک ها      | تعد          |                           |
| Drive 1               |                          |                       |                       |                 |              |                           |
| [G:] Opt              | arc DVD RW AD-7710H      |                       | Speed 2.0 X           | 2               |              |                           |
| Media T               | ype DVD-R                |                       |                       |                 |              |                           |
| Enabl                 | e Detailed Settings      |                       |                       |                 |              |                           |
|                       |                          |                       |                       |                 |              |                           |
|                       |                          |                       |                       |                 | -            | سافت دیسک                 |
|                       |                          |                       |                       |                 |              | 1                         |
|                       |                          |                       |                       |                 |              |                           |
|                       |                          |                       |                       |                 |              | Create Disc               |

شکل ۱۳\_۳۳\_ پنجره تنظیمات ایجاد دیسک

خود آزمایی
 همهوم Render چیست و چه کاربردهایی دارد؟
 انواع خروجیها در EDIUS را نام برده و قابلیتهای جدید آن را توضیح دهید.
 انواع خروجیها در Surger و فایل از پروژه تولید کرد؟
 جگونه می توان از یک پروژه، خروجی روی نوار ایجاد کرد و این گونه خروجیها چه کاربردی دارند؟
 خروجی مستقیم روی لوح فشرده به چه روشهایی انجام می شود و چه قابلیتهایی دارد؟
 پرسشهای چهار گزینهای
 EDIUS از خروجیهای زیر را تولید کند؟
 النال است کدامیک از خروجیهای زیر را تولید کند؟
 النال مستقیم خروجی روی DVD وی مدا با فرمت Wav
 ایجاد خروجی های با کیفیت بالا

تا برای ایجاد خروجی با پسوند M2T کدام گزینه را انتخاب می کنیم؟ الف) Export Movie (ج Print to File ج) Print to Tape د) و

۳ برای ایجاد خروجی بر روی نوار کدام گزینه را از زیر منوی Export انتخاب می کنیم؟ د )Print to Tape الف) Export Movie (ج Print to File ب) Export Audio انتخاب Export از بر منوی اوج فشرده از نوع Blu-ray کدام گزینه را از زیر منوی Export انتخاب مي کنيم؟ الف) Export Audio د) الف) د )Print to Tape ج Burn to Disk ( درایجاد خروجی بر روی فایل گزینه مربوط به تنظیمات صدای پروژه می باشد؟ د) Enable Conversion الف) Display Timecode د ) Export in 16bit/2ch Export Between In and Out (7 💈 در ایجاد خروجی بر روی فایل انتخاب کدام گزینه باعث گرفتن خروجی بین نقطه ورودی و خروجی پروژه می شود؟ الف) Display Timecode ت) Enable Conversion Export in 16bit/2ch ( s Export Between In and Out (7 🛽 با کدامیک از کلیدهای زیر می توان خروجی پروژه را بر روی فایل ذخیره کرد؟ ت) F12 Shift +F11 () Shift+F12(z الف) F11 🚺 با کدامیک از کلیدهای زیر می توان خروجی پروژه را بر دیسک یا لوح فشرده ذخیره کرد؟ Shift+F12( ت) F12 د) Shift +F11 الف) F11

## کارگاہ تدوین 🔹

از پروژه تدوین شدهٔ خود، یک خروجی فیلم با کیفیت بالا برای پخش تلویزیونی تولید کنید.
 از پروژه تدوین شدهٔ خود، یک خروجی فیلم با حجم کم و با فرمت MP4 برای قرار دادن در صفحات اینترنتی تولید کنید.

تحقيق و پژوهش

در مورد انواع خروجیهایی که در این واحد کار مطرح شد و فرمت فایلهای آنها اطلاعات کاملی را جمع آوری نمایید و سپس آن را در کلاس مطرح کنید.

## ۳4\_منابع

۱ کاربر Flash، محمدرضا محمدی، عفت قاسمی، حبیب رسا، ۱۳۸۹، دفتر تألیف کتب فنیوحرفهای و کاردانش وزارت آموزش و پرورش
 ۲ میکس رایانهای، محمدرضا محمدی، عفت قاسمی، غلامرضا مینایی، ۱۳۹۶، دفتر تألیف کتب فنیوحرفهای و کاردانش وزارت آموزش و پرورش
 ۲ راهنمای آنلاین برنامه EDIUS به آدرس اینترنتی :

https://wwwapps.grassvalley.com/manuals/edius\_pro\_9\_manual\_en

Adobe Animate CC Help, Adobe Systems Incorporated and its licensors, 2018, Adobe inc

Adobe Animate CC Classroom in a Book, Russell Chun, 2019, Adobe Press

Adobe Audition Help, Adobe Systems Incorporated and its licensors, 2019, Adobe inc

Adobe Audition CC Classroom in a Book Second Edition, Maxim Jago, 2019, Adobe Press

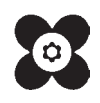

سازمان پژوهش و برنامه ریزی آموزشی جهت ایفای نقش خطیر خود در اجرای سند تحول بنیادین در آموزش و پرورش و برنامه درسی ملی جمهوری اسلامی ایران، مشارکت هنرآموزان را به عنوان یک سیاست اجرایی مهم دنبال می کند. به منظور تحقق این امر مهم، اعتبار سنجی کتاب های در سی را در دستور کار خود قرار داده است تا با دریافت نظرات هنرآموزان درباره کتاب های نو نگاشت، کتاب های در سی را در اولین سال چاپ، با کمترین اشکال به هنر جویان و هنرآموزان ار جمند تقدیم نماید. در اجرای مطلوب این فرایند، همکاران گروه تحلیل محتوای آموزشی و پرورشی استان ها، گروه های آموزشی نقش سازنده ای را بر عهده داشتند. ضمن ارج نهادن به تلاش تمامی این همکاران، اسامی هنرآموزانی که تلاش مضاعفی را در این زمینه داشته و با ارائه نظرات خود سازمان را در بهبود محتوای این کتاب یاری کرده اند به شرح زیر اعلام می شود.

| استان محل خدمت   | نام و نامخانوادگی    | رديف |
|------------------|----------------------|------|
| تهران            | سحر اسماعیلی         | ١    |
| شهرستانهای تهران | زهرا کردی            | ٢    |
| تهران            | ليلا سعيد            | ٣    |
| تهران            | مریم شفیعی           | ۴    |
| خراسان رضوی      | ليلا داودي ثاني      | ۵    |
| شهرستانهای تهران | بیتا رهنمای زربیجاری | ۶    |
| تهران            | رامين مولاناپور      | ٧    |
| تهران            | همتا بيداريان        | ٨    |
| تهران            | نگار نصر             | ٩    |
| خراسان رضوی      | على حيدرى            | ١٥   |
| رشت              | مریم اسدی            | ١١   |
| تهران            | عباس احسان جو        | ١٢   |
| تهران            | مژگان خلیلی درمنی    | ١٣   |
| تهران            | عباسعلى رضايي        | 14   |
| تهران            | محمد نقوى            | ۱۵   |

اسامی دبیران و هنر آموزان شرکت کننده در اعتبارسنجی کتاب تولید کننده چندرسانه ای دوبعدی (جلد دوم) کد ۳۱۱۲۵۶